# cisco.

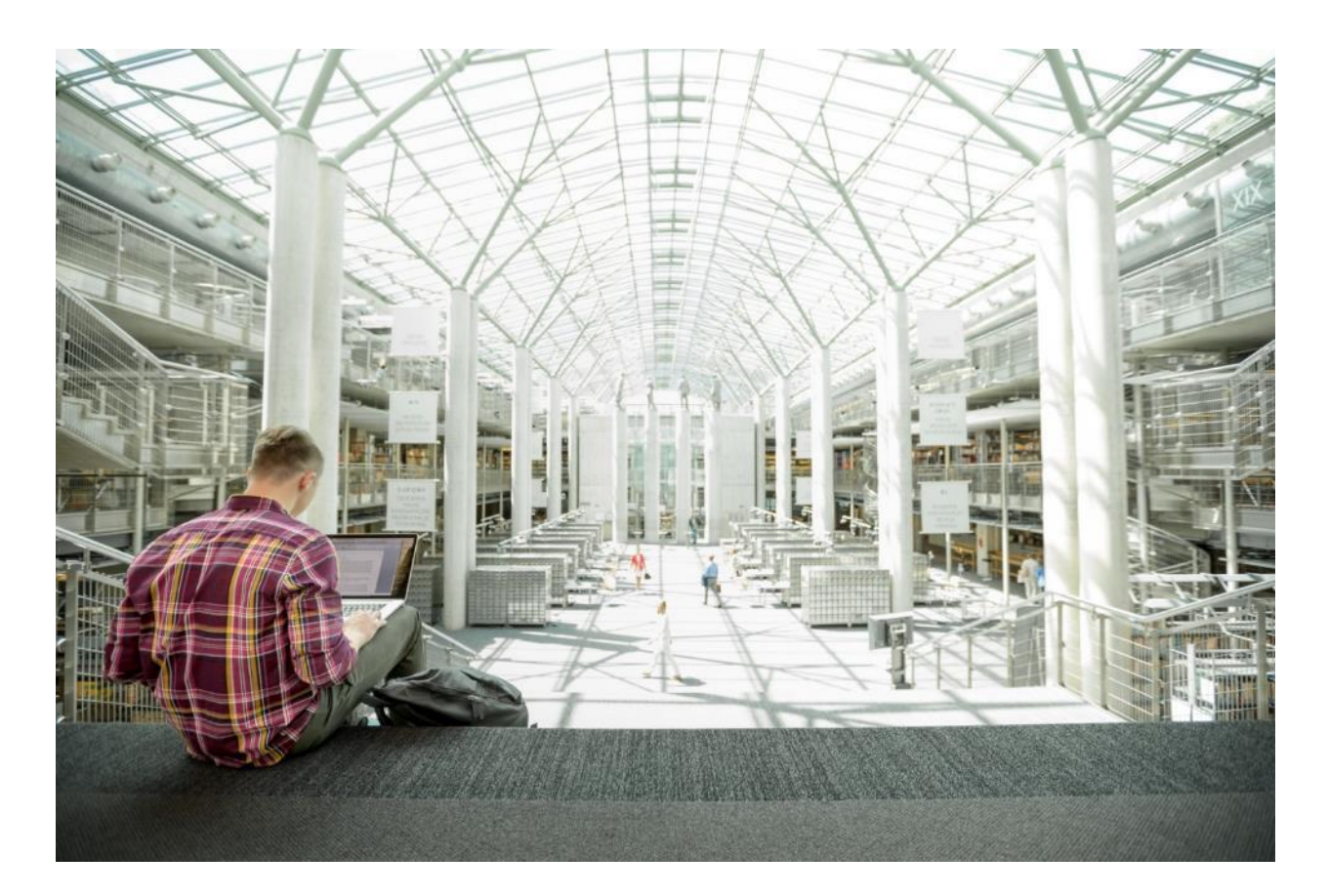

## Cisco HyperFlex 4.0 Stretched Cluster with Cisco ACI 4.2 Multi-Pod Fabric

Deployment Guide for Cisco HyperFlex 4.0 Stretched Cluster with Cisco ACI 4.2 Multi-Pod Fabric and VMware vSphere 6.7U3

Published: July 2020

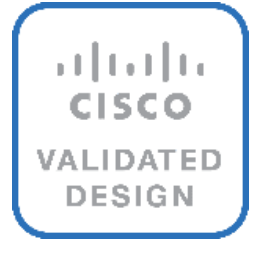

## About the Cisco Validated Design Program

The Cisco Validated Design (CVD) program consists of systems and solutions designed, tested, and documented to facilitate faster, more reliable, and more predictable customer deployments. For more information, go to:

#### http://www.cisco.com/go/designzone.

ALL DESIGNS, SPECIFICATIONS, STATEMENTS, INFORMATION, AND RECOMMENDATIONS (COLLECTIVELY, "DESIGNS") IN THIS MANUAL ARE PRESENTED "AS IS," WITH ALL FAULTS. CISCO AND ITS SUPPLIERS DISCLAIM ALL WARRANTIES, INCLUDING, WITHOUT LIMITATION, THE WARRANTY OF MERCHANTABILITY, FITNESS FOR A PARTICULAR PURPOSE AND NONINFRINGEMENT OR ARISING FROM A COURSE OF DEALING, USAGE, OR TRADE PRACTICE. IN NO EVENT SHALL CISCO OR ITS SUPPLIERS BE LIABLE FOR ANY INDIRECT, SPECIAL, CONSEQUENTIAL, OR INCIDENTAL DAMAGES, INCLUDING, WITHOUT LIMITATION, LOST PROFITS OR LOSS OR DAMAGE TO DATA ARISING OUT OF THE USE OR INABILITY TO USE THE DESIGNS, EVEN IF CISCO OR ITS SUPPLIERS HAVE BEEN ADVISED OF THE POSSIBILITY OF SUCH DAMAGES.

THE DESIGNS ARE SUBJECT TO CHANGE WITHOUT NOTICE. USERS ARE SOLELY RESPONSIBLE FOR THEIR APPLICATION OF THE DESIGNS. THE DESIGNS DO NOT CONSTITUTE THE TECHNICAL OR OTHER PROFESSIONAL ADVICE OF CISCO, ITS SUPPLIERS OR PARTNERS. USERS SHOULD CONSULT THEIR OWN TECHNICAL ADVISORS BEFORE IMPLEMENTING THE DESIGNS. RESULTS MAY VARY DEPENDING ON FACTORS NOT TESTED BY CISCO.

CCDE, CCENT, Cisco Eos, Cisco Lumin, Cisco Nexus, Cisco StadiumVision, Cisco TelePresence, Cisco WebEx, the Cisco logo, DCE, and Welcome to the Human Network are trademarks; Changing the Way We Work, Live, Play, and Learn and Cisco Store are service marks; and Access Registrar, Aironet, AsyncOS, Bringing the Meeting To You, Catalyst, CCDA, CCDP, CCIE, CCIP, CCNA, CCNP, CCSP, CCVP, Cisco, the Cisco Certified Internetwork Expert logo, Cisco IOS, Cisco Press, Cisco Systems, Cisco Systems Capital, the Cisco Systems logo, Cisco UCS S-Series Storage Servers, Cisco UCS Manager, Cisco UCS Management Software, Cisco Unified Fabric, Cisco Application Centric Infrastructure, Cisco Nexus 9000 Series, Cisco Unity, Collaboration Without Limitation, EtherFast, EtherSwitch, Event Center, Fast Step, Follow Me Browsing, FormShare, GigaDrive, HomeLink, Internet Quotient, IOS, iPhone, iQuick Study, LightStream, Linksys, MediaTone, MeetingPlace, MeetingPlace Chime Sound, MGX, Networkers, Networking Academy, Network Registrar, PCNow, PIX, PowerPanels, ProConnect, ScriptShare, SenderBase, SMARTnet, Spectrum Expert, StackWise, The Fastest Way to Increase Your Internet Quotient, TransPath, WebEx, and the WebEx logo are registered trademarks of Cisco Systems, Inc. and/or its affiliates in the United States and certain other countries.

All other trademarks mentioned in this document or website are the property of their respective owners. The use of the word partner does not imply a partnership relationship between Cisco and any other company. (0809R)

© 2020 Cisco Systems, Inc. All rights reserved.

## Table of Contents

| Executive Summary                                                  |  |
|--------------------------------------------------------------------|--|
| Solution Overview                                                  |  |
| Introduction                                                       |  |
| Audience                                                           |  |
| Purpose of this Document                                           |  |
| What's New in this Release?                                        |  |
| Solution Summary                                                   |  |
| Solution Deployment Overview                                       |  |
| Solution Deployment - ACI Fabric (Single Pod)                      |  |
| Deployment Overview                                                |  |
| Physical Connectivity                                              |  |
| Initial Setup of APIC(s) in Pod-1                                  |  |
| Deploy Spine and Leaf switches in Pod-1                            |  |
| Configure Global Policies                                          |  |
| Configure Pod Policies for Pod-1                                   |  |
| Enable/Review ACI Fabric Settings                                  |  |
| Pre-configure Access Layer Policies                                |  |
| Physical Connectivity                                              |  |
| Initial Setup of APIC(s) in Pod-1                                  |  |
| Prerequisites                                                      |  |
| Setup Information                                                  |  |
| Deployment Steps                                                   |  |
| Deploy Spine and Leaf Switches in Pod-1                            |  |
| Setup Information                                                  |  |
| Add Leaf Switches to the ACI Fabric                                |  |
| Upgrade Firmware on Leaf Switches in Pod-1 (Optional)              |  |
| Add Spine Switches to the ACI Fabric                               |  |
| Verify Spine and Leaf Switches are Added to the ACI Fabric         |  |
| Upgrade Firmware on Spine Switches in Pod-1 (Optional)             |  |
| Configure Out-of-Band and In-Band Management for Switches in Pod-1 |  |
| Configure Global Policies                                          |  |
| Configure Time Zone Policy                                         |  |
| Configure DNS Policy                                               |  |
| Configure Pod Policies for Pod-1                                   |  |
| Configure NTP for Pod-1                                            |  |
| Update BGP Route Reflector Policy for Pod-1                        |  |
| Update Pod Profile to Apply Pod Policies                           |  |

| Enable/Review ACI Fabric Settings                                 |  |
|-------------------------------------------------------------------|--|
| COS Preservation (Fabric Wide Setting)                            |  |
| Enforce Subnet Check for Endpoint Learning (Fabric Wide Setting)  |  |
| Limit IP Learning to Subnet (Bridge-domain, Optional)             |  |
| IP Aging (Fabric Wide Setting)                                    |  |
| Endpoint Learning                                                 |  |
| IP Dataplane Learning                                             |  |
| L2 Unknown Unicast                                                |  |
| Clear Remote MAC Entries                                          |  |
| Unicast Routing                                                   |  |
| ARP Flooding                                                      |  |
| GARP-based Detection                                              |  |
| Jumbo Frames and MTU                                              |  |
| Pre-configure Access Layer Policies                               |  |
| Setup Information                                                 |  |
| Deployment Steps                                                  |  |
| Solution Deployment – ACI Fabric (to Outside Networks from Pod-1) |  |
| Deployment Overview                                               |  |
| Create VLAN Pool for Shared L3Out                                 |  |
| Configure Domain Type for L3Out                                   |  |
| Create Attachable Access Entity Profile for L3Out                 |  |
| Configure Interfaces to L3Out                                     |  |
| Configure Tenant Networking for Shared L3Out                      |  |
| Configure OSPF Interface Policy for L3Out in Pod-1                |  |
| Create Contracts for Shared L3Out in Pod-1                        |  |
| Provide Contracts for Shared L3Out in Pod-1                       |  |
| Configure L3Out Connectivity for Pod-1                            |  |
| Configure External Gateways in the Outside Network                |  |
| Solution Deployment – ACI Fabric (Multi-Pod)                      |  |
| Prerequisites                                                     |  |
| Topology                                                          |  |
| Deployment Overview                                               |  |
| Physical Connectivity                                             |  |
| Deploy Inter-Pod Network (IPN)                                    |  |
| Setup ACI Fabric for Multi-Pod                                    |  |
| Setup Pod-2 Spine Switches, Leaf Switches, and APICs              |  |
| Deployment Guidelines                                             |  |
| Deploy Inter-Pod Network                                          |  |
| Deployment Overview                                               |  |
|                                                                   |  |

| Physical Connectivity                                             |  |
|-------------------------------------------------------------------|--|
| Configure IPN Devices in Pod-1                                    |  |
| Configure IPN Devices in Pod-2                                    |  |
| Enable Connectivity to IPN from Pod-1                             |  |
| Prerequisites                                                     |  |
| Deployment Overview                                               |  |
| Setup Information                                                 |  |
| Deployment Steps                                                  |  |
| Deploy ACI Fabric in Pod-2                                        |  |
| Deployment Overview                                               |  |
| Physical Connectivity                                             |  |
| Deploy Spine and Leaf Switches in Pod-2                           |  |
| Configure NTP for Pod-2                                           |  |
| Update BGP Route Reflector Policy for Pod-2                       |  |
| Update Pod Profile to Apply Pod Policies                          |  |
| Enable Connectivity to IPN from Pod-2                             |  |
| Setup Information                                                 |  |
| Deployment Steps                                                  |  |
| Configure DHCP Relay on IPN Devices                               |  |
| Deploy APICs in Pod-2                                             |  |
| Prerequisites                                                     |  |
| Deployment Overview                                               |  |
| Initial Setup of Pod-2 APIC                                       |  |
| Verify Pod-2 APIC is Part of the APIC Cluster                     |  |
| Add Pod-2 APIC as DHCP Relay Destination                          |  |
| Verify ACI Multi-Pod Fabric Setup                                 |  |
| Verify OSPF Status on Spine Switches                              |  |
| Verify MP-BGP EVPN Status on Spine Switches                       |  |
| Verify COOP Status on Spine Switches                              |  |
| Solution Deployment – ACI Fabric (To Outside Networks from Pod-2) |  |
| Deployment Overview                                               |  |
| Create VLAN Pool for Shared L3Out                                 |  |
| Configure Domain Type for L3Out                                   |  |
| Create Attachable Access Entity Profile for L3Out                 |  |
| Configure Interfaces to L3Out                                     |  |
| Configure Tenant Networking for Shared L3Out                      |  |
| Configure OSPF Interface Policy for L3Out in Pod-2                |  |
| Create Contracts for Shared L3Out in Pod-2                        |  |
| Provide Contracts for Shared L3Out in Pod-2                       |  |
|                                                                   |  |

| Configure L3Out Connectivity for Pod-2                                   |  |
|--------------------------------------------------------------------------|--|
| Configure External Gateways in the Outside Network                       |  |
| Solution Deployment - ACI Fabric (to Cisco UCS Domains)                  |  |
| Deploy New Leaf Switches for Connectivity to Cisco UCS Domains           |  |
| Topology                                                                 |  |
| Setup Information                                                        |  |
| ACI Fabric Discovery of Leaf Switches                                    |  |
| Add Nexus 9000 Series Leaf Switches to the ACI Fabric                    |  |
| Setup Out-of-Band and In-Band Management for New Leaf Switches           |  |
| Enable Access Layer Connectivity to Cisco UCS Domains                    |  |
| Topology                                                                 |  |
| Enable 40Gbps on Links to Cisco UCS Domain                               |  |
| Enable Access Layer Configuration to Cisco UCS Domain                    |  |
| Solution Deployment - Setup Cisco UCS Domains                            |  |
| Setup Information                                                        |  |
| Bring Up Cisco UCS Domain with Fabric Interconnects                      |  |
| Initial Setup of Cisco UCS Domain                                        |  |
| Log into Cisco UCS Manager                                               |  |
| Upgrade Cisco UCS Manager Software to Version 4.0(1c)                    |  |
| Configure Cisco UCS Call Home and Anonymous Reporting (Optional)         |  |
| Configure NTP                                                            |  |
| Configure Uplink Ports on Each FI - To Nexus Leaf Switches in ACI Fabric |  |
| Bundle Uplink Ports on each FI - To Nexus Leaf Switches in ACI Fabric    |  |
| Configuration of Server Ports – To HyperFlex Servers                     |  |
| Auto-Discovery of Server Ports (Option 1)                                |  |
| Manual Configuration of Server Ports (Option 2)                          |  |
| Modify Chassis Discovery Policy - For Blade Servers Only (Optional)      |  |
| Enable Cisco Intersight Cloud-Based Management                           |  |
| Prerequisites                                                            |  |
| Cisco Intersight Licensing                                               |  |
| Setup Information                                                        |  |
| Deployment Steps                                                         |  |
| Solution Deployment - Foundational Infrastructure for Cisco HyperFlex    |  |
| Create Foundation Tenant and VRF                                         |  |
| Setup Information                                                        |  |
| Deployment Steps                                                         |  |
| Configure ACI Fabric for HyperFlex In-Band Management                    |  |
| Create Bridge Domain for In-Band Management                              |  |
| Configure Subnet Gateway for In-Band Management                          |  |

| Create Application Profile for In-Band Management                               |  |
|---------------------------------------------------------------------------------|--|
| Create EPG for In-Band Management                                               |  |
| Associate EPG with UCS Domain                                                   |  |
| Add Contract to Access Outside Networks and Services                            |  |
| Configure ACI Fabric for HyperFlex vMotion Traffic                              |  |
| Create Bridge Domain for HyperFlex vMotion Traffic                              |  |
| Configure Subnet Gateway for HyperFlex vMotion Traffic                          |  |
| Create Application Profile for HyperFlex vMotion Traffic                        |  |
| Create EPG for HyperFlex vMotion Traffic                                        |  |
| Associate EPG with UCS Domain                                                   |  |
| Add Contract to Access Outside Networks and Services (Optional)                 |  |
| Solution Deployment - HyperFlex Management Cluster                              |  |
| Topology                                                                        |  |
| Setup ACI Fabric for HyperFlex Standard Cluster                                 |  |
| Create Static Binding for In-Band Management to HyperFlex Standard Cluster      |  |
| Create Static Binding for vMotion to HyperFlex Standard Cluster                 |  |
| Configure ACI Fabric for Storage Data Traffic on HyperFlex Standard Cluster     |  |
| Install HyperFlex Cluster (Management) using Cisco Intersight                   |  |
| Prerequisites                                                                   |  |
| Setup Information                                                               |  |
| Deployment Steps                                                                |  |
| Migrate Virtual Networking to VMware vDS on HyperFlex Management Cluster        |  |
| Setup Information                                                               |  |
| Deployment Steps                                                                |  |
| Deploy Virtual Machines – Infrastructure Management                             |  |
| Configure ACI Fabric for Infrastructure Management                              |  |
| Deploy HX Installer Virtual Machine in the HyperFlex Management Cluster         |  |
| Solution Deployment – HyperFlex Application Cluster                             |  |
| Topology                                                                        |  |
| Deployment Overview                                                             |  |
| Setup Cisco UCS Domain for HyperFlex Stretched Cluster                          |  |
| Setup ACI Fabric for HyperFlex Stretched Cluster                                |  |
| Create Static Binding for In-Band Management to HyperFlex Stretched Cluster     |  |
| Create Static Binding for vMotion to HyperFlex Stretched Cluster                |  |
| Configure ACI Fabric for Storage Data Traffic on HyperFlex Stretched Cluster    |  |
| Install HyperFlex Stretched Cluster (Applications) using HyperFlex Installer VM |  |
| Prerequisites                                                                   |  |
| Setup Information                                                               |  |
| Deployment Steps                                                                |  |

| Migrate Virtual Networking to VMware vDS on HyperFlex Application Cluster |  |
|---------------------------------------------------------------------------|--|
| Setup Information                                                         |  |
| Deployment Steps                                                          |  |
| Solution Deployment - Onboarding Multi-Tier Applications                  |  |
| Deployment Overview                                                       |  |
| Prerequisites                                                             |  |
| Configure ACI constructs for Application Traffic                          |  |
| Create Tenant and VRF for Application                                     |  |
| Configure Bridge Domains                                                  |  |
| Configure Application Profile                                             |  |
| Configure End Point Groups                                                |  |
| EPG for Web                                                               |  |
| EPG for App                                                               |  |
| Verify Virtual Networking for the Application EPGs                        |  |
| Configure Contracts                                                       |  |
| App-Tier to Web-Tier Contract                                             |  |
| Web-Tier to Shared L3Out Contract                                         |  |
| Solution Validation                                                       |  |
| Validated Hardware and Software                                           |  |
| Interoperability                                                          |  |
| Solution Validation                                                       |  |
| Summary                                                                   |  |
| References                                                                |  |
| Cisco HyperFlex                                                           |  |
| Cisco UCS                                                                 |  |
| Cisco ACI Application Centric Infrastructure (ACI)                        |  |
| Cisco AVE                                                                 |  |
| Security                                                                  |  |
| Interoperability Matrixes                                                 |  |
| About the Author                                                          |  |
| Acknowledgements                                                          |  |

### **Executive Summary**

Cisco Validated Designs (CVDs) are systems and solutions that are designed, tested, and documented to facilitate and accelerate customer deployments. CVDs incorporate a wide range of technologies, products, and best-practices into a portfolio of solutions that address the business needs of our customers. CVDs based on Cisco HyperFlex deliver infrastructure and application solutions using a hyperconverged, software-defined infrastructure. For a complete portfolio of HyperFlex solutions, see: <a href="https://www.cisco.com/c/en/us/solutions/design-zone/data-center-design-quides/data-center-hyperconverged-infrastructure.html">https://www.cisco.com/c/en/us/solutions/design-zone/data-center-hyperconverged-infrastructure.html</a>

The Virtual Server Infrastructure (VSI) solutions based on Cisco HyperFlex combine software-defined computing using Cisco UCS servers, software defined storage using Cisco HyperFlex HX Data Platform, and software-defined networking using Cisco Unified Fabric to deliver a foundational, hyperconverged infrastructure platform for Enterprise data centers. When combined with a Cisco Application Centric Infrastructure (Cisco ACI) fabric, it extends the software-defined paradigm into the data center network to deliver a comprehensive, scalable, application-centric infrastructure for Enterprise data centers.

The Cisco HyperFlex Stretched Cluster with Cisco ACI Multi-Pod Fabric solution discussed in this document, is a validated reference architecture for building an active-active data center to provide business continuity and disaster avoidance. The solution extends compute, storage, and networking across two data center locations to enable the active-active data centers. Workloads can be placed in either data center with seamless mobility between data centers. In this design, a Cisco HyperFlex stretched cluster is extended across the active-active data centers to provide the hyperconverged virtual server infrastructure in each data center. The nodes in the cluster are distributed evenly across both data centers and connect to Cisco Unified Fabric or Cisco UCS Fabric Interconnects to a Cisco ACI fabric in each location. The solution uses a Cisco ACI Multi-Pod fabric as the end-to-end data center fabric for interconnecting the data centers and to provide connectivity within each data center location. The fabric also provides Layer 2 extension and Layer 3 forwarding between data centers to enable the seamless workload mobility and connectivity between data centers. The data centers can be in geographically separate sites such as a metropolitan area or they can be in the same campus or building. The HyperFlex stretched cluster as a Management cluster for hosting management and other shared services directly from within the ACI fabric.

To simplify day-2 operations, the solution uses Cisco Intersight to centrally manage all virtual server infrastructure in the solution. This includes the Applications cluster, the Management cluster, and the Cisco Unified Fabrics in both locations. Cisco Intersight can also be used to manage other data center infrastructure that Enterprises have. Cisco Intersight is also used to deploy the Management cluster in the solution. Cisco Intersight is a centralized, cloud-based, software-as-a-service (SAAS) platform that simplifies operations by providing pro-active, actionable intelligence to manage and operate Enterprise data centers. Cisco Intersight provides capabilities such as Cisco Technical Assistance Center (TAC) integration for support and Cisco Hardware Compatibility List (HCL) integration for compliance that Enterprises can leverage for their Cisco HyperFlex and UCS systems in all locations. Enterprises can also quickly adopt the new features that are continuously being rolled out in Cisco Intersight. The solution also uses Cisco Network Assurance Engine (Cisco NAE), Cisco Network Insights – Advisor (Cisco NIA), and Cisco Network Insights – Resources (Cisco NIR) to further simplify operations through pro-active monitoring of the ACI Multi-Pod fabric. The three tools can comprehensively monitor the fabric, leveraging analytics and cisco expertise in the networking arena to provide assurance the network is working as intended, and to identify issues pro-actively with in-depth analysis and guidance for resolving the issues.

To ease the deployment of virtualized workloads, the solution leverages the VMM integration that ACI provides, the VMM being VMware vCenter in this case, to dynamically orchestrate and manage the virtual networking using either a VMware virtual Distributed Switch (vDS) or Cisco ACI Virtualization Edge (AVE) switch. Cisco AVE is a virtual Leaf that brings the advanced capabilities of an ACI fabric (for example, application policies, micro-

segmentation, security) to the virtualization layer. In this release of the solution, VMware vDS is used in both HyperFlex standard and stretch clusters.

The Cisco HyperFlex Stretched Cluster with Cisco ACI Multi-Pod Fabric CVD consists of the following documents:

- Design Guide: Cisco HyperFlex 4.0 Stretched Cluster with Cisco ACI 4.2 Multi-Pod Fabric Design Guide
- Deployment Guide: Cisco HyperFlex 4.0 Stretched Cluster with Cisco ACI 4.2 Multi-Pod Fabric

This document is the deployment guide for the solution. The solution was built and validated using Cisco HyperFlex 4.0, Cisco Unified Computing System 4.0, Cisco ACI 4.2 Multi-Pod fabric running on Cisco Nexus family of switches and VMware vSphere 6.7U3. The design guide for the solution is available <u>here</u>.

## Solution Overview

#### Introduction

The Cisco HyperFlex Stretched Cluster with Cisco ACI Multi-Pod Fabric solution presented in this document, is a hyperconverged VSI solution for business continuity and disaster avoidance. The design uses an active-active data center architecture to ensure access to at least one data center at all times. The solution uses a Cisco HyperFlex stretched cluster for the hyperconverged infrastructure in each active-active data center, and a Cisco ACI Multi-Pod fabric for the data center fabric in each data center and for connectivity between data centers. The HyperFlex stretched cluster provides the compute, storage, and server networking in each location, and serves as an Applications cluster in this solution. The solution also includes an optional HyperFlex standard cluster for management that is deployed from the cloud using Cisco Intersight. The management cluster is used to host management and other services directly from the ACI Multi-Pod fabric. For centralized day-2 management, the solution uses Cisco NAE, NIA and NIR for the ACI Multi-Pod fabric.

#### Audience

The audience for this document includes, but is not limited to; sales engineers, field consultants, professional services, IT managers, partner engineers, and customers that are interested in leveraging industry trends towards hyperconvergence and software-defined networking to build agile infrastructures that can be deployed in minutes and keep up with business demands.

#### Purpose of this Document

This document provides detailed implementation steps for deploying the Cisco HyperFlex Stretched Cluster with Cisco ACI Multi-Pod Fabric solution for disaster avoidance. The solution incorporates technology, product, and design best practices to deliver an active-active data center solution using Cisco HyperFlex stretched cluster, Cisco ACI Multi-Pod fabric and VMware vSphere.

#### What's New in this Release?

The Cisco HyperFlex Stretched Cluster with Cisco ACI Multi-Pod Fabric solution is part of the HyperFlex VSI portfolio of solutions. This Cisco HyperFlex VSI solution delivers a validated reference architecture for business continuity and disaster avoidance in Enterprise data centers. This release of the solution is an update to the earlier Cisco HyperFlex Stretched Cluster and Cisco ACI Multi-Pod fabric CVD. The updated components and versions validated in this release are:

- Cisco HyperFlex 4.0(2b), Cisco UCS Manager 4.0(4h), Cisco Intersight
- Cisco ACI 4.2(4i), VMware vDS 6.6.0 and VMware vSphere 6.7U3

For Cisco Intersight, since it is a SaaS platform where new features are being continuously added, a number of new capabilities and integrations have been added since the last release of this solution that customers can leverage as needed. The latest features and capabilities added to the platform are available <u>here</u>.

To further simplify day-2 operations through pro-active intelligence and monitoring, this release also adds the following operational tools to the solution. The Cisco Network Insights are hosted on a 3-node Cisco Application

Services Engine cluster connected to the in-band management network of the ACI fabric. To support these tools, Precision Time Protocol (PTP) was also enabled in the ACI Fabric.

- Cisco Network Insights Advisor (NIA)
- <u>Cisco Network Insights Resources (NIR)</u>
- <u>Cisco Network Assurance Engine (NAE)</u>

#### Solution Summary

The end-to-end design for the active-active data centers in the Cisco HyperFlex Stretched Cluster with Cisco ACI Multi-Pod Fabric solution is shown in Error! Reference source not found.

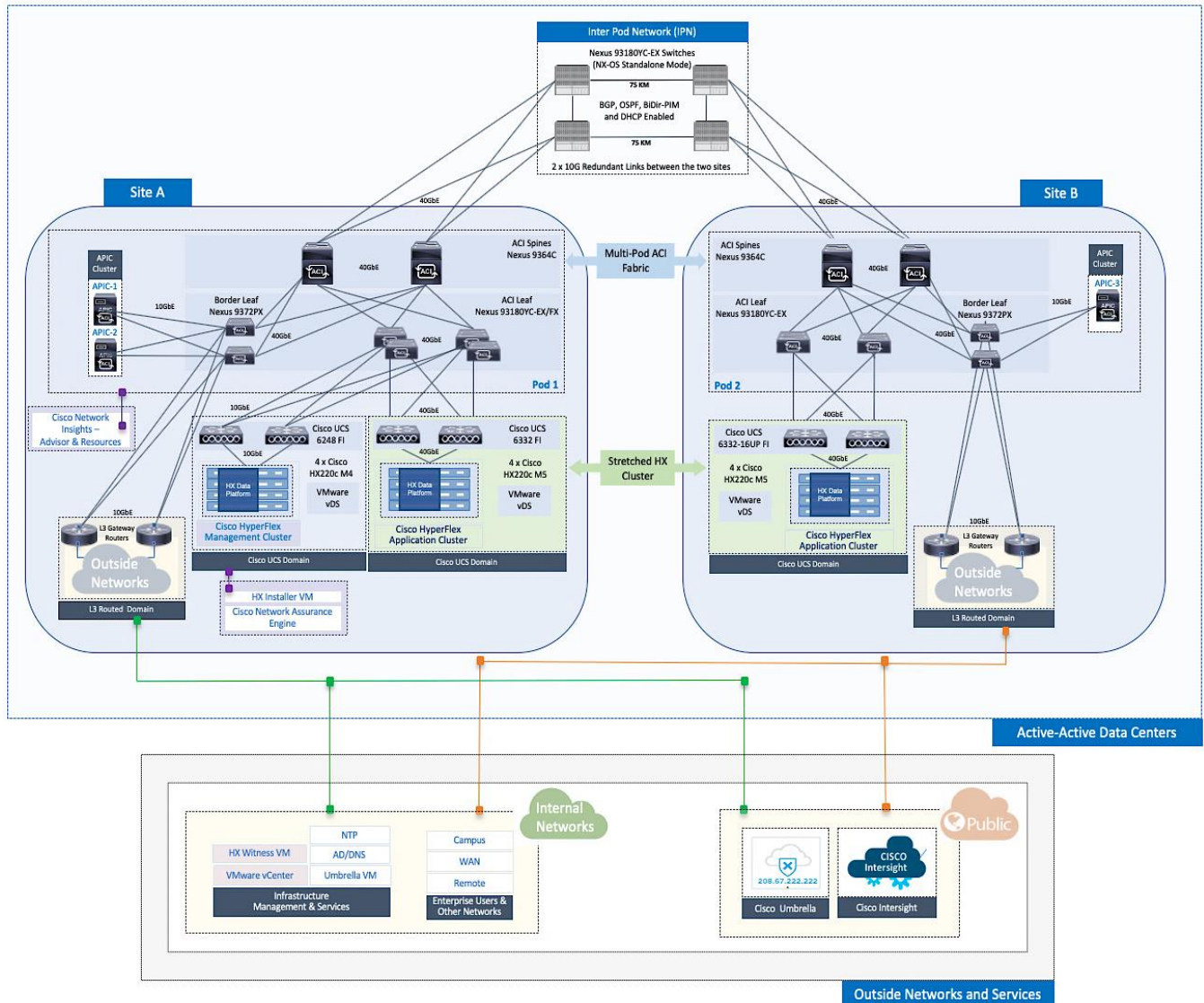

Figure 1 High-Level Design

As stated earlier, the active-active data centers in the solution uses a HyperFlex *stretched* cluster to extend the hyperconverged infrastructure across two data centers. The two data centers can be in the same site such as different buildings in a campus location or in different geographical locations. In this design, the two data centers

are assumed to be in different geographical sites, separated by a distance of 75km as shown in the above figure. Cisco ACI Multi-Pod fabric provides the network fabric in each site and the connectivity between them using an Inter-Pod Network (IPN). The ACI fabric provides both layer 2 extension and layer 3 connectivity between sites that enable seamless workload placement and mobility between data centers. The fabric in each site is referred to as a Pod in the ACI Multi-Pod architecture, where each Pod is deployed as a standard Spine-Leaf architecture. The fabric is managed using a 3-node APIC cluster with two APICs in the first site and a third APIC in the second site. The physical connectivity is based on 40GbE within the Pod, and 10GbE or 40GbE to connect to IPN, outside networks and access layer devices (APICs, UCS Fabric Interconnects). A highly-resilient design is used within each Pod to ensure availability to networks and services in the event of a failure.

Each Pod also has a dedicated Layer 3 connection to outside networks to enable direct access from each data center location. As a result, a failure in the remote Pod or an IPN failure will not impact the local Pod's reachability to/from external networks (for example, Internet or cloud) or internal networks (for example, non-ACl infrastructure or a campus network) outside the ACl fabric. The Layer 3 outside connection can be used to access services hosted outside the fabric or it can be used to host services within the ACl fabric that users outside the fabric access. In this design, all endpoints connected to the ACl fabric will share the same Layer 3 connection(s). ACl refers to this type of connection as a Shared L3Out. Shared L3Out connections are typically defined in the ACl system-defined common Tenant but it can also be in a user-defined tenant. Alternatively, a dedicated L3Out can also be defined for each tenant. In this design, two Shared L3Out connections are defined in the common Tenant – one for each Pod. The leaf switches that connect to outside networks are referred to as Border Leaf switches in the ACl architecture. A routing protocol (or static routes) is enabled on the border leaf switches and on external gateways outside the fabric to exchange routing information between ACl and outside networks. In this design, OSPF is used as the routing protocol and the border leaf switches in ACl connect to Nexus 7000 series gateways in the outside network.

The solution uses ACI multi-tenancy to provide isolate and manage the connectivity requirements. In addition to the system-defined common Tenant, the design uses the following user-defined ACI tenants to provide connectivity to HyperFlex clusters and to the workloads hosted on the clusters. Enterprises can define as many tenants as needed to meet the needs of their environment. The two user-defined tenants in this design are:

- HXV-Foundation: This tenant provides infrastructure connectivity between nodes in a HyperFlex cluster. The connectivity provided by this tenant is critical to the health and operation of the HyperFlex clusters. In this design, the infrastructure connectivity for all HyperFlex clusters in the active-active data center is enabled using this tenant.
- HXV-App-A: This tenant provides connectivity to applications, services and any other workload hosted on the HyperFlex clusters.

The solution uses two types of HyperFlex clusters – a HyperFlex standard cluster for Management (optional) and a HyperFlex stretched cluster for Applications. Both clusters connect to the ACI fabric through Cisco UCS Fabric Interconnects which in turn connects to leaf switches in the ACI fabric. Though a pair of Cisco UCS Fabric Interconnects can support several HyperFlex clusters, the HyperFlex clusters in this design connect using dedicated pairs of Fabric Interconnects and ACI leaf switches, one for each cluster. The HyperFlex stretch cluster that spans two data center locations use two pairs of Cisco UCS Fabric Interconnects and ACI leaf switches, one in each site, to connect to the ACI fabric.

For higher bandwidth and resiliency, each Fabric Interconnect pair(s) use multiple 10GbE or 40GbE links in a Portchannel (PC) configuration to connect to the upstream ACI leaf switches. In this design, the optional HyperFlex Management cluster use 10GbE links and the HyperFlex Applications cluster use 40GbE links for connecting to the ACI fabric. The downstream connectivity from Fabric Interconnects to HyperFlex nodes in the Management cluster and Applications cluster also use 10GbE and 40GbE links respectively. ACI manages the virtual networking on both HyperFlex clusters by integrating with VMware vCenter that manages the clusters. Cisco APIC deploys a distributed virtual switch and creates port-groups as necessary to manage the virtual networking. In this release of the solution, an APIC-controlled VMware vDS is used in both the Management and Applications clusters.

The HyperFlex and Cisco UCS infrastructure in the solution are also managed from the cloud using Cisco Intersight. Cisco Intersight offers centralized management of virtualized infrastructure in any location with capabilities such as integration with Cisco TAC, proactive monitoring and analytics, integration with Cisco Hardware Compatibility List (HCL) for compliance checks, and so on.

The solution was validated in Cisco Labs using the component models shown in Table 1 . Other models are supported, provided the software and hardware combinations are supported per Cisco and VMware's hardware compatibility lists. See Solution Validation section of this document for additional details on the testing.

| HyperFlex with ACI                     | Compon                                                                                | ent                                                                       | Notes                                                                                                    |
|----------------------------------------|---------------------------------------------------------------------------------------|---------------------------------------------------------------------------|----------------------------------------------------------------------------------------------------|
|                                        | Pod 1                                                                                 | Pod 2                                                                     |                                                                                                    |
|                                        | Cisco APIC M2 Server x 2                                                              | Cisco APIC M2 Server x 1                                                  | APIC Cluster (3-node)                                                                                           |
|                                        | Cisco Nexus 9364C x 2                                                                 | Cisco Nexus 9364C x 2                                                     | Spine Switches                                                                                                  |
| Network<br>(Cisco ACI MultiPod Fabric) | Cisco Nexus 93180YC-EX x 2<br>Cisco Nexus 93180YC-FX x 2 (MGMT)                       | Cisco Nexus 93180YC-EX x 2<br>-                                           | Leaf Switches – To Cisco UCS Domains                                                                            |
|                                        | Cisco Nexus 9372PX x 2                                                                | Cisco Nexus 9372PX x 2                                                    | Leaf Switches – Shared L3Out                                                                                    |
|                                        | Cisco Nexus 93180YC-EX x 2                                                            | Cisco Nexus 93180YC-EX x 2                                                | IPN Routers                                                                                                    |
|                                        | Pod 1                                                                                 |                                                                           |                                                                                                    |
|                                        | Cisco HX220C-M4S x 4                                                                  | -                                                                         | Management Cluster (Ontional)                                                                                   |
| Hyperconverged Infrastructure          | Cisco UCS 6248 Fl x 2                                                                 | -                                                                         | (4-node HyperFlex Standard Cluster)                                                                             |
| (Cisco HyperFlex Clusters)             | Cisco HX220C-M5SX x 4                                                                 | HX220C-M5SX x 4                                                           | Application Cluster<br>(4+4 HyperFlex Stretch Cluster)                                                          |
|                                        | Cisco UCS 6332 UP FI x 2                                                              | Cisco UCS 6332 UP Fl x 2                                                  |                                                                                                    |
|                                        | Pod 1                                                                                 | Pod 2                                                                     |                                                                                                    |
|                                        | VMware vSphere 6.7 U3 P01                                                             | VMware vSphere 6.7 U3 P01                                                 | Hypervisor                                                                                                    |
| Virtualization Layer                   | vCenter Server Appliance 6.7 U3f                                                      | -                                                                         | VCSA for Application Cluster and Management Cluster                                                             |
|                                        | VMware vDS                                                                            | VMware vDS                                                                | Virtual Switches – VMware vDS used in Management<br>Cluster and Application Cluster; Cisco AVE can also be used |
| Management & Monitoring                | Cisco Intersight, Cisco UCS Manag<br>Cisco NAE, Cisco N<br>VMware vCenter Plugins for | er, Cisco HyperFlex Connect,<br>IIR, Cisco NIA<br>HyperFlex and Cisco ACI |                                                                                                    |
| Security                               | Cisco Umbrella (Cloud-based) using                                                    | On-premise Virtual Appliances                                             |                                                                                                    |

#### Table 1 Solution Components

## Solution Deployment Overview

A high-level summary of the implementation steps for deploying the active-active data center solution is provided below. Upcoming sections will provide the detailed procedures for each implementation step.

- Deploy ACI fabric in Pod-1 where the first data center will be located. Though this is an ACI Multi-Pod fabric, the configuration at this stage is the same as that of a single-site ACI fabric.
- Enable connectivity from ACI fabric in Pod-1 to outside networks. These are networks outside the ACI fabric, either internal or external to the Enterprise. In this design, this connection provides reachability to critical functions such as VMware vCenter, HyperFlex Witness and Cisco Intersight.
- Deploy ACI Multi-Pod fabric. This involves enabling the Inter-Pod network and deploying the ACI fabric in the second data center location or Pod-2. It also includes configuration that enables Layer 2 extension and Layer 3 forwarding between Pods or data centers.
- Enable connectivity from ACI fabric in Pod-2 to outside networks. As in Pod-1, this connection provides Pod-2 with reachability to critical functions such as VMware vCenter, HyperFlex Witness and Cisco Intersight.
- Configure Foundation Tenant to enable infrastructure connectivity for Cisco HyperFlex clusters. The tenant will provide reachability between nodes in a cluster. These are networks that are required to standup the cluster such as the HyperFlex in-band management and storage-data networks. This tenant is not used for applications workloads hosted on the cluster, but it is used by management and other infrastructure VMs such as the HyperFlex Installer virtual machine used for deploying the HyperFlex stretch cluster.
- Enable access-layer connectivity from the ACI fabric in each Pod to Cisco UCS domains that connect to Cisco HyperFlex clusters. This includes connectivity to the UCS domains in Pod-1 for the optional Management cluster, and in Pod-1 and Pod-2 for the HyperFlex stretch cluster.
- Setup Cisco UCS domain for deploying Cisco HyperFlex clusters. Three UCS domains are used in this design two for the HyperFlex stretch cluster and one for the optional Management cluster.
- Deploy and setup the HyperFlex Management Cluster (optional). This is a HyperFlex standard cluster in Pod-1 and it is deployed from the cloud using Cisco Intersight in this solution. It can also be deployed using an on-premise HyperFlex Installer VM.
- Deploy and setup the HyperFlex Applications Cluster. This is a HyperFlex stretch cluster extended across Pod-1 and Pod-2. It is deployed using the HyperFlex Installer VM hosted on the Management cluster. The cluster is also enabled for Cisco Intersight management.
- On-board multi-tier applications. A separate application tenant is defined in the ACI fabric to meet the connectivity needs of the applications. Virtual networking for these workloads is automatically deployed by the APIC through integration with VMware vCenter.

Æ

For this CVD, the solution setup from an earlier release of this CVD was updated to the versions and configurations needed for this release. For this reason, any initial deployment screenshots in this document are from the earlier CVD release – all other screenshots are from this release. The solution was then validated to verify the end-to-end functionality and tested for various failure scenarios to ensure the accuracy of the implementation. The deployment guide for the previously-built solution is available <u>here</u>.

## Solution Deployment – ACI Fabric (Single Pod)

This section provides detailed procedures for deploying a new Cisco ACI fabric. This fabric will serve as the first Pod or site (Pod 1 or Site A in Error! Reference source not found.) in the ACI Multi-Pod fabric. The fabric will provide network connectivity for Cisco UCS domains and Cisco HyperFlex clusters that connect to it. In this solution, half the nodes in the stretched cluster and all nodes in the optional Management cluster will connect to Pod-1.

#### The procedures in this section are the same as that for deploying a single-site ACI fabric.

#### **Deployment Overview**

A high-level overview of the steps involved in deploying a single-site ACI fabric is summarized below:

#### Physical Connectivity

- Complete the physical cabling required to bring up an ACI fabric in Pod-1. An ACI fabric should have a minimum of two Spine switches, two Leaf switches, and a 3-node APIC cluster. In this design, a pair of spine switches and three pairs of leaf switches are deployed in Pod-1. In this section, only the leaf switches that the APICs connect to are deployed in Pod-1. The other leaf switch pairs will be deployed at a later time. Each APIC is dual-homed to a leaf switch pair to provide both switch and link-level redundancy. For APIC high-availability, a 3-node APIC cluster is used with nodes distributed across different Pods in the ACI Multi-Pod fabric. In this design, two APICs are deployed in Pod-1 and one in Pod-2. Pod-2 APIC will be deployed and added to the cluster later in the deployment in the <u>Deploy APIC(s) in Pod-2</u> section.
- Complete all out-of-band and in-band management connectivity for Pod-1. The solution uses out-of-band management to access all switches. In this CVD release, in-band management access is also added, primarily to support Cisco Network Insights tools hosted on a dedicated Cisco Application Services Engine cluster.
- Initial setup of the APICs requires access to the keyboard, video, and mouse (KVM) console through the Cisco Integrated Management Controller (CIMC) port on the APIC. Enable CIMC connectivity to APICs in Pod-1.

#### Initial Setup of APIC(s) in Pod-1

Complete the initial setup of the APICs in Pod-1. In Cisco ACI, all configuration is centralized and managed from the APIC – the spine and leaf switches in the fabric are not individually configured. APIC uses Link Layer Discovery Protocol (LLDP) to discover ACI capable Nexus 9000 series switches in the infrastructure (and other APICs) in the fabric. The newly discovered switches are then added, provisioned, and managed from the APIC web GUI. The initial setup establishes key parameters for the fabric such as Fabric ID, Pod ID, and address pools.

#### Deploy Spine and Leaf switches in Pod-1

Add spine and leaf switches in Pod-1 to the ACI fabric. APICs discover the switches in the fabric through LLDP. APICs can now add the switches to the fabric and manage them. In this step, only the APIC leaf switches are added to the fabric though the physical connectivity is in place for all

#### Configure Global Policies

Configure fabric-level policies such as Timezone and DNS policies.

#### Configure Pod Policies for Pod-1

Configure pod-level policies such as NTP, BGP Route Reflector function, Fabric Profiles and Access Policies for Pod-1.

#### Enable/Review ACI Fabric Settings

Review or enable settings that impact the flow of traffic between endpoints. These policies apply to all endpoints in the ACI Multi-Pod fabric.

#### Pre-configure Access Layer Policies

Configure common policies for access layer connection to endpoints, gateways or other devices that connect to the fabric. These policies can be re-used across all access layer connections in the ACI Multi-Pod fabric.

#### Physical Connectivity

Complete the physical cabling necessary to bring up an ACI Fabric in Pod-1 as shown in Figure 2. Out-of-Band (OOB) management and In-Band management connectivity for all devices and CIMC management for the APICs should also be completed – not shown in the figure.

Figure 2 Pod-1 - Physical Connectivity Details

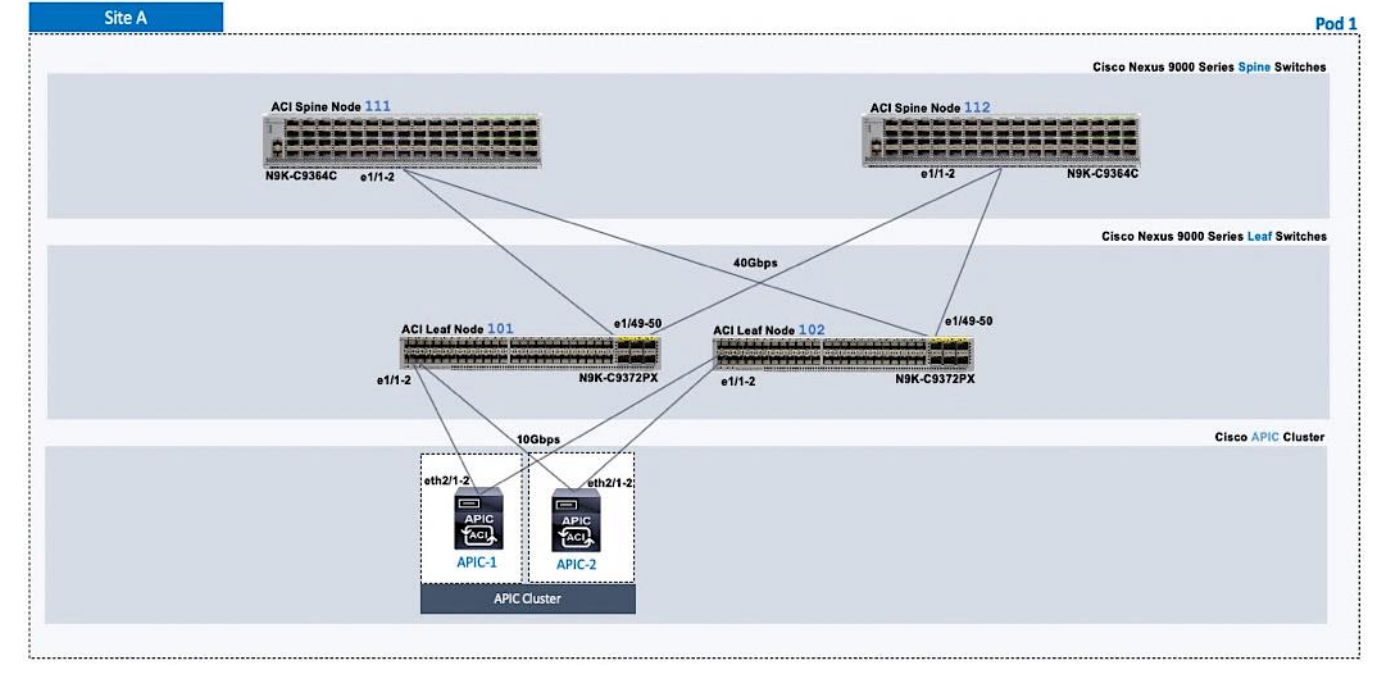

#### Initial Setup of APIC(s) in Pod-1

Follow the procedures outlined in this section to do an initial setup of the APIC(s) in Pod-1.

## The screenshots in this section are from a previous release of this CVD. For this CVD, the previous testbed environment was upgraded and re-configured. Therefore, any screenshots showing the initial setup of the APIC cluster are based on a previous release of this CVD.

#### Prerequisites

Ő۵-

KVM Console access is necessary to do an initial setup and configuration of new APIC(s). KVM access is available through CIMC and therefore access to the CIMC Management interface on each APIC is required. The following CIMC information is also needed:

- CIMC Management IP Address for the APIC(s) being setup
- CIMC log in credentials for the APIC(s) being setup

#### Setup Information

The parameters required for the initial setup of the APICs in Pod-1 are shown in Table 2 .

| APIC                         | Parameters                                 | Notes                                                                                                    | Default Values |
|------------------------------|--------------------------------------------|----------------------------------------------------------------------------------------------------|----------------|
| Fabric Name                  | ACI Fabric West                            |                                                                                                    | ACI Fabric1    |
| Fabric ID                    | 2                                          | Range: (1-128)                                                                                                    | 1              |
| Number of Active Controllers | 3                                          | Range: (1-9)<br>Minimum # of controllers recommended: 3                                                                                   | 3              |
| POD ID                       | 1                                          | Range: (1-254)                                                                                                    | 1              |
| Standby Controller ?         | NO                                         |                                                                                                    | NO             |
| APIC-X ?                     | NO                                         |                                                                                                    | NO             |
| Controller ID(s)             | 1<br>2                                     | Range: (1-3)<br>APIC with ID=1 is the 1st controller in the cluster                                                                       | 1              |
| Controller Name(s)           | AA11-APIC-M2-WEST-1<br>AA11-APIC-M2-WEST-2 |                                                                                                    | apic1          |
| TEP Address Pool             | 10.13.0.0/16                               | APIC TEP Pool is different from the TEP Pool used by<br>switches; Same pool is used by all APICs in a fabric,<br>including APICs in Pod-2 | 10.0.0/16      |
| Infrastructure VLAN ID       | 4093                                       | Range: (1-4094)                                                                                                    | 4093           |
| BD Multicast Address (GIPO)  | 226.0.0.0/15                               | GIPO is configured during first APIC setup in Pod-1;<br>Remaining controllers will use this                                               | 225.0.0.0/15   |
| OOB Management IP Addresses  | 172.26.163.121/24<br>172.26.163.122/24     |                                                                                                    | -              |
| OOB Management Gateway       | 172.26.163.254                             |                                                                                                    | -              |
| OOB Management Speed/Duplex  | auto                                       |                                                                                                    | -              |
| Admin User Password          | ******                                     | Password is configured during first APIC setup in Pod-1;<br>Remaining controllers and switches will sync to this                          | -              |

#### Table 2 Setup Parameters for APICs in Pod-1

TEP Address Pool specified above are specifically for the APICs and include the APICs in Pod-2. This pool is also used by the ACI fabric switches in Pod-1. The Pod-2 fabric switches use a different TEP pool though the APIC in Pod-2 will still use the above pool.

#### Deployment Steps

To do an initial setup of the new APICs in Pod-1, follow these steps:

- 1. Use a browser to navigate to the CIMC IP address of the new APIC. Log in using admin account.
- 2. From the top menu, click Launch KVM. Select HTML based KVM from the drop-down list.

3. When the KVM Application launches, the initial APIC setup screen should be visible. Press any key to start the Setup Utility.

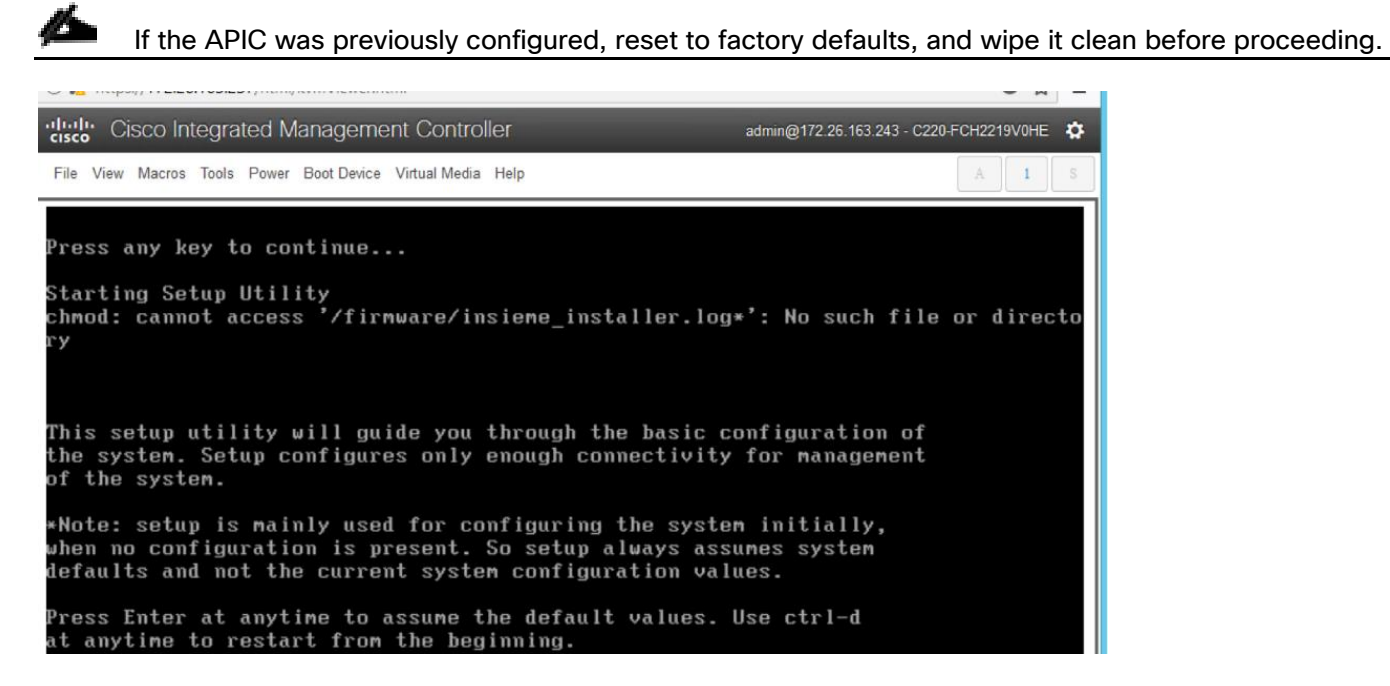

4. Use the Setup information provided above to step through the initial APIC configuration as shown below.

| Cisco Integrated Management Controller                                                                                                    | admin@172.26.163.243 - C220-FCH2219V0HE                                                               |
|----------------------------------------------------------------------------------------------------|----------------------------------------------------------------------------------------------------|
| File View Macros Tools Power Boot Device Virtual Media Help                                                                                                    | A 1                                                                                                   |
| Press Enter at anytime to assume the default values. Use<br>at anytime to restart from the beginning.                                                                                                    | ctrl-d                                                                                                |
| Cluster configuration<br>Enter the fabric name [ACI Fabric1]: ACI Fabric West<br>Enter the fabric ID (1-128) [1]: 2<br>Enter the number of active controllers in the fabric (1<br>Enter the POD ID (1-254) [1]:<br>Is this a standby controller? [NO]:<br>Is this an APIC-X? [NO]:<br>Enter the controller ID (1-3) [1]:<br>Enter the controller name [apic1]: AA11-APIC-M2-WEST-1<br>Enter the controller name [apic1]: AA11-APIC-M2-WEST-1<br>Enter address pool for TEP addresses [10.0.0.0/16]: 10.<br>Note: The infra VLAN ID should not be used elsewhere in<br>and should not overlap with any other reserved VI<br>Enter the VLAN ID for infra network (1-4094): 4093<br>Enter address pool for BD multicast addresses (GIPO) [2/15] | 1-9) [3]:<br>.13.0.0/16<br>n your environment<br>LANs on other platforms.<br>225.0.0.0/15]: 226.0.0.0 |
| Out-of-band management configuration<br>Enable IPv6 for Out of Band Mgmt Interface? [N]:<br>Enter the IPv4 address [192.168.10.1/24]: 172.26.163.12<br>Enter the IPv4 address of the default gateway [None]: 1<br>Enter the interface speed/duplex mode [auto]: _                                                                                                    | 21/24<br>172.26.163.254                                                                               |
| admin user configuration<br>Enable strong passwords? [Y]:<br>Enter the password for admin:                                                                                                    |                                                                                                    |

5. Press Enter after the last question (password for admin).

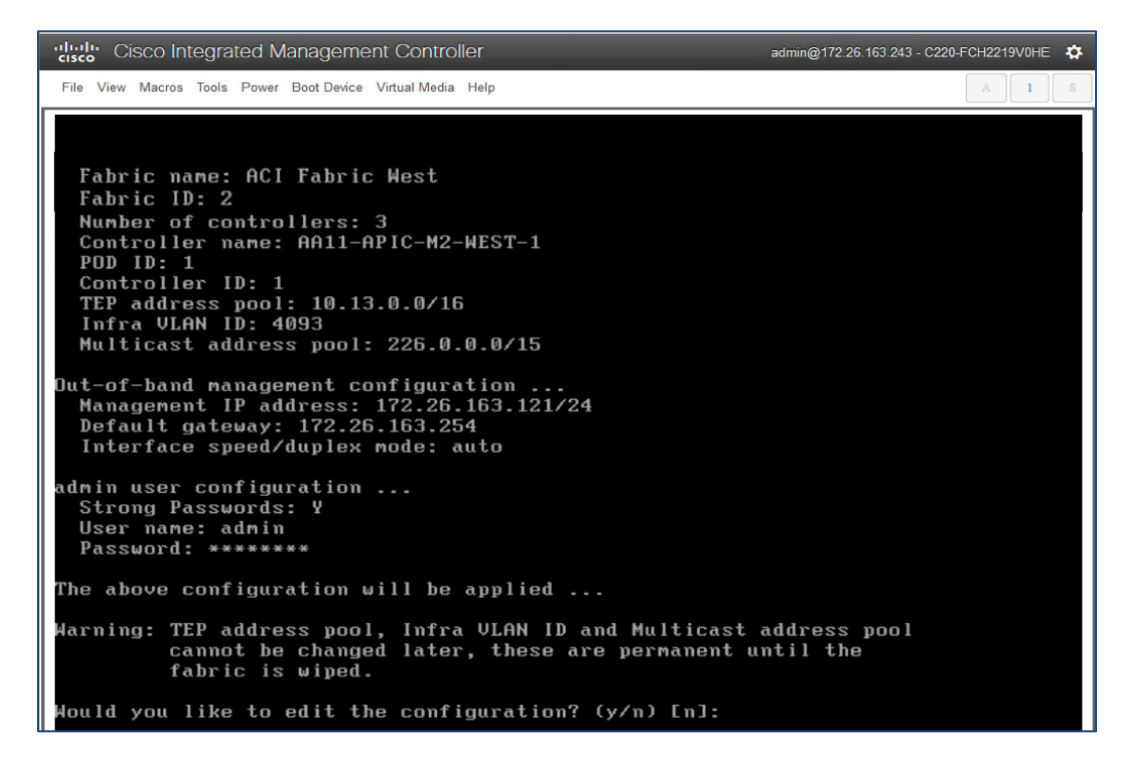

- 6. Review the configured information. Click y if necessary to go back and make changes, otherwise press Enter to accept the configuration.
- 7. Repeat steps 1-6 for the next APIC in Pod-1.

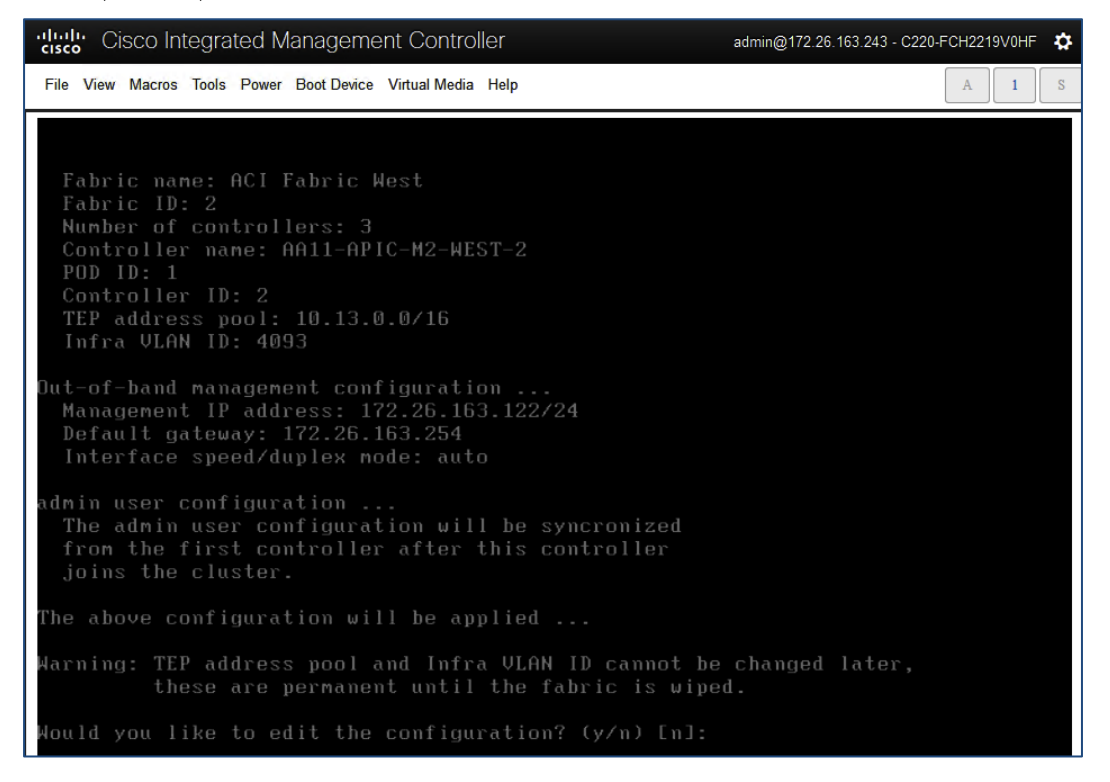

8. Review the configured information. Click y if necessary to go back and make changes, otherwise press Enter to accept the configuration.

#### The third APIC in Pod-2 will be setup at a later time, after Inter-Pod connectivity is established between Pods.

The APICs can now be used to configure and manage the ACI fabric by navigating to the Management IP address of any APIC in the cluster. The configuration done from one APIC will be synced to other APICs in the cluster, ensuring a consistent view of the fabric.

#### Deploy Spine and Leaf Switches in Pod-1

Once an APIC is up and running in Pod-1, it will discover connected spine and leaf switches in Pod-1 through LLDP. Follow the procedures outlined in this section to setup and deploy spine and leaf switches in Pod-1. The leaf switches that connect to Cisco UCS domains are added later.

All screenshots in this section are from a previous release of this CVD. The previous testbed environment was upgraded and re-configured for this CVD. Therefore, any screenshots showing the initial install and setup of the fabric is from the prior CVD release.

#### Setup Information

The setup information for deploying Spine and Leaf switches in Pod-1 are shown in the tables below.

| Table 3 | Setup Information | on - Leaf | Switches |
|---------|-------------------|-----------|----------|
|         |                   |           |          |

|        |                               |         |                    |                           |                          | Pod 1              |
|--------|-------------------------------|---------|--------------------|---------------------------|--------------------------|--------------------|
| Pod-1  | General                       | Node ID | Node Names         | OOB<br>Management EPG     | OOB<br>Management IP     | OOB Gateway        |
| les in | Pod ID:                       | 101     | AA11-9372PX-WEST-1 | default                   | 172.26.163.101/24        | 172.26.163.254     |
| witch  | Role: Leaf                    |         |                    |                           |                          |                    |
| Leaf S | Rack Name<br>(Optional): AA11 | 102     | AA11-9372PX-WEST-2 | default                   | 172.26.163.102/24        | 172.26.163.254     |
|        | -                             |         |                    |                           |                          | Pod 1              |
| Pod-1  | General                       | Node ID | Node Names         | In-Band<br>Management EPG | In-Band<br>Management IP | In-Band<br>Gateway |
| es in  | Pod ID:                       | 101     | AA11-9372PX-WEST-1 | In-Band EPG               | 10.26.163.101/24         | 10.26.163.254      |
| witch  | Role: Leaf                    |         |                    | _                         |                          |                    |
| eaf S  | Rack Name                     | 102     | AA11-9372PX-WEST-2 | In-Band_EPG               | 10.26.163.102/24         | 10.26.163.254      |

|                |                               |                |                                 |                                          |                                              | Pod 1                                        |
|----------------|-------------------------------|----------------|---------------------------------|------------------------------------------|----------------------------------------------|----------------------------------------------|
| Pod-1          | General                       | Node ID        | Node Names                      | OOB<br>Management EPG                    | OOB<br>Management IP                         | OOB Gateway                                  |
| itches in      | Pod ID: 1                     | 111            | AA11-9364C-WEST-1               | default                                  | 172.26.163.111/24                            | 172.26.163.254                               |
| Spine Swi      | Rack Name<br>(Optional): AA11 | 112            | AA11-9364C-WEST-2               | default                                  | 172.26.163.112/24                            | 172.26.163.254                               |
|                |                               |                |                                 |                                          |                                              |                                              |
|                |                               |                |                                 |                                          |                                              | Pod 1                                        |
| Pod-1          | General                       | Node ID        | Node Names                      | In-Band<br>Management EPG                | In-Band<br>Management IP                     | Pod 1<br>In-Band<br>Gateway                  |
| tches in Pod-1 | General<br>Pod ID: 1          | Node ID<br>111 | Node Names<br>AA11-9364C-WEST-1 | In-Band<br>Management EPG<br>In-Band_EPG | In-Band<br>Management IP<br>10.26.163.111/24 | Pod 1<br>In-Band<br>Gateway<br>10.26.163.254 |

#### Table 4 Setup Information - Spine Switches

#### Add Leaf Switches to the ACI Fabric

To add the discovered Leaf and Spine switches in Pod-1 to the ACI Fabric, follow these steps:

- 1. Use a browser to navigate to the APIC GUI. Log in using admin account.
- 2. From the top menu, select Fabric > Inventory.
- 3. From the left navigation pane, navigate to Fabric Membership.
- 4. In the right navigation pane, go to the Nodes Pending Registration tab.

| cisco APIC                            |                 |                    |          |            |                |                  |                      |                    | admin           | ٩     | ٥      |          | ٩          |
|---------------------------------------|-----------------|--------------------|----------|------------|----------------|------------------|----------------------|--------------------|-----------------|-------|--------|----------|------------|
| System Tenants Fabric Vit             | firtual Network | ing L4-L7 Services | Admin    | Operations | Apps           |                  |                      |                    |                 |       |        |          |            |
| Inventory   Fabric Policies   Acc     | ccess Policies  | c<br>A             |          |            |                |                  |                      |                    |                 |       |        |          |            |
| Inventory                             | 0 0             | Fabric Member      | ship     |            |                | Pagistarad Nadas | Nodos Dopelina Dopis | tration Up         | ronababla       | Nodas | Lioma  | naged Ea | C O        |
| Topology                              |                 |                    |          |            |                | Registered Hodes | Nodes Pending Regis  |                    | reachable       | NUGS  | Ghina  | nageu ra | one woulds |
| > 🗐 Pod 1                             |                 |                    |          |            |                |                  |                      |                    |                 |       |        |          |            |
| Pod Fabric Setup Policy               |                 |                    |          |            |                |                  |                      |                    |                 |       |        |          |            |
| Fabric Membership                     |                 |                    | 0        |            | (              | n                | (                    | C                  |                 |       |        |          |            |
| Duplicate IP Usage                    |                 |                    | •        |            |                | 0                |                      |                    |                 |       |        |          |            |
| Disabled Interfaces and Decommissione | ed Switches     | Uns                | upported |            | Undisc         | covered          | Unki                 | nown               |                 |       |        |          |            |
|                                       |                 |                    |          |            |                |                  |                      |                    |                 |       |        |          |            |
|                                       |                 |                    |          |            |                |                  |                      |                    |                 |       |        | ð .±     | **         |
|                                       |                 | Serial Number      | Pod ID   | Node ID    | RL TEP<br>Pool | Name             | Role                 | Supported<br>Model | SSL<br>Certific | cate  | Status |          |            |
|                                       |                 | SAL1940QAAX        | 1        | 0          | 0              |                  | leaf                 | yes                | n/a             |       |        |          |            |
|                                       |                 |                    |          |            |                |                  |                      |                    |                 |       |        |          |            |
|                                       | 1               |                    |          |            |                |                  |                      |                    |                 |       |        |          |            |

- 5. The newly discovered Leaf Switches will be listed with a Node ID of '0'. You should see at least one of the Leaf switches the APIC is dual-homed to a pair of Leaf switches. Note that the switch's Role is leaf.
- 6. Use the serial numbers to identify the new Leaf switch. Collect the setup information for this switch.
- 7. In the right windowpane, select the switch. Right-click and select Register.
- 8. In the Register pop-up window, specify the Pod ID (for example, 1), Node Id (for example, 101), Node Name for example, AA11-9372PX-WEST-1) and Rack Name (for example, AA11).
- 9. Click Register.

10. Switch to the Registered Nodes tab. The newly configured leaf switch should show up as Active after a few minutes.

| cisco APIC                                                                |                    |                              |         |                                                                         |        |               |                                           |                                              | admin 🔍                 | 2                         | •                                | *         |
|---------------------------------------------------------------------------|--------------------|------------------------------|---------|-------------------------------------------------------------------------|--------|---------------|-------------------------------------------|----------------------------------------------|-------------------------|---------------------------|----------------------------------|-----------|
| System Tenants Fabric                                                     | Virtual Networking | L4-L7 Services               | Admin   | Operations                                                              | Apps   |               |                                           |                                              |                         |                           |                                  |           |
| Inventory   Fabric Policies                                               | Access Policies    |                              |         |                                                                         |        |               |                                           |                                              |                         |                           |                                  |           |
| Inventory                                                                 | 0 5 0              | Fabric Memt                  | pership |                                                                         |        |               | Registered Node                           | s Nodes Pending Regist                       | ation Unreachable Nodes | Unman                     | aged Fab                         | ric Nodes |
| Topology     G     Pod 1     Pod Fabric Setup Policy     Estric Mambashin |                    |                              | 1       | 0 Decommissi                                                            | oned   | 0             | O Decommissioned                          |                                              | nissioned               | • 0 1                     | Decommissi                       | laned     |
| Duplicate IP Usage                                                        | ssioned Switches   | ٤                            | Leafs   | <ul> <li>0 Maintenance</li> <li>1 Active</li> <li>0 Inactive</li> </ul> | •      | Virtual Leafs | O Maintenance     O Active     O Inactive | O Mainter Spines     O Active     O Inactive | ance Virtual Sp         | • 01<br>ines • 07<br>= 01 | Maintenance<br>Active<br>nactive |           |
|                                                                           |                    | Serial Number<br>SAL1940QAAX |         | Model<br>N9K-C9372PX                                                    | Pod ID | Node ID       | Name<br>AA11-9372PX-WEST-                 | Role<br>1 leaf                               | IP<br>10.13.64.64/32    |                           | O ±<br>Status<br>Active          | **        |

- 11. In the right navigation pane, go to the Nodes Pending Registration tab.
- 12. Select the second (-2) Leaf switch using the serial number. Right-click and select Register.
- 13. In the Register pop-up window, specify the Pod ID (for example, 1), Node Id (for example, 102), Node Name for example, AA11-9372PX-WEST-2) and Rack Name (for example, AA11).

| cisco APIC                                      |                                                   |                                                      |                            | admin 💽 💱              | . 🛛 🕄                |
|-------------------------------------------------|---------------------------------------------------|------------------------------------------------------|----------------------------|------------------------|----------------------|
| System Tenants Fabric Virtual Networki          | ng L4-L7 Services Admin                           | Operations Apps                                      |                            |                        |                      |
| Inventory   Fabric Policies   Access Policies   |                                                   |                                                      |                            |                        |                      |
| Inventory () () () ()                           | Fabric Membership                                 | Registered Nodes                                     | Nodes Pending Registration | Jnreachable Nodes Unr  | managed Fabric Nodes |
| B Pod 1                                         |                                                   |                                                      |                            |                        |                      |
| Pod Fabric Setup Policy                         |                                                   |                                                      |                            |                        |                      |
| Fabric Membership                               | 0                                                 | 0                                                    | 0                          |                        |                      |
| Duplicate IP Usage                              | Unsunported                                       | Undiscovered                                         | Unknown                    |                        |                      |
| Disabled Interfaces and Decommissioned Switches | in hapported                                      | Chalcereted                                          | Charlonn                   |                        |                      |
|                                                 |                                                   |                                                      |                            |                        |                      |
|                                                 |                                                   |                                                      |                            |                        | ○ ≛ %-               |
|                                                 | <ul> <li>Serial Number</li> <li>Pod ID</li> </ul> | Node ID RL TEP Pool Name                             | Role Supported<br>Model    | SSL Status Certificate |                      |
|                                                 | SAL1940QAEG 1                                     | 0 0                                                  | leaf yes                   | n/a                    |                      |
|                                                 |                                                   | Register                                             | 8                          |                        |                      |
|                                                 |                                                   | Serial Number: SAL1940QAEG                           |                            |                        |                      |
|                                                 |                                                   | Pod ID: 1                                            |                            |                        |                      |
|                                                 |                                                   | Node ID: 102                                         |                            |                        |                      |
|                                                 |                                                   | RL TEP Pool: 0                                       |                            |                        |                      |
|                                                 |                                                   | Role: leaf 🗸                                         |                            |                        |                      |
|                                                 |                                                   | Node Name: AA11-9372PX-WEST-2                        |                            |                        |                      |
|                                                 |                                                   | Rack Name: AA11 (site:fabric, building:default, fl 🗸 | ø                          |                        |                      |
|                                                 |                                                   | Cancel                                               | gister                     |                        |                      |

- 14. Click Register.
- 15. You should now see the Leaf switches under the Registered Nodes tab.
- 16. Repeat steps 1-14 to add additional leaf switch pairs to the fabric.

#### Upgrade Firmware on Leaf Switches in Pod-1 (Optional)

To upgrade the firmware on leaf switches in Pod-1, follow these steps:

- 1. Use a browser to navigate to the APIC GUI. Log in using admin account.
- 2. From the top menu, navigate to Admin > Firmware.
- 3. Select the tabs for Infrastructure > Nodes.
- 4. Check the Current Firmware version column for the newly deployed Leaf switches to verify they are at the desired version and that it is compatible with the APIC version running.
- 5. If an upgrade is not required, proceed to the next section but if an upgrade is required, use the product documentation to upgrade the switches.

#### Add Spine Switches to the ACI Fabric

#### The screenshots in this section are from a previous release of the CVD available here.

To add spine switches to the ACI fabric, follow these steps:

- 1. Use a browser to navigate to the APIC GUI. Log in using admin account.
- 2. From the top menu, select Fabric > Inventory.
- 3. From the left navigation pane, navigate to Fabric Membership.
- 4. In the right navigation pane, go to the Nodes Pending Registration tab.
- 5. The newly discovered spine switches will be listed with a Node ID of '0', with Role as spine.
- 6. Use the serial numbers to identify the spine switch pair. Collect the information for each switch.
- 7. Select the first (-1) spine switch using the serial number. Right-click and select Register.

| cisco APIC                                    |                                   |          |            |                |                |                           | a                  | dmin Q             | 2       | •         | •           |
|-----------------------------------------------|-----------------------------------|----------|------------|----------------|----------------|---------------------------|--------------------|--------------------|---------|-----------|-------------|
| System Tenants Fabric Virtual Netw            | vorking L4-L7 Servic              | es Admin | Operations | Apps           |                |                           |                    |                    |         |           |             |
| Inventory   Fabric Policies   Access Policies | \$                                |          |            |                |                |                           |                    |                    |         |           |             |
| Inventory                                     | Fabric Member                     | ship     |            |                |                |                           |                    |                    |         |           | 00          |
| Topology                                      |                                   |          |            | Reg            | gistered Nodes | Nodes Pending Registratio | n Unrea            | chable Nodes       | Unma    | inaged Fi | abric Nodes |
| >  Pod 1 Pod Fabric Setup Policy              |                                   |          |            |                |                |                           |                    |                    |         |           |             |
| E Fabric Membership                           | C                                 |          |            |                | 0              |                           | 0                  |                    |         |           |             |
| Duplicate IP Usage                            | L C                               |          |            |                | 0              |                           | 0                  |                    |         |           |             |
| Disabled Interfaces and Decommissioned Switch | Unsupp                            | ortea    |            | Undis          | covered        |                           | Unknown            |                    |         |           |             |
|                                               |                                   |          |            |                |                |                           |                    |                    |         |           |             |
|                                               | <ul> <li>Serial Number</li> </ul> | Pod ID   | Node ID    | RL TEP<br>Pool | Name           | Role                      | Supported<br>Model | SSL<br>Certificate | Status  | 0 -       | <u> </u>    |
|                                               | FDO22240VHM                       | 1        | 0          | 0              |                | spine                     | yes                | n/a                |         |           |             |
|                                               | FD022240VJ8                       | 1        | 0          | 0              |                | spine                     | yes                | n/a                | Registe | n.        |             |
|                                               |                                   |          |            |                |                |                           |                    |                    | Edit No | de and Ra | ck Names    |
|                                               |                                   |          |            |                |                |                           |                    |                    | Remove  | From Co   | ntroller    |

8. In the Register pop-up window, specify the Pod ID (for example, 1), Node Id (for example, 111), Node Name (for example, AA11-9364C-WEST-1) and Rack Name (for example, AA11).

| cisco APIC                                                                                       |                 |                                |                                              |                                                      |                    |                          | а                  | dmin Q                    | 2      |            | ٢          |
|--------------------------------------------------------------------------------------------------|-----------------|--------------------------------|----------------------------------------------|------------------------------------------------------|--------------------|--------------------------|--------------------|---------------------------|--------|------------|------------|
| System Tenants Fabric                                                                            | Virtual Netwo   | orking L4-L7 Se                | vices Admi                                   | n Operations                                         | Apps               |                          |                    |                           |        |            |            |
| Inventory   Fabric Policies                                                                      | Access Policies |                                |                                              |                                                      |                    |                          |                    |                           |        |            |            |
| Inventory  C Quick Start  Topology  D D d 1                                                      | 0 9 0           | Fabric Memb                    | pership                                      |                                                      | Registered Nodes   | Nodes Pending Registrati | on Unrea           | chable Nodes              | Unma   | maged Fa   | bric Nodes |
| Pod Fabric Setup Policy  Fabric Membership  Duplicate IP Usage  Disabled Interfaces and Decommis | ssioned Switch  | Un                             | 0<br>Register<br>Serial Number:              | FDO22240VHM                                          | 0                  |                          | O                  |                           |        |            |            |
|                                                                                                  |                 | ▲ Serial Number<br>FD022240VHM | Pod ID:<br>Node ID:<br>RL TEP Pool:<br>Role: | 1<br>111<br>0<br>spine                               |                    | Role                     | Supported<br>Model | SSL<br>Certificate<br>n/a | Status | 0 <u>+</u> | ***        |
|                                                                                                  |                 | FDO22240VJ8                    | Node Name:<br>Rack Name:                     | AA11-9364C-WEST-<br>AA11 (site:fabric, build<br>Cand | ting:default, fl V | spine                    | yes                | n/a                       |        |            |            |

- 9. Click Register.
- 10. Select the second (-2) spine switch using the serial number. Right-click and select Register.
- 11. In the Register pop-up window, specify the Pod ID (for example, 1), Node Id (for example, 112), Node Name (for example, AA11-9364C-WEST-2) and Rack Name (for example, AA11).

| diale APIC                               |                 |                                   |             |                                                                              |                                                                                                    |                                                                        | а                  | dmin Q             |        |            | ٢   |
|------------------------------------------|-----------------|-----------------------------------|-------------|------------------------------------------------------------------------------|----------------------------------------------------------------------------------------------------|------------------------------------------------------------------------|--------------------|--------------------|--------|------------|-----|
| System Tenants Fabric                    | Virtual Netwo   | orking L4-L7 Service              | es Admin    | Operations                                                                   | Apps                                                                                                    |                                                                        |                    |                    |        |            |     |
| Inventory   Fabric Policies              | Access Policies |                                   |             |                                                                              |                                                                                                    |                                                                        |                    |                    |        |            |     |
| Inventory<br>> O Quick Start<br>Topology | 0 9 0           | Fabric Membe                      | rship       |                                                                              | Registered I                                                                                                    | Nodes Nodes Pending Reg                                                | istration Unrea    | chable Nodes       | Unma   | inaged Fa  | D 1 |
|                                          | issioned Switch | <b>(</b><br>Unsup                 | )<br>ported |                                                                              | 0<br>Undiscovered                                                                                                    | 1                                                                      | 0<br>Unknown       |                    |        |            |     |
|                                          |                 | <ul> <li>Serial Number</li> </ul> | Pod ID      | Node ID                                                                      | RL TEP Name<br>Pool                                                                                                    | Role                                                                   | Supported<br>Model | SSL<br>Certificate | Status | 0 <u>+</u> | **- |
|                                          |                 | FDO22240VJ8                       | 1           | 0                                                                            | 0                                                                                                    | spine                                                                  | yes                | n/a                |        |            |     |
|                                          |                 |                                   |             | Registe<br>Serial Numt<br>Poc<br>Node<br>RL TEP P<br>R<br>Node Na<br>Rack Na | I           ver:         FD022240VJ8           IID:         1           vID:         112           oool:         0           oole:         spino           me:         AA11-9364C-WE           me:         AA11 (site:fabric, I | Image: Structure       Image: Structure       Structure       Register |                    |                    |        |            |     |

- 12. Click Register.
- 13. Repeat steps 1-12 to add additional spine switch pairs to the fabric.

#### Verify Spine and Leaf Switches are Added to the ACI Fabric

To verify that the spine and leaf switches have been added to the ACI fabric, follow these steps:

- 1. Use a browser to navigate to the APIC GUI. Log in using admin account.
- 2. From the top menu, select Fabric > Inventory.
- 3. From the left navigation pane, navigate to Fabric Membership.
- 4. In the right navigation pane, go to the Registered Nodes tab.

| cisco APIC                                    |                      |                 |                       |               |                                                             |                | admin 💽 🍳                                                   | <b>0</b> 0             |
|-----------------------------------------------|----------------------|-----------------|-----------------------|---------------|-------------------------------------------------------------|----------------|-------------------------------------------------------------|------------------------|
| System Tenants Fabric Virtual Netw            | orking L4-L7 Service | es Admin (      | Operations            | Apps          |                                                             |                |                                                             |                        |
| Inventory   Fabric Policies   Access Policies | s (),                |                 |                       |               |                                                             |                |                                                             |                        |
| Inventory () () () ()                         | Fabric Member        | ship            |                       | Registered    | Nodes Nodes Pending R                                       | egistration Ur | meachable Nodes                                             | Unmanaged Fabric Nodes |
| 😚 Topology                                    | 6                    |                 |                       | -             | -                                                           |                |                                                             |                        |
| > 😝 Pod 1                                     |                      | 0.20 898-00     |                       | -20           |                                                             |                |                                                             | ^                      |
| Fabric Membership                             |                      | 2 0 Dece        | mmissioned<br>tenance | 0             | <ul> <li>0 Decommissioned</li> <li>0 Maintenance</li> </ul> | 2              | <ul> <li>0 Decommissioned</li> <li>0 Maintenance</li> </ul> | • O =                  |
| Duplicate IP Usage                            |                      | Leafs • 2 Activ | •                     | Virtual Leafs | 0 Active                                                    | Spines         | e 2 Active                                                  | Virtual S              |
| Disabled Interfaces and Decommissioned Switch |                      | © 0 Inact       | ive                   |               | © 0 Inactive                                                |                | 0 Inactive                                                  | ~                      |
|                                               | <                    |                 |                       | ш             |                                                             |                |                                                             | >                      |
|                                               |                      |                 |                       |               |                                                             |                |                                                             | 0 ± %+                 |
|                                               | Serial Number        | Model           | Pod ID                | Node ID       | Name                                                        | Role           | IP                                                          | Status                 |
|                                               | SAL1940QAAX          | N9K-C937        | 1                     | 101           | AA11-9372PX-WEST-1                                          | leaf           | 10.13.64.64/32                                              | Active                 |
|                                               | SAL1940QAEG          | N9K-C937        | 1                     | 102           | AA11-9372PX-WEST-2                                          | leaf           | 10.13.184.66/32                                             | Active                 |
|                                               | FDO22240VHM          | N9K-C936        | 1                     | 111           | AA11-9364C-WEST-1                                           | spine          | 10.13.184.64/32                                             | Active                 |
|                                               | FDO22240VJ8          | N9K-C936        | 1                     | 112           | AA11-9364C-WEST-2                                           | spine          | 10.13.184.65/32                                             | Active                 |

- 5. All Spine and Leaf switches are configured and added to the fabric. Note that the APIC has allocated IP addresses from the TEP Pool for Pod-1.
- 6. From the left navigation pane, select Topology to view the fabric topology after all devices have been added to the fabric.

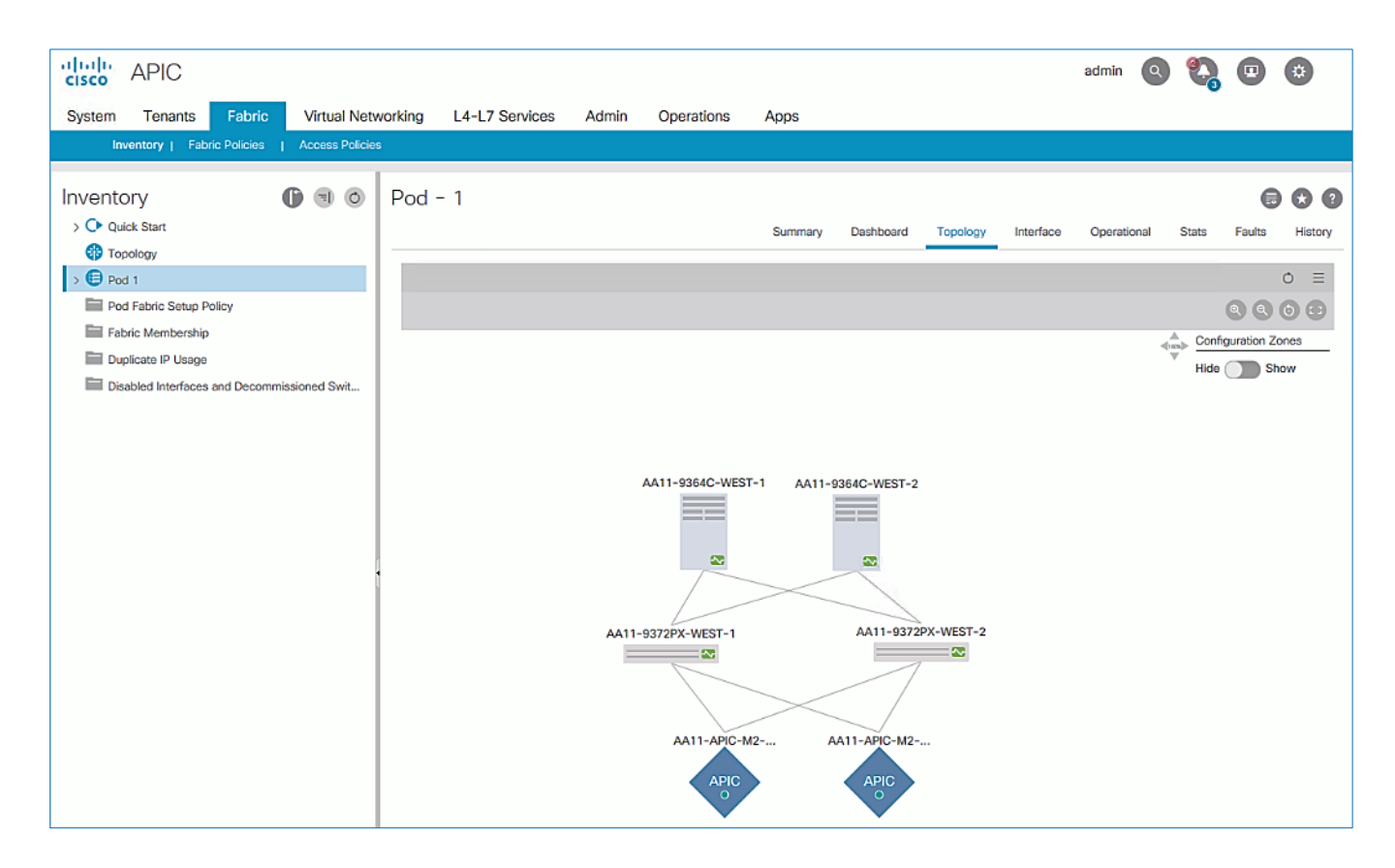

#### Upgrade Firmware on Spine Switches in Pod-1 (Optional)

To upgrade the firmware on the spine switches in Pod-1, follow these steps:

- 1. From the top menu, navigate to Admin > Firmware.
- 2. Select the tabs for Infrastructure > Nodes.
- 3. Check the Current Firmware version column for the newly deployed Spine switches to verify they are compatible with the APIC version running.
- 4. If an upgrade is not required, proceed to the next section but if an upgrade is required, use the product documentation to upgrade the switches.

#### Configure Out-of-Band and In-Band Management for Switches in Pod-1

To configure Out-of-Band (OOB) and In-Band Management for Pod-1 Spine and Leaf switches, follow these steps using the setup information provided in Table 3 and Table 4 :

- 1. Use a browser to navigate to the APIC GUI. Log in using admin account.
- 2. From the top menu, select Tenants > mgmt.
- 3. From the left navigation pane, expand and select mgmt > Node Management Addresses.
- 4. In the right windowpane, select the tab for Static Node Management Addresses.
- 5. Click the arrow next to the Tools icon and select Create Static Node Management Addresses.

| cisco APIC                                      |                             |             |           |           | admin         |                     |         | ¢.        |
|-------------------------------------------------|-----------------------------|-------------|-----------|-----------|---------------|---------------------|---------|-----------|
| System Tenants Fabric Virtual N                 | letworking L4-L             | 7 Services  | Admin     | Operation | ns Apps       | Integrations        |         |           |
| ALL TENANTS   Add Tenant   Tenant Search:       | name or descr               | common      | mgmt      | HXV-Fou   | ndation   HXV | -App-A   infra      |         |           |
| mgmt ( ) ( )                                    | Node Mar                    | nagement Ad | dresses   |           |               |                     | A       | . 0       |
| > 🕞 Quick Start                                 |                             | Node M      | anagement | Addresses | Static No     | de Management /     |         | 2922      |
| · ✓ 🗰 mgmt                                      |                             | Node IV     | anagement | Audiesses | Static No     | de Management /     | -uure.  | 5505      |
| > 🚞 Application Profiles                        |                             |             |           |           |               | Õ                   | +       | ***       |
| > 🚞 Networking                                  | <ul> <li>Node ID</li> </ul> | Name        | Туре      | EPG       | IPV4 Create   | Static Node Managem | ent Ado | dresses / |
| > 📩 IP Address Pools                            |                             |             |           |           | Delete        |                     |         | U         |
| > 🚞 Contracts                                   | pod-2/node-3                | BB06-APIC   | In-Band   | In-Band   | 10.26.104.12  | 10.20.104.234       |         |           |
| > 🚍 Policies                                    | pod-2/node-3                | BB06-APIC   | Out-Of    | default   | 172.26.164.1  | 172.26.164.254      | ::      | ::        |
| > 🚞 Services                                    | pod-2/node-2                | BB06-9364   | In-Band   | In-Band   | 10.26.164.21  | 10.26.164.254       | ::      | ::        |
| > 🚞 Node Management EPGs                        | pod-2/node-2                | BB06-9364   | Out-Of    | default   | 172.26.164.2  | 172.26.164.254      | ::      | ::        |
| > External Management Network Instance Profiles | pod-2/node-2                | BB06-9364   | In-Band   | In-Band   | 10.26.164.21  | 10.26.164.254       | ::      | ::        |
| > 🚞 Node Management Addresses                   | nod-2/node-2                | BB06-9364   | Out-Of-   | default   | 172 26 164 2  | 172 26 164 254      |         |           |

- In the Create Static Node Management Addresses pop-up window, specify a Node Range (for example, 101– 102), for Config: select the check-boxes for Out-of-Band Addresses and In-Band Addresses.
- 7. In the Out-of-Band Addresses section of the window, for the Out-of-Band Management EPG, select default from the drop-down list.
- 8. Specify the Out-of-Band Management IPv4 Address for the first node in the specified node range.
- 9. Specify the Out-of-Band Management IPv4 Gateway.
- 10. In the In-Band IP Addresses section of the window, for the In-Band Management EPG, select an EPG, for e.g. In-Band\_EPG or select Create In-Band Management EPG from the drop-down list to create a new EPG.
- 11. Specify the In-Band Management IPv4 Address for the first node in the specified node range.
- 12. Specify the In-Band Management IPv4 Gateway.

| cisco APIC                            | Create Static Node Ma            | nagement Addresses         | ?⊗           |
|---------------------------------------|----------------------------------|----------------------------|--------------|
| Custom Terrente Fabria                | Node Range: 101                  | - 102                      |              |
| System Tenants Fabric                 | From                             | То                         |              |
| ALL TENANTS   Add Tenant   Tenar      | Config: 🗹 Out-Of-Ba<br>In-Band A | and Addresses<br>Addresses |              |
| mgmt 🕧                                | Out-Of-Band Addresses            |                            |              |
| > C► Quick Start                      | Out-Of-Band Management EPG:      | default 🗸 🔽                |              |
| ∨ 🎹 mgmt                              | Out-Of-Band IPV4 Address:        | 172.26.163.101/24          |              |
| > 🚞 Application Profiles              |                                  | address/mask               |              |
| > 🧮 Networking                        | Out-Of-Band IPV4 Gateway:        | 172.26.163.254             |              |
|                                       | Out-Of-Band IPV6 Address:        |                            |              |
|                                       | Out Of Rend IDV/6 Cotourou       | address/mask               |              |
|                                       | Out-OI-Band IPV6 Gateway:        |                            |              |
|                                       | la Daad ID Addresses             |                            |              |
| > 📩 Services                          | In-Band IP Addresses             | In Rend EDC                |              |
| > Tode Management EPGs                | in-band Management EFG.          |                            |              |
| > 📩 External Management Network Insta | In-Band IPV4 Address:            | 10.26.163.101/24           |              |
| > 📩 Node Management Addresses         | In-Band IPV4 Gateway:            | 10.26.163.254              |              |
| > Anaged Node Connectivity Group      | In-Band IPV6 Address:            |                            |              |
|                                       |                                  | address/mask               |              |
|                                       | In-Band IPV6 Gateway:            |                            |              |
|                                       |                                  |                            |              |
|                                       |                                  |                            |              |
|                                       |                                  |                            |              |
|                                       |                                  |                            |              |
|                                       |                                  |                            |              |
|                                       |                                  | C                          | ancel Submit |
|                                       |                                  |                            |              |

- 13. Click Submit to complete.
- 14. Click Yes in the Confirm pop-up window to assign the IP address to the range of nodes specified.
- 15. Repeat steps 1-14 for the remaining switches in Pod-1.
- 16. The switches can now be accessed directly using SSH.

You can deploy contracts to limit access to the Out-of-Band Management network – see the APIC Configuration Guide for more details. Contracts were not deployed in this setup. You may also need to readd the APIC Out-of-Band Management IP addresses under **Node Management Addresses** though it was configured during the initial setup of the APIC. Node IDs for APICs typically start from '1'.

#### Configure Global Policies

Follow the procedures outlined in this section to configure fabric-wide policies.

#### Configure Time Zone Policy

To configure Time Zone for the ACI fabric, follow these steps:

- 1. Use a browser to navigate to APIC's Web GUI. Log in using the admin account.
- 2. From the top menu, select System > System Settings.

- 3. In the left navigation pane, expand System Settings and select Date and Time.
- 4. In the right windowpane, select Policy tab. For the Time Zone, select the time zone for the deployment from the drop-down list and verify that Offset State is enabled.

| ili<br>CIS | <br>co    | APIC             |           |                       |                       |         |              | admin   |            |            |            |
|------------|-----------|------------------|-----------|-----------------------|-----------------------|---------|--------------|---------|------------|------------|------------|
| Sys        | stem      | Tenants          | Fabric    | Virtual Networking    | L4-L7 Services        | Admin   | Operations   | Apps    | Integratio | ons        |            |
| Quic       | kStart    | Dashboard        | Controlle | ers   System Settings | Smart Licensing       | Faults  | Config Zones | Events  | Audit Log  | Active Ses | sions      |
| Syste      | em Set    | tings            |           | Datetime Format -     | Date and Time         |         |              |         |            | 0          | ] ()       |
|            | BD Enfo   | rced Exception I | List      |                       |                       |         |              |         | Polic      | y His      | tory       |
| E          | Fabric S  | ecurity          |           |                       |                       |         |              |         |            | Ċ          | ) <u>+</u> |
| Ē          | Intersigi | nt               |           | Properties            |                       |         |              |         |            |            |            |
| E          | BGP Ro    | ute Reflector    |           | Display For           | rmat: local utc       |         |              |         |            |            |            |
| Ē          | Control   | Plane MTU        |           | Time 2                | Zone: America/New_You | ·k      |              |         | ~          |            |            |
| Ē          | COOP      | aroup            | •         | A Offset S            | state: disabled       | enabled |              |         |            |            |            |
| E          | Endpoin   | t Controls       |           | Children              |                       |         |              |         |            |            |            |
| E          | Fabric-\  | Vide Settings    |           |                       |                       |         |              |         |            |            |            |
| E          | Load Ba   | lancer           |           |                       |                       |         |              |         |            |            |            |
| E          | Port Tra  | cking            |           |                       |                       |         |              |         |            |            |            |
| E          | Precisio  | n Time Protocol  |           |                       |                       |         |              |         |            |            |            |
| Ē          | System    | Global GIPo      |           |                       |                       |         |              |         |            |            |            |
| Ē          | Date an   | d Time           |           |                       |                       |         | Show         | v Usage | Réset      | Subm       | lit        |

5. Click Submit.

#### Configure DNS Policy

To configure Domain Name Server (DNS) for the ACI fabric, follow these steps:

- 1. Use a browser to navigate to APIC's Web GUI. Log in using the admin account.
- 2. From the top menu, select Fabric > Fabric Policies.
- 3. In the left navigation pane, expand and select Policies > Global > DNS Profiles > default.
- 4. For the Management EPG, select the default (Out-of-Band) from the drop-down list if the DNS servers are reachable through the out of band management subnet.
- 5. Use the [+] signs to the right of DNS Providers and DNS Domains to add DNS servers and domains as needed.

| cisco APIC                    |                       |                             |        |            |        | admin       | ঀ      |     | •    | *   |       |
|-------------------------------|-----------------------|-----------------------------|--------|------------|--------|-------------|--------|-----|------|-----|-------|
| System Tenants Fabric         | Virtual Networking L4 | 4-L7 Services               | Admin  | Operations | Apps   | Integration | s      |     |      |     |       |
| Inventory   Fabric Policies   | Access Policies       |                             |        |            |        |             |        |     |      |     |       |
| Policies                      | DNS Profile - default |                             |        |            |        |             |        |     |      | (   | D 0   |
| Quick Start                   |                       |                             |        |            |        |             | Policy | Fau | ilts | His | story |
| > Switches                    |                       |                             |        |            |        |             |        |     | Ó    | ÷   | **-   |
| > 🚞 Modules                   | Properties            |                             |        |            |        |             |        |     |      |     |       |
| > 🚞 Interfaces                | Name:                 | default                     |        |            |        |             |        |     |      |     |       |
| ✓                             | Description:          | optional                    |        |            |        |             |        |     |      |     |       |
| > 🚞 Pod                       |                       |                             |        |            |        |             |        |     |      |     |       |
| > 🚞 Switch                    | Management EPG:       | default (Out-of-Ban         | d) 🗸 🛃 |            |        |             |        |     |      |     |       |
| > 🚞 Interface                 | DNS Providers:        |                             |        |            |        |             |        |     |      | 畲   | +     |
| V 🚞 Global                    |                       | <ul> <li>Address</li> </ul> |        |            | Prefer | red         |        |     |      |     |       |
| V 🚞 DNS Profiles              |                       | 192.168.160.55              |        |            | False  |             |        |     |      |     |       |
| = default                     |                       | 192.168.160.56              |        |            | False  |             |        |     |      |     |       |
| 🗧 hxv.com                     |                       |                             |        |            |        |             |        |     |      |     |       |
| > 🚞 Fabric L2 MTU             |                       |                             |        |            |        |             |        |     |      |     |       |
| Hulticast Tree Policy default |                       |                             |        |            |        |             |        |     |      |     |       |
| E LLDP Policy default         |                       |                             |        |            |        |             |        |     |      |     |       |
| > 📩 Monitoring                | DNS Domains:          |                             |        |            |        |             |        |     |      | 简   | +     |
| > 📩 Troubleshooting           |                       | <ul> <li>Name</li> </ul>    | Def    | ault       | Descri | iption      |        |     |      |     |       |
| > 🧮 Geolocation               |                       | cisco.com                   | Fal    | se         |        |             |        |     |      |     |       |

### Configure Pod Policies for Pod-1

To configure policies specific to a Pod in Pod-1, complete the procedures outlined in this section.

#### Configure NTP for Pod-1

To configure NTP for Pod-1, follow these steps using the setup information provided below:

- NTP Policy Name: Pod1-West-NTP\_Policy
- NTP Server: 172.26.163.254
- Management EPG: default(Out-of-Band)
- 1. Use a browser to navigate to the APIC GUI. Log in using admin account.
- 2. From the top menu, select Fabric > Fabric Policies.
- 3. From the left navigation pane, navigate to Policies > Pod > Date and Time.
- 4. Right-click and select Create Date and Time Policy.
- 5. In the Create Date and Time Policy pop-up window, specify a Name for Pod-1's NTP Policy. The Administrative State should be enabled.

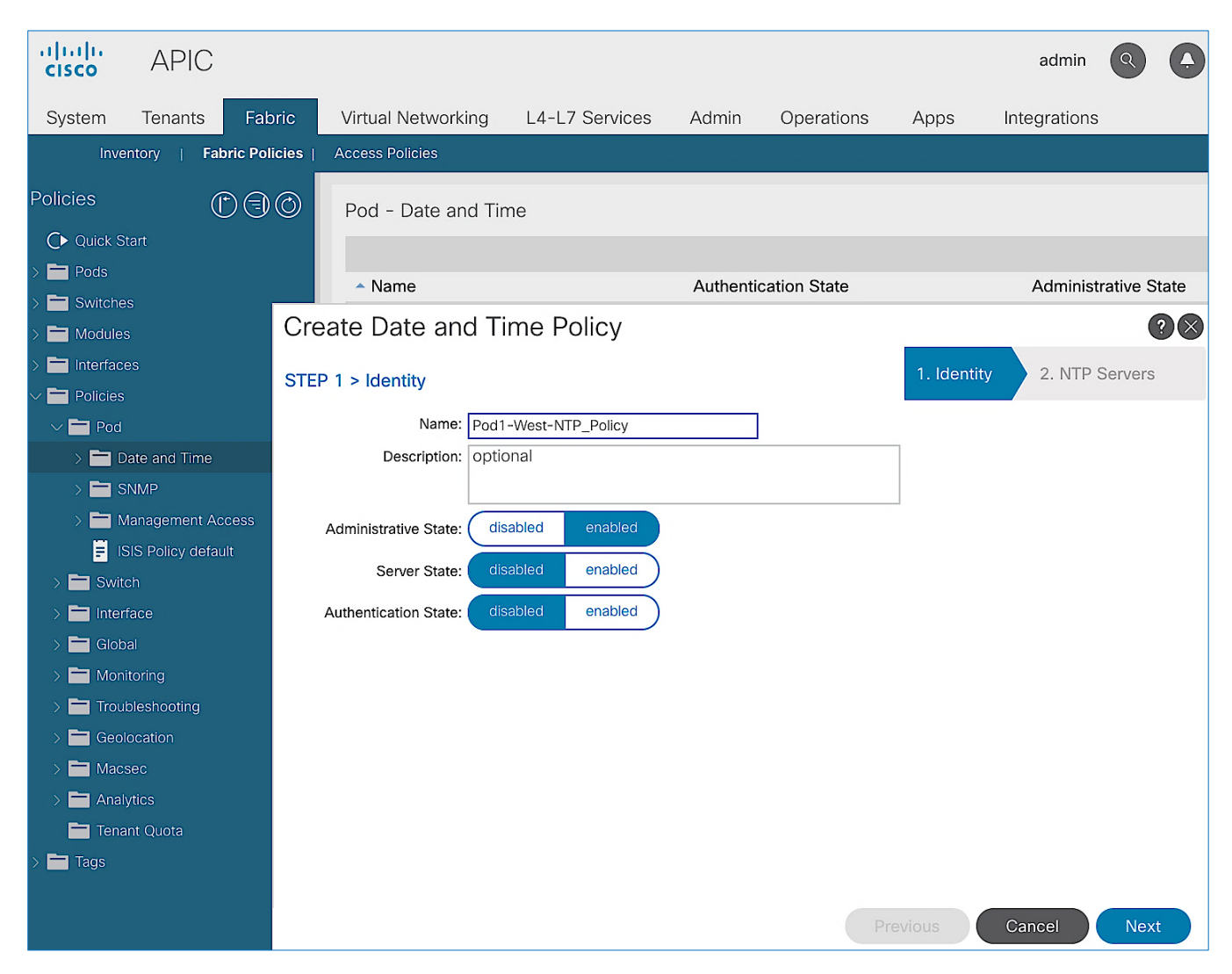

- 6. Click Next.
- 7. In Step 2 > NTP Servers, add NTP server(s) for Pod-1 using the [+] to the right of the list of servers.
- 8. In the Create Providers pop-up window, specify the Hostname/IP of the NTP server in the Name field. If multiple NTP Providers are being created for Pod-1, select the checkbox for Preferred when creating the preferred provider. For the Management EPG, select default (Out-of-Band) from the drop-down list.

| cisco       | APIC              |                                                |                          |             |              |           |             |             | admin        | 0 0         |
|-------------|-------------------|------------------------------------------------|--------------------------|-------------|--------------|-----------|-------------|-------------|--------------|-------------|
| System      | Tenants           | Fabric                                         | Virtual Networkin        | ng L4-      | -L7 Services | Admin     | Operations  | Apps        | Integrations |             |
| Inve        | ntory   Fab       | ric Policies                                   | Access Policies          |             |              |           |             |             |              |             |
| Policies    | ſ                 | $\bigcirc \bigcirc \bigcirc \bigcirc \bigcirc$ | Pod - Date and           | d Time      |              |           |             |             |              |             |
| C Quick S   | tart              |                                                | Four Date and            |             |              |           |             |             |              |             |
| > 🚞 Pods    |                   |                                                | Name                     |             |              | Authentic | ation State |             | Administra   | ative State |
| > 📰 Switche |                   | Cr                                             | nanto Doto ono           | Timo        | Policy       |           |             |             | , ioniniou   | 00          |
| > Modules   |                   | Ch                                             | eale Dale and            | 1 me        | POIICy       |           |             |             | N            | 90          |
| > Interface |                   | STE                                            | P 2 > NTP Servers        |             |              |           |             | 1. Identity | 2. NTP S     | ervers      |
| V Pod       |                   |                                                |                          |             |              |           |             |             | -            | ±           |
| > 🚞 D       | ate and Time      | Но                                             | st Name/IP Address       |             | Preferred    | Minimum   | Maximum     | Manag       | ement EPG    |             |
| > 🚞 s       | NMP               |                                                |                          |             |              | Polling   | Polling     |             |              | -           |
| > 🚞 N       | lanagement Acc    | ess Cr                                         | eate Provider            | S           |              |           |             |             |              | ?⊗          |
| <b>F</b> 15 | SIS Policy defaul | t                                              | Name:                    | 172.26.163  | 3.254        |           |             |             |              |             |
| > 🚞 Swite   |                   |                                                | Description:             | optional    |              |           |             |             |              |             |
| > 📑 Inter   | face              |                                                |                          |             |              |           |             |             |              |             |
| > 📰 Glob    |                   |                                                | Preferred:               |             |              | [A]       |             |             |              |             |
| > 📰 Moni    | itoring           | M                                              | inimum Polling Interval: | 4           |              |           |             |             |              |             |
| > 🛄 Iroul   | bleshooting       | Ma                                             | aximum Polling Interval: | 6           |              |           |             |             |              |             |
| > Geor      | ocauon            |                                                | Management EPG:          | default (Ou | t-of-Band)   | C         |             |             |              |             |
| > 🖿 Anal    | vtics             |                                                |                          |             |              |           |             |             |              |             |
| Tena        | int Quota         |                                                |                          |             |              |           |             |             |              |             |
| > 🚞 Tags    |                   |                                                |                          |             |              |           |             |             |              |             |
|             |                   |                                                |                          |             |              |           |             |             |              |             |
|             |                   |                                                |                          |             |              |           |             |             | Cancel       | ОК          |
| 9. Click    | OK.               |                                                |                          |             |              |           |             |             |              |             |

10. Click Finish.

#### NTP policy is not in effect until it is applied using a Pod Profile in an upcoming section.

#### Update BGP Route Reflector Policy for Pod-1

In an ACI fabric with multiple Spine switches, a pair of spine switches are selected as BGP Route Reflectors (RR) to redistribute routes from external domains into the fabric. In a Multi-Pod ACI fabric, each Pod has a pair of RR nodes. The procedures in this section will enable RR functionality on Pod-1 spine switches.

Setup Information

- BGP Route-Reflector Policy Name: default
- Pod-1 Spine Nodes: AA11-9364C-WEST-1, AA11-9364C-WEST-2

#### Deployment Steps

To enable BGP Route Reflector functionality on spine switches in Pod-1, follow these steps:

- 1. Use a browser to navigate to the APIC GUI. Log in using admin account.
- 2. From the top menu, select System > System Settings.

- 3. From the left navigation pane, navigate to BGP Route Reflector.
- 4. In the right windowpane, select the Policy tab and in the Route Reflector Nodes section, click the [+] on the right to create route reflector nodes.
- 5. In the Create Route Reflector Node pop-up window, for the Spine Node, select the node name for the first RR spine in Pod-1.

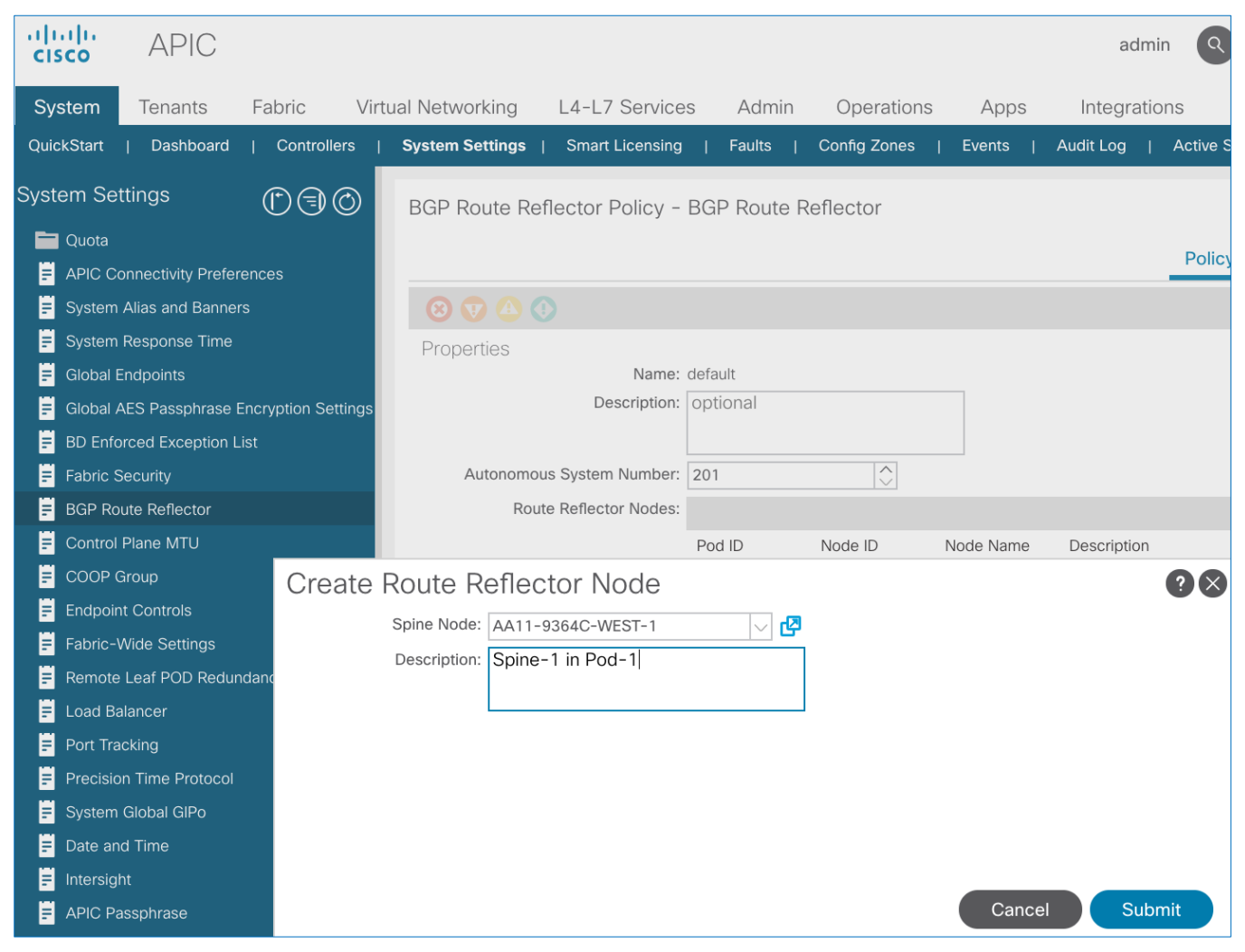

- 6. Click Submit.
- 7. Repeat steps 1-6 to add the second RR spine in Pod-1.
- 8. You should now see two spine switches as Route Reflectors Nodes in Pod-1.

#### Update Pod Profile to Apply Pod Policies

In ACI, Pod policies (for example, NTP and BGP policies) are applied through a Pod Profile. A Pod Policy Group is used to first group the policies in each Pod before they are applied using a Pod Profile. Pod-1 and Pod-2 policies are applied using the same Pod Profile. The procedures in this section will apply Pod Policies for Pod-1.

Setup Information

• Pod Policy Group Name for Pod-1: Pod1-West\_PPG

- Pod Selector Name for Pod-1: Pod1-West
- Pod Profile: default
- ID for Pod-1: 1
- Pod policy names to be applied: Pod1-West-NTP Policy, default

#### Deployment Steps

To apply Pod policies for Pod-1, follow these steps:

- 1. Use a browser to navigate to the APIC GUI. Log in using admin account.
- 2. From the top menu, select Fabric > Fabric Policies.
- 3. From the left navigation pane, navigate to Pods > Policy Groups. Right-click and select Create Pod Policy Group to create a policy group.
- 4. In the Create Pod Policy Group pop-up window, for Name, specify a Pod Policy Group Name. For the Date Time Policy, select the previously created NTP policy for Pod-1. Select default for the remaining policies.

| cisco           | APIC                        |               |      |                      |       |     |        |                 |                 |      |  |
|-----------------|-----------------------------|---------------|------|----------------------|-------|-----|--------|-----------------|-----------------|------|--|
| System T        | enants                      | Fabric        | Virt | ual Networking       | L4-L7 | Sei | rvices | Admin           | Operations      | Apps |  |
| Invento         | ry   Fat                    | oric Policies | Acce | ess Policies         |       |     |        |                 |                 |      |  |
| Policies        | Œ                           |               | Po   | Pods - Policy Groups |       |     |        |                 |                 |      |  |
| C ↓ Quick Start |                             |               |      |                      |       |     |        |                 |                 |      |  |
| ∼ 🚞 Pods        | 🗸 🚞 Pods                    |               |      | Name Date Time       |       |     |        | ISIS            | COOP            | BGP  |  |
| > 🚞 Policy G    | > Policy Groups             |               |      | Policy               |       |     | Policy | Group<br>Policv | Refle<br>Policy |      |  |
| > Profiles      | Create Pod Policy Group     |               |      |                      |       |     |        |                 |                 | ?⊗   |  |
| > 🚞 Modules     | Name:                       |               |      | Pod1-West_PPG        |       |     |        |                 |                 |      |  |
| > 🚞 Interfaces  | Description:                |               |      | optional             |       |     |        |                 |                 |      |  |
| > 📩 Policies    |                             |               |      |                      |       |     |        |                 |                 |      |  |
| > 🚞 Tags        | Date Time Policy:           |               |      | Pod1-West-NTP_Policy |       |     |        |                 |                 |      |  |
|                 | ISIS Policy:                |               |      | default 🗸            |       |     |        |                 |                 |      |  |
|                 | COOP Group Policy:          |               |      | default              |       |     | Ø      |                 |                 |      |  |
|                 | BGP Route Reflector Policy: |               |      | default              |       |     | Ø      |                 |                 |      |  |
|                 | Management Access Policy:   |               |      | default              |       |     | Ø      |                 |                 |      |  |
|                 | SNMP Policy:                |               |      | default              |       |     | Ø      |                 |                 |      |  |
|                 | MACsec Policy:              |               |      | default 🗸 🔽          |       |     | P      |                 |                 |      |  |
|                 |                             |               |      |                      |       |     |        |                 |                 |      |  |
|                 |                             |               |      |                      |       |     |        |                 |                 |      |  |
|                 |                             |               |      |                      |       |     |        |                 |                 |      |  |
|                 |                             |               |      |                      |       |     |        |                 |                 |      |  |
|                 |                             |               |      |                      |       |     |        |                 |                 |      |  |
|                 |                             |               |      |                      |       |     |        | Cano            | cel Subr        | nit  |  |

- 5. Click Submit.
- 6. From the left navigation pane, navigate to Pods > Profiles > Pod Profile default .

- 7. In the right windowpane, select the Policy tab and in the Pod Selectors section, click the [+] icon to add a Pod Selector.
- 8. In the newly created row, specify a Name. For Type, select Range. For Blocks, specify the Pod Id for Pod-1. For Policy Group, select the previously created Policy Group Name for Pod1.
- 9. Click Update and then Submit to apply the Pod Policies for Pod-1.

#### Enable/Review ACI Fabric Settings

Customers should evaluate the ACI fabric settings discussed in this section and apply it only if it is appropriate for their environment. Some settings are recommended and required, while others are recommended but optional. The procedures discussed in this section will apply the following fabric settings.

- COS Preservation (Fabric Wide)
- Enforce Subnet Check (Fabric Wide, Optional)
- Limit IP Learning to Subnet (Bridge Domain Level, Optional)
- IP Aging (Fabric Wide, Optional)
- Endpoint Learning Features
  - Endpoint Dataplane Learning (Bridge Domain Level, Enabled by default)
  - Layer 2 Unknown Unicast (Bridge Domain Level)
  - Clear Remote MAC Entries (Bridge Domain Level, Optional)
  - Unicast Routing (Bridge Domain Level)
  - ARP Flooding (Bridge Domain Level)
  - GARP Based Detection for EP Move Detection Mode (Bridge Domain Level)
- Jumbo Frames and MTU

Not all features will be available on first generation ACI leaf switches, but they are available on second generation switches. Models of first and second-generation leaf switches are provided below – see the Cisco Product documentation for a complete list.

- First-generation Cisco ACI leaf switches models: Nexus 9332PQ, Nexus 9372 (PX, PX-E, TX, TX-E), Nexus 9396 (PX, TX), 93120TX, 93128TX switches
- Second-generation Cisco ACI leaf switches models: Nexus 9300-EX and 9300-FX Series, Nexus 9348GC-FXP, Nexus 9336C-FX2, Nexus 93240YC-FX2 switches.

#### COS Preservation (Fabric Wide Setting)

Class Of Service (COS) Preservation feature in ACI preserves the COS setting in the traffic received from the endpoints. This feature should be enabled in all HyperFlex deployments to preserve the COS end-to-end across an ACI fabric, including an ACI Multi-Pod fabric. This policy has fabric-wide impact.

To enable COS Preservation, follow these steps:

1. Use a browser to navigate to APIC's Web GUI. Log in using the admin account.
- 1. From the top menu, select Fabric > Access Policies.
- 2. In the left navigation pane, select and expand Policies > Policies > Global.
- 3. In the right window plane, select the QOS Class tab. For Preserve QOS, enable the checkbox for Dot1p Preserve is selected.

| cisco APIC                    |                                |                |               |        |        |           |            | ad          | min Q      |            |        | *       |
|-------------------------------|--------------------------------|----------------|---------------|--------|--------|-----------|------------|-------------|------------|------------|--------|---------|
| System Tenants Fabric         | Virtual Networking             | L4-L           | 7 Services    | Admin  | 0      | perations | s Ap       | ps          | Integratio | ns         |        |         |
| Inventory   Fabric Policies   | Access Policies                |                |               |        |        |           |            |             |            |            |        |         |
| Policies (*)                  | Global                         |                |               |        |        |           |            |             |            |            |        |         |
| > C Quick Start               |                                |                |               |        | Atto.  | ababla Ar | noone Ent  | ity Drofilo | ·          |            | סעמ    | D Polov |
| > 📩 Switches                  |                                |                |               |        | Alla   |           | JUESS LIII | ity Prome   |            |            | DHC    | F Relay |
| > 📩 Modules                   |                                |                |               |        |        |           |            |             |            |            |        | 0 +     |
| > 🚞 Interfaces                | Properties                     | _              |               |        |        |           |            |             |            |            |        |         |
| ✓ ■ Policies                  | Preserv                        | e COS: 🗹 D     | ot1p Preserve |        |        |           |            |             |            |            |        |         |
| > 🔄 Switch                    |                                |                |               |        |        |           |            |             |            |            |        |         |
| > Interface                   |                                |                |               |        |        |           |            |             |            |            |        |         |
| Clobal                        | <ul> <li>Name Admir</li> </ul> | Priority       | No- N         | ити мі | inimun | Congest   | Congest    | Queue       | Queue      | Schedulin  | g      | Bandwic |
|                               | State                          | Control        | Drop-<br>Cos  | В      | lπers  | Algorithi | Notificat  | Control     | (bytes)    | Algorithm  |        | (in %)  |
|                               |                                | Admin<br>State |               |        |        |           |            |             |            |            |        |         |
| Physical and External Domains | Level1 Enable                  | d true         | cos 5 s       | 9216 0 |        | No Dr     | Disabl     | Dyna        | 1522       | Weighted r | ound r | 25      |
|                               | Level2 Enable                  | d false        | 9             | 9216 0 |        | Tail Dr   | Disabl     | Dyna        | 1522       | Weighted r | ound r | 25      |
|                               | Level3 Enable                  | d false        | 9             | 9216 0 |        | Tail Dr   | Disabl     | Dyna        | 1522       | Weighted r | ound r | 20      |
|                               | Level4 Enable                  | d false        | 9             | 9216 0 |        | Tail Dr   | Disabl     | Dyna        | 1522       | Weighted r | ound r | 6       |
|                               | Level5 Enable                  | d false        | ç             | 9216 0 |        | Tail Dr   | Disabl     | Dyna        | 1522       | Weighted r | ound r | 6       |
|                               | Level6 Enable                  | d false        | 9             | 9216 0 |        | Tail Dr   | Disabl     | Dyna        | 1522       | Weighted r | ound r | 6       |
|                               |                                |                |               |        |        |           |            | Show Us     | age        | Reset      | S      | ubmit   |

4. Click Submit and then Submit Changes in the pop-up window.

# Enforce Subnet Check for Endpoint Learning (Fabric Wide Setting)

This feature limits both local and remote IP endpoint learning in a VRF to only those addresses that belong to one of the bridge domain subnets defined for that VRF. This a fabric wide policy that impacts data plane learning on all VRFs. Note that for local learning, the source IP address must also be in the same bridge domain subnet but for remote learning, the source IP just needs to match one of the bridge domain subnets for the VRF.

For subnets outside the VRF, enabling this feature will prevent all (mac, IP) address learning for local endpoints, and IP addresses for remote endpoints. This feature provides a better check than the Limit IP Learning to Subnet feature discussed in the next section, which only applies to IP addresses but not for MAC addresses. Also, it does the check <u>only</u> for local endpoint learning and not for remote endpoints. However the Limit IP Learning to Subnet feature is more granular in scope as it does the subnet-check on a per bridge domain basis while the Enforce Subnet Check does a check against all subnets at the VRF level and is enabled/disabled at the fabric level so it applies to all VRFs in the fabric. Limiting endpoint learning will reduce ACI fabric resource usage and therefore it is recommended but optional. This feature is disabled by default.

Some guidelines regarding this feature are provided below:

- This feature is available only on second-generation leaf switches. In a mixed environment with first and second-generation leaf switches, the first-generation switches will ignore this feature.
- Enabling this feature will enable it fabric-wide, across all VRFs though the subnet-check is for the subnets in the VRF.
- Available in APIC Releases 2.2(2q) and higher 2.2 releases and in 3.0(2h) and higher. It is not available in 2.3 or 3.0(1x) releases.
- The feature can be enabled/disabled under Fabric > Access Policies > Global Policies > Fabric Wide Setting Policy in earlier releases.

To enable the Enforce Subnet Check feature, follow these steps:

- 1. Use a browser to navigate to APIC's Web GUI. Log in using the admin account.
- 2. From the top menu, select System > System Settings.
- 3. In the left navigation pane, select Fabric-Wide Settings.
- 4. In the right windowpane, enable check box for Enforce Subnet Check.

| cisco APIC                      | admin 🝳 🗛 💷 😂                                                                                                    |
|---------------------------------|----------------------------------------------------------------------------------------------------|
| System Tenants Fabric           | Virtual Networking L4-L7 Services Admin Operations Apps Integrations                                                                                  |
| QuickStart   Dashboard   Cor    | trollers   System Settings   Smart Licensing   Faults   Config Zones   Events   Audit Log   Active Sessions                                           |
| System Settings (r) (=) (C)     | Fabric-Wide Settings Policy                                                                                                    |
| APIC Connectivity Preferences   | Policy History                                                                                                    |
| System Alias and Banners        | Ó <u>+</u>                                                                                                    |
| System Response Time            | Properties                                                                                                    |
| Global Endpoints                | Disable Remote EP Learning: 🗌 To disable remote endpoint learning in VRFs containing external bridged/routed domains                                  |
| Global AES Passphrase Encryptic | Enforce Subnet Check: 🗹 To disable IP address learning on the outside of subnets configured in a VRF, for all VRFs                                    |
| BD Enforced Exception List      | Enforce EPG VLAN Validation: 🗌 Validation check that prevents overlapping VLAN pools from being associated to an EPG                                  |
| Fabric Security                 | Enforce Domain Validation: 🗌 Validation check if a static path is added but no domain is associated to an EPG                                         |
| BGP Route Reflector             | Enable Remote Leaf Direct Traffic Enable Remote Leaf direct communication with routable IP connectivity between Remote Leafs and Fabric, once enabled |
| Control Plane MTU               | Opflex Client Authentication: 🗹 To enforce Opflex client certificate authentication for GOLF and Linux                                                |
| COOP Group                      | Reallocate Gipo: Reallocate some non-stretched BD gipos to make room for stretched BDs                                                                |
| Endpoint Controls               |                                                                                                    |
| Fabric-Wide Settings            |                                                                                                    |
| Remote Leaf POD Redundancy P    | Reset Submit                                                                                                    |

5. Click Submit.

# Limit IP Learning to Subnet (Bridge-domain, Optional)

This is a bridge-domain level setting. It is superseded by the Enforced Subnet Check feature in the previous section. This feature changes the default endpoint "IP" address learning behavior of the ACI fabric. Enabling this feature will disable IP address learning on subnets that are not part of the bridge domain subnets and only learn if the source IP address belongs to one of the configured subnets for that bridge domain. A bridge domain can have multiple IP subnets and enabling this feature will limit the IP address learning to the bridge-domain subnets but will not learn addresses for subnets outside the bridge-domain. This feature will also reduce ACI fabric resource usage and therefore it is recommended but optional.

This feature is available as of APIC release 1.1(1j) and enabled by default as of APIC releases 2.3(1e) and 3.0(1k). This feature can be enabled for HyperFlex deployments as shown in the figure below.

Figure 3 Cisco ACI Fabric Settings: Limit IP Learning to Subnet

| cisco      | APIC              |           |                                  |                            |                     |                           | adm                 | in Q               | •             |            | *         |    |
|------------|-------------------|-----------|----------------------------------|----------------------------|---------------------|---------------------------|---------------------|--------------------|---------------|------------|-----------|----|
| System     | Tenants           | Fabric    | Virtual Networking               | L4-L7 Services             | Admin               | Operations                | Apps                | Integra            | ations        |            |           |    |
| QuickStart | Dashboard         | Contr     | ollers   System Settings         | Smart Licensing            | Faults              | Config Zones              | Events              | Audit Log          | Active        | Sessior    | IS        |    |
| System Se  | ttings 🕐 🤅        |           | Fabric-Wide Settings             | Policy                     |                     |                           |                     |                    | D             |            | 0         | ?  |
|            | onnectivity Prefe | rences    |                                  |                            |                     |                           |                     |                    | Policy        |            | History   | /  |
| E System   | Alias and Banne   | rs        |                                  |                            |                     |                           |                     |                    |               |            | Q         | +  |
| F System   | Response Time     |           | Properties                       |                            |                     |                           |                     |                    |               |            |           |    |
| 📕 Global B | Endpoints         |           | Disable Remote EP Le             | earning: 🗌 To disable rem  | ote endpoint lea    | arning in VRFs containin  | g external bridge   | d/routed domain    | S             |            |           |    |
| 📮 Global A | AES Passphrase    | Encryptic | Enforce Subnet                   | Check: 🗹 To disable IP a   | ddress learning     | on the outside of subne   | ets configured in a | a VRF, for all VRF | s             |            |           |    |
| 😑 BD Enfo  | orced Exception L | ist       | Enforce EPG VLAN Va              | idation: 🗌 Validation chec | ck that prevents    | overlapping VLAN pool:    | s from being asso   | ociated to an EPG  | à             |            |           |    |
| Fabric S   | Security          |           | Enforce Domain Va                | idation: 🔄 Validation chec | ck if a static path | n is added but no domai   | in is associated to | o an EPG           |               |            |           |    |
| BGP Ro     | ute Reflector     |           | Enable Remote Leaf Direc<br>Forv | t Traffic Enable Remote    | e Leaf direct con   | mmunication with routab   | le IP connectivity  | v between Remot    | e Leafs and I | Fabric, on | ce enable | ed |
| E Control  | Plane MTU         |           | Opflex Client Authent            | ication: 🗹 To enforce Opt  | flex client certifi | cate authentication for ( | GOLF and Linux      |                    |               |            |           |    |
| COOP (     | Group             |           | Realloca                         | te Gipo: 🗌 Reallocate som  | ne non-stretche     | d BD gipos to make roo    | m for stretched E   | BDs                |               |            |           |    |
| Endpoir    | nt Controls       | _         |                                  |                            |                     |                           |                     |                    |               |            |           |    |
| Fabric-    | Wide Settings     |           |                                  |                            |                     |                           |                     |                    |               |            |           |    |
| Remote     | Leaf POD Redur    | ndancy P  |                                  |                            |                     |                           |                     |                    |               |            |           |    |

Some guidelines regarding this feature are provided below:

- Available on first and second-generations of ACI leaf switches
- If Enforce Subnet Checking is also enabled, it supersedes this feature.
- This feature should be used when subnet-check is for a specific bridge domain (as opposed to all VRF subnets) or when you have an environment with first-generation leaf switches.
- Prior to APIC release 3.0(1k), toggling this feature with Unicast Routing enabled could result in an impact of 120s. In prior releases, ACI flushed all endpoints addresses and suspended learning on the bridge domain for 120s. The behavior in 3.0(1k) and later releases is to only flush endpoint IP addresses that are not part of the bridge domain subnets and there is no suspension of address learning.

#### IP Aging (Fabric Wide Setting)

IP Aging tracks and ages endpoint IP addresses that the fabric has learned, to age out stale entries. This is a fabric wide setting. This feature will also reduce ACI fabric resource usage and therefore it is recommended but optional. This feature has fabric-wide impact.

To enable IP aging, follow these steps:

- 1. Use a browser to navigate to APIC's Web GUI. Log in using the admin account.
- 2. From the top menu, select System > System Settings.
- 3. In the left navigation pane, select Endpoint Controls.
- 4. In the right windowpane, select IP Aging tab and then Policy tab. For Administrative State, click Enabled.

| սի<br><b>c</b> լ։ | .ı ı.<br>sco         | APIC                        |           |         |                   |               |          |        |              |              | admin Q    |                |          |
|-------------------|----------------------|-----------------------------|-----------|---------|-------------------|---------------|----------|--------|--------------|--------------|------------|----------------|----------|
| Sy                | stem                 | Tenants                     | Fabric    | Virtua  | Networking        | L4-L7 S       | Services | Admin  | Operations   | Apps         | Integratio | ons            |          |
| Quic              | ckStart              | Dashboard                   | Contr     | ollers  | System Setting    | s   Smart Li  | censing  | Faults | Config Zones | Events       | Audit Log  | Active Session | s        |
| Syst              | em Se                | ttings 🕐 (                  | 0         | Endpoir | t Controls        |               |          |        |              |              |            |                | 00       |
|                   | Quota                | onnectivity Prefe           | erences   |         |                   |               |          |        | Ep Lo        | op Protectio | n Rogue    | EP Control     | Ip Aging |
| E                 | System               | Alias and Bann              | ers       |         |                   |               |          |        |              |              |            | Policy         | History  |
| E                 | System               | Response Time               | 9         |         |                   |               |          |        |              |              |            |                | Ó +      |
|                   | Global I<br>Global / | Endpoints<br>AES Passphrase | Encryptic | Proper  | ies               |               | _        |        |              |              |            |                | 0 _      |
| F                 | BD Enfo              | prced Exception             | List      | Ad      | Iministrative Sta | ite: Disablec | Enab     | led    |              |              |            |                |          |
| F                 | Fabric S             | Security                    |           |         |                   |               |          |        |              |              |            |                |          |
| E                 | BGP Ro               | oute Reflector              |           |         |                   |               |          |        |              |              |            |                |          |
|                   | Control              | Plane MTU                   |           |         |                   |               |          |        |              |              |            |                |          |
|                   | COOP                 | Group                       |           |         |                   |               |          |        |              |              |            |                |          |
| =                 | Endpoir              | nt Controls                 |           |         |                   |               |          |        |              |              |            |                |          |

5. Click Submit.

### Endpoint Learning

Endpoint learning in ACI is primarily done in hardware from data-plane traffic by examining the incoming traffic, specifically the source MAC and IP address fields in the received traffic. ACI can learn the address (MAC, IP) and location of any endpoint that sends traffic to the fabric. ACI provides several configuration settings (mostly at the bridge-domain level) that impact endpoint learning behavior.

#### IP vs. MAC Learning

By default, ACI learns the MAC address of all endpoints but for any "IP" learning to occur, Unicast Routing must be enabled at the bridge-domain level. Unicast Routing enables both Layer 3 forwarding and IP learning in an ACI fabric. The Endpoint Dataplane Learning feature is available at the bridge-domain level – see next section.

#### Silent Hosts

ACI typically learns from data-plane traffic but for silent endpoints that do not send any traffic to the fabric, ACI can also use control plane protocols such as ARP and GARP to do endpoint learning. The behaviour varies depending on whether the Bridge Domain is doing Layer 2 forwarding (Unicast Routing disabled) or Layer 3 forwarding (Unicast Routing enabled).

For bridge-domains doing Layer 2 forwarding (Unicast Routing disabled), ARP flooding can be used to learn the location of silent endpoints. ARP Flooding enables ACI to learn from the data-plane ARP traffic exchanged between the endpoints. In this scenario, the L2 Unknown Unicast option should also be set to "Flood" to prevent ACI from dropping unicast traffic destined to endpoints that it hasn't learned of yet.

#### APIC GUI automatically enables **ARP Flooding** if **L2 Unknown Unicast** is set to "Flood". However, regardless of the GUI setting, APR Flooding is always enabled in hardware when **Unicast Routing** is disabled.

For bridge-domains doing Layer 3 forwarding (Unicast Routing enabled), ACI can learn the location of silent or unknown hosts either by generating an ARP request or from data-plane ARP traffic. If IP subnet(s) are configured

for the bridge-domain, ACI can generate an ARP request and learn the location of the unknown endpoint from its ARP response (also known as ARP gleaning). If Unicast Routing is enabled without configuring bridge-domain subnets (not recommended), ACI cannot initiate ARP requests. However, ACI can still learn their location from the data-plane ARP traffic. Though ARP Flooding is not necessary in first scenario, it should be enabled so that if the endpoint moves, ACI can learn the new location quickly rather than waiting for ACI to age out the entry for the endpoint. ACI can also detect endpoint moves using GARP by enabling the GARP-based endpoint move detection feature.

#### ARP Flooding must be enabled for GARP-based endpoint move detection feature.

Local vs. Remote Endpoints

Endpoint learning in ACI also depends on whether the endpoints are local or remote endpoints. For a given leaf switch, local endpoints are local to that leaf switch while remote endpoints connect to other leaf switches. Local and remote endpoints are also learned from data-plane traffic. However, unlike local endpoints, ACI typically learns either the MAC or IP address of remote endpoints but not both. The local endpoints information is sent to the Spine switches that maintain the endpoint database, but remote endpoints are maintained on the leaf switches. Remote entries are also aged out sooner than local endpoints by default.

As stated earlier, ACI provides several options that impact endpoint learning. These settings are covered in more detail in the upcoming sections.

#### IP Dataplane Learning

IP Dataplane Learning is bridge-domain level setting that enables/disables "IP" learning in the data-plane. This feature was referred to as Endpoint Dataplane Learning in earlier releases. The feature is available as of APIC release 2.0(1m) and it is enabled by default as shown in the figure below:

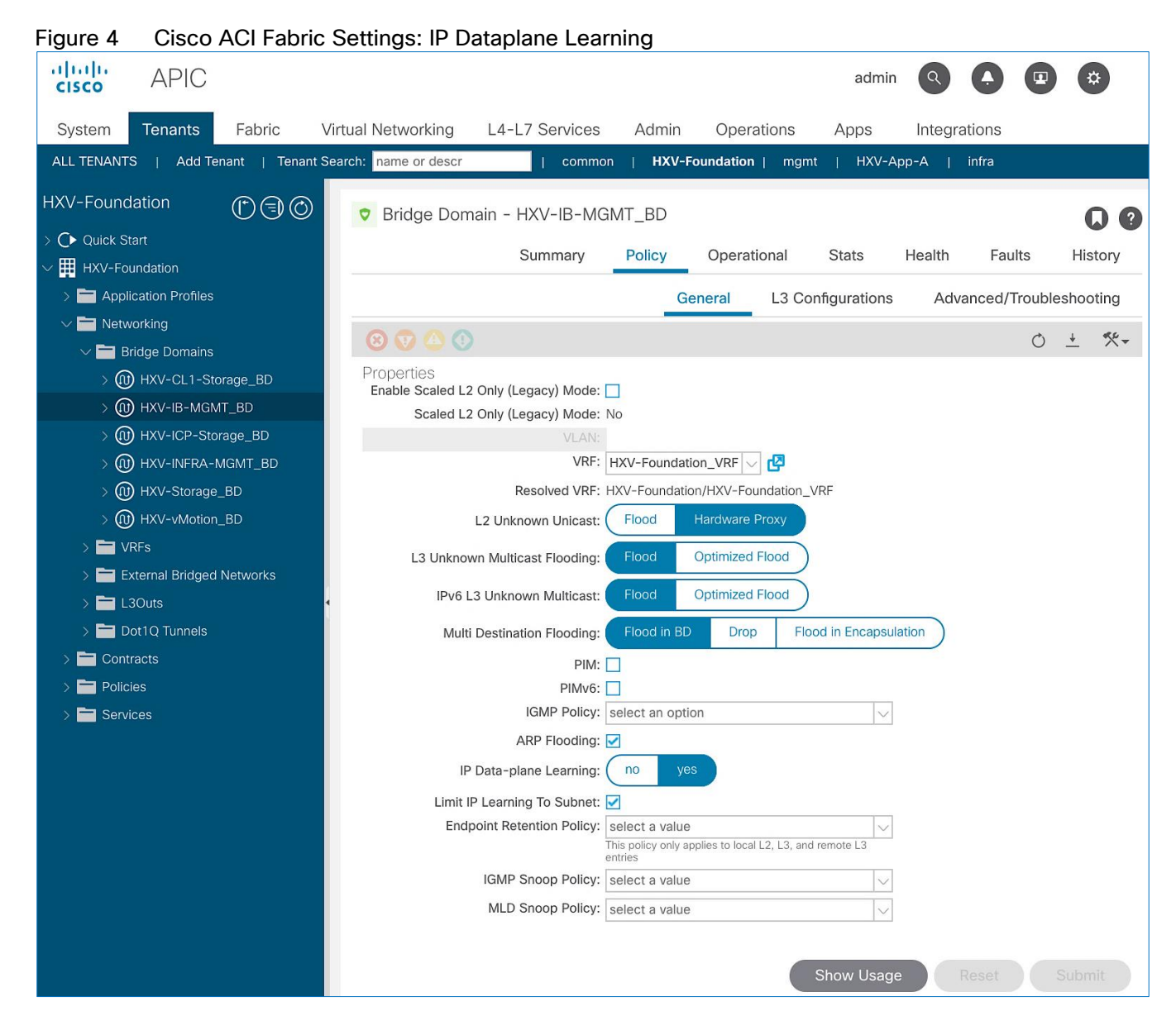

#### L2 Unknown Unicast

L2 Unknown Unicast is a bridge-domain level setting that specifies how unknown Layer 2 unicast frames should be forwarded within the fabric. This field can be set to "Flood" or "Hardware Proxy" (default) mode. In "Flood mode", the unknown Layer 2 unicast frames are flooded across all ports in the bridge-domain using the bridge-domain specific multicast tree. In "Hardware Proxy" mode, the unknown unicast frames are sent to the spine switch to do a lookup in the endpoint mapping database. However, if the spine has not learned the address of that endpoint, the unicast traffic will be dropped by the fabric. For this reason, if a Layer 2 bridge-domain has silent endpoints, the L2 Unknown Unicast field should always be set to "Flood".

The default setting for L2 Unknown Unicast is "Hardware-Proxy" but in this design, this field is set to "Flood" for deployments that may have silent hosts. This feature can be enabled as shown in the figure below:

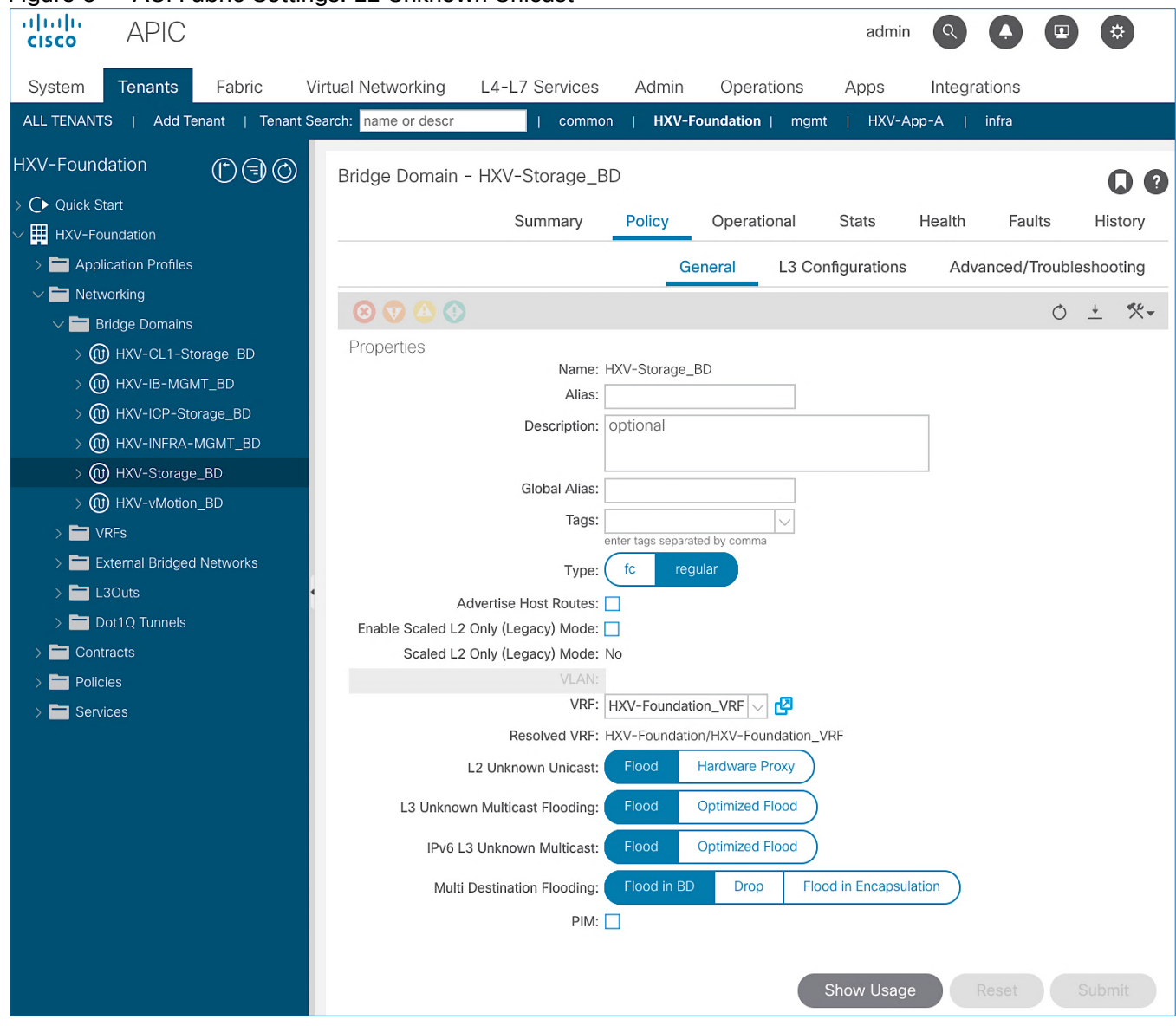

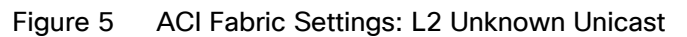

This feature requires ARP Flooding to be enabled on the bridge-domain. Customers may also want to enable the Clear Remote MAC Entries setting. See upcoming sections for additional information on these two settings.

# Clear Remote MAC Entries

This is a bridge-domain level setting that clears the remote Layer 2 MAC addresses on other switches when the corresponding MAC addresses (learnt on a vPC) are deleted from a local switch. The entries are cleared on all remote switches if it is deleted on a local switch. The setting is visible in the GUI when L2 Unknown Unicast is set to "Flood". This feature is optional but recommended for deployments that may have silent hosts.

# Unicast Routing

Unicast Routing setting on the bridge-domain enables both Layer 3 forwarding and "IP" learning in an ACI fabric. The IP endpoint learning is primarily done from the data plane traffic but ACI can also initiate ARP requests to do endpoint learning in the control plane. ACI can originate ARP requests for unknown endpoints if both Unicast Routing and bridge-domain subnet is configured. However, ACI cannot generate ARP requests if a subnet is not configured for the bridge-domain, but it can still learn their location from the data-plane ARP traffic if ARP Flooding is enabled. In this design, Unicast Routing is enabled on HyperFlex bridge-domains except for the storage-data bridge-domain.

### ARP Flooding

ARP Flooding is used for both Layer 2 (Unicast Routing disabled) and Layer 3 bridge-domains (Unicast Routing enabled). By default, ACI fabric will treat ARP requests as unicast packets if Unicast Routing is enabled and forward them using the target IP address in the ARP packets. It will not flood the ARP traffic to all the leaf nodes in the bridge domain. However, the ARP Flooding setting provides the ability to change this default behavior and flood the ARP traffic fabric-wide to all the leaf nodes in a given bridge domain. See Endpoint Learning section above for other scenarios that require ARP Flooding. This feature can be enabled as shown in the figure below.

Figure 6 ACI Fabric Settings: ARP Flooding

| cisco APIC                            |                                   |                                                              | admin                 |                          |          |
|---------------------------------------|-----------------------------------|--------------------------------------------------------------|-----------------------|--------------------------|----------|
| System Tenants Fabric Vir             | tual Networking L4-L7 Services    | Admin Operations                                             | Apps I                | ntegrations              |          |
| ALL TENANTS   Add Tenant   Tenant Sea | arch: name or descr   common      | HXV-Foundation   mg                                          | mt   HXV-App-/        | A   infra                |          |
| HXV-Foundation                        | Bridge Domain - HXV-IB-MGI        | MT BD                                                        |                       | 0                        | 2        |
| > C► Quick Start                      | C                                 | -                                                            | Charter 114           |                          |          |
| ✓                                     | Summary                           | Policy Operational                                           | Stats He              |                          | <i>y</i> |
| > 🚞 Application Profiles              |                                   | General L3 C                                                 | Configurations        | Advanced/Troubleshooting | g        |
| ✓                                     |                                   |                                                              |                       | 0 + %                    | e        |
| ✓ ■ Bridge Domains                    | Droportion                        |                                                              |                       | 0 _ /                    |          |
| > (1) HXV-CL1-Storage_BD              | Properties                        |                                                              |                       |                          |          |
| > (III) HXV-IB-MGMT_BD                | Scaled L2 Only (Legacy) Mode: N   | 10                                                           |                       |                          |          |
| > (III) HXV-ICP-Storage_BD            | VRF:                              | HXV-Foundation_VRF 🗸 🗗                                       |                       |                          |          |
| > (III) HXV-INFRA-MGMT_BD             | Resolved VRF: H                   | IXV-Foundation/HXV-Foundation                                | _VRF                  |                          |          |
| > (1) HXV-Storage_BD                  | L2 Unknown Unicast:               | Flood Hardware Proxy                                         | )                     |                          |          |
|                                       | 12 University Multicost Floodings | Elood Optimized Elood                                        |                       |                          |          |
|                                       | L3 Unknown Multicast Flooding:    | Plood Optimized Plood                                        |                       |                          |          |
|                                       | IPv6 L3 Unknown Multicast:        | Flood Optimized Flood                                        | )                     |                          |          |
| > Dot1Q Tunnels                       | Multi Destination Flooding:       | Flood in BD Drop F                                           | lood in Encapsulation | 2                        |          |
| > 🗖 Contracts                         | PIM:                              |                                                              |                       |                          |          |
| > 🗖 Policies                          | PIMv6:                            | ]                                                            |                       |                          |          |
| > 🗖 Services                          | IGMP Policy:                      | select an option                                             | $\sim$                |                          |          |
|                                       | ARP Flooding:                     |                                                              |                       |                          |          |
|                                       | IP Data-plane Learning:           | no yes                                                       |                       |                          |          |
|                                       | Clear Remote MAC Entries:         |                                                              |                       |                          |          |
|                                       | Limit IP Learning To Subnet:      | 2                                                            |                       |                          |          |
|                                       | Endpoint Retention Policy:        | select a value<br>his policy only applies to local L2, L3, a | nd remote L3          |                          |          |
|                                       | IGMP Spoce Policy                 | ntries                                                       |                       |                          |          |
|                                       | MLD Speep Pallour                 |                                                              |                       |                          |          |
|                                       | MED Shoop Policy: 1               | select a Value                                               |                       |                          |          |
|                                       |                                   |                                                              | Show Usage            | Reset Submit             |          |

ARP Flooding is also required in environments that use Gratuitous ARP (GARP) to indicate an endpoint move. If an endpoint move occurs on the same EPG interface, GARP feature must be enabled in ACI to detect the endpoint move – see GARP based Detection section for more details. This feature is disabled by default but it is enabled in this design for deployments that may have silent hosts or require GARP.

# GARP-based Detection

Gratuitous ARP (GARP) based detection setting enables ACI to detect an endpoint IP move from one MAC address to another when the new MAC is on the same EPG interface as the old MAC. ACI can detect all other endpoint IP address moves such as moves between ports, switches, EPGs or bridge-domains but not when it occurs on the same EPG interface. With this feature, ACI can use GARP to learn of an endpoint IP move on the same EPG interface. This is a bridge-domain level setting that can be enabled as shown in the figure below.

| cisco AF          | PIC                              |                          |                | adr                 | nin 🔍 🜔              |             |
|-------------------|----------------------------------|--------------------------|----------------|---------------------|----------------------|-------------|
| System Tena       | nts Fabric Virtual Netw          | orking L4-L7 Services    | Admin Operatio | ons Apps Integr     | ations               |             |
| ALL TENANTS       | Add Tenant   Tenant Search: name | or descr   common        | HXV-Foundation | mgmt   HXV-App-A    | infra                |             |
| HXV-Foundation    |                                  | working - Bridge Domains |                |                     |                      | 000         |
| > 🕩 Quick Start   |                                  | working bridge bornains  |                |                     |                      |             |
| ✓                 | Create Bridge Doma               | in                       |                |                     |                      | ?⊗          |
| > 📩 Application P |                                  |                          | 1 Main         | 2 13 Configurations | 3 Advanced/Tro       | bleshooting |
| V Networking      | STEP 2 > L3 Configurations       |                          | 1. Main        | 2. Lo comigurations | 5. Advanced, not     | bleshooting |
|                   | Unicast Routing:                 | Enabled                  |                |                     |                      |             |
| > Evtornol E      | ARP Flooding:                    | Enabled                  |                |                     |                      |             |
|                   | MAC Address:                     | 00-22-BD-E8-10-EE        | 1              |                     |                      |             |
|                   | Subnets:                         | 00.22.00.10.10.11        |                |                     |                      |             |
|                   | oubliets.                        | A                        | 2              | D: 10 4 1 1         |                      |             |
|                   |                                  | Gateway Address          | Scope          | Primary IP Address  | Subnet Cor           | Itrol       |
| > Services        |                                  |                          |                |                     |                      |             |
|                   |                                  |                          |                |                     |                      |             |
|                   | Limit IP Learning To Subnet:     |                          |                |                     |                      |             |
|                   | EP Move Detection Mode:          | GARP based detection     |                |                     |                      |             |
|                   | DHCP Labels:                     |                          |                |                     |                      | <b>+</b>    |
|                   |                                  | Name                     | Scope          |                     | DHCP Option Policy   |             |
|                   |                                  |                          |                |                     |                      |             |
|                   |                                  |                          |                |                     |                      |             |
|                   |                                  |                          |                |                     |                      |             |
|                   | Associated L3 Outs:              |                          |                |                     |                      | <b>+</b>    |
|                   |                                  | L3 Out                   |                |                     |                      |             |
|                   |                                  |                          |                |                     |                      |             |
|                   |                                  |                          |                |                     |                      |             |
|                   |                                  |                          |                |                     |                      |             |
|                   | 1.2 Out for Pouto Profile:       |                          |                |                     |                      |             |
|                   |                                  |                          |                | Pre                 | vious Can <u>cel</u> | Next        |
|                   |                                  |                          |                |                     |                      |             |

Figure 7 Cisco ACI Fabric Settings: GARP-based Detection

Note that ARP Flooding must be enabled to use this feature. GARP-based detection setting will not be visible on the GUI until ARP Flooding is enabled on the bridge domain.

#### Jumbo Frames and MTU

Traditional switching fabrics typically us a 1500B MTU and must be configured to support Jumbo frames. However, the ACI fabric, by default uses an MTU of 9150B on core facing ports of leaf and spine switches and 9000B on access ports of leaf switches. Therefore, no configuration is necessary to support Jumbo frames on an ACI fabric.

# Pre-configure Access Layer Policies

Fabric Access Policies are policies that are applied to access layer connections, typically on leaf switches. The access layer connections can be to a physical domain or a virtual domain managed by a Virtual Machine Manager (VMM). The physical domains in this design include vPC connections to Cisco UCS/HyperFlex domain and Layer 3 connections to external networks. Cisco recommends configuring all policies explicitly even when the policies match the defaults to avoid issues in the future as defaults can change in newer releases. Policies can be re-used across the fabric to configure any number of access layer. The procedures in this section will pre-configure policies that will be used in later stages of the deployment.

#### Setup Information

The pre-configured policies used in this design are summarized in Table 5 .

| Access Interface Policies  | Policy Name              | Purpose                            |
|----------------------------|--------------------------|------------------------------------|
|                            | 40Gbps-Link              | Sets link to 40Gbps                |
|                            | 10Gbps-Link              | Sets link to 10Gbps                |
| Link Level Policies        | lGbps-Link               | Sets link to 1Gbps                 |
|                            | Inherit-Link             | Inherits the negotiated link speed |
| CDP Interface Policies     | CDP-Enabled              | Enables CDP                        |
|                            | CDP-Disabled             | Disables CDP                       |
| LIDD Interface Delicies    | LLDP-Enabled             | Enables LLDP                       |
| LLDP Interface Policies    | LLDP-Disabled            | Disables LLDP                      |
|                            | LACP-Active              | Sets LACP Mode                     |
| Port Channel Policies      | MAC-Pinning-Phy-NIC-Load | Sets MAC Pinning-Physical-NIC-load |
|                            | MAC-Pinning              | Sets MAC Pinning                   |
|                            | VLAN-Scope-Local         | Specifies VLAN Scope as Port Local |
| Layer 2 Interface Policies | VLAN-Scope-Global        | Specifies VLAN Scope as Global     |
| Spanning Tree Policies     | BPDU-FG-Enabled          | Enables BPDU Filter and Guard      |
| spanning free ronales      | BPDU-FG-Disabled         | Disables BPDU Filter and Guard     |
| Firewall Policy            | Firewall-Disabled        | Disables Firewall                  |

#### Table 5Fabric Access Policies

#### **Deployment Steps**

To configure all policies from the following location in the GUI, follow these steps:

- 1. Use a browser to navigate to the APIC GUI. Log in using the admin account.
- 2. From the top navigation menu, select Fabric > Access Policies.
- 3. From the left navigation pane, select and expand Policies > Policies > Interface.
- 4. Create all the policies in Table 5 by following the steps in the next sections.

#### Create Link Level Policies

To create the link level policies to specify link speeds of 1/10/40-Gbps and other link policies, follow these steps:

- 1. From the left navigation pane, select Link Level. Right-click and select Create Link Level Policy.
- 2. In the Create Link Level Policy pop-up window, specify the policy Name. For the Speed, select 1Gbps from the drop-down list.

| cisco         | APIC            |               |                                |               |        |            |      | admin        |
|---------------|-----------------|---------------|--------------------------------|---------------|--------|------------|------|--------------|
| System        | Tenants         | Fabric        | Virtual Networking L           | 4-L7 Services | Admin  | Operations | Apps | Integrations |
| Inver         | ntory   Fab     | oric Policies | Access Policies                |               |        |            |      |              |
| Policies      | ſ               |               | Interface - Link Level         |               |        |            |      |              |
| > C Quick S   | tart            |               |                                |               |        |            |      |              |
| > Modules     |                 | (             | Create Link Level Po           | olicy         |        |            |      | 28           |
| > 🚞 Interface | es              | Ì             | Name:                          | : 1Gbps-Link  |        |            |      |              |
| ∨ 🚞 Policies  |                 |               | Description:                   | : optional    |        |            |      |              |
| > 🚞 Swite     | ch              |               |                                |               |        |            |      |              |
| V 🖬 Inter     | face            |               | Alias:                         | :             |        |            |      |              |
|               | ink Level       | ntrol         | Auto Negotiation:              | off on        |        |            |      |              |
| > 🖬 F         | ibre Channel In | nterface      | Speed:                         | : 1 Gbps      | ~      |            |      |              |
| > 🚞 P         | юЕ              |               | Link debounce interval (msec): | : 100         | \$     |            |      |              |
| > 🖬 c         | DP Interface    |               | Forwarding Error Correction:   | Inherit       | $\sim$ |            |      |              |
| > 🛅 L         | LDP Interface   |               |                                |               |        |            |      |              |
| > 🚞 N         | letFlow         |               |                                |               |        |            |      |              |
| > 🚞 P         | ort Channel     |               |                                |               |        |            |      |              |
|               | ort Channel Me  | ember         |                                |               |        |            |      |              |
| > 🗖 s         | itorm Control   | ntenace       |                                |               |        |            |      |              |
| > <b>E</b>    | ata Plane Polic | ing           |                                |               |        |            |      |              |
| > 🖿 N         | ICP Interface   |               |                                |               |        | Car        |      | Submit       |
| > 🛅 C         | OPP Interface   |               |                                |               |        | Car        |      | Submit       |

- 3. Click Submit to complete creating the policy.
- 4. Repeat steps 1–3 to create a link policies for 10Gbps, 40Gbps and for any other speeds as needed. Also create an inherit link policy as shown below.

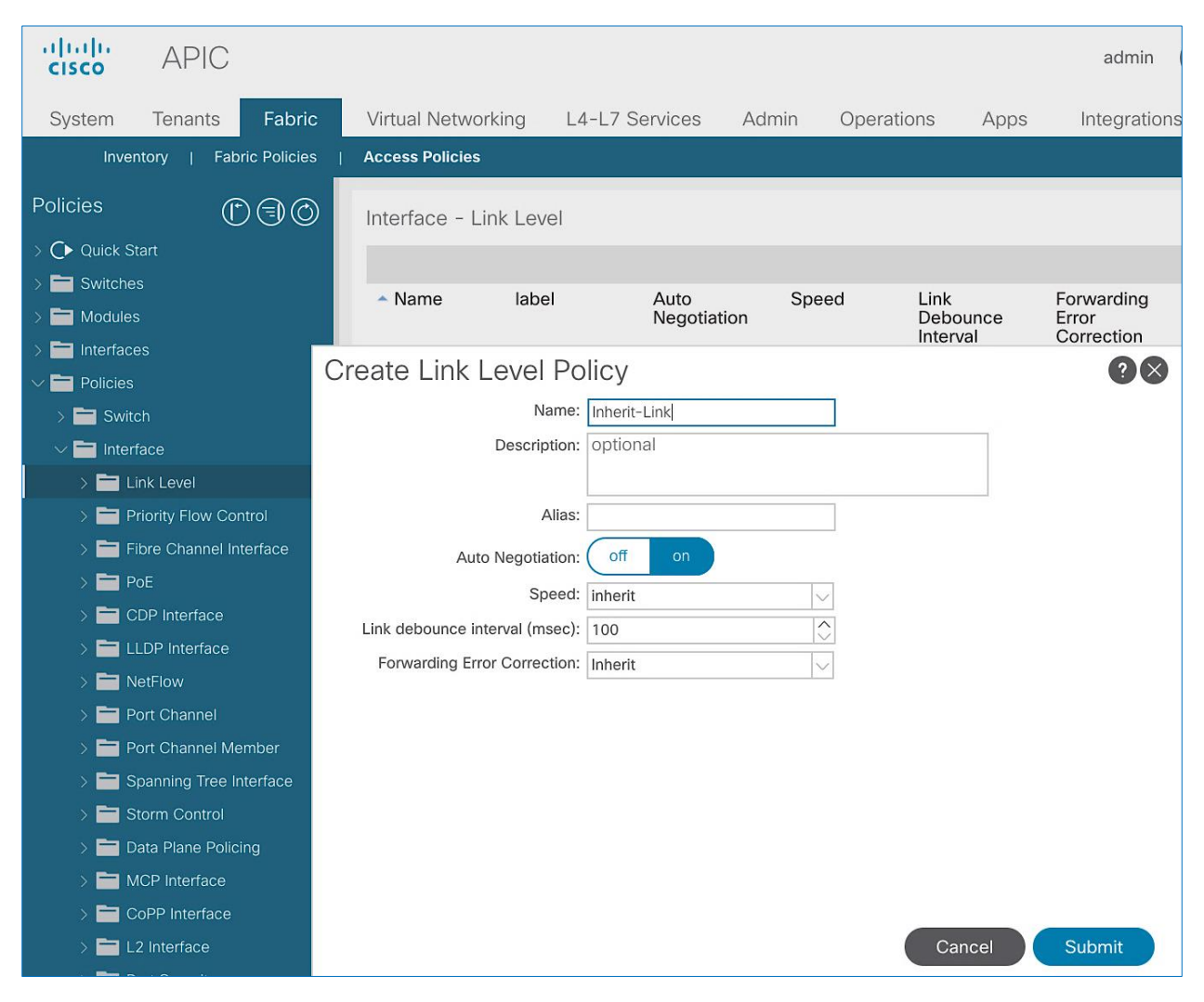

5. Click Submit to complete. You should now have the following Link policies in place:

| cisco APIC                  |                          |             |                     |             |                              | admin                             | 00          |   | *            |
|-----------------------------|--------------------------|-------------|---------------------|-------------|------------------------------|-----------------------------------|-------------|---|--------------|
| System Tenants Fabric       | Virtual Network          | ing L4-L7 S | Services Adr        | nin Operati | ons Apps                     | Integration                       | าร          |   |              |
| Inventory   Fabric Policies | Access Policies          |             |                     |             |                              |                                   |             |   |              |
| Policies                    | Interface - Lin          | k Level     |                     |             |                              |                                   |             |   | 80           |
| > C Quick Start             |                          |             |                     |             |                              |                                   |             | Ó | <u>+</u> **+ |
| Switches     Modules        | <ul> <li>Name</li> </ul> | label       | Auto<br>Negotiation | Speed       | Link<br>Debounce<br>Interval | Forwarding<br>Error<br>Correction | Description |   |              |
|                             |                          |             |                     |             | (msec)                       |                                   |             |   |              |
|                             | 100Gbps-Link             |             | on                  | 100 Gbps    | 100                          | Inherit                           |             |   |              |
| > Switch                    | 10Gbps-Link              |             | on                  | 10 Gbps     | 100                          | Inherit                           |             |   |              |
|                             | 1Gbps-Link               |             | on                  | 1 Gbps      | 100                          | Inherit                           |             |   |              |
| > Priority Flow Control     | 25Gbps-Link              |             | on                  | 25 Gbps     | 100                          | Inherit                           |             |   |              |
| > 🔚 Fibre Channel Interface | 40Gbps-Link              |             | on                  | 40 Gbps     | 100                          | Inherit                           |             |   |              |
| > 🖬 PoE                     | default                  |             | on                  | inherit     | 100                          | Inherit                           |             |   |              |
| > 📩 CDP Interface           | Inherit-Link             |             | on                  | inherit     | 100                          | Inherit                           |             |   |              |

#### Create CDP Interface Policies

To create CDP interface policies, follow these steps:

- 1. From the left navigation pane, select CDP Interface. Right-click and select Create CDP Interface Policy.
- 2. In the Create CDP Interface Policy pop-up window, specify the policy Name. For Admin State, click Enabled.

| cisco APIC                  |                          |          |                     |            |                    | admin               | Q       |       |   | *            |
|-----------------------------|--------------------------|----------|---------------------|------------|--------------------|---------------------|---------|-------|---|--------------|
| System Tenants Fabric       | Virtual Networki         | ng L4-L7 | Services Ad         | min Operat | tions Apps         | Integration         | ns      |       |   |              |
| Inventory   Fabric Policies | Access Policies          |          |                     |            |                    |                     |         |       |   |              |
| Policies                    | Interface - Link         | Level    |                     |            |                    |                     |         |       |   | 0            |
| > ( > Quick Start           |                          |          |                     |            |                    |                     |         |       | Ö | <u>+</u> *** |
| > Switches                  | <ul> <li>Name</li> </ul> | label    | Auto<br>Negotiation | Speed      | Link<br>Debounce   | Forwarding<br>Error | Descrip | otion |   |              |
| > 🚞 Interfaces              |                          |          |                     |            | Interval<br>(msec) | Correction          |         |       |   |              |
| V Policies                  | 100Gbps-Link             |          | on                  | 100 Gbps   | 100                | Inherit             |         |       |   |              |
| > 🚞 Switch                  | 10Gbps-Link              |          | on                  | 10 Gbps    | 100                | Inherit             |         |       |   |              |
| Interrace      Ink Level    | 1Gbps-Link               |          | on                  | 1 Gbps     | 100                | Inherit             |         |       |   |              |
| > Priority Flow Control     | 25Gbps-Link              |          | on                  | 25 Gbps    | 100                | Inherit             |         |       |   |              |
| > 📩 Fibre Channel Interface | 40Gbps-Link              |          | on                  | 40 Gbps    | 100                | Inherit             |         |       |   |              |
| > 🚞 PoE                     | default                  |          | on                  | inherit    | 100                | Inherit             |         |       |   |              |
| > 🚞 CDP Interface           | Inherit-Link             |          | on                  | inherit    | 100                | Inherit             |         |       |   |              |

- 3. Click Submit to complete creating the policy.
- 4. Repeat steps 1-3 to create a policy to disable CDP. The Admin State for this policy should be Disabled.

#### Create LLDP Interface Policies

To create LLDP interface policies, follow these steps:

- 1. From the left navigation pane, select LLDP Interface. Right-click and select Create LLDP Interface Policy.
- 2. In the pop-up window, specify a Name. For Receive and Transmit State, click Enabled.

| cisco                                                                                                    | APIC                                                                                         |             |                                                                                              |                                      |       |            |        | admin       | Q   | 0 |    | ٢           |
|----------------------------------------------------------------------------------------------------|----------------------------------------------------------------------------------------------|-------------|----------------------------------------------------------------------------------------------|--------------------------------------|-------|------------|--------|-------------|-----|---|----|-------------|
| System                                                                                                    | Tenants                                                                                      | Fabric      | Virtual Networking                                                                           | L4-L7 Services                       | Admin | Operations | Apps   | Integration | าร  |   |    |             |
| Inve                                                                                                    | ntory   Fabr                                                                                 | ic Policies | Access Policies                                                                              |                                      |       |            |        |             |     |   |    |             |
| Policies                                                                                                    | C                                                                                            | 00          | Interface - LLDP Ir                                                                          | nterface                             |       |            |        |             |     |   |    |             |
| <ul> <li>&gt; O Quick S</li> <li>&gt; Switche</li> <li>&gt; Module:</li> <li>&gt; Interfac</li> <li>&gt; Policies</li> <li>&gt; Swit</li> <li>&gt; Interfac</li> <li>&gt; Interfac</li> <li>&gt;</li></ul> | tart<br>s<br>es<br>ch<br>face<br>ink Level<br>triority Flow Con-<br>ibre Channel Inte<br>toE | trol        | Create LLDP Inte<br>Name:<br>Description:<br>Alias:<br>Receive State: (<br>Transmit State: ( | Disabled Enabled<br>Disabled Enabled | 8     |            | 00     | Descript    | ion |   | O. | <u>+</u> %+ |
| > 🖬 L<br>> 🖬 N                                                                                                    | LDP Interface                                                                                |             |                                                                                              |                                      |       |            |        |             |     |   |    |             |
| > 🧮 P                                                                                                    |                                                                                              |             |                                                                                              |                                      |       | Cancel     | Submit |             |     |   |    |             |

3. Click Submit to complete creating the policy.

4. Repeat steps 1-3 to create a policy to disable LLDP. The Receive and Transmit states for this policy should be Disabled.

#### Create Port Channel Policies

To create port channel policies, follow these steps:

- 1. From the left navigation pane, select Port Channel. Right-click and select Create Port Channel Policy.
- 2. In the Create Port Channel Policy pop-up window, specify a Name for the policy. For the Mode, select LACP-Active from the drop-down list. Leave everything else as-is.

| cisco APIC            |              |                        |                                                      |              |             |        | admin Q      | 0      |           |
|-----------------------|--------------|------------------------|------------------------------------------------------|--------------|-------------|--------|--------------|--------|-----------|
| System Tenants        | Fabric       | Virtual Networking     | L4-L7 Services                                       | Admin        | Operations  | Apps   | Integrations |        |           |
| Inventory   Fab       | ric Policies | Access Policies        |                                                      |              |             |        |              |        |           |
| Policies              | 0@           | Interface - Port C     | Channel                                              |              |             |        |              |        | 0 @       |
| Quick Start           | Cr           | reate Port Cha         | nnel Policy                                          |              |             |        |              | 20     | + **-     |
| > 🚞 Switches          |              | Name:                  |                                                      |              | 1           |        |              |        | scription |
| > Modules             |              | Description:           | optional                                             |              |             |        |              |        |           |
| > interfaces          |              | Decent from            | optional                                             |              |             |        |              |        |           |
| V Policies            |              | Alias                  |                                                      |              | 1           |        |              |        |           |
| > 🖬 Switch            |              | Mode:                  |                                                      | l.           | 7           |        |              |        |           |
| Interface             |              |                        | Not Applicable for FC PC                             | 1            |             |        |              |        |           |
| > Elink Level         | atrol        | Control:               | Suspend Individual Port                              | Graceful Cor | nvergence 💌 | $\sim$ |              |        |           |
| Eibre Channel In      | terface      |                        | Fast Select Hot Standby P                            | orts 💌       |             |        |              |        |           |
|                       | Min          | nimum Number of Links: | <ol> <li>Not Applicable for FEX PC/VPC ar</li> </ol> | nd FC PC     |             |        |              |        |           |
| > CDP Interface       |              | Maximum Number of      | 16                                                   | 1            |             |        |              |        |           |
| > ELLDP Interface     |              | LIIIKS.                | Not Applicable for FEX PC/VPC and                    | nd FC PC     |             |        |              |        |           |
| > E NetFlow           |              |                        |                                                      |              |             |        |              |        |           |
| > 🗖 Port Channel      |              |                        |                                                      |              |             |        |              |        |           |
| > 🚞 Port Channel Me   | ember        |                        |                                                      |              |             |        |              |        |           |
| > 🚞 Spanning Tree Ir  | nterface     |                        |                                                      |              |             |        |              |        |           |
| > 🚞 Storm Control     |              |                        |                                                      |              |             |        |              |        |           |
| > 🚞 Data Plane Polici | ing          |                        |                                                      |              |             |        |              |        |           |
| > 🧮 MCP Interface     |              |                        |                                                      |              |             |        |              |        |           |
| > 🚞 CoPP Interface    |              |                        |                                                      |              |             |        |              |        |           |
| > 🚞 L2 Interface      |              |                        |                                                      |              |             |        |              |        |           |
| > 🚞 Port Security     |              |                        |                                                      |              |             |        | Cancel       | Submit |           |

- 3. Click Submit to complete creating the policy.
- 4. Repeat steps 1-3 to create a port-channel policy for mac-pinning as shown below.

| cisco APIC              |                            |                                       |          |            |      | admin Q      | 00     |             |
|-------------------------|----------------------------|---------------------------------------|----------|------------|------|--------------|--------|-------------|
| System Tenants          | Fabric Virtual Networkin   | g L4-L7 Services                      | Admin    | Operations | Apps | Integrations |        |             |
| Inventory   Fabric      | Policies   Access Policies |                                       |          |            |      |              |        |             |
| Policies                | Interface - Port           | Channel                               |          |            |      |              |        | 0           |
| > C Quick Start         | Create Port Ch             | annel Policy                          |          |            |      |              | 28     | <u>+</u> %+ |
| Switches                | Name:                      | Mac-Pinning                           |          | 1          |      |              |        | cription    |
| Modules                 | Description                | optional                              |          | _          |      |              |        |             |
| > interfaces            |                            |                                       |          |            |      |              |        |             |
|                         | Alias:                     |                                       |          | 1          |      |              |        |             |
| > Switch                | Mode:                      | MAC Pinning                           |          | 1          |      |              |        |             |
| > E Link Level          |                            | Not Applicable for FC PC              |          | 1          |      |              |        |             |
| > Priority Flow Contr   | Minimum Number of Links:   | 1<br>Not Applicable for FEX PC/VPC an | Id EC PC |            |      |              |        |             |
| > 📥 Fibre Channel Inte  | face Maximum Number of     | 16                                    | 0        |            |      |              |        |             |
| > 🚞 PoE                 | Links:                     | Not Applicable for FEX PC/VPC an      | Id FC PC |            |      |              |        |             |
| > 🚞 CDP Interface       |                            |                                       |          |            |      |              |        |             |
| > 🚞 LLDP Interface      |                            |                                       |          |            |      |              |        |             |
| > 🚞 NetFlow             |                            |                                       |          |            |      |              |        |             |
| > 🚞 Port Channel        |                            |                                       |          |            |      |              |        |             |
| > 🚞 Port Channel Mem    | ber                        |                                       |          |            |      |              |        |             |
| > 🚞 Spanning Tree Inte  | rface                      |                                       |          |            |      |              |        |             |
| > 🚞 Storm Control       |                            |                                       |          |            |      |              |        |             |
| > 📩 Data Plane Policing |                            |                                       |          |            |      |              |        |             |
| > 🚞 MCP Interface       |                            |                                       |          |            |      |              |        |             |
| > 🚞 CoPP Interface      |                            |                                       |          |            |      |              |        |             |
| > 🚞 L2 Interface        |                            |                                       |          |            |      | Canaal       | Inmit  |             |
| > Port Security         |                            |                                       |          |            |      | Cancel       | Johnit |             |

- 5. Click Submit to complete creating the policy.
- 6. Repeat steps 1-3 to create a policy for mac-pinning based on physical NIC load as shown below.

| cisco APIC               | admin                                                                                                    |                                                                                                    |
|--------------------------|----------------------------------------------------------------------------------------------------|----------------------------------------------------------------------------------------------------|
| System Tenants           | Fabric Virtual Networking L4-L7 Services Admin Operations Apps Integrations                                     | i -                                                                                                    |
| Inventory   Fabric       | Policies Access Policies                                                                                        |                                                                                                    |
| Policies                 | 🗐 🔘 Interface - Port Channel                                                                                    | 80                                                                                                    |
| > C Quick Start          | Create Port Channel Policy                                                                                      | 00                                                                                                    |
| > 🚞 Switches             | Name: MAC-Pinning-Phy-NIC-Load                                                                                  |                                                                                                    |
| > 🚞 Modules              | Description: optional                                                                                           | Description                                                                                                    |
| > 🚞 Interfaces           | besonption. Option of                                                                                           |                                                                                                    |
| V 🚞 Policies             | Allae                                                                                                    |                                                                                                    |
| > 🚞 Switch               |                                                                                                    |                                                                                                    |
| 🗸 🚞 Interface            | Not Applicable for FC PC                                                                                        |                                                                                                    |
| > 🚞 Link Level           | Minimum Number of Links: 1                                                                                      |                                                                                                    |
| > 🚞 Priority Flow Contro | Not Applicable for FEX PC/VPC and FC PC                                                                         |                                                                                                    |
| > 🚞 Fibre Channel Inter  | f Links: Not Applicable for FEX PC/VPC and FC PC                                                                |                                                                                                    |
| > 🧮 PoE                  |                                                                                                    |                                                                                                    |
| > 🚞 CDP Interface        |                                                                                                    |                                                                                                    |
| > 🚞 LLDP Interface       |                                                                                                    |                                                                                                    |
| > 🧮 NetFlow              |                                                                                                    |                                                                                                    |
| > 🚞 Port Channel         |                                                                                                    |                                                                                                    |
| > 🚞 Port Channel Mem     |                                                                                                    |                                                                                                    |
| > 🚞 Spanning Tree Inte   | r de la companya de la companya de la companya de la companya de la companya de la companya de la companya de l |                                                                                                    |
| > 🚞 Storm Control        |                                                                                                    |                                                                                                    |
| > 🚞 Data Plane Policing  |                                                                                                    |                                                                                                    |
| > 🚞 MCP Interface        |                                                                                                    |                                                                                                    |
| > 🚞 CoPP Interface       |                                                                                                    |                                                                                                    |
| > 🧮 L2 Interface         | Cancal                                                                                                    | ubmit                                                                                                    |
| Dort Security            | Cancel                                                                                                    | Dirine and the second second s |

# Create L2 Interface (VLAN Scope) Policies

To create L2 interface policies, follow these steps:

- 1. From the left navigation pane, select L2 Interface. Right-click and select Create L2 Interface Policy.
- 2. In the Create L2 Interface Policy pop-up window, specify a name for the policy. For VLAN Scope, select Port Local scope.

| cisco        | APIC            |               |                          |                     |           |                |          | admin       | ٩       | 0   |   | *        | )   |
|--------------|-----------------|---------------|--------------------------|---------------------|-----------|----------------|----------|-------------|---------|-----|---|----------|-----|
| System       | Tenants         | Fabric        | Virtual Networking       | L4-L7 Services      | Admin     | Operations     | Apps     | Integration | IS      |     |   |          |     |
| Inve         | ntory   Fab     | oric Policies | Access Policies          |                     |           |                |          |             |         |     |   |          |     |
| Policies     | C               | 000           | Interface - L2 Interf    | ace                 |           |                |          |             |         |     |   |          | 0   |
| > C Quick S  |                 |               |                          |                     |           |                |          |             |         |     | Õ | <u>+</u> | **- |
| > T Switche  |                 |               | Create L2 Inter          | rface Policy        |           |                |          | ?⊗          | figurat | ion |   |          |     |
| > 🚞 Interfac |                 |               | N                        | ame: VLAN-Scope-Loc | al        |                |          |             |         |     |   |          |     |
| ∼ 🚞 Policies |                 |               | Descrip                  | otion: optional     |           |                |          |             |         |     |   |          |     |
| > 🚞 Swit     |                 |               |                          |                     |           |                |          |             |         |     |   |          |     |
| V 🚍 Inter    | face            |               |                          | QinQ: corePort o    | disabled  | doubleQtagPort | edgePort |             |         |     |   |          |     |
|              | .ink Level      | otrol         | Reflective Relay (802.10 | (bg): disabled      | enabled   |                |          |             |         |     |   |          |     |
|              | ibre Channel Ir | nterface      | MANS                     | Global scope        | Port Loca | 10000          |          |             |         |     |   |          |     |
| > 🖬 P        | PoE             | Rendee        | VLAN SC                  | cope: Giobal scope  | PUIL LOUA | rscope         |          |             |         |     |   |          |     |
| > 🗖 c        |                 |               |                          |                     |           |                |          |             |         |     |   |          |     |
| > 🚞 L        |                 |               |                          |                     |           |                |          |             |         |     |   |          |     |
| > 🚞 N        |                 |               |                          |                     |           |                |          |             |         |     |   |          |     |
| > 🚞 P        |                 |               |                          |                     |           |                |          |             |         |     |   |          |     |
| > 🚞 P        | Port Channel Me | ember         |                          |                     |           | Ca             | ncel     | ubmit       |         |     |   |          |     |
| > 🚞 s        | Spanning Tree I | nterface      |                          |                     |           |                |          |             |         |     |   |          |     |
| > 🚞 S        |                 |               |                          |                     |           |                |          |             |         |     |   |          |     |
| > 🚞 C        |                 | ting          |                          |                     |           |                |          |             |         |     |   |          |     |
| > 🚞 N        | MCP Interface   |               |                          |                     |           |                |          |             |         |     |   |          |     |
| > 🚞 C        | CoPP Interface  |               |                          |                     |           |                |          |             |         |     |   |          |     |
| > 🚞 L        | .2 Interface    |               |                          |                     |           |                |          |             |         |     |   |          |     |

- 3. Click Submit to complete creating the policy.
- 4. Repeat steps 1-3 to create a L2 Interface policy for VLAN scope global. The VLAN Scope for this policy should be Global scope.

# Create Spanning Tree Interface Policies

To create spanning tree interface policies, follow these steps:

- 1. From the left navigation pane, select Spanning Tree Interface. Right-click and select Create Spanning Tree Interface Policy.
- 2. In the Create Spanning Tree Interface Policy pop-up window, specify a policy Name. For Interface Controls, select the checkbox for BPDU Filter enabled and BPDU Guard enabled.

| cisco APIC                                |                               |                             |          |                  |      | admin       | ٩  | 0 | • | 0           |
|-------------------------------------------|-------------------------------|-----------------------------|----------|------------------|------|-------------|----|---|---|-------------|
| System Tenants Fabric                     | Virtual Networking            | L4-L7 Services              | Admin    | Operations       | Apps | Integration | 15 |   |   |             |
| Inventory   Fabric Policies               | Access Policies               |                             |          |                  |      |             |    |   |   |             |
|                                           | Interface - Spann             | ing Tree Interface          |          |                  |      |             |    |   |   | 00          |
| Switches     Modulas                      | - Name                        | label                       | Ir       | nterface Control | De   | scription   |    |   | Ó | <u>+</u> %+ |
| > Interfaces                              | Create Spannin                | g Tree Interfac             | e Policy |                  |      | 08          |    |   |   |             |
| Policies Switch                           | Name:<br>Description:         | BPDU-FG-Enabled<br>optional |          |                  |      |             |    |   |   |             |
| ✓                                         | 5.24<br>                      |                             |          |                  |      |             |    |   |   |             |
| > 🚞 Link Level > 🚞 Priority Flow Control  | Alias:<br>Interface controls: | BPDU filter enabled         |          |                  |      |             |    |   |   |             |
| > 🔚 Fibre Channel Interface<br>> 🚞 PoE    |                               | BPDU Guard enabled          |          |                  |      |             |    |   |   |             |
| > 🚞 CDP Interface > 🚞 LLDP Interface      |                               |                             |          |                  |      |             |    |   |   |             |
| > 🖿 NetFlow<br>> 🖿 Port Channel           |                               |                             |          |                  |      |             |    |   |   |             |
| > 🚞 Port Channel Member                   |                               |                             |          | _                |      |             |    |   |   |             |
| Spanning Tree Interface     Storm Control |                               |                             |          | Cance            | S    | ubmit       |    |   |   |             |

- 3. Click Submit to complete creating the policy.
- 4. Repeat steps 1–3 to create a policy to <u>disable</u> BPDU Filter and Guard. The Interface Controls for this policy should leave both BPDU filter enabled and BPDU Guard enabled unchecked.

#### Create Firewall Policy

To create a firewall policy, follow these steps:

- 1. From the left navigation pane, select Firewall. Right-click and select Create Firewall Policy.
- 2. In the Create Firewall Policy pop-up window, specify a policy name. For Mode, select Disabled.

| cisco APIC                  |                             |                   |            |            |            | admin Q      |    |              |
|-----------------------------|-----------------------------|-------------------|------------|------------|------------|--------------|----|--------------|
| System Tenants Fabric       | Virtual Networking          | L4-L7 Services    | Admin      | Operations | Apps       | Integrations |    |              |
| Inventory   Fabric Policies | Access Policies             |                   |            |            |            |              |    |              |
|                             | Interface - Firewall        |                   |            |            |            |              |    | 9            |
| > 🗖 Switch                  | Create Firewall P           | olicy             |            |            | <b>?</b> × |              | Ő. | <u>+</u> **+ |
| ✓                           | Name:                       | Firewall-Disabled |            | ]          |            |              |    |              |
| > 🚞 Link Level              | Description:                | optional          |            |            |            |              |    |              |
| > 🚞 Priority Flow Control   |                             |                   |            |            |            |              |    |              |
| > 🚞 Fibre Channel Interface | Mode:                       | Disabled Enable   | d Learning |            |            |              |    |              |
| > 🚞 PoE                     | Svol og                     |                   |            |            |            |              |    |              |
| > 🚞 CDP Interface           | Syslog                      |                   |            |            |            |              |    |              |
| > 🚞 LLDP Interface          | Administrative State:       | enabled           | ~          |            |            |              |    |              |
| > 🚞 NetFlow                 | Included Flows:             | Denied flows 🔳    |            | $\sim$     |            |              |    |              |
| > 🚞 Port Channel            | Polling Interval (seconds): | 60                | $\Diamond$ | ]          |            |              |    |              |
| > 🚞 Port Channel Member     | Log Level:                  | information       | ~          |            |            |              |    |              |
| > 🚞 Spanning Tree Interface | Dest Group:                 | select an option  | $\sim$     |            |            |              |    |              |
| > 🚞 Storm Control           |                             |                   |            |            |            |              |    |              |
| > 🚞 Data Plane Policing     |                             |                   |            |            |            |              |    |              |

3. Click Submit to complete creating the policy.

# Solution Deployment – ACI Fabric (to Outside Networks from Pod-1)

The procedures outlined in this section will deploy a shared Layer 3 outside (Shared L3Out) connection in Pod-1 for reachability to networks outside the ACI fabric.

# Deployment Overview

In this design, the Shared L3Out connection is established in the system-defined common Tenant so that it can be used by all tenants in the ACI fabric. Tenants must not use overlapping addresses when connecting to the outside networks using a shared L3Out connection. The connectivity is between border leaf switches in Pod-1 and pair of Nexus 7000 switches in the same location. The Nexus 7000 routers serve as external gateways to networks outside the fabric. OSPF is utilized as the routing protocol to exchange routes between the two networks. Some additional details of this connectivity are provided below:

- A pair of Nexus 7000 routers are connected to a pair of border leaf switches using four 10GbE interfaces for a total of 4 links. The border leaf switches were deployed earlier. Each link is a separate routed link.
- VLANs are used for connectivity across the 4 links for a total of 4 VLANs. VLANs are configured on separate sub-interfaces.
- A dedicated VRF common-SharedL3Out VRF is configured in Tenant common for this connectivity.
- Fabric Access Policies are configured on the ACI border leaf switches to connect to the external routed domain or Layer 3 Outside (L3Out) domain (via Nexus 7000s) using VLAN pool (vlans: 311–314).
- The shared Layer 3 Out created in common Tenant "provides" an external connectivity contract that can be "consumed" by any tenant.
- The Nexus 7000s are configured to originate and send a default route to the Nexus 9000 leaf switches using OSPF.
- ACI leaf switches in Pod-1 advertise tenant subnets to Nexus 7000 switches in Pod-1.
- Host Routing In ACI 4.0 release and later, an ACI fabric can also advertise host routes if it is enabled at the bridge-domain level. In this design, host routing is critical for advertising reachability to HyperFlex stretched cluster endpoints from outside the fabric since the nodes are located in different sites but in the same IP subnet. In this design, host-routing enables VMware vCenter and HyperFlex Witness in a third location (outside the ACI fabric) to reach the HyperFlex stretch cluster nodes are in the same subnet but in different subnets. This feature is critical to the operation of the HyperFlex stretch cluster in this design.

# Create VLAN Pool for Shared L3Out

In this section, a VLAN pool is created to enable connectivity to networks outside the ACI fabric. The VLANs in the pool are for the individual routed links that connect the ACI border leaf switches to the gateway routers outside the fabric in Pod-1.

#### Setup Information

| Table 6 | VI AN Pool for Shared I 3Out in Pod-1 |
|---------|---------------------------------------|
|         | VLAN FOULIOL SHALED LSOUL III FOU-T   |

| od-1       | VLAN Pool<br>Name | Leaf Node<br>ID | VLAN<br>ID | To Gateway Routers<br>Outside the ACI Fabric |
|------------|-------------------|-----------------|------------|----------------------------------------------|
| ut – P     | H H               | 101             | 311        | To 1 <sup>st</sup> L3 Gateway                |
| <b>L30</b> | SharedL3Out-West- |                 | 312        | To 2 <sup>nd</sup> L3 Gateway                |
| ared       | Pod1_VLANs        | 102             | 313        | To 1 <sup>st</sup> L3 Gateway                |
| ۍ<br>۲     |                   |                 | 314        | To 2 <sup>nd</sup> L3 Gateway                |

#### Deployment Steps

To configure a VLAN pool to connect to external gateways in Pod-1, follow these steps:

- 1. Use a browser to navigate to the APIC GUI. Log in using the admin account.
- 2. From the top navigation menu, select Fabric > Access Policies.
- 3. From the left navigation pane, expand and select Pools > VLAN.
- 4. Right-click and select Create VLAN Pool.
- 5. In the Create VLAN Pool pop-up window, specify a Name and for Allocation Mode, select Static Allocation. For Encap Blocks, click on the [+] icon on the right to add VLANs to the VLAN Pool.

| cisco APIC                                                               |                                         |                                              |                        |      | admin Q      | 0    |       | *      |
|--------------------------------------------------------------------------|-----------------------------------------|----------------------------------------------|------------------------|------|--------------|------|-------|--------|
| System Tenants Fabric                                                    | c Virtual Networking                    | L4-L7 Services A                             | Admin Operations       | Apps | Integrations |      |       |        |
| Inventory   Fabric Policies                                              | s   Access Policies                     |                                              |                        |      |              |      |       |        |
| Policies                                                                 | Pools - VLAN                            |                                              |                        |      |              |      |       |        |
| > C Quick Start<br>> 🚞 Switches                                          |                                         |                                              |                        |      |              | VLAN | Opera | tional |
| > Modules                                                                | Name                                    | Allocation Mode                              | Encan Blocks           |      | Description  |      | 0 +   | ***    |
| <ul> <li>Policies</li> <li>Pools</li> <li>VLAN</li> <li>VXLAN</li> </ul> | Create VLAN PC<br>Name:<br>Description: | OI<br>SharedL3Out-West-Pod1_VLAN<br>optional |                        |      |              |      |       |        |
| > 📩 VSAN<br>> 🚞 VSAN Attributes<br>> 🚞 Multicast Address                 | Allocation Mode: (<br>Encap Blocks:     | Dynamic Allocation Stati                     | ic Allocation          |      | <b>命</b> +   |      |       |        |
| > 🛱 Physical and External Domains                                        |                                         | VLAN Range Descr                             | iption Allocation Mode | Role | Submit       |      |       |        |

6. In the Create Ranges pop-up window, configure the VLANs for the border leaf switches that connect to external gateways outside the ACI fabric. Leave the remaining parameters as is.

| cisco APIC                                 | admin 🔇 🗛 🗊 🐯                                                                                                    |
|--------------------------------------------|----------------------------------------------------------------------------------------------------|
| System Tenants Fabr                        | cic Virtual Networking L4-L7 Services Admin Operations Apps Integrations                                                                                                    |
| Policies                                   | Pools - VLAN                                                                                                    |
| Modules  Modules  Policies  Policies  VLAN | Create VLAN Pool Name: SharedL3Out-West-Pod1_VLANs Description: Optional                                                                                                    |
|                                            | Allocation Mode: Dynamic Allocation Static Allocation Encap Blocks:   VLAN Range Description Allocation Mode Role                                                                                                    |
| Physical and External Domains              | Create Ranges<br>Type: VLAN<br>Description: Optional<br>Range: VLAN J 311 VLAN J 314<br>Integer Value<br>Allocation Mode: Ovnamic Allocation Inherit allocMode from parent Static Allocation<br>Role: External or On the wire encapsulations Internal<br>Cancel OK |

- 7. Click OK. Use the same VLAN ranges on the external gateway routers that connect to the ACI Fabric.
- 8. Click Submit to complete.

# Configure Domain Type for L3Out

Follow the procedures outlined in this section to configure a domain type for the L3Out in Pod-1.

#### Setup Information

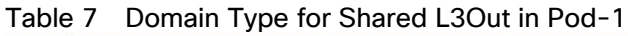

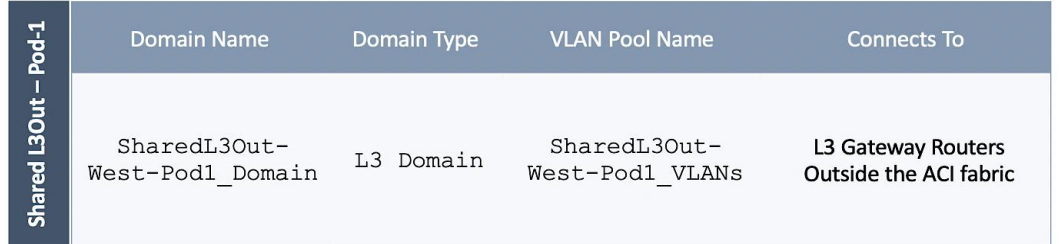

#### Deployment Steps

To specify the domain type for the L3Out in Pod-1, follow these steps:

- 1. Use a browser to navigate to the APIC GUI. Log in using the admin account.
- 2. From the top navigation menu, select Fabric > Access Policies.
- 3. From the left navigation pane, expand and select Physical and External Domains > L3 Domains.

- 4. Right-click on L3 Domains and select Create L3 Domain.
- 5. In the Create L3 Domain pop-up window, specify a Name. For the VLAN Pool, select the previously created VLAN pool from the drop-down list.

| uluilu<br>cisco | APIC           |                |                                                   |                                     |             |            |        | admin  | Q      | 0 |    | *            |
|-----------------|----------------|----------------|---------------------------------------------------|-------------------------------------|-------------|------------|--------|--------|--------|---|----|--------------|
| System          | Tenants        | Fabric         | Virtual Networking                                | L4-L7 Services                      | Admin       | Operations | Apps   | Integr | ations |   |    |              |
| Inve            | ntory   F      | abric Policies | Access Policies                                   |                                     |             |            |        |        |        |   |    |              |
| Policies        | (              | 000            | L3 Domains                                        |                                     |             |            |        |        |        |   |    | 8 8          |
| > C Quick S     |                |                | Create L3 Doma                                    | ain                                 |             |            |        |        | ?×     |   | Ċ. | <u>+</u> %*+ |
| > 📩 Modules     |                |                | Name:<br>Associated Attachable<br>Entity Profile: | SharedL3Out-West-Pod select a value | 1_Domain    | ~          |        |        |        |   |    |              |
| > The Policies  |                |                | VLAN Pool:<br>Security Domains:                   | SharedL3Out-West-Pod                | 1_VLANs(s 🗸 | <b>9</b>   | Ċ      | -      |        |   |    |              |
| V 🚞 Physical    | l and External | Domains        |                                                   | Select Name                         | ,           | Descriptio | on     | 1      |        |   |    |              |
| > 🚞 Phys        | ical Domains   |                |                                                   |                                     |             |            |        |        |        |   |    |              |
| > 🚞 Exter       | rnal Bridged [ | Domains        |                                                   |                                     |             |            |        |        |        |   |    |              |
| > 🔂 L3 D        |                | maine          |                                                   |                                     |             |            |        |        |        |   |    |              |
|                 | Channel Doi    | nains          |                                                   |                                     |             |            |        |        |        |   |    |              |
|                 |                |                |                                                   |                                     |             |            |        |        |        |   |    |              |
|                 |                |                |                                                   |                                     |             |            |        |        |        |   |    |              |
|                 |                |                |                                                   |                                     |             |            |        |        |        |   |    |              |
|                 |                |                |                                                   |                                     |             |            |        |        |        |   |    |              |
|                 |                |                |                                                   |                                     |             | _          |        |        |        |   |    |              |
|                 |                |                |                                                   |                                     |             |            | Cancel | Sub    | mit    |   |    |              |

6. Click Submit to complete.

#### Create Attachable Access Entity Profile for L3Out

To configure an Attachable Access Entity Profile (AAEP) for the L3Out in Pod-1, follow the procedures outlined in this section.

#### Setup Information

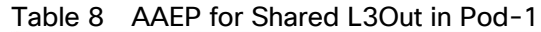

| od-1             | AAEP Name         | Domain Name       | VLAN Pool Name    | Connects To            |
|------------------|-------------------|-------------------|-------------------|------------------------|
| Shared L3Out – I | SharedL3Out-West- | SharedL3Out-West- | SharedL3Out-West- | L3 Gateway Routers     |
|                  | Pod1_AAEP         | Pod1_Domain       | Pod1_VLANs        | Outside the ACI fabric |

#### Deployment Steps

To create an AAEP for the L3Out in Pod-1, follow these steps:

- 1. Use a browser to navigate to the APIC GUI. Log in using the admin account.
- 2. From the top navigation menu, select Fabric > Access Policies.

- 3. From the left navigation pane, expand and select Policies > Global > Attachable Access Entity Profiles.
- 4. Right-click and select Create Attachable Access Entity Profile.
- 5. In the Create Attachable Access Entity Profile pop-up window, specify a Name. Under Domains, click on the [+] icon on the right-side of the window and select the previously created domain for the Domain Profile.

| cisco APIC                                                                           | admin 🔍 🐥 💷 😣                                                                    |
|--------------------------------------------------------------------------------------|----------------------------------------------------------------------------------|
| System Tenants Fabric                                                                | Virtual Networking L4-L7 Services Admin Operations Apps Integrations             |
| Inventory   Fabric Policies                                                          | Access Policies                                                                  |
| Policies                                                                             | Attachable Access Entity Profiles                                                |
| C Quick Start                                                                        | Create Attachable Access Entity Profile                                          |
| Switches     Modules                                                                 | STEP 1 > Profile 2. Association To Interfaces                                    |
| <ul> <li>Policies</li> <li>Switch</li> </ul>                                         | Name:         SharedL3Out-West-Pod1_AAEP           Description:         optional |
| > 📩 Interface<br>V 🚞 Global                                                          | Enable Infrastructure VLAN:                                                      |
| Attachable Access Entity Pr     Access Entity Pr     DOS Class                       | External) To Be Associated<br>To Interfaces: Domain Profile                      |
| > DHCP Relay                                                                         | SharedL3Out-West-Pod1_Domain (L3)                                                |
| <ul> <li>MCP Instance Policy default</li> <li>Error Disabled Recovery Po.</li> </ul> | Update Cancel                                                                    |

6. Click Update. You should now see the selected domain and the associated VLAN Pool.

| cisco APIC                      |                                                         |                                                                     |            |            |               | admin                              | Q.      | 0         |           | *   |          |
|---------------------------------|---------------------------------------------------------|---------------------------------------------------------------------|------------|------------|---------------|------------------------------------|---------|-----------|-----------|-----|----------|
| System Tenants Fabric           | Virtual Networking                                      | L4-L7 Services                                                      | Admin      | Operations | Apps          | Integrations                       |         |           |           |     |          |
| Inventory   Fabric Policies     | Access Policies                                         |                                                                     |            |            |               |                                    |         |           |           |     |          |
| Policies                        | Attachable Access E                                     | Entity Profiles                                                     |            |            |               |                                    |         |           |           |     | ?        |
| > ( > Quick Start               | Create Attachabl                                        | e Access Ent                                                        | ity Profil | e          |               |                                    |         |           |           | ?   | $\times$ |
| > Modules                       | STEP 1 > Profile                                        |                                                                     |            |            |               | 1. Profile 2                       | . Assoc | iation To | o Interfa | ces |          |
|                                 | Name:<br>Description:                                   | SharedL3Out-West-Po                                                 | od1_AAEP   |            |               |                                    |         |           |           |     |          |
| → 🖬 Interface<br>→ 🔚 Global     | Enable Infrastructure VLAN:                             |                                                                     |            |            |               |                                    |         |           |           |     | _        |
| > 🚞 Attachable Access Entity Pr | Domains (VMM, Physical or<br>External) To Be Associated |                                                                     |            |            | -             |                                    |         |           |           | Î   | +        |
| > 🗖 QOS Class                   | to interfaces:                                          | Domain Profile<br>L3 External Domain - SharedL3Out-West-Pod1_Domain |            |            | Enc<br>n froi | apsulation<br>m:vlan-311 to:vlan-3 | 314     |           |           |     |          |
| MCP Instance Policy default     |                                                         |                                                                     |            |            |               |                                    |         |           |           |     |          |

- 7. Click Next. This profile is not associated with interfaces at this time.
- 8. Click Finish to complete.

# Configure Interfaces to L3Out

Follow the procedures outlined in this section to configure interfaces to the external routed domain in Pod-1.

#### Setup Information

Border leaf switches (Node ID: 101, 102) in Pod-1 connect to external gateways using 10Gbps links, on ports 1/47 and 1/48. The access layer setup information for this connection is provided below.

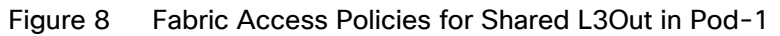

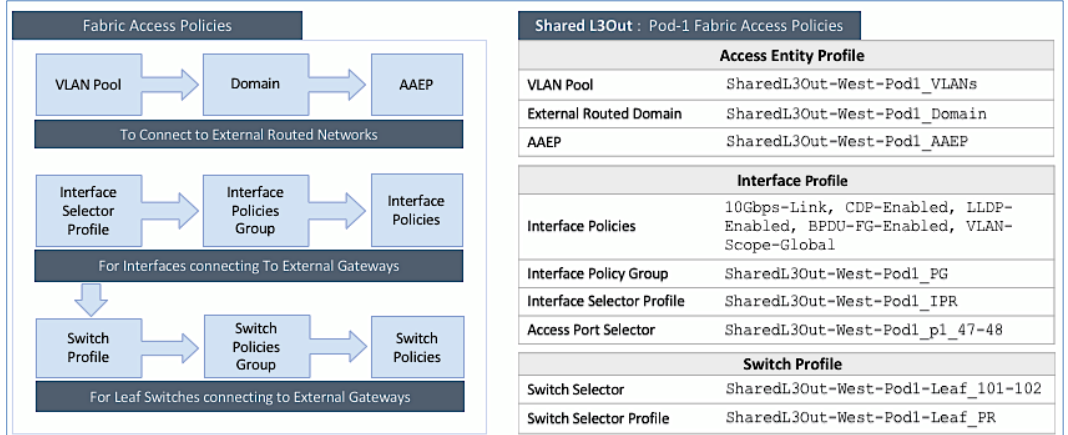

#### Create Interface Policy Group for L3Out Interfaces

To create an interface policy group for the L3Out in Pod-1, follow these steps:

- 1. Use a browser to navigate to the APIC GUI. Log in using the admin account.
- 2. From the top navigation menu, select Fabric > Access Policies.
- 3. From the left navigation pane, expand and select Interfaces > Leaf Interfaces > Policy Groups > Leaf Access Port. Right-click and select Create Leaf Access Port Policy Group.
- 4. In the Create Leaf Access Port Policy Group pop-up window, specify a Name and select the applicable interface policies from the drop-down list for each field.

| cisco        | APIC                     |                                     |                |            |            |      | admin        | Q  | 0          |      | \$    |
|--------------|--------------------------|-------------------------------------|----------------|------------|------------|------|--------------|----|------------|------|-------|
| System       | Tenants Fabric           | Virtual Networking L4-L7            | Services       | Admin      | Operations | Apps | Integrations |    |            |      |       |
| Inve         | ntory   Fabric Policies  | Access Policies                     |                |            |            |      |              |    |            |      |       |
| Policies     | 00                       | Policy Groups - Leaf Acces          | s Port         |            |            |      |              |    |            |      | 9     |
| > C Quick St | tart                     | Create Leaf Access Po               | ort Polic      | v Group    |            |      |              |    | 20         | × ·  | + *** |
| > Switche    |                          | Name:                               | SharedL3Out    | -West-Pod1 | PG         |      |              |    |            | ring | 9     |
|              |                          | Description:                        | optional       |            |            |      |              |    |            |      |       |
| > Spine      | e Interfaces             |                                     |                |            |            |      |              |    |            |      |       |
| v 🖿 Leaf     | Interfaces               | Link Level Policy:                  | 10Gbps-Link    | × ~        | Ø          |      |              |    |            |      |       |
| > 🚞 P        | rofiles                  | CDP Policy:                         | CDP-Enablec    | i v        | -<br>B     |      |              |    |            |      |       |
| ~ 🚞 P        | olicy Groups             | MCP Policy:                         | select a value | 9          | $\sim$     |      |              |    |            |      |       |
| > 🖬          | Leaf Access Port         | CoPP Policy:                        | select a value | 9          | $\sim$     |      |              |    |            |      |       |
| > 🖬          | PC Interface             | LLDP Policy:                        | LLDP-Enable    | d 🗸        | 四          |      |              |    |            |      |       |
| > 🖿          | VPC Interface            | STP Interface Policy:               | BPDU-FG-En     | abled      | Ø          |      |              |    |            |      |       |
| > 🖿          | PC/VPC Override          | Storm Control Interface Policy:     | select a value | 9          | $\vee$     |      |              |    |            |      |       |
| > <b>=</b>   | Leaf Breakout Port Group | L2 Interface Policy:                | VLAN-Scope     | -Global 🗸  | Ø          |      |              |    |            |      |       |
|              | FC Interface             | Port Security Policy:               | select a value | 9          | $\sim$     |      |              |    |            |      |       |
|              | FC PC Interface          | Egress Data Plane Policing Policy:  | select a value | 9          | $\sim$     |      |              |    |            |      |       |
|              | verndes                  | Ingress Data Plane Policing Policy: | select a value | 9          | $\sim$     |      |              |    |            |      |       |
|              |                          | Monitoring Policy:                  | select a value | 9          | $\sim$     |      |              |    |            |      |       |
| > Physical   | l and External Domains   | Priority Flow Control Policy:       | select a value | 9          | $\sim$     |      |              |    |            |      |       |
|              |                          | Fibre Channel Interface Policy:     | select a value | 9          | $\sim$     |      |              |    |            |      |       |
|              |                          | PoE Interface Policy:               | select a value | 9          | $\sim$     |      |              |    |            |      |       |
|              |                          | Slow Drain Policy:                  | select a value | 9          | $\sim$     |      |              |    |            |      |       |
|              |                          | MACsec Policy:                      | select a value | 9          | $\sim$     |      |              |    |            |      |       |
|              |                          | 802.1x Port Authentication Policy:  | select a value | 9          | $\sim$     |      |              |    |            |      |       |
|              |                          | DWDM Policy:                        | select a value | 9          | $\sim$     |      |              |    |            |      |       |
|              |                          | Attached Entity Drofile:            | coloct on onti | ion        | L. J.      |      |              |    | Decester . |      |       |
|              |                          |                                     |                |            |            |      | Cancel       | Su | Ibmit      |      |       |

5. For the Attached Entity Profile, select the previously created AAEP to external routed domain.

| alialia<br>cisco | APIC                      |                                     |                 |          |            |           | admin Q        | 0       |     | *           |
|------------------|---------------------------|-------------------------------------|-----------------|----------|------------|-----------|----------------|---------|-----|-------------|
| System           | Tenants Fabric            | Virtual Networking L4-L7            | ' Services      | Admin    | Operations | Apps      | Integrations   |         |     |             |
| Invi             | ventory   Fabric Policies | Access Policies                     |                 |          |            |           |                |         |     |             |
| Policies         |                           | Policy Groups - Leaf Acces          | ss Port         |          |            |           |                |         |     | ?           |
| > C Quick S      | Start                     | Create Leaf Access P                | ort Policy      | Group    |            |           |                | ?       | 8   | <u>+</u> %+ |
| > Module         | es                        | STP Interface Policy:               | BPDU-FG-Enal    | bled 🗸   | Ø          |           |                |         | rin | 9           |
| ✓                |                           | Storm Control Interface Policy:     | select a value  |          | $\sim$     |           |                |         |     |             |
| > 🚞 Spir         | ne Interfaces             | L2 Interface Policy:                | VLAN-Scope-0    | Global 🗸 | Ø          |           |                |         |     |             |
| 🗸 🚞 Lea          | af Interfaces             | Port Security Policy:               | select a value  |          | $\sim$     |           |                |         |     |             |
| > 🖿 (            | Profiles                  | Egress Data Plane Policing Policy:  | select a value  |          | $\sim$     |           |                |         |     |             |
| ~ 🚞 I            | Policy Groups             | Ingress Data Plane Policing Policy: | select a value  |          | $\sim$     |           |                |         |     |             |
| >                | Leaf Access Port          | Monitoring Policy:                  | select a value  |          | $\sim$     |           |                |         |     |             |
| >                | PC Interface              | Priority Flow Control Policy:       | select a value  |          | $\sim$     |           |                |         |     |             |
| >                | VPC Interface             | Fibre Channel Interface Policy:     | select a value  |          | $\sim$     |           |                |         |     |             |
| >                | PC/VPC Override           | PoE Interface Policy:               | select a value  |          | $\sim$     |           |                |         |     |             |
|                  | Leaf Breakout Port Group  | Slow Drain Policy:                  | select a value  |          | $\sim$     |           |                |         |     |             |
|                  | FC Interface              | MACsec Policy:                      | select a value  |          | $\sim$     |           |                |         |     |             |
|                  | FC PC Interface           | 802.1x Port Authentication Policy:  | select a value  |          | $\sim$     |           |                |         |     |             |
|                  | overnues                  | DWDM Policy:                        | select a value  |          | $\sim$     |           |                |         |     |             |
|                  |                           | Attached Entity Profile:            | Out-West-Pod    | 1_AAEP 🗸 | <b>P</b>   |           |                |         |     |             |
| > Physica        | al and External Domains   | NetFlow Monitor Policies:           |                 |          |            |           |                |         | +   |             |
|                  |                           |                                     | NetFlow IP Filt | er Type  |            | NetFlow N | Monitor Policy |         |     |             |
|                  |                           |                                     |                 |          |            |           |                |         |     |             |
|                  |                           |                                     |                 |          |            |           |                |         |     |             |
|                  |                           |                                     |                 |          |            |           |                |         |     |             |
|                  |                           |                                     |                 |          |            |           |                |         |     |             |
|                  |                           |                                     |                 |          |            |           |                |         |     |             |
|                  |                           |                                     |                 |          |            |           | Cancel         | ubmit _ |     |             |
|                  |                           |                                     |                 |          |            |           |                | abinit  |     |             |

6. Click Submit to complete.

#### Create Interface Profile for L3Out Interfaces

To create an interface profile for the L3Out in Pod-1, follow these steps:

- 1. Use a browser to navigate to the APIC GUI. Log in using the admin account.
- 2. From the top navigation menu, select Fabric > Access Policies.
- 3. From the left navigation menu, expand and select Interfaces > Leaf Interfaces > Profiles. Right-click and select Create Leaf Interface Profile.
- 4. In the Create Leaf Interface Profile pop-up window, specify a Name. For Interface Selectors, click on the [+] icon to select access ports to apply interface policies to. In this case, the interfaces are access ports that connect Border leaf switches to gateways outside ACI.
- 5. In the Create Access Port Selector pop-up window, specify a selector Name. For the Interface IDs, specify the access ports connecting to the two external gateways. For the Interface Policy Group, select the previously created Policy Group from the drop-down list.

| cisco APIC                         |                                                                                  |          | admin Q      |                           |
|------------------------------------|----------------------------------------------------------------------------------|----------|--------------|---------------------------|
| System Tenants Fabric              | Virtual Networking L4-L7 Services Admin Operation                                | ons Apps | Integrations |                           |
| Inventory   Fabric Policie         | Access Policies                                                                  |          |              |                           |
| Policies                           | Leaf Interfaces - Profiles                                                       |          |              | 0                         |
| > C Quick Start Crea               | te Leaf Interface Profile                                                        |          | 28           | Fex Interfaces            |
| > 🚞 Switches                       | Name: SharedL3Out-West-Pod1_IPR                                                  |          |              |                           |
| > Modules                          | Description: optional                                                            |          |              | 0 <u>+</u> % <del>*</del> |
| Interfaces                         |                                                                                  |          |              | tion                      |
| ✓ ☐ Leaf Interfaces                | nterface Selectors:                                                              |          | 1 +          | face Selector Generated   |
| > 🖿 Profiles                       | Create Access Port Selector                                                      |          |              | 00                        |
| > 🧮 Policy Groups                  | Name: Shared 20ut-West-Red1 p1 47                                                |          |              |                           |
| > 📩 Overrides                      | Description: optional                                                            |          |              |                           |
| > Policies                         |                                                                                  |          |              |                           |
| Pools     Physical and External De | Interface IDs: 1/47-48                                                           |          |              |                           |
|                                    | valid values: All or Ranges. For Example: 1/13, 1/15 or 2/22-2/24, 2/16-3/16, or |          |              |                           |
|                                    | 1/21-23/1-4, 1/24/1-2<br>Connected To Fex:                                       |          |              |                           |
|                                    | Interface Policy Group: SharedL3Out-West-Pod1_PG                                 |          |              |                           |
|                                    |                                                                                  |          |              | or Generated              |
|                                    |                                                                                  |          |              | or Generated              |
|                                    |                                                                                  |          |              | or Generated              |
|                                    |                                                                                  |          |              | or Generated              |
|                                    |                                                                                  |          |              | or Generated              |
|                                    |                                                                                  |          |              | Ji Generated              |
|                                    |                                                                                  |          |              |                           |
|                                    |                                                                                  |          |              |                           |
|                                    |                                                                                  |          |              |                           |
|                                    |                                                                                  |          |              |                           |
|                                    |                                                                                  |          |              | ects 1 - 15 Of 15         |
|                                    |                                                                                  |          | Cancel       | ок                        |

6. Click OK to close the Create Access Port Selector pop-up window.

| cisco APIC                                                    |                |              |               |                     |       | admi       | n Q  | 0     |         | \$ |
|---------------------------------------------------------------|----------------|--------------|---------------|---------------------|-------|------------|------|-------|---------|----|
| System Tenants                                                | Fabric         | Virtual Ne   | etworking     | L4-L7 Services      | Admin | Operations | Apps | Integ | rations |    |
| Inventory   F                                                 | abric Policies | Access Po    | licies        |                     |       |            |      |       |         |    |
| Policies (                                                    | 000            | Leaf Inte    | erfaces - Pro | ofiles              |       |            |      |       |         | 0  |
| <ul> <li>&gt; C Quick Start</li> <li>&gt; Switches</li> </ul> | Create L       | eaf Inte     | erface Pr     | ofile               |       |            |      |       | ?       |    |
| > 🚞 Modules                                                   |                | Name:        | SharedL3Out-  | West-Pod1_IPR       |       |            |      |       |         |    |
| ✓                                                             |                | Description: | optional      |                     |       |            |      |       |         |    |
| > 🚞 Spine Interfaces                                          |                |              |               |                     |       |            |      |       |         |    |
| v 🚞 Leaf Interfaces                                           | Interfac       | e Selectors: |               |                     |       |            |      |       |         | +  |
| > 🚞 Profiles                                                  |                |              | Name          |                     |       | Туре       |      |       |         |    |
| > 🚞 Policy Groups                                             |                |              | SharedL3Out-  | -West-Pod1_p1_47-48 |       | range      |      |       |         |    |
| > 🚞 Overrides                                                 |                | 1.2          |               |                     |       |            |      |       |         |    |

7. Click Submit to complete.

# Create Leaf Switch Profile for L3Out

To create a leaf switch profile for the L3Out in Pod-1, follow these steps:

- 1. Use a browser to navigate to the APIC GUI. Log in using the admin account.
- 2. From the top navigation menu, select Fabric > Access Policies.
- 3. From the left navigation menu, expand and select Switches > Leaf Switches > Profiles.
- 4. Right-click and select Create Leaf Profile.
- 5. In the Create Leaf Profile pop-up window, specify a profile Name. For Leaf Selectors, click the [+] to select the Leaf switches to apply the policies to. In this case, the Leaf switches are the border leaf switches that connect to the gateways outside ACI.
- 6. Under Leaf Selectors, specify a Name. For the Interface IDs, specify the access ports connecting to the two external gateways. For Blocks, select the Node IDs of the border leaf switches from the drop-down list.

| cisco APIC                                          |               |                          |                    |                             |             | adı        | min Q       | 0           | \$       |           |
|-----------------------------------------------------|---------------|--------------------------|--------------------|-----------------------------|-------------|------------|-------------|-------------|----------|-----------|
| System Tenants                                      | Fabric        | Virtual Net              | working            | L4-L7 Services              | Admin       | Operations | Apps        | Integratio  | ns       |           |
| Inventory   Fab                                     | oric Policies | Access Polic             | ies                |                             |             |            |             |             |          |           |
| Policies                                            |               | Leaf Switc               | hes - Pro          | files                       |             |            |             |             |          | ?         |
| > 🕩 Quick Start                                     |               |                          |                    |                             |             |            |             | Ó           | <u>+</u> | ***       |
| <ul> <li>Switches</li> <li>Leaf Switches</li> </ul> |               | <ul> <li>Name</li> </ul> | Leaf S<br>Policy   | Selectors (Switch<br>Group) | Interface S | electors   | Module Sele | ctors       | Descr    | iption    |
| > 📩 Profiles                                        | Create        | Leaf Pro <sup>.</sup>    | file               |                             |             |            |             |             | ?        | $\otimes$ |
| > Policy Groups                                     | STEP 1 > F    | Profile                  |                    |                             |             |            | 1. Profile  | 2. Associat | ions     |           |
| > Spine Switches                                    |               | Name:                    | Sharedl 3Out       | -West-Pod1-Leaf PR          |             |            |             |             |          |           |
| > 🚞 Modules                                         |               | Description:             | optional           |                             |             |            |             |             |          |           |
| > 🛅 Interfaces                                      |               |                          |                    |                             |             |            |             |             |          |           |
| > Policies                                          | L             | eaf Selectors:           |                    |                             |             |            |             |             |          | +         |
| > 🚞 Physical and External D                         |               | i                        | Name<br>SharedL3Ou | t-West-Pod1-Leaf 10         | Blocks      |            | Policy G    | roup        |          |           |
|                                                     |               | l                        |                    |                             | Update      | Cancel     |             |             |          |           |

7. Click Update.

| cisco APIC                |              |                          |                  |                             |             | ac         | lmin Q      | 00         |       | )       |
|---------------------------|--------------|--------------------------|------------------|-----------------------------|-------------|------------|-------------|------------|-------|---------|
| System Tenants            | Fabric       | Virtual Net              | working          | L4-L7 Services              | Admin       | Operations | Apps        | Integrati  | ons   |         |
| Inventory   Fab           | ric Policies | Access Polic             | ies              |                             |             |            |             |            |       |         |
| Policies (f               | $\bigcirc$   | Leaf Swite               | ches – Pro       | files                       |             |            |             |            |       | ?       |
| > C ▶ Quick Start         |              |                          |                  |                             |             |            |             | Q          | +     | *~      |
| ✓                         | _            | <ul> <li>Name</li> </ul> | Leaf S<br>Policy | Selectors (Switch<br>Group) | Interface S | Selectors  | Module Sele | ctors      | Desci | ription |
| > 🚞 Profiles              | Create       | Leaf Pro                 | file             |                             |             |            |             |            | ?     |         |
| > 🚞 Policy Groups         | 0775         |                          |                  |                             |             |            | 1 Profile   | 2 Associa  | tions |         |
| > 📩 Overrides             | STEP 1 >     | Profile                  |                  |                             |             |            | T. TTOMIC   | 2. A330010 | 10115 |         |
| > 🚞 Spine Switches        |              | Name:                    | SharedL3Ou       | t-West-Pod1-Leaf_PR         |             |            |             |            |       |         |
| > 🧮 Modules               |              | Description:             | optional         |                             |             |            |             |            |       |         |
| > interfaces              |              |                          |                  |                             |             |            |             |            |       |         |
| > 🧮 Policies              | 1            | Leaf Selectors:          |                  |                             |             |            |             |            | 龠     | +       |
| > 💳 Pools                 |              |                          | Name             |                             | Blocks      |            | Policy (    | Group      |       |         |
| > Thysical and External D |              |                          | SharedL30        | ut-West-Pod1-Leaf           | 101,102     |            |             |            |       |         |
|                           |              |                          |                  |                             |             |            |             |            |       |         |

- 8. Click Next.
- 9. In the Associations window, select the previously created Interface Selector Profiles from the list.

| cisco APIC                         |                            |                          |                  |                               |               | ad         | min Q      | •          |        | *         |
|------------------------------------|----------------------------|--------------------------|------------------|-------------------------------|---------------|------------|------------|------------|--------|-----------|
| System Tenants                     | Fabric                     | Virtual Net              | working          | L4-L7 Services                | Admin         | Operations | Apps       | Integrati  | ons    |           |
| Inventory   Fab                    | oric Policies              | Access Polic             | ies              |                               |               |            |            |            |        |           |
| Policies (f                        |                            | Leaf Switc               | ches - Pro       | files                         |               |            |            |            |        | ?         |
| > C Quick Start                    |                            |                          |                  |                               |               |            |            | Ó          | +      | **-       |
| Switches Leaf Switches             | ss                         | <ul> <li>Name</li> </ul> | Leaf S<br>Policy | Selectors (Switch<br>/ Group) | Interface Se  | lectors    | Module Sel | ectors     | Desc   | ription   |
| > 🖬 Profiles                       | Create                     | Leaf Pro                 | file             |                               |               |            |            |            | ?      | $\otimes$ |
| > 📩 Policy Groups<br>> 🚞 Overrides | STEP 2 >                   | Associations             |                  |                               |               | 1.         | Profile    | 2. Associa | ations |           |
| > 🚞 Spine Switches                 | Interface Se               | elector Profiles:        |                  |                               |               |            |            |            | Ō      | +         |
| > 🚞 Modules                        |                            |                          | Select           | Name                          |               | Descripti  | ion        |            |        |           |
| > 🚞 Interfaces                     |                            |                          |                  | MAV-UUS-0200                  | FI_IPK        |            |            |            |        |           |
| > 🚞 Policies                       |                            |                          |                  | HXV-UCS-6300                  | FI_IPR        |            |            |            |        |           |
| > E Pools                          |                            |                          |                  | In-Band-Mgmt-                 | APIC-Pod1_IPR |            |            |            |        |           |
| Deliver and External D             | In-Band-Mgmt-APIC-P0d2_IPR |                          |                  |                               |               |            |            |            |        |           |
|                                    |                            |                          |                  | SharedESOut W                 |               |            |            |            |        |           |
| Module Selec                       |                            | elector Profiles:        |                  |                               |               |            |            |            | Ó      | +         |
|                                    |                            |                          | Select           | Name                          | Description   |            |            |            |        |           |

10. Click Finish to complete.

# Configure Tenant Networking for Shared L3Out

The procedures in this section will configure the tenant networking to connect to networks outside the ACI fabric.

#### Setup Information

Figure 9 Tenant Networking for Shared L3Out

| Out       | Tenant Name | VRF                    |
|-----------|-------------|------------------------|
| Shared L3 | common      | common-SharedL3Out_VRF |

#### Deployment Steps

To configure tenant networking for the L3Out in Pod-1, follow these steps:

- 1. Use a browser to navigate to the APIC GUI. Log in using the admin account.
- 2. From the top navigation menu, select Tenants > common.
- 3. From the left navigation pane, select and expand Tenant common > Networking > VRFs.
- 4. Right-click and select Create VRF.
- 5. In the Create VRF pop-up window, STEP 1 > VRF, specify a Name (for example, common-SharedL3Out\_VRF). Disable the check-box for Create a Bridge Domain.

| cisco         | APIC              |              |                               |                                               |         |          |      |       |       | admin    | 9 | 0      |   | ٢          |
|---------------|-------------------|--------------|-------------------------------|-----------------------------------------------|---------|----------|------|-------|-------|----------|---|--------|---|------------|
| System        | Tenants           | Fabric       | Virtual Networking            | L4-L7 Services                                | Admin   | Operat   | ions | Apps  | Inte  | grations |   |        |   |            |
| ALL TENANTS   | Add T             | enant   Tena | ant Search: name or descr     | common                                        | HXV-Fou | Indation | mgmt | HXV-A | Арр-А | infra    |   |        |   |            |
| common        |                   | $\mathbb{C}$ | Networking                    | - VRFs                                        |         |          |      |       |       |          |   |        | e | 00         |
| > C Quick Sta | irt               | Create       | VRF                           |                                               |         |          |      |       |       |          |   |        |   | <b>?</b> × |
|               |                   |              |                               |                                               |         |          |      |       |       |          |   |        |   |            |
| > 📩 Applic    | ation Profiles    | STEP 1 > V   | /RF                           |                                               |         |          |      |       |       |          |   |        |   | I. VIN     |
| V Netwo       | orking            |              | Name:                         | common-SharedL3Out                            | _VRI    |          |      |       |       |          |   |        |   |            |
|               | uge Domains       |              | Alias                         |                                               |         |          |      |       |       |          |   |        |   |            |
|               | rs<br>emal Bridge |              | Description                   | optional                                      |         |          |      |       |       |          |   |        |   |            |
| > = 130       | Outs              |              |                               |                                               |         |          |      |       |       |          |   |        |   |            |
| > 🖬 Do        | t1Q Tunnels       |              | Tags:                         |                                               | $\sim$  |          |      |       |       |          |   |        |   |            |
| > 🚞 IP Add    | iress Pools       | Delley Con   | tral Enforcement Drafarance   | Enforced Linear                               | forcod  |          |      |       |       |          |   |        |   |            |
| > 🚞 Contra    | acts              | Policy Con   | aroi Enforcement Preference.  | Emorced Onem                                  | loiced  |          |      |       |       |          |   |        |   |            |
| > 🚞 Policie   | s                 | Policy C     | ontrol Enforcement Direction: | Egress Ingress                                |         |          |      |       |       |          |   |        |   |            |
| > 🚞 Servic    | es                |              | BD Enforcement Status:        |                                               |         |          |      |       |       |          |   |        |   |            |
|               |                   |              | Endpoint Retention Policy:    | This policy only applies to rer<br>L3 entries | note    |          |      |       |       |          |   |        |   |            |
|               |                   |              | Monitoring Policy:            | select a value                                | $\sim$  |          |      |       |       |          |   |        |   |            |
|               |                   |              | DNS Labels:                   |                                               |         |          |      |       |       |          |   |        |   |            |
|               |                   |              | Transit Route Tag Policy:     | enter names separated by co<br>select a value | mma     |          |      |       |       |          |   |        |   |            |
|               |                   |              | IP Data-plane Learning:       | Disabled Enable                               | ed      |          |      |       |       |          |   |        |   |            |
|               |                   |              | Create A Bridge Domain:       |                                               |         |          |      |       |       |          |   |        |   |            |
|               |                   |              | Configure BGP Policies:       |                                               |         |          |      |       |       |          |   |        |   |            |
|               |                   |              | Configure OSPF Policies:      |                                               |         |          |      |       |       |          |   |        |   |            |
|               |                   |              | Conligure ElGRP POliCles:     | •                                             |         |          |      |       |       |          |   |        |   |            |
|               |                   |              |                               |                                               |         |          |      |       |       |          |   |        |   |            |
|               |                   |              |                               |                                               |         |          |      |       |       |          |   | Cancel |   | Finish     |
|               |                   |              |                               |                                               |         |          |      |       |       |          |   |        |   |            |

6. Click Finish to complete.

# Configure OSPF Interface Policy for L3Out in Pod-1

The procedures in this section will configure OSPF interface policy for L3Out connectivity for Pod-1.

# Setup Information

| Table 9 | OSPF Interface Policy for L3Out - Pod-1 |
|---------|-----------------------------------------|
|         | ,                                       |

| 벜           | OSPF Policy Name                      | Parameters                    |  |
|-------------|---------------------------------------|-------------------------------|--|
| <b>L</b> 30 |                                       | ✓ Point-to-point              |  |
| hared       | SharedL3Out-West-Pod1-<br>OSPF_Policy | $\checkmark$ Advertise subnet |  |
| S           |                                       | ✔ MTU ignore                  |  |

# Deployment Steps

To configure OSPF interface policy for L3Out in Pod-1, follow these steps:

- 1. Use a browser to navigate to the APIC GUI. Log in using the admin account.
- 2. From the top navigation menu, select Tenants > common.
- 3. In the left navigation pane, select and expand common > Policies > Protocol > OSPF > OSPF Interface. Rightclick and select Create OSPF Interface Policy.
- 4. In the Create OSPF Interface Policy pop-up window, specify a Name. For Network Type, select Point-to-Point. For Interface Controls, select the checkboxes for Advertise subnet and MTU ignore.

| cisco       | APIC                        |                            |                                     |                    |        | admin                     | ٩                   |
|-------------|-----------------------------|----------------------------|-------------------------------------|--------------------|--------|---------------------------|---------------------|
| System      | Tenants Fabric              | Virtual Create OSPF Int    | erface Policy                       |                    | 28     |                           |                     |
| ALL TENANTS | i   Add Tenant   Tenant     | Search: Name:              | SharedL3Out-West-Pod1-C             | DSPF_Policy        |        |                           |                     |
| common      | 051                         | Description:               | optional                            |                    |        |                           |                     |
| > 🖿<br>> 🖿  | First Hop Security<br>HSRP  | Network Type:              | Broadcast Point-to-                 | -point Unspecified |        |                           |                     |
| >           | IGMP Interface              | Priority:                  | 1                                   | 0                  |        | Dead<br>Interval<br>(sec) | Ret<br>Inte<br>(see |
|             | IGMP Snoop                  | Cost of Interface:         | unspecified                         |                    |        | 40                        | 5                   |
| >           | L4-L7 Policy-Based Redirect | t                          | Advertise subnet                    |                    |        | 40                        | 5                   |
|             | L4-L7 Policy-Based Redirect | 5                          | MTU ignore<br>Passive participation |                    |        | 40                        | 5                   |
| s 🖿         | L4-L7 Service EPG Policy    | Hello Interval (sec):      | 10                                  | $\Diamond$         |        |                           |                     |
| > 🖿         | MLD Snoop                   | Dead Interval (sec):       | 40                                  |                    |        |                           |                     |
| > 🚞         | Match Rules                 | Retransmit Interval (sec): | 5                                   | $\diamond$         |        |                           |                     |
| > 🚞         | ND Interface                | Transmit Delay (sec):      | 1                                   | $\Diamond$         |        |                           |                     |
| > 🚞         | ND RA Prefix                |                            |                                     |                    |        |                           |                     |
| ~ 🚞         | OSPF                        |                            |                                     |                    |        |                           |                     |
| >           | OSPF Timers                 |                            |                                     |                    |        |                           |                     |
| >           | OSPF Interface              |                            |                                     |                    |        |                           |                     |
| >           | OSPF Route Summarization    |                            |                                     | Cancel             | Submit |                           |                     |

5. Click Submit.

# Create Contracts for Shared L3Out in Pod-1

The procedures in this section will create contracts that provide access to external or outside networks.

#### Setup Information

| Table      | e 10 Shared L3Out C    | Contract               |                                  |
|------------|------------------------|------------------------|----------------------------------|
| out        | Contract               | Subject                | Filter                           |
| Shared L30 | Allow-Shared-<br>L3Out | Allow-Shared-<br>L3Out | common/default<br>✔ Global Scope |

#### Deployment Steps

To create contracts for L3Out in Tenant common, follow these steps:

- 1. Use a browser to navigate to the APIC GUI. Log in using the admin account.
- 2. From the top navigation menu, select Tenants > common.
- 3. In the left navigation pane, select and expand Tenant common > Contracts.
- 4. Right-click Contracts and select Create Contract.
- 5. In the Create Contract pop-up window, specify a Name. For Scope, select Global from the drop-down list to enable the contract to be consumed by all tenants.

| cisco APIC               |                 |                    |                     |             |          |          |      |          |
|--------------------------|-----------------|--------------------|---------------------|-------------|----------|----------|------|----------|
| System Tenants           | Fabric V        | /irtual Networkin  | ng L4-L7            | Services    | Admin    | Operatio | ons  | Apps     |
| ALL TENANTS   Add Ten    | nant   Tenant S | Search: name or de | escr                | common      | HXV-Fou  | ndation  | mgmt | HXV-4    |
|                          | 1               | 🗢 Contrac          | ots                 |             |          |          |      |          |
|                          | Crea            | te Contract        | t                   |             |          |          |      | ?⊗       |
| > 🚞 Application Profiles |                 | Name:              | Allow-Shared-       | L3Out       |          |          |      |          |
| > 🚞 Networking           |                 | Alias:             |                     |             |          |          |      |          |
| > 🚞 IP Address Pools     |                 | Scope:             | Global              |             |          |          |      |          |
| > 🚞 Contracts            |                 | QoS Class:         | Unspecified         |             | ~        |          |      |          |
| > 🚞 Policies             |                 | Target DSCP:       | Unspecified         |             | ~        |          |      |          |
| > 🚞 Services             |                 | Description:       | optional            |             |          |          |      |          |
|                          |                 |                    |                     |             |          |          |      |          |
|                          |                 | Tags               |                     |             |          |          |      |          |
|                          |                 |                    | enter tags separate | ed by comma | Y        |          |      |          |
|                          |                 | Subjects:          |                     |             |          |          |      | <b>+</b> |
|                          |                 |                    | Name                | Des         | cription |          |      |          |
|                          |                 |                    |                     |             |          |          |      |          |
|                          |                 |                    |                     |             |          |          |      |          |
|                          |                 |                    |                     |             |          |          |      |          |

- 6. For Subjects, click [+] on the right side to add a contract subject.
- 7. In the Create Contract Subject pop-up window, specify a Name.

| cisco APIC                                                                                                    |                                                                                                  |                                                                         |                         |              |                         |
|----------------------------------------------------------------------------------------------------|--------------------------------------------------------------------------------------------------|-------------------------------------------------------------------------|-------------------------|--------------|-------------------------|
| System Tenants Fa                                                                                                    | bric Virtual Networking                                                                          | L4-L7 Services Admin                                                    | Operations Apps         | Integrations |                         |
| ALL TENANTS   Add Tenant                                                                                                    | Tenant Search: name or desc                                                                      | r common   HXV-Fo                                                       | undation   mgmt   HXV-A | pp-A   infra |                         |
| Common<br>> O Quick Start<br>> C Quick Start<br>> C Quick Start<br>> Application Profiles<br>> Networking<br>> Networking<br>> P Address Pools<br>> Contracts<br>> Policies<br>> Services | Create Contr<br>Create Contr<br>Ne<br>Sc<br>Qos C<br>Target DS<br>Descrip<br>T<br>Filte<br>Subje | ate Contract Subject          Name:       Allow-Shared-L         Alias: | 3Out                    |              | 08                      |
|                                                                                                    | N                                                                                                | QoS Priority:                                                           | ectives Cancel Submit   | Action       | + Priority<br>Cancel OK |

- 8. For Filters, click [+] on the right side to add a filter.
- 9. Under Filters, for Name, select default (common) from the drop-down list to use the default filter.

| cisco APIC             |                          |                      |                      |                |                 |                    | а          |
|------------------------|--------------------------|----------------------|----------------------|----------------|-----------------|--------------------|------------|
| System Tenants         | Fabric Virtual Netw      | orking L4-L7 Servi   | es Admin             | Operations     | Apps Integratio | ons                |            |
| ALL TENANTS   Add Tena | nt   Tenant Search: name | or descr   co        | nmon   HXV-Four      | ndation   mgmt | HXV-App-A   inf | ra                 |            |
| common (               |                          | atracte              |                      |                |                 |                    |            |
| > 🕩 Quick Start        |                          | Create Contrac       | t Subject            |                |                 |                    | $? \times$ |
| ✓                      | Create Contr             | Alia                 | 5:                   |                |                 |                    |            |
| > Application Profiles | Na                       | Descriptio           | n: optional          |                |                 |                    |            |
| > 📩 Networking         | A                        | Target DSC           | : Unspecified        |                | $\sim$          |                    |            |
| IP Address Pools       | Sc                       | Apply Both Direction | s: 🗹                 |                |                 |                    |            |
| > Contracts            | QoS C                    | Reverse Filter Port  | s: 🗹                 |                |                 |                    |            |
| > Policies             | Target D                 | Wan                  | LA Policy: select ar | n option       | $\sim$          |                    |            |
| > Services             | Descrip                  | Filter Chain         |                      |                |                 |                    |            |
|                        | 1                        | L4-L7 Service Grapt  | select an option     | $\sim$         |                 |                    |            |
|                        | Subi                     | QoS Priority         |                      | ~              |                 |                    |            |
|                        |                          |                      |                      |                |                 |                    |            |
|                        |                          | Filters              |                      |                |                 |                    | <b>1</b> + |
|                        |                          | Name                 | Direc                | ctives         | Action          | Priority           |            |
|                        |                          | common/default       | ✓ none               |                | Permit          | default level      | $\sim$     |
|                        |                          | Name                 | O +                  | L L            | Jpdate Cancel   |                    |            |
|                        |                          |                      | chant                |                |                 |                    |            |
|                        |                          | Allow-All            | common               |                |                 |                    |            |
|                        |                          | C suich fi           | Common               |                |                 |                    |            |
|                        |                          |                      | Johnmon              |                |                 | Cancel             | ОК         |
|                        |                          | arp                  | common               |                |                 |                    |            |
|                        |                          | o derault            | common C             | ancel          | omit            |                    |            |
|                        |                          | © est                | common               |                |                 |                    |            |
|                        |                          | Page 🔘 icmp          | common               |                | Obje            | cts Per Page: 15 🗸 |            |
|                        |                          | wefewr               | common               |                |                 |                    |            |

- 10. Click Update.
- 11. Click OK to complete creating the contract subject.
- 12. Click Submit to complete creating the contract.

# Provide Contracts for Shared L3Out in Pod-1

The procedures in this section will provide the contract to access external or outside networks from Pod-1.

#### Setup Information

- L3Out in Pod-1: SharedL3Out-West-Pod1\_RO
- External EPG in Pod-1: Default-Route
- Contract Name: Allow-Shared-L3Out (in common Tenant )

#### Deployment Steps

To provide contracts for external routed networks from Pod-1, follow these steps:

- 1. Use a browser to navigate to the APIC GUI. Log in using the admin account.
- 2. From the top navigation menu, select Tenants > common.
- 3. In the left navigation pane, select and expand common > Networking > L3Outs.

- 4. Select and expand the recently created L3Out for Pod-1.
- 5. Select and expand External EPGs.
- 6. Select the recently created L3Out EPG for Pod-1.
- 7. In the right windowpane, select the tab for Policy and then Contracts.
- 8. In the Provided Contracts tab, click on the [+] icon on the right to add a Provided Contract.
- 9. For Name, select the previously created contract from the drop-down list.
- 10. Click Update.
- 11. Other Tenants can now 'consume' this contract to route traffic outside the ACI fabric. This deployment uses a default filter to allow all traffic.

#### Customers can modify this contract as needed to meet the needs of their environment.

### Configure L3Out Connectivity for Pod-1

The procedures in this section will configure L3Out connectivity for Pod-1.

#### Setup Information

#### Table 11 L3Out Connectivity- Pod-1

|                      | L3Out Na<br>Protoco                                | ame &<br>bl Info | VRF & Domain  | Node ID                                        | Routed<br>Sub-interface | VLAN          | Subnet |
|----------------------|----------------------------------------------------|------------------|---------------|------------------------------------------------|-------------------------|---------------|--------|
| Shared L3Out - Pod-1 | L3Out Name: SharedL3Out-                           | common-          | 101           | Eth1/47                                        | 311                     | 10.113.1.0/30 |        |
|                      | OSPF Area ID: 10 (0.0.0.10<br>OSPF Area Type: NSSA | SharedL3Out_VRF  |               | Eth1/48                                        | 312                     | 10.113.1.4/30 |        |
|                      | Provided Contract: Allow-Sh                        | SharedL3Out-     | 102           | Eth1/47                                        | 313                     | 10.113.2.0/30 |        |
|                      | Node Profile : SharedL3Out-                        | West-Pod1_Domain |               | Eth1/48                                        | 314                     | 10.113.2.4/30 |        |
| Ħ                    | External EPG Name                                  | Subnet           | Subnet Name   |                                                | Rout                    | te Flags      |        |
| 1130                 |                                                    | 0.0.0.0/0 D      |               | 🗸 Share                                        | ed Route Co             | ontrol        | Subnet |
| Shared               | Default-Route                                      |                  | Default-Route | $\checkmark$ External Subnets for External EPG |                         |               |        |
|                      |                                                    |                  |               | ✓ Shared Security Import Subnet                |                         |               |        |

#### Deployment Steps

To configure L3Out connectivity to outside networks in Pod-1, follow these steps:

- 1. Use a browser to navigate to the APIC GUI. Log in using the admin account.
- 2. From the top navigation menu, select Tenants > common.
- 3. In the left navigation pane, select and expand common > Networking > L3Outs. Right-click and select Create L3Out.
- 4. In the Create L3Out pop-up window, specify a Name. Select the check box for OSPF. Specify the OSPF Area ID (should match the external gateway configuration). For VRF, select the previously created VRF from the drop-down list. For L3 Domain, select the previously created domain for Pod-1 from the drop-down list.

| cisco APIC                                                                                                    | admin 🔇 🔇                                                                                                    |
|----------------------------------------------------------------------------------------------------|----------------------------------------------------------------------------------------------------|
| System Tenants                                                                                                    | Fabric Virtual Networking L4-L7 Services Admin Operations Apps Integrations                                                                                                    |
| ALL TENANTS   Add Tena                                                                                                    | ant   Tenant Search: name or descr   common   HXV-Foundation   mgmt   HXV-App-A   infra                                                                                                    |
| common                                                                                                    | Create L3Out                                                                                                    |
| Common Quick Start Quick Start Quick Start Quick Start Quick Start Quick Start Quick Start Quick Start Quick Start Quick Start Profiles Profile Register Address Pools Quick Quick Quick Quick Quick Quick Quick Start Quick Start Quick | 1. Identity       2. Nodes And Interfaces       3. Protocols       4. External EPG         Image: Protocol       Protocol       Image: Protocol       Image: Protocol         Image: Protocol       Image: Protocol       Image: Protocol       Image: Protocol         Image: Protocol       Image: Protocol       Image: Protocol       Image: Protocol         Identity       A Layer 3 Outside (L3Out) network configuration defines how the ACI fabric connects to external layer 3 networks. The L3Out supports connecting to external networks using static routing and dynamic routing protocols (BGP, OSPF, and EIGRP).       Prerequisites:         • Configure an L3 Domain and Fabric Access Policies for interfaces used in the L3Out (AAEP, VLAN pool, Interface selectors).       • Configure a BGP Route Reflector Policy for the fabric infra MP-BGP. |
|                                                                                                    | Name:       SharedL3Out-West-Pod1_RO         VRF:       common-SharedL3Out_VRF       C         L3 Domain:       SharedL3Out-West-Pod1_Domain       C         Use for GOLF:       OSPF Area Type:       OSPF Area Type:         OSPF Area Cost:       1       OSPF Area Cost:         OSPF Area Cost:       1       OSPF Area Cost:                                                                                                    |

- 5. Click Next.
- 6. In the Nodes and Interfaces window, uncheck the box for Use Defaults and specify a Node Profile Name(optional). For the Interface Types, select Routed Sub. Under Nodes, for the Node ID, select the first border gateway node from the drop-down list. Then configure the interfaces on this border gateway that connects to the external gateways using the setup information provided earlier. Click on the [+] icon to right of the first interface to add the second interface.

| cisco APIC            | admin 🍳 🕻                                                                                                    |
|-----------------------|----------------------------------------------------------------------------------------------------|
| System Tenants        | Fabric Virtual Networking L4-L7 Services Admin Operations Apps Integrations                                                                                                    |
| ALL TENANTS   Add Ter | nant   Tenant Search: name or descr   common   HXV-Foundation   mgmt   HXV-App-A   infra                                                                                                    |
| common                | Create L3Out                                                                                                    |
|                       | 1. Identity       2. Nodes And Interfaces       3. Protocols       4. External EPG         Nodes and Interfaces         The L3Out configuration consists of node profiles and interface profiles. An L3Out can span across multiple nodes in the fabric. All nodes used by the L3Out can be included in a single node profile and is required for nodes that are part of a VPC pair. Interface profiles can include multiple interfaces. When configuring dual stack interfaces a separate interface profile is required for the IPv4 and IPv6 configuration, that is automatically taken care of by this wizard.         Use Defaults: |
|                       | Node ID       Router ID       Loopback Address         AA11-9372PX-WEST-1 (Node-101)       13.13.13.1       Lawe empty to not configure any Loopback.         Interface       IP Address       MTU (bytes)       Encap         eth1/47       10.113.1.1/30       inherit       VLAN       311       Imager Value         Interface       IP Address       MTU (bytes)       Encap       Imager Value       Imager Value         Interface       IP Address       MTU (bytes)       Encap       Imager Value       Imager Value         eth1/48       10.113.1.5/30       inherit       VLAN       312       Imager Value                |

7. Click on the [+] icon to right of the first node to add the second node and click on the [+] icon to right of the first interface to add the second interface on this node.

| cisco APIC                                                                                                    |                                                                                                    | admin 🔇 🧲       |
|----------------------------------------------------------------------------------------------------|----------------------------------------------------------------------------------------------------|-----------------|
| System Tenants                                                                                                    | Fabric Virtual Networking L4-L7 Services Admin Operations Apps Integrations                                                                                                    |                 |
| ALL TENANTS   Add Ten                                                                                                    | ant   Tenant Search: name or descr   common   HXV-Foundation   mgmt   HXV-App-A   infra                                                                                                    |                 |
| common                                                                                                    | Create L3Out                                                                                                    | 00              |
| <ul> <li>&gt; Ouck Start</li> <li>&gt; Ouck Start</li> <li>&gt; Ouck Start</li> <li>&gt; Application Profiles</li> <li>&gt; Ouck Start</li> <li>&gt; Networking</li> </ul> | 1. Identity     2. Nodes And Interfaces     3. Protocols       Layer 2:     Port     Direct Port Channel                                                                                                    | 4. External EPG |
| <ul> <li>&gt; Bridge Domains</li> <li>&gt; WRFs</li> <li>&gt; External Bridged N</li> <li>&gt; E L3Outs</li> </ul>                                                         | Node ID     Router ID     Loopback Address       AA11-9372PX-WEST-1 (Node-101)     13.13.13.1     Image: Comparison of Comfigure any Loopback                                                                                                    |                 |
| <ul> <li>&gt; bot1Q Tunnels</li> <li>&gt; P Address Pools</li> <li>&gt; Contracts</li> <li>&gt; Policies</li> <li>&gt; Services</li> </ul>                                 | Interface     IP Address     MTU (bytes)     Encap       eth1/47     10.113.1.1/30<br>address/mask     inherit     VLAN     311<br>Integret Value       Interface     IP Address     MTU (bytes)     Encap       eth1/48     10.113.1.5/30<br>address/mask     inherit     VLAN     312<br>Integret Value                                                                                                    |                 |
|                                                                                                    | Node ID     Router ID     Loopback Address       AA11-9372PX-WEST-2 (Node-102)     13.13.13.2     Image: Comparison of Comparison of Comp |                 |
|                                                                                                    | Interface IP Address MTU (bytes) Encap                                                                                                    |                 |
|                                                                                                    | eth1/47 V 10.113.2.1/30 inherit VLAN V 313 integer Value                                                                                                    |                 |
|                                                                                                    | Interface IP Address MTU (bytes) Encap                                                                                                    |                 |
|                                                                                                    | eth1/48 V 10.113.2.5/30 inherit VLAN V 314 meger Value                                                                                                    |                 |
|                                                                                                    | Previous                                                                                                    | Cancel          |
- 8. Click Next.
- 9. In the Protocols window, select the previously created OSPF interface policy from the drop-down list.

| cisco APIC                                                 |                                            |                              |                                     | admin 🔇 🚺                    |
|------------------------------------------------------------|--------------------------------------------|------------------------------|-------------------------------------|------------------------------|
| System Tenants                                             | abric Virtual Networking L4-L7 Servi       | ces Admin Operations         | Apps Integrations                   |                              |
| ALL TENANTS   Add Tenar                                    | Tenant Search: name or descr   co          | mmon   HXV-Foundation   mgmt | HXV-App-A   infra                   |                              |
| common (                                                   | Create L3Out                               |                              |                                     | 08                           |
| > 🕞 Quick Start                                            |                                            |                              | 1. Identity 2. Nodes And Interfaces | 3. Protocols 4. External EPG |
| <ul> <li>Common</li> <li>E Application Profiles</li> </ul> | Protocol Associations                      |                              |                                     |                              |
| V I Networking > Bridge Domains                            | OSPF                                       |                              |                                     |                              |
| > 🖿 VRFs                                                   | Node ID: 101                               |                              |                                     |                              |
| External Bridged Ne     L3Outs                             | Interface Policy                           | Mast De                      | Hide Policy                         |                              |
|                                                            | inaredu.300(*                              |                              |                                     |                              |
| > 🚞 Contracts<br>> 🚞 Policies                              | Node ID: 102                               |                              | Hide Policy                         |                              |
| > 🚞 Services                                               | Interface Policy<br>1/47,1/48 SharedL3Out- | West-Por V                   |                                     |                              |

- 10. Click Next.
- 11. In the External EPG window, specify a Name (for example, Default-Route). For the Provided Contract, select the previously created contract from the drop-down list. Disable the check-box for Default EPG for all external networks.

| cisco APIC                      |                                         |                           |                           |                      |                               |                                                                                 | admin 🔇 🚺                        |
|---------------------------------|-----------------------------------------|---------------------------|---------------------------|----------------------|-------------------------------|---------------------------------------------------------------------------------|----------------------------------|
| System Tenants                  | Fabric Virtual Networking               | L4-L7 Services            | Admin Operatio            | ons Apps             | Integrations                  |                                                                                 |                                  |
| ALL TENANTS   Add Tenar         | t   Tenant Search: name or descr        | common                    | HXV-Foundation            | mgmt   HXV-Ap        | pp-A   infra                  |                                                                                 |                                  |
| common (                        | Create L3Out                            |                           |                           |                      |                               |                                                                                 | 08                               |
| > → Quick Start<br>→ ∰ common   | 5                                       |                           |                           | 1. Identity          | 2. Nodes And Interfa          | ces 3. Protocols                                                                | 4. External EPG                  |
| Application Profiles Metworking | External EPG<br>The L3Out Network or Ex | ternal EPG is used for to | raffic classification, co | intract associations | s, and route control policies | <ol> <li>Classification is matching<br/>ic and external devices, and</li> </ol> | external networks to this EPG    |
| > 🚔 Bridge Domains<br>> 🚞 VRFs  | fabric.                                 | the control policies are  | used for intering dyn     | anne routes excita   | nged between the Aon abi      | ic and external devices, an                                                     | a leaked into other vices in the |
| External Bridged Ne             | Provided Co                             | Jame: Default-Route       |                           |                      |                               |                                                                                 |                                  |
| > 🚞 Dot1Q Tunnels               | Consumed Co                             | itract: select a value    |                           |                      |                               |                                                                                 |                                  |
| > 🚞 IP Address Pools            | Default EPG for all external net        | vorks: 🔲                  |                           |                      |                               |                                                                                 |                                  |
| > 🚞 Contracts                   | Subnets                                 |                           |                           |                      |                               |                                                                                 |                                  |
| > 🚔 Policies                    | IP Address                              | Scope                     | Name                      | Ag                   | ggrégate                      | Route Control Profile                                                           | Route Summarization<br>Policy    |
|                                 |                                         |                           |                           |                      |                               |                                                                                 |                                  |
|                                 |                                         |                           |                           |                      |                               |                                                                                 |                                  |
|                                 |                                         |                           |                           |                      |                               |                                                                                 |                                  |

- 12. In the Subnets section of the window, click on the [+] icon on the right side of the window to add an external network.
- 13. In the Create Subnet pop-up window, for the IP Address, enter a route (for example, 0.0.0.0/0). Specify a Name (for example, Default-Route). Select the checkboxes for Shared Route Control Subnet, External Subnets for External EPG, and Shared Security Import Subnet.

| cisco APIC                                |                |                                       |                                      |                             |                                   | adr                   | nin      | ٩      | 0    |    | 0  |
|-------------------------------------------|----------------|---------------------------------------|--------------------------------------|-----------------------------|-----------------------------------|-----------------------|----------|--------|------|----|----|
| System Tenants F                          | Fabric Vi      | tual Networking I 4-I 7 Services      | Admin Operations App                 | s Integrations              |                                   |                       |          |        |      |    |    |
| ALL TENANTS   Add Tenan                   | it   Tenant Se | Create Subnet                         |                                      |                             |                                   |                       |          |        |      |    | ?⊗ |
| common (                                  | Create L       | IP Address: 0.0.0.0/0<br>address/mask |                                      |                             |                                   |                       |          |        |      |    |    |
| > C Quick Start                           |                | Name: Default-Route                   |                                      |                             |                                   |                       |          |        |      |    |    |
| w III common   > III Application Profiles | Exter          | Route Control:                        |                                      | ete                         |                                   | OCDE Deute Summer     | instices | Dolinu |      |    |    |
| Networking                                | The L:         | Import Route Control Subnet           | Aggreg                               | ale<br>ioata Export         |                                   | select an option      | zauon    | POICY  |      |    |    |
| Bridge Domains                            | for ap         | Shared Route Control Subne            | t Aggn                               |                             |                                   |                       |          |        |      |    |    |
| > Triver vers                             | fabric.        |                                       | Aggra                                | egate Shared Routes         |                                   |                       |          |        |      |    |    |
| > External Bridged Ne                     |                | Route Control Profile:                |                                      |                             |                                   |                       |          |        |      |    | +  |
| > 🚞 L3Outs                                |                | Name                                  |                                      |                             | Direction                         |                       |          |        |      |    |    |
| > Dot1Q Tunnels                           |                |                                       |                                      |                             |                                   |                       |          |        |      |    |    |
| > 🚞 IP Address Pools                      | Default E      |                                       |                                      |                             |                                   |                       |          |        |      |    |    |
| > 🚞 Contracts                             | Subnets        |                                       |                                      |                             |                                   |                       |          |        |      |    |    |
| > 🧮 Policies                              |                |                                       |                                      |                             |                                   |                       |          |        |      |    |    |
| > 🚞 Services                              | IP Address     | Route control is used for filtering   | external routes advertised out of    | he fabric, allowed into     | the fabric, or leaked to other VF | RFs within the fabric |          |        |      |    |    |
|                                           |                |                                       |                                      |                             |                                   |                       |          |        |      |    |    |
|                                           |                |                                       |                                      |                             |                                   |                       |          |        |      |    |    |
|                                           |                | External EPG classification:          |                                      |                             |                                   |                       |          |        |      |    |    |
|                                           |                | External Subnets for External         | I EPG                                |                             |                                   |                       |          |        |      |    |    |
|                                           |                | Shared Security import Subi           |                                      |                             |                                   |                       |          |        |      |    |    |
|                                           |                | Eutomal EDC alexalfaction is used     | d an identify the external metropole | anno sinte di cuitto this a |                                   | (Contracto)           |          |        |      |    |    |
|                                           |                | External EPG classification is used   | a to identify the external networks  | associated with this e      | xternal EPG for policy enforcem   | ient (Contracts).     |          |        |      |    |    |
|                                           |                |                                       |                                      |                             |                                   |                       |          |        |      |    |    |
|                                           |                |                                       |                                      |                             |                                   |                       |          |        |      |    |    |
|                                           |                |                                       |                                      |                             |                                   |                       |          |        |      |    |    |
|                                           |                |                                       |                                      |                             |                                   |                       |          |        |      |    |    |
|                                           |                |                                       |                                      |                             |                                   |                       |          |        |      |    |    |
|                                           |                |                                       |                                      |                             |                                   |                       |          |        |      |    |    |
|                                           |                |                                       |                                      |                             |                                   |                       |          |        | Canc | el | ок |

14. Click OK to complete creating the subnet.

| cisco                                           | APIC         |                   |                                                           |                                                                                       |                                      |                                |                                 |                                |                                          |                                               | adn                                      | iin Q                      | 0            |
|-------------------------------------------------|--------------|-------------------|-----------------------------------------------------------|---------------------------------------------------------------------------------------|--------------------------------------|--------------------------------|---------------------------------|--------------------------------|------------------------------------------|-----------------------------------------------|------------------------------------------|----------------------------|--------------|
| System                                          | Tenants      | Fabric            | Virtual Networking                                        | L4-L7 Services                                                                        | Admin (                              | Operations                     | Apps                            | Integrations                   |                                          |                                               |                                          |                            |              |
| ALL TENANTS                                     | S   Add Ten  | ant   Tenan       | t Search: name or descr                                   | common                                                                                | HXV-Founda                           | ition   mgm                    | t   HXV-Apj                     | p-A   infra                    |                                          |                                               |                                          |                            |              |
| common                                          |              | Create            | e L3Out                                                   |                                                                                       |                                      |                                |                                 |                                |                                          |                                               |                                          | (                          | ?⊗           |
| > C+ Quick St<br>-> III common<br>-> III Applie |              | Ext               | ternal EPG                                                |                                                                                       |                                      |                                | 1. Identity                     | 2. Nodes                       | s And Interfaces                         | 3. Protoco                                    | ols 4. E                                 | xternal EPG                | à            |
| ✓                                               |              | The<br>for<br>fab | e L3Out Network or Ext<br>applying contracts. Ro<br>pric. | ernal EPG is used for t<br>ute control policies are                                   | raffic classifica<br>used for filter | ation, contrac<br>ring dynamic | t associations<br>routes exchar | , and route co<br>nged between | ntrol policies. Cla<br>the ACI fabric an | assification is matchi<br>d external devices, | ing external netwo<br>and leaked into of | rks to this<br>her VRFs ir | EPG<br>1 the |
| > 🚞 Ex                                          |              | ve'               | N                                                         | ame: Default-Route                                                                    |                                      |                                |                                 |                                |                                          |                                               |                                          |                            |              |
| > 🚍 L3                                          |              |                   | Provided Con                                              | tract: common/Allow-Sha                                                               |                                      |                                |                                 |                                |                                          |                                               |                                          |                            |              |
| > 🚍 Do                                          | ot1Q Tunnels |                   | Consumed Con                                              | tract: select a value                                                                 | $\sim$                               |                                |                                 |                                |                                          |                                               |                                          |                            |              |
| > P Ad                                          | idress Pools | Subnets           | ult EPG for all external netw                             | orks:                                                                                 |                                      |                                |                                 |                                |                                          |                                               |                                          |                            |              |
| > E Polici                                      |              |                   |                                                           |                                                                                       |                                      |                                |                                 |                                |                                          |                                               |                                          | Ĩ                          | 1 +          |
| > 🚞 Servi                                       |              | IP Addre          | ess                                                       | Scope                                                                                 | Name                                 |                                | Ag                              | gregate                        | Rou                                      | te Control Profile                            | Route Sum<br>Policy                      | marization                 |              |
|                                                 |              | 0.0.0.0/0         | )                                                         | External Subnets for the Ex<br>Shared Security Import Su<br>Shared Route Control Subr | stern Default<br>onet<br>oet         | -Route                         |                                 |                                |                                          |                                               |                                          |                            |              |
|                                                 |              |                   |                                                           |                                                                                       |                                      |                                |                                 |                                |                                          |                                               |                                          |                            |              |
|                                                 |              |                   |                                                           |                                                                                       |                                      |                                |                                 |                                |                                          |                                               |                                          |                            |              |
|                                                 |              |                   |                                                           |                                                                                       |                                      |                                |                                 |                                |                                          |                                               |                                          |                            |              |
|                                                 |              |                   |                                                           |                                                                                       |                                      |                                |                                 |                                |                                          |                                               |                                          |                            |              |
|                                                 |              |                   |                                                           |                                                                                       |                                      |                                |                                 |                                |                                          |                                               |                                          |                            |              |
|                                                 |              |                   |                                                           |                                                                                       |                                      |                                |                                 |                                |                                          |                                               |                                          |                            |              |
|                                                 |              |                   |                                                           |                                                                                       |                                      |                                |                                 |                                |                                          |                                               |                                          |                            |              |
|                                                 |              |                   |                                                           |                                                                                       |                                      |                                |                                 |                                |                                          | Previous                                      | Cancel                                   | Finis                      | h            |

15. Click Finish to complete the L3Out connectivity in Pod-1.

## Configure External Gateways in the Outside Network

This section provides a sample configuration from the external Layer 3 Gateways routers that connect to Pod-1. The gateways are in the external network and peer using OSPF to two ACI border leaf switches in Pod-1. Nexus 7000 routers are used as External gateway routers in this design, but other Cisco models can also be used.

# The gateway configuration provided in this section is not the complete configuration – only the relevant portions are included below.

### Enable Protocols

The protocols used between the ACI border leaf switches and external gateways have to be explicitly enabled on Nexus platforms used as external gateways in this design. The configuration to enable these protocols are provided below.

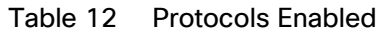

| vay                                 | AA-West-Enterprise-1                                                   | AA-West-Enterprise-2                                                   |
|-------------------------------------|------------------------------------------------------------------------|------------------------------------------------------------------------|
| od-1                                | (GW-1)                                                                 | (GW-2)                                                                 |
| External Gatev<br>Configuration – I | feature ospf<br>feature interface-vlan<br>feature lacp<br>feature lldp | feature ospf<br>feature interface-vlan<br>feature lacp<br>feature lldp |

### Configure OSPF

OSPF is used between the external gateways and ACI border leaf switches to exchange routing between the two domains. The global configuration for OSPF is provided below. Loopback is used as the router IDs for OSPF. Note that interfaces between ACI border leaf switches will be in OSPF Area 10.

### Table 13 Routing Protocol Configuration on External Gateways

|                                           | AA-West-Enterprise-1<br>(GW-1)                                                                                                    | AA-West-Enterprise-2<br>(GW-2)                                                                                                    |
|-------------------------------------------|----------------------------------------------------------------------------------------------------|----------------------------------------------------------------------------------------------------|
| External Gateway<br>Configuration – Pod-1 | <pre>interface loopback0   description RID for OSPF   ip address 13.13.13.98/32   ip router ospf 10 area 0.0.0.0 router ospf 10   router-id 13.13.13.98   area 0.0.0.10 nssa no-summary no-    redistribution default-information-originate</pre> | <pre>interface loopback0<br/>description RID for OSPF<br/>ip address 13.13.13.99/32<br/>ip router ospf 10 area 0.0.0.0<br/>router ospf 10<br/>router-id 13.13.13.99<br/>area 0.0.0.10 nssa no-summary no-<br/>redistribution default-information-originate</pre> |

### Configure Interfaces

The interface level configuration for connectivity between external gateways and ACI border leaf switches in Pod-1 is provided below. Note that interfaces to ACI are in OSPF Area 10 while the loopbacks and port-channels between the gateways are in OSPF Area 0.

|                           | AA-West-Enterprise-1<br>(GW-1)                                                                                                    | AA-West-Enterprise-2<br>(GW-2)                                                                                                    |
|---------------------------|----------------------------------------------------------------------------------------------------|----------------------------------------------------------------------------------------------------|
|                           | interface Ethernet4/16<br>description To AA11-9372PX-WEST-1:Eth1/47<br>no shutdown                                                                                                    | interface Ethernet4/16<br>description To AA11-9372PX-WEST-1:Eth1/48<br>no shutdown                                                                                                    |
| ray Configuration - Pod-1 | <pre>interface Ethernet4/16.311<br/>encapsulation dot1q 311<br/>ip address 10.113.1.2/30<br/>ip ospf network point-to-point<br/>ip ospf mtu-ignore<br/>ip router ospf 10 area 0.0.0.10<br/>no shutdown</pre>                                                                                          | <pre>interface Ethernet4/16.312   encapsulation dot1q 312   ip address 10.113.1.6/30   ip ospf network point-to-point   ip ospf mtu-ignore   ip router ospf 10 area 0.0.0.10   no shutdown</pre>                                                                                                    |
| External Gatewa           | <pre>interface Ethernet4/20<br/>description To AA11-9372PX-WEST-2:Eth1/47<br/>no shutdown<br/>interface Ethernet4/20.313<br/>encapsulation dot1q 313<br/>ip address 10.113.2.2/30<br/>ip ospf network point-to-point<br/>ip ospf mtu-ignore<br/>ip router ospf 10 area 0.0.0.10<br/>no shutdown</pre> | <pre>interface Ethernet4/20<br/>description To AA11-9372PX-WEST-2:Eth1/48<br/>no shutdown<br/>interface Ethernet4/20.314<br/>encapsulation dot1q 314<br/>ip address 10.113.2.6/30<br/>ip ospf network point-to-point<br/>ip ospf mtu-ignore<br/>ip router ospf 10 area 0.0.0.10<br/>no shutdown</pre> |

## Table 14 Interface Configuration - To ACI Border Leaf Switches

The configuration on the port-channel with 2x10GbE links that provide direct connectivity between the external gateways is provided below.

### Table 15 Interface Configuration - Between External Gateways

|                      | AA-West-Enterprise-1<br>(GW-1)                                                                                                    | AA-West-Enterprise-2<br>(GW-2)                                                                                                    |
|----------------------|----------------------------------------------------------------------------------------------------|----------------------------------------------------------------------------------------------------|
| onfiguration - Pod-1 | <pre>interface port-channel13   description To AA11-7004-2-AA-West-Enterprise-2   ip address 10.113.98.1/30   ip ospf network point-to-point   ip ospf mtu-ignore   ip router ospf 10 area 0.0.0.0</pre> | <pre>interface port-channel13   description To AA11-7004-1-AA-West-Enterprise-1   ip address 10.113.98.2/30    ip ospf network point-to-point    ip ospf mtu-ignore    ip router ospf 10 area 0.0.0.0</pre> |
| al Gateway Co        | interface Ethernet4/13<br>description To AA11-7004-2-AA-West-Enterprise-2:Eth4/13<br>channel-group 13 mode active<br>no shutdown                                                                         | interface Ethernet4/13<br>description To AA11-7004-1-AA-West-Enterprise-1:Eth4/13<br>channel-group 13 mode active<br>no shutdown                                                                            |
| Exterr               | interface Ethernet4/17<br>description To AA11-7004-2-AA-West-Enterprise-2:Eth4/17<br>channel-group 13 mode active<br>no shutdown                                                                         | <pre>interface Ethernet4/17   description To AA11-7004-1-AA-West-Enterprise-1:Eth4/17   channel-group 13 mode active   no shutdown</pre>                                                                    |

## Solution Deployment – ACI Fabric (Multi-Pod)

The active-active data centers leverage a Cisco Multi-Pod ACI fabric design to extend the ACI fabric and the stretched cluster across two data centers to provide business continuity in the event of a disaster. The ACI Pods can be in the same data center location or in different geographical sites. This design assumes the two Pods are in two different geographical locations that was validated in the Cisco labs using a 75km fiber spool to interconnect the data centers.

This section provides detailed procedures for setting up a Cisco ACI Multi-Pod Fabric. An Inter-Pod network is first deployed to provide connectivity between data centers, followed by an ACI fabric to provide network connectivity within the second data center. The ACI fabric deployed in this section will serve as the second Pod or site (Pod-2 or Site B in Error! Reference source not found.) in the ACI Multi-Pod fabric. The two data centers will connect to the Inter-Pod network through the ACI fabric in each Pod, specifically the spine switches in Pod-1 and Pod-2. This will provide end-to-end reachability between the endpoints in the two data centers. The nodes in the HyperFlex stretched cluster that are located in both Pods will now have reachability through the Inter-Pod network.

The deployment procedures in this section assumes that the first Pod or site (single-site ACI fabric) is already running and operational. This section will focus on the second Pod or site and the inter-pod network that interconnects them.

## Prerequisites

Before an ACI Multi-Pod fabric can be deployed, the ACI fabric in Pod-1 should be fully functional and running with spine switches, leaf switches and APICs.

## Topology

The figure below shows the Inter-Pod network (IPN) and the connectivity from each Pod to the IPN.

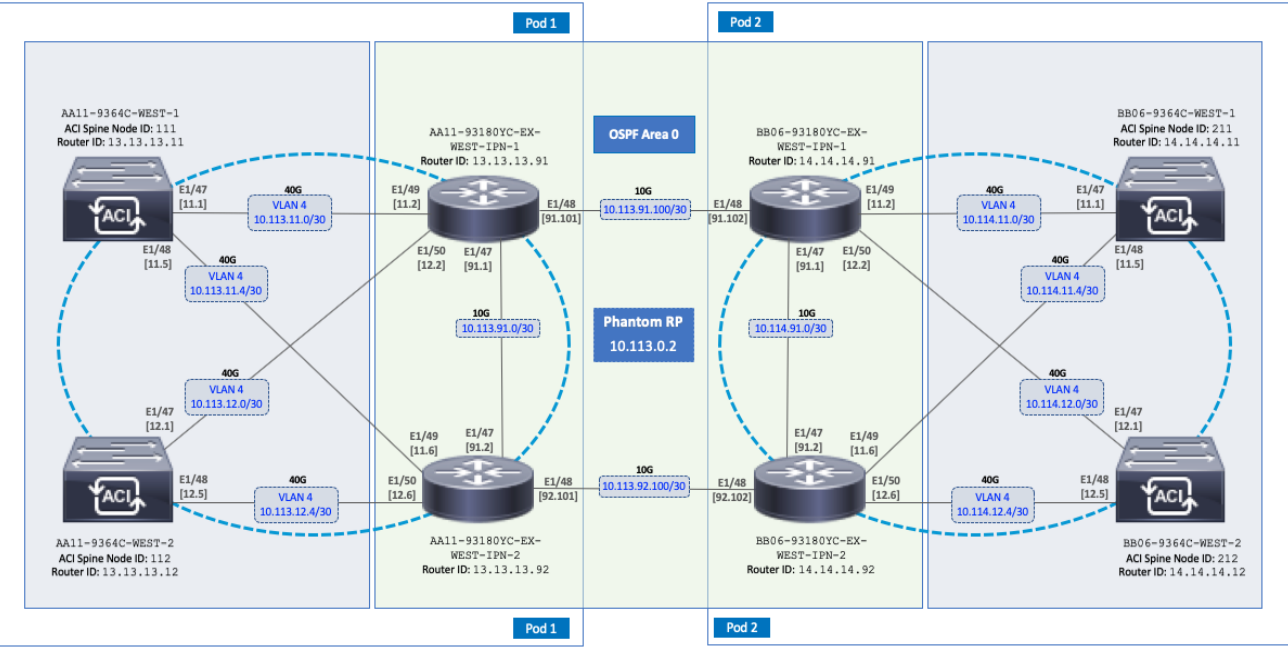

## Figure 10 ACI Multi-Pod Fabric

The connectivity between IPN switches use 10GbE links and 40GbE links from spine switches to the IPN in each Pod. Multiple nodes and links are used from each Pod to IPN and between IPNs to provide multiple redundant paths between Pods for load-balancing and redundancy.

## Deployment Overview

A high-level overview of the steps involved in deploying an ACI Multi-Pod fabric is summarized below.

## Physical Connectivity

- Complete the physical connectivity within the Inter-Pod Network (IPN) to provide connectivity between Pods or sites.
- Deploy Spine switches, Leaf switches and APIC(s) in the second ACI Pod. In this design, the third node in the 3-node APIC cluster is deployed in Pod-2. For discovery and auto-provisioning of the fabric in a new Pod, a Spine switch must have at least one link up to a Leaf switch. Spine switches will learn that a Leaf switch is connected through LLDP, which is enabled by default.
- Complete the physical connectivity to connect Spine switches to the IPN in each Pod. It is not necessary to
  connect all Spines in a Pod to the IPN. For redundancy, at least two Spines in each Pod should be
  connected to the IPN. The connected Spine switches will be seen as equal cost paths to that Pod's TEP
  addresses so connecting more Spine switches to the IPN should increase the number of Equal-Cost MultiPaths (ECMP) routes for a greater distribution of traffic load.

## Deploy Inter-Pod Network (IPN)

- (Optional) Configure a VRF for ACI Multi-Pod traffic on all IPN devices and put the relevant interfaces in the VRF. This isolates the ACI Multi-Pod traffic, IP underlay and the VXLAN overlay network between the data centers. The IPN can be thought of as an extension of the ACI underlay infrastructure in each Pod. The underlay is necessary for establishing VXLAN tunnels between leaf switches and spine switches in each Pod. VXLAN tunnels enable seamless forwarding of Layer 2 and Layer 3 data plane traffic between Pods. The VXLAN overlay is essential for ensuring that the interconnected Pods function as a single ACI fabric.
- Configure Layer 2 encapsulation, Layer 2 protocols (LLDP, CDP), MTU (Jumbo) and IP addressing on relevant interfaces of the IPN devices that provide connectivity within the IPN, and between the IPN and Spines in each Pod. The Spine switches will tag all traffic towards the IPN using VLAN 4. Therefore, IPN devices must be configured for trunking using VLAN 4 on the interfaces connecting to the Spine. Enabling LLDP (preferred) or CDP on IPN interfaces is recommended for determining which ports connect to which devices. Encapsulating traffic in VXLAN adds 50 Bytes of overhead so the IPN must set to an MTU that is at least 50 Bytes higher than the MTU of the traffic being transported across VXLAN in order to prevent fragmentation. For traffic such as HyperFlex storage and vMotion traffic that use jumbo (9000 Byte) MTU, the MTU on the IPN should be the jumbo MTU plus 50 Bytes. MTU used in validation is 9216B as it is a commonly used value for jumbo MTU on many Cisco platforms.
- Enable routing within the IPN and on the connections to Spines to advertise TEP pools between Pods. Each Pod uses a unique TEP pool that must be advertised to the other Pod in order to establish VXLAN Tunnels from one Pod to the other. The Spines in each Pod that connect to the IPN also use Proxy TEP addressing that are also advertised to the other Pods. The proxy TEP addressing enables each Spine to advertise equal cost routes for the Pod subnets to the IPN routers. IPN will use the ECMP to the Spines to distribute traffic to the Pod subnets. Loopback interfaces are used on IPN nodes are used as the router-id for the routing protocol. Currently, OSPFv2 is the only routing protocol supported. Note that underlay infrastructure in an ACI Pod uses ISIS and not OSPF. If the IPN is an extensive L3 network that is already using another routing

protocol, it is not necessary to use OSPF everywhere in the IPN – it is only necessary between the Spine switches and IPN devices.

- Enable IP Multicast routing using Bidirectional PIM (BIDIR-PIM) to forward Broadcast, Unknown Unicast and Multicast (BUM) traffic between Pods. This is necessary when endpoints in the same Bridge Domain are distributed across both Pods, to enable seamless East-West communication between endpoints for multi-destination or non-unicast traffic. BUM traffic is encapsulated in a VXLAN multicast frame to transport it within or between Pods. In an ACI fabric, a multicast traffic within each Bridge Domain is sent to a unique IP multicast group address. The multicast address for the bridge domain is assigned when the bridge domain is first defined in ACI. The address is allocated from a pool of multicast addresses, known as Global IP Outside (GIPo) in ACI. To forward BUM traffic between Pods, the IPN needs to support IP multicast, specifically BIDIR-PIM. In ACI Multi-Pod, when a Bridge Domain is activated within a Pod, an IGMP Join is forwarded to the IPN to receive BUM traffic from remote endpoints in the same Pod. The multicast address pool used for BUM traffic for bridge domains that span the IPN can be the same as the infrastructure GIPo range used within a Pod or different pool can be allocated for this. BIDIR-PIM requires a Rendezvous Point (RP) to be defined. For RP resiliency, a phantom RP can be used. For distributing the RP load,
- Configure DHCP Relay on IPN devices to enable auto-discovery and auto-configuration of Spines and APICs in Pod-2 from Pod-1.

## Setup ACI Fabric for Multi-Pod

The following are the steps involved to set up the ACI fabric for Multi-Pod:

- Configure IP connectivity to connect Spine Interfaces to IPN devices in Pod-1.
- Configure Routing Protocols (OSPF, BGP) on the Spine Switches. OSPF will provide IP reachability between Pods, specifically between TEP address pools in each Pod. ACI Fabric will redistribute routes from IS-IS used within each Pod to OSPF and vice-versa. This effectively extends the underlay network (VRF overlay-1 in ACI Fabric) to the IPN. BGP will be used to advertise learned MAC and IP addresses of endpoints and their locations. The endpoint information is maintained on separate Counsel of Oracle Protocol (COOP) database on Spine switches on each Pod. Endpoints learned on each local Pod is advertised across the BGP-EVPN peering between Pods. The peering is directly between Spine switches in the Pods. When multiple Pods are connected across the IPN, BGP route-reflectors can be deployed in the IPN rather than direct peering between Pods.
- Configure External TEP Addresses for establishing VXLAN tunnels between data centers (across the IPN).
- Add a second Pod to the ACI fabric.

## Setup Pod-2 Spine Switches, Leaf Switches, and APICs

The high-level steps involved in setting up Pod-2 spine switches, leaf switches, and APIC(s) are:

- Configure ACI Fabric access policies to enable connectivity from Pod-1 Spines switches to the IPN.
- Configure ACI Fabric Access Policies to enable connectivity from Pod-2 Spines switches to the IPN.
- Configure newly discovered Spine and Leaf switches in Pod-2 from the first Pod.
- Deploy a third APIC in Pod-2 to form a 3-node APIC cluster to manage the ACI Multi-Pod fabric.

For additional information on a Cisco ACI Multi-Pod fabric, see <u>References</u> section of this document and ACI product documentation.

## Deployment Guidelines

The following are the deployment guidelines:

- IPN must support an MTU of 50 Bytes higher than the MTU used by the endpoints in the deployment. In this design, the HyperFlex stretched cluster that connects to the ACI Multi-Pod Fabric uses an MTU of 9000 Bytes or Jumbo frames for Storage and vMotion traffic. It is also possible for other (for example, Management, Applications) traffic in the HyperFlex cluster to use Jumbo frames. In this design, the IPN MTU is set to 9216 Bytes to keep it consistent with the Jumbo MTU on other Cisco platforms.
- ACI Multi-Pod Fabric uses a VLAN ID of 4 for connectivity between Spine Switches and IPN devices in each Pod. This is system defined and cannot be changed the IPN devices connecting to the Spines must therefore be configured to use VLAN 4.
- IPN device must support a BIDIR-PIM range of at least /15. First generation Nexus 9000 series switches cannot be used as IPN devices as the ASICS used on these support a max BIDIR-PIM range of /24.
- For auto-discovery and auto-configuration of newly added Spine switches to work, at least one Leaf switch must be online and connected to the Spine switch in the remote Pod. The Spine switch should be able to see the Leaf switch via LLDP.
- A Multi-Pod ACI fabric deployment requires the 239.255.255.240 (System GIPo) to be configured as a BIDIR-PIM range on the IPN devices. This configuration is not required when using the Infra GIPo as System GIPo feature. The APIC and switches must be running releases that support this feature.
- Spine switches from each Pod cannot be directly connected to each other they must go through at least one IPN router/switch.
- It is not necessary to connect all Spines switches in a Pod to the IPN. If possible, connect at least two Spine switches from each Pod to the IPN to provide node redundancy in the event of a Spine switch failure. Traffic is distributed across all the spine switches that are connected to the IPN so more spine switches can be connected to distribute the load even further.

## Deploy Inter-Pod Network

This section provides the configuration for deploying the switches in the Inter-Pod network that provide connectivity between data centers. The IPN is not managed by the APIC. IPN can be thought of as an extension of the ACI fabric underlay. IPN devices must be enabled for L3 forwarding with VRF Lite (recommended), OSPF, DHCP Relay and BIDIR-PIM. LACP is also required when link bundling is deployed. LLDP is optional but recommended to verify connectivity to peers and ports used for the connection.

## Deployment Overview

The high-level steps involved in the setting up the Inter-Pod Network is as follows:

- Complete the physical connectivity to connect IPN devices to Spine switches in each Pod and to remote IPN devices in the other Pod.
- Identify and collect the information required to setup the IPN.
- Configure IPN Devices in Pod-1.
- Configure IPN Devices in Pod-2.

### Physical Connectivity

Figure 11 illustrates the IPN connectivity between IPN devices and to Spine switches in each Pod. The connectivity between IPN devices uses 10GbE and 40GbE to Spine switches.

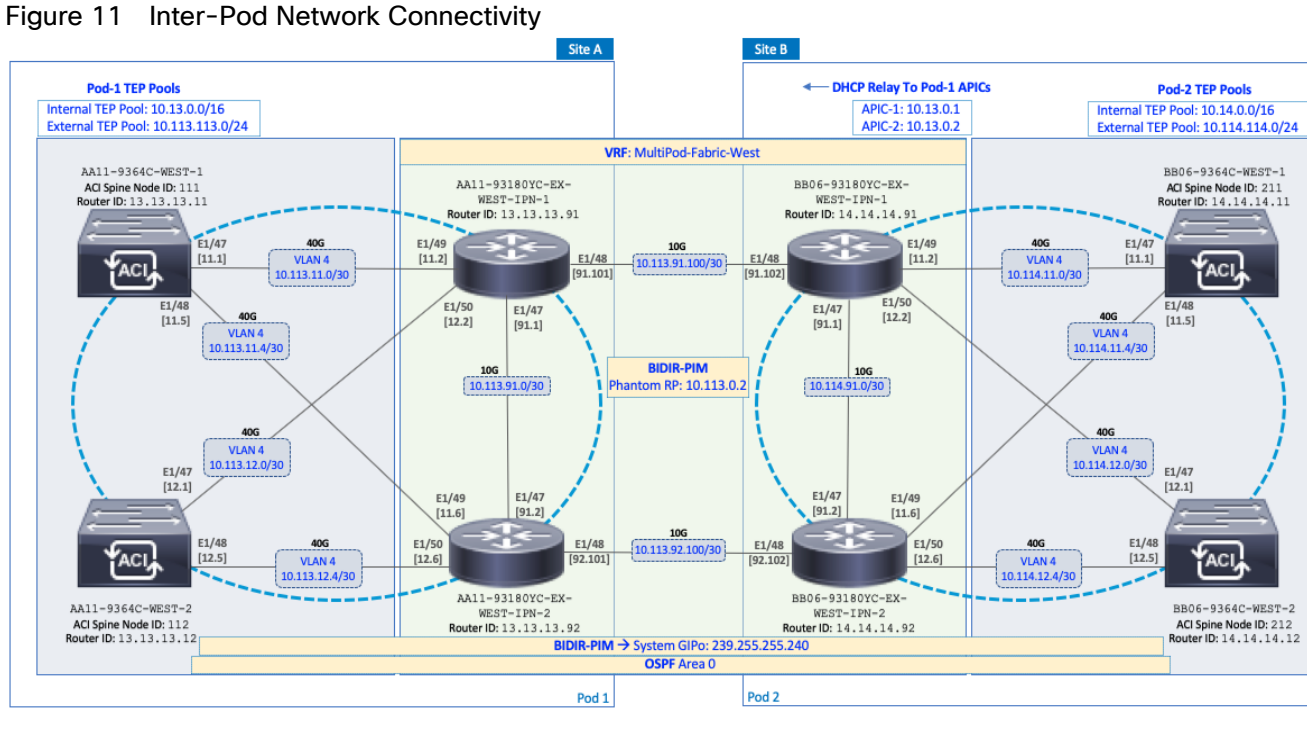

Figure 11 Inter-Pod Network Connectivity

### Configure IPN Devices in Pod-1

#### Table 16Pod-1 IPN Configuration

```
switchaname AA11-93180YC-EX-WEST-IPN-1
                                                    switchaname AA11-93180YC-EX-WEST-IPN-2
feature ospf
                                                    feature ospf
feature pim
                                                    feature pim
feature lacp
                                                    feature lacp
feature dhop
                                                    feature dhcp
feature lldp
                                                    feature lldp
ntp server 172.26.163.254
                                                    ntp server 172.26.163.254
service dhcp
                                                    service dhcp
ip dhcp relay
                                                    ip dhcp relay
vrf context MultiPod-Fabric-West
                                                    vrf context MultiPod-Fabric-West
 ip pim rp-address 10.113.0.2 group-list
                                                      ip pim rp-address 10.113.0.2 group-list
226.0.0.0/8 bidir
                                                    226.0.0.0/8 bidir
  ip pim rp-address 10.113.0.2 group-list
                                                      ip pim rp-address 10.113.0.2 group-list
239.255.255.240/28 bidir
                                                    239.255.255.240/28 bidir
  ip pim ssm range 232.0.0/8
                                                     ip pim ssm range 232.0.0.0/8
                                                    vrf context management
vrf context management
  ip route 0.0.0.0/0 172.26.163.254
                                                      ip route 0.0.0.0/0 172.26.163.254
. . .
                                                    . . .
interface Ethernet1/47
                                                    interface Ethernet1/47
  description To POD-1:AA11-93180YC-EX-WEST-IPN-
                                                      description To POD-1:AA11-93180YC-EX-WEST-
2:E1/47
                                                    IPN-1:E1/47
 no switchport
                                                      no switchport
 mtu 9216
                                                      mtu 9216
 vrf member MultiPod-Fabric-West
                                                      vrf member MultiPod-Fabric-West
  ip address 10.113.91.1/30
                                                      ip address 10.113.91.2/30
  ip ospf network point-to-point
                                                      ip ospf network point-to-point
  ip ospf mtu-ignore
                                                      ip ospf mtu-ignore
  ip router ospf 10 area 0.0.0.0
                                                      ip router ospf 10 area 0.0.0.0
  ip pim sparse-mode
                                                      ip pim sparse-mode
  no shutdown
                                                      no shutdown
interface Ethernet1/48
                                                    interface Ethernet1/48
  description To POD-2:BB06-93180YC-EX-WEST-IPN-
                                                      description To POD-2:BB06-93180YC-EX-WEST-
1:E1/48
                                                    IPN-2:E1/48
                                                      no switchport
 no switchport
  mtu 9216
                                                      mtu 9216
 vrf member MultiPod-Fabric-West
                                                      vrf member MultiPod-Fabric-West
  ip address 10.113.91.101/30
                                                      ip address 10.113.92.101/30
  ip ospf network point-to-point
                                                      ip ospf network point-to-point
  ip ospf mtu-ignore
                                                      ip ospf mtu-ignore
  ip router ospf 10 area 0.0.0.0
                                                      ip router ospf 10 area 0.0.0.0
  ip pim sparse-mode
                                                      ip pim sparse-mode
  no shutdown
                                                      no shutdown
interface Ethernet1/49
                                                    interface Ethernet1/49
  description To POD-1:AA11-9364C-1:E1/47
                                                      description To POD-1:AA11-9364C-WEST-1:E1/48
  no switchport
                                                      no switchport
 mtu 9216
                                                      mtu 9216
                                                      no shutdown
 no shutdown
interface Ethernet1/49.4
                                                    interface Ethernet1/49.4
 mtu 9216
                                                     mtu 9216
  encapsulation dotlg 4
                                                      encapsulation dotlg 4
  vrf member MultiPod-Fabric-West
                                                      vrf member MultiPod-Fabric-West
  ip address 10.113.11.2/30
                                                      ip address 10.113.11.6/30
  ip ospf network point-to-point
                                                      ip ospf network point-to-point
  ip ospf mtu-ignore
                                                      ip ospf mtu-ignore
  ip router ospf 10 area 0.0.0.0
                                                      ip router ospf 10 area 0.0.0.0
  ip pim sparse-mode
                                                      ip pim sparse-mode
  no shutdown
                                                      no shutdown
```

interface Ethernet1/50 description To POD-1:AA11-9364C-2:E1/47 no switchport mtu 9216 no shutdown interface Ethernet1/50.4 mtu 9216 encapsulation dotlg 4 vrf member MultiPod-Fabric-West ip address 10.113.12.2/30 ip ospf network point-to-point ip ospf mtu-ignore ip router ospf 10 area 0.0.0.0 ip pim sparse-mode no shutdown . . . interface mgmt0 vrf member management ip address 172.26.163.98/24 interface loopback0 description OSPF Router-ID vrf member MultiPod-Fabric-West ip address 13.13.13.91/32 ip router ospf 10 area 0.0.0.0 interface loopback1 description To BIDIR-PIM Phantom RP vrf member MultiPod-Fabric-West ip address 10.113.0.1/30 ip ospf network point-to-point ip router ospf 10 area 0.0.0.0 ip pim sparse-mode

```
router ospf 10
vrf MultiPod-Fabric-West
router-id 13.13.13.91
log-adjacency-changes
```

interface Ethernet1/50 description To POD-1:AA11-9364C-WEST-2:E1/48 no switchport mtu 9216 no shutdown interface Ethernet1/50.4 mtu 9216 encapsulation dotlg 4 vrf member MultiPod-Fabric-West ip address 10.113.12.6/30 ip ospf network point-to-point ip ospf mtu-ignore ip router ospf 10 area 0.0.0.0 ip pim sparse-mode no shutdown . . . interface mgmt0 vrf member management ip address 172.26.163.99/24 interface loopback0 description OSPF Router-ID vrf member MultiPod-Fabric-West ip address 13.13.13.92/32 ip router ospf 10 area 0.0.0.0 router ospf 10 vrf MultiPod-Fabric-West

router-id 13.13.13.92

log-adjacency-changes

83

### Configure IPN Devices in Pod-2

#### Table 17Pod-2 IPN Configuration

```
switchaname BB06-93180YC-EX-WEST-IPN-1
                                                    switchaname BB06-93180YC-EX-WEST-IPN-2
feature ospf
                                                    feature ospf
feature pin
                                                    feature pim
feature lacp
                                                    feature lacp
feature dhcp
                                                    feature dhcp
feature lldp
                                                    feature lldp
ntp server 172.26.164.254
                                                    ntp server 172.26.164.254
service dhcp
                                                    service dhcp
ip dhcp relay
                                                    ip dhcp relay
vrf context MultiPod-Fabric-West
                                                    vrf context MultiPod-Fabric-West
  ip pim rp-address 10.113.0.2 group-list
                                                      ip pim rp-address 10.113.0.2 group-list
226.0.0.0/8 bidir
                                                    226.0.0.0/8 bidir
  ip pim rp-address 10.113.0.2 group-list
                                                      ip pim rp-address 10.113.0.2 group-list
239.255.255.240/28 bidir
                                                    239.255.255.240/28 bidir
  ip pim ssm range 232.0.0.0/8
                                                      ip pim ssm range 232.0.0.0/8
                                                    vrf context management
vrf context management
  ip route 0.0.0.0/0 172.26.164.254
                                                     ip route 0.0.0.0/0 172.26.164.254
...
                                                    ...
interface Ethernet1/47
                                                    interface Ethernet1/47
 description To POD-2:BB06-93180YC-EX-WEST-IPN-
                                                     description To POD-2:BB06-93180YC-EX-WEST-IPN-
2:E1/47
                                                    1:E1/47
  no switchport
                                                      no switchport
  mtu 9216
                                                     mtu 9216
  vrf member MultiPod-Fabric-West
                                                      vrf member MultiPod-Fabric-West
  ip address 10.114.91.1/30
                                                      ip address 10.114.91.2/30
  ip ospf network point-to-point
                                                      ip ospf network point-to-point
  ip ospf mtu-ignore
                                                      ip ospf mtu-ignore
  ip router ospf 10 area 0.0.0.0
                                                      ip router ospf 10 area 0.0.0.0
  ip pim sparse-mode
                                                      ip pim sparse-mode
  no shutdown
                                                      no shutdown
interface Ethernet1/48
                                                    interface Ethernet1/48
  description To POD-1:AA11-93180YC-EX-WEST-IPN-
                                                      description To POD-1:AA11-93180YC-EX-WEST-IPN-
1:E1/48
                                                    2:E1/48
  no switchport
                                                     no switchport
  mtu 9216
                                                      mtu 9216
  vrf member MultiPod-Fabric-West
                                                      vrf member MultiPod-Fabric-West
  ip address 10.113.91.102/30
                                                      ip address 10.113.92.102/30
  ip ospf network point-to-point
                                                      ip ospf network point-to-point
  ip ospf mtu-ignore
                                                      ip ospf mtu-ignore
  ip router ospf 10 area 0.0.0.0
                                                     ip router ospf 10 area 0.0.0.0
  ip pim sparse-mode
                                                      ip pim sparse-mode
  no shutdown
                                                      no shutdown
interface Ethernet1/49
                                                    interface Ethernet1/49
                                                      description To POD-2:BB06-9364C-WEST-1:E1/48
  description To POD-2:BB06-9364C-1:E1/47
  no switchport
                                                     no switchport
  mtu 9216
                                                      mtu 9216
  no shutdown
                                                      no shutdown
interface Ethernet1/49.4
                                                    interface Ethernet1/49.4
  mtu 9216
                                                      mtu 9216
  encapsulation dotlg 4
                                                      encapsulation dotlg 4
  vrf member MultiPod-Fabric-West
                                                      vrf member MultiPod-Fabric-West
  ip address 10.114.11.2/30
                                                      ip address 10.114.11.6/30
  ip ospf network point-to-point
                                                     ip ospf network point-to-point
  ip ospf mtu-ignore
                                                      ip ospf mtu-ignore
  ip router ospf 10 area 0.0.0.0
                                                      ip router ospf 10 area 0.0.0.0
  ip pim sparse-mode
                                                      ip pim sparse-mode
  ip dhop relay address 10.13.0.1
                                                      ip dhop relay address 10.13.0.1
  ip dhcp relay address 10.13.0.2
                                                      ip dhop relay address 10.13.0.2
  no shutdown
                                                      no shutdown
```

```
interface Ethernet1/50
  description To POD-2:BB06-9364C-2:E1/48
  no switchport
 mtu 9216
  no shutdown
interface Ethernet1/50.4
 mtu 9216
  encapsulation dotlg 4
  vrf member MultiPod-Fabric-West
  ip address 10.114.12.2/30
  ip ospf network point-to-point
 ip ospf mtu-ignore
  ip router ospf 10 area 0.0.0.0
  ip pim sparse-mode
 ip dhcp relay address 10.13.0.1
 ip dhcp relay address 10.13.0.2
 no shutdown
interface mgmt0
 vrf member management
 ip address 172.26.164.98/24
interface loopback0
 description OSPF Router-ID
 vrf member MultiPod-Fabric-West
 ip address 14.14.14.91/32
 ip router ospf 10 area 0.0.0.0
interface loopback1
 description BIDIR-PIM Phantom RP
 vrf member MultiPod-Fabric-West
 ip address 10.113.0.1/29
 ip ospf network point-to-point
 ip router ospf 10 area 0.0.0.0
 ip pim sparse-mode
router ospf 10
  vrf MultiPod-Fabric-West
  router-id 14.14.14.91
  log-adjacency-changes
```

```
interface Ethernet1/50
  description To POD-2:BB06-9364C-WEST-2:E1/48
  no switchport
  mtu 9216
  no shutdown
interface Ethernet1/50.4
 mtu 9216
  encapsulation dotlg 4
  vrf member MultiPod-Fabric-West
 ip address 10.114.12.6/30
 ip ospf network point-to-point
 ip ospf mtu-ignore
 ip router ospf 10 area 0.0.0.0
 ip pim sparse-mode
 ip dhcp relay address 10.13.0.1
 ip dhcp relay address 10.13.0.2
  no shutdown
. . .
interface mgmt0
 vrf member management
 ip address 172.26.164.99/24
interface loopback0
 description OSPF Router-ID
  vrf member MultiPod-Fabric-West
 ip address 14.14.14.92/32
 ip router ospf 10 area 0.0.0.0
router ospf 10
 vrf MultiPod-Fabric-West
 router-id 14.14.14.92
 log-adjacency-changes
```

## Enable Connectivity to IPN from Pod-1

The procedures in this section will enable connectivity to the inter-pod network from ACI fabric in Pod-1. In APIC Release 4.0(1) and higher, ACI provides an Add Pod configuration wizard to enable connectivity from ACI fabric (Pod-1 and Pod-2) to the inter-pod network. The wizard has changed since its initial release and the procedures outlined below is based on ACI 4.2 release.

## Prerequisites

The Inter-Pod network should be setup before the ACI fabric connectivity to the inter-pod network is configured using the wizard.

### **Deployment Overview**

The high-level steps for establishing ACI Multi-Pod fabric connectivity across the IPN is shown in the figure below. This figure is taken from the Overview section of wizard.

| IP Connectivity                                                                                                    |                                                         |                                                                              |                                                        |
|----------------------------------------------------------------------------------------------------|---------------------------------------------------------|------------------------------------------------------------------------------|--------------------------------------------------------|
|                                                                                                    | MP BGP EVPN                                             |                                                                              |                                                        |
| Pod                                                                                                    | IPN                                                     | IP Connectivity                                                              | Pod                                                    |
| The Inter-Pod Network connects Cisco ACI locations to to the IPN. Identify spines and interfaces that will commu    | provide end-to-end netwo<br>unicate with the IPN. IP co | ork connectivity. To achieve this, s<br>nfiguration is needed for at least o | pines need IP connectivity<br>one interface per spine. |
| Routing Protocols                                                                                                   |                                                         |                                                                              |                                                        |
| IP Connectivity OSPF                                                                                                | IPN                                                     | IP Connectivity                                                              | External Location                                      |
| OSPF is used in the underlay to peer between the physic and OSPF <b>Interface Policy</b> specific settings.         | cal spines and the IPN. To                              | configure OSPF, you need an OSF                                              | PF Area ID, an Area Type,                              |
| BGP is used between physical and virtual pods to exchar<br>for BGP peering.                                         | nge overlay connectivity ir                             | nformation. This wizard provides d                                           | lefault configuration                                  |
| External TEP                                                                                                    |                                                         |                                                                              |                                                        |
| Pod                                                                                                    | MP BGP EVPN                                             | IP Connectivity —                                                            | Pod                                                    |
| External TEP addresses are used by the physical Pod to<br>Identify a subnet that is routable across the network con | communicate with remote<br>necting the different locat  | locations.<br>ionsand that should not overlap w                              | ith existing TEP pools.                                |

#### Figure 12 ACI Multi-Pod Fabric Configuration Wizard Overview

The configuration wizard is executed for each Pod in the ACI Multi-Pod fabric to enable connectivity from that Pod to the IPN. For each Pod, the wizard configures the following:

- IP Connectivity from spine switches in the Pod to the Inter-Pod network. APIC will take the information provided through the wizard to configure the necessary fabric access policies on the relevant spine switch interfaces. The access policies will include all the interface and switch policies and profiles necessary for enabling IP connectivity to the IPN.
- Routing Protocols to enable IP routing on spine switches in the Pod that connect to the IPN. This includes OSPF-based underlay network for exchanging routes between the Pods and MP-BGP based overlay network for exchanging endpoint (IP, MAC) location information using MP-BGP EVPN address families. The OSPF interface policies for the spine interfaces must be configured ahead of time.
- External TEP addressing for the Pod this pool will be used to establish VXLAN tunnels between Pods. This pool is separate from the TEP pool used within a Pod though one can configure it to use the same pool. In this design, separate pools are used. The VXLAN tunnels enable L2 and Layer 3 forwarding between the active-active data centers.

## Setup Information

This section provides the setup information for Pod-1 that the configuration wizard will use to enable connectivity to the inter-pod network from Pod-1.

IP Connectivity

The wizard configures IP connectivity on the spine switches in Pod-1 that connect to the inter-pod network. The parameters for this configuration are provided in Error! Reference source not found..

| - 401    |          |            |                |      |  |  |  |
|----------|----------|------------|----------------|------|--|--|--|
| ×.       |          | Pod Info   | Va             | lue  |  |  |  |
| nectivit |          | Pod ID     |                | 1    |  |  |  |
| IP Conr  |          | TEP Pool   | 10.13.0.0/16   |      |  |  |  |
| zard –   | Spine ID | Interfaces | IP Addresses   | MTU  |  |  |  |
| ĩN M     | 111      | E1/47      | 10.113.11.1/30 | 9216 |  |  |  |
| uratio   |          | E1/48      | 10.113.11.5/30 | 9216 |  |  |  |
| onfig    | 112      | E1/47      | 10.113.12.1/30 | 9216 |  |  |  |
| 3        |          | E1/48      | 10.113.12.5/30 | 9216 |  |  |  |

Table 18 IP Connectivity Information for Pod-1

Routing Protocols

The Routing Protocols section of the wizard provides the routing protocol (OSPF, BGP) configuration on the Spine switches in Pod-1 that connect to IPN to enable the OSPF based underlay network and MP-BGP based overlay. The configuration parameters for enabling routing in Pod-1 are provided in Error! Reference source not found.and Table 20  $\cdot$ 

### Table 19 OSPF Interface Policy for ACI Fabric to IPN Connectivity

| Pod    | OSPF Interface Policy | Network Type   | Flags              |  |  |
|--------|-----------------------|----------------|--------------------|--|--|
| Aulti- |                       | Deint to maint | ✓ Advertise subnet |  |  |
| ACI    | MUITIPOA-OSPE_IP      | Point-to-point | ✔ MTU ignore       |  |  |

### Table 20 Routing Protocols Information for Pod-1

|        |                  | OSPF             |  |  |
|--------|------------------|------------------|--|--|
| cols   | Area ID          | 0                |  |  |
| Protoc | Area Type        | Regular          |  |  |
| ting F | Interface Policy | MultiPod-OSPF_IP |  |  |
| Rou    |                  | BGP              |  |  |
|        |                  | Use Defaults     |  |  |

External TEP

The External TEP section of the wizard provides the address pools that Pod-1 can use for establishing VXLAN tunnels between Pods. The necessary configuration parameters for Pod-1 is provided in Table 21.

Table 21 External TEP Information for Pod-1

|        | POD-1                | Addressing         |
|--------|----------------------|--------------------|
| e.     | External TEP Pool    | 10.113.113.0/24*   |
| nal TI | Data Plane TEP IP    | 10.113.113.1/32    |
| Exter  | Spine Router ID(s)   | 13.13.13.11        |
|        | Spine Router 15(5)   | 13.13.13.12        |
|        | Spine Loopback ID(s) | Same as Router IDs |

\* POD Specific; Can be a smaller pool – see Wizard for addresses allocated

### Deployment Steps

To enable IPN connectivity from Pod-1, follow these steps using the configuration wizard:

- 1. Use a browser to navigate to the APIC GUI. Log in using admin account.
- 2. From the top navigation menu, select Fabric > Inventory.
- 3. From the left navigation pane, expand and select Quick Start > Add Pod.
- 4. From the right window, click on Add Pod to run the configuration wizard.
- 5. In the Step 1 > Overview section of the wizard, review the provided information, collect the Setup Information from the previous section and click Get Started.
- 6. In the Step 2 > IP Connectivity section of the wizard, specify the Pod ID and Pod TEP Pool for Pod-1. Then for each Spine switch in Pod-1 that connects to the inter-pod network, specify the Spine ID and the interface(s) on that switch that connect to the IPN. For each interface, specify the IP Address and MTU the MTU specified must match the MTU on the IPN switch that it connects to. To add more interfaces, click on the [+] icon to the right of the MTU field. To add more spine switches, click on the [+] icon to the right of the Spine ID.

| alulu APIC                               | Configure Interpod Connectivity                                                                                                    |
|------------------------------------------|----------------------------------------------------------------------------------------------------|
| System Tenants                           | STEP 2 > IP Connectivity         1. Overview         2. IP Connectivity         3. Routing Protocol         4. External TEP         5. Confirmation                                                                                                    |
| Inventory   Fa                           | bric Pc<br>Identify spines by entering their node IDs. For each spine, define the interfaces that are connected to the IPN and provide IPN configuration for<br>at least one interface for each spine. Multiple interfaces are supported. It is best to have the same MTU set on all spine-to-IPN interfaces.<br>Configure the IPN to act as a DHCPrelay pointing to Cisco APIC. |
| ✓ (► Quick Start Add Remote Leaf Add Pod | Pod Configuration                                                                                                    |
| Topology                                 | Pod ID: 1                                                                                                    |
| > 🖨 Pod 1                                | Pod TEP Pool: 10.13.0.0/16                                                                                                    |
| > 🖨 Pod 2                                | View existing TEP Pools                                                                                                    |
| Pod Fabric Setup Poli                    | icy .                                                                                                    |
| 🚞 Fabric Membership                      | Spine ID: Interface                                                                                                    |
| Disabled Interfaces ar                   | nd Deci                                                                                                    |
| 🚞 Duplicate IP Usage                     | Interface: IPV4 Address: MTU (bytes):                                                                                                    |
|                                          |                                                                                                    |
|                                          | Interface: IPv4 Address: MTU (bytes):                                                                                                    |
|                                          | 1/48 10.113.11.5/30 9216 🗘 🗊 🕂                                                                                                    |
|                                          |                                                                                                    |
|                                          | Spine ID:                                                                                                    |
|                                          | 112 Defense IPv4 Address: MTI (hytes):                                                                                                    |
|                                          | 1/47 10.113.12.1/30 9216 🗘 🗊 🕂                                                                                                    |
|                                          |                                                                                                    |
|                                          | Interface: IPv4 Address: MTU (bytes):                                                                                                    |
|                                          | 1/48 10.113.12.5/30 9216 1+                                                                                                    |
|                                          |                                                                                                    |
|                                          |                                                                                                    |
|                                          | Previous Cancel Next                                                                                                    |
|                                          |                                                                                                    |

- 7. Click Next.
- In the Step 3 > Routing Protocol section of the wizard, for OSPF, leave the checkbox for Use Defaults enabled and specify the Area ID, Area Type, and Interface policy. For the Interface Policy, select Create OSPF Interface Policy from the drop-down list.
- 9. In the Create OSPF Interface Policy pop-up window, specify a Name for the interface policy. Specify the OSPF Network Type and for interface Controls, select the checkboxes for Advertise subnet and MTU ignore.

| cisco APIC           | Configure Interpod Connectivi                                                         | ty                                        |                                     |
|----------------------|---------------------------------------------------------------------------------------|-------------------------------------------|-------------------------------------|
| System Tenants       | Fa STEP 3 > Routing Protocol                                                          | 1. Overview 2. IP Connectivity 3. Routing | Protocol 4. External TEP 5. Confirm |
| Inventory   Fa       | sbric Pa                                                                              | MP BGP EVPN                               |                                     |
| Inventory            |                                                                                       | $\sim$                                    |                                     |
| ✓ C Quick Start      | I I I I I I I I I I I I I I I I I I I                                                 | - OSPF                                    | P Connectivity                      |
| Add Remote Leaf      | Pod                                                                                   |                                           | External Location                   |
| Add Pod              | Routing Protocols                                                                     | Create OSPF Interface Poli                | cy 🖉 🛇                              |
| Topology             | OSPF is used in the underlay to peer betw<br>OSPF interface policy contains OSPF-spec | een the phys<br>cific settings            |                                     |
| Pod 2                | OSPF Area Cost by unselecting Use Defau                                               | Its Name: MultiPod-OSPF_IF                | >                                   |
| Pod Fabric Setup Pol | BGP is used between physical and virtual p<br>Passwordby unselecting Use Defaults.    | pods to exch Description: Optional        |                                     |
| Fabric Membership    | nd Decr                                                                               | Network Type: Broadcast Po                | pint-to-point Unspecified           |
| Duplicate IP Usage   | OSPF                                                                                  | Priority: 1                               |                                     |
|                      | Area ID: 0                                                                            | Cost of Interface: unspecified            |                                     |
|                      | Area Type: NSSA area                                                                  | Regular area Interface Controls: 🕑 📵      |                                     |
|                      | Area Cost: 1                                                                          | Advertise subne                           | đ                                   |
|                      | Interface Policy: select an option                                                    | MTU ignore                                | ation                               |
|                      | For sub-interfaces                                                                    | Hello Interval (sec): 10                  |                                     |
|                      |                                                                                       | Dead Interval (sec): 40                   |                                     |
|                      | BGP                                                                                   | Retransmit Interval (sec): 5              |                                     |
|                      |                                                                                       | Transmit Delay (sec): 1                   |                                     |
|                      |                                                                                       |                                           |                                     |
|                      |                                                                                       |                                           |                                     |
|                      |                                                                                       |                                           | Cancel Submit                       |
|                      |                                                                                       |                                           |                                     |

10. Click Submit to close the window.

11. For BGP, leave the Use Defaults checkbox enabled.

| APIC                           | Configure Interpod Connectivity                                                                                                    |
|--------------------------------|----------------------------------------------------------------------------------------------------|
| System Tenants Fa              | STEP 3 > Routing Protocol 1. Overview 2. IP Connectivity 3. Routing Protocol 4. External TEP 5. Confirmation                                                                                                    |
| Inventory   Fabric Po          | MP BGP EVPN                                                                                                    |
| Inventory                      |                                                                                                    |
| ✓ O Quick Start                | OIP Connectivity IP Connectivity IP CONNECTIVE IP CONNECTIVE IP CONN |
| Add Remote Leaf                | Pod External Location                                                                                                    |
| Add Pod                        | Routing Protocols                                                                                                    |
| Pod 1                          | OSPF is used in the underlay to peer between the physical spines and the IPN. Configure the OSPFirea ID, an Area Type, and OSPF Interface Policy.                                                                                                    |
| >  Pod 2                       | OSPF interface policy contains OSPF-specific settings like OSPF network type, interface cost, and timers. Configure the OSABithentication Key and<br>OSPF Area Cost by unselecting Use Defaults                                                                                                    |
| Pod Fabric Setup Policy        | BGP is used between physical and virtual pods to exchange overlay connectivity information. ConfiguBGP Community Peering Type, and Peer                                                                                                    |
| 🔚 Fabric Membership            | Passwordby unselecting Use Defaults                                                                                                    |
| Disabled Interfaces and Decord |                                                                                                    |
| E Duplicate IP Usage           | OSPF                                                                                                    |
|                                | Use Defaults: 🔽                                                                                                    |
|                                | Area ID: 0                                                                                                    |
|                                | Area Type: NSSA area Regular area Stub area                                                                                                    |
| 主につけた)                         | Interface Policy: MultiPod-OSPF_IP × V B<br>For sub-interfaces                                                                                                    |
|                                | BGP                                                                                                    |
|                                | Use Defaults: 🔽                                                                                                    |
|                                |                                                                                                    |
|                                |                                                                                                    |
|                                |                                                                                                    |
|                                |                                                                                                    |
|                                | Previous Cancel Next                                                                                                    |

12. Click Next.

13. In Step 4 > External TEP section of the wizard, leave the checkbox Use Defaults enabled. Specify the External TEP Pool, Data Plane TEP IP and Router IDs for the spine switches in Pod-1 that connect to the IPN.

| diale APIC                                     | Configure Interpod Connec                                                   | tivity                                          |                    |                              |                        |                          | 00              |
|------------------------------------------------|-----------------------------------------------------------------------------|-------------------------------------------------|--------------------|------------------------------|------------------------|--------------------------|-----------------|
| System Tenants F                               | STEP 4 > External TEP                                                       | 1. Overview                                     | 2. Pod Fabr        | ic 3. Rou                    | ting Protocol          | 4. External TEP          | 5. Confirmation |
| Inventory   Fabric P                           | o                                                                           |                                                 | MP BG              | P EVPN                       |                        |                          |                 |
| Inventory                                      |                                                                             |                                                 |                    | -                            |                        |                          |                 |
| ✓ ○ Quick Start                                | IP Connecti                                                                 | vity                                            |                    | PN                           | IP Connectiv           | vity                     | _               |
| Add Remote Leaf                                | Pod                                                                         | 0 OSPF                                          |                    |                              |                        | Ex                       | ternal Location |
| Add Pod                                        | Esternal TED                                                                |                                                 |                    |                              |                        |                          |                 |
| > 🖨 Pod 1                                      | The physical pod uses external TEP                                          | to communicate with                             | remote locations   | Configure a subs             | at that is mutable ac  | ross the network come    | cting the       |
| > 🖨 Pod 2                                      | different locations. The external TEP                                       | pool must not overlap                           | external TEP p     | ools belonging to ot         | ther pods. The pool    | size should be between   | /27 and /22     |
| Pod Fabric Setup Policy                        | The pool should be large enough to                                          | address all Cisco APIC                          | Cs, all spines, al | border leafs, pod-           | specific TEP addres:   | ses, and spine router IC | S.              |
| Fabric Membership                              | The wizard automatically allocates a<br>be modified, but modified addresses | ddresses for pod-spe<br>s must be outside of th | cific TEP addres   | ses and spine route<br>pool. | er IDs from the extern | nal TEP pool. Proposed   | addresses c     |
| Disabled interfaces and Dec Duplicate IP Usage |                                                                             |                                                 |                    |                              |                        |                          |                 |
|                                                |                                                                             |                                                 |                    |                              | Use Defaults: 🔽        |                          |                 |
|                                                |                                                                             |                                                 |                    |                              | ove pendata.           |                          |                 |
|                                                | Pod: Internal TEP Pool:                                                     | External TEP Pool:                              | Data Pla           | ne TEP IP:                   |                        |                          |                 |
|                                                | 1 10.13.0.0/16                                                              | 10.113.113.0/24                                 | 10.113.            | 113.1/32                     |                        |                          |                 |
|                                                |                                                                             |                                                 | 0.1                | 0                            |                        |                          |                 |
|                                                |                                                                             |                                                 | Spine ID:          | Router ID:                   | Loopback Add           | ess:                     |                 |
|                                                |                                                                             |                                                 |                    | 10.10.11                     | Leave blank to use     | Router ID                |                 |
|                                                |                                                                             |                                                 | Spine ID:          | Router ID:                   | Loopback Addr          | ess:                     |                 |
|                                                |                                                                             |                                                 | 112                | 13.13.13.12                  | Leave block to use     | Pouter ID                |                 |
|                                                |                                                                             | L                                               |                    |                              | LOTING GREAT TO USE    | receive fu               |                 |
|                                                |                                                                             |                                                 |                    |                              |                        |                          |                 |
|                                                |                                                                             |                                                 |                    |                              |                        | Previous C               | ancel Next      |

14. Click Next. In Step 5 > Confirmation section of the wizard, review the policies created by the wizard.

| alialia                   | Configure Interpod Co                          | onnectivity                                                |                 |                         |                 | 00              |
|---------------------------|------------------------------------------------|------------------------------------------------------------|-----------------|-------------------------|-----------------|-----------------|
| System                    | STEP 5 > Confirmation                          | 1. Overview                                                | 2. Pod Fabric   | 3. Routing Protocol     | 4. External TEP | 5. Confirmation |
| Inventory                 | Here is the list of pol                        | icies this wizard will create                              | , you can chang | e these names if needed |                 |                 |
| ✓ C Quick Start<br>Add Re | Attachable Access Entity Profiles:             | Spine111_EntityProfile                                     | ]               |                         |                 |                 |
| Add Po                    | Fabric External Connection Policy:             | multipodL3Out_EntityProfile default                        |                 |                         |                 |                 |
| > 🖨 Pod 1<br>> 🖨 Pod 2    | Fabric External Routing Profile:<br>L3 Domain: | multipodL3Out_RoutingProfile<br>multipodL3Out_RoutedDomain |                 |                         |                 |                 |
| Pod Fabric                | L3Out:<br>Logical Interface Profile;           | multipodL3Out<br>LlfP_111                                  |                 |                         |                 |                 |
| Duplicate I               | Logical Node Profile:                          | LlfP_112<br>LNodeP_111                                     |                 |                         |                 |                 |
|                           | Spine Access Port Policy Groups:               | LNodeP_112<br>Spine111_PolicyGroup                         |                 |                         |                 |                 |
|                           |                                                | Spine112_PolicyGroup<br>multipodL3Out_policyGroup          |                 |                         |                 |                 |
|                           | VLAN Pool:                                     | multipodL3Out_VlanPool                                     |                 |                         |                 |                 |

- 15. You will need this information for troubleshooting and to make changes if needed. For the policies and profiles that the wizard will create, you also have the option to change the naming scheme at this point.
- 16. Click Finish to complete the Inter-Pod connectivity for spine switches in Pod-1.

## Deploy ACI Fabric in Pod-2

This section provides detailed procedures for deploying a second Pod (Pod-2) in the Cisco ACI Multi-Pod fabric. At this stage of the deployment, the first ACI fabric (Pod-1), the Inter-Pod network (non-ACI portion) and the connectivity from Pod-1 to the IPN has been deployed. In this solution, one of the APICs and half of the stretched cluster nodes connect to Pod-2.

## Deployment Overview

A high-level overview of the steps involved in deploying the second ACI fabric (Pod-2) is summarized below:

- Complete the physical connectivity to connect all the devices in Pod-2. The fabric in Pod-2 should have a minimum of two Spine switches and two Leaf switches. In this design, a third APIC is also deployed in Pod-2 which will be setup at a later stage. All cabling for Pod-2, including APIC should be done at this time.
- Complete all out-of-band management connectivity for Pod-2. CIMC management connectivity to the 3<sup>rd</sup> APIC in Pod-2 should also be in place. The solution uses out-of-band management as backup though in-band management is used in this CVD release to manage the switches and APICs in the ACI fabric, and to support the Cisco Network Insights tools deployed on a Cisco Application Services Engine cluster. Only one method is needed though both are used in this solution.
- Deploy spine and leaf switches in Pod-2. The leaf switches are also border leaf switches that enable connectivity to networks outside the ACI fabric from Pod-2.
- Enable NTP, BGP Route Reflector, Pod policies, and other features necessary to bring this Pod online.

## Physical Connectivity

Complete the physical cabling to bring up an ACI Fabric in Pod-1 as shown in Figure 13. The OOB management for the devices and CIMC management for the 3<sup>rd</sup> APIC (not shown below) should also be completed.

Figure 13 Physical Connectivity Details for Pod-2

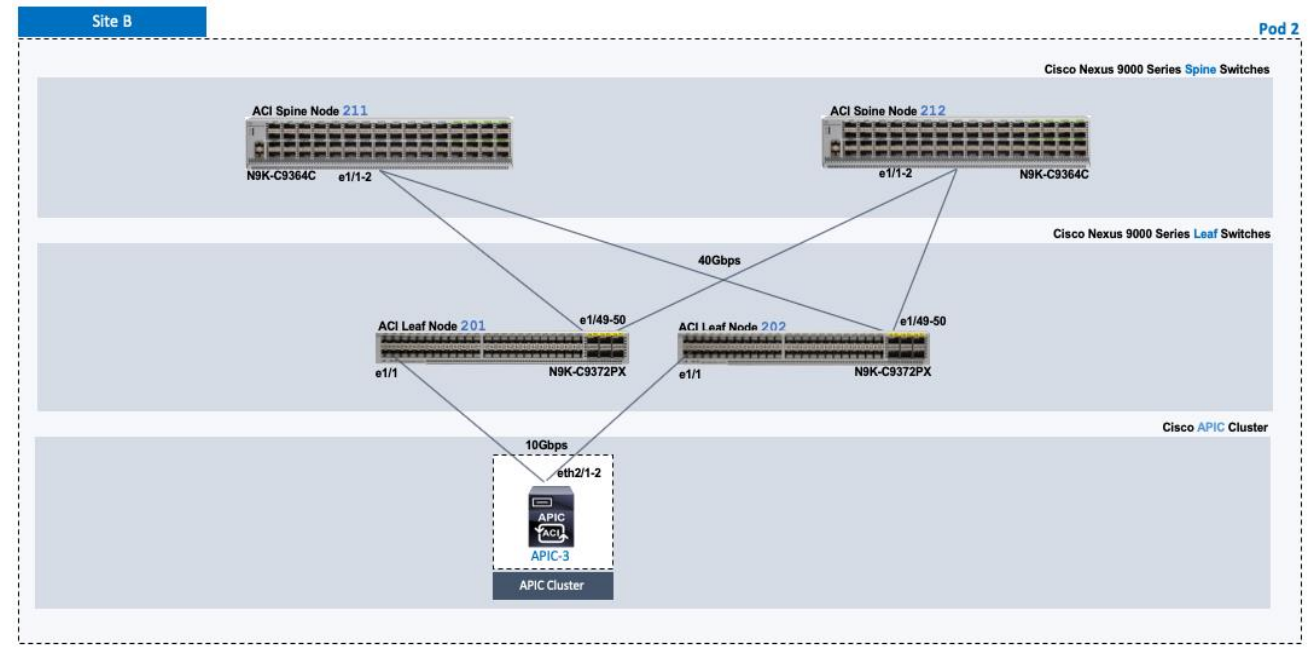

## Deploy Spine and Leaf Switches in Pod-2

Once Inter-Pod connectivity is in place, Pod-2 spine and leaf switches should discoverable by the APIC(s) in the Pod-1. Once discovered, the APICs in Pod-1 will add the Pod-2 spine and leaf switches to the ACI Fabric. Follow the procedures outlined in this section to setup and deploy spine and leaf switches in Pod-2.

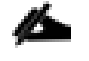

All screenshots in this section are from a previous release of this CVD. The previous testbed environment was upgraded and re-configured for this CVD. Therefore, any screenshots showing the initial install and setup of the fabric are from the prior CVD release.

### Prerequisites

The prerequisites for deploying the spine and leaf switches in Pod-2 are:

- All spine and leaf switches should be running software that is compatible with the release running on the APICs. Failure to do so can impact the discovery and addition of these switches to the Fabric.
- Spine switches must be connected to at least one Leaf switch before it can be discovered. The spine switch must be able to see the leaf switch via LLDP.
- Inter-Pod network and connectivity to Pod-1 must be in place.

#### **Deployment Overview**

The high-level steps for deploying Pod-2 switches to the ACI Fabric are summarized below:

- Discover and add spine switches in Pod-2
- Discover and add leaf switches in Pod-2
- Configure Out-of-band and In-Band Management for Pod-2 switches
- Configure NTP for Pod-2 using Out-of-Band Management
- Update BGP Route Reflector Policy with Pod-2 Spine Switches

### Setup Information

The setup information for deploying Spine and Leaf switches in Pod-2 are provided in the table below.

### Table 22 Leaf Switches in Pod-2

| -          |                               |         |                    |                       |                      | POU Z          |
|------------|-------------------------------|---------|--------------------|-----------------------|----------------------|----------------|
| Pod-2      | General                       | Node ID | Node Names         | OOB<br>Management EPG | OOB<br>Management IP | OOB Gateway    |
| vitches in | Pod ID: 2<br>Role: Leaf       | 201     | BB06-9372PX-WEST-1 | default               | 172.26.164.117/24    | 172.26.164.254 |
| Leaf Sv    | Rack Name<br>(Optional): BB06 | 202     | BB06-9372PX-WEST-2 | default               | 172.26.164.118/24    | 172.26.164.254 |

Ded 2

#### Table 23 Spine Switches in Pod-2

| Pod-2     | General                       | Node ID | Node Names        | OOB<br>Management EPG | OOB<br>Management IP | OOB Gateway    |
|-----------|-------------------------------|---------|-------------------|-----------------------|----------------------|----------------|
| itches in | Pod ID: 2                     | 211     | BB06-9364C-WEST-1 | default               | 172.26.164.119/24    | 172.26.164.254 |
| Spine Sw  | Rack Name<br>(Optional): BB06 | 212     | BB06-9364C-WEST-2 | default               | 172.26.164.120/24    | 172,26.164.254 |

### Add Pod-2 Spine Switches to the ACI Multi-Pod fabric

To discover and add Pod-2 spine switches to the ACI Multi-Pod Fabric, follow these steps:

- 1. Use a browser to navigate to the APIC GUI. Log in using admin account.
- 2. From the top menu, select Fabric > Inventory.
- 3. From the left navigation pane, navigate to Fabric Membership.
- 4. In the right navigation pane, go to the Nodes Pending Registration tab.

| cisco APIC                             |                |                |              |                |                       | :      | admin (            | 0 🔇                | 20      |          | *            |
|----------------------------------------|----------------|----------------|--------------|----------------|-----------------------|--------|--------------------|--------------------|---------|----------|--------------|
| System Tenants Fabric Virtu            | ual Networking | L4-L7 Services | Admin        | Operatio       | ons Apps              |        |                    |                    |         |          |              |
| Inventory   Fabric Policies   Acces    | ss Policies    |                |              |                |                       |        |                    |                    |         |          |              |
| Inventory                              | Fabric Me      | mbership       | Desisters    | d Nieden       | Nadas Dandias Danist  |        |                    |                    |         | (        | <b>D</b> (2) |
| Topology     E Pod 2                   |                |                | Registere    | anodes         | Nodes Pending Registr |        | achable No         | des Un             | manageu | Fabric   | Nodes        |
| > Pod 1                                |                | _              |              |                |                       |        | _                  |                    |         |          |              |
| Fabric Membership                      |                | C              | )            |                |                       | (      | )                  |                    |         |          |              |
| Disabled Interfaces and Decommissioned |                | Unsupp         | ported       |                |                       | Undisc | covered            |                    |         |          |              |
| Duplicate IP Usage                     |                |                |              |                |                       | -      |                    |                    |         |          |              |
|                                        |                |                |              |                |                       |        |                    |                    | Ō       | <u>+</u> | *-           |
|                                        | Serial Number  | Pod ID         | ▲ Node<br>ID | RL TEP<br>Pool | Name                  | Role   | Supported<br>Model | SSL<br>Certificate | Status  |          |              |
|                                        | FD022182Q9     | G 1            | 0            | 0              |                       | spine  | yes                | n/a                |         |          |              |
|                                        | FDO221914J     | / 1            | 0            | 0              |                       | spine  | yes                | n/a                |         |          |              |

- 5. The newly discovered spine switches in Pod-2 will be listed with a Node ID of '0'. Verify that you see the two spines switches that connect to the IPN.
- 6. Use the serial numbers to identify the new spine switches . Collect the setup information for this switch.
- 7. Select the switch from the list. Right-click and select Register.

94

Pod 2

| cisco APIC                             |                |                      |              |                |                 |              | admin              | 0 🤇                | 20        |          | *     |
|----------------------------------------|----------------|----------------------|--------------|----------------|-----------------|--------------|--------------------|--------------------|-----------|----------|-------|
| System Tenants Fabric Virte            | ual Networking | L4-L7 Services       | Admin        | Operati        | ons Apps        |              |                    |                    |           |          |       |
| Inventory   Fabric Policies   Acce     | ss Policies    |                      |              |                |                 |              |                    |                    |           |          |       |
| Inventory () 🗐 💿                       | Fabric Mer     | mbership             |              |                |                 |              |                    |                    |           | (        | 9 0   |
| > C Quick Start                        |                |                      | Registere    | d Nodes        | Nodes Pending F | Registration | Unreachable N      | odes L             | Inmanaged | Fabric   | Nodes |
|                                        |                |                      |              |                |                 |              |                    |                    |           |          |       |
| Pod Fabric Setup Policy                |                | C                    | )            |                |                 |              | 0                  |                    |           |          |       |
| Fabric Membership                      |                | Lineuro              | orted        |                |                 |              |                    |                    |           |          |       |
| Disabled Interfaces and Decommissioned |                | Unsupp               | Juited       |                |                 |              | nuiscovereu        |                    |           |          |       |
| Duplicate IP Usage                     |                |                      |              |                |                 |              |                    |                    |           |          |       |
|                                        |                |                      |              |                |                 |              |                    |                    | Q         | <u>+</u> | *-    |
|                                        | Serial Number  | Pod ID               | ▲ Node<br>ID | RL TEP<br>Pool | Name            | Role         | Supported<br>Model | SSL<br>Certificate | Status    |          |       |
|                                        | FDO22182Q90    | à 1                  | 0            | 0              |                 | spine        | yes                | n/a                |           |          |       |
|                                        | FDO221914JV    | 1<br>Register        | 1            | 0              |                 | spine        | yes                | n/a                |           |          |       |
|                                        |                | Edit Node and Rack N | lames        |                |                 |              |                    |                    |           |          |       |
|                                        |                | Remove From Control  | ler          |                |                 |              |                    |                    |           |          |       |

8. In the Register pop-up window, specify the Pod ID (for example, 2), Node Id (for example, 211), Node Name for example, BB06-9364C-WEST-1) and Rack Name (for example, BB06).

| cisco APIC                                                                                 |                            |                                                        | admin 💽 🞇 回                               | ٢        |
|--------------------------------------------------------------------------------------------|----------------------------|--------------------------------------------------------|-------------------------------------------|----------|
| System Tenants Fabric Virtu                                                                | al Networking L4-L7 Servic | es Admin Operations Apps                               |                                           |          |
| Inventory   Fabric Policies   Acces                                                        | s Policies                 |                                                        |                                           |          |
| Inventory<br>> O Quick Start                                                               | Fabric Membership          | Registered Nodes Nodes Pending Registration            | Unreachable Nodes Unmanaged Fab           | ic Nodes |
| <ul> <li>♀</li> <li>♀</li> <li>Pod 2</li> <li>&gt;</li> <li>&gt;</li> <li>Pod 1</li> </ul> |                            |                                                        |                                           | 1        |
| Pod Fabric Setup Policy                                                                    |                            | Register                                               | ⊗ )                                       |          |
| Fabric Membership                                                                          | Lie                        | Serial Number: FDO221914JV                             | overed                                    |          |
| Disabled Interfaces and Decommissioned                                                     |                            | Pod ID: 2                                              | CVCI CC                                   |          |
| Duplicate IP Usage                                                                         |                            | Node ID: 211                                           |                                           |          |
|                                                                                            |                            | RL TEP Pool: 0                                         | 0 ±                                       | **-      |
|                                                                                            | Serial Number Pod ID       | Role: spine                                            | Supported SSL Status<br>Nodel Certificate |          |
|                                                                                            | FDO22182Q9G 1              | Node Name: BB06-9364C-WEST-1                           | /es n/a                                   |          |
|                                                                                            | FDO221914JV 1              | Rack Name: BB06 (site:fabric, building:default, fi 🗸 🖞 | yes n/a                                   |          |
|                                                                                            |                            | Cancel Regist                                          | er                                        |          |

- 9. Click Register.
- 10. Switch to the Registered Nodes tab.

| diale APIC                                                                 |               |                |          |                  |                        | admin      | 0 🔮                                                 |                     |
|----------------------------------------------------------------------------|---------------|----------------|----------|------------------|------------------------|------------|-----------------------------------------------------|---------------------|
| System Tenants Fabric Virtu                                                | al Networking | L4-L7 Services | Admin    | Operations       | Apps                   |            |                                                     |                     |
| Inventory   Fabric Policies   Acces                                        | s Policies    |                |          |                  |                        |            |                                                     |                     |
| Inventory () () () ()                                                      | Fabric Mer    | nbership       | Register | red Nodes Nodes  | s Pending Registration | Unreachabl | le Nodes Unm                                        | anaged Fabric Nodes |
| <ul> <li>♀ Topology</li> <li>&gt; ♀ Pod 2</li> <li>&gt; ♀ Pod 1</li> </ul> |               |                |          |                  |                        |            |                                                     | 1                   |
| Pod Fabric Setup Policy                                                    |               | 2              | 2        | 0 Decommissioned |                        | 0          | O Decommissioned                                    | 3                   |
| Fabric Membership                                                          |               | Lea            | afs      | 2 Active         | Virtu                  | al Leafs   | <ul> <li>0 Maintenance</li> <li>0 Active</li> </ul> |                     |
| Disabled Interfaces and Decommissioned                                     |               |                |          | 0 Inactive       |                        |            | O Inactive                                          |                     |
| Duplicate IP Usage                                                         | -             |                |          |                  |                        |            |                                                     |                     |
|                                                                            |               |                |          |                  |                        |            |                                                     | 0 + **+             |
|                                                                            | Serial Number | Model          | Pod ID   | ▲ Node ID        | Name                   | Role       | IP                                                  | Status              |
|                                                                            | SAL1940QAAX   | N9K-C9372PX    | 1        | 101              | AA11-9372PX-WE         | . leaf     | 10.13.64.64/                                        | 32 Active           |
|                                                                            | SAL1940QAEG   | N9K-C9372PX    | 1        | 102              | AA11-9372PX-WE         | . leaf     | 10.13.184.66                                        | /32 Active          |
|                                                                            | FDO22240VHM   | N9K-C9364C     | 1        | 111              | AA11-9364C-WES.        | spine      | 10.13.184.64                                        | /32 Active          |
|                                                                            | FDO22240VJ8   | N9K-C9364C     | 1        | 112              | AA11-9364C-WES.        | spine      | 10.13.184.65                                        | /32 Active          |
|                                                                            | FDO221914JV   | N9K-C9364C     | 2        | 211              | BB06-9364C-WES         | . spine    | 10.14.24.64/                                        | 32 Active           |

11. The newly spine switch should be in the registered list. It should transition to Active status after a few minutes.

12. In the right navigation pane, go to the Nodes Pending Registration tab.

| cisco APIC                           |               |                |              |                |                  |                | admin              | Q (               | 2       |            | *        |
|--------------------------------------|---------------|----------------|--------------|----------------|------------------|----------------|--------------------|-------------------|---------|------------|----------|
| System Tenants Fabric Virtua         | I Networking  | _4-L7 Services | Admin        | Operatio       | ons Apps         |                |                    |                   |         |            |          |
| Inventory   Fabric Policies   Access | Policies      |                |              |                |                  |                |                    |                   |         |            |          |
| Inventory 🚺 🗐 💿                      | Fabric Mem    | bership        |              |                |                  |                |                    |                   |         |            | • •      |
| > C Quick Start                      |               |                | Registere    | d Nodes        | Nodes Pending Re | egistration Ur | nreachable No      | odes              | Unmanag | ed Fabri   | ic Nodes |
| ថ្ថiP Topology<br>>                  |               |                |              |                |                  |                |                    |                   |         |            | Ĩ        |
| Pod Fabric Setup Policy              |               | (              | )            |                |                  |                | 0                  |                   |         |            |          |
| Fabric Membership                    |               | Unsup          | ported       |                |                  | Ur             | ndiscovered        |                   |         |            |          |
| Duplicate IP Usage                   |               |                |              |                |                  |                |                    |                   |         |            |          |
|                                      |               |                |              |                |                  |                |                    |                   | Ċ       | ) <u>+</u> | ***      |
|                                      | Serial Number | Pod ID         | ▲ Node<br>ID | RL TEP<br>Pool | Name             | Role           | Supported<br>Model | SSL<br>Certificat | Status  | 5          |          |
|                                      | FDO22182Q9G   | 1              | 0            | 0              |                  | spine          | yes                | n/a               |         |            |          |
|                                      | SAL1913CJXR   | 1              | 0            | 0              |                  | leaf           | yes                | n/a               |         |            |          |
|                                      | SAL1914CN42   | 1              | 0            | 0              |                  | leaf           | yes                | n/a               |         |            |          |

13. Select the next spine switch and repeat the above steps to register the switch. Note that you may start seeing the newly discovered leaf switches in Pod-2 – these will be added after the spine switches .

| System Tenants Fabric Virtue             | al Networking L4                          | -L7 Services                                        | Admin                    | Operations         | Apps                |                    | admin (            | 0 (                | 8 C         |          | 2     |
|------------------------------------------|-------------------------------------------|-----------------------------------------------------|--------------------------|--------------------|---------------------|--------------------|--------------------|--------------------|-------------|----------|-------|
| Inventory<br>> O Quick Start<br>Topology | Fabric Memb                               | ership                                              | Registered               | Nodes Noc          | les Pending Registr | ration             | Unreachable No     | des U              | imanagei    | d Fabric | Nodes |
|                                          |                                           | Register<br>Serial Number: I<br>Pod ID:<br>Node ID; | FDO22182Q90<br>2<br>212  |                    |                     | 3                  | O                  |                    |             |          |       |
|                                          | Serial Number                             | RL TEP Pool:<br>Role:<br>Node Name:                 | 0<br>spine<br>BB06-9364C | -WEST-2            |                     | ole                | Supported<br>Model | SSL<br>Certificate | )<br>Status | <u>*</u> | ***   |
|                                          | FD022182Q9G<br>SAL1913CJXR<br>SAL1914CN42 | Rack Name:                                          | BB06 (site:fat           | oric, building;def | iauit, fl 🗸 🗗       | pine<br>paf<br>paf | yes<br>yes<br>yes  | n/a<br>n/a<br>n/a  |             |          |       |

14. Both Pod-2 Spine switches will now show up under the Registered Nodes tab.

| cisco APIC                                                          |                |                |                      |                                                                              |                     | adn                | nin Q                                                            |                    |            | ٢          |
|---------------------------------------------------------------------|----------------|----------------|----------------------|------------------------------------------------------------------------------|---------------------|--------------------|------------------------------------------------------------------|--------------------|------------|------------|
| System Tenants Fabric Virtu                                         | ual Networking | L4-L7 Services | Admin                | Operations                                                                   | Apps                |                    |                                                                  |                    |            |            |
| Inventory   Fabric Policies   Acces                                 | s Policies     |                |                      |                                                                              |                     |                    |                                                                  |                    |            |            |
| Inventory<br>> O Quick Start                                        | Fabric Me      | mbership       | Reg                  | istered Nodes                                                                | Nodes Pending Regis | stration Unreach   | able Nodes                                                       | Unman              | aged Fal   | Dric Nodes |
| <ul> <li>Generating</li> <li>Pod 2</li> <li>Ferror Pod 1</li> </ul> |                |                |                      |                                                                              |                     |                    |                                                                  |                    |            | I          |
| Pod Fabric Setup Policy Fabric Membership                           |                | L              | 2<br><sub>eafs</sub> | <ul> <li>0 Decommissione</li> <li>0 Maintenance</li> <li>2 Active</li> </ul> | əd                  | 0<br>Virtual Leafs | <ul> <li>O Decom</li> <li>O Mainter</li> <li>O Active</li> </ul> | missioned<br>1ance |            |            |
| Disabled Interfaces and Decommissioned                              |                |                |                      | O Inactive                                                                   |                     |                    | O Inactive                                                       | 1                  |            |            |
|                                                                     |                |                |                      |                                                                              |                     |                    |                                                                  |                    | ð <u>+</u> | **         |
|                                                                     | Serial Number  | Model          | Pod ID               | 🔺 Node                                                                       | D Name              | Role               | IP                                                               |                    | Sta        | atus       |
|                                                                     | SAL1940QAA     | X N9K-C9372PX  | 1                    | 101                                                                          | AA11-9372PX         | -WEST-1 leaf       | 10.13.6                                                          | 54.64/32           | Ac         | tive       |
|                                                                     | SAL1940QAE     | G N9K-C9372PX  | 1                    | 102                                                                          | AA11-9372PX         | -WEST-2 leaf       | 10.13.1                                                          | 84.66/32           | Ac         | tive       |
|                                                                     | FDO22240VH     | M N9K-C9364C   | 1                    | 111                                                                          | AA11-9364C-         | WEST-1 spine       | 10.13.1                                                          | 84.64/32           | Ac         | tive       |
|                                                                     | FDO22240VJ     | 3 N9K-C9364C   | 1                    | 112                                                                          | AA11-9364C-         | -WEST-2 spine      | 10.13.1                                                          | 84.65/32           | Ad         | tive       |
|                                                                     | FD0221914J     | / N9K-C9364C   | 2                    | 211                                                                          | BB06-9364C-         | WEST-1 spine       | 10.14.2                                                          | 24.64/32           | Ac         | tive       |
|                                                                     | FD022182Q9     | G N9K-C9364C   | 2                    | 212                                                                          | BB06-9364C-         | WEST-2 spine       | 10.14.2                                                          | 24.65/32           | Di         | scaverin   |

15. In the Nodes Pending Registration tab, you should now see all the leaf switches that were discovered as a result of registering the Spine switches that they connect to.

## Upgrade Firmware on Spine Switches in Pod-2 (Optional)

To upgrade the firmware on the spine switches in Pod-2, follow these steps:

- 1. From the top menu, navigate to Admin > Firmware.
- 2. Select the tabs for Infrastructure > Nodes.
- 3. Check the Current Firmware version column for the newly deployed Spine switches to verify they are compatible with the APIC version running.
- 4. If an upgrade is not required, proceed to the next section but if an upgrade is required, use the product documentation to upgrade the switches.

#### Add Pod-2 Leaf Switches to the ACI Multi-Pod fabric

To discover and add the leaf switches in Pod-2, follow these steps:

- 1. Use a browser to navigate to the APIC GUI. Log in using admin account.
- 2. From the top menu, select Fabric > Inventory.
- 3. From the left navigation pane, navigate to Fabric Membership.
- 4. In the right navigation pane, go to the Nodes Pending Registration tab.

| cisco APIC                             |               |                |              |                |                      |          | admin              | Q (                | <b>?</b> |            | ٢          |
|----------------------------------------|---------------|----------------|--------------|----------------|----------------------|----------|--------------------|--------------------|----------|------------|------------|
| System Tenants Fabric Virtua           | al Networking | L4-L7 Services | Admin        | Operations     | Apps                 |          |                    |                    |          |            |            |
| Inventory   Fabric Policies   Access   | Policies      |                |              |                |                      |          |                    |                    |          |            |            |
| Inventory 🗊 🕤 💿                        | Fabric Me     | mbership       |              |                |                      |          |                    |                    |          |            | • •        |
| > C Quick Start                        |               |                | Regist       | ered Nodes     | Nodes Pending Regist | ration l | Jnreachable N      | lodes              | Unmana   | aged Fal   | oric Nodes |
| Pod 2                                  |               |                |              |                |                      |          |                    |                    |          |            |            |
| >                                      |               |                |              |                |                      |          |                    |                    |          |            |            |
| Pod Fabric Setup Policy                |               |                | ^            |                |                      |          | 0                  |                    |          |            |            |
| Fabric Membership                      |               |                | 0            |                |                      |          | 0                  |                    |          |            |            |
| Disabled Interfaces and Decommissioned |               | Unsi           | upported     |                |                      | Uni      | discovered         |                    |          |            |            |
| Duplicate IP Usage                     |               |                |              |                |                      | -        |                    |                    |          |            |            |
|                                        |               |                |              |                |                      |          |                    |                    |          | <u>م</u> + | *-         |
|                                        | Serial Number | Pod ID         | ▲ Node<br>ID | RL TEP<br>Pool | Name                 | Role     | Supported<br>Model | SSL<br>Certificate | Statu    | <br>a      |            |
|                                        | SAL1913CJX    | र 1            | 0            | 0              |                      | leaf     | yes                | n/a                |          |            |            |
|                                        | SAL1914CN4    | 2 1            | 0            | 0              |                      | leaf     | yes                | n/a                |          |            |            |

- 5. The newly discovered Leaf Switches will be listed with a Node ID of '0'. Note that the switch's Role is leaf.
- 6. Use the serial numbers to identify the new Leaf switch. Collect the setup information for this switch.
- 7. Select the first leaf switch in the list. Right-click and select Register.

| System Tenants Fabric Virtu:                                                                                                    | al Networking | L4-L7 Services                               | Admin              | Operatio       | ons Apps        |              | admin              | 0                  | 8        |          |         |
|----------------------------------------------------------------------------------------------------|---------------|----------------------------------------------|--------------------|----------------|-----------------|--------------|--------------------|--------------------|----------|----------|---------|
| Inventory   Fabric Policies   Access                                                                                                    | s Policies    |                                              |                    |                |                 |              |                    |                    |          |          |         |
| Inventory<br>> O Quick Start                                                                                                    | Fabric Me     | mbership                                     | Registere          | ed Nodes       | Nodes Pending R | legistration | Unreachable No     | odes L             | Inmanagi | od Fabri | C Nodes |
| Content of the second second seco |               | C                                            | <b>)</b><br>ported |                |                 |              | 0<br>Undiscovered  |                    |          |          |         |
|                                                                                                    |               |                                              |                    |                |                 |              |                    |                    | Ó        | <u>+</u> | **-     |
|                                                                                                    | Serial Number | Pod ID                                       | ▲ Node<br>ID       | RL TEP<br>Pool | Name            | Role         | Supported<br>Model | SSL<br>Certificate | Status   |          |         |
|                                                                                                    | SAL1913CJXF   | Register                                     | - î                | 0              |                 | leaf         | yes                | n/a                |          |          |         |
|                                                                                                    | SAL1914CN4    | 2 Edit Node and Rack I<br>Remove From Contro | Vames              | 0              |                 | leaf         | yes                | n/a                |          |          |         |

8. In the Register pop-up window, specify the Pod ID (for example, 2), Node Id (for example, 201), Node Name for example, BB06-9372PX-WEST-1) and Rack Name (for example, BB06).

| cisco APIC                                                                                                    |                                                   |                               |                            | admin                   | 0 😍                     |                | )    |
|----------------------------------------------------------------------------------------------------|---------------------------------------------------|-------------------------------|----------------------------|-------------------------|-------------------------|----------------|------|
| System Tenants Fabric Virtu                                                                                                    | al Networking L4-L7 Services                      | Admin Operation               | ns Apps                    |                         |                         |                |      |
| Inventory   Fabric Policies   Acces                                                                                                    | s Policies                                        |                               |                            |                         |                         |                |      |
| Inventory () () () () () () () () () () () () ()                                                                                                    | Fabric Membership                                 | Registered Nodes              | Nodes Pending Registratio  | on Unreachable No       | odes Unman              | aged Fabric No | ides |
| <ul> <li>&gt; Imploiding</li> <li>&gt; Imploiding</li> <li>&gt; Imploiding</li> <li>&gt; Pod 2</li> <li>&gt; Imploiding</li> <li>&gt; Pod Fabric Setup Policy</li> <li>&gt; Fabric Membership</li> <li>&gt; Disabled Interfaces and Decommissioned</li> <li>&gt; Duplicate IP Usage</li> </ul> | Register<br>Serial Number:<br>Pod ID:<br>Node ID: | SAL1913GJXR<br>2<br>201       |                            | 0<br>Undiscovered       |                         |                |      |
|                                                                                                    | RL TEP Pool:                                      | 0                             |                            |                         |                         | • ≛ *          | -    |
|                                                                                                    | Serial Number Role:                               | leaf                          | ∽ F                        | Role Supported<br>Model | SSL Stat<br>Certificate | us             |      |
|                                                                                                    | SAL1913CJXR Node Name:                            | BB06-9372PX-WEST-1            |                            | leaf yes                | n/a                     |                |      |
|                                                                                                    | SAL1914CN42                                       | BB06 (site:fabric, building:d | efault, fl ∨ d<br>Register | leaf yes                | n/a                     |                |      |

- 9. Click Register.
- 10. Switch to the Registered Nodes tab and the newly configured leaf switch should now show up in the registered list. It will transition to Active after a few minutes.

| admin (                                                                                                    | 0 👯 🛛 😕                                                 |
|----------------------------------------------------------------------------------------------------|---------------------------------------------------------|
| System Tenants Fabric Virtual Networking L4-L7 Services Admin Operations Apps                                                                                                    |                                                         |
| Inventory   Fabric Policies   Access Policies                                                                                                    |                                                         |
| Inventory       Image: The second second seco | Dodes Unmanaged Fabric Nodes                            |
| > © Pod 2 > © Pod 2 > © Pod 1 Pod Fabric Setup Policy 3 0 Decommissioned 0 Maintenance Leafs • 3 Active • Virtual Leafs • 0 Inactive • 0 Inactive • 0 Inactive • 0 Inactive • 0 Inactive                                                                                                    | Decommissioned<br>D Maintenance<br>D Active<br>Inactivo |
| Duplicate IP Usage                                                                                                    | . ()                                                    |
|                                                                                                    |                                                         |
| Serial Number Model Pod ID A Node D Name Pole                                                                                                    | O <u>+</u> % -                                          |
| SAL1940QAAX N9K-C9372PX 1 101 AA11-9372PX-WEST-1 loaf                                                                                                    | 10.13.64.64/32 Active                                   |
| SAL1940QAEG N9K-C9372PX 1 102 AA11-9372PX-WEST-2 leaf                                                                                                    | 10.13.184.66/32 Active                                  |
| FDO22240VHM N9K-C9364C 1 111 AA11-9364C-WEST-1 spine                                                                                                    | 10.13.184.64/32 Active                                  |
| FD022240VJ8 N9K-C9364C 1 112 AA11-9364C-WEST-2 spine                                                                                                    | 10.13.184.65/32 Active                                  |
| SAL1913CJXR N9K-C9372PX 2 201 BB06-9372PX-WEST-1 leaf                                                                                                    | 10.14.32.64/32 Active                                   |
| FD0221914JV N9K-C9364C 2 211 BB06-9364C-WEST-1 spine                                                                                                    | 10.14.24.64/32 Active                                   |
| FD02218209G N9K-C9364C 2 212 BB06-9364C-WEST-2 spine                                                                                                    | 10.14.24.65/32 Active                                   |

11. In the right navigation pane, click the Nodes Pending Registration tab.

12. Select the next leaf switch in the list and repeat steps 1-10 to register the switch.

| cisco APIC                                                                                                    |                                                                |                                   |                         | admin 🝳                       | 🤓 🙂 🐵                  |
|----------------------------------------------------------------------------------------------------|----------------------------------------------------------------|-----------------------------------|-------------------------|-------------------------------|------------------------|
| System Tenants Fabric Virtu                                                                                                    | al Networking L4-L7 Services                                   | Admin Operations                  | Apps                    |                               |                        |
| Inventory   Fabric Policies   Acces                                                                                                    | s Policies                                                     |                                   |                         |                               |                        |
| Inventory 🕕 🖲 💿                                                                                                    | Fabric Membership                                              |                                   |                         |                               | 0 0                    |
| > C Quick Start                                                                                                    |                                                                | Registered Nodes Node             | es Pending Registration | Unreachable Nodes             | Unmanaged Fabric Nodes |
| <ul> <li>Ippology</li> <li>Pod 2</li> <li>Pod 1</li> <li>Pod Fabric Setup Policy</li> <li>Fabric Membership</li> <li>Disabled Interfaces and Decommissioned</li> <li>Duplicate IP Usage</li> </ul> | Register<br>Serial Number:<br>Pod ID<br>Nada ID<br>BL TEP Pool | SAL1914CN42                       |                         | <b>O</b><br>Undiscovered      |                        |
|                                                                                                    | Role                                                           | leaf 🗸                            |                         |                               | 0 ± **∗                |
|                                                                                                    | Serial Number Node Name                                        | BB06-9372PX-WEST-2                | ₹ole                    | e Supported SSL<br>Model Cert | . Status<br>tificate   |
|                                                                                                    | SAL1914CN42 Rack Name                                          | BB06 (site:fabric, building:defau | ult, fl 🗸 🛃 eaf         | yes n/a                       |                        |
|                                                                                                    |                                                                | Cancel                            | Register                |                               |                        |

13. All registered Leaf switches will show up under the Registered Nodes tab.

| cisco APIC                                                                                                    |                                                                                                    |                                                                                                    |                                                                                                    |                                                                                                    | admin                                                           | 0 😍                                                                                                    | Ð                              | *                                                                                                    |
|----------------------------------------------------------------------------------------------------|----------------------------------------------------------------------------------------------------|----------------------------------------------------------------------------------------------------|----------------------------------------------------------------------------------------------------|----------------------------------------------------------------------------------------------------|-----------------------------------------------------------------|----------------------------------------------------------------------------------------------------|--------------------------------|----------------------------------------------------------------------------------------------------|
| System Tenants Fabric Virtu                                                                                                    | ual Networking L4-                                                                                                    | -L7 Services                                                                                                    | Admin Operations                                                                                                    | Apps                                                                                                    |                                                                 |                                                                                                    |                                |                                                                                                    |
| Inventory   Fabric Policies   Acces                                                                                                    | s Policies                                                                                                    |                                                                                                    |                                                                                                    |                                                                                                    |                                                                 |                                                                                                    |                                |                                                                                                    |
| Inventory () () () () () () () () () () () () ()                                                                                                    | Fabric Memb                                                                                                    | ership                                                                                                    | Registered Nodes Noc                                                                                                    | des Pending Registration Ur                                                                                                    | hreachable                                                      | e Nodes Unmar                                                                                                    | naged Fab                      | oric Nodes                                                                                                    |
| <ul> <li>Pod 2</li> <li>Pod 1</li> <li>Pod Fabric Setup Policy</li> <li>Fabric Membership</li> <li>Disabled Interfaces and Decommissioned</li> </ul> |                                                                                                    | 4<br>Lea                                                                                                    | 0 Decommissioned     0 Maintenance     6 A Active     0 Insertion                                                                                                    | O<br>Virtual I                                                                                                    | )<br>Leafs                                                      | D Decommissioned     O Maintenance     O Active     O lactive                                                                    |                                |                                                                                                    |
|                                                                                                    |                                                                                                    |                                                                                                    | · O INACEVO                                                                                                    |                                                                                                    |                                                                 | e o macrive                                                                                                    |                                |                                                                                                    |
| 🛅 Duplicate IP Usage                                                                                                    |                                                                                                    |                                                                                                    | • o macave                                                                                                    |                                                                                                    |                                                                 | • o macrive                                                                                                    |                                |                                                                                                    |
| Duplicate IP Usage                                                                                                    |                                                                                                    |                                                                                                    | o matero                                                                                                    |                                                                                                    |                                                                 |                                                                                                    | <u>م</u> ،                     | **-                                                                                                    |
| Duplicate IP Usage                                                                                                    | Serial Number                                                                                                    | Model                                                                                                    | Pod ID A Node ID                                                                                                    | ) Name                                                                                                    | Role                                                            | IP                                                                                                    | 0 ±                            | *⊀ -<br>Status                                                                                                    |
| 🖿 Duplicate IP Usage                                                                                                    | Serial Number<br>SAL1940QAAX                                                                                           | Model<br>N9K-C9372PX                                                                                                    | Pod ID  Node ID 1 101                                                                                                    | ) Name<br>AA11-9372PX-WEST-1                                                                                                    | Role                                                            | IP<br>10.13.64.64/32                                                                                                    | 0 ±                            | * ▼<br>Status<br>Active                                                                                                    |
| 🖿 Duplicate IP Usage                                                                                                    | Serial Number<br>SAL1940QAAX<br>SAL1940QAEG                                                                            | Model<br>N9K-C9372PX<br>N9K-C9372PX                                                                                                    | Pod ID A Node ID<br>1 101<br>1 102                                                                                                    | <ul> <li>Name</li> <li>AA11-9372PX-WEST-1</li> <li>AA11-9372PX-WEST-2</li> </ul>                                                                                                    | Role<br>leaf<br>lcaf                                            | IP<br>10.13.64.64/32<br>10.13.184.66/3                                                                                           | O ±<br>                        | * -<br>Status<br>Active<br>Activo                                                                                                    |
| 🖿 Duplicate IP Usage                                                                                                    | Serial Number<br>SAL1940QAAX<br>SAL1940QAEG<br>FD022240VHM                                                             | Model<br>N9K-C9372PX<br>N9K-C9372PX<br>N9K-C9374C                                                                                                    | Pod ID   Node ID  1  1  1  1  1  1  1  1  1  1  1  1  1                                                                                                    | <ul> <li>Name</li> <li>AA11-9372PX-WEST-1</li> <li>AA11-9372PX-WEST-2</li> <li>AA11-9364C-WEST-1</li> </ul>                                                                                                    | Role<br>leaf<br>loaf<br>spine                                   | IP<br>10.13.64.64/32<br>10.13.184.66/3<br>10.13.184.64/3                                                                         | O <u>+</u><br>12<br>12         | Status<br>Active<br>Activo<br>Active                                                                                                    |
| Duplicate IP Usage                                                                                                    | Serial Number<br>SAL1940QAAX<br>SAL1940QAEG<br>FD022240VHM<br>FD022240VJ8                                              | Model<br>N9K-C9372PX<br>N9K-C9372PX<br>N9K-C9364C<br>N9K-C9364C                                                                                                    | Pod ID  Node ID  1  1  1  1  1  1  1  1  1  1  1  1  1                                                                                                    | <ul> <li>Name</li> <li>AA11-9372PX-WEST-1</li> <li>AA11-9372PX-WEST-2</li> <li>AA11-9364C-WEST-1</li> <li>AA11-9364C-WEST-2</li> </ul>                                                                                    | Role<br>leaf<br>lcaf<br>spine<br>spine                          | IP<br>10.13.64.64/32<br>10.13.184.66/3<br>10.13.184.66/3<br>10.13.184.65/3                                                       | 0 <u>+</u><br>2<br>2<br>2      | **       Status       Active       Active       Active       Active       Active                                                                                                    |
| 🖿 Duplicate IP Usage                                                                                                    | Serial Number<br>SAL1940QAAX<br>SAL1940QAEG<br>FD022240VHM<br>FD022240VJB<br>SAL1913CJXR                               | Model<br>N9K-C9372PX<br>N9K-C9372PX<br>N9K-C9364C<br>N9K-C9364C<br>N9K-C9372PX                                                                                                    | Pod ID         Node ID           1         101           1         102           1         111           2         201                                                                           | <ul> <li>Name</li> <li>AA11-9372PX-WEST-1</li> <li>AA11-9372PX-WEST-2</li> <li>AA11-9364C-WEST-1</li> <li>AA11-9364C-WEST-2</li> <li>BB06-9372PX-WEST-1</li> </ul>                                                        | Role<br>leaf<br>loaf<br>spine<br>spine<br>leaf                  | IP<br>10.13.64.64/32<br>10.13.184.66/3<br>10.13.184.65/3<br>10.13.184.65/3<br>10.14.32.64/32                                     | 0 <u>+</u><br>2<br>2<br>2      | * →<br>Status<br>Active<br>Active<br>Active<br>Active<br>Active                                                                                                    |
| Duplicate IP Usage                                                                                                    | Serial Number<br>SAL1940QAAX<br>SAL1940QAEG<br>FD022240VHM<br>FD022240VJB<br>SAL1913CJXR<br>SAL1913CJXR<br>SAL1914CN42 | Model<br>N9K-C9372PX<br>N9K-C9372PX<br>N9K-C9364C<br>N9K-C9364C<br>N9K-C9372PX<br>N9K-C9372PX                                                                                                    | Pod ID         Node ID           1         101           1         102           1         111           1         112           2         201           2         202                           | <ul> <li>Name</li> <li>AA11-9372PX-WEST-1</li> <li>AA11-9372PX-WEST-2</li> <li>AA11-9364C-WEST-1</li> <li>AA11-9364C-WEST-2</li> <li>BB06-9372PX-WEST-1</li> <li>BB06-9372PX-WEST-2</li> </ul>                            | Role<br>leaf<br>loaf<br>spine<br>leaf<br>leaf                   | IP<br>10.13.64.64/32<br>10.13.184.66/3<br>10.13.184.65/3<br>10.14.32.64/32<br>10.14.32.65/32                                     | 0 ±<br>2<br>2<br>2             | % •       Status       Active       Active       Active       Active       Active       Active       Active       Active       Active                                                     |
| Duplicate IP Usage                                                                                                    | Serial Number<br>SAL1940QAAX<br>SAL1940QAEG<br>FD022240VHM<br>FD022240VJB<br>SAL1913CJXR<br>SAL1914CN42<br>FD0221914JV | Model           N9K-C9372PX           N9K-C9372PX           N9K-C9372PX           N9K-C9364C           N9K-C9372PX           N9K-C9372PX           N9K-C9372PX           N9K-C9372PX           N9K-C9372PX           N9K-C9372PX           N9K-C9372PX | Pod ID         ▲ Node ID           1         101           1         102           1         111           1         112           2         201           2         202           2         211 | <ul> <li>Name</li> <li>AA11-9372PX-WEST-1</li> <li>AA11-9372PX-WEST-2</li> <li>AA11-9364C-WEST-1</li> <li>AA11-9364C-WEST-2</li> <li>BB06-9372PX-WEST-1</li> <li>BB06-9372PX-WEST-2</li> <li>BB06-9364C-WEST-1</li> </ul> | Role<br>leaf<br>loaf<br>spine<br>spine<br>leaf<br>loaf<br>spine | IP<br>10.13.64.64/32<br>10.13.184.66/3<br>10.13.184.66/3<br>10.13.184.65/3<br>10.14.32.64/32<br>10.14.32.65/32<br>10.14.24.64/32 | 0 <u>+</u><br>2<br>2<br>2<br>2 | % ▼       Status       Active       Active       Active       Active       Active       Active       Active       Active       Active       Active       Active       Active       Active |

### Upgrade Firmware on Leaf Switches in Pod-2 (Optional)

To upgrade the firmware on the leaf switches in Pod-2, follow these steps:

- 1. From the top menu, navigate to Admin > Firmware.
- 2. Select the tabs for Infrastructure > Nodes.
- 3. Check the Current Firmware version column for the newly deployed Leaf switches to verify they are compatible with the APIC version running.
- 4. If an upgrade is not required, proceed to the next section but if an upgrade is required, use the product documentation to upgrade the switches.

#### Configure Out-of-Band and In-Band Management for Pod-2 Switches

To configure out-of-band and in-band management for Pod-2 Spine and Leaf switches, follow these steps using the setup information in Table 22 and Table 23 :

- 1. Use a browser to navigate to the APIC GUI. Log in using admin account.
- 2. From the top menu, select Tenants > mgmt.
- 3. From the left navigation pane, expand and select Tenant mgmt > Node Management Addresses > Static Node Management Addresses.
- 4. Right-click and select Create Static Node Management Addresses.
- 5. In the Create Static Node Management Addresses pop-up window, specify a Node Range (for example, 211–212), for Config: select the box for Out-of-Band Addresses and In-Band Addresses.
- 6. In the Out-of-Band Addresses section of the window, for the Out-of-Band Management EPG, select default from the drop-down list.

- 7. Specify the Out-of-Band Management IPv4 Address for the first node in the specified node range.
- 8. Specify the Out-of-Band Management IPv4 Gateway.
- 9. In the In-Band IP Addresses section of the window, for the In-Band Management EPG, select an EPG, for e.g. In-Band\_EPG or select Create In-Band Management EPG from the drop-down list to create a new EPG.
- 10. Specify the In-Band Management IPv4 Address for the first node in the specified node range.
- 11. Specify the In-Band Management IPv4 Gateway.
- 12. Click Submit to complete.
- 13. Click Yes in the Confirm pop-up window to assign the IP address to the range of nodes specified.
- 14. Repeat steps 1-13 for the leaf switches in Pod-2.
- 15. The switches can now be accessed directly using SSH.

## Configure NTP for Pod-2

To configure NTP for Pod-2, follow these steps using the setup information provided below:

- NTP Policy Name: Pod2-West-NTP\_Policy
- NTP Server: 172.26.164.254
- Management EPG: default (Out-of-Band)
- 1. Use a browser to navigate to the APIC GUI. Log in using admin account.
- 2. From the top menu, select Fabric > Fabric Policies.
- 3. From the left navigation pane, navigate to Policies > Pod > Date and Time.
- 4. Right-click and select Create Date and Time Policy.
- 5. In the Create Date and Time Policy pop-up window, specify a Name for Pod-2's NTP Policy. Verify that the Administrative State is enabled.

| cisco APIC                        | admin 🧕 🖏                                             |                |
|-----------------------------------|-------------------------------------------------------|----------------|
| System Tenants Fabric Vi          | rtual Networking L4-L7 Services Admin Operations Apps |                |
| Inventory   Fabric Policies   Act | Create Date And Time Policy                           |                |
| Policies                          | STEP 1 > Identity 2. NTP Servers                      |                |
| Ouick Start                       | Specify the information about the Date/Time Policy    | 0 <u>+</u> **+ |
| V Pods                            | Name: Pod2-West-NTP_Policy                            |                |
| > Policy Groups                   | Description: optional                                 |                |
| > Profiles                        |                                                       |                |
| > Switches                        | Administrative State: disabled enabled                |                |
| > Modules                         | Server State: disabled enabled                        |                |
| > Interfaces                      |                                                       |                |
| ✓ ■ Policies                      | Authentication State: disabled enabled                |                |
| V Pod                             |                                                       |                |
| Date and Time                     |                                                       |                |
| > Policy Fabric2_Policy           |                                                       |                |
| Policy Pod1-West-NTP_Pol          |                                                       |                |
| > Policy default                  |                                                       |                |
|                                   |                                                       |                |
| Management Access                 |                                                       |                |
| ISIS Policy default               | Previous Cancel Next                                  |                |

- 6. Click Next.
- 7. In Step 2 > NTP Servers, add NTP server(s) for Pod-2 using the [+] to the right of the list of servers.
- 8. In the Create Providers pop-up window, specify the Hostname/IP of the NTP server in the Name field. If multiple NTP Providers are being created for Pod-2, select the checkbox for Preferred when creating the preferred provider. For the Management EPG, select default (Out-of-Band) from the drop-down list.

| CISCO APIC          |                                                                                                    |                                                  |             | admin                      | ٩ | 2 | • | ٢          |
|---------------------|----------------------------------------------------------------------------------------------------|--------------------------------------------------|-------------|----------------------------|---|---|---|------------|
| System Tenants Fabi | Create Date And                                                                                                    | Time Policy                                      |             | G                          | 0 |   |   |            |
|                     | STEP 2 > NTP Servers                                                                                                    |                                                  | 1. Identity | 2. NTP Servers             |   |   |   |            |
| Policies            | Create Providers<br>Specify the information a<br>Name: 12<br>Description: 05<br>Preferred: 1<br>Minimum Polling Interval: 4<br>Maximum Polling Interval: 6<br>Management EPG: de | bout the NTP Server<br>72.26.164.254<br>attional | Previous    | Cancel OK<br>Cancel Finish |   | e | 0 | <b>₽ ?</b> |

9. Click OK.

10. Click Finish.

### The NTP policy is not in effect until it is applied using a Pod Profile.

### Update BGP Route Reflector Policy for Pod-2

In an ACI fabric with multiple Spine switches, a pair of Spine switches are configured as Route Reflectors (RR) to redistribute routes from external domains into the fabric. In a Multi-Pod ACI fabric, each Pod has a pair of RR nodes. This section provides enabling the RR functionality on Spine switches in Pod-2.

To enable BGP Route Reflector functionality on Spine switches in Pod-2, follow these steps using the setup information provided below:

- BGP Route-Reflector Policy Name: default
- Pod-2 Spine ID: 211, 212
- 1. Use a browser to navigate to the APIC GUI. Log in using admin account.
- 2. From the top menu, select System > System Settings.
- 3. From the left navigation pane, navigate to BGP Route Reflector.
- 4. In the right windowpane, in the Route Reflector Nodes section, click the [+] on the right to Create Route Reflector Node.
- 5. In the Create Route Reflector Node pop-up window, for Spine Node, specify the Node ID (for example, 211) for the first Spine in Pod-2.

| /stem  | Set 🚯             | a 0         | BGP Route Refle         | ctor P     | olicv – BG | P Route Re | eflector          |                  |
|--------|-------------------|-------------|-------------------------|------------|------------|------------|-------------------|------------------|
| Quo    | ta                |             |                         |            |            |            |                   |                  |
| E APR  | C Connectivity Pr | references  |                         |            |            |            |                   |                  |
| 📕 Syst | tern Alias and Ba | nners       |                         |            |            |            |                   |                  |
| Giot   | oal AES Passphra  | ase Encrypt | Properties              |            |            |            |                   |                  |
| BD BD  | Enforced Excepti  | on List     |                         | Name:      | default    |            |                   |                  |
| Fab    | ric Security      |             | De                      | scription: | optional   |            |                   |                  |
| Con    | trol Plane MTU    |             |                         |            |            | 1.1        |                   |                  |
| End    | point Controls    |             | Autonomous System       | Number:    | 201        |            |                   |                  |
| Fab    | ric Wide Setting  |             | Route Reflect           | or Nodes:  |            |            |                   |                  |
| Port   | Tracking          |             |                         |            | Pod ID     | Node ID    | Node Name         | Description      |
| Syst   | tem Global GIPo   |             |                         |            | 1          | 111        | AA11-9364C-WEST-1 | Spine-1 in Pod-1 |
| API    | C Passphrase      |             | Create Route Re         | eflecte    | or Node    |            |                   | 0                |
| BGF    | Route Reflector   |             | Specify route reflector | node El    | Þ id       |            |                   |                  |
| COC    | OP Group          |             | Spine Node:             | 211        |            | ~ 🖉        |                   |                  |
| Loa    | d Balancer        | 0.0000      | Description:            | Spine-1 i  | n Pod-2    |            |                   |                  |
| Prec   | cision Time Proto | col         |                         |            |            |            |                   |                  |

- 6. Click Submit.
- 7. Repeat steps 1-6 to add second Spine in Pod-2.
- 8. You should now see two Spines as Route Reflectors for each Pod in the deployment.

| cisco    | APIC                |              |                             |             |          |                    |         |                                  |                                         | admin   | Q | 6      | •      | *       |
|----------|---------------------|--------------|-----------------------------|-------------|----------|--------------------|---------|----------------------------------|-----------------------------------------|---------|---|--------|--------|---------|
| Systen   | n Tenants           | Fabric       | Virtual Networking L4       | -L7 Ser     | rvices   | Admin Oper         | ations  | Apps                             |                                         |         |   |        |        |         |
| QuickSta | t I Dashboard       | I Controlle  | ers I System Settings I Sma | art Licensi | ing I F  | aults   Config Zon | es I Ev | ents I Audit L                   | .og   Active Sessio                     | ns      |   |        |        |         |
| Syste    | em Set  🗊           | <b>a o</b>   | BGP Route Reflect           | tor Pc      | olicy -  | BGP Route I        | Reflect | or                               |                                         |         |   | Policy | Faults | History |
| Ē        | APIC Connectivity F | Preferences  |                             |             |          |                    |         |                                  |                                         |         |   |        |        |         |
| E :      | System Alias and B  | anners       | 8 👽 🛆 🕚                     |             |          |                    |         |                                  |                                         |         |   |        | 0 4    | ***     |
|          | Global AES Passph   | rase Encrypt | Properties                  |             |          |                    |         |                                  |                                         |         |   |        |        |         |
| =        | 3D Enforced Excep   | tion List    |                             | Name: d     | lefault  |                    |         |                                  |                                         |         |   |        |        |         |
|          | Fabric Security     |              | Desc                        | ription:    | optional |                    |         |                                  |                                         |         |   |        |        |         |
|          | Control Plane MTU   |              | Autonomous System N         | lumber: 🛛   | 201      | C.                 |         |                                  |                                         |         |   |        |        |         |
|          | Fabric Wide Setting |              | Route Reflector             | Nodes:      |          | - V                |         |                                  |                                         |         |   |        | 7      | +       |
|          | Port Tracking       |              |                             |             | Pod ID   | Node ID            | Noc     | de Name                          | Description                             |         |   |        |        |         |
| Ξ.       | System Global GIPo  |              |                             |             | 1        | 111                | AA      | 11-9364C-WEST                    | -1 Spine-1 in Po                        | i-1     |   |        |        |         |
| Ξ.       | APIC Passphrase     |              |                             |             | 1        | 112                | AA      | 11-9364C-WEST                    | -2 Spine-2 in Po                        | i-1     |   |        |        |         |
|          | BGP Route Reflecto  | or           |                             |             | 2        | 211                | BB      | 06-9364C-WEST                    | -1 Spine-1 in Po                        | 1-2     |   |        |        |         |
| Ŧ        | COOP Group          |              |                             |             | 2        | 212                | BB      | 06-9364C-WEST                    | -2 Spine-2 in Po                        | 1-2     |   |        |        |         |
|          | oad Balancer        |              |                             |             |          |                    |         |                                  |                                         |         |   |        |        |         |
| = 1      | Precision Time Prot | ocol         | External Route Reflector    | Nodes:      |          |                    |         |                                  |                                         |         |   |        | ĩ      | +       |
|          |                     |              |                             |             | Pod ID   | Node ID            | 1       | Node Name                        | Description                             |         |   |        |        | _       |
|          |                     |              |                             |             |          |                    |         | No items ha<br>Select Actions to | ave been found.<br>o create a new item. |         |   |        |        |         |
|          |                     |              |                             | _           |          |                    |         |                                  | Shov                                    | v Usage | F | Reset  | SL     | bmit    |

## Update Pod Profile to Apply Pod Policies

In ACI, Pod Policies (for example, BGP Route Reflector policy from previous section) are applied through a Pod Profile. A separate Pod Policy Group is used to group policies for each Pod and then they are applied using the Pod Profile. In this design, different NTP servers are used in each Pod. This policy is applied to Pod-2 policy group and then applied to the Pod Profile. A single Pod Profile is used to apply Pod policies for both Pod-1 and Pod-2. This section explains how to apply Pod Policies to Pod-2.

### Setup Information

- Pod Policy Group for Pod-2: Pod2-West PPG
- Pod Selector Name for Pod-2: Pod2-West
- Pod Profile: default
- ID for Pod-2: 2
- Names of Pod Policies to be applied: Pod2-West-NTP\_Policy

### Deployment Steps

To apply Pod policies on Spine switches in Pod-2, follow these steps:

- 1. Use a browser to navigate to the APIC GUI. Log in using admin account.
- 2. From the top menu, select Fabric > Fabric Policies.

- 3. From the left navigation pane, navigate to Pods > Policy Groups.
- 4. Right-click and select Create Pod Policy Group, click the [+] on the right to Create Route Reflector Node.
- 5. In the Create Pod Policy Group pop-up window, for the Name, specify a Pod Policy Name (for example, Pod2-West\_PPG). For the Date Time Policy, select the previously created NTP policy for Pod-2 (for example, Pod2-West-NTP\_Policy). For the different policies, select the default policy from the drop-down list, including the BGP Route Reflector Policy that was configured in the previous section.

| diale APIC                  |                                |                      |                |        | admin  | 0              |                  |
|-----------------------------|--------------------------------|----------------------|----------------|--------|--------|----------------|------------------|
| System Tenants Fabric       | Virtual Networking L           | 4-L7 Services Adn    | nin Operations | Apps   |        |                |                  |
| Inventory   Fabric Policies | Create Pod Policy              | y Group              |                |        | 08     | 1<br>//        |                  |
| Policies 🕒 🕤                | Specify the Policy Group       | Properties           |                |        |        |                | 0                |
| Oulck Start                 | Description:                   | optional             |                |        |        |                | 0 ± **-          |
| V Pods                      |                                |                      |                |        |        | SNMP<br>Policy | MACsec<br>Policy |
| > Policy Groups             | Date Time Policy:              | Pod2-West-NTP_Policy |                |        |        | defects        |                  |
| > 🔚 Switches                | COOP Group Policy:             | default              |                |        |        | deradit        |                  |
| > Modules                   | BGP Route Reflector Policy:    | default              | ~ 🖾            |        |        |                |                  |
| > Interfaces                | Management Access Policy:      | default              |                |        |        |                |                  |
| > 🖬 Tags                    | SNMP Policy:<br>MACsec Policy: | default              |                |        |        |                |                  |
|                             |                                |                      |                |        |        |                |                  |
|                             |                                |                      |                |        |        |                |                  |
|                             |                                |                      |                |        |        |                |                  |
|                             |                                |                      |                |        |        |                |                  |
|                             |                                |                      |                | Cancel | Submit |                |                  |

- 6. Click Submit.
- 7. From the left navigation pane, navigate to Pods > Profiles > Pod Profile default .
- 8. In the right windowpane, in the Pod Selectors section, click the [+] to add a Pod Selector.
- 9. In the newly created row, specify a Name (for example, Pod2-West). For Type, select Range. For Blocks, specify the Pod Id for Pod-2 (for example, 2). For Policy Group, select the previously created Policy Group for Pod2 (for example, Pod2-West\_PPG).

| cisco APIC                                    |                    |                          |                  |        | admin | ) 🕑        |            | *       |  |  |
|-----------------------------------------------|--------------------|--------------------------|------------------|--------|-------|------------|------------|---------|--|--|
| System Tenants Fabric                         | Virtual Networking | L4-L7 Services           | Admin Operations | Apps   |       |            |            |         |  |  |
| Inventory   Fabric Policies   Access Policies |                    |                          |                  |        |       |            |            |         |  |  |
| Policies 🚯 🗉 🔿                                | Pod Profile - defa | ault                     |                  |        |       |            |            | • •     |  |  |
| 🕩 Quick Start                                 |                    |                          |                  |        |       | Policy     | Faults     | History |  |  |
| V Pods                                        |                    |                          |                  |        |       |            |            |         |  |  |
| > 📰 Policy Groups                             | 🔞 👽 🛆 🕚            |                          |                  |        |       |            | 0 <u>+</u> | ***     |  |  |
| Profiles     Properties                       |                    |                          |                  |        |       |            |            |         |  |  |
| > Pod Profile default Name:                   |                    | default                  |                  |        |       |            |            |         |  |  |
| > 📰 Switches                                  | Description:       | optional                 |                  |        |       |            |            |         |  |  |
| > 🔛 Modules                                   |                    |                          |                  |        |       |            |            |         |  |  |
| > 📰 Interfaces                                | Pod Selectors:     |                          |                  |        |       |            | į          | +       |  |  |
| > 🖬 Policies                                  |                    | <ul> <li>Name</li> </ul> | Туре             | Blocks | Poli  | cy Group   |            |         |  |  |
| > 🛅 Tags                                      |                    | Pod1-West                | range            | 1      | Po    | d1-West_PP | G          |         |  |  |
|                                               |                    | Pod2-West                | range            | 2      | Po    | 12-West_PP | G          |         |  |  |

10. Click Submit to apply the Fabric Policies to Pod-2.

## Enable Connectivity to IPN from Pod-2

The procedures in this section will enable connectivity to the inter-pod network from ACI fabric in Pod-2.

## Setup Information

This section provides the setup information for Pod-2 that the configuration wizard will use to enable connectivity to the inter-pod network from Pod-2.

### IP Connectivity

The Pod Fabric section of the wizard configures IP connectivity on the spine switches in Pod-2 that connect to the inter-pod network. The configuration parameters for enabling the IP connectivity is provided in Table 24.

| ×.        |                      | Pod Info   | Va             | Value |  |  |  |  |
|-----------|----------------------|------------|----------------|-------|--|--|--|--|
| nectivit  |                      | Pod ID     | 2              |       |  |  |  |  |
| · IP Conr | E<br>O TEP Pool<br>으 |            | 10.14.0.0/16   |       |  |  |  |  |
| zard –    | Spine ID             | Interfaces | IP Addresses   | MTU   |  |  |  |  |
| in Wi     | 211                  | E1/47      | 10.114.11.1/30 | 9216  |  |  |  |  |
| uratio    |                      | E1/48      | 10.114.11.5/30 | 9216  |  |  |  |  |
| onfigu    | 212                  | E1/47      | 10.114.12.1/30 | 9216  |  |  |  |  |
| Ŭ         |                      | E1/48      | 10.114.12.5/30 | 9216  |  |  |  |  |

### Table 24 IP Connectivity Information for Pod-2

### Routing Protocols

The Routing Protocols section of the wizard provides the routing protocol (OSPF, BGP) configuration on the Spine switches in Pod-2 that connect to IPN to enable the OSPF based underlay network and MP-BGP based overlay. The configuration parameters for enabling routing in Pod-2 is provided in Table 25.

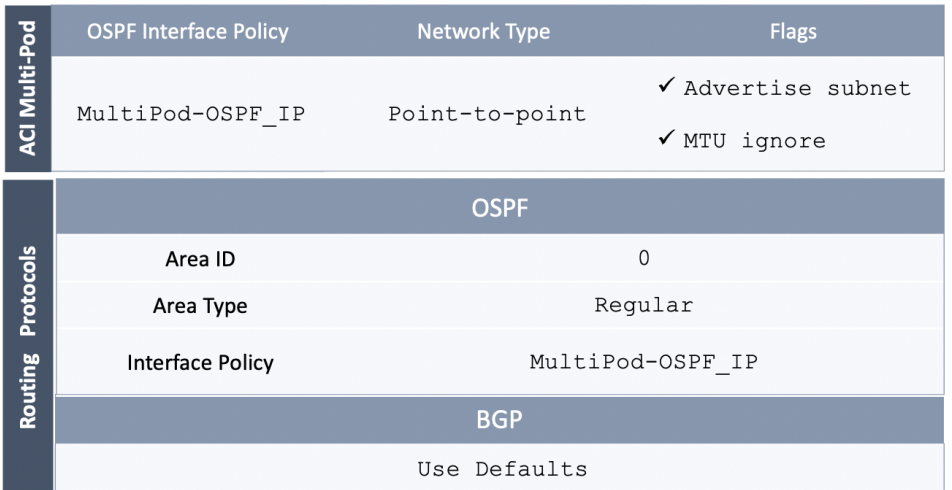

### Table 25 Routing Protocols Information for Pod-2

#### External TEP

The External TEP section of the wizard provides the address pools that Pod-2 can use for establishing VXLAN tunnels between Pods. The necessary configuration parameters for Pod-2 is provided in Table 26.

Table 26 External TEP Information for Pod-2

|         | TEP Pool             | Addressing         |  |  |
|---------|----------------------|--------------------|--|--|
| nal TEP | External TEP Pool    | 10.114.114.0/24*   |  |  |
|         | Data Plane TEP IP    | 10.114.114.1/32    |  |  |
| Extei   | Spine Router ID(s)   | 14.14.14.11        |  |  |
|         | Spine Router (D(S)   | 14.14.14.12        |  |  |
|         | Spine Loopback ID(s) | Same as Router IDs |  |  |

\* POD Specific; Can be a smaller pool – see Wizard for addresses allocated

## Deployment Steps

To enable IPN connectivity from Pod-2, follow these steps using the configuration wizard:

- 1. Use a browser to navigate to the APIC GUI. Log in using admin account.
- 2. From the top navigation menu, select Fabric > Inventory.
- 3. From the left navigation pane, expand and select Quick Start > Add Pod.
- 4. From the right window, click on Add Pod to run the configuration wizard.
- 5. In the Step 1 > Overview section of the wizard, review the provided information, collect the Setup Information from the previous section and click Get Started.
- 6. In the Step 2 > Pod Fabric section of the wizard, specify the Pod ID and Pod TEP Pool for Pod-2. Then for each Spine switch in Pod-2 that connects to the inter-pod network, specify the Spine ID and the interface(s) on that spine switch that connect to the IPN. For each interface, specify the IP Address and MTU that should be used. The MTU specified must match the MTU on the IPN switch that it connects to. To add more
interfaces, click on the [+] icon to the right of the MTU field. To add more spine switches, click on the [+] icon to the right of the Spine ID.

| APIC                                                                                                    | Add Physical Pod                                                                                                    |
|----------------------------------------------------------------------------------------------------|----------------------------------------------------------------------------------------------------|
| System Tenants Fab                                                                                         | STEP 2 > Pod Fabric     1. Overview     2. Pod Fabric     3. Routing Protocol     4. External TEP     5. Confirmation                                                                                                    |
| Inventory   Fabric Polic                                                                                   | MP BGP EVPN                                                                                                    |
| Inventory                                                                                                  | IP Connectivity IP Connectivity                                                                                                    |
| ✓ C► Quick Start Add Remote Leaf                                                                           | Pod pPod                                                                                                    |
| Add Pod                                                                                                    | IP Connectivity                                                                                                    |
| 🛞 Topology                                                                                                 | Every pod in Cisco ACI needs a pod ID. Choose a unique pod ID.                                                                                                    |
| <ul> <li>Pod 2</li> <li>Pod Fabric Setup Policy</li> </ul>                                                 | A pod uses a pool of addresses to allocate IPs for spines, leafs, and virtual leafs. This pool is called a TEP pool, and its addresses are distributed by the Cisco APIC using DHCP. Configure a TEP pool that does not overlap with existing TEP pools.                                                                                                    |
| <ul> <li>Fabric Membership</li> <li>Disabled Interfaces and Decon</li> <li>Duplicate ID License</li> </ul> | The interpod network (IPN) connects Cisco ACI locations to provide end-to-end network connectivity. To achieve this, spines need IP connectivity IPN.                                                                                                    |
| Ouplicate iP Usage                                                                                         | Identify spines by entering their node IDs. For each spine, define the interfaces that are connected to the IPN and provide IPN configuration for<br>at least one interface for each spine. Multiple interfaces are supported. It is best to have the same MTU set on all spine-to-IPN interfaces.<br>Configure the IPN to act as a DHCPrelay pointing to Cisco APIC.                                                                                                    |
|                                                                                                    | Pod Configuration Pod ID: 2 Pod TEP Pool: 10.14.0.0/16 View existing TEP Pools                                                                                                    |
|                                                                                                    | Spine ID:         Interfaces           211         Interface:         IPv4 Address:         MTU (bytes):           1/47         10.114.11.1/30         9216         Image: Head in the second second sec |
|                                                                                                    | Interface:         IPv4 Address:         MTU (bytes):           1/48         10.114.11.5/30         9216         Imit (b)                                                                                                    |
|                                                                                                    | Spine ID:         Interfaces           212         Interface:         IPv4 Address:         MTU (bytes):           1/47         10.114.12.1/30         9216         Image: mage: mag |
|                                                                                                    | Interface:     IPv4 Address:     MTU (bytes):       1/48     10.114.12.5/30     9216     ○ m +       Previous     Cancel                                                                                                    |

- 7. Click Next.
- 8. In the Step 3 > Routing Protocol section of the wizard, for OSPF, leave the checkbox for Use Defaults enabled and specify the Area ID, Area Type, and Interface policy. For Interface Policy, select the previously created OSPF interface policy from the drop-down list.

| uluulu<br>cisco       | APIC                | Add Physical Pod          |                            | _                         |                                 |                        | 08              |
|-----------------------|---------------------|---------------------------|----------------------------|---------------------------|---------------------------------|------------------------|-----------------|
| System T              | Tenants Fab         | STEP 3 > Routing Protocol | 1. Overview                | 2. Pod Fabric             | 3. Routing Protocol             | 4. External TEP        | 5. Confirmation |
| Invento               | ory   Fabric Polic  |                           |                            | MP BGP EVPN               |                                 |                        |                 |
| Inventory             |                     |                           |                            | $\sim$                    |                                 |                        |                 |
| ✓ C Quick Start       |                     | <b>O</b> P                | Connectivity OSPF          |                           |                                 |                        |                 |
| Add Rer               | mote Leaf           | Pod                       |                            |                           |                                 | External               | Location        |
| Topology              |                     | Routing Protocols         |                            |                           |                                 |                        |                 |
| > 🖨 Pod 1             |                     | OSPF is used in the under | ay to peer between the phy | sical spines and the IPN. | . Configure the OSPF Area ID, a | an Area Type           | re              |
| > 😝 Pod 2             | Setup Policy        | and OSPF Interface Folic  | . OSPF Intenace policy con | tains 03PP-specific sett  | ings like OSPF network type, if | tienace cost, and time |                 |
| Fabric Mem            |                     |                           |                            |                           |                                 |                        |                 |
| Disabled In           |                     | OSPE                      |                            |                           |                                 |                        |                 |
| Duplicate IF          | P Usage             | Area ID: backb            |                            |                           |                                 |                        |                 |
|                       |                     | Area Type: NS             | SA area Regular area       | Stub area                 |                                 |                        |                 |
|                       |                     | Area Cost: 1              |                            |                           |                                 |                        |                 |
|                       |                     | Interface Policy: Multif  | od-OSPF_IP                 | ~ <b>2</b>                |                                 |                        |                 |
|                       |                     | P01 300                   | lineiraces                 |                           |                                 |                        |                 |
|                       |                     |                           |                            |                           |                                 |                        |                 |
|                       |                     |                           |                            |                           |                                 |                        |                 |
|                       |                     |                           |                            |                           |                                 |                        |                 |
|                       |                     |                           |                            |                           |                                 |                        |                 |
|                       |                     |                           |                            |                           |                                 |                        |                 |
|                       |                     |                           |                            |                           |                                 |                        |                 |
|                       |                     |                           |                            |                           |                                 |                        |                 |
|                       |                     |                           |                            |                           |                                 |                        |                 |
|                       |                     |                           |                            |                           |                                 |                        |                 |
|                       |                     |                           |                            |                           |                                 |                        |                 |
|                       |                     |                           |                            |                           |                                 |                        |                 |
|                       |                     |                           |                            |                           |                                 |                        |                 |
|                       |                     |                           |                            |                           |                                 |                        |                 |
| Last Login Time: 2020 | 0-06-21T17:06 UTC-0 |                           |                            |                           |                                 | Previous               | Cancel Next     |

9. Click Next.

10. In Step 4 > External TEP section of the wizard, leave the checkbox Use Defaults enabled. Specify the External TEP Pool, Data Plane TEP IP and Router IDs for the spine switches in Pod-2 that connect to the IPN.

| aludu APIC                                                                                  | Add Physical Pod                                                                                                    |
|---------------------------------------------------------------------------------------------|----------------------------------------------------------------------------------------------------|
| System Tenants                                                                              | Fab         STEP 4 > External TEP         1. Overview         2. Pod Fabric         3. Routing Protocol         4. External TEP         5. Confirmation                                                                                                    |
| Inventory   Fabric                                                                          | © MP BGP EVPN                                                                                                    |
| Inventory                                                                                   |                                                                                                    |
| ✓ (► Quick Start ✓ Add Remote Leaf                                                          | Pod OSPF                                                                                                    |
| Add Pod                                                                                     | Pod Configuration                                                                                                    |
| <ul> <li>Popology</li> <li>Pod 1</li> <li>Pod 2</li> <li>Pod Fabric Setup Policy</li> </ul> | External TEP addresses are used by the physical Pod to communicate with remote locations. Configure a subnet that is routable across the network connecting the different locations. The external TEP pool cannot overlap with other Pods internal or external TEP pools. The pool size should be between /27 and /22. The pool should be large enough to address all APICs, all spines, all border leafs, pod-specific TEP addresses, and spine router IDs. |
| Fabric Membership                                                                           | Decorr<br>The wizard will automatically allocate addresses for pod-specific TEP addresses and spine router IDs from the external TEP pool.                                                                                                    |
| Duplicate IP Usage                                                                          | Proposed addresses can be modified, but modified addresses must be outside of the external TEP pool.<br>Use Defaults: 🗹                                                                                                    |
|                                                                                             | Pod:         Internal TEP Pool:         External TEP Pool:         Data Plane TEP IP:           2         10.14.0.0/16         10.114.114.0/24         10.114.114.1/32                                                                                                    |
|                                                                                             | Node: Router ID: Loopback Address:                                                                                                    |
|                                                                                             | 211 14.14.11 Leave blank to use Router ID                                                                                                    |
|                                                                                             | Node:     Router ID:     Loopback Address:       212     14.14.14.12     14.14.14.12                                                                                                    |
|                                                                                             | Leave plank to use Houter ID                                                                                                    |
|                                                                                             |                                                                                                    |
|                                                                                             |                                                                                                    |
|                                                                                             |                                                                                                    |
|                                                                                             |                                                                                                    |
| Last Login Time: 2020-06-21T17:06                                                           | Previous Cancel Next                                                                                                    |

#### 11. Click Next.

12. In Step 5 > Confirmation section of the wizard, review the policies that will be created as a result of running the wizard. You will need this information for troubleshooting and to make changes if needed. For the policies and profiles that the wizard will create, you also have the option to change the naming scheme at this point.

| ahaha                                           | APIC                                                       | Add Physical Pod                                                                                                    |                                                                                  |                                                                                             |                   |                      |      |                 | •••             |
|-------------------------------------------------|------------------------------------------------------------|----------------------------------------------------------------------------------------------------|----------------------------------------------------------------------------------|---------------------------------------------------------------------------------------------|-------------------|----------------------|------|-----------------|-----------------|
| System                                          | Tenants Fab                                                | STEP 5 > Confirmation                                                                                                    |                                                                                  | 1. Overview                                                                                 | 2. Pod Fabric     | 3. Routing Pro       | ocol | 4. External TEP | 5. Confirmation |
| Inventory                                       | entory   Fabric Polic                                      | Here is the list of pol                                                                                                    | icies this v                                                                     | vizard will crea                                                                            | te, you can chang | je these names if ne | eded |                 |                 |
| Quick S Add Add Add Topolog Pod 1 Pod 2 Pod Fat | Start<br>I Remote Leaf<br>I Pod<br>gy<br>bric Setup Policy | Attachable Access Entity Profiles:<br>Fabric External Connection Policy:<br>Fabric External Routing Profile:<br>L3 Domain: | Spine211_E<br>Spine212_E<br>multipodL30<br>default<br>multipodL30<br>multipodL30 | ntityProfile<br>ntityProfile<br>Dut_EntityProfile<br>Dut_RoutingProfile<br>Dut_RoutedDomain |                   |                      |      |                 |                 |
| Fabric M                                        | Membership<br>d Interfaces and Decor                       | L3Out:<br>Logical Interface Profile:                                                                                       | multipodL3C                                                                      | Dut                                                                                         |                   |                      |      |                 |                 |
|                                                 | lie ir Usaye                                               | Logical Node Profile:                                                                                                    | LNodeP_21                                                                        | 1                                                                                           |                   |                      |      |                 |                 |
|                                                 |                                                            | Spine Access Port Policy Groups:                                                                                           | Spine211_P<br>Spine212_P<br>multipodL30                                          | olicyGroup<br>olicyGroup<br>Dut_policyGroup                                                 |                   |                      |      |                 |                 |
|                                                 |                                                            | VLAN Pool:                                                                                                    | multipodL30                                                                      | Out_VlanPool                                                                                |                   |                      |      |                 |                 |
|                                                 |                                                            |                                                                                                    |                                                                                  |                                                                                             |                   |                      |      |                 |                 |
| Last Login Time:                                | 2020-06-21T17:06 UTC-0                                     |                                                                                                    |                                                                                  |                                                                                             |                   |                      |      | Previous        | Cancel Finish   |

13. Click Finish to complete the Inter-Pod connectivity for spine switches in Pod-2.

#### Configure DHCP Relay on IPN Devices

Per the recommendations from the Configuration Wizard <u>Summary</u> page in previous section, add DHCP relay statements on Pod-2 IPN devices. DHCP should be relayed to Pod-1 TEP IP Addresses and should match the addresses listed on the Configuration Wizard Summary page. The configuration should be added to the Spine-facing interfaces on Pod-2 IPN devices.

This was completed in the <u>Deploy Inter-Pod Network</u> section but verify the APIC IP addresses and the interfaces to which it is applied.

## Deploy APICs in Pod-2

This section explains the procedures for deploying an APIC (Pod-2) to the existing APIC (Pod-1) cluster. The new APIC is connected to Pod-2 Leaf switches .

All screenshots in this section are from a previous release of this CVD. The previous testbed environment was upgraded and re-configured for this CVD. Therefore, any screenshots showing the initial install and setup of the APIC cluster are from the prior CVD release.

#### Prerequisites

The following are the prerequisites to deploy APICs in Pod-2:

- All Spine and Leaf switches in Pod-2 should be part of the ACI Fabric and in Active state. APIC should be redundantly connected to an Active Leaf switch pair.
- Pod-2 APIC should run a compatible server firmware version see APIC release notes for the recommended server firmware. The server firmware version can be seen from the CIMC GUI. See the Interoperability Matrixes section for the versions used in this CVD.
- APIC in Pod-2 should run the same version of software as other APICs in the cluster APIC cluster. APIC can be upgraded after joining the cluster, but to join the cluster, the software must still be a compatible version.

#### Deployment Overview

The high-level steps for deploying an APIC in Pod-2 are provided below:

- Complete the initial setup of Pod-2 APIC.
- Verify that the new APIC is part of the APIC cluster
- Add Pod-2 APIC as a destination for DHCP relay on Pod-1 IPN devices.

#### Initial Setup of Pod-2 APIC

The procedures outlined in this section will do an initial setup and configuration of the third APIC in the APIC cluster. In this design, two APICs are deployed in Pod-1 and a third APIC in Pod-2.

#### Prerequisites

KVM Console access is necessary to do an initial setup and configuration of a new APIC. KVM access is available through CIMC Management and therefore access to CIMC Management on the APIC server is required.

#### Setup Information

The initial setup of APIC in Pod-2 requires the information provided in this section.

- CIMC Management IP Addresses
- CIMC login credentials for the APIC being setup

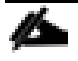

TEP Address Pool is the APIC TEP pool and should be the same for all APICs in a cluster regardless of which Pod or site they are located in.

ß

BD Multicast Address (GIPO) is configured only once, during the initial setup of APIC-1. APIC-1 refers to the first controller in the cluster. Remaining controllers and switches sync to the configuration on APIC-1.

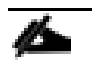

APIC username and password is configured only once, during the initial setup of APIC-1 or the first controller in the cluster. Remaining controllers and switches sync to the configuration on APIC-1.

#### Table 27 Setup Parameters for Pod-2 APIC

| APIC                         | Parameters          | Notes                                                                                                    | Default Values |
|------------------------------|---------------------|----------------------------------------------------------------------------------------------------|----------------|
| Fabric Name                  | ACI Fabric West     |                                                                                                    | ACI Fabricl    |
| Fabric ID                    | 2                   | Range: (1-128)                                                                                                    | 1              |
| Number of Active Controllers | 3                   | Range: (1-9)<br>Minimum # of controllers recommended: 3                                                                                   | 3              |
| PODID                        | 2                   | Range: (1-254)                                                                                                    | 1              |
| Standby Controller ?         | NO                  |                                                                                                    | NO             |
| APIC-X ?                     | NO                  |                                                                                                    | NO             |
| Controller ID                | 3                   | Range: (1-3)<br>APIC with ID=1 is the 1st controller in the cluster                                                                       | 1              |
| Controller Name              | BB06-APIC-M2-WEST-1 |                                                                                                    | apic1          |
| TEP Address Pool             | 10.13.0.0/16        | APIC TEP Pool is different from the TEP Pool used by<br>switches; Same pool is used by all APICs in a fabric,<br>including APICs in Pod-2 | 10.0.0/16      |
| Infrastructure VLAN ID       | 4093                | Range: (1-4094)                                                                                                    | 4093           |
| BD Multicast Address (GIPO)  | 226.0.0.0/15        | GIPO is configured during first APIC setup in Pod-1;<br>Remaining controllers will use this                                               | 225.0.0.0/15   |
| OOB Management IP            | 172.26.164.121/24   |                                                                                                    | -              |
| OOB Management Gateway       | 172.26.164.254      |                                                                                                    | -              |
| OOB Management Speed/Duplex  | auto                |                                                                                                    | -              |
| Admin User Password          | ******              | Password is configured during first APIC setup in Pod-1;<br>Remaining controllers and switches will sync to this                          | -              |

#### Deployment Steps

To setup a new APIC in Pod-2, follow these steps:

- 1. Use a browser to navigate to the CIMC IP address of the new APIC. Log in using admin account.
- 2. From the top menu, click Launch KVM. Select HTML based KVM from the drop-down list.
- 3. When the KVM Application launches, the initial APIC setup screen should be visible. Press any key to start the Setup Utility. Use the Setup information provided above to step through the initial APIC configuration below.

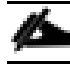

#### If the APIC was previously configured, reset to factory defaults, and wipe it clean before proceeding.

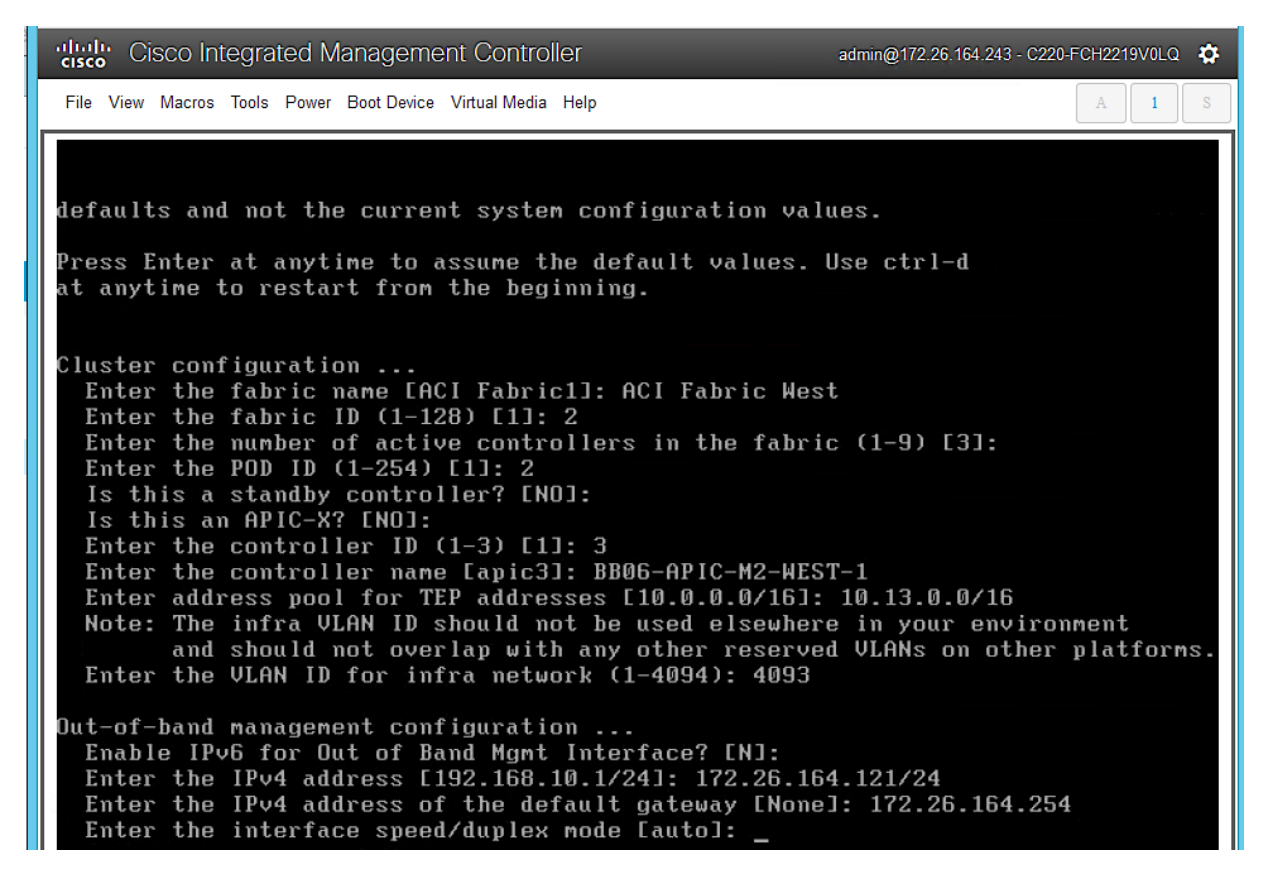

4. Press Enter to accept [auto] as the default for the last question. Review the configured information.

| cisco Integrated Management Controller                                                                | admin@172.26.164.243 - C220-FCH2219V0LQ 🄅 |
|----------------------------------------------------------------------------------------------------|-------------------------------------------|
| File View Macros Tools Power Boot Device Virtual Media Help                                           | A I S                                     |
|                                                                                                    |                                           |
| Fabric name: ACI Fabric West                                                                          |                                           |
| Fabric ID: 2                                                                                          |                                           |
| Number of controllers: 3                                                                              |                                           |
| Controller name: BB06-APIC-M2-WEST-1                                                                  |                                           |
| PUD ID: 2<br>Controllon ID: 3                                                                         |                                           |
| TEP address mool: 10.13.0.0/16                                                                        |                                           |
| Infra VLAN ID: 4093                                                                                   |                                           |
|                                                                                                    |                                           |
| Out-of-band management configuration                                                                  |                                           |
| Management IP address: 172.26.164.121/24<br>Default gateway: 172.26.164.254                           |                                           |
| Interface speed/duplex mode: auto                                                                     |                                           |
|                                                                                                    |                                           |
| admin user configuration                                                                              |                                           |
| The admin user configuration will be syncronized                                                      |                                           |
| from the first controller after this controller joins the cluster.                                    |                                           |
| Jorno ond ordotor .                                                                                   |                                           |
| The above configuration will be applied                                                               |                                           |
| Warning: TEP address pool and Infra VLAN ID cannot be<br>these are permanent until the fabric is wipe | changed later,<br>d.                      |
| Would you like to edit the configuration? (y/n) [n]:                                                  |                                           |

5. Click y if necessary to go back and make changes, otherwise press Enter to accept the configuration.

#### Verify Pod-2 APIC is Part of the APIC Cluster

To confirm that the Pod-2 APIC was successfully added to the APIC cluster, follow these steps:

- 1. Use a browser to navigate to the APIC GUI. Log in using admin account.
- 2. From the top menu, select System > Controllers.
- 3. From the left navigation pane, navigate to Controllers.
- 4. From the left navigation pane, select and expand one of the Pod-1 APICs. Navigate to Cluster as Seen by Node.

| cisco APIC                                    |                    |                         |                      |               |             |                   | admin    | ٩       | <b>(?</b> |          | \$         |
|-----------------------------------------------|--------------------|-------------------------|----------------------|---------------|-------------|-------------------|----------|---------|-----------|----------|------------|
| System Tenants Fabric Virtual Net             | working L4-L       | 7 Services Adm          | in Operation         | ns App        | s           |                   |          |         |           |          |            |
| QuickStart I Dashboard I Controllers I System | Settings I Smart I | Licensing I Faults      | I Config Zones       | I Events      | I Audit Log | I Active Sessions |          |         |           |          |            |
| Controllers                                   | Cluster as         | Seen by Node            | Э                    |               |             |                   |          |         |           | C        | 00         |
| > CP Quick Start                              |                    |                         |                      |               |             |                   | APIC (   | Cluster | APIC-X    | Sta      | indby APIC |
| Topology                                      |                    |                         |                      |               |             |                   |          |         | ~         |          |            |
| Controllers                                   |                    |                         |                      |               |             |                   |          |         | 0         | <u> </u> | **         |
| AATT-APIC-M2-WEST-T (Node-T)                  | Properties         |                         | Fabr                 | ic Name: ACI  | Eabric West |                   |          |         |           |          |            |
| Cluster as Seen by Node                       |                    |                         | Tar                  | get Size: 3   | rubing weat |                   |          |         |           |          |            |
| Eternee                                       |                    |                         | Curr                 | ent Size: 3   |             |                   |          |         |           |          |            |
| NTP Details                                   | Difference         | Between Local Time ar   | d Unified Cluster Ti | me (ms): -25  | 258711      |                   |          |         |           |          |            |
| Equipment Eans                                | ACI Fabri          | ic Internode Secure Aut | entication Commun    | ications: Per | missive     | ~                 |          |         |           |          |            |
| Power Supply Units                            | Active Contro      | ollers                  |                      |               |             |                   |          |         |           |          |            |
| Equipment Sensors                             | ▲ ID Nar           | ne                      | IP Ad                | lmin State    | Operational | Health State      | Failover | Serial  |           | SSL      |            |
| Memory Slots                                  | 1 44               | 11 ADIC MO INFET 1      | 10.12.0.1            | Saniaa        | Australia   | Evalua Eit        | Julio    | FCUDD   | 101/      | verunca  | le         |
| Processes                                     |                    | TT-APIG-M2-WEST-T       | 10.13.0.1 In         | Service       | Available   | Fully Fit         | Idie     | FGHZZ   | 9v        | yes      |            |
| > Containers                                  | 2 AA               | 11-APIC-M2-WEST-2       | 10.13.0.2 In         | Service       | Available   | Fully Fit         | idle     | FCH221  | 19V       | yes      |            |
| > 📵 AA11-APIC-M2-WEST-2 (Node-2)              | 3 BB               | 06-APIC-M2-WEST-1       | 10.13.0.3 In         | Service       | Available   | Fully Fit         | idle     | FCH221  | 19V       | yes      |            |
| > 6 BB06-APIC-M2-WEST-1 (Node-3)              |                    |                         |                      |               |             |                   |          |         |           |          |            |
| > 🖬 APIC-X                                    |                    |                         |                      |               |             |                   |          |         |           |          |            |

- 5. Verify that the newly deployed Pod-2 APIC is In Service, Available and Fully Fit as shown above.
- Note the TEP IP Address of the newly deployed APIC (for example, 10.13.0.3). This address will be used to configure DHCP Relay on Pod-1 IPN routers to point to the new APIC. For Pod-1 APICs, DHCP relay was configured as a part of the initial IPN configuration.

#### Add Pod-2 APIC as DHCP Relay Destination

In this section, DHCP Relay is configured on Pod-1 IPN routers to point to the newly deployed APIC in Pod-2. DHCP Relay statements should be configured on the Spine-facing interfaces of Pod-1 IPN routers.

#### Setup Information

• Pod-2 APIC TEP IP Address: 10.13.0.3

Use the above information to configure DHCP relay on Pod-1 IPN routers to point to the newly deployed APIC in Pod-2.

#### Configure DHCP Relay for Pod-2 APIC on IPN Devices in Pod-1

| POD-1: IPN Router#1                                                                                                    | POD-1: IPN Router#2                                                                                                    |
|----------------------------------------------------------------------------------------------------|----------------------------------------------------------------------------------------------------|
| switchaname AA11-93180YC-EX-WEST-IPN-1                                                                                                    | switchaname AA11-93180YC-EX-WEST-IPN-2                                                                                                    |
| <pre>interface Ethernet1/49   description To POD-1:AA11-9364C-1:E1/47   no switchport   mtu 9216   no shutdown</pre>                                                                                                    | <pre>interface Ethernet1/49   description To POD-1:AA11-9364C-WEST-1:E1/48   no switchport   mtu 9216   no shutdown</pre>                                                                                                    |
| <pre>interface Ethernet1/49.4 mtu 9216 encapsulation dot1q 4 vrf member MultiPod-Fabric-West ip address 10.113.11.2/30 ip ospf network point-to-point ip ospf mtu-ignore ip router ospf 10 area 0.0.0.0 ip pim sparse-mode ip dhcp relay address 10.13.0.3 no shutdown</pre> | <pre>interface Ethernet1/49.4   mtu 9216   encapsulation dot1q 4   vrf member MultiPod-Fabric-West   ip address 10.113.11.6/30   ip ospf network point-to-point   ip ospf mtu-ignore   ip router ospf 10 area 0.0.0.0   ip pim sparse-mode   ip dhcp relay address 10.13.0.3   no shutdown</pre> |
| <pre>interface Ethernet1/50   description To POD-1:AA11-9364C-2:E1/47   no switchport   mtu 9216   no shutdown</pre>                                                                                                    | <pre>interface Ethernet1/50   description To POD-1:AA11-9364C-WEST-2:E1/48   no switchport   mtu 9216   no shutdown</pre>                                                                                                    |
| <pre>interface Ethernet1/50.4 mtu 9216 encapsulation dotlq 4 vrf member MultiPod-Fabric-West ip address 10.113.12.2/30 ip ospf network point-to-point ip ospf mtu-ignore ip router ospf 10 area 0.0.0.0 ip pim sparse-mode ip dhcp relay address 10.13.0.3 no shutdown</pre> | <pre>interface Ethernet1/50.4 mtu 9216 encapsulation dot1q 4 vrf member MultiPod-Fabric-West ip address 10.113.12.6/30 ip ospf network point-to-point ip ospf mtu-ignore ip router ospf 10 area 0.0.0.0 ip pim sparse-mode ip dhcp relay address 10.13.0.3 no shutdown</pre>                     |

## Verify ACI Multi-Pod Fabric Setup

This section provides a few GUI and CLI commands that can be used to verify that the protocols are working correctly before proceeding to the next stage of the deployment.

# All screenshots in this section are from a previous release of this CVD. The previous testbed environment was upgraded and re-configured for this CVD.

#### Verify OSPF Status on Spine Switches

OSPF is running between Spine switches and IPN devices in each Pod. To verify that OSPF is setup and working correctly between Pods, follow these steps:

- 1. Use a browser to navigate to the APIC GUI. Log in using admin account.
- 2. From the top menu, select Fabric > Inventory.

3. From the left navigation pane, select and expand Inventory > Pod 1 > (Name\_of\_Spine\_switch\_in\_Pod\_1) > Protocols > OSPF > OSPF for VRF-overlay-1.

| CISCO APIC                        |                  |                                         |             |            |         |                     | admin | Q        | <b></b>     |            | \$     |
|-----------------------------------|------------------|-----------------------------------------|-------------|------------|---------|---------------------|-------|----------|-------------|------------|--------|
| System Tenants Fabric Vir         | rtual Networking | L4-L7 Services                          | Admin       | Operation  | s Apps  | 5                   |       |          |             |            |        |
| Inventory   Fabric Policies   Acc | ess Policies     |                                         |             |            |         |                     |       |          |             |            |        |
| nventory                          | G O OSF          | F - overlav-1                           |             |            |         |                     |       |          |             |            | Ø      |
| AA11-9364C-WEST-1 (Node-111)      |                  | , i i i i i i i i i i i i i i i i i i i |             |            |         |                     | Gene  | ral      | Health      | Faults     | His    |
| > Ghassis                         |                  |                                         |             |            |         |                     | Gane  |          | Tradient .  | T data     |        |
| > Interfaces                      |                  | 0 🛛 🖓 🛆 🕦                               |             |            |         |                     |       |          |             |            | 0      |
| V Protocals                       | PR               | OPERTIES                                |             |            |         | STATS               |       |          |             |            |        |
| > 🖥 BGP                           |                  | Name:                                   | overlay-1   |            |         | Interface Count     | : 5   |          |             |            |        |
| > 🗐 COOP                          |                  | Route ID:                               | 13.13.13.11 |            |         | Activeareacnt       | 2     |          |             |            |        |
| > 🗐 IPV4                          |                  | Distance:                               | 110         |            |         | Active Nssa Areacnt | : 0   |          |             |            |        |
| > 📕 IPV6                          |                  | Max ECMP: -                             | 8           |            |         | Active Stub Areacht | : 0   |          |             |            |        |
| > 📕 ISIS                          |                  | (Mbps):                                 | 40000       |            |         | Active Ext Areacht  | 2     |          |             |            |        |
| > LLDP                            |                  | Operational State:                      | Up          |            |         | Nssa Areacnt        | : 0   |          |             |            |        |
| V SPF                             | •                |                                         |             |            |         | Stubareacnt         | : 0   |          |             |            |        |
| ✓ SPF for VRF-overlay-1           |                  |                                         |             |            |         | Areacnt             | 2     |          |             |            |        |
| > Areas                           |                  |                                         |             |            |         | Ext Lsacnt          | : 34  |          |             |            |        |
| > Interfaces                      |                  |                                         |             |            |         | Opaqas Lsacnt       | : 0   |          |             |            |        |
| Routes                            | Ne               | eighbors                                |             |            |         |                     |       |          |             |            |        |
| > 🗮 TWAMP                         | · · · ·          | Neighbor Id                             | State       |            |         | Peer lp             |       | nterface | 9           |            |        |
| > Control Plane Statistics        | 13               | 3.13.13.91                              | Full        |            |         | 10.113.11.2         |       | eth1/47  | .47         |            |        |
| > 🚞 Span Sessions                 | 13               | 1.13.13.92                              | Full        |            |         | 10.113.11.6         |       | eth1/48  | .48         |            |        |
| > Rules                           | 1<               | < Page 1 Of 1                           | > >         |            | Objects | Per Page: 15 🗸      |       | Di       | splaying Ob | ojects 1 - | 2 Of 2 |
| > 📰 VRF Contexts                  | lat              | or Drotoocl D                           | auto Lico   | k Into Of  | SDE     |                     |       |          |             |            |        |
| > Processes                       | Int              | er Protocol Re                          | Jule Lea    | K IIILO US | 5PT     |                     |       |          |             |            |        |

- 4. In the right windowpane, under the General tab, the top left icon indicates the Health for OSPF in VRF overlay-1. Confirm that the OSPF health is at 100 indicating there are no faults or errors for OSPF. Navigate to the Neighbors section and confirm for each IPN neighbor in the same Pod, neighbor state is Up and the OSPF State is Full.
- 5. Repeat steps 1-4 to verify OSPF on other Spine switches in the Pod that connect to the IPN.
- 6. You can also verify that OSPF is setup correctly by executing the following commands from CLI. SSH into the Spine switches and log in using the admin account.
  - show ip ospf neighbors vrf overlay-1
  - show ip ospf route vrf overlay-1
  - show ip route vrf overlay-1

#### Verify MP-BGP EVPN Status on Spine Switches

MP-BGP sessions run between Spine switches in each Pod that connect to the IPN. To verify that MP-BGP EVPN is setup and working correctly between Pods, follow these steps:

- 1. Use a browser to navigate to the APIC GUI. Log in using admin account.
- 2. From the top menu, select Fabric > Inventory.
- 3. From the left navigation pane, select and expand Inventory > Pod 1 > (Name\_of\_Spine\_switch\_in\_Pod\_1) > Protocols > BGP > BGP for VRF-overlay-1 > Neighbors.

4. In the right windowpane, select and expand the router ID (for example, 14.14.11) for the peer Spines in Pod-2.

| diale APIC                                       |                              |             |                            | admin                                 |                   | 900             |          |
|--------------------------------------------------|------------------------------|-------------|----------------------------|---------------------------------------|-------------------|-----------------|----------|
| System Tenants Fabric Virtual Netwo              | orking L4-L7 Services Admin  | Operations  | Apps                       |                                       |                   |                 |          |
| Inventory   Fabric Policies   Access Policies    |                              |             |                            |                                       |                   |                 |          |
| Inventory () () () () () () () () () () () () () | Neighbors<br>®               |             |                            |                                       |                   |                 | <b>2</b> |
| > AA07-93180YC-EX-WEST-1 (Node-103)              | Name                         | State       | Neighbor Address<br>Family | Neighbor Address<br>Family Capability | Accepted<br>Paths | Up Since        |          |
| A411-9364C-WEST-1 (Node-111)                     | ∨ 🗄 14.14.14.11              | established |                            |                                       |                   | 2018-11-26T01:4 |          |
| > Chassis                                        | Vpnv4 unicast address family |             | vpnv4-ucast                | first-eor-rcvd                        | 12                |                 |          |
| > Interfaces                                     | Vpnv6 unicast address family |             | vpnv6-ucast                | first-eor-rcvd                        | 0                 |                 |          |
| V Protocols                                      | L2Vpn EVpn address family    |             | l2vpn-evpn                 | first-eor-rcvd                        | 59                |                 |          |
| V BBP                                            | <ul> <li>✓</li></ul>         | established |                            |                                       |                   | 2018-11-24T07:1 | 11       |
| > BGP for VRF-management                         | Vpnv4 unicast address family |             | vpnv4-ucast                | first-eor-rcvd                        | 12                |                 |          |
| BGP for VRF-overlay-1                            | Vpnv6 unicast address family |             | vpnv6-ucast                | first-eor-rcvd                        | 0                 |                 | 11       |
| Sessions                                         | L2Vpn EVpn address family    |             | l2vpn-evpn                 | first-eor-rcvd                        | 59                |                 | 11       |
| > BGP NextHops                                   | > 🗧 10.13.64.64              | established |                            |                                       |                   | 2018-11-24T02:3 | 11       |
| VPNv4                                            | > 🧧 10.13.184.66             | established |                            |                                       |                   | 2018-11-24T02:3 |          |
| > 🧮 Neighbors                                    | > 📕 10.13.64.65              | established |                            |                                       |                   | 2018-12-20T05:2 |          |

- 5. Verify that the State is Established and for L2Vpn EVpn address family, paths are being learned. Also confirm that the BGP health is at 100 indicating there are no faults or errors for BGP in VRF overlay-1 by navigating back to BGP for VRF-overlay-1 in the left navigation pane.
- 6. Repeat steps 1-5 to verify BGP on other Spine switches in the Pod that connect to the IPN.
- 7. You can also verify that MP-BGP EVPN is setup correctly by executing the following commands from CLI. SSH into the Spine switches and log in using the admin account.
  - show bgp 12vpn evpn summary vrf overlay-1

#### Verify COOP Status on Spine Switches

Council of Oracles Protocol (COOP) database maintained on Spines in each Pod, is a database of all endpoints learned. This includes endpoints learned from within the Pod as well as the addresses learned through the tunnel between spine switches in different pods. The ETEP used by MP-BGP EVPN will be used by COOP to identify a remote pod's set of anycast addresses.

To verify that COOP database is learning addresses from the remote Pod, follow these steps:

- 1. Use a browser to navigate to the APIC GUI. Log in using admin account.
- 2. From the top menu, select Fabric > Inventory.
- 3. From the left navigation pane, select and expand Inventory > Pod 1 > (Name\_of\_Spine\_switch\_in\_Pod\_1) > Protocols > COOP > COOP for VRF-overlay-1.
- 4. In the right windowpane, under the General tab, the top left icon indicates the Health for COOP in VRF overlay-1. Confirm that the COOP health is at 100 indicating there are no faults or errors.
- 5. From the left navigation pane, select and expand Inventory > Pod 1 > (Name\_of\_Spine\_switch\_in\_Pod\_1) > Protocols > COOP > COOP for VRF-overlay-1 > Endpoint Database.
- 6. In the right windowpane, verify that endpoints from Pod-2 are being learned (for example, 10.1.167.168).

| cisco APIC                                    |                       |                   | ł                        | admin | 0           |             | \$       |     |
|-----------------------------------------------|-----------------------|-------------------|--------------------------|-------|-------------|-------------|----------|-----|
| System Tenants Fabric Virtual Netwo           | orking L4-L7 Services | Admin Operations  | Apps                     |       |             |             |          |     |
| Inventory   Fabric Policies   Access Policies |                       |                   |                          |       |             |             |          |     |
| Inventory                                     | Endpoint Database     | Э                 |                          |       |             |             | Ø        | ?   |
| ~ 🗐 AA11-9364C-WEST-1 (Node-111)              |                       |                   |                          |       |             |             | Ó        | +   |
| > Chassis                                     | Vrf Vnid              | Mac               | EndPoint IPv4            | En    | dPoint IPv6 |             |          |     |
| > Enterfaces                                  | 3047424               | 00:0C:29:F4:49:8A | 10.1.167.166             |       |             |             |          |     |
| ~ 🥅 Protocols                                 | 3047424               | 00:0C:29:02:BA:24 | 10.1.167.168             |       |             |             |          |     |
| > 🧮 BGP                                       | 3047424               | 00:0C:29:B5:20:83 |                          |       |             |             |          |     |
| ~ 🛢 соор                                      | 3047424               | 00-0C:29-85-20-79 | 10 1 167 110 10 1 167 16 | 1     |             |             |          | н.  |
| ✓                                             | 2047404               | 00-00-00-00-07-05 | 10.11101.110, 10.110     |       |             |             |          | di. |
| > 🖿 Oracle Adjacencies                        | 3047424               | 00:0C:29:09:07:8F |                          |       |             |             |          |     |
| Context Database                              | 3047424               | 00:0C:29:09:07:85 | 10.1.167.164             |       |             |             |          |     |
| VPC Database                                  | 3047424               | 00:50:56:A0:79:9F | 10.1.167.21              |       |             |             |          |     |
| Endpoint Database                             | 3047424               | 00:50:56:A0:BC:1D | 10.1.167.22              |       |             |             |          |     |
| Multicast Route Database                      | 16777100              | 00-50-56-40-47-01 | 10 14 144 65             |       |             |             |          |     |
| Multicast Group Membership                    | I< < Page 3 Of 5 >    | > >I              | Objects Per Page: 15 🗸   |       | Displaying  | ) Objects 3 | 1 - 45 O | 172 |

- 7. Double-click one endpoint to get additional details. Note that the Publisher ID is the ETEP address (for example, 10.114.114.1) of a Spine in Pod-2.
- 8. Repeat steps 1-7 to verify COOP on other Spine switches in the Pod that connect to the IPN.
- 9. You can also verify that COOP is functioning correctly by executing the following commands from CLI. SSH into the Spine switches and log in using the admin account.
  - show coop internal info ip-db

## Solution Deployment – ACI Fabric (To Outside Networks from Pod-2)

The procedures outlined in this section will deploy a shared Layer 3 outside (Shared L3Out) connection in Pod-2 for reachability to networks outside the ACI fabric.

## Deployment Overview

As stated earlier, the shared L3Out connection is established in the system-defined common Tenant as a common resource that can be shared by multiple tenants in the ACI fabric. Tenants must not use overlapping addresses when connecting to the outside networks using the same shared L3Out connection. The shared L3out design in Pod-2 and Pod-1 are very similar. For details on Pod-1's L3Out design, see <u>Solution Deployment - ACI Fabric (To Outside Networks from Pod-1)</u> section of this document. The design and connectivity details for Pod-2 are summarized below:

- A pair of border Leaf switches in Pod-2 connect to a pair of Nexus 7000 routers outside the ACI fabric using 4 x 10GbE links. Nexus 7000 routers serve as a gateway to the networks outside the fabric.
- OSPF is used as the routing protocol to exchange routes between the ACI fabric and networks outside ACI.
- VLAN tagging is used for connectivity across the 4 links a total of 4 VLANs for the 4 x 10GbE links. VLANs are configured on separate sub-interfaces. Each sub-interface is a separate routed link.
- Fabric Access Policies are configured on ACI Leaf switches to connect to the external routed domain or Layer 3 Outside (L3Out) using VLAN pool (vlans: 315–318).
- Pod-2 uses the same Tenant (common) and VRF (common-SharedL3Out VRF) as Pod-1 for L3Out.
- The shared L3Out created in common Tenant "provides" an external connectivity contract that can be "consumed" from any tenant.
- The Nexus 7000s connected to Pod-2 are configured to originate and send a default route via OSPF to the border leaf switches in Pod-2.
- ACI leaf switches in Pod-2 advertise tenant subnets to Nexus 7000 switches in Pod-2.
- Host Routing As of ACI 4.0 release and later, the ACI fabric can be enabled at the bridge-domain level to
  advertise host routes. In this design, host routing is used to advertise reachability to the management
  network for the HyperFlex stretched cluster nodes that are distributed across both Pods, but in the same IP
  subnet. In this solution, this enables VMware vCenter and HyperFlex Witness in a third location (outside the
  ACI fabric) to learn the specific Pod that a given HyperFlex node in the stretch cluster is in. This feature is
  critical for the operation of a HyperFlex stretch cluster in this design.

#### Create VLAN Pool for Shared L3Out

In this section, a VLAN pool is created to enable connectivity to networks outside the ACI fabric. The VLANs in the pool are for the individual routed links that connect the ACI border leaf switches in Pod-2 to the gateway routers outside the fabric.

#### Setup Information

| Table 28 | VLAN Pool for Shared L3Out in Pod-2 |
|----------|-------------------------------------|
|          |                                     |

| od-2   | VLAN Pool<br>Name               | Leaf Node<br>ID | VLAN<br>ID | To Gateway Routers<br>Outside the ACI Fabric |
|--------|---------------------------------|-----------------|------------|----------------------------------------------|
| ut – P | SharedL3Out-West-<br>Pod2_VLANs | 201             | 315        | To 1 <sup>st</sup> L3 Gateway                |
| L30    |                                 |                 | 316        | To 2 <sup>nd</sup> L3 Gateway                |
| ared   |                                 | 202             | 317        | To 1 <sup>st</sup> L3 Gateway                |
| ъ<br>Ч |                                 |                 | 318        | To 2 <sup>nd</sup> L3 Gateway                |

#### Deployment Steps

To configure a VLAN pool to connect to external gateways in Pod-2, follow these steps:

- 1. Use a browser to navigate to the APIC GUI. Log in using the admin account.
- 2. From the top navigation menu, select Fabric > Access Policies.
- 3. From the left navigation pane, expand and select Pools > VLAN. Right-click and select Create VLAN Pool.
- 4. In the Create VLAN Pool pop-up window, specify a Name and for Allocation Mode, select Static Allocation. For Encap Blocks, click on the [+] icon on the right to add VLANs to the VLAN Pool.

| cisco        | APIC              |               |                    |                       |                |                 |        |              |
|--------------|-------------------|---------------|--------------------|-----------------------|----------------|-----------------|--------|--------------|
| System       | Tenants           | Fabric        | Virtual Networking | L4-L7 Services        | Admin          | Operations      | Apps   | Integrations |
| Inve         | ntory   Fat       | oric Policies | Access Policies    |                       |                |                 |        |              |
| Policies     | ſ                 |               | Pools - VLAN       |                       |                |                 |        |              |
| > C Quick S  | start<br>es       |               | Create VLAN Po     | ol                    |                |                 |        | <b>?</b> ×   |
| > 🚞 Module   |                   |               | Name:              | SharedL3Out-West-Pod2 | 2_VLANs        |                 |        |              |
| > 🚞 Interfac |                   |               | Description:       | optional              |                |                 |        |              |
| > 📑 Policies |                   |               |                    |                       |                |                 |        |              |
|              | N                 |               | Allocation Mode: ( | Dynamic Allocation    | Static Allocat | ion             |        |              |
|              | AN                |               | Encap Blocks:      |                       |                |                 |        | <b>+</b>     |
| > 📩 VSA      |                   |               |                    | VLAN Range            | Description    | Allocation Mode | Role   |              |
| > 🚞 VSA      | N Attributes      |               |                    |                       |                |                 |        |              |
| > 🚞 Mult     | icast Address     |               |                    |                       |                |                 |        |              |
| > 🚞 Physica  | il and External [ | Domains       |                    |                       |                |                 |        |              |
|              |                   |               |                    |                       |                |                 |        |              |
|              |                   |               |                    |                       |                |                 |        |              |
|              |                   |               |                    |                       |                |                 |        |              |
|              |                   |               |                    |                       |                |                 |        |              |
|              |                   |               |                    |                       |                |                 | Cancel | Submit       |

5. In the Create Ranges pop-up window, configure the VLANs for the border leaf switches that connect to external gateways outside the ACI fabric. Leave the remaining parameters as is.

| cisco APIC                        |                                                                                     |          |
|-----------------------------------|-------------------------------------------------------------------------------------|----------|
| System Tenants Fabric             | c Virtual Networking L4-L7 Services Admin Operations Apps Integrations              |          |
| Inventory   Fabric Policies       | s   Access Policies                                                                 |          |
| Policies                          | Pools - VLAN                                                                        |          |
| > C Quick Start                   |                                                                                     |          |
| > 📩 Switches                      |                                                                                     |          |
| > 🚞 Modules                       | Name: SharedL3Out-West-Pod2_VLANs                                                   |          |
| > 🔤 Interfaces                    | Description: optional Des                                                           | cription |
| > Policies                        | Outsta Demons                                                                       |          |
|                                   | Allocation N Create Ranges                                                          |          |
|                                   | Encap BI Type: VLAN                                                                 |          |
|                                   | Description: optional                                                               |          |
| > VSAN Attributes                 |                                                                                     |          |
| > 📩 Multicast Address             | Range: VLAN V 315 - VLAN V 318<br>Integer Value Integer Value                       |          |
| > 🚞 Physical and External Domains | Allocation Mode: Dynamic Allocation Inherit allocMode from parent Static Allocation |          |
|                                   | Role: External or On the wire encapsulations Internal                               |          |
|                                   |                                                                                     |          |
|                                   |                                                                                     |          |
|                                   | Cancel                                                                              |          |
|                                   | Cancel Submit                                                                       |          |

- 6. Click OK. Use the same VLAN ranges on the external gateway routers that connect to the ACI Fabric.
- 7. Click Submit to complete.

#### Configure Domain Type for L3Out

Follow the procedures outlined in this section to configure a domain type for the L3Out in Pod-2.

#### Setup Information

#### Table 29 Domain Type for Shared L3Out in Pod-2

| Pod-2            | Domain Name                      | Domain Type | VLAN Pool Name                  | Connects To                                  |
|------------------|----------------------------------|-------------|---------------------------------|----------------------------------------------|
| Shared L3Out – I | SharedL3Out-<br>West-Pod2_Domain | L3 Domain   | SharedL3Out-<br>West-Pod2_VLANs | L3 Gateway Routers<br>Outside the ACI fabric |

#### Deployment Steps

To specify the domain type for the L3Out in Pod-2, follow these steps:

- 1. Use a browser to navigate to the APIC GUI. Log in using the admin account.
- 2. From the top navigation menu, select Fabric > Access Policies.
- 3. From the left navigation pane, expand and select Physical and External Domains > L3 Domains.
- 4. Right-click on L3 Domains and select Create Layer 3 Domain.
- 5. In the Create Layer 3 Domain pop-up window, specify a Name for the domain. For the VLAN Pool, select the previously created VLAN pool from the drop-down list.

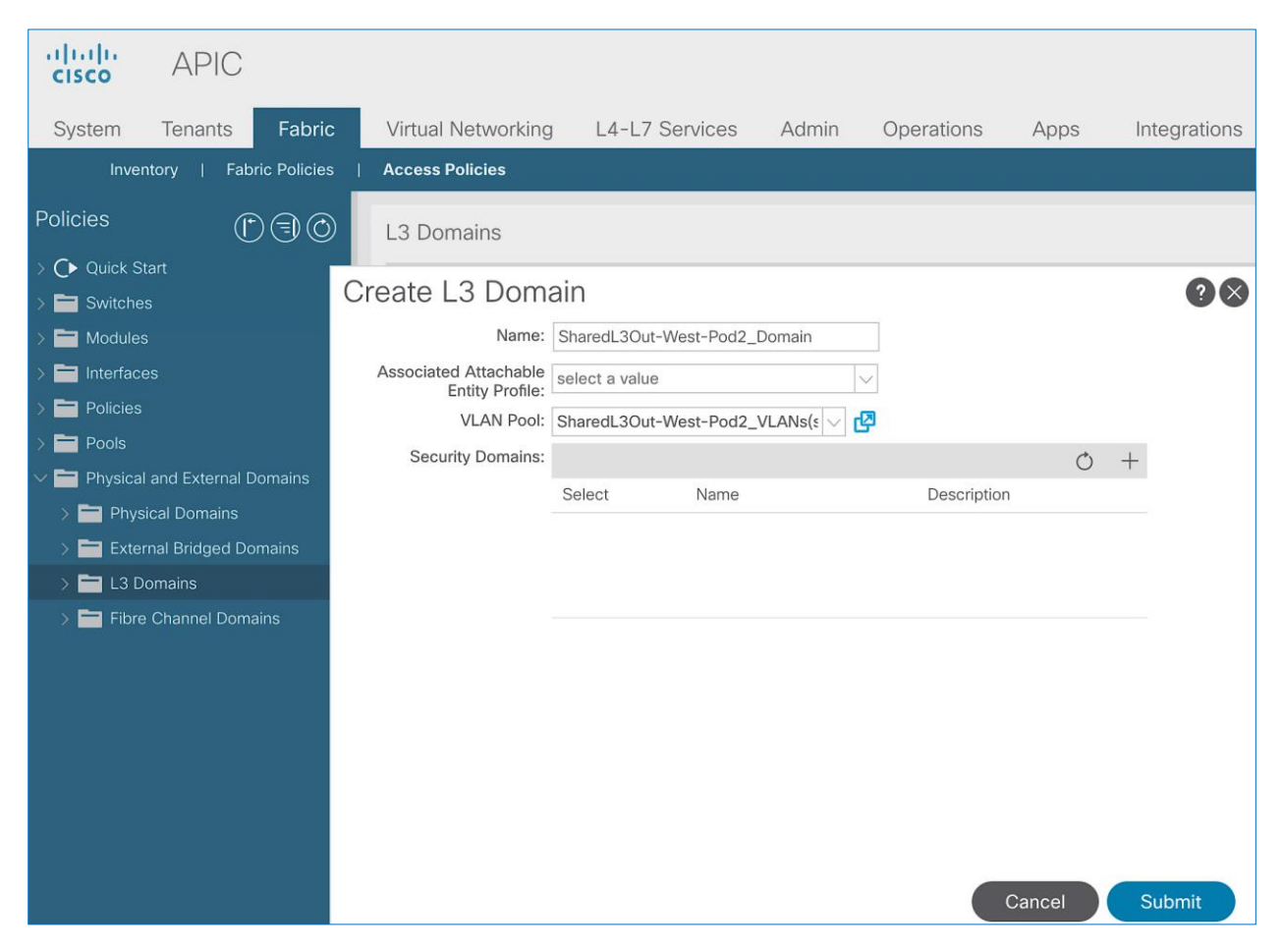

6. Click Submit to complete.

#### Create Attachable Access Entity Profile for L3Out

To configure an Attachable Access Entity Profile (AAEP) for the L3Out in Pod-2, follow the procedures outlined in this section.

#### Setup Information

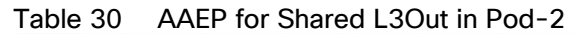

| Pod-2          | AAEP Name         | Domain Name       | VLAN Pool Name  | Connects To            |
|----------------|-------------------|-------------------|-----------------|------------------------|
| Shared L3Out – | SharedL3Out-West- | SharedL3Out-West- | SharedL3Out-    | L3 Gateway Routers     |
|                | Pod2_AAEP         | Pod2_Domain       | West-Pod2_VLANs | Outside the ACI fabric |

#### Deployment Steps

To create an AAEP for the L3Out in Pod-2, follow these steps:

1. Use a browser to navigate to the APIC GUI. Log in using the admin account.

- 2. From the top navigation menu, select Fabric > Access Policies.
- 3. From the left navigation pane, expand and select Policies > Global > Attachable Access Entity Profiles.
- 4. Right-click and select Create Attachable Access Entity Profile.
- 5. In the Create Attachable Access Entity Profile pop-up window, specify a Name. For the Domains, click on the [+] icon on the right-side of the window and select the previously created domain for the Domain Profile.

| cisco APIC                    |                                                         |                   |              |            |        |              |                              |   |
|-------------------------------|---------------------------------------------------------|-------------------|--------------|------------|--------|--------------|------------------------------|---|
| System Tenants Fabric         | Virtual Networking                                      | 4-L7 Services     | Admin        | Operations | Apps   | Integrations |                              |   |
| Inventory   Fabric Policies   | Access Policies                                         |                   |              |            |        |              |                              |   |
| Policies (*) 🗊 🕥              | Create Attachable                                       | e Access Er       | ntity Prof   | île        |        |              | 0                            | × |
| > 🕞 Quick Start               | STEP 1 > Profile                                        |                   |              |            |        | 1. Profile   | 2. Association To Interfaces |   |
| > 🛅 Modules                   | Name:                                                   | SharedL3Out-West- | Pod2_AAEP    |            |        |              |                              |   |
| > 🚞 Interfaces                | Description:                                            | optional          |              |            |        |              |                              |   |
| V Policies                    |                                                         |                   |              |            |        |              |                              |   |
| > E Switch                    | Enable Infrastructure VLAN:                             |                   |              |            |        |              |                              |   |
| > 🔄 Interface                 | Domains (VMM, Physical or<br>External) To Be Associated |                   |              |            |        |              | <u>ن</u> ا                   | + |
| V 🛅 Global                    | To Interfaces:                                          | Domain Profile    |              |            | En     | capsulation  |                              |   |
| > Attachable Access Entity Pr |                                                         | SharedL3Out-West  | -Pod2_Domain | n (L3)     | $\sim$ |              |                              |   |
| > 🚞 QOS Class                 |                                                         |                   |              | U          | lpdate | Cancel       |                              |   |
| > 🖿 DHCP Relay                |                                                         |                   |              |            |        |              |                              |   |
| MCP Instance Policy default   |                                                         |                   |              |            |        |              |                              |   |
| Error Disabled Recovery Po    |                                                         |                   |              |            |        |              |                              |   |

- 6. Click Update. You should now see the selected domain and the associated VLAN Pool.
- 7. Click Next. This profile is not associated with interfaces at this time.
- 8. Click Finish to complete.

#### Configure Interfaces to L3Out

Follow the procedures outlined in this section to configure interfaces to the external routed domain in Pod-2.

#### Setup Information

Border leaf switches (Node ID: 201, 202) in Pod-2 connect to external gateways using 10Gbps links, on ports 1/47 and 1/48. The access layer setup information for this connection is provided below.

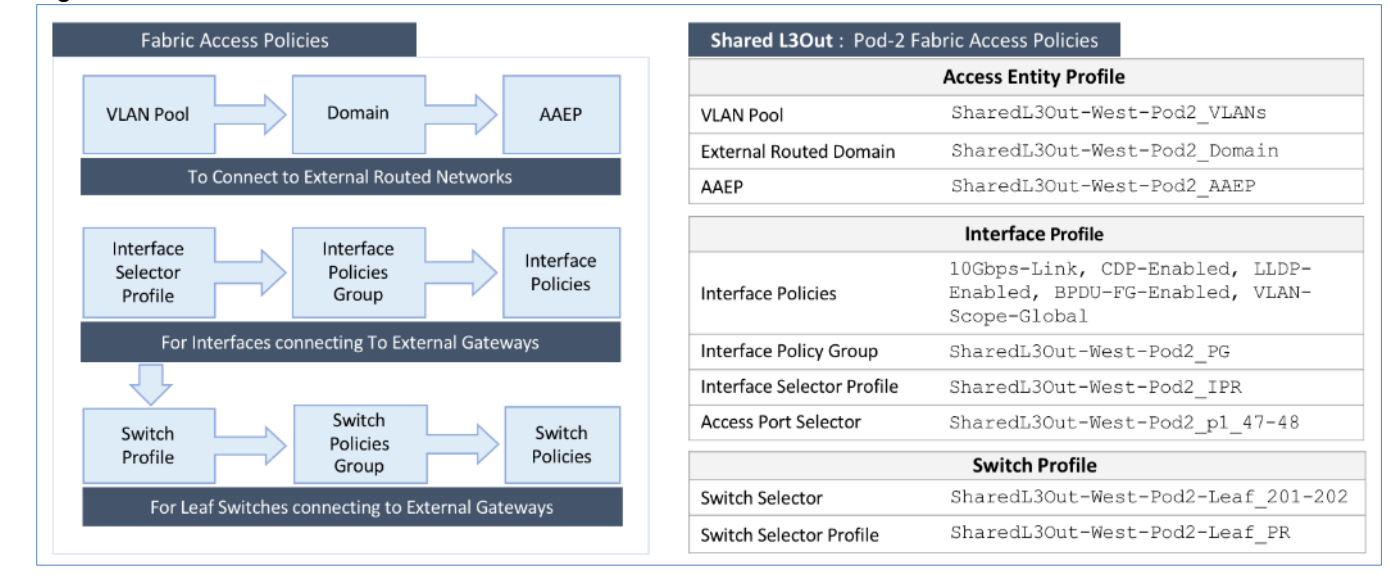

#### Figure 14 Fabric Access Policies for Shared L3Out in Pod-2

#### Create Interface Policy Group for L3Out Interfaces

To create an interface policy group for the L3Out in Pod-2, follow these steps:

- 1. Use a browser to navigate to the APIC GUI. Log in using the admin account.
- 2. From the top navigation menu, select Fabric > Access Policies.
- 3. From the left navigation pane, expand and select Interfaces > Leaf Interfaces > Policy Groups > Leaf Access Port. Right-click and select Create Leaf Access Port Policy Group.
- 4. In the Create Leaf Access Port Policy Group pop-up window, specify a Name and select the applicable interface policies from the drop-down list for each field.

| cisco             | APIC            |                        |                             |                         |              |            |      |              |             |
|-------------------|-----------------|------------------------|-----------------------------|-------------------------|--------------|------------|------|--------------|-------------|
| System            | Tenants         | Fabric                 | Virtual Networking          | L4-L7 Services          | Admin        | Operations | Apps | Integrations |             |
| Inve              | ntory   Fabr    | ic Policies            | Access Policies             |                         |              |            |      |              |             |
| Policies          | C               | $\odot$                | Policy Groups - Leaf        | Access Port             |              |            |      |              |             |
| > C Quick S       |                 |                        | Create Leaf Acce            | ss Port Polic           | y Group      | )          |      |              | $? \otimes$ |
| > 🚞 Switche       |                 |                        |                             | Name: SharedL3Ou        | t-West-Pod2_ | PG         |      |              |             |
| > Module:         |                 |                        | Des                         | cription: optional      |              |            |      |              |             |
| ✓ ☐ Interfaces    |                 |                        |                             |                         |              |            |      |              |             |
| > 🔤 Spin          | e Interfaces    |                        | Link Leve                   | Policy: 10Gbps-Lin      | k 🗸          | Ø          |      |              |             |
|                   | interraces      |                        | CDI                         | P Policy: CDP-Enable    | d 🗸          | Ø          |      |              |             |
|                   | Policy Groups   |                        | MC                          | Policy: select a valu   | e            |            |      |              |             |
|                   |                 | Port                   | CoPI                        | Policy: select a valu   | e            | $\sim$     |      |              |             |
| > <b>-</b>        | PC Interface    | on                     | LLDI                        | P Policy: LLDP-Enable   | ed 🗸         | Ø          |      |              |             |
|                   | > VPC Interface |                        | STP Interface               | Policy: BPDU-FG-E       | nabled 🗸     | Ø          |      |              |             |
| > PC/VPC Override |                 | Storm Control Interfac | e Policy: select a valu     | e                       | _            |            |      |              |             |
| > <b>=</b>        | Leaf Breakout   | Port Group             | L2 Interfac                 | Policy: VLAN-Scop       | e-Global 🗸   | Ø          |      |              |             |
| > =               | FC Interface    |                        | Port Securit                | y Policy: select a valu | e            |            |      |              |             |
| > 🖿               | FC PC Interfa   | ce                     | Egress Data Plane Policing  | g Policy: select a valu | e            | $\sim$     |      |              |             |
| > 💳 C             | Overrides       |                        | Ingress Data Plane Policing | g Policy: select a valu | e            | $\sim$     |      |              |             |

5. For the Attached Entity Profile, select the previously created AAEP to external routed domain.

| cisco APIC                    |                                     |                        |              |                        |        |
|-------------------------------|-------------------------------------|------------------------|--------------|------------------------|--------|
| System Tenants Fabric         | Virtual Networking L4-L7            | Services Admin         | Operations   | Apps Integration       | าร     |
| Inventory   Fabric Policies   | Access Policies                     |                        |              |                        |        |
| Policies                      | Policy Groups - Leaf Acces          | es Port                |              |                        |        |
| > ( • Quick Start             | Create Loaf Access D                | ort Doliov Groun       | 2            |                        | 00     |
| > 🚍 Switches                  | Cleate Lear Access Po               | SIT POICY GIOUP        |              |                        | 90     |
| > 🚞 Modules                   | STP Interface Policy:               | BPDU-FG-Enabled        | C C          |                        |        |
| ✓                             | Storm Control Interface Policy:     | select a value         |              |                        |        |
| > 🚞 Spine Interfaces          | L2 Interface Policy:                | VLAN-Scope-Global      | d P          |                        |        |
| 🗸 🚞 Leaf Interfaces           | Port Security Policy:               | select a value         |              |                        |        |
| > 🚞 Profiles                  | Egress Data Plane Policing Policy:  | select a value         |              |                        |        |
| ✓                             | Ingress Data Plane Policing Policy: | select a value         |              |                        |        |
| > 🚞 Leaf Access Port          | Monitoring Policy:                  | select a value         |              |                        |        |
| > 🚞 PC Interface              | Priority Flow Control Policy:       | select a value         |              |                        |        |
| > 🚞 VPC Interface             | Fibre Channel Interface Policy:     | select a value         | $\sim$       |                        |        |
| > 🚞 PC/VPC Override           | PoE Interface Policy:               | select a value         | $\sim$       |                        |        |
| > 🚞 Leaf Breakout Port Grou   | Slow Drain Policy:                  | select a value         | $\sim$       |                        |        |
| > 🚞 FC Interface              | MACsec Policy:                      | select a value         | $\checkmark$ |                        |        |
| > 🚞 FC PC Interface           | 802.1x Port Authentication Policy:  | select a value         | $\sim$       |                        |        |
| > 🚞 Overrides                 | DWDM Policy:                        | select a value         | $\sim$       |                        |        |
| > 🚞 Policies                  | Attached Entity Profile:            | SharedL3Out-West-Po    | Ø            |                        |        |
| > 🧮 Pools                     | NetFlow Monitor Policies:           |                        |              |                        |        |
| Physical and External Domains |                                     | NetFlow IP Filter Type |              | NetFlow Monitor Policy |        |
|                               |                                     |                        |              |                        |        |
|                               |                                     |                        |              |                        |        |
|                               |                                     |                        |              |                        |        |
|                               |                                     |                        |              |                        |        |
|                               |                                     |                        |              |                        |        |
|                               |                                     |                        |              |                        |        |
|                               |                                     |                        |              | Cancel                 | Submit |

6. Click Submit to complete. You should now see the policy groups for both Pods.

#### Create Interface Profile for Interfaces to L3Out

To create an interface profile for the L3Out in Pod-2, follow these steps:

- 1. Use a browser to navigate to the APIC GUI. Log in using the admin account.
- 2. From the top navigation menu, select Fabric > Access Policies.
- 3. From the left navigation menu, expand and select Interfaces > Leaf Interfaces > Profiles. Right-click and select Create Leaf Interface Profile.
- 4. In the Create Leaf Interface Profile pop-up window, specify a Name. For Interface Selectors, click on the [+] icon to select access ports to apply interface policies to. In this case, the interfaces are access ports that connect Border leaf switches to gateways outside ACI.
- 5. In the Create Access Port Selector pop-up window, specify a selector Name. For the Interface IDs, specify the access ports connecting to the two external gateways. For the Interface Policy Group, select the previously created Policy Group from the drop-down list.

| cisco        | APIC                |               |                      |                           |                  |          |                                                                                     |     | admin  | ٩  | C         |
|--------------|---------------------|---------------|----------------------|---------------------------|------------------|----------|-------------------------------------------------------------------------------------|-----|--------|----|-----------|
| System       | Tenants             | Fabric        | Virtual Networking   | L4-L7 Services            | dmin Operations  | Apps     | Integrations                                                                        |     |        |    |           |
| Inve         | ntory   Fat         | pric Policies | Access Policies      |                           |                  |          |                                                                                     |     |        |    |           |
| Policies     | Ć                   | 00            | Leaf Interfaces - I  | Profiles                  | Create Access    | Port S   | Selector                                                                            |     |        | 0  | $\otimes$ |
| > C Quick S  |                     | ľ             | Croate Leaf Inte     | rfaco Brofilo             |                  | Name:    | SharedL3Out-West-Pod2_p1_47                                                         |     |        |    |           |
| > Switche    |                     |               | Create Lear Inte     | frace Profile             | Desc             | ription: | optional                                                                            |     |        |    |           |
| > Module:    |                     |               | Name:                | SharedL3Out-West-Pod2_IPR |                  |          |                                                                                     |     |        |    |           |
|              | es<br>le Interfaces |               | Description:         | optional                  | Interfa          | ace IDs: | 1/47-48                                                                             |     |        |    |           |
| v 🖿 Leaf     |                     |               |                      |                           |                  | L.       | valid values: All or Ranges. For Example:<br>1/13, 1/15 or 2/22-2/24, 2/16-3/16, or |     |        |    |           |
| > 🖿 P        |                     |               | Interface Selectors: |                           | Connected        | To Fex:  | 1/21-23/1-4, 1/24/1-2                                                               |     |        |    |           |
| > 🖿 P        |                     |               |                      | Name                      | Interface Policy | Group:   | SharedL3Out-West-Pod2_PG                                                            | ~ 🖉 |        |    |           |
| > 🚞 C        |                     |               |                      |                           |                  |          |                                                                                     |     |        |    |           |
| > 🚞 Policies |                     |               |                      |                           |                  |          |                                                                                     |     |        |    |           |
| > 🚞 Pools    |                     |               |                      |                           |                  |          |                                                                                     |     |        |    |           |
| > 🚞 Physica  |                     | Domains       |                      |                           |                  |          |                                                                                     |     |        |    |           |
|              |                     |               |                      |                           |                  |          |                                                                                     |     |        |    |           |
|              |                     |               |                      |                           |                  |          |                                                                                     |     |        |    |           |
|              |                     |               |                      |                           |                  |          |                                                                                     |     |        |    |           |
|              |                     |               |                      |                           |                  |          |                                                                                     |     |        |    |           |
|              |                     |               |                      |                           |                  |          |                                                                                     |     |        |    |           |
|              |                     |               |                      |                           |                  |          |                                                                                     |     |        |    |           |
|              |                     |               |                      |                           |                  |          |                                                                                     |     |        |    |           |
|              |                     |               |                      |                           |                  |          |                                                                                     |     | Cancel | ОК |           |
|              |                     |               |                      |                           |                  |          | Cancel Submit                                                                       |     |        |    |           |

- 6. Click OK to complete and close the Create Access Port Selector pop-up window.
- 7. Click Submit to complete and close the Create Leaf Interface Profile pop-up window. You should now see the Interface profiles for both Pods.

#### Create Leaf Switch Profile to L3Out

To create a leaf switch profile for the L3Out in Pod-2, follow these steps:

- 1. Use a browser to navigate to the APIC GUI. Log in using the admin account.
- 2. From the top navigation menu, select Fabric > Access Policies.
- 3. From the left navigation menu, expand and select Switches > Leaf Switches > Profiles.
- 4. Right-click and select Create Leaf Profile.
- 5. In the Create Leaf Profile pop-up window, specify a profile Name. For Leaf Selectors, click the [+] to select the Leaf switches to apply the policies to. In this case, the Leaf switches are the border leaf switches that connect to the gateways outside ACI.
- 6. Under Leaf Selectors, specify a Name. For the Interface IDs, specify the access ports connecting to the two external gateways. For Blocks, select the Node IDs of the border leaf switches from the drop-down list.

| cisco APIC                                                                                   |                           |                                   |                   |                  |              |  |  |
|----------------------------------------------------------------------------------------------|---------------------------|-----------------------------------|-------------------|------------------|--------------|--|--|
| System Tenants F                                                                             | abric Virtual Netwo       | rking L4-L7 Service               | es Admin Operatio | ons Apps Integr  | rations      |  |  |
| Inventory   Fabric Po                                                                        | olicies   Access Policies |                                   |                   |                  |              |  |  |
| Policies                                                                                     | C Leaf Switche            | s - Profiles                      |                   |                  |              |  |  |
| <ul> <li>&gt; C Quick Start</li> <li>&gt; Create Leaf Profile</li> <li>? Switches</li> </ul> |                           |                                   |                   |                  |              |  |  |
| ✓ Leaf Switches                                                                              | STEP 1 > Profile          |                                   |                   | 1. Profile 2. /  | Associations |  |  |
| > Profiles                                                                                   | Name:                     | 1e: SharedL3Out-West-Pod2-Leaf_PR |                   |                  |              |  |  |
| > 🚞 Overrides                                                                                | Description:              | : optional                        |                   |                  |              |  |  |
| Spine Switches                                                                               | Leaf Selectors:           |                                   |                   |                  | e 1          |  |  |
| Interfaces                                                                                   |                           | Name                              | Blocks            | Policy Group     |              |  |  |
| > 🛅 Policies                                                                                 |                           | SharedL3Out-West-Pod2-            | Leaf_201 201-202  | select an option | on 🗸         |  |  |
| <ul> <li>Pools</li> <li>Physical and External Domain</li> </ul>                              |                           |                                   | Update            | Cancel           |              |  |  |

- 7. Click Update. Click Next.
- 8. In the Associations window, select the previously created Interface Selector Profiles from the list.

| cisco APIC                              |                              |              |               |              |               |               |                               |
|-----------------------------------------|------------------------------|--------------|---------------|--------------|---------------|---------------|-------------------------------|
| System Tenants Fa                       | abric Virtual Netwo          | king L4-L7   | ' Services    | Admin        | Operations    | Apps          | Integrations                  |
| Inventory   Fabric Po                   | olicies   Access Policies    |              |               |              |               |               |                               |
| Policies                                | Leaf Switche                 | s - Profiles |               |              |               |               |                               |
| > <b>C▶</b> Quick Start<br>∨ 🖿 Switches | Create Leaf Pro              | file         |               |              |               |               | <b>@ &amp;</b>                |
| ✓                                       | STEP 2 > Associations        | ;            |               |              |               | 1. Profile    | 2. Associations               |
| > Profiles                              | Interface Selector Profiles: |              |               |              |               |               |                               |
| > 🚞 Policy Groups                       | interface Selector Fromes.   | Colort       | Marris        |              | Description   |               | 0 +                           |
| > 🚞 Overrides                           |                              | Select       | Name          |              | Description   |               |                               |
| > 🚞 Spine Switches                      |                              |              | SharedL3Out-W | est-Pod1_I   |               |               |                               |
| > 🚞 Modules                             |                              |              | Switch107-108 | Profile ifs  | GUI Interface | Selector Gene | rated PortP Profile: Switch10 |
| > 🚞 Interfaces                          |                              |              | Switch207-208 | _Profile_ifs | GUI Interface | Selector Gene | rated PortP Profile: Switch20 |
| > 🚞 Policies                            |                              |              | VSV-FS9100-Le | eaf 205 PR   | GUI Interface | Selector Gene | erated PortP Profile: VSV-FS9 |
| > 🚞 Pools                               | Module Selector Profiles:    |              |               |              |               |               | O +                           |
| > 🚞 Physical and External Domai         |                              | Select       | Name          | Description  |               |               |                               |
|                                         |                              |              |               |              |               |               |                               |

9. Click Finish to complete. You should now see the profiles for both Pods.

### Configure Tenant Networking for Shared L3Out

The shared L3Out for Pod-2 is defined in the same Tenant and VRF as Pod-1. No additional configuration is therefore necessary to enable tenant Networking in Pod-2. The table below shows the tenant networking that was configured during the shared L3Out setup in Pod-1.

| Table 31 | Tenant Networking for Shared L3Out     |
|----------|----------------------------------------|
|          | Follarit Hottronking for onlaroa Eboat |

| Out       | Tenant Name | VRF                    |
|-----------|-------------|------------------------|
| Shared L3 | common      | common-SharedL3Out_VRF |

## Configure OSPF Interface Policy for L3Out in Pod-2

The procedures in this section will configure OSPF interface policy for L3Out connectivity for Pod-2.

#### Setup Information

#### Table 32 OSPF Interface Policy for L3Out - Pod-2

| Ħ      | OSPF Policy Name                      | Parameters                    |
|--------|---------------------------------------|-------------------------------|
| L30    |                                       | ✓ Point-to-point              |
| Shared | SharedL3Out-West-Pod2-<br>OSPF_Policy | $\checkmark$ Advertise subnet |
|        |                                       | ✓ MTU ignore                  |

#### Deployment Steps

To configure OSPF interface policy for L3Out in Pod-2, follow these steps:

- 1. Use a browser to navigate to the APIC GUI. Log in using the admin account.
- 2. From the top navigation menu, select Tenants > common.
- 3. In the left navigation pane, select and expand common > Policies > Protocol > OSPF > OSPF Interface. Rightclick and select Create OSPF Interface Policy.
- 4. In the Create OSPF Interface Policy pop-up window, specify a Name. For the Network Type, select Point-to-Point. For Interface Controls, select the checkboxes for Advertise subnet and MTU ignore.

| cisco APIC                                                                   |                            |                            |                 |             |
|------------------------------------------------------------------------------|----------------------------|----------------------------|-----------------|-------------|
| System Tenants Fabric                                                        | Virtual Networking L4      | -L7 Services Admin         | Operations      | Apps Integr |
| ALL TENANTS   Add Tenant   Tenant                                            | Search: name or descr      | common   HXV-Fo            | undation   mgmt | HXV-App-A   |
| common ( ) ( ) ( ) ( )                                                       | OSPF - OSPF Ir             | iterface                   |                 |             |
| > 🔤 IP SLA > 🚞 L4-L7 Policy-Based Redirect                                   | Create OSPF Inte           | erface Policy              |                 | 28          |
| > 🚞 L4-L7 Policy-Based Redirect                                              | Name:                      | SharedL3Out-West-Pod2-OSPI | F_Policy        |             |
| >      L4-L7 Redirect Health Groups     Described and the service EPG Policy | Description:               | optional                   |                 |             |
| > 🖬 MLD Snoop                                                                | Network Type:              | Broadcast Point-to-poir    | nt Unspecified  | )           |
| >      Match Rules     D Interface                                           | Priority:                  | 1                          |                 | terni       |
| > D ND RA Prefix                                                             | Cost of Interface:         | unspecified                |                 |             |
|                                                                              |                            | Advertise subnet           |                 |             |
| > COPP Interface                                                             |                            | MTU ignore                 |                 |             |
| <ul> <li>SPF Route Summarization</li> </ul>                                  | Hello Interval (sec):      | 10                         | $\Diamond$      |             |
| > PIM > PIM > PIM                                                            | Dead Interval (sec):       | 40                         | $ \diamond $    |             |
| > E Route Maps for Route Control                                             | Retransmit Interval (sec): | 5                          | $\bigcirc$      |             |
| > 🚞 Route Tag                                                                | mansmit Delay (sec).       | <u></u>                    |                 |             |

5. Click Submit.

### Create Contracts for Shared L3Out in Pod-2

The contract for accessing the shared L3Out connection in Pod-2 is same as the one created for Pod-1. Therefore, a separate contract for Pod-2 does not need to be created here unless a different contract is being applied to Pod-2. The contract used for Pod-1 and Pod-2 is shown below.

#### Table 33 Shared L3Out Contract

| Dut        | Contract      | Subject       | Filter         |
|------------|---------------|---------------|----------------|
| Shared L3( | Allow-Shared- | Allow-Shared- | common/default |
|            | L3Out         | L3Out         | ✔ Global Scope |

## Provide Contracts for Shared L3Out in Pod-2

The procedures in this section will provide the contract to access external or outside networks from Pod-2.

#### Setup Information

- L3Out in Pod-2: SharedL3Out-West-Pod2\_RO
- External EPG in Pod-2: Default-Route
- Contract Name: Allow-Shared-L3Out (in common Tenant)

#### Deployment Steps

To provide contracts for accessing outside networks from Pod-2, follow these steps:

- 1. Use a browser to navigate to the APIC GUI. Log in using the admin account.
- 2. From the top navigation menu, select Tenants > common.
- 3. In the left navigation pane, select and expand common > Networking > L3Outs.
- 4. Select and expand the recently created L3Out for Pod-2.
- 5. Select and expand External EPGs.
- 6. Select the recently created L3Out EPG for Pod-2.
- 7. In the right windowpane, select the tab for Policy and then Contracts.
- 8. Under the Provided Contracts tab, click on the [+] icon on the right to add a Provided Contract.
- 9. For Name, select the previously created contract from the drop-down list.
- 10. Click Update.
- 11. Other Tenants can now 'consume' this contract to route traffic outside the ACI fabric. This deployment uses a default filter to allow all traffic.
- 12. Customers can modify this contract as needed to meet the needs of their environment.

#### Configure L3Out Connectivity for Pod-2

The procedures in this section will configure L3Out connectivity for Pod-2.

#### Setup Information

#### Table 34 L3Out Connectivity - Pod-2

|         | L3Out N<br>Protoc                                        | lame &<br>ol Info                | VRF & Domain  | Node ID                                        | Routed<br>Sub-interface | VLAN          | Subnet        |  |
|---------|----------------------------------------------------------|----------------------------------|---------------|------------------------------------------------|-------------------------|---------------|---------------|--|
| Pod-2   | L3Out Name: SharedL3Out                                  | -West-Pod2_RO                    | common-       |                                                | Eth1/47                 | 315           | 10.114.1.0/30 |  |
| L3Out - | OSPF Area ID: 10 (0.0.0.1<br>OSPF Area Type: NSSA        | SharedL3Out_VRF                  | 201           | Eth1/48                                        | 316                     | 10.114.1.4/30 |               |  |
| Shared  | OSPF Policy: SharedL3Out-<br>Provided Contract: Allow-Sh | SharedL3Out-<br>West-Pod2_Domain | 202           | Eth1/47                                        | 317                     | 10.114.2.0/30 |               |  |
|         | Node Profile: SharedL3Out                                |                                  |               | Eth1/48                                        | 318                     | 10.114.2.4/30 |               |  |
| Ħ       | External EPG Name                                        | Subnet                           | Subnet Name   |                                                | Rou                     | te Flags      |               |  |
| 1130    |                                                          |                                  | 3             | ✓ Shared Route Control Subnet                  |                         |               |               |  |
| hared   | Default-Route                                            | 0.0.0/0                          | Default-Route | $\checkmark$ External Subnets for External EPG |                         |               |               |  |
| S       |                                                          |                                  | 8             | ✓ Shared Security Import Subnet                |                         |               |               |  |

#### Deployment Steps

To configure L3Out connectivity to outside networks in Pod-2, follow these steps:

- 1. Use a browser to navigate to the APIC GUI. Log in using the admin account.
- 2. From the top navigation menu, select Tenants > common.

- 3. In the left navigation pane, select and expand common > Networking > L3Outs. Right-click and select Create L3Out.
- 4. In the Create L3Out pop-up window, specify a Name. Select the check box next to OSPF. Specify the OSPF Area ID (should match the external gateway configuration). For VRF, select the previously created VRF from the drop-down list. For L3 Domain, select the previously created domain for Pod-2 from the drop-down list.

| cisco APIC                                                                                                    |                                                                                                    | admin           | ٩,   | C         |
|----------------------------------------------------------------------------------------------------|----------------------------------------------------------------------------------------------------|-----------------|------|-----------|
| System Tenants                                                                                                    | Fabric Virtual Networking L4-L7 Services Admin Operations Apps Integrations                                                                                                    |                 |      |           |
| ALL TENANTS   Add                                                                                                    | Tenant   Tenant Search: name or descr   common   HXV-Foundation   mgmt   HXV-App-A   infra                                                                                                    |                 |      |           |
| common                                                                                                    | Create L3Out                                                                                                    |                 | ?    | $\otimes$ |
| > C → Quick Start<br>> III common                                                                                                    | 1. Identity 2. Nodes And Interfaces 3. Protocols                                                                                                    | 4. External     | EPG  |           |
| Application Profile     Application Profile     Application Profile     Application Profile     Application Profile     Networking     Application Profile     Application Profile     Applicatio | s                                                                                                    |                 |      |           |
| > 🚞 External Bridge                                                                                                    | ed N 🖉 Route                                                                                                    |                 | R    |           |
| <ul> <li>&gt; I L3Outs</li> <li>&gt; Dot1Q Tunnels</li> <li>&gt; IP Address Pools</li> </ul>                                                                                                    | Leaf                                                                                                    | Ro              | uter |           |
| > 🖿 Contracts<br>> 🖿 Policies<br>> 🖿 Services                                                                                                    | Identity<br>A Layer 3 Outside (L3Out) network configuration defines how the ACI fabric connects to external layer 3 networks. The L3Out supports conne<br>networks using static routing and dynamic routing protocols (BGP, OSPF, and EIGRP).                                                                                                    | ecting to exter | nal  |           |
|                                                                                                    | Prerequisites: <ul> <li>Configure an L3 Domain and Fabric Access Policies for interfaces used in the L3Out (AAEP, VLAN pool, Interface selectors).</li> <li>Configure a BGP Route Reflector Policy for the fabric infra MP-BGP.</li> </ul>                                                                                                    |                 |      |           |
|                                                                                                    | Name:       SharedL3Out-West-Pod2_RO       BGP       EIGRP       OSPF         VRF:       common-SharedL3Out_VRF       I       OSPF Area       Send redistributed LSAs into NSSA area         L3 Domain:       SharedL3Out-West-Pod2_Domain       I       OSPF Area       Send redistributed LSAs into NSSA area         Use for GOLF:       Suppress forwarding address in translated LSA |                 |      |           |
|                                                                                                    | OSPF Area Type: NSSA area Regular area Stub area OSPF Area Cost: 1                                                                                                    |                 |      |           |
|                                                                                                    | Previous                                                                                                    | Cancel          | Next |           |

- 5. Click Next.
- 6. In the Nodes and Interfaces window, uncheck the box for Use Defaults and specify a Node Profile Name(optional). For the Interface Types, select Routed Sub. Under Nodes, for the Node ID, select the first border gateway node from the drop-down list. Then configure the interfaces on this border gateway that connects to the external gateways using the setup information provided earlier. Click on the [+] icon to right of the first interface to add the second interface.

| cisco APIC               |                                                                                                    | admin 🝳 🥻                 |
|--------------------------|----------------------------------------------------------------------------------------------------|---------------------------|
| System Tenants           | Fabric Virtual Networking L4-L7 Services Admin Operations Apps Integrations                                                                                                    |                           |
| ALL TENANTS   Add Ter    | ant   Tenant Search: name or descr   common   HXV-Foundation   mgmt   HXV-App-A   infra                                                                                                    |                           |
| common                   | Create L3Out                                                                                                    | <b>? ×</b>                |
| C Ouick Start            | 1 Identity 2 Nodes And Interfaces 3 Protocols                                                                                                    | 4 External EPG            |
| ✓ III common             |                                                                                                    | 4. External Er G          |
| > 🗖 Application Profiles | Nodes and Interfaces                                                                                                    |                           |
| V 🚞 Networking           | The L3Out configuration consists of node profiles and interface profiles. An L3Out can span across multiple nodes in the fabric. All nodes used by                                                                                                    | the L3Out can be included |
| > 🚞 Bridge Domains       | in a single hode profile and is required for hodes that are part of a VPC pair. Interface profiles can include multiple interfaces, when configuring of<br>separate interface profile is required for the IPv4 and IPv6 configuration, that is automatically taken care of by this wizard. | Jai stack interfaces a    |
| > 🔁 VRFs                 |                                                                                                    |                           |
| External Bridged         |                                                                                                    |                           |
| > Dot1Q Tunnels          | Node Profile Name: SharedL3Out-West-Pod2_R0_nodeProfile                                                                                                    |                           |
| > 🚞 IP Address Pools     |                                                                                                    |                           |
| > 🚞 Contracts            | Interface Types                                                                                                    |                           |
| > Policies               |                                                                                                    |                           |
| > 🚞 Services             | Layer 2: Port Direct Port Channel                                                                                                    |                           |
|                          | Nodes                                                                                                    |                           |
|                          | Node ID Router ID Loopback Address                                                                                                    |                           |
|                          | BB06-9372PX-WEST-1 (Node-201) V 14.14.14                                                                                                    |                           |
|                          | any Loopback                                                                                                    |                           |
|                          | Interface IP Address MTU (bytes) Encap                                                                                                    |                           |
|                          | eth1/47 V 10.114.1.1/30 inherit VLAN V 315 integer Value                                                                                                    |                           |
|                          | Interface IP Address MTU (bytes) Encap                                                                                                    |                           |
|                          | eth1/48 🗸 10.114.1.5/30 inherit VLAN 🗸 316 前 🕂                                                                                                    |                           |
|                          | address/mask Integer Value                                                                                                    |                           |
|                          |                                                                                                    |                           |
|                          | Previous                                                                                                    | Cancel Next               |

7. Click on the [+] icon to right of the first node to add the second node and click on the [+] icon to right of the first interface to add the second interface on this node.

| cisco APIC               |                                                                                                    | admin 🔇 🧔       |
|--------------------------|----------------------------------------------------------------------------------------------------|-----------------|
| System Tenants           | Fabric Virtual Networking L4-L7 Services Admin Operations Apps Integrations                                                                                                    |                 |
| ALL TENANTS   Add Ter    | ant   Tenant Search: name or descr   common   HXV-Foundation   mgmt   HXV-App-A   infra                                                                                                    |                 |
| common                   | Create L3Out                                                                                                    | 00              |
| > 🕩 Quick Start          | 1. Identity 2. Nodes And Interfaces 3. Protocols                                                                                                    | 4. External EPG |
| ∽ 🎹 common               |                                                                                                    |                 |
| > 🧮 Application Profiles | Layer 2: Port Direct Port Channel                                                                                                    |                 |
| V Metworking             | Nodes                                                                                                    |                 |
| > Bridge Domains         | Node ID Router ID Loopback Address                                                                                                    |                 |
| > 🚞 External Bridged I   | BB06-9372PX-WEST-1 (Node-201) V 14.14.14.1                                                                                                    |                 |
| > 🚞 L3Outs               | Leave empty to nic configure<br>any Loopback                                                                                                    |                 |
| > 🚞 Dot1Q Tunnels        | Interface IP Address MTU (bytes) Encap                                                                                                    |                 |
| IP Address Pools         | eth1/47         V         10.114.1.1/30         inherit         VLAN         315         Image: Value           address/mask         integer Value         integer Value         int |                 |
| > Contracts              | Interface IP Address MTU (bytes) Encap                                                                                                    |                 |
| > Services               | eth1/48 🗸 10.114.1.5/30 inherit VLAN 🗸 316                                                                                                    |                 |
|                          | address/mask integer Value                                                                                                    |                 |
|                          | Node ID Router ID Loopback Address                                                                                                    |                 |
|                          | BB06-9372PX-WEST-2 (Node-202) V 14.14.14.2                                                                                                    |                 |
|                          | Interface IP Address MTU (bytes) Encap                                                                                                    |                 |
|                          | eth1/47 V 10.114.2.1/30 inherit VLAN VIAN Interver View                                                                                                    |                 |
|                          | initiger value                                                                                                    |                 |
|                          | eth1/48 v 10.114.2.5/30 inherit VLAN v 318 m +                                                                                                    |                 |
|                          | address/mask Integer Value                                                                                                    |                 |
|                          |                                                                                                    |                 |
|                          | Previous                                                                                                    | Cancel Next     |

- 8. Click Next.
- 9. In the Protocols window, select the previously created OSPF interface policy from the drop-down list.

| cisco APIC                                               |                                                                                         | admin 🔍 📮       |
|----------------------------------------------------------|-----------------------------------------------------------------------------------------|-----------------|
| System Tenants                                           | Fabric Virtual Networking L4-L7 Services Admin Operations Apps Integrations             |                 |
| ALL TENANTS   Add Ten                                    | ant   Tenant Search: name or descr   common   HXV-Foundation   mgmt   HXV-App-A   infra |                 |
| common                                                   | Create L3Out                                                                            | <b>0 0</b>      |
| > C Quick Start                                          | 1. Identity 2. Nodes And Interfaces 3. Protocols                                        | 4. External EPG |
| <ul> <li>common</li> <li>Application Profiles</li> </ul> | Protocol Associations                                                                   |                 |
| ✓                                                        | OSPF                                                                                    |                 |
| > 🔤 Bridge Domains<br>> 🚞 VRFs                           | Node ID: 201                                                                            |                 |
| > 🚞 External Bridged N                                   | Hide Policy                                                                             |                 |
| > 📩 L3Outs<br>> 📩 Dot1Q Tunnels                          | Interface     Policy       1/47,1/48     SharedL3Out-West-Por                           |                 |
| > 🚞 IP Address Pools                                     |                                                                                         |                 |
| > Contracts                                              | Node ID: 202                                                                            |                 |
|                                                          | Hide Policy                                                                             |                 |
|                                                          | 1/47,1/48 SharedL3Out-West-Por                                                          |                 |
|                                                          |                                                                                         |                 |

- 10. Click Next.
- 11. In the External EPG window, specify a Name (for example, Default-Route). For the Provided Contract, select the previously created contract from the drop-down list. Disable the check-box for Default EPG for all external networks.

| cisco APIC                                                                                                    |                                                                          |                                                                |                                              |                                      |                                                          |                                                             | admin Q                                                   | 0         |
|----------------------------------------------------------------------------------------------------|--------------------------------------------------------------------------|----------------------------------------------------------------|----------------------------------------------|--------------------------------------|----------------------------------------------------------|-------------------------------------------------------------|-----------------------------------------------------------|-----------|
| System Tenants                                                                                                    | Fabric Virtual Networking                                                | L4-L7 Services Adm                                             | in Operations                                | Apps                                 | Integrations                                             |                                                             |                                                           |           |
| ALL TENANTS   Add Ten                                                                                                    | ant   Tenant Search: name or descr                                       | common   HX                                                    | (V-Foundation   r                            | ngmt   HXV-Ap                        | op-A   infra                                             |                                                             |                                                           |           |
| common                                                                                                    | Create L3Out                                                             |                                                                |                                              |                                      |                                                          |                                                             | ?                                                         |           |
| > 🕩 Quick Start                                                                                                    |                                                                          |                                                                |                                              | 1. Identity                          | 2. Nodes And Interface                                   | s 3. Protocols                                              | 4. External EPG                                           |           |
| Common E Application Profiles                                                                                                    | External EPG                                                             |                                                                |                                              |                                      |                                                          |                                                             |                                                           |           |
| ✓ Intworking > Intworking > Integration of the second second | The L3Out Network or Externa<br>for applying contracts. Route<br>fabric. | I EPG is used for traffic cla<br>control policies are used for | assification, contra<br>or filtering dynamic | ct associations,<br>c routes exchang | and route control policies.<br>ed between the ACI fabric | Classification is matching e<br>and external devices, and l | xternal networks to this El<br>eaked into other VRFs in t | PG<br>the |
| > 🚞 External Bridged N<br>> 🚞 L3Outs                                                                                                    | Name<br>Provided Contract                                                | Default-Route                                                  |                                              |                                      |                                                          |                                                             |                                                           |           |
| Dot1Q Tunnels     Dot1Q Tunnels     Difference     IP Address Pools     Difference     Difference                                                                                                    | Consumed Contract<br>Default EPG for all external networks<br>Subnets    | select a value                                                 |                                              |                                      |                                                          |                                                             |                                                           |           |
| > E Policies                                                                                                    |                                                                          |                                                                |                                              |                                      |                                                          |                                                             |                                                           | +         |
| > 🚞 Services                                                                                                    | IP Address Sco                                                           | pe                                                             | Name                                         | Aggr                                 | regate R                                                 | oute Control Profile                                        | Route Summarization<br>Policy                             |           |
|                                                                                                    |                                                                          |                                                                |                                              |                                      |                                                          |                                                             |                                                           |           |

- 12. In the Subnets section of the window, click on the [+] icon on the right side of the window to add an external network.
- 13. In the Create Subnet pop-up window, for the IP Address, enter a route (for example, 0.0.0.0/0). Specify a Name (for example, Default-Route). Select the checkboxes for Shared Route Control Subnet, External Subnets for External EPG, and Shared Security Import Subnet.

| cisco APIC               |                |                          |                                |                        |                                           |                                |                         | admin (     | ٩      | 0    |    | ٢          |
|--------------------------|----------------|--------------------------|--------------------------------|------------------------|-------------------------------------------|--------------------------------|-------------------------|-------------|--------|------|----|------------|
| System Tenants           | Fabric Vi      | rtual Networkina I 4     | -I 7 Services Admin            | Operations 4           | nos Integrations                          |                                |                         |             |        |      |    |            |
| ALL TENANTS   Add Tenar  | nt   Tenant Se | Create Subnet            |                                |                        |                                           |                                |                         |             |        |      |    | <b>0</b> 8 |
| common (                 | Create L       | IP Address:              | 0.0.0/0<br>address/mask        |                        |                                           |                                |                         |             |        |      |    |            |
| > C Quick Start          |                | Name:                    | Default-Route                  |                        |                                           |                                |                         |             |        |      |    |            |
| v 🎹 common               | E I I          | Poute Control:           |                                |                        |                                           |                                |                         |             |        |      |    |            |
| > 🧮 Application Profiles | Exteri         | Export                   | Route Control Subnet           | Agg                    | regate                                    |                                | OSPF Route Sur          | nmarization | Policy |      |    |            |
| V 🚞 Networking           | The L:         | import                   | Route Control Subnet           |                        |                                           |                                |                         |             |        |      |    |            |
| > 🚞 Bridge Domains       | for ap         | M Shared                 | Route Control Subnet           |                        | ogregate Import<br>ogregate Shared Routes |                                |                         |             |        |      |    |            |
| > 🚞 VRFs                 | idone.         |                          |                                |                        | pprogene enterer neeree                   |                                |                         |             |        |      |    |            |
| > 🚞 External Bridged Ne  |                | Route Control Profile:   |                                |                        |                                           |                                |                         |             |        |      |    | · · · ·    |
| > 🚞 L3Outs               |                |                          | Name                           |                        |                                           | Direction                      |                         |             |        |      |    |            |
| > 🚞 Dot1Q Tunnels        |                |                          |                                |                        |                                           |                                |                         |             |        |      |    |            |
| > 🧮 IP Address Pools     | Default E      |                          |                                |                        |                                           |                                |                         |             |        |      |    |            |
| > 🚞 Contracts            | Subnets        |                          |                                |                        |                                           |                                |                         |             |        |      |    |            |
| > 🚞 Policies             |                |                          |                                |                        |                                           |                                |                         |             |        |      |    |            |
| > 🚞 Services             | IP Address     | Route control is         | used for filtering external r  | outes advertised out   | of the fabric, allowed ir                 | nto the fabric, or leaked to o | other VRFs within the f | abric.      |        |      |    |            |
|                          |                |                          |                                |                        |                                           |                                |                         |             |        |      |    |            |
|                          |                | External EDG alassificat | 10.01                          |                        |                                           |                                |                         |             |        |      |    |            |
|                          |                | External EPG classificat | al Subnets for External EPG    |                        |                                           |                                |                         |             |        |      |    |            |
|                          |                | Shared                   | Security Import Subnet         |                        |                                           |                                |                         |             |        |      |    |            |
|                          |                |                          |                                |                        |                                           |                                |                         |             |        |      |    |            |
|                          |                | External EPG cl          | assification is used to identi | ify the external netwo | rks associated with this                  | s external EPG for policy ent  | forcement (Contracts)   |             |        |      |    |            |
|                          |                |                          |                                |                        |                                           |                                |                         |             |        |      |    |            |
|                          |                |                          |                                |                        |                                           |                                |                         |             |        |      |    |            |
|                          |                |                          |                                |                        |                                           |                                |                         |             |        |      |    |            |
|                          |                |                          |                                |                        |                                           |                                |                         |             |        |      |    |            |
|                          |                |                          |                                |                        |                                           |                                |                         |             |        |      |    |            |
|                          |                |                          |                                |                        |                                           |                                |                         |             |        |      |    |            |
|                          |                |                          |                                |                        |                                           |                                |                         |             |        | Canc | el | ок         |

14. Click OK to complete creating the subnet.

| cisco APIC                                                                                                    |                                                           |                                                                                                 |                                                   |                                    |                                                              |                                                         | admin                                               |                    |
|----------------------------------------------------------------------------------------------------|-----------------------------------------------------------|-------------------------------------------------------------------------------------------------|---------------------------------------------------|------------------------------------|--------------------------------------------------------------|---------------------------------------------------------|-----------------------------------------------------|--------------------|
| System Tenants                                                                                                    | Fabric Virtual Networki                                   | ng L4-L7 Services Adi                                                                           | min Operations                                    | Apps                               | Integrations                                                 |                                                         |                                                     |                    |
| ALL TENANTS   Add Tenar                                                                                                    | nt   Tenant Search: name or d                             | escr   common   H)                                                                              | XV-Foundation   mg                                | mt   HXV-Apj                       | p-A   infra                                                  |                                                         |                                                     |                    |
| common (                                                                                                    | Create L3Out                                              |                                                                                                 |                                                   |                                    |                                                              |                                                         |                                                     | 08                 |
| > 🕞 Quick Start                                                                                                    |                                                           |                                                                                                 |                                                   | 1. Identity                        | 2. Nodes And Interface                                       | as 3. Protocols                                         | 4. External El                                      | PG                 |
| Image: Common Common Commo | External EPG                                              |                                                                                                 |                                                   |                                    |                                                              |                                                         |                                                     |                    |
| V Interventing Interventing Interventing Interventing VRFs                                                                                                    | The L3Out Network of<br>for applying contracts<br>fabric. | r External EPG is used for traffic<br>s. Route control policies are use                         | classification, contra<br>d for filtering dynamic | ct associations<br>c routes exchar | , and route control policies.<br>nged between the ACI fabric | Classification is matching<br>and external devices, and | external networks to th<br>I leaked into other VRFs | is EPG<br>3 in the |
| > 🚞 External Bridged Ne                                                                                                    |                                                           | Name: Default-Route                                                                             |                                                   |                                    |                                                              |                                                         |                                                     |                    |
| > 🚞 L3Outs                                                                                                    | Provideo                                                  | Contract: common/Allow-Sha                                                                      | 찡                                                 |                                    |                                                              |                                                         |                                                     |                    |
| > 📩 Dot1Q Tunnels                                                                                                    | Consumed                                                  | Contract: select a value                                                                        | $\sim$                                            |                                    |                                                              |                                                         |                                                     |                    |
| P Address Pools                                                                                                    | Default EPG for all external<br>Subpote                   | networks:                                                                                       |                                                   |                                    |                                                              |                                                         |                                                     |                    |
| > Policies                                                                                                    | Subrieta                                                  |                                                                                                 |                                                   |                                    |                                                              |                                                         |                                                     | ☆ +                |
| > 🖬 Services                                                                                                    | IP Address                                                | Scope                                                                                           | Name                                              | Ag                                 | gregate F                                                    | Route Control Profile                                   | Route Summarizatio<br>Policy                        | n                  |
|                                                                                                    | 0.0.0/0                                                   | External Subnets for the Extern<br>Shared Security Import Subnet<br>Shared Route Control Subnet | . Default-Route                                   |                                    |                                                              |                                                         |                                                     |                    |
|                                                                                                    |                                                           |                                                                                                 |                                                   |                                    |                                                              |                                                         |                                                     |                    |
|                                                                                                    |                                                           |                                                                                                 |                                                   |                                    |                                                              |                                                         |                                                     |                    |
|                                                                                                    |                                                           |                                                                                                 |                                                   |                                    |                                                              |                                                         |                                                     |                    |
|                                                                                                    |                                                           |                                                                                                 |                                                   |                                    |                                                              |                                                         |                                                     |                    |
|                                                                                                    |                                                           |                                                                                                 |                                                   |                                    |                                                              |                                                         |                                                     |                    |
|                                                                                                    |                                                           |                                                                                                 |                                                   |                                    |                                                              | Previous                                                | Cancel                                              | hish               |

15. Click Finish to complete the L3Out connectivity in Pod-2.

#### Configure External Gateways in the Outside Network

This section provides a sample configuration from the Nexus switches that serve as external Layer 3 Gateways for Pod-2. The gateways are in the external network and peer with ACI border leaf switches in Pod-2 using OSPF. The gateway configuration shown below shows only the relevant portion of the configuration – it is not the complete configuration.

#### **Enable Protocols**

The protocols used between the ACI border leaf switches and external gateways have to be explicitly enabled on Nexus platforms used as external gateways in this design. The configuration to enable these protocols are provided below.

| Table 35 | External Gateways for Pod-2 - Protocols |               |  |  |
|----------|-----------------------------------------|---------------|--|--|
| 8        | BB-West-Enterprise-1                    | BB-West-Enter |  |  |

| vay                                 | BB-West-Enterprise-1                                                   | BB-West-Enterprise-2                                                   |
|-------------------------------------|------------------------------------------------------------------------|------------------------------------------------------------------------|
| od-2                                | (GW-1)                                                                 | (GW-2)                                                                 |
| External Gatev<br>Configuration - F | feature ospf<br>feature interface-vlan<br>feature lacp<br>feature lldp | feature ospf<br>feature interface-vlan<br>feature lacp<br>feature lldp |

#### Configure OSPF

OSPF is used between the external gateways and ACI border leaf switches to exchange routing between the two domains. The global configuration for OSPF is provided below. Loopback is used as the router IDs for OSPF. Note that interfaces between ACI border leaf switches will be in OSPF Area 10.

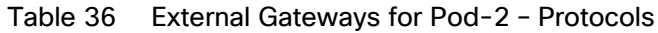

|                                           | BB-West-Enterprise-1<br>(GW-1)                                                                                                    | BB-West-Enterprise-2<br>(GW-2)                                                                                                    |
|-------------------------------------------|----------------------------------------------------------------------------------------------------|----------------------------------------------------------------------------------------------------|
| External Gateway<br>Configuration - Pod-2 | <pre>interface loopback0   description RID for OSPF   ip address 14.14.14.98/32   ip router ospf 10 area 0.0.0.0 router ospf 10   router-id 14.14.14.98   area 0.0.0.10 nssa no-summary no-    redistribution default-information-originate</pre> | <pre>interface loopback0<br/>description RID for OSPF<br/>ip address 14.14.14.99/32<br/>ip router ospf 10 area 0.0.0.0<br/>router ospf 10<br/>router-id 14.14.14.99<br/>area 0.0.0.10 nssa no-summary no-<br/>redistribution default-information-originate</pre> |

#### Configure Interfaces

The interface level configuration for connectivity between external gateways and ACI border leaf switches is provided below. Note that interfaces between ACI border leaf switches are in OSPF Area 10 while the loopbacks and port-channel links between the gateways are in OSPF Area 0.

| Table 37 | Interface | Configuration - | - To | ACI Border | Leaf Switches |
|----------|-----------|-----------------|------|------------|---------------|
|----------|-----------|-----------------|------|------------|---------------|

|                          | BB-West-Enterprise-1<br>(GW-1)                                                                                                    | BB-West-Enterprise-2<br>(GW-2)                                                                                                    |
|--------------------------|----------------------------------------------------------------------------------------------------|----------------------------------------------------------------------------------------------------|
|                          | interface Ethernet4/16<br>description To BB06-9372PX-WEST-1:Eth1/47<br>no shutdown                                                                                                    | interface Ethernet4/16<br>description To BB06-9372PX-WEST-1:Eth1/48<br>no shutdown                                                                                                    |
| ay Configuration - Pod-2 | <pre>interface Ethernet4/16.315   encapsulation dot1q 315   ip address 10.114.1.2/30   ip ospf network point-to-point   ip ospf mtu-ignore   ip router ospf 10 area 0.0.0.10   no shutdown</pre> | <pre>interface Ethernet4/16.316<br/>encapsulation dot1q 316<br/>ip address 10.114.1.6/30<br/>ip ospf network point-to-point<br/>ip ospf mtu-ignore<br/>ip router ospf 10 area 0.0.0.10<br/>no shutdown</pre> |
| kternal Gatew            | interface Ethernet4/20<br>description To BB06-9372PX-WEST-2:Eth1/47<br>no shutdown                                                                                                    | interface Ethernet4/20<br>description To BB06-9372PX-WEST-2:Eth1/48<br>no shutdown                                                                                                    |
| Ξ                        | <pre>interface Ethernet4/20.317   encapsulation dot1q 317   ip address 10.114.2.2/30   ip ospf network point-to-point   ip ospf mtu-ignore   ip router ospf 10 area 0.0.0.10   no shutdown</pre> | <pre>interface Ethernet4/20.318   encapsulation dot1q 318   ip address 10.114.2.6/30   ip ospf network point-to-point   ip ospf mtu-ignore   ip router ospf 10 area 0.0.0.10   no shutdown</pre>             |

The configuration on the port-channel with 2x10GbE links that provide direct connectivity between the external gateways is provided below.

| BB-West-Enterprise-1                                    | BB-West-Enterprise-2                                    |
|---------------------------------------------------------|---------------------------------------------------------|
| (GW-1)                                                  | (GW-2)                                                  |
| <pre>interface port-channell4</pre>                     | <pre>interface port-channel14</pre>                     |
| description To BB02-7004-2-BB-West-Enterprise-2         | description To BB02-7004-1-BB-West-Enterprise-1         |
| ip address 10.114.98.1/30                               | ip address 10.114.98.2/30                               |
| ip ospf network point-to-point                          | ip ospf network point-to-point                          |
| ip ospf mtu-ignore                                      | ip ospf mtu-ignore                                      |
| ip router ospf 10 area 0.0.0.0                          | ip router ospf 10 area 0.0.0.0                          |
| interface Ethernet4/13                                  | interface Ethernet4/13                                  |
| description To BB02-7004-2-BB-West-Enterprise-2:Eth4/13 | description To BB02-7004-1-BB-West-Enterprise-1:Eth4/13 |
| channel-group 14 mode active                            | channel-group 14 mode active                            |
| no shutdown                                             | no shutdown                                             |
| interface Ethernet4/17                                  | interface Ethernet4/17                                  |
| description To BB02-7004-2-BB-West-Enterprise-2:Eth4/17 | description To BB02-7004-1-BB-West-Enterprise-1:Eth4/17 |
| channel-group 14 mode active                            | channel-group 14 mode active                            |
| no shutdown                                             | no shutdown                                             |

#### Table 38 Interface Configuration - Between External Gateways

## Solution Deployment - ACI Fabric (to Cisco UCS Domains)

This section provides detailed procedures for configuring the ACI fabric to enable network connectivity to Cisco UCS domains in the access layer. The access layer setup will also enable connectivity for Cisco HyperFlex clusters that connect to the Cisco UCS domains in either data center (or Pod), and to the virtual machines hosted on the HyperFlex clusters.

The procedures outlined in this section are the same as that of a single-site ACI fabric except that the access layer policies apply to leaf switch pairs in either Pod. For instance, the Applications cluster (HyperFlex stretch cluster) that has nodes distributed across both data centers will connect to different leaf switch pairs but will use the same policies. ACI policies that enable access-layer connectivity are re-used when possible – customers can also define separate policies for each Cisco UCS domain but that is not the preferred option.

## Deploy New Leaf Switches for Connectivity to Cisco UCS Domains

Leaf switches provide access to the ACI fabric. In ACI, new ACI-capable switches are automatically discovered using Link Layer Discovery Protocol (LLDP). The discovered switches are then added, provisioned, and managed from the APIC web GUI. All configuration is centralized and managed through the APIC – there is no individual configuration of the Spine and Leaf switches. However, in an ACI Multi-Pod fabric. if the APICs and the leaf switches are in different Pods, the discovery process will be across the inter-pod network.

In this design, dedicated leaf switch pairs are used to connect the three Cisco UCS domains (two in Pod-1, one in Pod-2) to the ACI fabric. These leaf switches are separate from the leaf switch pair used for the shared L3Out connectivity to outside networks in each Pod.

In this section, the procedure for discovering and provisioning new leaf switch pairs in each Pod for connecting to a Cisco HyperFlex stretch cluster discussed. The leaf switches for the HyperFlex standard cluster in Pod-1 can use the same procedure.

All screenshots in this section are from a previous release of this CVD. The previous testbed environment was upgraded and re-configured for this CVD. Therefore, any screenshots showing the initial install and setup of the fabric are from the prior CVD release.

## Topology

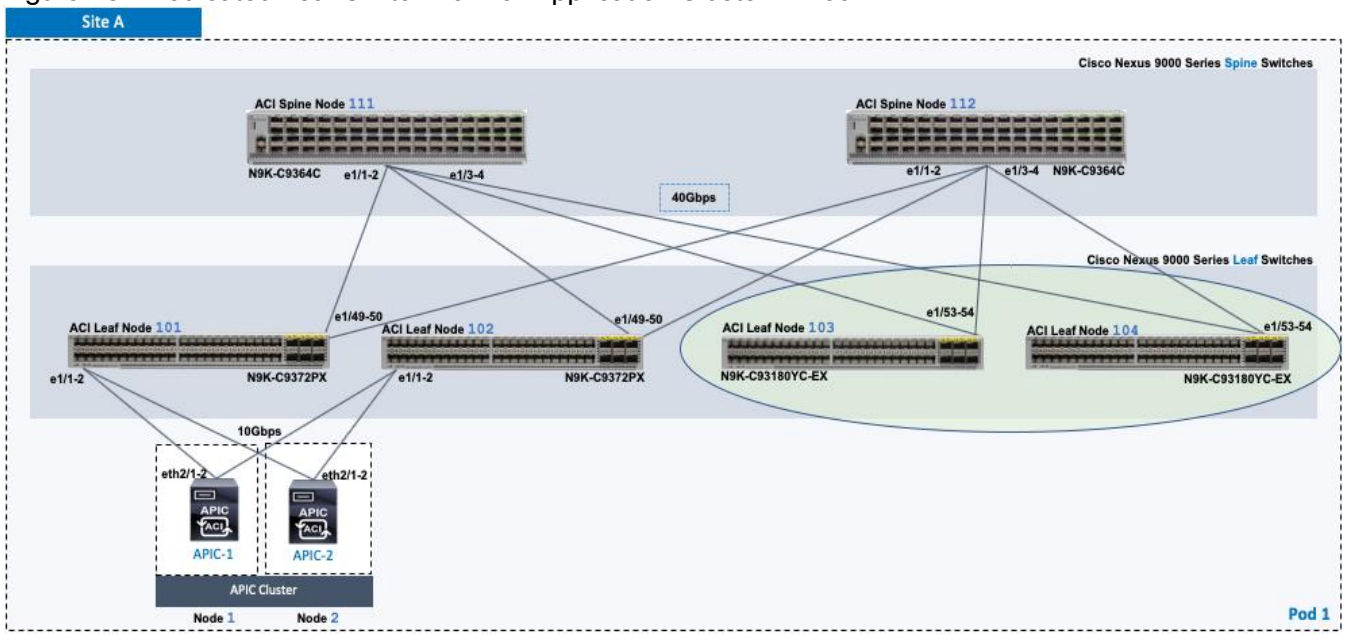

#### Figure 15 Dedicated Leaf Switch Pair for Application Cluster in Pod-1

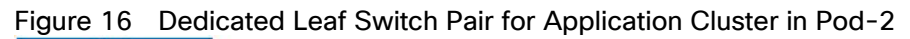

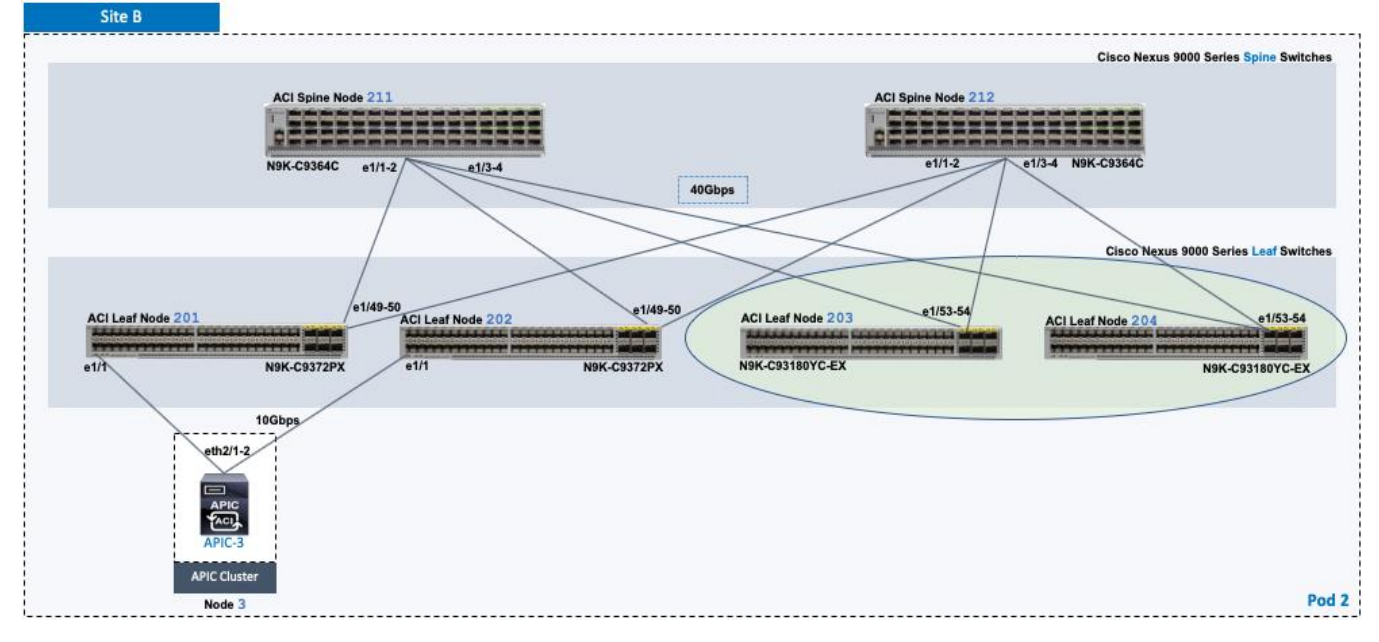

#### Setup Information

#### Table 39 Pod-1 Leaf Switches - For Connectivity to Cisco UCS and HyperFlex Domains

|                        |                               |         |                        |                       |                      | Pod 1          |
|------------------------|-------------------------------|---------|------------------------|-----------------------|----------------------|----------------|
| &<br>nain              | General                       | Node ID | Node Names             | OOB Management<br>EPG | OOB Management<br>IP | OOB Gateway    |
| lisco UCS<br>rFlex Don | Pod ID: 1<br>Role: Leaf       | 103     | AA07-93180YC-EX-WEST-1 | default               | 172.26.163.37/24     | 172.26.163.254 |
| To O<br>Hyper          | Rack Name<br>(Optional): AA07 | 104     | AA07-93180YC-EX-WEST-2 | default               | 172.26.163.38/24     | 172.26.163.254 |

#### Table 40 Pod-2 Leaf Switches - For Connectivity to Cisco UCS and HyperFlex Domains

|                        |                               |         |                        |                       |                      | FUUZ           |
|------------------------|-------------------------------|---------|------------------------|-----------------------|----------------------|----------------|
| i &<br>nain            | General                       | Node ID | Node Names             | OOB Management<br>EPG | OOB Management<br>IP | OOB Gateway    |
| Cisco UCS<br>rFlex Dor | Pod ID: 2<br>Role: Leaf       | 203     | BB06-93180YC-EX-WEST-1 | default               | 172.26.164.37/24     | 172.26.164.254 |
| To (<br>Hype           | Rack Name<br>(Optional): BB06 | 204     | BB06-93180YC-EX-WEST-2 | default               | 172.26.164.38/24     | 172.26.164.254 |

## ACI Fabric Discovery of Leaf Switches

ACI automatically discovers new switches (running ACI software) connected to the ACI fabric through LLDP. To verify that the ACI fabric has discovered leaf switch pairs deployed in Pod-1 that connect to the Cisco UCS domains for HyperFlex clusters, follow these steps:

- 1. Use a browser to navigate to the APIC GUI. Log in using the admin account.
- 2. From the top menu, select Fabric > Inventory.
- 3. In the left navigation pane, select Fabric Membership.
- 4. In the right windowpane, select the Nodes Pending Registration tab. The newly discovered Leaf Switches will be listed with a Node ID of '0'.

| cisco APIC                                                                    |                           |                            |                          |            |              | admin               | 3 🧏                |            | *         |
|-------------------------------------------------------------------------------|---------------------------|----------------------------|--------------------------|------------|--------------|---------------------|--------------------|------------|-----------|
| System Tenants Fabric                                                         | Virtual Networking        | L4-L7 S                    | Services                 | Admin      | Operations   | s Apps              |                    |            |           |
| Inventory   Fabric Policies                                                   | Access Policies           |                            |                          |            |              |                     |                    |            |           |
| Inventory () I ()                                                             | Fabric Memb               | Oership<br>Registered Node | es Nodes                 | Pending Re | gistration U | Inreachable Noc     | les Unmai          | naged Fab  | ric Nodes |
| > (=) Pod 2<br>> (=) Pod 1                                                    |                           |                            |                          |            |              |                     |                    |            |           |
| Pod Fabric Setup Policy                                                       | ( (                       | ٦<br>ر                     | 0                        |            | 0            |                     |                    |            |           |
| <ul> <li>Fabric Membership</li> <li>Disabled Interfaces and Decomm</li> </ul> | Unsup                     | ported                     | Undiscover               | ed         | Unknown      |                     |                    |            |           |
| Duplicate IP Usage Disabled In                                                | terfaces and Decommission | ned Switches               |                          |            |              |                     |                    |            |           |
|                                                                               |                           |                            |                          |            |              |                     |                    | ð <u>+</u> | ** -      |
|                                                                               | Serial Number             | Pod ID                     | Node RL<br>) TEP<br>Pool | Name       | Rol          | e Supporte<br>Model | SSL<br>Certificate | Status     |           |
|                                                                               | FDO211304ZX               | 1 0                        | 0                        |            | lea          | if yes              | n/a                |            |           |
|                                                                               | FDO211314G7               | 1 0                        | 0                        |            | lea          | if yes              | n/a                |            |           |

- 5. Note the serial numbers of the newly discovered leaf switches.
- 6. Determine which node will be the -1 and -2 switches in the new leaf switch pair.
- 7. Repeat steps 1-6 for other leaf switch pairs in Pod-1 and for Pod-2 leaf switches.

#### Add Nexus 9000 Series Leaf Switches to the ACI Fabric

To add the newly discovered Nexus leaf switches from the previous step, follow these steps:

- 1. Identify the -1 and -2 switches in the new leaf switch pair based on their physical connectivity into the fabric.
- 2. Determine the serial numbers corresponding to the -1 and -2 switches to map it to the ones collected in the previous step. To find the serial number for a given leaf switch, access its serial console, log in using admin account (no password) and run the command: *show inventory*.
- 3. Use a browser to navigate to the APIC GUI. Log in using the admin account.
- 4. From the top menu, select Fabric > Inventory.
- 5. In the left navigation pane, select Fabric Membership.
- 6. In the right windowpane, select the Nodes Pending Registration tab. From the list of switches, select the serial number corresponding to the –1 leaf. Right-click and select Register from the menu.
- 7. In the Register pop-up window, enter the Pod ID, Node ID, and a Node Name for the selected Leaf switch.

| cisco APIC                                                                                                    | admin 🝳 🥰 💷 🔅                                                                                                    |
|----------------------------------------------------------------------------------------------------|----------------------------------------------------------------------------------------------------|
| System Tenants Fabric                                                                                                    | Virtual Networking L4-L7 Services Admin Operations Apps                                                                                                    |
| Inventory   Fabric Policies                                                                                                    | Access Policies                                                                                                    |
| Inventory () () () () () () () () () () () () ()                                                                                                    | Fabric Membership       Image: Constraint of the second second seco |
| <ul> <li>&gt; Iso Pod 2</li> <li>&gt; Pod 1</li> <li>Pod Fabric Setup Policy</li> <li>Fabric Membership</li> <li>Disabled Interfaces and Decom</li> <li>Duplicate IP Usage</li> </ul> | m Unsupported Undiscovered Unknown                                                                                                    |
|                                                                                                    | 0 + %+                                                                                                    |
|                                                                                                    | Serial Number Pod ID Node RL Name Role Support SSL Status<br>ID TEP Model Certificate<br>Pool                                                                                                    |
|                                                                                                    | FDO211304ZX 1 0 0 leaf yes n/a                                                                                                    |
|                                                                                                    | FD021131 Register   Serial Number: FD0211304ZX   Pod ID: 1   Node ID: 103   RL TEP Pool: 0   Role: leaf   Node Name: AA07-93180YC-EX-WEST-1   Rack Name: AA07 (site:fabric, building:default, fl)   Cancel Register                                                                                                    |

- 8. Click Register to complete.
- 9. Repeat above steps to add the second or -2 Leaf switch to the fabric.
- 10. Select the tab for Registered Nodes. After a few minutes, the newly added switches should transition to a Status of Active.
| cisco APIC                                                                                                    |                                                                                                    |                                                                                                    |                                                                                                    | admin                                                                                                    | 0                                                                                                    | 2                                                                     | *                                                                                                    |
|----------------------------------------------------------------------------------------------------|----------------------------------------------------------------------------------------------------|----------------------------------------------------------------------------------------------------|----------------------------------------------------------------------------------------------------|----------------------------------------------------------------------------------------------------|----------------------------------------------------------------------------------------------------|-----------------------------------------------------------------------|----------------------------------------------------------------------------------------------------|
| System Tenants Fabric                                                                                                    | Virtual Networkin                                                                                                    | g L4-L7 Servic                                                                                                    | es Admin                                                                                                    | Operations Apps                                                                                                    |                                                                                                    |                                                                       |                                                                                                    |
| Inventory   Fabric Policies                                                                                                    | Access Policies                                                                                                    |                                                                                                    |                                                                                                    |                                                                                                    |                                                                                                    |                                                                       |                                                                                                    |
| Inventory<br>> O Quick Start<br>Topology                                                                                                    | Fabric Men                                                                                                    | NDERSHIP<br>Registered Nodes                                                                                                    | Nodes Pending F                                                                                                    | Registration Unreachable No                                                                                                    | ides Un                                                                                                    | managed Fab                                                           | ric Nodes                                                                                                    |
| <ul> <li>&gt; I Pod 2</li> <li>&gt; Pod 1</li> <li>Pod Fabric Setup Policy</li> <li>Fabric Membership</li> <li>Disabled Interfaces and Decommis</li> <li>Duplicate IP Usage</li> </ul> |                                                                                                    | 6<br>Leafs                                                                                                    | <ul> <li>0 Decommissioned</li> <li>0 Maintenance</li> <li>6 Active</li> <li>0 Inactive</li> </ul>                                                                                                    | O<br>Virtual Leafs                                                                                                    | <ul> <li>0 Decom</li> <li>0 Mainte</li> <li>0 Active</li> <li>0 Inactive</li> </ul>                                                                                                    | nmissioned<br>Inance<br>e                                             |                                                                                                    |
| Duplicate in Usage                                                                                                    |                                                                                                    |                                                                                                    |                                                                                                    |                                                                                                    |                                                                                                    |                                                                       |                                                                                                    |
|                                                                                                    |                                                                                                    |                                                                                                    |                                                                                                    |                                                                                                    |                                                                                                    |                                                                       | _                                                                                                    |
|                                                                                                    | Serial<br>Number                                                                                                    | Model                                                                                                    | Pod ANode<br>ID ID                                                                                                    | Name                                                                                                    | Role II                                                                                                    | 0 <u>+</u>                                                            | ≪ <del>-</del><br>Status                                                                                                    |
|                                                                                                    | Serial<br>Number<br>SAL1940QA                                                                                                    | Model<br>N9K-C9372PX                                                                                                    | Pod D Node D 101                                                                                                    | Name<br>AA11-9372PX-WEST-1                                                                                                    | Role IF                                                                                                    | Ŏ <u>+</u><br>P                                                       | <b>% →</b><br>Status<br>Active                                                                                                    |
|                                                                                                    | Serial<br>Number<br>SAL1940QA<br>SAL1940QA                                                                                                    | Model<br>N9K-C9372PX<br>N9K-C9372PX                                                                                                    | Pod<br>ID         Node<br>ID           1         101           1         102                                                                                                    | Name<br>AA11-9372PX-WEST-1<br>AA11-9372PX-WEST-2                                                                                                    | Role IF                                                                                                    | O <u>+</u><br>₽<br>10.13.64.64<br>10.13.184.6                         | <b>% →</b><br>Status<br>Active<br>Active                                                                                                    |
|                                                                                                    | Serial<br>Number<br>SAL1940QA<br>SAL1940QA<br>FDO211304                                                                                                    | Model<br>N9K-C9372PX<br>N9K-C9372PX<br>N9K-C93180YC-EX                                                                                                    | Pod         D         Node           1         101         101           1         102         103                                                                                                    | Name           AA11-9372PX-WEST-1           AA11-9372PX-WEST-2           AA07-93180YC-EX-WEST-1                                                                                                    | Role IF                                                                                                    |                                                                       | ★ ▼ Status Active Active Active                                                                                                    |
|                                                                                                    | Serial<br>Number<br>SAL1940QA<br>SAL1940QA<br>FD0211304<br>FD0211314                                                                                                    | Model           N9K-C9372PX           N9K-C9372PX           N9K-C93180YC-EX           N9K-C93180YC-EX                                                                                   | Pod         Node           ID         ID           1         101           1         102           1         103           1         104                                                                                                  | Name           AA11-9372PX-WEST-1           AA11-9372PX-WEST-2           AA07-93180YC-EX-WEST-1           AA07-93180YC-EX-WEST-2                                                                                                    | Role IF<br>leaf 1<br>leaf 1<br>leaf 1<br>leaf 1                                                                                                    | © <u>+</u><br>P<br>10.13.64.64<br>10.13.184.6<br>10.13.184.6          | Status Active Active Active Active                                                                                                    |
|                                                                                                    | Serial<br>Number           SAL1940QA           SAL1940QA           FD0211304           FD0211314           FD022240V                                                                                 | Model           N9K-C9372PX           N9K-C9372PX           N9K-C9372PX           N9K-C93180YC-EX           N9K-C93180YC-EX           N9K-C9364C                                        | Pod         D         Node           1         101         101           1         102         103           1         103         103           1         104         104           1         111         101                            | Name           AA11-9372PX-WEST-1           AA11-9372PX-WEST-2           AA07-93180YC-EX-WEST-1           AA07-93180YC-EX-WEST-2           AA11-9364C-WEST-1                                                                                       | Role     I       leaf     1       leaf     1       leaf     1       leaf     1       spine     1                                                                                                    | C ±<br>P<br>10.13.64.64<br>10.13.184.6<br>10.13.184.65<br>10.13.64.65 | ** ▼       Status       Active       Active       Active       Active       Active       Active                                                                                                    |
|                                                                                                    | Serial<br>Number<br>SAL1940QA<br>SAL1940QA<br>FD0211304<br>FD0211314<br>FD022240V<br>FD022240V.J8                                                                                                    | Model           N9K-C9372PX           N9K-C9372PX           N9K-C93180YC-EX           N9K-C93180YC-EX           N9K-C9364C                                                              | Pod         Node           ID         ID           1         101           1         102           1         103           1         104           1         111           1         112                                                  | Name           AA11-9372PX-WEST-1           AA11-9372PX-WEST-2           AA07-93180YC-EX-WEST-1           AA07-93180YC-EX-WEST-2           AA11-9364C-WEST-1           AA11-9364C-WEST-2                                                           | RoleIfleaf1leaf1leaf1leaf1spine1spine1                                                                                                    |                                                                       | ** →       Status       Active       Active       Active       Active       Active       Active       Active       Active       Active                                                                                                    |
|                                                                                                    | Serial<br>Number           SAL1940QA           SAL1940QA           FD0211304           FD0211314           FD022240V           FD022240VJ8           SAL1913CJ                                       | Model           N9K-C9372PX           N9K-C9372PX           N9K-C93180YC-EX           N9K-C93180YC-EX           N9K-C9364C           N9K-C9364C           N9K-C9372PX                   | Pod         D Node           1         101           1         102           1         103           1         103           1         104           1         111           1         122           2         201                        | Name           AA11-9372PX-WEST-1           AA11-9372PX-WEST-2           AA07-93180YC-EX-WEST-1           AA07-93180YC-EX-WEST-2           AA11-9364C-WEST-1           AA11-9364C-WEST-2           BB06-9372PX-WEST-1                              | Role     If       leaf     1       leaf     1       leaf     1       leaf     1       spine     1       spine     1       leaf     1                                                                                                    |                                                                       | ** →       Status       Active       Active       Active       Active       Active       Active       Active       Active       Active       Active       Active                                                                                 |
|                                                                                                    | Serial<br>Number           SAL1940QA           SAL1940QA           FD0211304           FD0211314           FD022240V           FD022240V.J8           SAL1913CJ           SAL1914CN                  | Model         N9K-C9372PX         N9K-C9372PX         N9K-C93180YC-EX         N9K-C93180YC-EX         N9K-C9364C         N9K-C9372PX         N9K-C9372PX                                | Pod         Node           10         101           1         102           1         103           1         103           1         104           1         111           1         122           2         201           2         202 | Name           AA11-9372PX-WEST-1           AA11-9372PX-WEST-2           AA07-93180YC-EX-WEST-1           AA07-93180YC-EX-WEST-1           AA11-9364C-WEST-1           AA11-9364C-WEST-2           BB06-9372PX-WEST-1           BB06-9372PX-WEST-2 | Role     If       leaf     1       leaf     1       leaf     1       leaf     1       spine     1       spine     1       leaf     1       spine     1       leaf     1       spine     1       leaf     1                                   |                                                                       | ** →       Status       Active       Active       Active       Active       Active       Active       Active       Active       Active       Active       Active                                                                                 |
|                                                                                                    | Serial<br>Number           SAL1940QA           SAL1940QA           FD0211304           FD0211314           FD022240V           FD022240V           SAL1913CJ           SAL1913CJ           FD022240V | Model           N9K-C9372PX           N9K-C9372PX           N9K-C9372PX           N9K-C93180YC-EX           N9K-C9364C           N9K-C9364C           N9K-C9372PX           N9K-C9372PX | Pod         Dode           10         101           1         102           1         103           1         103           1         104           1         111           1         122           2         201           2         211 | Name           AA11-9372PX-WEST-1           AA11-9372PX-WEST-2           AA07-93180YC-EX-WEST-1           AA07-93180YC-EX-WEST-2           AA11-9364C-WEST-1           AA11-9364C-WEST-2           BB06-9372PX-WEST-2           BB06-9364C-WEST-1  | Role     I       leaf     1       leaf     1       leaf     1       leaf     1       spine     1       leaf     1       leaf     1       spine     1       leaf     1       spine     1       leaf     1       spine     1       spine     1 |                                                                       | Status       Status       Active       Active       Active       Active       Active       Active       Active       Active       Active       Active       Active       Active       Active       Active       Active       Active       Active |

- 11. From the left navigation menu, navigate to the Pod (Pod 1) that the Nexus switches were added to.
- 12. From the right-window pane, select the Topology tab to confirm the newly added switches are part of the Pod topology.

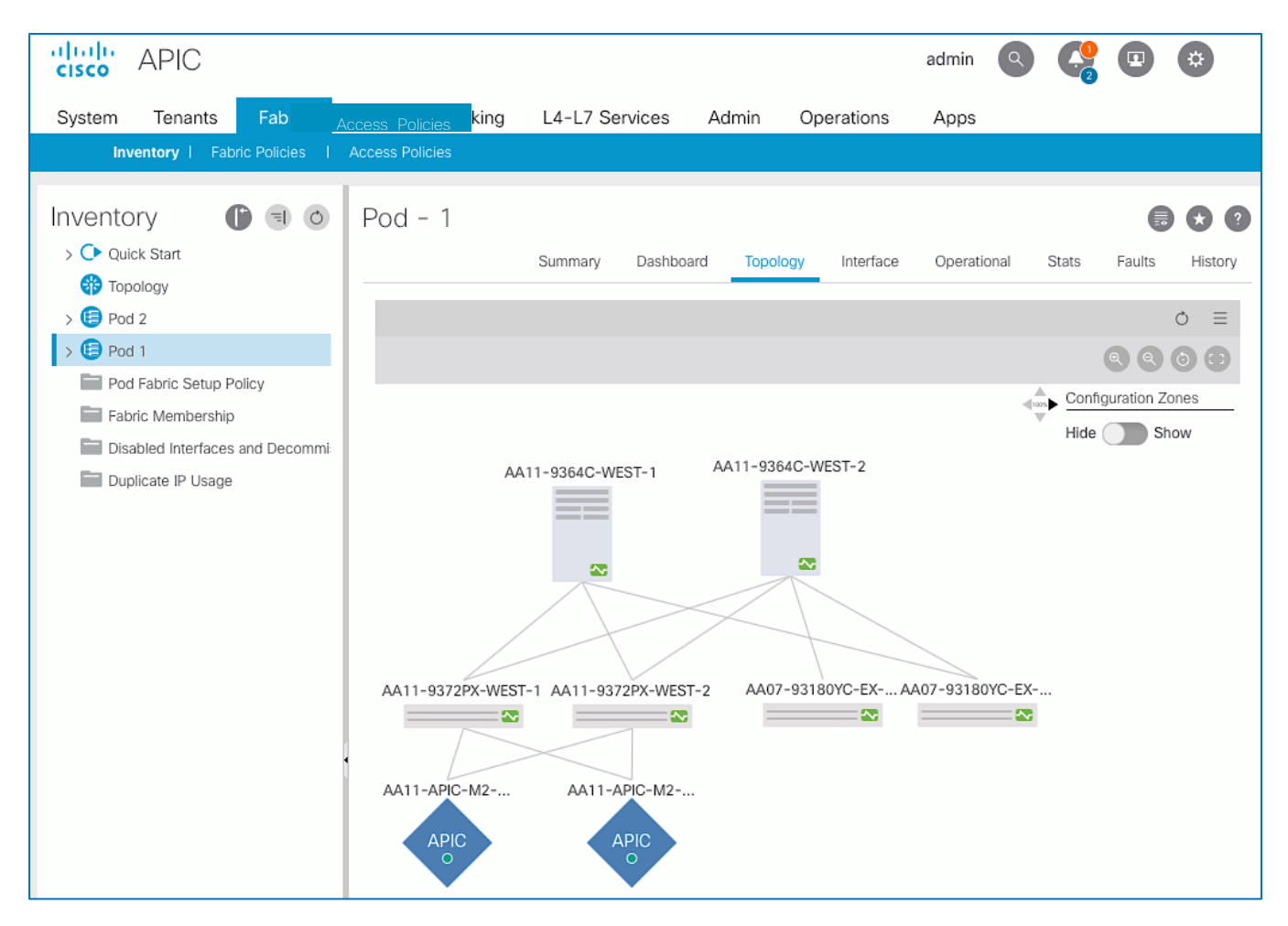

13. Repeat steps 1-12 using setup information for Pod-2 leaf switches. The same procedure can be used to discover additional leaf switch pairs in either Pod.

# Setup Out-of-Band and In-Band Management for New Leaf Switches

To configure out-of-band and in-band management for the new leaf switches, follow these steps:

- 1. Use a browser to navigate to the APIC GUI. Log in using admin account.
- 2. From the top menu, select Tenants > mgmt.
- 3. From the left navigation pane, expand and select Tenant mgmt > Node Management Addresses > Static Node Management Addresses.
- 4. Right-click and select Create Static Node Management Addresses.
- In the Create Static Node Management Addresses pop-up window, specify the Node ID Range for the switches(for example, 103–104), for Config: select the checkboxes for Out-of-Band Addresses and In-Band Addresses.
- 6. In the Out-of-Band Addresses section of the window, for the Out-of-Band Management EPG, select default from the drop-down list. Specify the Out-of-Band Management IPv4 Address for the first node in the specified node range. Specify the address for the Out-of-Band Management IPv4 Gateway.

7. In the In-Band IP Addresses section of the window, for the In-Band Management EPG, select an EPG, for e.g. In-Band\_EPG or select Create In-Band Management EPG from the drop-down list to create a new EPG. Specify the In-Band Management IPv4 Address for the first node in the specified node range. Specify the address for the In-Band Management IPv4 Gateway.

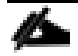

## ACI will use the IP address of the first node to assign consecutive IP addresses for other nodes

- 8. Click Submit to complete and then click Yes in the Confirm pop-up window to assign the IP address to the range of nodes specified.
- 9. Repeat steps 1-9 for other leaf switch pairs in Pod-1 and for the leaf switches in Pod-2.
- 10. The switches can now be accessed directly using SSH.

# Enable Access Layer Connectivity to Cisco UCS Domains

To use the compute and storage resources provided by a Cisco HyperFlex cluster, the HyperFlex cluster must first be formed using the Cisco HyperFlex servers that are dual-homed to a pair of Cisco UCS Fabric Interconnects. The Cisco HyperFlex cluster can be deployed either:

- From the Cloud using Cisco Intersight or
- Using a HyperFlex installer virtual machine deployed in an existing virtualization environment

However, before a HyperFlex cluster can be deployed, the ACI fabric must provide connectivity from the HyperFlex installer (Intersight or Installer VM) to the HyperFlex nodes connected to Cisco UCS Fabric Interconnects in the Cisco UCS domain. ACI must also provide connectivity to any other networks and services that are required to complete the installation. To enable this connectivity, the ACI requires:

- Physical connectivity to the Cisco UCS domain, consisting of a pair of Cisco UCS Fabric Interconnects. The HyperFlex servers are dual-homed to a pair of Fabric Interconnects. A single UCS domain can support multiple HyperFlex clusters. In this design, a separate Cisco UCS domain is used for each HyperFlex cluster, and two for the HyperFlex stretched cluster. The leaf switch pairs deployed in the previous section will be used to connect the Cisco UCS domains in the solution.
- Access layer configuration or ACI Fabric Access Policies to configure the leaf switch interfaces that connect to the Cisco UCS domain.

The procedures in this section will configure the ACI fabric to connect to the Cisco UCS domains deployed in this solution. Once the physical connectivity is established between leaf switches and Cisco UCS Fabric Interconnects in the Cisco UCS domain, the links will be configured for 40GbE (for HyperFlex stretch cluster) and 10GbE (for the HyperFlex standard cluster) connectivity. Two virtual Port Channels (vPCs) will also be established from each leaf switch pair to the Cisco UCS Fabric Interconnect pair (FI-A, FI-B) in the Cisco UCS domain where the HyperFlex cluster resides. Additional policies will also be applied to the access links as needed. The corresponding UCS domain configuration is covered in an upcoming section.

# Topology

The access layer connectivity from the ACI fabric to the Cisco UCS domain in Pod-1 for the HyperFlex stretched cluster is shown in Figure 17.

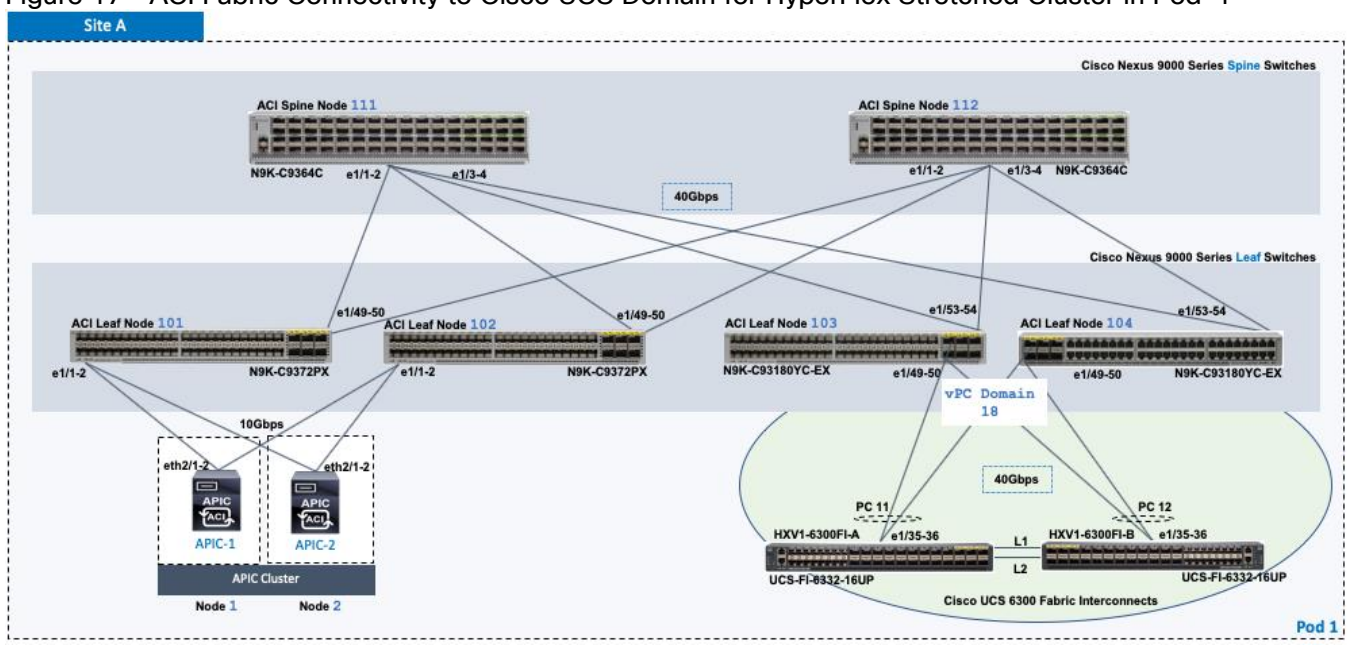

Figure 17 ACI Fabric Connectivity to Cisco UCS Domain for HyperFlex Stretched Cluster in Pod-1

The access layer connectivity from the ACI fabric to the Cisco UCS domain in Pod-2 for the HyperFlex stretched cluster is shown in Figure 18.

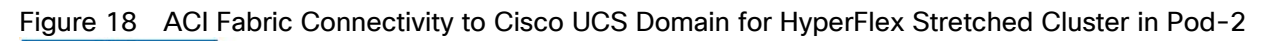

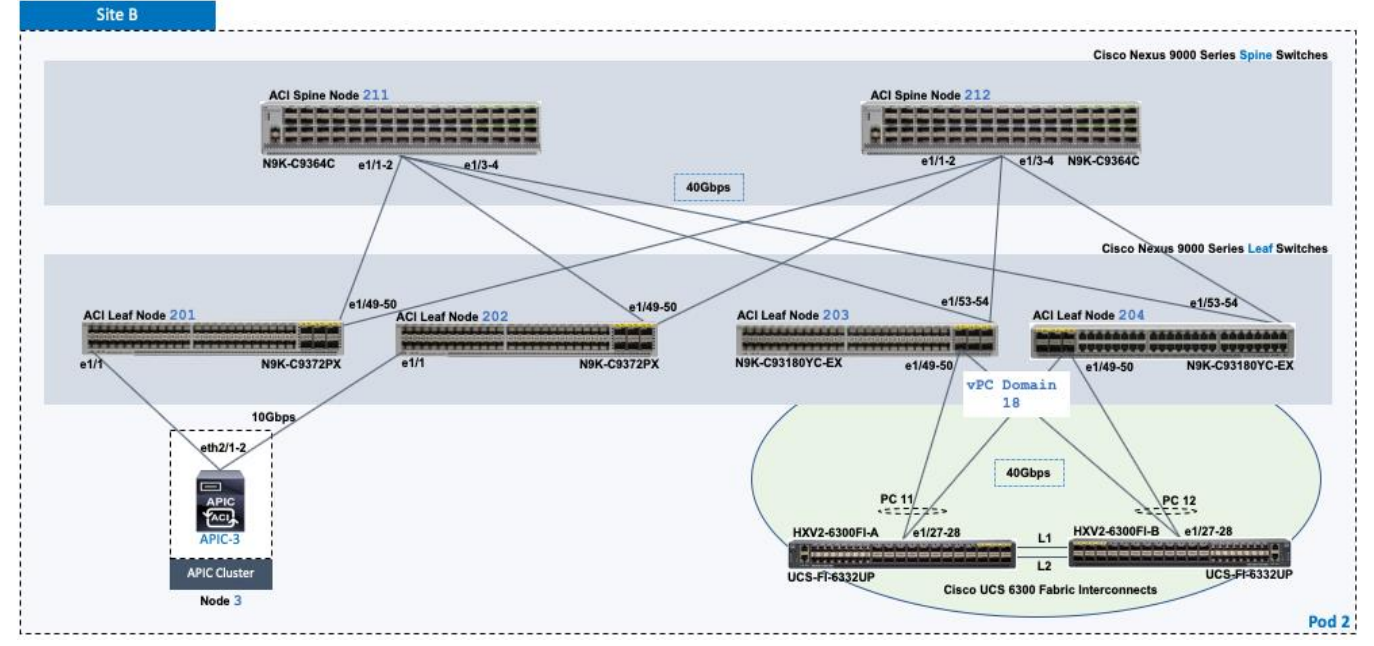

The ACI Fabric topology to connect to the Cisco UCS domain in Pod-1 for the HyperFlex standard cluster is shown in Figure 19.

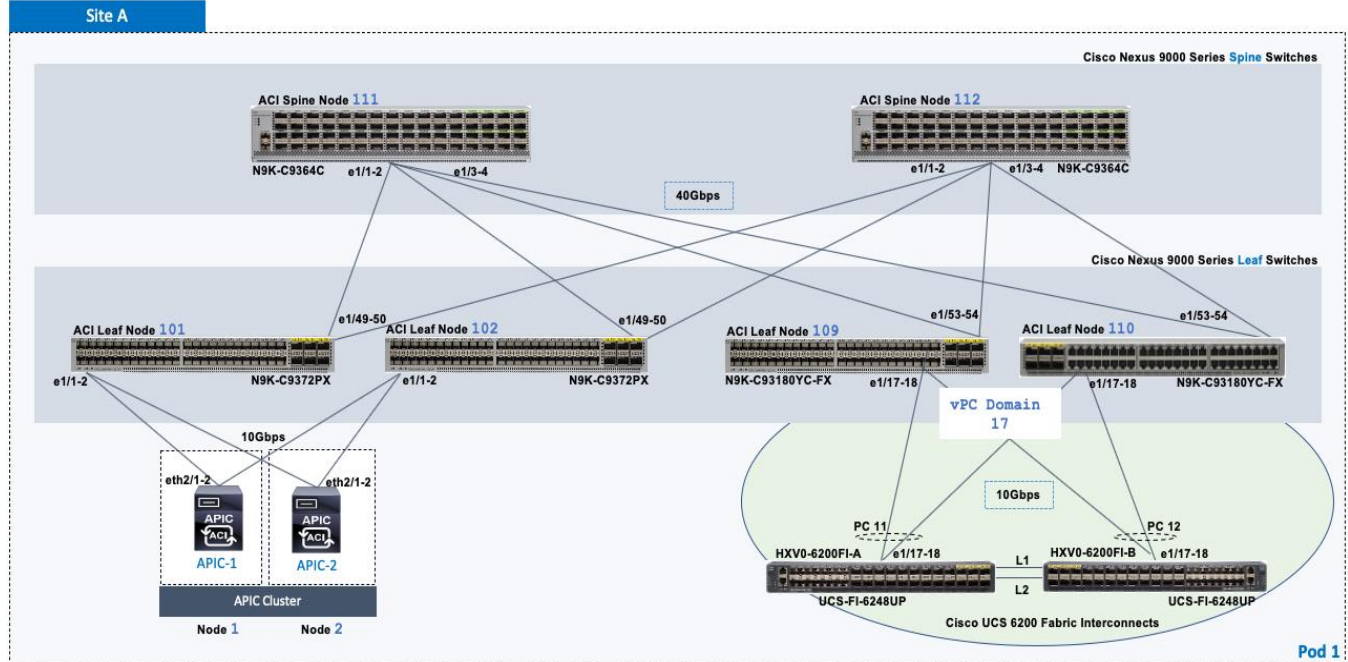

# Figure 19 ACI Fabric Connectivity to Cisco UCS Domain for HyperFlex Standard Cluster in Pod-1

# Enable 40Gbps on Links to Cisco UCS Domain

In this design, the Cisco UCS domains for the HyperFlex stretch cluster consists of a pair of Cisco UCS 6300 Series Fabric Interconnects that connect to the ACI leaf switches using 40Gbps links. 10Gbps links can also be used if needed. By default, the 40Gbps ports on the Nexus leaf switch model used in this design are Uplink ports. To re-configure these ports as Downlink ports, follow these steps:

# The ACI leaf switches must be reloaded for the changes in this section to take effect.

- 1. Use a browser to navigate to the APIC GUI. Log in using the admin account.
- 2. From the top navigation menu, select Fabric > Inventory.
- 3. From the left navigation pane, select the Pod and the <u>first</u> Leaf switch that connects to the UCS Domain (FI-A, FI-B).
- 4. In the right windowpane, select the Interface tab.
- 5. Under Mode, select Configuration from the drop-down list.
- 6. Select the port that connects to the first Fabric Interconnect (FI-A).
- 7. From the menu above the ports, select Downlink.
- 8. In the Configure Uplink/Downlink Interface pop-up window, click Submit.
- 9. Repeat the above steps for the port that connects to the second Fabric Interconnect (FI-B).
- 10. In the Configure Uplink/Downlink Interface pop-up window, click Submit and Reload Switch to reload the switch so that the changes to take effect.
- 11. Repeat steps 1-10 for the second Leaf switch that connects to the Cisco UCS domain (FI-A, FI-B).
- 12. Repeat steps 1-11 for the leaf switches that connect to UCS domain for HyperFlex stretch cluster in Pod-2.

# Enable Access Layer Configuration to Cisco UCS Domain

The ACI fabric uses Fabric Access Policies (and Profiles) to configure the access layer interfaces that connect to endpoints or edge devices such as the Cisco UCS fabric interconnects in this design. The deployment workflow for configuring Fabric Access Policies on the leaf switches that connect to the Cisco UCS domains is shown in Figure 20.

## Deployment Workflow

The workflow in Figure 20 will configure the access ports on a leaf switch pair and create the vPCs to the Cisco UCS Domain (FI-A, FI-B).

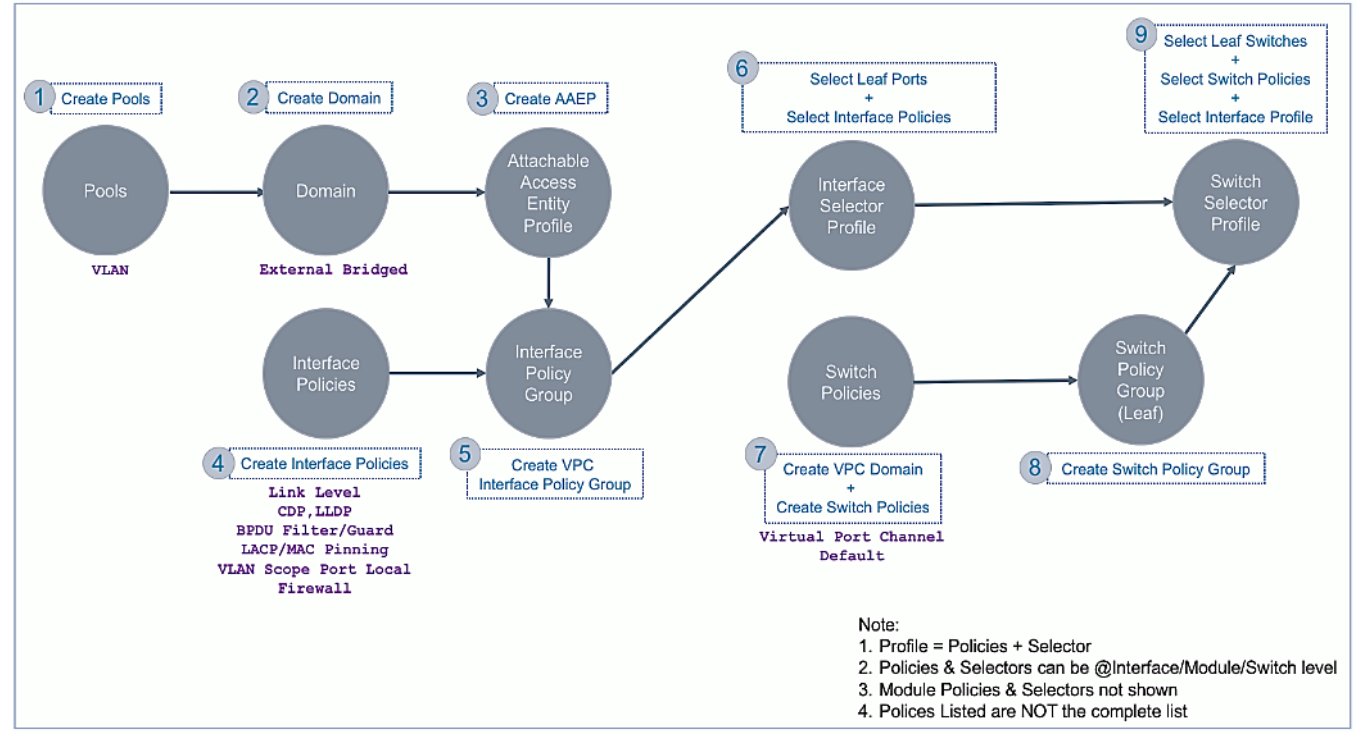

Figure 20 Fabric Access Policies - To Cisco UCS Domain and HyperFlex Cluster

This workflow is used in the next few sections to step through the configuration required to deploy the access layer configuration on ACI leaf switches that connect to the Cisco UCS domains in this solution.

# Create VLAN Pool for Cisco UCS Domain

The VLAN Pool defines all the VLANs that will be used in the Cisco UCS domain. In the ACI Fabric, the VLAN pool is created and associated with the access layer connection to the UCS domain for the HyperFlex cluster. When traffic is received from the VLANs in the pool, ACI fabric will use the VLAN tag to map it to an EPG for further forwarding decisions for traffic received on that VLAN. A single Cisco UCS domain can support multiple Cisco UCS servers and HyperFlex clusters; the VLAN pool should include the VLANs for all servers reachable through the access ports to Cisco UCS fabric Interconnects being configured.

The VLANs used in this design for the HyperFlex stretch cluster are listed in Table 41 . The corresponding VLAN names in the Cisco UCS and HyperFlex domain are also provided. The VLAN names are not used in the ACI fabric. The listed VLANs are the HyperFlex infrastructure VLANs and not VLANs for VMs hosted on the cluster – reachability to infrastructure networks are necessary for the initial setup and deployment of the HyperFlex cluster. Application VM networks are not added at this point in the configuration since the focus is on bringing up the cluster first.

| ) FIs   | VLAN Pool Name | Allocation<br>Mode | VLAN | VLAN Name       | Description                                                                                     |                                                                                        |
|---------|----------------|--------------------|------|-----------------|-------------------------------------------------------------------------------------------------|----------------------------------------------------------------------------------------|
| CS 6300 |                | Static             | 118  | hxv-inband-mgmt | Management (InBand) Network for ESXi Hypervisor and<br>Storage Controller VM (SCVM) on HX nodes |                                                                                        |
| to U    | HXV-UCS_VLANs  |                    | 3018 | hxv-vmotion     | HX vMotion Network                                                                              |                                                                                        |
| vPC1    |                |                    |      | 3218            | hxvl-storage-data                                                                               | HX Storage Data Network – a unique VLAN should be used<br>for each HX cluster deployed |

#### Table 41 VLAN Pool - To Cisco UCS Domain and HyperFlex Cluster

# In this design, the HyperFlex clusters use unique vlans for storage-data but share the management and vMotion VLANs.

To configure VLAN pools for the Cisco UCS domain and the corresponding HyperFlex cluster, follow these steps:

- 1. Use a browser to navigate to the APIC GUI. Log in using the admin account.
- 2. From the top navigation menu, select Fabric > Access Policies.
- 3. From the left navigation pane, expand and select Pools > VLAN. Right-click and select Create VLAN Pool.
- 4. In the Create VLAN Pool pop-up window, specify a Name. For Allocation Mode, select Static Allocation. For Encap Blocks, use the [+] button on the right to add VLANs to the VLAN Pool. In the Create Ranges pop-up window, configure the VLANs that need to be trunked from the Cisco UCS Fls to the ACI Fabric. Leave the remaining parameters as is. Additional VLANs can be added later as needed.

| cisco APIC                                                                         |                                                                                                    |            |
|------------------------------------------------------------------------------------|----------------------------------------------------------------------------------------------------|------------|
| System Tenants Fabric                                                              | Virtual Networking L4-L7 Services Admin Operations Apps Integrations                                                                                                    |            |
| Inventory   Fabric Policies                                                        | Access Policies                                                                                                    |            |
| Policies (*) (=) (©)                                                               | Pools - VLAN                                                                                                    |            |
| <ul> <li>Switches</li> <li>Modules</li> <li>Interfaces</li> </ul>                  | Create VLAN Pool                                                                                                    | Descripti  |
| > 🖨 Policies<br>V 🚰 Pools<br>> 🚰 VLAN                                              | Allocation Mode: Dynamic Allocation Static Allocation                                                                                                    |            |
| > 🖿 VXLAN<br>> 🖿 VSAN<br>> 🚰 VSAN Attributes                                       | Encap Blocks: The second second secon |            |
| S Transformed Address     Horization Address     The Physical and External Domains | Create Ranges<br>Type: VLAN<br>Description: optional                                                                                                    | <b>?</b> × |
|                                                                                    | Range:     VLAN     I18     -     VLAN     I18       Integer Value     Integer Value     Integer Value   Allocation Mode:       Dynamic Allocation     Inherit allocMode from parent     Static Allocation                                                                                                    |            |
|                                                                                    | Role: External or On the wire encapsulations Internal                                                                                                    |            |
|                                                                                    | multipodL3Out_VlanPool Cancel Cancel                                                                                                    | ок         |

5. Repeat steps 1-4 for the remaining VLANs that need to be added to the VLAN Pool for the UCS Domain. The same VLANs need to be added to the corresponding Cisco UCS FIs in the UCS domain, on the uplinks from the FIs to the ACI fabric. For HyperFlex environment, the installation process will take care of adding this.

6

The HX storage data VLANs should be unique (recommended) to each HyperFlex cluster. However, they should still be trunked on the uplinks to the ACI Fabric to handle failure situations where different hosts are forwarding on different Cisco UCS fabrics (FI-A, FI-B).

| cisco APIC                      |                    |                    |                 |                   |                   |            |
|---------------------------------|--------------------|--------------------|-----------------|-------------------|-------------------|------------|
| System Tenants Fabric           | Virtual Networking | L4-L7 Services     | Admin (         | Operations A      | ops Integra       | ations     |
| Inventory   Fabric Policies     | Access Policies    |                    |                 |                   |                   |            |
| Policies                        | Pools - VLAN       |                    |                 |                   |                   |            |
| Quick Start                     |                    |                    |                 |                   |                   |            |
| > Modules                       | Create VLAN Po     | loc                |                 |                   |                   | <b>?</b> × |
| > 🔚 Interfaces                  | Name:              | HXV-UCS_VLANs      |                 |                   |                   |            |
| > 🚞 Policies                    | Description:       | optional           |                 |                   |                   |            |
| ✓                               |                    |                    |                 |                   |                   |            |
| > TVLAN                         | Allocation Mode:   | Dynamic Allocation | Static Allocati | on                |                   |            |
|                                 | Encap Blocks:      |                    |                 |                   |                   | m +        |
|                                 |                    | VLAN Range         | Description     | Allocation Mode   | Role              |            |
| > Multicast Address             |                    | [118]              |                 | Inherit allocMode | fro External or C | On the wi  |
| > Physical and External Domains |                    | [3018]<br>[3218]   |                 | Inherit allocMode | fro External or C | On the wi  |
|                                 |                    | [02.0]             |                 |                   |                   |            |

- 6. Click Submit to complete.
- 7. Repeat steps 1-6 to add the storage-data vlan (VLAN 3118) for the HyperFlex standard cluster to the same VLAN pool.

#### Create Domain Type for Cisco UCS Domain

#### Table 42 External Domain - To Cisco UCS Domain and HyperFlex Cluster

| ) FIs           | Domain Name    | Domain Type             | VLAN Pool Name | Connects To      |
|-----------------|----------------|-------------------------|----------------|------------------|
| vPC to UCS 6300 | HXV-UCS_Domain | External Bridged Domain | HXV-UCS_VLANs  | Cisco UCS Domain |

To configure the domain type for the access layer connection to the Cisco UCS domain where the HyperFlex Cluster is deployed, follow these steps:

- 1. Use a browser to navigate to the APIC GUI. Log in using the admin account.
- 2. From the top navigation menu, select Fabric > Access Policies.
- 3. From the left navigation pane, expand and select Physical and External Domains > External Bridged Domains.
- 4. Right-click External Bridged Domains and select Create Layer 2 Domain.
- 5. In the Create Layer 2 Domain pop-up window, specify a Name and select the previously created VLAN Pool from the drop-down list.

| cisco APIC                      |                                          |                       |          |             |      |              |    |
|---------------------------------|------------------------------------------|-----------------------|----------|-------------|------|--------------|----|
| System Tenants Fabric           | Virtual Networking                       | L4-L7 Services        | Admin Op | erations    | Apps | Integrations |    |
| Inventory   Fabric Policies     | Access Policies                          |                       |          |             |      |              |    |
|                                 | External Bridged Do                      | omains                |          |             |      |              |    |
| > 🕩 Quick Start<br>> 🚞 Switches | Create Layer 2                           | Domain                |          |             |      |              | V  |
| > 🚞 Modules                     | Name:                                    | HXV-UCS_Domain        |          |             |      |              | [4 |
|                                 | Associated Attachable<br>Entity Profile: | select a value        | $\sim$   |             |      |              | [0 |
|                                 | VLAN Pool:                               | HXV-UCS_VLANs(static) | V 🗗      |             |      |              | [( |
| Physical and External Domains   | Security Domains:                        |                       |          |             | Õ    | +            | [( |
| > 🚍 Physical Domains            |                                          | Select Name           |          | Description |      |              | [0 |
| > 🚞 External Bridged Domains    |                                          |                       |          |             |      |              | [] |
| > 🚞 L3 Domains                  |                                          |                       |          |             |      |              | [] |
| > 📩 Fibre Channel Domains       |                                          |                       |          |             |      |              |    |

6. Click Submit to complete.

In this design, the same Layer 2 domain is used for all HyperFlex UCS domains.

## Create Attachable Access Entity Profile for Cisco UCS Domain

#### Table 43 Attachable Access Entity Profile - To Cisco UCS Domain and HyperFlex Cluster

| FIs             | AAEP Name    | Domain Name    | VLAN Pool Name | Connects To      |
|-----------------|--------------|----------------|----------------|------------------|
| vPC to UCS 6300 | HXV-UCS_AAEP | HXV-UCS_Domain | HXV-UCS_VLANS  | Cisco UCS Domain |

To create an Attachable Access Entity Profile (AAEP) for the access layer connection to the Cisco UCS domain where the HyperFlex cluster is deployed, follow these steps:

- 1. Use a browser to navigate to the APIC GUI. Log in using the admin account.
- 2. From the top navigation menu, select Fabric > Access Policies.
- 3. From the left navigation pane, expand and select Policies > Global > Attachable Access Entity Profiles.
- 4. Right-click and select Create Attachable Access Entity Profile.
- 5. In the Create Attachable Access Entity Profile pop-up window, specify a Name.
- 6. For the Domains, click the [+] on the right-side of the window to add a domain. For the Domain Profile, select the previously created domain from the drop-down list.

| cisco APIC                                                                            |                                                                                                    |                                                              |                                        |           |               |                  |              |                   |
|---------------------------------------------------------------------------------------|----------------------------------------------------------------------------------------------------|--------------------------------------------------------------|----------------------------------------|-----------|---------------|------------------|--------------|-------------------|
| System Tenants Fabric Virtu<br>Inventory I Fabric Policies I Acce                     | al Networking L4-L7 S                                                                                    | ervices Admin                                                | Operations                             | Apps      | Integrations  |                  |              |                   |
| Policies                                                                              | Attachable Access En<br>Create Attachable                                                                | ntity Profiles<br>e Access Entity                            | / Profile                              |           |               |                  | 00           |                   |
| <ul> <li>Switches</li> <li>Modules</li> <li>Interfaces</li> </ul>                     | STEP 1 > Profile                                                                                         |                                                              |                                        |           | 1. Profile    | 2. Association T | o Interfaces | lGrp              |
| ✓ Policies > Interface                                                                | Name:<br>Description:                                                                                    | Optional                                                     |                                        |           |               |                  |              | rp<br>IGro. Sv    |
|                                                                                       | Enable Infrastructure VLAN:<br>Domains (VMM, Physical or<br>External) To Be Associated<br>To Interfaces: | Domain Profile                                               |                                        |           | Encapsulation |                  | ☆ +          | rp<br>irp, Swit   |
| <ul> <li>DOC Nass</li> <li>DHCP Relay</li> <li>MCP Instance Policy default</li> </ul> |                                                                                                    | select an option                                             | L2)                                    | ~         | Cancel        |                  |              | CS-620            |
| Error Disabled Recovery Policy     Monitoring     Troubleshooting                     |                                                                                                    | VSV-UCS_Domain (I<br>ASV-L3Out-West-Po<br>SharedI 3Out-West- | _2)<br>od1_Domain (L:<br>Pod1_Domain ( | 3)        |               |                  |              |                   |
| <ul> <li>Pools</li> <li>Physical and External Domains</li> </ul>                      | EPG DEPLOYMENT (All Sele                                                                                 | SharedL3Out-West-<br>multipodL3Out_Rou                       | Pod2_Domain<br>tedDomain (L3)          | (L3)<br>) |               |                  | ☆ +          | p, VSV-           |
|                                                                                       | Application EPGs                                                                                         | In-Band-Mgmt-APIO<br>VSV-FS9100-A (Phy                       | C_PhyD (Physic<br>sical)               | al)       | Prima         | ry Encap M       | ode          | p, VSV-<br>JCS_64 |
|                                                                                       |                                                                                                    | VSV-FS9100-B (Phy<br>sn_cluster_SE-Clu                       | sical)<br>uster-West (Phy              | ysical)   |               |                  |              |                   |

7. Click Update. Click Next. Association to interfaces will be done in a later step. Click Finish.

## Create Interface Policies for the vPC Interfaces to Cisco UCS Domain

Interface policies are features or protocols that can be applied to the interfaces that connect to the UCS domain. The policies used here were pre-configured during the deployment of the ACI fabric in Pod-1. The preconfigured policies can be used for any access layer connections by grouping the policies into a policy group and applying it to the relevant interfaces. Proceed to next section to create a policy group for the UCS domain.

| Table 44 | Interface Policies - | To Cisco UCS Do | main for HyperFlex | Stretched Cluster |
|----------|----------------------|-----------------|--------------------|-------------------|
|          |                      | 10 01000 000 00 |                    |                   |

|        | Interface Policy Name | Description                       |
|--------|-----------------------|-----------------------------------|
| ) FIs  | 40Gbps-Link           | Configures link for 40Gbps        |
| 630(   | CDP-Enabled           | Enables CDP                       |
| ncs    | LLDP-Enabled          | Enables LLDP                      |
| в<br>С | BPDU-FG-Enabled       | Enables BPDU Guard                |
| ę      | VLAN-Scope-Local      | Configures VLAN Scope to be Local |
|        | LACP-Active           | Enables LACP                      |

|        | Interface Policy Name | Description                       |
|--------|-----------------------|-----------------------------------|
| 0 FIs  | 10Gbps-Link           | Configures link for 10Gbps        |
| 630    | CDP-Enabled           | Enables CDP                       |
| SU     | LLDP-Enabled          | Enables LLDP                      |
| а<br>С | BPDU-FG-Enabled       | Enables BPDU Guard                |
| ę      | VLAN-Scope-Local      | Configures VLAN Scope to be Local |
|        | LACP-Active           | Enables LACP                      |

## Table 45 Interface Policies - To Cisco UCS Domain for HyperFlex Standard Cluster

## Create Interface Policy Group for the vPC Interfaces to Cisco UCS Domain

#### Table 46 Interface Policy Group - To Cisco UCS Domain for HyperFlex Stretched Cluster

|       | Interface Policy Group Name | Interface Policy Name | Associated AAEP |
|-------|-----------------------------|-----------------------|-----------------|
| ) FIs | ۲. E                        | 40Gbps-Link           |                 |
| 6300  | HXV-UCS-6300FI-A IPG        | CDP-Enabled           |                 |
| ucs   | HYV-UCS-6300FT-B TPC        | LLDP-Enabled          | HYV-HCS AAFD    |
| C to  | HXV-OCS-6300FI-B_IPG        | BPDU-FG-Enabled       | IIXV-003_AAEF   |
| vP    |                             | VLAN-Scope-Local      |                 |
|       |                             | LACP-Active           |                 |

| Table 47 | Interface Policy Group - 7 | o Cisco UCS Domain for Hype | rFlex Standard Cluster |
|----------|----------------------------|-----------------------------|------------------------|
|----------|----------------------------|-----------------------------|------------------------|

|      | Interface Policy Group Name | Interface Policy Name | Associated AAEP |
|------|-----------------------------|-----------------------|-----------------|
| EI C |                             | 10Gbps-Link           |                 |
| 6200 | HXV-UCS-6200FI-A IPG        | CDP-Enabled           |                 |
| ស្ត  | HXV-UCS-6200FI-B_IPG        | LLDP-Enabled          | UVU LICE AAED   |
| 8    |                             | BPDU-FG-Enabled       | HXV-0CS_AAEP    |
| ş    |                             | VLAN-Scope-Local      |                 |
|      |                             | LACP-Active           |                 |

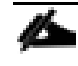

# Two Interface Policy Groups are necessary to create the separate vPCs to each FI in the UCS domain though interfaces to all Fabric Interconnects use the same policies in this design.

To create an interface policy group to apply policies to the access ports that connect to the Cisco UCS domain where the HyperFlex cluster resides, follow these steps:

- 1. Use a browser to navigate to the APIC GUI. Log in using the admin account.
- 2. From the top navigation menu, select Fabric > Access Policies.
- 3. From the left navigation pane, expand and select Interfaces > Leaf Interfaces > Policy Groups > VPC Interface. Right-click and select Create VPC Interface Policy Group.
- 4. In the Create VPC Interface Policy Group pop-up window, specify a Name and select the relevant preconfigured policies for the UCS domain from the drop-down list for each field. For the Attached Entity Profile, select the previously created AAEP to Cisco UCS Domain.

| cisco APIC                                                                                                    |                                                                                                    |                                                                                                    |                                                                                             |         |                  |            |
|----------------------------------------------------------------------------------------------------|----------------------------------------------------------------------------------------------------|----------------------------------------------------------------------------------------------------|---------------------------------------------------------------------------------------------|---------|------------------|------------|
| System Tenants Fabric                                                                                                    | Virtual Networking L4-L7 S                                                                                                    | Services Admin                                                                                                    | Operations                                                                                  | Apps    | Integrations     |            |
| Policies                                                                                                    | Policy Groups - VPC                                                                                                    | Interface                                                                                                    |                                                                                             |         |                  |            |
| <ul> <li>&gt; Cuick Start</li> <li>&gt; Switches</li> <li>&gt; Modules</li> <li>&gt; Interfaces</li> <li>&gt; Spine Interfaces</li> <li>&gt; Spine Interfaces</li> <li>&gt; Leaf Interfaces</li> <li>&gt; Profiles</li> <li>&gt; Policy Groups</li> <li>&gt; Leaf Access Port</li> <li>&gt; PC Interface</li> <li>&gt; VPC Interface</li> <li>&gt; VPC Interface</li> <li>&gt; PC/VPC Override</li> </ul> | Create VPC Interface<br>Name:<br>Description:<br>Link Level Policy:<br>CDP Policy:<br>MCP Policy:<br>CoPP Policy:<br>LLDP Policy:<br>STP Interface Policy:<br>L2 Interface Policy:                                                                                                    | e Policy Group HXV-UCS-6300FI-A_IPG optional d0Gbps-Link CDP-Enabled select a value LLDP-Enabled BPDU-FG-Enabled VLAN-Scope-Local                                           | 8<br>8<br>8<br>8<br>8<br>8<br>8<br>8<br>8<br>8<br>8<br>8<br>8<br>8<br>8<br>8<br>8<br>8<br>8 |         |                  | <b>@ 8</b> |
| <ul> <li>Leaf Breakout Port Group</li> <li>E FC Interface</li> <li>FC PC Interface</li> <li>Overrides</li> <li>Policies</li> <li>Pools</li> <li>Physical and External Domains</li> </ul>                                                                                                    | Port Security Policy:<br>Egress Data Plane Policing Policy:<br>Ingress Data Plane Policing Policy:<br>Priority Flow Control Policy:<br>Fibre Channel Interface Policy:<br>Slow Drain Policy:<br>MACsec Policy:<br>Attached Entity Profile:<br>Port Channel Policy:<br>Monitoring Policy:<br>Storm Control Interface Policy:<br>NetFlow Monitor Policies: | select a value<br>select a value<br>select a value<br>select a value<br>select a value<br>select a value<br>HXV-UCS_AAEP<br>LACP-Active<br>select a value<br>select a value |                                                                                             |         |                  | ☆ +        |
|                                                                                                    |                                                                                                    | NetFlow IP Filter Type                                                                                                    |                                                                                             | NetFlov | v Monitor Policy |            |

- 5. Click Submit to complete.
- 6. Repeat steps 1-5 for the vPC interface to the second Fabric Interconnect in the pair.
- 7. Repeat steps 1-6 for the vPCs to UCS domain (FI-A, FI-B) for HyperFlex standard cluster.

#### Create Leaf Interface Profile for the vPC Interfaces to Cisco UCS Domain

#### Table 48 Interface Profile - To Cisco UCS Domain for HyperFlex Stretched Cluster

| s S                 | Leaf Interface Profile Name | Access Port Selector | Interface Policy Group |
|---------------------|-----------------------------|----------------------|------------------------|
| vPC to U<br>6300 FI | UVU-UCC-6200ET TOD          | HXV-UCS_p1_49        | HXV-UCS-6300FI-A_IPG   |
|                     | HXV-0C5-0500F1_1PK          | HXV-UCS_p1_50        | HXV-UCS-6300FI-B_IPG   |

#### Table 49 Interface Profile - To Cisco UCS Domain for HyperFlex Standard Cluster

| -                |                             |                      |                        |
|------------------|-----------------------------|----------------------|------------------------|
| 8                | Leaf Interface Profile Name | Access Port Selector | Interface Policy Group |
| vPC to 62<br>FIs | HXV-UCS-6200FI_IPR          | HXV-UCS_p1_17        | HXV-UCS-6200FI-A_IPG   |
|                  |                             | HXV-UCS_p1_18        | HXV-UCS-6200FI-B_IPG   |

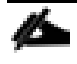

Two **Access Port Selectors** and **Interface Policy Groups** are necessary to create the separate vPCs to each Fabric Interconnect in the UCS domain though the interfaces use the same interface policies in this design.

To create a leaf interface profile to configure the access ports that connect to the Cisco UCS domain where the HyperFlex Cluster is deployed, follow these steps:

- 1. Use a browser to navigate to the APIC GUI. Login using the admin account.
- 2. From the top navigation menu, select Fabric > Access Policies.
- 3. From the left navigation pane, expand and select Interfaces > Leaf Interfaces > Profiles. Right-click and select Create Leaf Interface Profile.
- 4. In the Create Leaf Interface Profile pop-up window, specify a profile Name and for Interface Selectors, click the [+] to select access ports connecting the Leaf switches to the UCS domain. In the Create Access Port Selector pop-up window, specify a selector Name, for the Interface IDs, select the access port going from the leaf switch to the first Fabric Interconnect. For the Interface Policy Group, select the previously configured policy group from the drop-down list for the first Fabric Interconnect.

| cisco APIC                        |                                |                         |                                                                                     |     |     |
|-----------------------------------|--------------------------------|-------------------------|-------------------------------------------------------------------------------------|-----|-----|
| System Tenants Fabric Vir         | tual Networking L4-L7 Services | Admin Operations App    | os Integrations                                                                     |     |     |
| Inventory   Fabric Policies   Acc | cess Policies                  |                         |                                                                                     |     |     |
| Policies                          | Leaf Interfaces - Profiles     |                         |                                                                                     |     |     |
| > 🕞 Quick Start                   | Create Leaf Interface Pro      | file                    |                                                                                     | 28  |     |
| > 🛅 Switches                      | Name: HXV-UCS-6300F            | I_IPR                   |                                                                                     |     |     |
|                                   | Description: optional          |                         |                                                                                     |     | 0.0 |
| > Spine Interfaces                |                                | Create Access Port      | Selector                                                                            |     |     |
| ✓ ➡ Leaf Interfaces               | Interface Selectors:           | Name:                   | HXV-UCS_p1_49                                                                       |     |     |
| > 💳 Profiles                      | Name                           | Description:            | optional                                                                            |     |     |
| > 🚞 Policy Groups                 |                                | Interface IDs:          | 1/40                                                                                |     |     |
| > Cverrides                       |                                | interface ibs.          | valid values: All or Ranges. For Example:<br>1/13, 1/15 or 2/22-2/24, 2/16-3/16, or |     |     |
|                                   |                                | Connected To Fey:       | 1/21-23/1-4, 1/24/1-2                                                               |     |     |
| Physical and External Domains     |                                | Interface Policy Group: | HXV-UCS-6300FI-A_IPG                                                                | ~ ₽ |     |
|                                   |                                |                         |                                                                                     |     |     |
|                                   |                                |                         |                                                                                     |     |     |

- 5. Click OK.
- 6. Repeat steps 1-5 to create a second Access Port Selector for the vPC to the second Fabric Interconnect in the Cisco UCS domain by clicking the [+] to add more Interface Selectors for the same Interface Profile.
- 7. Verify that all vPC interfaces to UCS have been added and are listed in the Interface Selectors section.

| cisco APIC                                    |                       |                    |       |            |      |              |   |              |
|-----------------------------------------------|-----------------------|--------------------|-------|------------|------|--------------|---|--------------|
| System Tenants Fabr                           | ic Virtual Networking | L4-L7 Services     | Admin | Operations | Apps | Integrations |   |              |
| Inventory   Fabric Polic                      | ies   Access Policies |                    |       |            |      |              |   |              |
| Policies (                                    |                       | faces - Profiles   |       |            |      |              |   |              |
| Quick Start                                   |                       |                    |       |            |      |              |   |              |
| <ul> <li>Switches</li> <li>Modules</li> </ul> | Create Leaf Inte      | erface Profile     |       |            |      |              | ? | $\bigotimes$ |
| ✓                                             | Name:                 | HXV-UCS-6300FI_IPR |       |            |      |              |   |              |
| > 🚞 Spine Interfaces                          | Description:          | optional           |       |            |      |              |   |              |
| ✓ ➡ Leaf Interfaces                           |                       |                    |       |            |      |              |   |              |
| > 📩 Profiles                                  | Interface Selectors:  |                    |       |            |      |              |   | +            |
| > 🚞 Policy Groups                             |                       | Name               |       | Туре       |      |              |   |              |
| > 🚞 Overrides                                 |                       | HXV-UCS_p1_49      |       | range      |      |              |   |              |
| > 🚞 Policies                                  |                       | HXV-UCS_p1_50      |       | range      |      |              |   |              |
| > 📩 Pools                                     |                       |                    |       |            |      |              |   |              |
| > Physical and External Domains               |                       |                    |       |            |      |              |   |              |

- 8. Click Submit to complete.
- 9. Repeat steps 1-8 for the interfaces going to the UCS domain for the HyperFlex standard cluster.

#### Create Switch Policies for the vPC Interfaces to Cisco UCS Domain

#### Table 50 Switch Policies - vPC to Cisco UCS Domain for HyperFlex Stretched Cluster in Pod-1

|                     |                                 |                               |               | 1 Ou 1   |
|---------------------|---------------------------------|-------------------------------|---------------|----------|
| ខ <sup>្</sup>      | Switch Policy Name              | VPC Explicit Protection Group | vPC Domain ID | Node ID  |
| vPC to U<br>6300 FI | Virtual Port Channel<br>default | HXV-UCS-Leaf_103-104_VPC_ExPG | 18            | 103, 104 |

#### Table 51 Switch Policies - vPC to Cisco UCS Domain for HyperFlex Stretched Cluster in Pod-2

|                     |                                 |                               |               | Pou 2    |
|---------------------|---------------------------------|-------------------------------|---------------|----------|
| <u>ა</u> "          | Switch Policy Name              | VPC Explicit Protection Group | vPC Domain ID | Node ID  |
| vPC to U<br>6300 FI | Virtual Port Channel<br>default | HXV-UCS-Leaf_203-204_VPC_ExPG | 18            | 203, 204 |

#### Table 52 Switch Policies - vPC to Cisco UCS Domain for HyperFlex Standard Cluster in Pod-1

|          |         |                                 |                               |               | Pod 1   |
|----------|---------|---------------------------------|-------------------------------|---------------|---------|
| ខ        | s       | Switch Policy Name              | VPC Explicit Protection Group | vPC Domain ID | Node ID |
| vPC to U | 6200 FI | Virtual Port Channel<br>default | HXV-UCS-Leaf_109-110_VPC_ExPG | 17            | 109,110 |

To create leaf switch policies to apply to the vPC interfaces that connect to the Cisco UCS domain where the HyperFlex Cluster is deployed, follow these steps:

- 1. Use a browser to navigate to the APIC GUI. Log in using the admin account.
- 2. From the top navigation menu, select Fabric > Access Policies.

- 3. From the left navigation pane, expand and select Policies > Switch > Virtual Port Channel default.
- 4. Right-click and select Create VPC Explicit Protection Group.
- 5. In the Create VPC Explicit Protection Group pop-up window, specify a Name and for the ID, provide the vPC Domain ID for the Leaf pair. For Switch 1 and Switch 2, select the Node IDs of the leaf pair from the list.

| cisco API       | С               |                                          |                       |              |                 |            |              |
|-----------------|-----------------|------------------------------------------|-----------------------|--------------|-----------------|------------|--------------|
| System Tenan    | ts Fabric       | Virtual Networking                       | L4-L7 Services        | Admin        | Operations      | Apps       | Integrations |
| Inventory       | Fabric Policies | Access Policies                          |                       |              |                 |            |              |
| Policies        |                 | Virtual Port C                           | Channel Security P    | olicy – Virt | ual Port Channe | el default |              |
| > 🌔 Quick Start |                 |                                          |                       |              |                 |            |              |
| > 🚞 Switches    |                 |                                          |                       |              |                 |            |              |
| > 🚞 Modules     |                 |                                          |                       |              |                 |            |              |
| > 🚞 Interfaces  |                 | Droportion                               |                       |              |                 |            |              |
| ✓               |                 | Create VPC                               | Explicit Prote        | ection G     | roup            |            | <b>?</b> ×   |
| ✓               |                 | L. L. L. L. L. L. L. L. L. L. L. L. L. L | Jame: HXV-LICS-Leaf   | 103-104 VP   | C ExPG          |            |              |
| > 🚞 Spanning T  | ree             |                                          |                       | _103 104_01  |                 |            |              |
| > 🚞 Fibre Chan  | nel Node        |                                          | 10. 18                |              |                 |            |              |
| > 🗖 Fibre Chan  | nel SAN         | VPC Domain F                             | olicy: select a value |              |                 |            |              |
| > E CoPP Spine  |                 | Swi                                      | tch 1: 103            |              | $\sim$          |            |              |
| > CoPP Leaf     |                 | Swi                                      | tch 2: 104            |              | $\sim$          |            |              |
| > E PoF Node    |                 |                                          |                       |              |                 |            |              |

- 6. Click Submit to complete.
- 7. Repeat steps 1-6 for the leaf switches that connect to the UCS domain for the HyperFlex stretched cluster in Pod-2.
- 8. Repeat steps 1-6 for the leaf switches that connect to the UCS domain for the HyperFlex standard cluster in Pod-1.

## Create Leaf Switch Profile

## Table 53 Switch Profile - To Cisco UCS Domain for HyperFlex Stretched Cluster in Pod-1

|                     |                          |                      | Pod 1                  |
|---------------------|--------------------------|----------------------|------------------------|
| ខ                   | Leaf Profile Name        | Leaf Selectors       | Leaf Interface Profile |
| vPC to U<br>6300 FI | HXV-UCS-Leaf_103-104_IPR | HXV-UCS-Leaf_103-104 | HXV-UCS-6300FI_IPR     |

 Table 54
 Switch Profile - To Cisco UCS Domain for HyperFlex Stretched Cluster in Pod-2

|                     |                          |                      | rou z                  |
|---------------------|--------------------------|----------------------|------------------------|
| ខ <sup>្</sup>      | Leaf Profile Name        | Leaf Selectors       | Leaf Interface Profile |
| vPC to U<br>6300 FI | HXV-UCS-Leaf_203-204_IPR | HXV-UCS-Leaf_203-204 | HXV-UCS-6300FI_IPR     |

#### Table 55 Switch Profile - To Cisco UCS Domain for HyperFlex Standard Cluster in Pod-1

| <u>ა</u> ო          | Leaf Profile Name        | Leaf Selectors       | Leaf Interface Profile |
|---------------------|--------------------------|----------------------|------------------------|
| vPC to U<br>6200 FI | HXV-UCS-Leaf_109-110_IPR | HXV-UCS-Leaf_109-110 | HXV-UCS-6200FI_IPR     |

To create a switch profile to configure the leaf switches that connect to the Cisco UCS domain where the HyperFlex Cluster is deployed, follow these steps:

- 1. Use a browser to navigate to the APIC GUI. Log in using the admin account.
- 2. From the top navigation menu, select Fabric > Access Policies.
- 3. From the left navigation pane, expand and select Switches > Leaf Switches > Profiles. Right-click and select Create Leaf Profile.
- 4. In the Create Leaf Profile pop-up window, specify a profile Name. For Leaf Selectors, click the [+] on the right to select the leaf switches to apply the policies to. For Name, specify a name for the Leaf Switch Pair. For Blocks, select Node IDs for the Leaf Switch pair that connects to the Cisco UCS Domain.

| cisco APIC                                                       |                    |                    |        |            |        |            |               |     |          |
|------------------------------------------------------------------|--------------------|--------------------|--------|------------|--------|------------|---------------|-----|----------|
| System Tenants Fabric                                            | Virtual Networking | L4-L7 Services     | Admin  | Operations | Apps   | Integrati  | ons           |     |          |
| Inventory   Fabric Policies                                      | Access Policies    |                    |        |            |        |            |               |     |          |
| Policies                                                         | DO Leaf Switche    | es - Profiles      |        |            |        |            |               |     |          |
| <ul> <li>&gt; ◯► Quick Start</li> <li>&gt; 🚞 Switches</li> </ul> | Create Leaf Pro    | ofile              |        |            |        |            |               | ?   | $\times$ |
| Leaf Switches     Profiles                                       | STEP 1 > Profile   |                    |        |            | 1      | . Profile  | 2. Associatio | ons |          |
| Policy Groups                                                    | Name:              | HXV-UCS-Leaf_103-1 | 04_IPR |            |        |            |               |     |          |
| > 🚞 Overrides                                                    | Description:       | optional           |        |            |        |            |               |     |          |
| > E Spine Switches                                               |                    |                    |        |            |        |            |               |     |          |
| > Modules                                                        | Leaf Selectors:    |                    |        |            |        |            |               |     | +        |
|                                                                  |                    | Name               |        | Blocks     |        | Policy G   | roup          |     |          |
|                                                                  |                    | HXV-UCS-Leaf_103-1 | 104    | 103-104    |        | ✓ select a | n option      |     | $\sim$   |
| <ul> <li>Pools</li> <li>Physical and External Domains</li> </ul> |                    |                    |        | Update     | Cancel |            |               |     |          |
|                                                                  |                    |                    |        |            |        |            |               |     |          |

- 5. Click Update and then click Next.
- 6. In the STEP 2 > Associations window, for Interface Selector Profiles, select the previously created profile from the list.

| cisco APIC                        |                              |                |                 |                  |          |                 |           |   |
|-----------------------------------|------------------------------|----------------|-----------------|------------------|----------|-----------------|-----------|---|
| System Tenants Fabric             | Virtual Networking           | L4-L7 Services | Admin           | Operations       | Apps     | Integrations    |           |   |
| Inventory   Fabric Policies       | Access Policies              |                |                 |                  |          |                 |           |   |
| Policies                          | DO Leaf Switche              | es - Profiles  |                 |                  |          |                 |           |   |
| > C Quick Start                   | Create Leaf Pro              | file           |                 |                  |          |                 | 0         |   |
| ✓                                 |                              | me             |                 |                  |          |                 |           |   |
| ✓ ➡ Leaf Switches                 | STEP 2 > Associations        | 6              |                 |                  | 1.F      | Profile 2. Asso | ociations |   |
| > Profiles                        |                              |                |                 |                  |          |                 |           |   |
| Policy Groups                     | Interface Selector Profiles: |                |                 |                  |          |                 | Ó         | + |
| > 🚞 Overrides                     |                              | Select N       | Name            | Descrip          | otion    |                 |           |   |
| > 🧰 Spine Switches                |                              |                | HXV-UCS-6300FI  | I_IPR<br>PIC-Pod |          |                 |           |   |
| > 🚞 Modules                       |                              |                | In-Band-Mgmt-Al | PIC-Pod          |          |                 |           |   |
| > 🚞 Interfaces                    |                              |                | SharedL3Out-Wes | st-Pod1          |          |                 |           |   |
| > 🧮 Policies                      |                              |                | SharedL3Out-Wes | st-Pod2          |          |                 |           |   |
| > 🧮 Pools                         | Module Selector Profiles:    |                |                 |                  |          |                 | Ó         | + |
| > 🚞 Physical and External Domains |                              | Select N       | Vame I          | Description      |          |                 |           | _ |
|                                   |                              |                |                 |                  |          |                 |           |   |
|                                   |                              |                |                 |                  |          |                 |           |   |
|                                   |                              |                |                 |                  |          |                 |           |   |
|                                   |                              |                |                 |                  |          |                 |           |   |
|                                   |                              |                |                 |                  |          |                 |           |   |
|                                   |                              |                |                 |                  |          |                 |           |   |
|                                   |                              |                |                 |                  |          |                 |           |   |
|                                   |                              |                |                 |                  |          |                 |           |   |
|                                   |                              |                |                 |                  |          |                 |           |   |
|                                   |                              |                |                 |                  |          |                 |           |   |
|                                   |                              |                |                 |                  |          |                 |           |   |
|                                   |                              |                |                 | (                | Previous | Cancel          | Finish    |   |

- 7. Click Finish to complete.
- 8. Repeat steps 1–7 for the leaf switches that connect to the UCS domain for the HyperFlex stretched cluster in Pod–2.
- 9. Repeat steps 1–7 for the leaf switches that connect to the UCS domain for the HyperFlex standard cluster in Pod–1.

# Solution Deployment - Setup Cisco UCS Domains

This section covers the setup of a new Cisco UCS domain for connecting HyperFlex clusters. In this design, multiple UCS domains are used, two for the HyperFlex stretched cluster (for Applications) and one for the HyperFlex standard cluster (for Management). The same procedures are used for bringing up all three UCS domains in this design. This section also provides detailed procedures for connecting each UCS domain to Cisco Intersight.

Repeat the procedures in this section for each UCS domain in the solution using the setup information provided below.

Screenshots in this section are from a previous release of this CVD. For this CVD, the testbed environment for the older CVD was upgraded and re-deployed. Therefore, any screenshots showing the initial install and setup of the UCS domain are based on the previous CVD release.

Pod 1

# Setup Information

This section provides the setup information for deploying the three UCS domains in this solution.

| Table 56 | UCS Domain Setup Information |
|----------|------------------------------|
|          | •                            |

| Š           | System Name  | Hostname                         | Management IP      | Gateway         | Other                       |
|-------------|--------------|----------------------------------|--------------------|-----------------|-----------------------------|
| 8           |              | HXV1-6300FI-A                    | 192.168.167.205/24 |                 | Cluster IP: 192.168.167.204 |
| 9<br>2<br>2 | HXV1-6300-FI | HXV1-6300FT-B                    | 192.168.167.206/24 | 192.168.167.254 | DNS Server: 10.99.167.244   |
|             |              | IIAVI USUUTI D                   | 192.100.107.200724 |                 | Domain Name: hxv.com        |
|             |              |                                  |                    |                 | Pod 2                       |
| s           | System Name  | Hostname                         | Management IP      | Gateway         | Other                       |
| 8           | HXV2-6300-FI | HXV2-6300FI-A                    | 192.168.167.208/24 |                 | Cluster IP: 192.168.167.207 |
| 1C 6        |              | HXV2-6300FI-B                    | 192.168.167.209/24 | 192.168.167.254 | DNS Server: 10.99.167.244   |
|             |              |                                  |                    |                 | Domain Name: hxv.com        |
|             |              |                                  |                    |                 | Pod 1                       |
| s           | System Name  | Hostname                         | Management IP      | Gateway         | Other                       |
| 28 F        |              | HXV0-6200FI-A                    | 192.168.167.202/24 |                 | Cluster IP: 192.168.167.201 |
|             | HXV0-6200-FI | HXV0-6200FT-B                    | 192 168 167 203/24 | 192.168.167.254 | DNS Server: 10.99.167.244   |
|             |              | HXV0-6200FI-B 192.168.167.203/24 |                    |                 | Domain Name: hxv.com        |

# Bring Up Cisco UCS Domain with Fabric Interconnects

This section explains the setup of a new Cisco Unified Computing System (Cisco UCS) domain for use in a HyperFlex environment. The process does an initial setup of a new pair of Cisco UCS Fabric Interconnects that will be used to connect and deploy HyperFlex systems. Use the setup information to deploy the UCS domain.

#### Cisco UCS Fabric Interconnect A (FI-A)

To start the configuration of the FI-A, connect to the console of the fabric interconnect and step through the Basic System Configuration Dialogue:

---- Basic System Configuration Dialog ----This setup utility will guide you through the basic configuration of the system. Only minimal configuration including IP connectivity to the Fabric interconnect and its clustering mode is performed through these steps. Type Ctrl-C at any time to abort configuration and reboot system. To back track or make modifications to already entered values, complete input till end of section and answer no when prompted to apply configuration. Enter the configuration method. (console/gui) ? console Enter the setup mode; setup newly or restore from backup. (setup/restore) ? setup You have chosen to setup a new Fabric interconnect. Continue? (y/n): y Enforce strong password? (y/n) [y]: Enter the password for "admin": Confirm the password for "admin": Is this Fabric interconnect part of a cluster(select 'no' for standalone)? (yes/no) [n]: yes Enter the switch fabric (A/B) []: A Enter the system name: HXV1-6300-FI Physical Switch Mgmt0 IP address : 192.168.167.205 Physical Switch Mgmt0 IPv4 netmask : 255.255.255.0 IPv4 address of the default gateway : 192.168.167.254 Cluster IPv4 address : 192.168.167.204 Configure the DNS Server IP address? (yes/no) [n]: yes DNS IP address : 10.99.167.244 Configure the default domain name? (yes/no) [n]: yes Default domain name : hxv.com Join centralized management environment (UCS Central)? (yes/no) [n]:

Following configurations will be applied:

Switch Fabric=A System Name=HXV1-6300-FI Enforced Strong Password=yes Physical Switch Mgmt0 IP Address=192.168.167.205 Physical Switch Mgmt0 IP Netmask=255.255.255.0 Default Gateway=192.168.167.254 Ipv6 value=0 DNS Server=10.99.167.244 Domain Name=hxv.com Cluster Enabled=yes Cluster IP Address=192.168.167.204

NOTE: Cluster IP will be configured only after both Fabric Interconnects are initialized. UCSM will be functional only after peer FI is configured in clustering mode.

Apply and save the configuration (select 'no' if you want to re-enter)? (yes/no): yes Applying configuration. Please wait.

Configuration file - Ok

Cisco UCS 6300 Series Fabric Interconnect HXV1-6300-FI-A login:

#### Cisco UCS Fabric Interconnect B (FI-B)

Continue the configuration of Fabric Interconnect B (FI-B) from the console.

Enter the configuration method. (console/gui) ? console Installer has detected the presence of a peer Fabric interconnect. This Fabric interconnect will be added to the cluster. Continue (y/n) ? y

Enter the admin password of the peer Fabric interconnect: Connecting to peer Fabric interconnect... done Retrieving config from peer Fabric interconnect... done Peer Fabric interconnect Mgmt0 IPv4 Address: 192.168.167.205 Peer Fabric interconnect Mgmt0 IPv4 Netmask: 255.255.255.0 Cluster IPv4 address : 192.168.167.204 Peer FI is IPv4 Cluster enabled. Please Provide Local Fabric Interconnect Mgmt0 IPv4 Address Physical Switch Mgmt0 IP address : 192.168.167.206

Apply and save the configuration (select 'no' if you want to re-enter)? (yes/no): yes Applying configuration. Please wait.

Wed Jul 11 02:23:14 UTC 2018 Configuration file - Ok

Cisco UCS 6300 Series Fabric Interconnect HXV1-6300-FI-B login:

# Initial Setup of Cisco UCS Domain

# Log into Cisco UCS Manager

To log into the Cisco Unified Computing System (UCS) environment, follow these steps:

- 1. Use a browser to navigate to the Cluster IP of the Cisco UCS Fabric Interconnects.
- 2. Click the Launch UCS Manager to launch Cisco UCS Manager.
- 3. Click Login to log in to Cisco UCS Manager using the admin account.
- 4. If prompted to accept security certificates, accept as necessary.

#### Upgrade Cisco UCS Manager Software to Version 4.0(1c)

This document is based on Cisco UCS 4.0(1c) release of software for Cisco UCS infrastructure and HyperFlex nodes. To upgrade the Cisco UCS Manager software, the Cisco UCS Fabric Interconnect firmware and the server firmware bundles to version 4.0(1c) refer to the following Cisco UCS Manager Firmware Management Guide: <u>https://www.cisco.com/c/en/us/td/docs/unified\_computing/ucs/ucs-manager/GUI-User-Guides/Firmware-Mamt/4-0/b\_UCSM\_GUI\_Firmware\_Management\_Guide\_4-0.pdf</u>.

#### Configure Cisco UCS Call Home and Anonymous Reporting (Optional)

It is highly recommended by Cisco to configure Call Home in Cisco UCS Manager. Configuring Call Home will accelerate resolution of support cases. To configure Call Home, follow these steps:

To configure Call Home, follow these steps:

- 1. Use a browser to navigate to the UCS Manager GUI. Log in using the admin account.
- 2. From the left navigation pane, select the Admin icon.
- 3. Select All > Communication Management > Call Home.
- 4. In the General Tab, change the State to On.

5. Use the other tabs to set Call Home Policies and other preferences, including Anonymous Reporting which enables data to be sent to Cisco for implementing enhancements and improvements in future releases and products.

# Configure NTP

To synchronize the Cisco UCS environment to the NTP servers in the Nexus switches, follow these steps:

- 1. Use a browser to navigate to the UCS Manager GUI. Log in using the admin account.
- 2. From the left navigation menu, select the Admin icon.
- 3. From the left navigation pane, expand and select All > Time Zone Management > Timezone.
- 4. In the right windowpane, for Time Zone, select the appropriate time zone from the drop-down list.
- 5. In the NTP Servers section, Click [+] Add to add NTP servers.
- 6. In the Add NTP Server pop-up window, specify the NTP server to use.
- 7. Click OK and Save Changes to accept.

# Configure Uplink Ports on Each FI - To Nexus Leaf Switches in ACI Fabric

The Ethernet ports on Cisco UCS Fabric Interconnects can be configured in different modes depending on what is connected to them. The ports can be configured as Network Uplinks, Server ports, Appliance ports, and so on. By default, all ports are unconfigured.

To configure FI ports as network uplink ports to connect to the upstream network (in this case, ACI Fabric), follow these steps:

- 1. Use a browser to navigate to the Cisco UCS Manager GUI. Log in using the admin account.
- 2. From the left navigation menu, select the Equipment icon.
- 3. From the left navigation pane, expand and select All > Equipment > Fabric Interconnects > Fabric Interconnect A > Fixed Module (or Expansion Module as appropriate) > Ethernet Ports.
- 4. In the right windowpane, select the uplink port and right-click to select Enable to enable the port and then reselect to select Configure as Uplink Port.
- 5. Click Yes and OK to confirm.
- 6. Repeat above steps for the next uplink port that connects to the ACI fabric from the same FI.
- 7. Navigate to All > Equipment > Fabric Interconnects > Fabric Interconnect A > Fixed Module (or Expansion Module as appropriate) > Ethernet Ports.
- 8. In the right windowpane, select the uplink port and right-click to select Enable to enable the port and then reselect to select Configure as Uplink Port.
- 9. Click Yes and OK to confirm.
- 10. Repeat above steps for the next uplink port that connects to the ACI fabric from the same FI.
- 11. Verify that all ports are now Network ports with an Overall Status of Up.

# Bundle Uplink Ports on each FI - To Nexus Leaf Switches in ACI Fabric

The uplink ports on each FI are bundled into a port-channel. The ports are connected to different Nexus Leaf switches in the ACI fabric. The leaf switches are part of a vPC domain, with a vPC to each FI - see Solution

Deployment – ACI Fabric section of this document for the corresponding leaf switch configuration to this Fabric Interconnect pair.

To configure the uplink networks ports into a port-channel follow these steps on each FI:

- 1. Use a browser to navigate to the Cisco UCS Manager GUI. Log in using the admin account.
- 2. From the left navigation menu, select the LAN icon.
- 3. From the left navigation pane, expand and select All > LAN > LAN Cloud > Fabric A.
- 4. Right-click Fabric A and select Create Port Channel from the list.
- 5. In the Create Port Channel wizard, in the Set Port Channel Name section, for ID, specify a unique Port-Channel ID for this port-channel and for Name, specify a name for this port-channel. Click Next.
- 6. In the Add Ports section, select the uplink ports from the Ports table and use the >> to add them to the Ports in the port channel table to add them to port-channel. Click Finish and OK to complete.
- 7. Repeat steps 1-6 for Fabric B to create a port-channel to the Nexus Leaf switches, using the Fabric B uplink ports.
- 8. Verify the port channel is up and running on both Fabric Interconnects, with Active members.

# Configuration of Server Ports - To HyperFlex Servers

The Ethernet ports on Cisco UCS Fabric Interconnects that connect to the rack-mount servers, or to the blade server chassis must be defined as server ports. When a server port comes online, a discovery process starts on the connected rack-mount server or chassis. During discovery, hardware inventories are collected, along with their current firmware revisions.

Rack-mount servers and blade chassis are automatically numbered in Cisco UCS Manager in the order which they are first discovered. For this reason, it is important to configure the server ports sequentially in the order you wish the physical servers and/or chassis to appear within Cisco UCS Manager.

# Auto-Discovery of Server Ports (Option 1)

To enable servers to be discovered automatically when rack and blade servers are connected to server ports on the Cisco UCS Fabric Interconnects, follow these steps:

- 1. In Cisco UCS Manager, click the Equipment icon on left-navigation pane.
- 2. Navigate to All > Equipment. In the right windowpane, click the tab for Policies > Port Auto-Discovery Policy.
- 3. Under Properties, set the Auto Configure Server Port to Enabled.
- 4. Click Save Changes and OK to complete.

# Manual Configuration of Server Ports (Option 2)

To manually define the server ports and have control over the numbering of the servers, follow these steps:

- 1. In Cisco UCS Manager, from the left navigation menu, click the Equipment icon.
- 2. Navigate to All > Equipment > Fabric Interconnects > Fabric Interconnect A > Fixed Module (or Expansion Module as appropriate) > Ethernet Ports.
- 3. In the right-window pane, select the first port. Right-click and select Configure as Server Port.
- 4. Click Yes and OK to confirm.

- 5. Navigate to All > Equipment > Fabric Interconnects > Fabric Interconnect A > Fixed Module (or Expansion Module as appropriate) > Ethernet Ports.
- 6. In the right-window pane, select the matching port from Fabric Interconnect A. Right-click and select Configure as Server Port.
- 7. Click Yes and OK to confirm.
- 8. Repeat the above steps for the remaining ports that connect to servers.
- 9. Verify that all ports connected to chassis, Cisco FEX and rack servers are configured as Server Ports.

# Modify Chassis Discovery Policy - For Blade Servers Only (Optional)

If the Cisco HyperFlex system uses Cisco UCS server blades in a Cisco UCS 5108 blade server chassis as compute-only nodes in an extended HyperFlex cluster design, then chassis discovery policy must be configured. The Chassis Discovery policy defines the number of links between the Fabric Interconnect and the Cisco UCS Fabric Extenders on the blade server chassis. These links determine the uplink bandwidth from the chassis to Fl and must be connected and active before the chassis will be discovered. The Link Grouping Preference setting specifies if the links will operate independently, or if Cisco UCS Manager will automatically combine them into port-channels. The number of links and the port types available on the Fabric Extender and Fabric Interconnect models will determine the uplink bandwidth. Cisco best practices recommends using link grouping (port-channeling). For 10 GbE connections Cisco recommends 4 links per side, and for 40 GbE connections Cisco recommends 2 links per side.

To modify the chassis discovery policy when using a Cisco UCS B-series chassis with HyperFlex, follow these steps:

- 1. Use a browser to navigate to the UCS Manager GUI. Log in using the admin account.
- 2. From the left navigation menu, select the Equipment icon.
- 3. From the left navigation pane, select All > Equipment.
- 4. In the right windowpane, click-on the Policies tab.
- 5. Under the Global Policies tab, set the Chassis/FEX Discovery Policy (for Action) to match the minimum number of uplink ports that are cabled between the fabric extenders on the chassis and the fabric interconnects.
- 6. Set the Link Grouping Preference to Port Channel.
- 7. Click Save Changes and OK to complete.

# Enable Cisco Intersight Cloud-Based Management

Cisco Intersight can be used to centrally manage all UCS domains and servers regardless of their physical location. Cisco Intersight can also be used to install a new HyperFlex cluster connected to Fabric Interconnects in a Cisco UCS domain. However, Cisco Intersight currently does not support the install of HyperFlex stretched clusters. Therefore, in this design, all Cisco UCS domains and HyperFlex systems are managed from Cisco Intersight but only the management HyperFlex cluster is installed using Cisco Intersight.

In this section, you will connect a Cisco UCS domain to Cisco Intersight to enable cloud-based management of the environment. This procedure is followed for all Cisco UCS domains in the design. The installation of a standard HyperFlex cluster using Cisco Intersight is covered in the next section.

# Prerequisites

The prerequisites for setting up access to Cisco Intersight are as follows.

- An account on cisco.com.
- A valid Cisco Intersight account. This can be created by navigating to https://intersight.com and following the instructions for creating an account. The account creation requires at least one device to be registered in Intersight and requires Device ID and Claim ID information from the device. See Collecting Information From Cisco UCS Domain for an example of how to get Device ID and Claim ID from Cisco UCS Fabric Interconnect devices.
- Valid License on Cisco Intersight see Cisco Intersight Licensing section below for more information.
- Cisco UCS Fabric Interconnects must have access to Cisco Intersight. In this design, the reachability is through an out-of-band network in the existing infrastructure, and not through the Cisco ACI Multi-Pod fabric.
- Cisco UCS Fabric Interconnects must be able to do a DNS lookup to access Cisco Intersight.
- Device Connectors on Fabric Interconnects must be able to resolve svc.ucs-connect.com.
- Allow outbound HTTPS connections (port 443) initiated from the Device Connectors on Fabric Interconnects to Cisco Intersight. HTTP Proxy is supported.

# Cisco Intersight Licensing

Cisco Intersight is offered in two editions:

- Base license which is free to use, and offers a large variety of monitoring, inventory, and reporting features.
- Essentials license, at an added cost but provides advanced monitoring, server policy and profile configuration, firmware management, virtual KVM features, and more. A 90-day trial of the Essentials license is available for use as an evaluation period.

New features and capabilities will be added to the different licensing tiers over time.

# Setup Information

To setup access to Cisco Intersight, the following information must be collected from the Cisco UCS Domain. The deployment steps below will show how to collect this information.

- Device ID
- Claim Code

# **Deployment Steps**

To setup access to Cisco Intersight from a Cisco UCS domain, follow these steps:

#### Connect to Cisco Intersight

To connect and access Cisco Intersight, follow these steps:

1. Use a web browser to navigate to Cisco Intersight at https://intersight.com/.

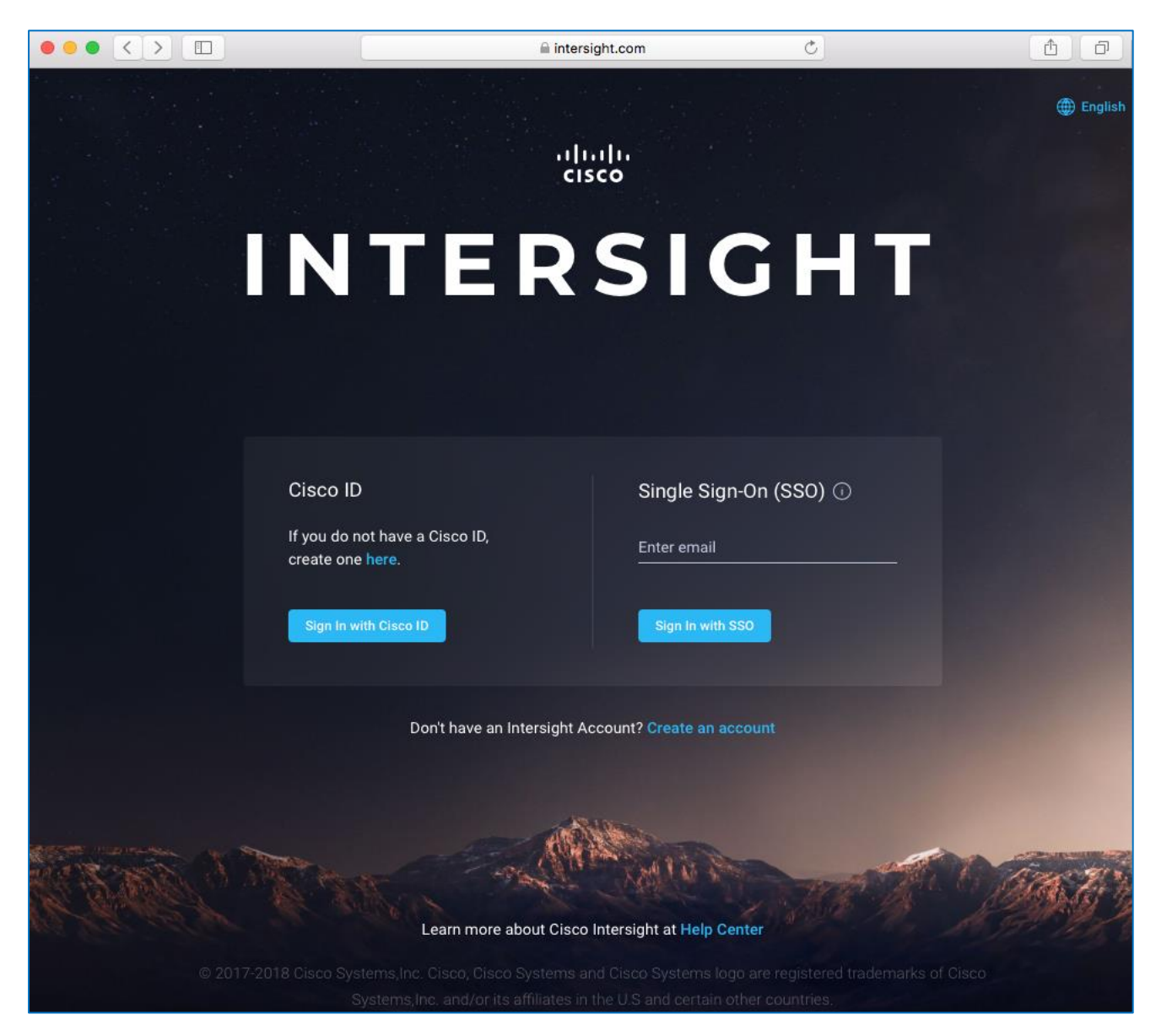

2. Log in with a valid cisco.com account or single sign-on using your corporate authentication.

# Collect Information from Cisco UCS Domain

To collect information from Cisco UCS Fabric Interconnects to setup access to Cisco Intersight, follow these steps:

- 1. Use a web browser to navigate to the Cisco UCS Manager GUI. Log in using the admin account.
- 2. From the left navigation menu, select the Admin icon.
- 3. From the left navigation pane, select All > Device Connector.
- 4. In the right windowpane, for Intersight Management, click Enabled to enable Intersight management.

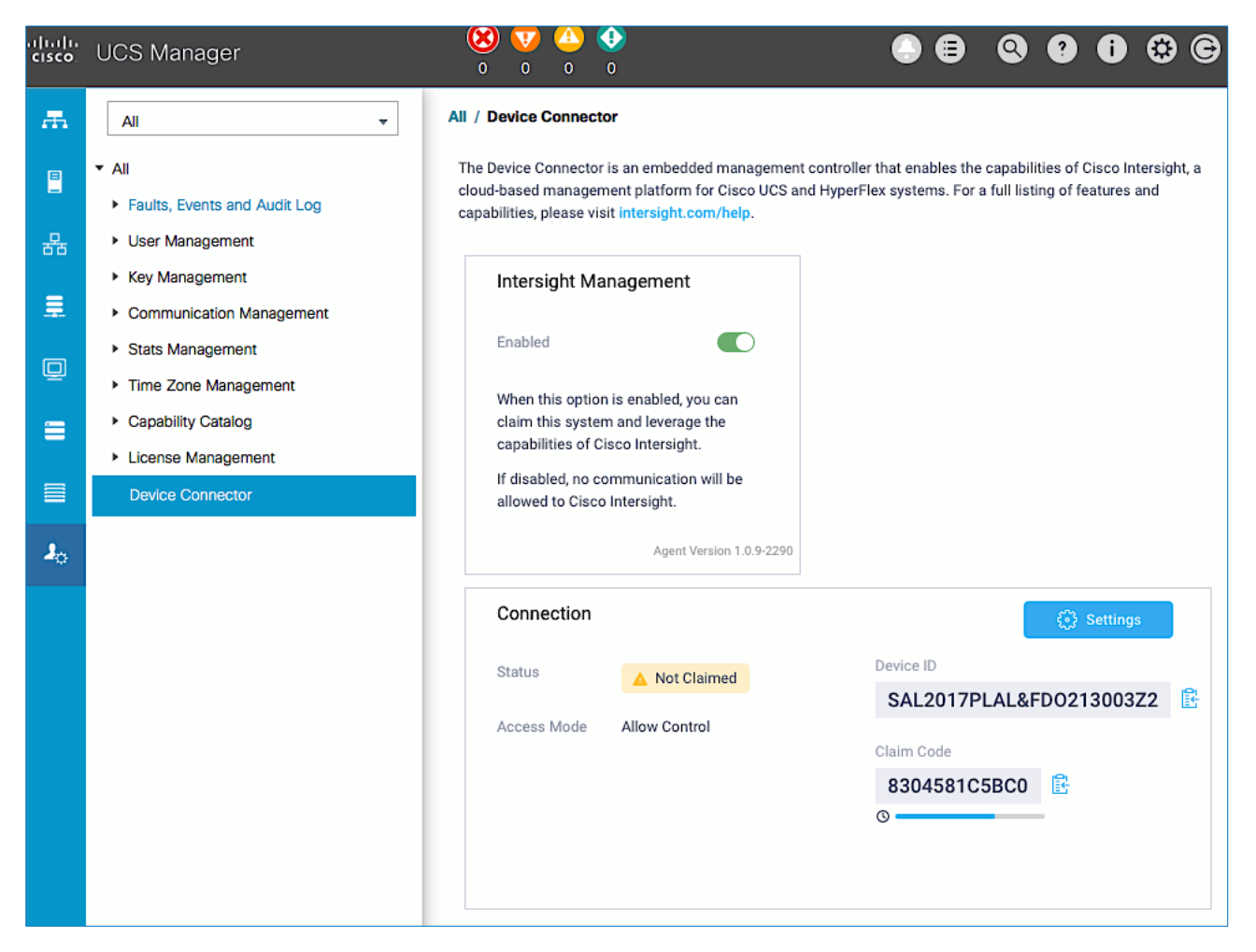

- 5. From the Connection section, copy the Device ID and Claim ID information. This information will be required to add this device to Cisco Intersight.
- 6. (Optional) Click Settings to change Access Mode and to configure HTTPS Proxy.

#### Add Cisco UCS Domain to Cisco Intersight

To add Cisco UCS Fabric Interconnects to Cisco Intersight to manage the UCS domain, follow these steps:

- 1. From Cisco Intersight, in the left navigation menu, select Devices.
- 2. Click the Claim a New Device button in the top right-hand corner.
- 3. In the Claim a New Device pop-up window, paste the Device ID and Claim Code collected in the previous section.

| Expa | ntersight            | Device Claim | 다 🛛 129 🔺 1 🛛 🖓 🌐 🕐                                                                                                    | Archana Sharma 🚨 |
|------|----------------------|--------------|----------------------------------------------------------------------------------------------------|------------------|
| 000  | Dashboards           |              |                                                                                                    |                  |
|      | Servers              |              |                                                                                                    |                  |
| ê.   | HyperFlex Clusters   |              |                                                                                                    |                  |
| ₽    | Fabric Interconnects |              |                                                                                                    |                  |
| 6    | Service Profiles     |              |                                                                                                    |                  |
| í    | Policies             |              |                                                                                                    |                  |
| *    | Devices              |              | Cancel Claim Alex Device Device ID and Claim Code. Device ID * SAL2017PLAL&FD0213003Z2 Claim Code * 0E04CAD37F3A Cancel Claim |                  |

- 4. Click Claim.
- 5. On Cisco Intersight, the newly added UCS domain should now have a Status of Connected.
- 6. On Cisco UCS Manager, the Device Connector should now have a Status of Claimed.

#### Add Additional Cisco UCS Domains and Servers to Cisco Intersight

Repeat the procedures in the previous sub-sections to add more UCS domains and servers to Cisco Intersight. The UCS domains in this design that are managed by Cisco Intersight are shown below.

| ≡          | رابیان Intersight    | Devices |               |              | û 🛛 🤉                 | <u>∧</u> 2 🔽 | Q (3)             | ⑦ Archana Sł  | narma 🔔 |
|------------|----------------------|---------|---------------|--------------|-----------------------|--------------|-------------------|---------------|---------|
| <u>00o</u> | Dashboards           |         |               |              | Claim a New Device    |              |                   |               |         |
|            | E Servers            |         |               |              |                       |              |                   |               |         |
| 89<br>99   | HyperFlex Clusters   |         | Q Search      |              | [ <del>]</del>   6 it | ems found 3  | ∽ perpage   K   < | 1 of 2 > 洌    | ÷       |
|            | Fabric Interconnects |         | Claimed By 🚽  | Name 🗘       | Status 💠              | Туре 💠       | Device IP 🔶       | Device ID 🔶   |         |
|            |                      |         | asharma@cisco |              | Connected             | UCS Domain   | 192.168.167.204   | SAL2017PLAL & |         |
| ŝ          | Service Profiles     |         | asharma@cisco |              | Connected             | UCS Domain   | 192.168.167.207   | FD022062U3S & |         |
| 1          | Policies             |         | asharma@cisco | HXV0-6200-FI | Connected             | UCS Domain   | 192.168.167.201   | SSI191106FL & |         |
| Ŷ          | Devices              | Û       |               |              |                       |              |                   | K < _1 of 2 [ | У М     |

# Solution Deployment – Foundational Infrastructure for Cisco HyperFlex

In this section, you will create the foundational infrastructure within ACI that will provide the necessary connectivity to the UCS domains and HyperFlex systems in each Pod. This connectivity must be in place before the initial install and deployment of a HyperFlex cluster. The foundation infrastructure provides the following:

- In-Band Management connectivity to all ESXi hosts and HyperFlex storage controller VMs in the cluster. This is required to manage the ESXi hosts in the cluster from VMware vCenter and for the overall management and operation of the cluster itself. This connectivity is also required for the initial install and deployment of the HyperFlex clusters.
- vMotion connectivity across the ACI fabric for HyperFlex clusters. vMotion is optional but it is foundational network and therefore it is configured along with other HyperFlex infrastructure networks
- Storage data connectivity for both HyperFlex clusters. This includes ESXi hosts accessing datastores on cluster but also for storage traffic between nodes in the cluster. This connectivity is configured in later section.

# Create Foundation Tenant and VRF

To enable HyperFlex foundational infrastructure connectivity, follow the procedures outlined in this section to create a tenant and VRF as a container for handling all forwarding for this type of traffic through the ACI fabric. The same Tenant and VRF will be used by <u>all</u> HyperFlex clusters that connect to this ACI Multi-Pod fabric.

# Setup Information

- Tenant: HXV-Foundation
- VRF: HXV-Foundation\_VRF

- 1. Use a browser to navigate to the APIC GUI. Log in using the admin account.
- 2. From the top navigation menu, select Tenants > Add Tenant.
- 3. In the Create Tenant pop-up window, specify a Name for the tenant. For the VRF Name, enter a name for the only VRF in this Tenant Check the box for "Take me to this tenant when I click finish." (Optional)

| cisco              | APIC                            |                               |               |      |       |             |         |              |        |              |
|--------------------|---------------------------------|-------------------------------|---------------|------|-------|-------------|---------|--------------|--------|--------------|
| System             | Tenants Eabric<br>Create Tenant | Virtual Networking            | 1.1-17 Servic | 00   | Admin | Onerations  | Anns    | Integrations | ?      | $\mathbf{x}$ |
| All Tenants        | Name:<br>Alias:<br>Description: | HXV-Foundation                |               |      |       |             |         |              |        |              |
| Name<br>sn cluster | Tags:                           |                               |               |      |       |             |         |              |        |              |
| Service Engin      | GUID                            | enter tags separated by comma | 3             |      |       |             |         |              |        |              |
| ASV-Foundat        | 000.                            | Provider                      |               | GUID |       |             | Account | Name         |        | +            |
| CHV-Applica        |                                 |                               |               |      |       |             |         |              |        |              |
| CHV-Founda         |                                 |                               |               |      |       |             |         |              |        |              |
| common             |                                 |                               |               |      |       |             |         |              |        |              |
| HXV-App-A          |                                 |                               |               |      |       |             |         |              |        |              |
| HXV-App-VD         | Monitoring Policy:              | select a value                | <u> </u>      |      |       |             |         |              |        |              |
| HXV-Foundat        | Security Domains.               | Name                          |               |      |       | Description |         |              |        | +            |
| infra              |                                 |                               |               |      |       | boonplon    |         |              |        |              |
| mamt               |                                 |                               |               |      |       |             |         |              |        |              |
| VSV-Applicat       |                                 |                               |               |      |       |             |         |              |        |              |
| VSV-Applicat       |                                 |                               |               |      |       |             |         |              |        |              |
| VSV-Foundat        | VRF Name:                       | HXV-Foundation_VRF            |               |      |       |             |         |              |        |              |
| VSV-OCP            |                                 |                               |               |      |       |             |         |              |        |              |
|                    |                                 |                               |               |      |       |             |         | Cancel       | Submit |              |

4. Click Submit to complete.

# Configure ACI Fabric for HyperFlex In-Band Management

Follow the procedures outlined in this section to enable forwarding of HyperFlex in-band management traffic through the ACI fabric.

## Create Bridge Domain for In-Band Management

To create a Bridge Domain for HyperFlex in-band management, follow these steps:

- Tenant: HXV-Foundation
- VRF: HXV-Foundation\_VRF
- Bridge Domain: HXV-IB-MGMT\_BD

- 1. Use a browser to navigate to the APIC GUI. Log in using the admin account.
- 2. From the top navigation menu, select Tenants > HXV-Foundation. If you do not see this tenant in the top navigation menu, select Tenants > ALL TENANTS and double-click on HXV-Foundation.
- 3. From the left navigation pane, expand and select Tenant HXV-Foundation > Networking > Bridge Domains. Right-click and select Create Bridge Domain.
- 4. In the Create Bridge Domain wizard, for Name, specify a name for the bridge domain. Enable the checkbox for Advertise Host Routes. For VRF, select the previously created VRF from the drop-down list. For Forwarding, select Custom from the drop-down list. For L2 Unknown Unicast, select Flood from the drop-down list. The checkbox for ARP Flooding should now show up and be enabled.

| cisco APIC                            |                                                              |                                                                                                    |                    |                |        |                      |                             |
|---------------------------------------|--------------------------------------------------------------|----------------------------------------------------------------------------------------------------|--------------------|----------------|--------|----------------------|-----------------------------|
| System Tenants Fabric                 | c Virtual Networking L4-                                     | 7 Services                                                                                                    | Admin              | Operations     | Apps   | Integrations         |                             |
| ALL TENANTS   Add Tenant              | Tenant Search: name or descr                                 | l common l                                                                                                    | infra              | HXV-Foundation | l mgmt | HXV-App-A            |                             |
| HXV-Foundation                        | 🕽 💿 🛛 🗢 Networking - Brid                                    | ge Domains                                                                                                    |                    |                |        |                      |                             |
| > → Quick Start<br>>                  | Create Bridge Doma                                           | in                                                                                                    |                    |                |        |                      | <b>8</b> 8                  |
| Application Profiles                  | STEP 1 > Main                                                |                                                                                                    |                    | 1. N           | Main 2 | 2. L3 Configurations | 3. Advanced/Troubleshooting |
| > Bridge Domains                      | Name:                                                        | HXV-IB-MGMT_BD                                                                                                    | D                  |                |        |                      |                             |
| > WRFs > Em External Bridged Networks | Alias:<br>Description:                                       | optional                                                                                                    |                    |                |        |                      |                             |
| → 🖬 L3Outs                            | Tool                                                         |                                                                                                    |                    |                |        |                      |                             |
| > DotTQ Tunnels<br>> Contracts        | Tags:                                                        | enter tags separated by                                                                                                    | y comma            | $\checkmark$   |        |                      |                             |
| > 🗖 Policies                          | Type:<br>Advertise Host Routes:                              | In the second second secon |                    |                |        |                      |                             |
|                                       | VRF:                                                         | HXV-Foundation_V                                                                                                    | VRF                | Ø              |        |                      |                             |
|                                       | Forwarding:                                                  | Custom                                                                                                    |                    | $\sim$         |        |                      |                             |
|                                       | L2 Unknown Unicast:                                          | Flood                                                                                                    |                    |                |        |                      |                             |
|                                       | L3 Unknown Multicast Flooding:<br>Multi Destination Flooding | Flood in PD                                                                                                    |                    |                |        |                      |                             |
|                                       | ARP Flooding:                                                | Enabled                                                                                                    |                    | ·              |        |                      |                             |
|                                       | Clear Remote MAC Entries:                                    |                                                                                                    |                    |                |        |                      |                             |
|                                       | Endpoint Retention Policy:                                   | select a value<br>This policy only applies<br>remote L3 entries                                                                                                    | s to local L2 L3 a | ∠<br>and       |        |                      |                             |
|                                       | IGMP Snoop Policy:                                           | select a value                                                                                                    |                    | $\vee$         |        |                      |                             |
|                                       | MLD Snoop Policy:                                            | select a value                                                                                                    |                    | $\checkmark$   |        |                      |                             |
|                                       |                                                              |                                                                                                    |                    |                |        |                      |                             |
|                                       |                                                              |                                                                                                    |                    |                |        | P                    | revious Cancel Next         |

- 5. Click Next.
- 6. In the L3 Configurations section, for EP Move Detection Mode, select the checkbox to enable GARP based detection. See the <u>Review/Enable ACI Fabric Settings</u> section for more details. Leave other settings as is.

| 1.1.1.                                             |                                         |                      |           |               |        |                     |                      |         |   |
|----------------------------------------------------|-----------------------------------------|----------------------|-----------|---------------|--------|---------------------|----------------------|---------|---|
| cisco APIC                                         |                                         |                      |           |               |        |                     |                      |         |   |
| System Tenants Fabric                              | Virtual Networking L4-I                 | _7 Services          | Admin C   | perations     | Apps   | Integrations        |                      |         |   |
| ALL TENANTS   Add Tenant   Te                      | enant Search: name or descr             | l common l           | infra   H | XV-Foundation | l mgmt | HXV-App-A           |                      |         |   |
| HXV-Foundation                                     | 🔿 Networking - Brid                     | lge Domains          |           |               |        |                     |                      |         |   |
| > C Quick Start                                    | Create Bridge Doma                      | ain                  |           |               |        |                     |                      | ?       |   |
| > Application Profiles                             | STEP 2 > L3 Configurations              |                      |           | 1. Ma         | iin 2  | . L3 Configurations | 3. Advanced/Troubles | hooting |   |
|                                                    | Unicast Routing:                        | Inabled              |           |               |        |                     |                      |         |   |
| > 🖬 VRFs                                           | ARP Flooding:<br>Config BD MAC Address: | Enabled              |           |               |        |                     |                      |         |   |
| >      External Bridged Networks     >      L3Outs | MAC Address:<br>Virtual MAC Address:    | 00:22:BD:F8:19:FF    | -         |               |        |                     |                      |         |   |
| > 🚞 Dot1Q Tunnels                                  | Subnets:                                |                      |           |               |        |                     |                      |         | + |
| > Contracts                                        |                                         | Gateway Address      |           | Scope         |        | Primary IP Address  | Subnet Control       |         |   |
| → 🖬 Services                                       | Limit IP Learning To Subnet:            | ✓<br>✓ GARP based de | tection   |               |        |                     |                      |         |   |
|                                                    | DHCP Labels:                            |                      |           |               |        |                     |                      |         | + |
|                                                    |                                         | Name                 |           | Sc            | ope    |                     | DHCP Option Policy   |         |   |
|                                                    |                                         |                      |           |               |        |                     |                      |         |   |
|                                                    | Associated L3 Outs:                     |                      |           |               |        |                     |                      |         | + |
|                                                    |                                         | L3 Out               |           |               |        |                     |                      |         |   |
|                                                    |                                         |                      |           |               |        |                     | movinue Connect      | Nout    |   |
|                                                    |                                         |                      |           |               |        |                     | Cancel               | Next    |   |

7. Click Next. Skip the Advanced/Troubleshooting section. Click Finish to complete.

# Configure Subnet Gateway for In-Band Management

To configure a gateway for in-band management, follow these steps:

# Setup Information

- Tenant: HXV-Foundation
- Bridge Domain: HXV-IB-MGMT\_BD
- BD Subnet: 10.1.167.254

- 1. Use a browser to navigate to the APIC GUI. Log in using the admin account.
- 2. From the top navigation menu, select Tenants > HXV-Foundation. If you do not see this tenant in the top navigation menu, select Tenants > ALL TENANTS and double-click HXV-Foundation.
- 3. From the left navigation pane, select and expand Tenant HXV-Foundation > Networking > Bridge Domains > HXV-IB-MGMT BD. Right-click and select Create Subnet.

4. In the Create Subnet pop-up window, specify the Default Gateway IP and for Scope, select Advertised Externally and Shared between VRFs. Leave everything else as is.

| cisco APIC                    |                            |                            |                                                                   |                |        |              |  |
|-------------------------------|----------------------------|----------------------------|-------------------------------------------------------------------|----------------|--------|--------------|--|
| System Tenants Fabric         | Virtual Networking         | L4-L7 Services             | Admin                                                             | Operations     | Apps   | Integrations |  |
| ALL TENANTS   Add Tenant   Te | nant Search: name or descr | l common                   | l infra l                                                         | HXV-Foundation | l mgmt | HXV-App-A    |  |
| HXV-Foundation                | 🔿 🔽 🕈 Bridge Dom           | ain - HXV-IB-MGN           | IT_BD                                                             |                |        |              |  |
| > C Quick Start               | Create Subnet              |                            |                                                                   |                |        | ?×           |  |
| HXV-Foundation                | Gateway                    | <b>IP:</b> 10 1 167 254/24 |                                                                   |                |        |              |  |
| Application Profiles          |                            | address/mask               |                                                                   |                |        |              |  |
|                               | Treat as virtual IP addre  | ess:                       |                                                                   |                |        |              |  |
| Bridge Domains                | Make this IP address prima | ary:                       |                                                                   |                |        |              |  |
| > (1) HXV-CL1-Storage_BD      | 500                        | Private to VRF             | <ul> <li>Private to VRF</li> <li>Advertised Externally</li> </ul> |                |        |              |  |
| > (II) HXV-IB-MGMT_BD         |                            | Shared between             | VRFs                                                              |                |        |              |  |
| > (1) HXV-ICP-Storage_BD      | Descript                   | ion: optional              |                                                                   |                |        |              |  |
| > (1) HXV-INFRA-MGMT_BD       |                            |                            |                                                                   |                |        |              |  |
| > (II) HXV-Storage_BD         | Subnet Cont                | rol: 🗌 No Default SVI Ga   | ateway                                                            |                |        |              |  |
| > 🕦 HXV-vMotion_BD            | 1.3 Out for Poute Pro      |                            |                                                                   |                |        |              |  |
| > 🗖 VRFs                      | ES Out for Route Pro       | flex select a value        |                                                                   |                |        |              |  |
| > 🚞 External Bridged Networks | Route Pro                  | nie: select a value        |                                                                   | $\sim$         |        |              |  |
| > 🚞 L3Outs                    | ND RA Prefix pol           |                            |                                                                   |                |        |              |  |
| > 🧮 Dot1Q Tunnels             |                            |                            |                                                                   |                |        |              |  |
| > 🚞 Contracts                 |                            |                            |                                                                   |                |        |              |  |
| > 🚞 Policies                  |                            |                            |                                                                   |                |        |              |  |
| > 🛅 Services                  |                            |                            |                                                                   |                |        |              |  |
|                               |                            |                            |                                                                   |                |        |              |  |
|                               |                            |                            |                                                                   |                |        |              |  |
|                               |                            |                            |                                                                   |                | Cancel | Submit       |  |

5. Click Submit.

# Create Application Profile for In-Band Management

To create an application profile for in-band management, follow these steps:

#### Setup Information

- Tenant: HXV-Foundation
- Application Profile: HXV-IB-MGMT\_AP

- 1. Use a browser to navigate to the APIC GUI. Log in using the admin account.
- 2. From the top navigation menu, select Tenants > HXV-Foundation. If you do not see this tenant in the top navigation menu, select Tenants > ALL TENANTS and double-click on HXV-Foundation.
- 3. From the left navigation pane, right-click Tenant HXV-Foundation and select Create Application Profile.
- 4. In the Create Application Profile pop-up window, specify a Name for the Application Profile.

| cisco APIC                         |              |                                 |                     |            |                   |               |                |                      |                      |
|------------------------------------|--------------|---------------------------------|---------------------|------------|-------------------|---------------|----------------|----------------------|----------------------|
| System Tenants Fa                  | abric Virtu  | al Networking                   | L4-L7 Ser           | rvices Adı | min Opera         | itions Apj    | os Inte        | grations             |                      |
| ALL TENANTS   Add Tenant           | Tenant Searc | h: name or desc                 | r I                 | common I i | nfra   HXV-Fo     | oundation I r | ngmt   H≻      | (V-App-A             |                      |
| HXV-Foundation                     |              | <ul> <li>Application</li> </ul> | on Profiles         |            |                   |               |                |                      |                      |
| > C Quick Start ✓ I HXV-Foundation | Create A     | pplication                      | Profile             |            |                   |               |                |                      | ?⊗                   |
| > Application Profiles             |              | Name: HX                        | /-IB-MGMT_AP        |            |                   |               |                |                      |                      |
| > Contracts                        |              | Description: Opt                | ional               |            |                   |               |                |                      |                      |
| > Policies > Policies              |              | Tags:                           | tage constant by co |            | $\checkmark$      |               |                |                      |                      |
|                                    | Monite       | oring Policy: sele              | ct a value          | mina       | $\sim$            |               |                |                      |                      |
|                                    | EPGs         |                                 |                     |            |                   |               |                |                      |                      |
|                                    | Name         | Alias                           | BD                  | Domain     | Switching<br>Mode | Static Path   | Static<br>Path | Provided<br>Contract | Consumed<br>Contract |
|                                    |              |                                 |                     |            |                   |               | VLAN           |                      |                      |
|                                    |              |                                 |                     |            |                   |               |                |                      |                      |
|                                    |              |                                 |                     |            |                   |               |                |                      |                      |
|                                    |              |                                 |                     |            |                   |               |                |                      |                      |
|                                    |              |                                 |                     |            |                   |               |                |                      |                      |
|                                    |              |                                 |                     |            |                   |               |                |                      |                      |
|                                    |              |                                 |                     |            |                   |               |                |                      |                      |
|                                    |              |                                 |                     |            |                   |               |                | Cancel               | Submit               |

5. Click Submit to complete

# Create EPG for In-Band Management

To create an EPG for in-band management, follow these steps:

#### Setup Information

- Tenant: HXV-Foundation
- Application Profile: HXV-IB-MGMT\_AP
- Bridge Domain: HXV-IB-MGMT\_BD
- EPG: hxv-ib-mgmt\_epg

- 1. Use a browser to navigate to the APIC GUI. Log in using the admin account.
- 2. From the top navigation menu, select Tenants > HXV-Foundation. If you do not see this tenant in the top navigation menu, select Tenants > ALL TENANTS and double-click on HXV-Foundation.

- 3. From the left navigation pane, select and expand Tenant HXV-Foundation > Application Profiles > HXV-IB-MGMT AP. Right-click and select Create Application EPG.
- 4. In the Create Application EPG pop-up window, specify a Name for the EPG. For Bridge Domain, select the previously created Bridge Domain.

| cisco APIC               |                                                   |                               |                |        |              |               |          |
|--------------------------|---------------------------------------------------|-------------------------------|----------------|--------|--------------|---------------|----------|
| System Tenants Fabric    | Virtual Networking L4-                            | _7 Services Admin             | Operations     | Apps   | Integrations |               |          |
| ALL TENANTS   Add Tenant | Tenant Search: name or descr                      | common   infra                | HXV-Foundation | l mgmt | HXV-App-A    |               |          |
| HXV-Foundation           | C Application Profile                             | e - HXV-IB-MGMT AF            | )              |        |              |               |          |
| > C Quick Start          | Create Application EP                             | G                             |                |        |              | 0(            | $\times$ |
| Application Profiles     | STEP 1 > Identity                                 |                               |                |        |              | 1. Identity   |          |
|                          | Name:                                             | HXV-IB-MGMT_FPG               |                |        |              |               |          |
|                          | Alias:                                            |                               |                |        |              |               |          |
| > 🚯 HXV-vMotion_AP       | Description:                                      | optional                      |                |        |              |               |          |
| > 🖿 Networking           |                                                   |                               |                |        |              |               |          |
| > 🚞 Contracts            | Tags:                                             |                               | $\sim$         |        |              |               |          |
| > E Policies             | Contract Exception Tag:                           | enter tags separated by comma |                |        |              |               |          |
| > Services               | QoS class:                                        | Unspecified                   |                |        |              |               |          |
|                          | Custom QoS:                                       | select a value                | $\sim$         |        |              |               |          |
|                          | Data-Plane Policer:                               | select a value                | $\sim$         |        |              |               |          |
|                          | Intra EPG Isolation:                              | Enforced Unenforce            | 1              |        |              |               |          |
|                          | Preferred Group Member:                           | Exclude Include               |                |        |              |               |          |
|                          | Flood in Encapsulation:                           | Disabled Enabled              | )              |        |              |               |          |
|                          | Bridge Domain:                                    | HXV-IB-MGMT_BD                | Ø              |        |              |               |          |
|                          | Monitoring Policy:                                | select a value                |                |        |              |               |          |
|                          | FHS Trust Control Policy:                         | select a value                | $\sim$         |        |              |               |          |
|                          | Shutdown EPG:<br>Associate to VM Domain Profiles: |                               |                |        |              |               |          |
|                          | Statically Link with Leaves/Paths:                |                               |                |        |              |               |          |
|                          | EPG Contract Master:                              |                               |                |        |              |               | +        |
|                          |                                                   | Application EPGs              |                |        |              |               |          |
|                          |                                                   |                               |                |        |              |               |          |
|                          |                                                   |                               |                |        |              |               |          |
|                          |                                                   |                               |                |        |              |               |          |
|                          |                                                   |                               |                |        | Previous     | Cancel Finish |          |

5. Click Finish.

# Associate EPG with UCS Domain

To associate the In-Band Management EPG with UCS Domain, follow these steps using the setup information provided below:

- Tenant: HXV-Foundation
- Application Profile: HXV-IB-MGMT\_AP

- Bridge Domain: HXV-IB-MGMT BD
- EPG: hxv-ib-mgmt\_epg
- Domain: HXV-UCS\_Domain

## Deployment Steps

. . . . . . .

- 1. Use a browser to navigate to the APIC GUI. Log in using the admin account.
- 2. From the top navigation menu, select Tenants > HXV-Foundation. If you do not see this tenant in the top navigation menu, select Tenants > ALL TENANTS and double-click on HXV-Foundation.
- From the left navigation pane, select and expand Tenant HXV-Foundation > Application Profiles > HXV-IB-MGMT\_AP > Application EPGs > HXV-IB-MGMT\_EPG. Right-click and select Add L2 External Domain Association.
- 4. In the Add L2 External Domain Association pop-up window, select the previously created domain.

| System Tenants Fabric Virtual Networking L4-L7 Services Admin Operations Apps   ALL TENANTS I Add Tenant I Tenant Search: name or descr I common I infra I HXV-Foundation Image: Common Profiles Image: Common Profiles |            |
|----------------------------------------------------------------------------------------------------|------------|
| ALL TENANTS   Add Tenant   Tenant Search: name or descr   common   infra   HXV-Foundation   mgmt<br>HXV-Foundation<br>$\bigcirc \bigcirc \bigcirc \bigcirc \bigcirc \bigcirc \bigcirc \bigcirc \bigcirc \bigcirc \bigcirc \bigcirc \bigcirc \bigcirc \bigcirc \bigcirc \bigcirc \bigcirc \bigcirc $                                                                                                    | Integrat   |
| HXV-Foundation                                                                                                    | HXV-A      |
| Add L2 External Domain Association                                                                                                    |            |
| > B HXV-INFRA-MGMT_AP                                                                                                    | <b>9</b> 8 |
| <ul> <li> HXV-Storage_AP HXV-vMotion_AP Image: Networking Contracts Image: Policies Services Cancel Submary</li></ul>                                                                                                    | nit        |

5. Click Submit.

Add Contract to Access Outside Networks and Services

To enable access to network and services outside the ACI fabric through the Shared L3Out in the common Tenant, follow these steps:

- Tenant: HXV-Foundation
- Application Profile: HXV-IB-MGMT AP

- EPG: hxv-ib-mgmt epg
- Contract: Allow-Shared-L3Out

#### Deployment Steps

- 1. Use a browser to navigate to the APIC GUI. Log in using the admin account.
- 2. From the top navigation menu, select Tenants > HXV-Foundation. If you do not see this tenant in the top navigation menu, select Tenants > ALL TENANTS and double-click on HXV-Foundation.
- 3. From the left navigation pane, select and expand Tenant HXV-Foundation > Application Profiles > HXV-IB-MGMT\_AP > Application EPGs > HXV-IB-MGMT\_EPG. Right-click and select Add Consumed Contract.
- 4. In the Add Consumed Contract pop-up window, select the Allow-Shared-L3Out contract from the dropdown list.

| cisco APIC                                                                                                    |                                   |                                                                 |                  |                |        |      |
|----------------------------------------------------------------------------------------------------|-----------------------------------|-----------------------------------------------------------------|------------------|----------------|--------|------|
| System Tenants Fabric                                                                                              | Virtual Networking                | L4-L7 Services                                                  | Admin            | Operations     | Apps   | Inte |
| ALL TENANTS   Add Tenant   Ten                                                                                     | ant Search: name or descr         | l common                                                        | infra            | HXV-Foundation | l mgmt | ΙH   |
| HXV-Foundation                                                                                                    | EPG - HXV-                        | IB-MGMT_EPG                                                     |                  |                |        |      |
| <ul> <li>HXV-Foundation</li> <li>Application Profiles</li> <li>HXV-IB-MGMT_AP</li> <li>Application EPGs</li> </ul> | Add Consumed                      | Contract<br>Allow-Shared-L3Out<br>Type at least 4 characters to | select contracts | ] <b>@</b>     | 0      | 8    |
| > 👫 HXV-IB-MGMT_EPG<br>> 🖿 uSeg EPGs<br>> 🚯 HXV-INFRA-MGMT_AP<br>> 🚯 HXV-Storage_AP                                | Contract Label:<br>Subject Label: |                                                                 |                  |                |        |      |
| <ul> <li>&gt; A HXV-vMotion_AP</li> <li>&gt; Networking</li> <li>&gt; Contracts</li> </ul>                         |                                   |                                                                 |                  | Cancel         | Submit |      |

5. Click Submit.

# Configure ACI Fabric for HyperFlex vMotion Traffic

Follow the procedures outlined in this section to enable forwarding of HyperFlex vMotion traffic through the fabric.

# Create Bridge Domain for HyperFlex vMotion Traffic

To create a Bridge Domain for HyperFlex vMotion traffic, follow these steps:

- Tenant: HXV-Foundation
- VRF: HXV-Foundation\_VRF
• Bridge Domain: HXV-vMotion BD

- 1. Use a browser to navigate to the APIC GUI. Log in using the admin account.
- 2. From the top navigation menu, select Tenants > HXV-Foundation. If you do not see this tenant in the top navigation menu, select Tenants > ALL TENANTS and double-click on HXV-Foundation.
- 3. From the left navigation pane, expand and select Tenant HXV-Foundation > Networking > Bridge Domains. Right-click and select Create Bridge Domain.
- 4. In the Create Bridge Domain wizard, specify a Name for the bridge domain. For VRF, select the previously created VRF from the drop-down list. For Forwarding, select Custom from the drop-down list. For L2 Unknown Unicast, select Flood from the drop-down list. The checkbox for ARP Flooding should now show up as enabled.

| cisco APIC                                                             |                                |                                                                          |
|------------------------------------------------------------------------|--------------------------------|--------------------------------------------------------------------------|
| System Tenants Fabric                                                  | Virtual Networking L4-L        | .7 Services Admin Operations Apps Integrations                           |
| ALL TENANTS   Add Tenant   Ten                                         | ant Search: name or descr      | common   HXV-Foundation   ASV-Foundation   infra   mgmt                  |
| HXV-Foundation                                                         | Create Bridge Doma             | in 🛛 🖓 🗞                                                                 |
| <ul> <li>&gt; C► Quick Start</li> <li>&gt; I HXV-Foundation</li> </ul> | STEP 1 > Main                  | 1. Main         2. L3 Configurations         3. Advanced/Troubleshooting |
| > 🗖 Application Profiles                                               | Name:                          | HXV-vMotion_BD                                                           |
|                                                                        | Alias:                         |                                                                          |
| > E Bridge Domains                                                     | Description:                   | optional                                                                 |
| > 🖬 VRFs                                                               |                                |                                                                          |
| External Bridged Networks                                              | Tags:                          |                                                                          |
| > 🗖 L3Outs                                                             |                                | enter tags separated by comma                                            |
| > Dot1Q Tunnels                                                        | Type:                          | fc regular                                                               |
| > 📩 Contracts                                                          | Advertise Host Routes:         |                                                                          |
| > 📩 Policies                                                           | VRF:                           | HXV-Foundation_VRF 🗸 🖉                                                   |
| > 📩 Services                                                           | Forwarding:                    | Custom 🗸                                                                 |
|                                                                        | L2 Unknown Unicast:            | Flood 🗸                                                                  |
|                                                                        | L3 Unknown Multicast Flooding: | Flood 🗸                                                                  |
|                                                                        | Multi Destination Flooding:    | Flood in BD                                                              |
|                                                                        | ARP Flooding:                  | Enabled                                                                  |
|                                                                        | Clear Remote MAC Entries:      |                                                                          |
|                                                                        | Endpoint Retention Policy:     | Select a value                                                           |
|                                                                        | IGMP Snoop Policy:             | select a value                                                           |
|                                                                        | MLD Snoop Policy:              | select a value                                                           |
|                                                                        |                                |                                                                          |
|                                                                        |                                | Previous Cancel Next                                                     |

- 5. Click Next.
- 6. In the L3 Configurations section, for EP Move Detection Mode, select the checkbox to enable GARP based detection if needed. See <u>Review/Enable ACI Fabric Settings</u> section for more details on when to enable this feature. Leave all other settings as is.
- 7. Click Next. Skip the Advanced/Troubleshooting section. Click Finish to complete.

# Configure Subnet Gateway for HyperFlex vMotion Traffic

To configure a gateway for the vMotion traffic, follow these steps:

### Setup Information

- Tenant: HXV-Foundation
- Bridge Domain: HXV-vMotion BD
- BD Subnet: 172.0.167.254

### Deployment Steps

- 1. Use a browser to navigate to the APIC GUI. Log in using the admin account.
- 2. From the top navigation menu, select Tenants > HXV-Foundation. If you do not see this tenant in the top navigation menu, select Tenants > ALL TENANTS and double-click on HXV-Foundation.
- 3. From the left navigation pane, select and expand Tenant HXV-Foundation > Networking > Bridge Domains > HXV-vMotion\_BD. Right-click and select Create Subnet.
- 4. In the Create Subnet pop-up window, specify the Default Gateway IP and for Scope, select Advertised Externally and Shared between VRFs. Leave everything else as is.

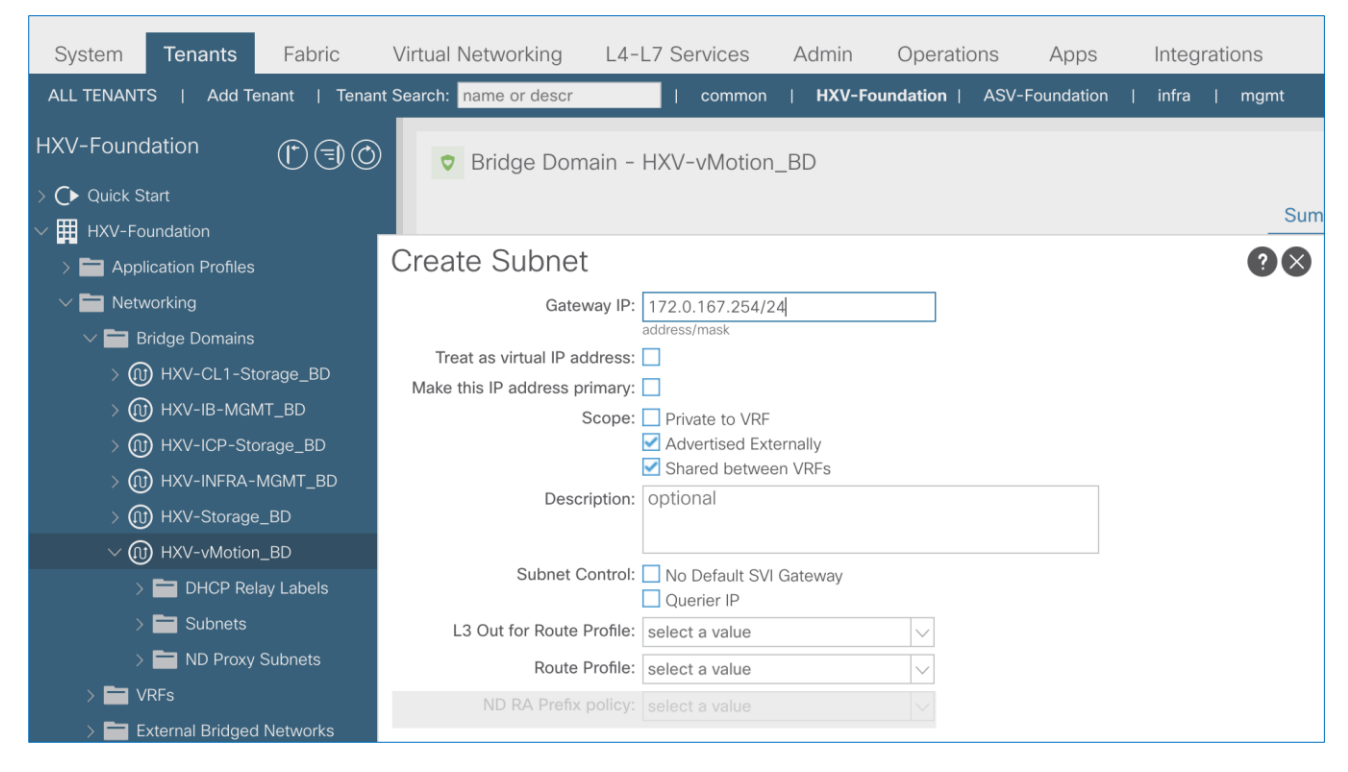

5. Click Submit.

# Create Application Profile for HyperFlex vMotion Traffic

To create an application profile for HyperFlex vMotion traffic, follow these steps:

#### Setup Information

- Tenant: HXV-Foundation
- Application Profile: HXV-vMotion\_AP

### Deployment Steps

- 1. Use a browser to navigate to the APIC GUI. Log in using the admin account.
- 2. From the top navigation menu, select Tenants > HXV-Foundation. If you do not see this tenant in the top navigation menu, select Tenants > ALL TENANTS and double-click on HXV-Foundation.
- 3. From the left navigation pane, select Tenant HXV-Foundation. Right-click and select Create Application Profile.
- 4. In the Create Application Profile pop-up window, specify a Name the Application Profile.

| cisco APIC              |                          |                               |                       |                     |                       |                                     |
|-------------------------|--------------------------|-------------------------------|-----------------------|---------------------|-----------------------|-------------------------------------|
| System Tenants F        | Fabric Virtual Netwo     | orking L4-L7 Service          | s Admin               | Operations Ap       | pps Integrat          | tions                               |
| ALL TENANTS   Add Tenan | nt   Tenant Search: name | or descr   com                | non   <b>HXV-Four</b> | ndation   ASV-Found | dation   infra        | mgmt                                |
| HXV-Foundation          | 🖒 🗐 🔘 🛛 🔻 Арр            | ication Profiles              |                       |                     |                       |                                     |
| > C Quick Start         | Create Applicat          | ion Profile                   |                       |                     |                       | <b>?</b> ×                          |
|                         | Name:                    | HXV-vMotion_AP                |                       |                     |                       |                                     |
| Application Fromes      | Alias:                   |                               |                       |                     |                       |                                     |
|                         | Description:             | optional                      |                       |                     |                       |                                     |
| > E Policies            |                          |                               |                       |                     |                       |                                     |
| > 🗖 Services            | Tags:                    |                               | ~                     |                     |                       |                                     |
|                         |                          | enter tags separated by comma |                       |                     |                       |                                     |
|                         | Monitoring Policy:       | select a value                | $\sim$                |                     |                       |                                     |
|                         | EPGs                     |                               |                       |                     |                       |                                     |
|                         |                          |                               |                       |                     |                       | <b>†</b> +                          |
|                         | Name Alias               | BD Do                         | main Switch<br>Mode   | ing Static Path     | Static Pro<br>Path Co | ovided Consumed<br>ontract Contract |
|                         |                          |                               |                       |                     | VLAN                  |                                     |
|                         |                          |                               |                       |                     |                       |                                     |
|                         |                          |                               |                       |                     |                       |                                     |
|                         |                          |                               |                       |                     |                       |                                     |
|                         |                          |                               |                       |                     |                       |                                     |
|                         |                          |                               |                       |                     |                       |                                     |
|                         |                          |                               |                       |                     |                       |                                     |
|                         |                          |                               |                       |                     |                       |                                     |
|                         |                          |                               |                       |                     |                       |                                     |
|                         |                          |                               |                       |                     |                       |                                     |
|                         |                          |                               |                       |                     | Cano                  | cel Submit                          |

5. Click Submit to complete.

# Create EPG for HyperFlex vMotion Traffic

To create an EPG for HyperFlex vMotion traffic, follow these steps:

#### Setup Information

- Tenant: HXV-Foundation
- Application Profile: HXV-vMotion AP
- Bridge Domain: HXV-vMotion BD
- EPG: HXV-vMotion EPG

- 1. Use a browser to navigate to the APIC GUI. Log in using the admin account.
- 2. From the top navigation menu, select Tenants > HXV-Foundation. If you do not see this tenant in the top navigation menu, select Tenants > ALL TENANTS and double-click on HXV-Foundation.
- 3. From the left navigation pane, select and expand Tenant HXV-Foundation > Application Profiles > HXVvMotion AP. Right-click and select Create Application EPG.
- 4. In the Create Application EPG pop-up window, specify a Name for the EPG. For Bridge Domain, select the previously created Bridge Domain.

| cisco APIC                  |                                                                        |                               |                    |                     |               |
|-----------------------------|------------------------------------------------------------------------|-------------------------------|--------------------|---------------------|---------------|
| System <b>Tenants</b> Fabri | c Virtual Networking L4-L                                              | 7 Services Admin (            | Operations Ap      | ps Integrations     |               |
| ALL TENANTS   Add Tenant    | Tenant Search: name or descr                                           | common   HXV-Found            | ation   ASV-Founda | ation   infra   mgn | nt            |
| HXV-Foundation              | O O Application Profile                                                | - HXV-vMotion_AP              |                    |                     |               |
| > C Quick Start             | Create Application EP                                                  | G                             |                    |                     | 28            |
| V 🗮 HXV-Foundation          |                                                                        |                               |                    |                     | 1 Identity    |
| Application Profiles        | STEP 1 > Identity                                                      |                               |                    |                     | 1. Identity   |
|                             | Name:                                                                  | HXV-vMotion_EPG               |                    |                     |               |
| > A HXV-Storage_AP          | Alias:                                                                 |                               |                    |                     |               |
| >   HXV-vMotion_AP          | Description:                                                           | optional                      |                    |                     |               |
| > 🚞 Networking              | Tasa                                                                   |                               |                    |                     |               |
| > 🚞 Contracts               | Tags.                                                                  | enter tags separated by comma |                    |                     |               |
| > E Policies                | Contract Exception Tag:                                                |                               |                    |                     |               |
| > 🚞 Services                | QoS class:                                                             | Unspecified V                 |                    |                     |               |
|                             | Custom QoS:                                                            | select a value                |                    |                     |               |
|                             | Data-Plane Policer:                                                    | select a value                |                    |                     |               |
|                             | Intra EPG Isolation:                                                   | Enforced Unenforced           |                    |                     |               |
|                             | Preferred Group Member:                                                | Exclude Include               |                    |                     |               |
|                             | Flood in Encapsulation:                                                | Disabled Enabled              |                    |                     |               |
|                             | Bridge Domain:                                                         | HXV-vMotion_BD 🛛 🗸            |                    |                     |               |
|                             | Monitoring Policy:                                                     | select a value $\sim$         |                    |                     |               |
|                             | FHS Trust Control Policy:                                              | select a value $\lor$         |                    |                     |               |
|                             | Shutdown EPG:                                                          |                               |                    |                     |               |
|                             | Associate to VM Domain Profiles:<br>Statically Link with Leaves/Paths: |                               |                    |                     |               |
|                             | EPG Contract Master:                                                   |                               |                    |                     |               |
|                             |                                                                        | Application EPGs              |                    |                     |               |
|                             |                                                                        |                               |                    |                     |               |
|                             |                                                                        |                               |                    |                     |               |
|                             |                                                                        |                               |                    |                     |               |
|                             |                                                                        |                               |                    |                     | Cancel Finish |
|                             |                                                                        |                               |                    |                     |               |

5. Click Finish.

## Associate EPG with UCS Domain

To associate the HyperFlex vMotion EPG with UCS Domain, follow these steps:

#### Setup Information

- Tenant: HXV-Foundation
- Application Profile: HXV-vMotion\_AP
- Bridge Domain: HXV-vMotion\_BD
- EPG: HXV-vMotion\_EPG
- Domain: HXV-UCS\_Domain

### Deployment Steps

- 1. Use a browser to navigate to the APIC GUI. Log in using the admin account.
- 2. From the top navigation menu, select Tenants > HXV-Foundation. If you do not see this tenant in the top navigation menu, select Tenants > ALL TENANTS and double-click on HXV-Foundation.
- 3. From the left navigation pane, select and expand Tenant HXV-Foundation > Application Profiles > HXVvMotion\_AP > Application EPGs > HXV-vMotion\_EPG. Right-click and select Add L2 External Domain Association.
- 4. In the Add L2 External Domain Association pop-up window, select the previously created domain.

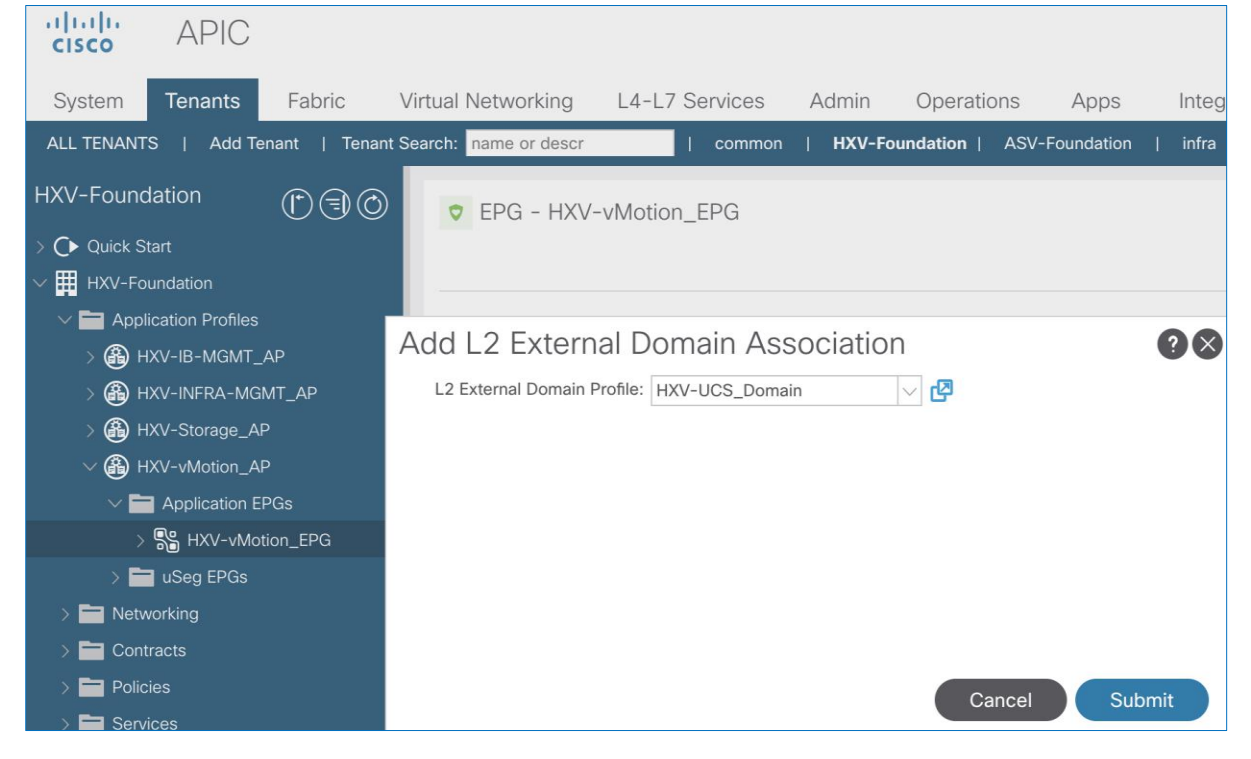

5. Click Submit.

# Add Contract to Access Outside Networks and Services (Optional)

To enable access to network and services outside the ACI fabric through the Shared L3Out in the common Tenant, follow these steps:

### Setup Information

- Tenant: HXV-Foundation
- Application Profile: HXV-vMotion\_AP
- EPG: HXV-vMotion\_EPG
- Contract: Allow-Shared-L3Out

#### Deployment Steps

- 1. Use a browser to navigate to the APIC GUI. Log in using the admin account.
- 2. From the top navigation menu, select Tenants > HXV-Foundation. If you do not see this tenant in the top navigation menu, select Tenants > ALL TENANTS and double-click on HXV-Foundation.
- 3. From the left navigation pane, select and expand Tenant HXV-Foundation > Application Profiles > HXVvMotion\_AP > Application EPGs > HXV-vMotion\_EPG. Right-click HXV-vMotion\_EPG and select Add Consumed Contract.
- 4. In the Add Consumed Contract pop-up window, select the Allow-Shared-L3Out contract from the dropdown list.

| cisco APIC                                                                                                    |                                                                        |                                                                                |                  |                    |     |
|----------------------------------------------------------------------------------------------------|------------------------------------------------------------------------|--------------------------------------------------------------------------------|------------------|--------------------|-----|
| System Tenants Fabric                                                                                                    | Virtual Networking                                                     | L4-L7 Services                                                                 | Admin Ope        | rations Apps       | Int |
| ALL TENANTS   Add Tenant   Ter                                                                                                    | ant Search: name or descr                                              | common                                                                         | HXV-Foundatio    | n   ASV-Foundation | inf |
| HXV-Foundation                                                                                                    | EPG - HXV-v                                                            | /Motion_EPG                                                                    |                  |                    |     |
| <ul> <li>HXV-Foundation</li> <li>Application Profiles</li> <li>HXV-IB-MGMT_AP</li> <li>HXV-INFRA-MGMT_AP</li> <li>HXV-Storage_AP</li> <li>HXV-Storage_AP</li> <li>HXV-vMotion_AP</li> <li>Application EPGs</li> </ul> | Add Consumed<br>Contract:<br>QoS:<br>Contract Label:<br>Subject Label: | Contract<br>Allow-Shared-L3Out<br>Type at least 4 characters to<br>Unspecified | select contracts | (                  | ? 🛇 |
| <ul> <li>&gt; Structure</li> <li>&gt; HXV-vMotion_EPG</li> <li>&gt; uSeg EPGs</li> <li>&gt; Networking</li> <li>&gt; Contracts</li> <li>&gt; Policies</li> </ul>                                                      | Subject Label:                                                         |                                                                                | С                | ancel Subm         | it  |

5. Click Submit.

# Solution Deployment – HyperFlex Management Cluster

This section provides the detailed procedures for deploying a 4-node standard HyperFlex cluster from the cloud using Cisco Intersight. The cluster can also be installed and deployed using an on-premise HyperFlex Installer virtual machine. This cluster will serve as an *optional* Management cluster in this design. In this design, this cluster will host virtual machines that provide management, infrastructure, and other services to other HyperFlex cluster and Cisco UCS systems that connect to the same ACI Multi-Pod fabric. It will also be used to hosting monitoring and other operational tools for managing the active-active data centers. VMware vCenter that manages the cluster and other infrastructure services such as Active Directory, DNS, and so on, are located outside the ACI fabric and reachable through the shared L3Out connection in each Pod.

# Topology

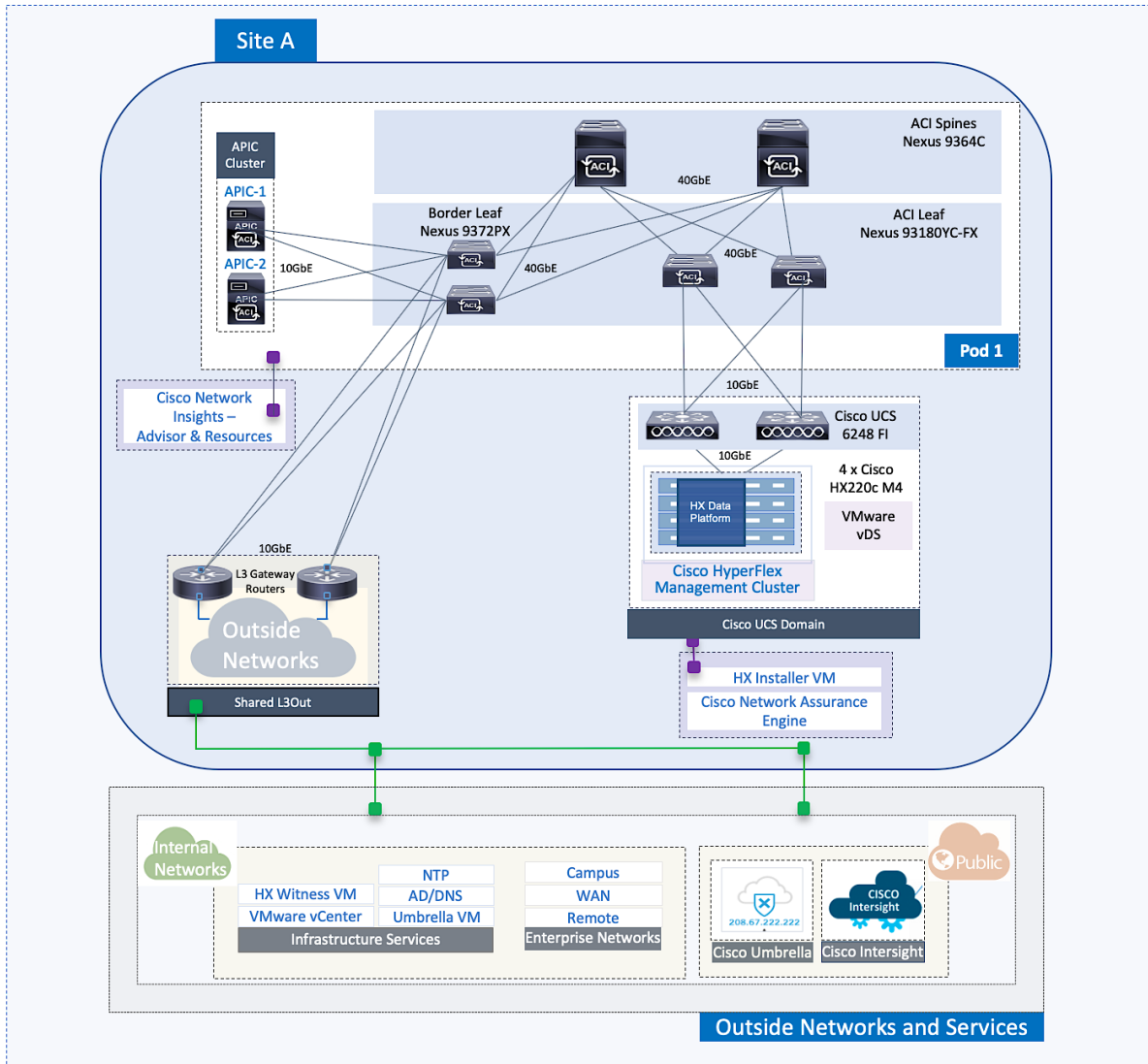

Figure 21 HyperFlex Management Cluster

# Setup ACI Fabric for HyperFlex Standard Cluster

To deploy a HyperFlex cluster in the ACI Fabric, the fabric must provide reachability to the following key infrastructure networks:

- In-Band management network for management connectivity to ESXi hosts and HyperFlex Storage Controller virtual machines (SCVM) in the HyperFlex cluster.
- Storage data network for storage connectivity to ESXi hosts and HyperFlex Storage Controller virtual machines in the HyperFlex cluster. Every HyperFlex cluster should use a dedicated storage data network.
- VMware vMotion network for virtual machine migration between ESXi hosts that connect to this network.
- Access to infrastructure, management, and other services. In this design, these services are deployed either in the Management HyperFlex cluster or outside the ACI fabric reachable through the shared L3Out.

In this design, all HyperFlex clusters share the same in-band management and vMotion networks but a dedicated storage data network is used for each HyperFlex cluster. Storage data for any HyperFlex should always be on a dedicated network.

The ACI constructs for in-band and vMotion networks were deployed in the previous section but there is additional configuration required which will be completed in this section. For the storage data network, only the Tenant and VRF configuration were done so all remaining configuration will be completed in this section. The configuration will enable traffic forwarding through the ACI fabric for HyperFlex endpoints connected to this network. These networks are critical for deploying and managing the HyperFlex cluster.

This section enables foundational infrastructure connectivity for the optional HyperFlex Management (standard) cluster in Pod-1.

# Create Static Binding for In-Band Management to HyperFlex Standard Cluster

Follow the procedures outlined in this section to statically bind the in-band management EPG to the corresponding in-band management VLAN on the vPC interfaces going to HyperFlex UCS Domain.

### Setup Information

- Tenant: HXV-Foundation
- Application Profile: HXV-IB-MGMT\_AP
- EPG: hxv-ib-mgmt epg
- Static Paths: HXV-UCS 6200FI-A IPG, HXV-UCS 6200FI-B IPG
- VLAN: 118

- 1. Use a browser to navigate to the APIC GUI. Log in using the admin account.
- 2. From the top navigation menu, select Tenants > HXV-Foundation. If you do not see this tenant in the top navigation menu, select Tenants > ALL TENANTS and double-click on HXV-Foundation.
- 3. From the left navigation pane, select and expand Tenant HXV-Foundation > Application Profiles > HXV-IB-MGMT\_AP > Application EPGs > HXV-IB-MGMT\_EPG. Right-click and select Deploy Static EPG on PC, VPC or Interface.

4. In the Deploy Static EPG on PC, VPC or Interface pop-up window, for Path Type, select Virtual Port Channel. For the Path, select the vPC to the first Cisco UCS Fabric Interconnect from the drop-down list. For the Port Encap, specify the VLAN ID for the In-Band Management EPG. For the Deployment Immediacy, select Immediate.

| cisco APIC                      |                                               |                                                |   |
|---------------------------------|-----------------------------------------------|------------------------------------------------|---|
| System Tenants Fabric           | Virtual Networking L4-L7 Services             | Admin Operations Apps Integrations             |   |
| ALL TENANTS   Add Tenant   Tena | ant Search: name or descr   common            | HXV-Foundation   ASV-Foundation   infra   mgmt |   |
| HXV-Foundation                  | EPG - HXV-IB-MGMT_EPG                         |                                                |   |
| → O Quick Start                 | Deploy Static EPG on PC, VF                   | PC, or Interface ?                             | ) |
| HXV-Foundation                  | Path Type:                                    | Port Direct Port Channel Virtual Port Channel  |   |
| ✓ ▲ HXV-IB-MGMT AP              | Path:                                         |                                                |   |
| Application EPGs                | Port Encap (or Secondary VLAN for Micro-Seg): | : VLAN V 118                                   |   |
| > 器 HXV-IB-MGMT_EPG             |                                               | Integer Value                                  |   |
| > 🚞 uSeg EPGs                   | Deployment Immediacy:                         |                                                |   |
| > 🚯 HXV-INFRA-MGMT_AP           | Primary VLAN for Micro-Seg:                   | Integer Value                                  |   |
| > 🎒 HXV-Storage_AP              | Mode:                                         | : Trunk Access (802.1P) Access (Untagged)      |   |
| > 🎒 HXV-vMotion_AP              | IGMP Snoop Static Group:                      | : 💼 +                                          |   |
| > Networking                    |                                               | Group Address Source Address                   |   |
|                                 |                                               |                                                |   |
| > Services                      |                                               |                                                |   |
|                                 |                                               |                                                |   |
|                                 | MLD Snoop Static Group:                       | :                                              |   |
|                                 |                                               | Group Address Source Address                   |   |
|                                 |                                               |                                                |   |
|                                 |                                               |                                                |   |
|                                 | NLB Static Group:                             | · · ·                                          |   |
|                                 |                                               | Mac Address                                    |   |
|                                 |                                               |                                                |   |
|                                 |                                               |                                                |   |
|                                 |                                               | Cancel Submit                                  |   |

- 5. Click Submit.
- 6. Repeat steps 1-5 to bind the EPG to the VLAN on the second vPC going to the second Cisco UCS Fabric Interconnect in the same UCS domain. The resulting bindings are highlighted below.

| cisco APIC                          |                                         |                               |                                                 | a                    | dmin Q |
|-------------------------------------|-----------------------------------------|-------------------------------|-------------------------------------------------|----------------------|--------|
| System Tenants Fabric V             | /irtual Networking L4-L7 Services Adm   | in Operations Apps            | Integrations                                    |                      |        |
| ALL TENANTS   Add Tenant   Tenant S | earch: name or descr   common   HX      | V-Foundation   ASV-Foundation | infra   mgmt                                    |                      |        |
| HXV-Foundation                      | Static Ports                            |                               |                                                 |                      |        |
| > 🕩 Quick Start                     |                                         |                               |                                                 |                      |        |
| V 🗰 HXV-Foundation                  | = =                                     |                               |                                                 |                      |        |
| V 🖿 Application Profiles            | Path                                    | Primary VLAN for Micro-Seg    | Port Encap (or Secondary<br>VLAN for Micro-Seg) | Deployment Immediacy | Mode   |
| ✓                                   | ■ Node: Pod-1                           |                               |                                                 |                      |        |
| Application EPGs                    | Pod-1/Node-103-104/HXV-UCS-6300FI-A_IPG | unknown                       | vlan-118                                        | Immediate            | Trunk  |
| ✓ S HXV-IB-MGMT_EPG                 |                                         |                               |                                                 | las as a d'ata       | Touch  |
| Domains (VMs and Bar                | Pod-1/Node-103-104/HXV-UCS-6300FI-B_IPG | unknown                       | vian-118                                        | Immediate            | Trunk  |
|                                     | Pod-1/Node-103-104/HXV-UCS-6454FI-A_IPG | unknown                       | vlan-118                                        | Immediate            | Trunk  |
| Static Ports                        | Pod-1/Node-103-104/HXV-UCS-6454FI-B-IPG | unknown                       | vlan-118                                        | Immediate            | Trunk  |
| Static Leafs                        | Pod-1/Node-109-110/HXV-UCS-6200FI-A_IPG | unknown                       | vlan-118                                        | Immediate            | Trunk  |
| > 🧮 Fibre Channel (Paths)           | Pod-1/Node-109-110/HXV-UCS-6200FI-B_IPG | unknown                       | vlan-118                                        | Immediate            | Trunk  |
|                                     |                                         |                               |                                                 |                      |        |

# Create Static Binding for vMotion to HyperFlex Standard Cluster

Follow the procedures outlined in this section to statically bind the HyperFlex vMotion EPG and VLANs to vPC interfaces going to the UCS Domain.

### Setup Information

- Tenant: HXV-Foundation
- Application Profile: HXV-vMotion AP
- EPG: HXV-vMotion EPG
- Static Paths: HXV-UCS\_6200FI-A\_IPG, HXV-UCS\_6200FI-B\_IPG
- VLAN: 3018

- 1. Use a browser to navigate to the APIC GUI. Log in using the admin account.
- 2. From the top navigation menu, select Tenants > HXV-Foundation. If you do not see this tenant in the top navigation menu, select Tenants > ALL TENANTS and double-click on HXV-Foundation.
- 3. From the left navigation pane, select and expand Tenant HXV-Foundation > Application Profiles > HXVvMotion\_AP > Application EPGs > HXV-vMotion\_EPG. Right-click and select Deploy Static EPG on PC, VPC or Interface.
- 4. In the Deploy Static EPG on PC, VPC or Interface pop-up window, for Path Type, select Virtual Port Channel. For the Path, select the vPC to the first UCS Fabric Interconnect from the drop-down list. For the Port Encap, specify the VLAN ID for the vMotion EPG. For the Deployment Immediacy, select Immediate.

| cisco APIC                                                             |                                               |                              |                      |            |
|------------------------------------------------------------------------|-----------------------------------------------|------------------------------|----------------------|------------|
| System Tenants Fabric                                                  | Virtual Networking L4-L7 Services             | Admin Operations             | Apps Integra         | tions      |
| ALL TENANTS   Add Tenant   1                                           | Tenant Search: name or descr   comm           | on   HXV-Foundation   ASV    | /-Foundation   infra | mgmt       |
| HXV-Foundation                                                         | EPG - HXV-vMotion_EPG                         |                              |                      |            |
| <ul> <li>&gt; C► Quick Start</li> <li>&gt; I HXV-Foundation</li> </ul> | Deploy Static EPG on PC, VF                   | PC, or Interface             |                      | <b>?</b> × |
| Application Profiles                                                   | Path Type:                                    | Port Direct Port Channel     | Virtual Port Channel |            |
|                                                                        | Path:                                         | HXV-UCS-6200FI-A 🗸 🛃         |                      |            |
| ) 👸 HXV-INFRA-MGMT_AP                                                  | Port Encap (or Secondary VLAN for Micro-Seg): | VLAN V 3018<br>Integer Value |                      |            |
| → (A) HXV-vMotion_AP                                                   | Deployment Immediacy:                         | Immediate On Demand          | )                    |            |
| ✓                                                                      | Primary VLAN for Micro-Seg:                   | VLAN V                       |                      |            |
| > 器 HXV-vMotion_EPG                                                    | Mode:                                         | Trunk Access (802.1P)        | Access (Untagged)    |            |
| > 📩 uSeg EPGs                                                          | IGMP Snoop Static Group:                      |                              |                      | <b>+</b>   |
| > 📑 Networking                                                         |                                               | Group Address                | Source Address       |            |
| > Contracts                                                            |                                               |                              |                      |            |
| > E Services                                                           |                                               |                              |                      |            |
|                                                                        |                                               |                              |                      |            |
|                                                                        | MLD Shoop Static Group:                       | Crown Address                | Course Address       |            |
|                                                                        |                                               | Group Address                | Source Address       |            |
|                                                                        |                                               |                              |                      |            |
|                                                                        |                                               |                              |                      |            |
|                                                                        | NLB Static Group:                             |                              |                      | <b>+</b>   |
|                                                                        |                                               | Mac Address                  |                      |            |
|                                                                        |                                               |                              |                      |            |
|                                                                        |                                               |                              | Cancel               | Submit     |

5. Click Submit.

6. Repeat steps 1–5 to bind the EPG to the second vPC going to the second UCS Fabric Interconnect in the same UCS domain.

# Configure ACI Fabric for Storage Data Traffic on HyperFlex Standard Cluster

The configuration in this section will enable the forwarding of storage data traffic through the ACI fabric. The storage data network, in this case, will be used by nodes in the HyperFlex standard cluster. This network is also used by ESXi hosts to access the storage data services provided by the HyperFlex cluster.

For a HyperFlex standard cluster, this configuration is required so that ACI can forward traffic between Cisco UCS Fabric Interconnects in a UCS domain. A failure event can cause hosts to forward storage data traffic through different Cisco UCS Fabric Interconnects and traffic between Cisco UCS Fls will need to be forwarded by ACI.

#### Create Bridge Domain for HyperFlex Storage Data Traffic on HyperFlex Standard Cluster

To create a Bridge Domain for storage data traffic, follow these steps:

Setup Information

- Tenant: HXV-Foundation
- VRF: HXV-Foundation VRF
- Bridge Domain: HXV-Storage\_BD

- 1. Use a browser to navigate to the APIC GUI. Log in using the admin account.
- 2. From the top navigation menu, select Tenants > HXV-Foundation. If you do not see this tenant in the top navigation menu, select Tenants > ALL TENANTS and double-click HXV-Foundation.
- 3. From the left navigation pane, expand and select Tenant HXV-Foundation > Networking > Bridge Domains. Right-click and select Create Bridge Domain.
- 4. In the Create Bridge Domain wizard, for Name, specify a name for the bridge domain. For VRF, select the previously created VRF from the drop-down list. For Forwarding, select Custom from the drop-down list. For L2 Unknown Unicast, select Flood from the drop-down list. The checkbox for ARP Flooding should now show up and be enabled.

| cisco APIC                                                      |                                    |                                                                         |                    |        |                      |                             |
|-----------------------------------------------------------------|------------------------------------|-------------------------------------------------------------------------|--------------------|--------|----------------------|-----------------------------|
| System Tenants Fabric                                           | Virtual Networking L4-L            | 7 Services Admi                                                         | n Operations       | Apps   | Integrations         |                             |
| ALL TENANTS   Add Tenant   Ten                                  | ant Search: name or descr          | l common l infra                                                        | a   HXV-Foundation | l mgmt | i HXV-App-A          |                             |
| HXV-Foundation                                                  | 🔊 🔻 Networking - Bridg             | ge Domains                                                              |                    |        |                      |                             |
| <ul> <li>→ Quick Start</li> <li>→ III HXV-Foundation</li> </ul> | Create Bridge Doma                 | in                                                                      |                    |        |                      | •                           |
| > 🔄 Application Profiles                                        | STEP 1 > Main                      |                                                                         | 1                  | . Main | 2. L3 Configurations | 3. Advanced/Troubleshooting |
| Bridge Domains     Duples                                       | Name:<br>Alias:                    | HXV-Storage_BD                                                          |                    |        |                      |                             |
| External Bridged Networks                                       | Description:                       | optional                                                                |                    |        |                      |                             |
|                                                                 | Tags:                              | enter tags separated by comn                                            | na                 |        |                      |                             |
| > 🚍 Contracts > 🚞 Policies                                      | Туре:                              | fc regular                                                              |                    |        |                      |                             |
| > 🖿 Services                                                    | Advertise Host Routes:<br>VRF:     | HXV-Foundation_VRF                                                      | ✓ C <sup>2</sup>   |        |                      |                             |
|                                                                 | Forwarding:<br>L2 Unknown Unicast: | Custom                                                                  | <u> </u>           |        |                      |                             |
|                                                                 | L3 Unknown Multicast Flooding:     | Flood                                                                   |                    |        |                      |                             |
|                                                                 | Multi Destination Flooding:        | Flood in BD                                                             | $\sim$             |        |                      |                             |
|                                                                 | ARP Flooding:                      | Enabled                                                                 |                    |        |                      |                             |
|                                                                 | Endpoint Retention Policy:         | select a value<br>This policy only applies to loca<br>remote L3 entries | al L2 L3 and       |        |                      |                             |
|                                                                 | IGMP Snoop Policy:                 | select a value                                                          | $\checkmark$       |        |                      |                             |
|                                                                 | MLD Snoop Policy:                  | select a value                                                          | $\checkmark$       |        |                      |                             |
|                                                                 |                                    |                                                                         |                    |        |                      |                             |
|                                                                 |                                    |                                                                         |                    |        |                      | Previous Cancel Next        |

- 5. Click Next.
- 6. In the L3 Configurations section, disable Unicast Routing (optional). For EP Move Detection Mode, select the checkbox to enable GARP based detection. See <u>Review/Enable ACI Fabric Settings</u> section for more details.

| cisco APIC                                                                |         |                                         |                                                     |           |                |         |                      |                      |            |
|---------------------------------------------------------------------------|---------|-----------------------------------------|-----------------------------------------------------|-----------|----------------|---------|----------------------|----------------------|------------|
| System Tenants Fa                                                         | abric \ | Virtual Networking                      | L4-L7 Services                                      | Admin     | Operations     | Apps    | Integrations         |                      |            |
| HXV-Foundation                                                            |         | <ul> <li>Networking -</li> </ul>        | - Bridge Domains                                    |           | HXV-Foundation | i ingin |                      |                      |            |
| <ul> <li>&gt; C ▶ Quick Start</li> <li>&gt; I → HXV-Foundation</li> </ul> | С       | reate Bridge D                          | omain                                               |           |                |         |                      |                      | ? 🛛        |
| > 🖿 Application Profiles                                                  | ST      | TEP 2 > L3 Configurat                   | tions                                               |           | 1. N           | lain    | 2. L3 Configurations | 3. Advanced/Troubles | shooting   |
| > 🖿 Bridge Domains > 🖿 VRFs                                               |         | Onicast H<br>ARP Fit<br>Config BD MAC A | ooding: 🗹 Enabled<br>ooding: 🗹 Enabled<br>ddress: 🗹 |           |                |         |                      |                      |            |
| > E External Bridged Netw > E L3Outs                                      | works   | MAC A                                   | ddress: 00:22:BD:F8:19<br>ddress: not-applicable    | ):FF      |                |         |                      |                      |            |
| Dot1Q Tunnels     Dot1Q Tunnels     Dot1Q Tunnels                         |         | S                                       | ubnets:<br>Gateway Addre                            | ess       | Scope          |         | Primary IP Address   | Subnet Control       | 1 +        |
| > E Policies > E Services                                                 |         |                                         |                                                     |           |                |         |                      |                      |            |
|                                                                           |         | Limit IP Learning To S                  | Subnet: 🗹                                           |           |                |         |                      |                      |            |
|                                                                           |         | EP Move Detection<br>DHCP               | Mode: 🗹 GARP based                                  | detection |                |         |                      |                      | 1 +        |
|                                                                           |         |                                         | Name                                                |           | S              | icope   |                      | DHCP Option Policy   |            |
|                                                                           |         |                                         |                                                     |           |                |         |                      |                      |            |
|                                                                           |         | Associated L                            | 3 Outs:<br>L3 Out                                   |           |                |         |                      |                      | <b>†</b> + |
|                                                                           |         |                                         |                                                     |           |                |         |                      |                      |            |
|                                                                           |         |                                         |                                                     |           |                |         |                      |                      | Novt       |
|                                                                           |         |                                         |                                                     |           |                |         |                      | Cancel               | Next       |

7. Click Next. Skip the Advanced/Troubleshooting section. Click Finish to complete.

#### Create Application Profile for HyperFlex Storage Data Traffic

To create an application profile for HyperFlex storage data traffic, follow these steps. The same Application profile will be used for storage data by <u>all</u> HyperFlex clusters that connect to the ACI Multi-Pod fabric.

Setup Information

- Tenant: HXV-Foundation
- Application Profile: HXV-Storage AP

- 1. Use a browser to navigate to the APIC GUI. Log in using the admin account.
- 2. From the top navigation menu, select Tenants > HXV-Foundation. If you do not see this tenant in the top navigation menu, select Tenants > ALL TENANTS and double-click on HXV-Foundation.
- 3. From the left navigation pane, right-click Tenant HXV-Foundation and select Create Application Profile.
- 4. In the Create Application Profile pop-up window, specify a Name the Application Profile.

| Image: system Tenants Fabric Virtual Networking L4-L7 Services Admin Operations Apps Integrations         ALL TENANTS   Add Tenant   Tenant Search: mame or descr   common   HXV-Foundation   ASV-Foundation   infra   mgmt         HXV-Foundation         C Quick Start         HXV-Foundation         Application Profile         Mame:         HXV-Foundation         Application Profile         Networking         Description:         Opticies         Policies         Services         Name         Alias         BD       Domain         Switching         Static Path         Static Path         Mame         Alias         BD       Domain         Switching       Static Path         Static Path         Year                                                                                                    |                 |                |            |                    |                 |                |        |                |           |         |                        |           |                  |                      |
|----------------------------------------------------------------------------------------------------|-----------------|----------------|------------|--------------------|-----------------|----------------|--------|----------------|-----------|---------|------------------------|-----------|------------------|----------------------|
| System       Tenants       Fabric       Virtual Networking       L4-L7 Services       Admin       Operations       Apps       Integrations         ALL TENANTS               Add Tenant               Tenant Search:       name or descr               common               HXV-Foundation               infra               mgmt         HXV-Foundation               Quick Start               Create Application Profile       Image: [       Image: [                                                                                                    | cisco           | APIC           |            |                    |                 |                |        |                |           |         |                        |           |                  |                      |
| ALL TENANTS   Add Tenant   Tenant Search: mame or descr   common   HXV-Foundation   ASV-Foundation   infra   mgmt<br>HXV-Foundation<br>C Quick Start<br>Quick Start<br>Quick Start<br>Application Profile<br>Application Profile<br>Create Application Profile<br>Description: Optional<br>Description: Optional<br>Tags:<br>Tags:<br>Tags:<br>EPGs<br>Name Alias BD Domain Switching Static Path Static<br>Mode Static Path Static Contract Contract                                                                                                    | System          | Tenants        | Fabric     | Virtual Netw       | vorking         | L4-L7 Sei      | rvices | Admin          | Operatio  | ins     | Apps                   | Integr    | ations           |                      |
| HXV-Foundation  Create Application Profile  Create Application Profile  Name: HXV-Foundation  Application Profile  Description: optional  Tags: Tags: | ALL TENANTS     | Add Ten        | ant   Tena | ant Search: name   | or descr        | 1              | common | HXV-Fo         | undation  | ASV-Fou | Indation               | infra     | mgmt             |                      |
| <ul> <li>Quick Start</li> <li>HXV-Foundation</li> <li>Application Profiles</li> <li>Networking</li> <li>Contracts</li> <li>Policies</li> <li>Services</li> </ul> Monitoring Policy: select a value EPGs Name Alias BD Domain Switching Static Path Static Path VLAN Provided Consumed Contract VLAN                                                                                                    | HXV-Foundat     | tion           | Creat      | e Applicat         | ion Prot        | file           |        |                |           |         |                        |           |                  | <b>2 ×</b>           |
| <ul> <li>HxV-Foundation</li> <li>Application Profiles</li> <li>Networking</li> <li>Contracts</li> <li>Policies</li> <li>Services</li> </ul> Monitoring Policy: select a value EPGs EPGs Name Alias BD Domain Switching Static Path Static Path VLAN Contract Contract                                                                                                    | > C Quick Start |                |            | Name:              | HXV-Storage     | e AP           |        |                |           |         |                        |           |                  |                      |
| <ul> <li>Application Profiles</li> <li>Networking</li> <li>Contracts</li> <li>Policies</li> <li>Services</li> </ul> Horitoring Policy: select a value EPGs Name Alias BD Domain Switching Static Path Static Provided Consumed Contract VLAN                                                                                                    | ∨ 🎛 HXV-Found   | dation         |            | Alias:             |                 |                |        |                |           |         |                        |           |                  |                      |
| <ul> <li>Networking</li> <li>Contracts</li> <li>Policies</li> <li>Services</li> <li>Monitoring Policy: select a value</li> <li>EPGS</li> <li>Name Alias BD Domain Switching Static Path Static Path VLAN</li> </ul>                                                                                                    | > 🚞 Applica     | ation Profiles |            | Description:       | optional        |                |        |                |           |         |                        |           |                  |                      |
| Contracts Policies Services Tags:                                                                                                    | > 🚞 Networl     | king           |            | beeenption.        | optional        |                |        |                |           |         |                        |           |                  |                      |
| <ul> <li>Policies</li> <li>Services</li> <li>Monitoring Policy: select a value</li> <li>EPGs</li> <li>Name Alias BD Domain Switching Static Path Static Path Contract Consumed Mode</li> <li>VLAN</li> </ul>                                                                                                    | > 🚞 Contrac     | cts            |            | Tage:              |                 |                |        |                |           |         |                        |           |                  |                      |
| Monitoring Policy:       select a value          EPGs       Image: Consumer Consumer Contract       -         Name       Alias       BD       Domain       Switching Static Path Path VLAN       Provided Consumer Contract       Contract                                                                                                    | > 🚞 Policies    |                |            | Tays.              | enter tags sepa | rated by comma | 3      | $\sim$         |           |         |                        |           |                  |                      |
| EPGs<br>Name Alias BD Domain Switching Static Path Static Provided Consumed<br>Mode Path Contract Contract                                                                                                    | > 🚞 Service     |                | N          | Monitoring Policy: | select a valu   | e              |        | $\sim$         |           |         |                        |           |                  |                      |
| Name Alias BD Domain Switching Static Path Static Provided Consumer<br>Mode Path Contract Contract Contract                                                                                                    |                 |                | EPGs       |                    |                 |                |        |                |           |         |                        |           |                  |                      |
| Name Alias BD Domain Switching Static Path Static Provided Consumer<br>Mode Path Contract Contract                                                                                                    |                 |                |            |                    |                 |                |        |                |           |         |                        |           |                  | <b>+</b>             |
|                                                                                                    |                 |                | Name       | Alias              | BD              |                | Domain | Switch<br>Mode | iing Stat | ic Path | Static<br>Path<br>VLAN | Pro<br>Co | ovided<br>ntract | Consumed<br>Contract |
|                                                                                                    |                 |                |            |                    |                 |                |        |                |           |         |                        |           |                  |                      |
|                                                                                                    |                 |                |            |                    |                 |                |        |                |           |         |                        |           |                  |                      |
|                                                                                                    |                 |                |            |                    |                 |                |        |                |           |         |                        |           |                  |                      |
|                                                                                                    |                 |                |            |                    |                 |                |        |                |           |         |                        |           |                  |                      |
|                                                                                                    |                 |                |            |                    |                 |                |        |                |           |         |                        |           |                  |                      |
|                                                                                                    |                 |                |            |                    |                 |                |        |                |           |         |                        |           |                  |                      |
|                                                                                                    |                 |                |            |                    |                 |                |        |                |           |         |                        |           |                  |                      |
| Cancel Submit                                                                                                    |                 |                |            |                    |                 |                |        |                |           |         |                        | Cano      | cel              | Submit               |

5. Click Submit to complete.

#### Create EPG for HyperFlex Storage on HyperFlex Standard Cluster

To create an EPG for HyperFlex storage data traffic, follow these steps:

Setup Information

- Tenant: HXV-Foundation
- Application Profile: HXV-Storage AP
- Bridge Domain: HXV-Storage BD
- EPG: HXV-CL0-StorData\_EPG

- 1. Use a browser to navigate to the APIC GUI. Log in using the admin account.
- 2. From the top navigation menu, select Tenants > HXV-Foundation. If you do not see this tenant in the top navigation menu, select Tenants > ALL TENANTS and double-click on HXV-Foundation.

- 3. From the left navigation pane, select and expand Tenant HXV-Foundation > Application Profiles > HXV-Storage AP. Right-click and select Create Application EPG.
- 4. In the Create Application EPG pop-up window, specify a Name for the EPG. For Bridge Domain, select the previously created Bridge Domain.

| cisco APIC               |                                  |                           |           |            |      |              |             |
|--------------------------|----------------------------------|---------------------------|-----------|------------|------|--------------|-------------|
| System Tenants Fab       | oric Virtual Networking L4       | 1-L7 Services             | Admin     | Operations | Apps | Integrations |             |
| ALL TENANTS   Add Tenant | Create Application EP            | G                         |           |            |      |              | ?⊗          |
| HXV-Foundation           | STEP 1 > Identity                |                           |           |            |      |              | 1. Identity |
| →                        | Name:                            | HXV-CL0-StorData_         | EPG       |            |      |              |             |
| Application Profiles     | Alias:                           |                           |           |            |      |              |             |
| > 🗿 HXV-IB-MGMT_AP       | Description:                     | optional                  |           |            |      |              |             |
| > 🗿 HXV-INFRA-MGMT_AP    |                                  |                           |           |            |      |              |             |
| > 🗿 HXV-Storage_AP       | Tags:                            |                           | $\sim$    |            |      |              |             |
| > 🚯 HXV-vMotion_AP       | Contract Exception Tag:          | enter tags separated by c | comma     |            |      |              |             |
| > 🚞 Networking           | OoS class:                       | Unspecified               |           |            |      |              |             |
| > 🚞 Contracts            | Custom OoS:                      | select a value            | ×         |            |      |              |             |
| > 🚞 Policies             | Data-Plane Policer:              | select a value            | ×         |            |      |              |             |
| > 🚞 Services             |                                  |                           |           |            |      |              |             |
|                          | Intra EPG Isolation:             | Enforced                  | leniorced |            |      |              |             |
|                          | Preferred Group Member:          | Exclude Incl              | ude       |            |      |              |             |
|                          | Flood in Encapsulation:          | Disabled Ena              | abled     |            |      |              |             |
|                          | Bridge Domain:                   | HXV-Storage_BD            | ~ 🗗       |            |      |              |             |
|                          | Monitoring Policy:               | select a value            | $\sim$    |            |      |              |             |
|                          | FHS Trust Control Policy:        | select a value            | $\sim$    |            |      |              |             |
|                          | Shutdown EPG:                    |                           |           |            |      |              |             |
|                          | Associate to VM Domain Profiles: |                           |           |            |      |              |             |
|                          | EPG Contract Master:             |                           |           |            |      |              | <u>⇔</u> ⊥  |
|                          |                                  | Application EPGs          |           |            |      |              |             |
|                          |                                  | Application Er da         |           |            |      |              |             |
|                          |                                  |                           |           |            |      |              |             |
|                          |                                  |                           |           |            |      |              |             |
|                          |                                  |                           |           |            |      | Previous     | el Finish   |

5. Click Finish.

# Associate EPG for Storage Data Traffic with UCS Domain

To associate the HyperFlex Storage EPG with the UCS Domain, follow these steps:

Setup Information

- Tenant: HXV-Foundation
- Application Profile: HXV-Storage\_AP
- Bridge Domain: HXV-Storage\_BD
- EPG: HXV-CL0-StorData\_EPG

• Domain: HXV-UCS Domain

#### Deployment Steps

- 1. Use a browser to navigate to the APIC GUI. Log in using the admin account.
- 2. From the top navigation menu, select Tenants > HXV-Foundation. If you do not see this tenant in the top navigation menu, select Tenants > ALL TENANTS and double-click on HXV-Foundation.
- From the left navigation pane, select and expand Tenant HXV-Foundation > Application Profiles > HXV-Storage\_AP > Application EPGs > HXV-CLO-StorData\_EPG. Right-click and select Add L2 External Domain Association.
- 4. In the Add L2 External Domain Association pop-up window, select the previously created domain.

| cisco API       | C                                                                            |
|-----------------|------------------------------------------------------------------------------|
| System Tenan    | ts Fabric Virtual Networking L4-L7 Services Admin Operations                 |
| ALL TENANTS   A | dd Tenant   Tenant Search: name or descr   common   HXV-Foundation   ASV-Fou |
| HXV-Foundation  | EPG - HXV-CL0-StorData_EPG                                                   |
| > 🌔 Quick Start | Add L2 External Domain Association                                           |
| ✓               | L2 External Domain Profile: HXV-UCS Domain                                   |
| ✓               |                                                                              |
| > 🚯 нхv-ів-ма   |                                                                              |
| ) 🎒 HXV-INFRA   |                                                                              |
| ∨ 🎒 HXV-Storaç  |                                                                              |
| V 📩 Applicat    |                                                                              |
| > 👫 HXV-        |                                                                              |
| > 器 HXV-        |                                                                              |
| > 👫 HXV-        |                                                                              |
| > 📩 uSeg EP     | Cancel Submit                                                                |

5. Click Submit.

### Create Static Binding for Storage Data Traffic to HyperFlex Standard Cluster

To statically bind the HyperFlex Storage EPG and VLANs to vPC interfaces going to the UCS Domain that connect to the HyperFlex standard cluster, follow these steps:

Setup Information

- Tenant: HXV-Foundation
- Application Profile: HXV-Storage AP
- EPG: HXV-CL0-StorData\_EPG
- Static Paths: HXV-UCS 6200FI-A IPG, HXV-UCS 6200FI-B IPG
- VLAN: 3118

- 1. Use a browser to navigate to the APIC GUI. Log in using the admin account.
- 2. From the top navigation menu, select Tenants > HXV-Foundation. If you do not see this tenant in the top navigation menu, select Tenants > ALL TENANTS and double-click on HXV-Foundation.
- 3. From the left navigation pane, select and expand Tenant HXV-Foundation > Application Profiles > HXV-Storage\_AP > Application EPGs > HXV-CL0-StorData\_EPG. Right-click and select Deploy Static EPG on PC, VPC or Interface.
- 4. In the Deploy Static EPG on PC, VPC or Interface pop-up window, for Path Type, select Virtual Port Channel. For the Path, select the vPC to the first UCS Fabric Interconnect from the drop-down list. For the Port Encap, specify the VLAN ID for the storage data EPG. For the Deployment Immediacy, select Immediate.

| cisco                 | APIC            | 2        |                 |                  |         |            |           |                               |         |             |          |            |       |        |
|-----------------------|-----------------|----------|-----------------|------------------|---------|------------|-----------|-------------------------------|---------|-------------|----------|------------|-------|--------|
| System                | Tenants         | Fabri    | c Virtual       | Networking       | L4-     | L7 Service | es        | Admin                         | Operati | ons         | Apps     | l          | ntegr | ations |
| ALL TENANT            | S   Add         | Tenant   | Tenant Search:  | name or descr    |         | com        | mon       | HXV-Fou                       | ndation | ASV-Fo      | undation | i          | nfra  | mgmt   |
| HXV-Found             | lation          | Deploy   | y Static E      | PG on PC         | C, VF   | PC, or li  | nterf     | ace                           |         |             |          |            |       | ?×     |
| > <b>C</b> ► Quick St | tart            |          |                 | Pati             | n Type: | Port       | Direct I  | Port Channel                  | Virtu   | al Port Cha | annel    |            |       |        |
| V 🧮 HXV-Foi           | undation        |          |                 |                  | Path:   | HXV-UCS-   | 6200FI-/  | ۹ 🗸 🛃                         |         |             |          |            |       |        |
| 🗸 🚞 Appli             | ication Profil  | Port Enc | ap (or Secondar | y VLAN for Micro | o-Seg): | VLAN 🗸     | 3118      |                               |         |             |          |            |       |        |
| > 🎒 н                 | XV-IB-MGM       |          | [               | Deplovment Imm   | ediacv: | Immediat   | e (       | <sup>/alue</sup><br>On Demand |         |             |          |            |       |        |
| ) <b>(</b> ) н        | XV-INFRA-I      |          | Prima           | rv VLAN for Micr | o-Sea:  |            |           |                               |         |             |          |            |       |        |
| ~ <b>∰</b> н          | XV-Storage      |          |                 | ,                |         |            | Integer \ | /alue                         |         |             |          |            |       |        |
| \                     | Applicatio      |          |                 |                  | Mode:   | Trunk      | Acces     | ss (802.1P)                   | Acces   | s (Untagge  | ed)      |            |       |        |
|                       |                 |          | IGN             | MP Snoop Static  | Group:  |            |           |                               |         |             |          | <b>—</b> - | +     |        |
|                       |                 |          |                 |                  |         | Group Add  | ress      |                               | Source  | e Address   |          |            |       |        |
| > <b>=</b>            | uSeg EPG        |          |                 |                  |         |            |           |                               |         |             |          |            |       |        |
| ) 🚯 н                 | -<br>XV-vMotion |          |                 |                  |         |            |           |                               |         |             |          |            |       |        |
| > 🚞 Netw              | vorking         |          | м               | D Snoon Static   | Group   |            |           |                               |         |             |          |            |       |        |
| > 🚞 Cont              | racts           |          | IVI             |                  | Group.  | Crews Add  |           |                               | Caura   |             |          | -          | +     |        |
| > 🚞 Polic             | ies             |          |                 |                  |         |            | 622       |                               | Source  | e Address   |          |            |       |        |
| > 🚞 Servi             | ices            |          |                 |                  |         |            |           |                               |         |             |          |            |       |        |
|                       |                 |          |                 |                  |         |            |           |                               |         |             |          |            |       |        |
|                       |                 |          |                 | NLB Static       | Group:  |            |           |                               |         |             | 1        | <b>m</b> - | +     |        |
|                       |                 |          |                 |                  |         | Mac Addre  | SS        |                               |         |             |          |            |       |        |
|                       |                 |          |                 |                  |         |            |           |                               |         |             |          |            |       |        |
|                       |                 |          |                 |                  |         |            |           |                               |         |             |          |            |       |        |
|                       |                 |          |                 |                  |         |            |           |                               |         |             | Cancel   |            | Sub   | mit    |

- 5. Click Submit.
- 6. Repeat steps 1-5 to bind the EPG to the second vPC going to the second Cisco UCS Fabric Interconnect in the same UCS domain. The resulting bindings are highlighted below.

| cisco              | APIC                   |             |                    |                        |       |                   |            |                     |            | admin Q |
|--------------------|------------------------|-------------|--------------------|------------------------|-------|-------------------|------------|---------------------|------------|---------|
| System             | Tenants Fabric         | Virt        | ual Networking     | L4-L7 Services         | Admin | Operations        | Apps       | Integrations        |            |         |
| ALL TENANT         | S   Add Tenant   1     | Tenant Sear | rch: name or descr | common                 | HXV-  | Foundation   ASV- | Foundation | infra   mgmt        |            |         |
| HXV-Found          | dation 🕞 🗐             | 0           | Static Ports       |                        |       |                   |            |                     |            |         |
| > C Quick S        | itart                  |             | l F                |                        |       |                   |            |                     |            |         |
| HXV-Fc             | oundation              |             | Path               |                        |       | Primary VLAN for  | Port       | Encap (or Secondary | Deployment | Mode    |
|                    | lication Profiles      |             |                    |                        |       | Micro-Seg         | VLA        | N for Micro-Seg)    | Immediacy  |         |
| > 🎒 HXV-IB-MGMT_AP |                        |             | Node: Pod-1        |                        |       |                   |            |                     |            |         |
| > 🚯 F              | > 🚯 HXV-INFRA-MGMT_AP  |             | Pod-1/Node-109-    | 10/HXV-UCS-6200FI-A_I  | PG    | unknown           | vlan       | -3118               | Immediate  | Trunk   |
| ~ <b>(A)</b> ⊦     | IXV-Storage_AP         |             | Pod-1/Node-109-    | 10/HXV-UCS-6200EI-B II | PG    | unknown           | vlan       | -3118               | Immediate  | Trunk   |
| $\sim$             | Application EPGs       |             |                    |                        |       |                   |            |                     |            |         |
| $\sim$             | - 👫 HXV-CL0-StorData_i | EPG         |                    |                        |       |                   |            |                     |            |         |
|                    | 🚞 Domains (VMs and     | d Bar       |                    |                        |       |                   |            |                     |            |         |
|                    | > 🚞 EPG Members        |             |                    |                        |       |                   |            |                     |            |         |
|                    | > 🚞 Static Ports       |             |                    |                        |       |                   |            |                     |            |         |

# Install HyperFlex Cluster (Management) using Cisco Intersight

Cisco Intersight installation will configure Cisco UCS policies, templates, service profiles, and settings, as well as assigning IP addresses to the HX servers that come from the factory with ESXi hypervisor software preinstalled. The installer will deploy the HyperFlex controller virtual machines and software on the nodes, add the nodes to VMware vCenter managing the HX Cluster, and finally create the HyperFlex cluster and distributed filesystem. The above setup is done through a single workflow by providing the necessary information through an Installation wizard on Cisco Intersight.

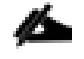

Screenshots in this section are from a previous release of this CVD. For this CVD, the testbed environment for the previous CVD release was upgraded and re-deployed. Any screenshots showing the initial install and setup of the cluster are therefore based on the previous CVD release.

## Prerequisites

The prerequisites for installing a HyperFlex system from Cisco Intersight are as follows:

- 1. Factory installed HX Controller VM with HX Data Platform version 2.5(1a) or later, must be present on the HX servers. Intersight deployment is not supported after cluster clean-up is completed. However, all NEW HX servers may be deployed as-is.
- 2. Device Connectors on Fabric Interconnects must be able to resolve svc.ucs-connect.com.
- 3. Allow outbound HTTPS connections (port 443) initiated from the Device Connectors on Fabric Interconnects. HTTP Proxy is supported.
- 4. Device Connectors (embedded in Fabric Interconnects) must be claimed and connected to Cisco Intersight see Enable Cisco Intersight Cloud-based Management section.
- 5. Controller VM's management interface must be able to resolve *download.intersight.com*.
- 6. Allow outbound HTTPS connections (port 443) initiated from Controller virtual machine's management interface. HTTP Proxy is supported.
- 7. Reachability from Cisco Intersight to the out-of-band management interfaces on Fabric Interconnects that the HyperFlex system being deployed connects to.

- 8. Reachability from Cisco Intersight to the out-of-band management (CIMC) interfaces on the servers, reachable via the Fabric Interconnects' management interfaces. This network (ext-mgmt) should be in the same subnet as the Fabric Interconnect management interfaces.
- 9. Reachability from Cisco Intersight to the ESXi in-band management interface of the hosts in the HyperFlex cluster being installed.
- 10. Reachability from Cisco Intersight to the VMware vCenter Server that will manage the HyperFlex cluster(s) being deployed. Note: The VMware vCenter Virtual Machine must be hosted on a separate virtualization environment and should not be on the HyperFlex cluster being deployed.
- 11. Reachability from Cisco Intersight to the DNS server(s) for use by the HyperFlex cluster being installed.
- 12. Reachability from Cisco Intersight to the NTP server(s) for use by the HyperFlex cluster being installed.
- 13. ACI Multi-Pod Fabric setup to enable connectivity to HyperFlex cluster networks ESXi and Storage Controller management, ESXi and Storage Data networks, vMotion and Application VM networks.
- 14. Reachability from VMware vCenter to ESXi and Storage Controller Management networks.
- 15. Enable the necessary ports to install HyperFlex from Cisco Intersight. For more information, see Networking Ports section in Appendix A of the HyperFlex Hardening Guide: <u>https://www.cisco.com/c/dam/en/us/support/docs/hyperconverged-infrastructure/hyperflex-hx-dataplatform/HX-Hardening\_Guide\_v3\_5\_v12.pdf</u>
- 16. Review the Pre-installation Checklist for Cisco HX Data Platform: <u>https://www.cisco.com/c/en/us/td/docs/hyperconverged\_systems/HyperFlex\_HX\_DataPlatformSoftware/HyperFlex\_Preinstall\_Checklist/b\_HX\_Data\_Platform\_Preinstall\_Checklist.html</u>

## Setup Information

The setup information used in this design to install a standard HyperFlex cluster from Cisco Intersight is provided below.

#### Table 57 Cluster Configuration - General

| HyperFlex Cluster Configuration - Management |                                             |                                                      |  |  |  |
|----------------------------------------------|---------------------------------------------|------------------------------------------------------|--|--|--|
| HyperFlex Cluster Name                       | HXV-Cluster0                                | Name used in VMware vCenter<br>and HyperFlex Connect |  |  |  |
| HX Data Platform Version                     | 3.5(2e)                                     | Selected from the drop-down list                     |  |  |  |
| Туре                                         | Cisco HyperFlex with<br>Fabric Interconnect |                                                      |  |  |  |
| Replication Factor (RF)                      | 3                                           | Default                                              |  |  |  |

| Table 58 | Cluster | Configuration | - | Security |
|----------|---------|---------------|---|----------|
|          |         |               |   |          |

|               | Username | Password          |
|---------------|----------|-------------------|
| Hypervisor    | root     | ******            |
| Controller VM | Admin    | * * * * * * * * * |

# Table 59 Cluster Configuration - DNS, NTP and Timezone

|             | HyperFlex Cluster Configuration – DNS, NTP a | and Timezone                                      |
|-------------|----------------------------------------------|---------------------------------------------------|
| Timezone    | America/New_York                             |                                                   |
| DNS Suffix  | hxv.com                                      |                                                   |
| NTP         | 192.168.167.254                              |                                                   |
| DNS Servers | 10.99.167.244, 10.99.167.245                 | Cisco Umbrella - On-Premise<br>Virtual Appliances |

## Table 60 Cluster Configuration - vCenter

| HyperFlex Cluster Configuration – VMware vCenter |                                    |  |  |  |  |
|--------------------------------------------------|------------------------------------|--|--|--|--|
| vCenter Server FQDN or IP                        | hxv-vcsa-0.hxv.com (10.99.167.240) |  |  |  |  |
| vCenter Username                                 | administrator@hxv.com              |  |  |  |  |
| vCenter Password                                 | ****                               |  |  |  |  |
| vCenter Datacenter Name                          | HXV-MGMT                           |  |  |  |  |
| vCenter Single-Sign-On<br>Server                 | _                                  |  |  |  |  |

### Table 61 Cluster Configuration – Storage Configuration

| Policy                     | Enabled |                                                 |
|----------------------------|---------|-------------------------------------------------|
| VDI Optimization           | No      | Default                                         |
| Clean up Disk Partitions   | No      | Default                                         |
| Logical Availability Zones | No      | Default - Recommended<br>for Clusters > 8 nodes |

### Table 62 Cluster Configuration - IP and Hostname

| HyperFlex Cluster Configuration – IP and Hostname |               |  |  |  |  |
|---------------------------------------------------|---------------|--|--|--|--|
| Hostname Prefix                                   | hxv-cl0-esxi  |  |  |  |  |
| Management Network Starting IP                    | 10.1.167.101  |  |  |  |  |
| Management Network Ending IP                      | 10.1.167.104  |  |  |  |  |
| Management Network Subnet Mask                    | 255.255.255.0 |  |  |  |  |
| Management Network Gateway                        | 10.1.167.254  |  |  |  |  |
| Controller VM Management Network Starting IP      | 10.1.167.151  |  |  |  |  |
| Controller VM Management Network Ending IP        | 10.1.167.154  |  |  |  |  |
| Controller VM Management Network Subnet Mask      | 255.255.255.0 |  |  |  |  |
| Controller VM Management Network Gateway          | 10.1.167.254  |  |  |  |  |

 Table 63
 Cluster Configuration - Cisco UCS Manager Configuration

| HyperFlex Cluster Configuration – UCS Manager Configuration |                     |  |  |  |  |
|-------------------------------------------------------------|---------------------|--|--|--|--|
| Server Firmware Version                                     | 4.0(1b)             |  |  |  |  |
| MAC Prefix Starting Address                                 | 00:25:B5: <b>A7</b> |  |  |  |  |
| MAC Prefix Ending Address                                   | 00:25:B5: <b>A7</b> |  |  |  |  |
| KVM Starting IP                                             | 192.168.167.101     |  |  |  |  |
| KVM Ending IP                                               | 192.168.167.104     |  |  |  |  |
| KVM Subnet Mask                                             | 255.255.255.0       |  |  |  |  |
| KVM Gateway                                                 | 192.168.167.254     |  |  |  |  |

Table 64 Cluster Configuration - Network Configuration

| Network Type                 | VLAN Name       | VLAN ID |
|------------------------------|-----------------|---------|
| Management Network VLAN Name | hxv-inband-mgmt | 118     |
| VM Migration VLAN Name       | hxv-vmotion     | 3018    |
| VM Network VLAN Name         | hxv-vm-network  | 1118    |
| Jumbo Frames                 | Yes             |         |

 Table 65
 Cluster Configuration - HyperFlex Storage Network

| Network Type                   | VLAN Name            | VLAN ID |
|--------------------------------|----------------------|---------|
| HyperFlex Storage Data Network | hxv-cl0-storage-data | 3118    |

# Deployment Steps

To install and deploy a HyperFlex standard cluster for Management from Cisco Intersight, complete the steps outlined in this section.

### Verify Server Status before HyperFlex Install

Before starting the HyperFlex installation process that will create the service profiles and associate them with the servers, follow these steps to verify that the servers in the Cisco UCS domain have finished their discovery process and are in the correct state.

- 1. Use a browser to navigate to the UCS Manager GUI. Log in using the admin account.
- 2. From the left navigation pane, click the Equipment icon.
- 3. Navigate to All > Equipment. In the In the right windowpane, click-on the Servers tab.

| ahah<br>cisco | UCS Manager                                             |                |                    | 8 🗸        | ⚠ �<br>0 0       |        |     |      |      |        |      | 6           | •                | 90          | © ©   |
|---------------|---------------------------------------------------------|----------------|--------------------|------------|------------------|--------|-----|------|------|--------|------|-------------|------------------|-------------|-------|
| Æ             | All                                                     | Equipment / R  | ack-Mounts / Serve | ars        |                  |        |     |      |      |        |      |             |                  |             |       |
|               | <ul> <li>Equipment</li> </ul>                           | Servers        |                    |            |                  |        |     |      |      |        |      |             |                  |             | *     |
|               | Chassis                                                 | T∉ Advanced Fi | iter 🕆 Export 👘 🛙  | Print      |                  |        |     |      |      |        |      |             |                  |             |       |
| 묢             | Rack-Mounts                                             | Name           | Overall Status     | PID        | Model            | Serial | C * | Care | Thre | Memory | HBAs | Operability | Power            | Assoc State | Fault |
|               | <ul> <li>Fabric Interconnects</li> </ul>                | Server 7       | Unassociated       | HX220C-M4S | Cisco HX220c M4S | FC     | 20  | 20   | 40   | 262144 | 0    | 1 Operable  | <sup>‡</sup> OF  | None        | N/A   |
| Ē             | <ul> <li>Fabric Interconnect A (primary)</li> </ul>     | Server 6       | Unassociated       | HX220C-M4S | Cisco HX220c M4S | FC     | 20  | 20   | 40   | 262144 | 0    | 1 Operable  | ↓ Off            | None        | N/A   |
|               | <ul> <li>Fabric Interconnect B (subordinate)</li> </ul> | Server 8       | Unassociated       | HX220C-M4S | Cisco HX220c M4S | FC     | 20  | 20   | 40   | 262144 | 0    | 1 Operable  | <sup>‡</sup> Off | None        | N/A   |
| 모             | <ul> <li>Policies</li> </ul>                            | Server 5       | Unassociated       | HX220C-M4S | Cisco HX220c M4S | FC     | 20  | 20   | 40   | 262144 | 0    | 1 Operable  | ↓ Off            | None        | N/A   |
|               | Port Auto-Discovery Policy                              |                |                    |            |                  |        |     |      |      |        |      |             |                  |             |       |

- 4. For the Overall Status, the servers should be in an Unassociated state. The servers should also be in an Operable state, powered Off and have no alerts with no faults or errors.
- 5. The servers are now ready for installing the HyperFlex Data Platform Software.

#### Connect to Cisco Intersight

To connect to Cisco Intersight, follow these steps:

- 1. Use a web browser to navigate to Cisco Intersight at https://intersight.com/.
- 2. Log in using a valid cisco.com account or single sign-on with your corporate authentication.

#### Deploy HyperFlex Cluster using Installation Wizard

To deploy the HyperFlex cluster using the wizard, follow these steps:

- 1. From Cisco Intersight, use the left navigation menu to select the Service Profiles icon.
- 2. In the right windowpane, click the Create HyperFlex Cluster Profile button on the top right to open the HyperFlex cluster creation wizard.
- 3. In the General section of the Create HyperFlex Cluster Profile wizard, specify a Name for the HyperFlex cluster. The same name will used for the HyperFlex Data Platform cluster and in VMware vCenter. For HyperFlex Data Platform Version, select the version from the drop-down list. For Type, select Cisco HyperFlex with Fabric Interconnect. For Replication Factor, select 3 (default) or 2.

| ≡          | cisco Intersight     | Create HyperFlex Cluster Profile     | 🗘 🛛 2 📐 2 📝 🖓 💮 Archana Sharma 🖉                                                                                                    |
|------------|----------------------|--------------------------------------|----------------------------------------------------------------------------------------------------|
| <u>000</u> | Dashboards           |                                      |                                                                                                    |
|            | Servers              | General                              | Prior to creating a HyperFlex Cluster profile, ensure that you go through the pre-<br>installation checklist and the detailed HyperFlex installation instructions, here. |
| 60<br>(0)  | HyperFlex Clusters   |                                      | Name *                                                                                                    |
|            | Fabric Interconnects | Cluster Configuration                | HXV-Cluster0 0                                                                                                    |
| Ō          | Service Profiles     | <ul> <li>Nodes Assignment</li> </ul> | HyperFlex Data Platform Version<br>3.5(1a)                                                                                                    |
| 1          | Policies             | Nodes Configuration                  | <br>Type @                                                                                                    |
|            | Devices              |                                      | Cisco HyperFlex Edge      Cisco HyperFlex with Fabric Interconnect                                                                                                    |
|            |                      | Summary                              | Replication Factor O                                                                                                    |
|            |                      | <ul> <li>Results</li> </ul>          |                                                                                                    |
|            |                      |                                      | Description                                                                                                    |
|            |                      |                                      | Add Tag                                                                                                    |
|            |                      |                                      | Next                                                                                                    |

- 4. Click Next.
- 5. In the Cluster Configuration section of the Create HyperFlex Cluster Profile wizard, select and expand Security. Specify passwords for Hypervisor and Control VM Admin user (root).

| ≡            | رابیالہ<br>دוsco Intersight | Create HyperFlex Cluster Profile        | 🗘 🖪 2 🔺 2 🛛 🖓 🧠 🧐 💮 Archana Sharma 🗕                                   |
|--------------|-----------------------------|-----------------------------------------|------------------------------------------------------------------------|
| <u>00o</u>   | Dashboards                  |                                         |                                                                        |
|              | Servers                     | General                                 | - Security 🔗 hxv-cluster0-cvd-local-credential-policy                  |
| <b>\$</b> \$ | HyperFlex Clusters          |                                         | Linearian Admin 8                                                      |
| <u> </u>     | Fabric Interconnects        | Cluster Configuration                   | root O                                                                 |
| 6            | Service Profiles            | <ul> <li>Nodes Assignment</li> </ul>    | $\begin{tabular}{lllllllllllllllllllllllllllllllllll$                  |
| 1            | Policies                    | <ul> <li>Nodes Configuration</li> </ul> | Hypervisor Password Hypervisor Password Confirmation                   |
| 6            | Devices                     |                                         |                                                                        |
|              |                             | Summary                                 | Controller VM Admin Password Controller VM Admin Password Confirmation |
|              |                             |                                         | ······································                                 |
|              |                             | Results                                 |                                                                        |
|              |                             |                                         | + DNS, NTP and Timezone                                                |
|              |                             |                                         | + vCenter (optional)                                                   |
|              |                             |                                         | + Storage Configuration (optional)                                     |
|              |                             |                                         |                                                                        |
|              |                             |                                         | Previous                                                               |

6

Note the green check icon next to Security; this indicates that valid parameters were entered and that a policy was created (name on the top right). The policy is saved under Policies in the left navigation menu and can be individually accessed and edited.

6. In the Cluster Configuration section of the Create HyperFlex Cluster Profile wizard, select and expand DNS, NTP and Timezone. For Timezone, select the appropriate Timezone from the drop-down list. For DNS Suffix, specify the Domain name for the cluster. For DNS Servers, specify the Domain Name Servers for the environment – use the [+] to add multiple servers. For NTP Servers, specify an NTP Server for the cluster – use the [+] to add multiple servers.

| ≡           | ւլիսիս<br>cisco Intersight | Create HyperFl | Create HyperFlex Cluster Profile |  |                                | û 🛛 2       | <u>A</u> 1 | r               | ď                      | ٩           | 0             | Archana Shi | arma 👤 |
|-------------|----------------------------|----------------|----------------------------------|--|--------------------------------|-------------|------------|-----------------|------------------------|-------------|---------------|-------------|--------|
| <u>00 o</u> | Dashboards                 |                |                                  |  |                                |             |            |                 |                        |             |               |             |        |
|             | Servers                    | • G            | General                          |  | Security 🔗                     |             |            |                 | hxv-cluster0           | l-cvd-local | -credential-p | olicy 🗐     | 0      |
| \$\$3       | HyperFlex Clusters         |                |                                  |  | DNS, NTP and Time:             | zone ⊘      |            |                 | hxv-clu                | ister0-cvd  | sys-config-p  | olicy       |        |
|             | Fabric Interconnects       | ) C            | Cluster Configuration            |  | Timezone *                     |             |            | DNS SI          | uffix                  |             |               |             |        |
| 6           | Service Profiles           | • N            | lodes Assignment                 |  | America/New_York               |             | ~ 0        | hxv.co          | om                     |             |               |             |        |
| 1           | Policies                   | • N            | Nodes Configuration              |  | DNS Servers *<br>10.99.167.244 |             | Ŵ          | NTP Se<br>192.1 | ervers *<br>68.167.254 | 1           |               |             |        |
| <b>\$</b>   | Devices                    | • s            | Summary                          |  | DNS Servers *<br>10.99.167.245 | 0           | _<br>@ +   |                 |                        |             |               |             |        |
|             |                            | • R            | Results                          |  | vCenter (optional)             |             |            |                 |                        |             |               |             |        |
|             |                            |                |                                  |  | Storage Configuratio           | on (optiona | al)        |                 |                        |             |               |             |        |
|             |                            |                |                                  |  | Auto Support (optic            | onal)       |            |                 |                        |             |               |             |        |
|             |                            |                |                                  |  | IP & Hostname                  |             |            |                 |                        |             |               |             |        |
|             |                            | Sa             | ave & Close                      |  |                                |             |            |                 | Previ                  | ous         |               | Next        |        |

7. In the Cluster Configuration section of the Create HyperFlex Cluster Profile wizard, select and expand vCenter. Specify the information for the VMware vCenter managing the HX cluster in this section.

| ≡          | رابیان Intersight    | Create HyperFlex Cluster Profile        | L ⊠ 2 A 1 🔽 🔍 🐡 ⊘                                                  | Archana Sharma 🗕 |
|------------|----------------------|-----------------------------------------|--------------------------------------------------------------------|------------------|
| <u>00o</u> | Dashboards           |                                         |                                                                    |                  |
|            | Servers              | General                                 | + Security 🛇 hxv-cluster0-cvd-local-creden                         | tial-policy      |
| 69<br>(8)  | HyperFlex Clusters   | Cluster Configuration                   | + DNS, NTP and Timezone hxv-cluster0-cvd-sys-cor                   | ıfig-policy 🗐    |
|            | Fabric Interconnects | Guster Conngulation                     | - vCenter (optional) hxv-cluster0-cvd-vcenter-cor                  | 1fig-policy      |
| 6          | Service Profiles     | <ul> <li>Nodes Assignment</li> </ul>    | vCenter Server FQDN or IP * vCenter Username * vCenter Password    | <i>a</i> ~       |
| Ē          | Policies             | <ul> <li>Nodes Configuration</li> </ul> | hxv-vcsa-0.hxv.com  administrator@hxv.co                           |                  |
| ۲          | Devices              | <ul> <li>Summary</li> </ul>             | vCenter Datacenter Name * <u>HXV-MGMT</u> vCenter Single-Sign-On o |                  |
|            |                      | Results                                 | + Storage Configuration (optional)                                 |                  |
|            |                      |                                         | + Auto Support (optional)                                          | 1                |
|            |                      |                                         | + IP & Hostname                                                    |                  |
|            |                      |                                         | + UCS Manager Configuration                                        |                  |
|            |                      | Save & Close                            |                                                                    |                  |

- 8. (Optional) In the Cluster Configuration section of the Create HyperFlex Cluster Profile wizard, select and expand Storage Configuration to specify storage policies such as VDI Optimization, Logical Availability Zones and so on.
- 9. (Optional) In the Cluster Configuration section of the Create HyperFlex Cluster Profile wizard, select and expand Auto Support to specify the email account to send support ticket notifications to.

| ≡           | cisco Intersight     | Create HyperFlex Cluster Profile        | Q 🛛 2 🗛 2 🔤                                               | ද 🚯 ⑦ Archana Sharma 🖳                   |
|-------------|----------------------|-----------------------------------------|-----------------------------------------------------------|------------------------------------------|
| <u>00o</u>  | Dashboards           |                                         |                                                           |                                          |
|             | Servers              | • General                               | + Security 🛇                                              | hxv-cluster0-cvd-local-credential-policy |
| \$ <u>6</u> | HyperFlex Clusters   |                                         | + DNS, NTP and Timezone                                   | hxv-cluster0-cvd-sys-config-policy       |
|             | Fabric Interconnects | Cluster Configuration                   | + vCenter (optional)                                      | hxv-cluster0-cvd-vcenter-config-policy   |
| 5           | Service Profiles     | <ul> <li>Nodes Assignment</li> </ul>    | + Storage Configuration (optional)                        | <u>í</u>                                 |
| 1           | Policies             |                                         | — Auto Support (optional) $\oslash$                       | hxv-cluster0-cvd-auto-support-policy     |
|             |                      | <ul> <li>Nodes Configuration</li> </ul> | Auto-Support      Send Service Ticket     Notification to |                                          |
| ¥           | Devices              | <ul> <li>Summary</li> </ul>             | bob@hxv.com                                               | 0                                        |
|             |                      |                                         |                                                           |                                          |
|             |                      | Results                                 | + IP & Hostname                                           | <u> </u>                                 |
|             |                      |                                         | + UCS Manager Configuration                               | 1                                        |
|             |                      |                                         | + Network Configuration                                   | <u>í</u>                                 |
|             |                      |                                         | + External FC Storage (optional)                          | 1                                        |
|             |                      |                                         |                                                           | Previous                                 |

10. In the Cluster Configuration section of the Create HyperFlex Cluster Profile wizard, select and expand IP & Hostname. For the Hostname Prefix, specify a name for the ESXi hosts. For the Management Network, specify a starting and ending IP address, subnet mask and gateway for each ESXi host in the cluster. For the Controller VM Management Network, specify a starting and ending Management IP address, subnet mask and gateway for the controller virtual machine deployed on each host in the cluster.

| ≡          | cisco Intersight                           | Create HyperFlex Cluster Profile        | 💭 🗷 2 🔺 2                                                          | ତ 🔍 🤤 🕐 Archana Sharma 요                              |
|------------|--------------------------------------------|-----------------------------------------|--------------------------------------------------------------------|-------------------------------------------------------|
| <u>00o</u> | Dashboards                                 |                                         | + Auto Support (optional) 🔗                                        | hxv-cluster0-cvd-auto-support-policy 🗐                |
|            | Servers                                    | General                                 | — IP & Hostname                                                    | (i)<br>hxv-cluster0-cvd-node-config-policy            |
| 88<br>H    | HyperFlex Clusters<br>Fabric Interconnects | Cluster Configuration                   | Hostname Prefix *<br>hxv-cl0-esxi                                  | <u>o</u>                                              |
| 6          | Service Profiles                           | <ul> <li>Nodes Assignment</li> </ul>    | Management Network Starting IP *                                   | Management Network Ending IP *                        |
| 1          | Policies                                   | <ul> <li>Nodes Configuration</li> </ul> | 10.1.167.101                                                       | 10.1.167.104                                          |
| Ŷ          | Devices                                    | <ul> <li>Summary</li> </ul>             | Management Network Subnet Mask * 255.255.255.0                     | Management Network Gateway * 10.1.167.254             |
|            |                                            | Results                                 | Controller VM Management Network Starting                          | Controller VM Management Network Ending               |
|            |                                            |                                         | 10.1.167.151 0                                                     | <u>10.1.167.154</u>                                   |
|            |                                            |                                         | Controller VM Management Network Subnet<br>Mask<br>255.255.255.0 O | Controller VM Management Network Gateway 10.1.167.254 |
|            |                                            |                                         |                                                                    |                                                       |

11. In the Cluster Configuration section of the Create HyperFlex Cluster Profile wizard, select and expand UCS Manager Configuration. For the Server Firmware Version, specify the Cisco UCS Manager version running on the Fabric Interconnects. For the MAC Prefix, specify a starting and ending MAC Prefix range for the HX nodes. For KVM management, specify a starting and ending IP address, subnet mask and gateway for out-of-band management of each HX node in the cluster.

| ≡          | cisco Intersight     | Create HyperFlex Cluster Profile        | Q 🖪 2 🔺 2                                 | C Q 🔅 🔗 Arch                            | ana Sharma 🔔 |
|------------|----------------------|-----------------------------------------|-------------------------------------------|-----------------------------------------|--------------|
| <u>00a</u> | Dashboards           |                                         |                                           |                                         |              |
|            | Servers              | General                                 | + IP & Hostname ⊘                         | hxv-cluster0-cvd-node-config-policy     | 1            |
| 889<br>899 | HyperFlex Clusters   |                                         | — UCS Manager Configuration 🔗             | hxv-cluster0-cvd-ucsm-config-policy     |              |
|            | Fabric Interconnects | Cluster Configuration                   | Server Firmware Version *<br>4.0(1b)      | <u>0</u>                                |              |
| ß          | Service Profiles     | <ul> <li>Nodes Assignment</li> </ul>    |                                           |                                         |              |
| e          | Policies             |                                         | MAC Prefix Starting Address * 00:25:B5:A7 | MAC Prefix Ending Address * 00:25:B5:A7 |              |
|            |                      | <ul> <li>Nodes Configuration</li> </ul> |                                           |                                         |              |
| Ŵ          | Devices              |                                         | KVM Starting IP *                         | KVM Ending IP *                         |              |
|            |                      | <ul> <li>Summary</li> </ul>             | 192.168.167.101 📀                         | <u>192.168.167.104</u>                  |              |
|            |                      | Results                                 | KVM Subnet Mask *                         | KVM Gateway *                           |              |
|            |                      |                                         | 255.255.255.0 ©                           | <u>192.168.167.254</u>                  |              |
|            |                      |                                         |                                           |                                         |              |
|            |                      |                                         | Network Configuration                     |                                         | 1            |
|            |                      |                                         | + External FC Storage (optional)          |                                         | í            |
|            |                      |                                         |                                           |                                         |              |

12. In the Cluster Configuration section of the Create HyperFlex Cluster Profile wizard, select and expand Network Configuration. For the Management Network VLAN, specify the VLAN Name and ID used for in-band ESXi management of HX nodes. For the VM Migration VLAN, specify the VLAN Name and VLAN ID used for vMotion. For the VM Network VLAN, specify the VLAN Name and VLAN ID used for virtual machines hosted on the HX cluster. For Jumbo Frames, enable it.

| ≡ '¦¦sili' Intersight  | Create HyperFlex Cluster Profile     | 🗘 🖬 2 🔺 2 🔽 🔍 🖓 🔞 Archana Sharma                                     | ይ |
|------------------------|--------------------------------------|----------------------------------------------------------------------|---|
| 010 Dashboards         |                                      | · · · · · · · · · · · · · · · · · · ·                                |   |
| Servers                | • General                            | Network Configuration     hxv-cluster0-cvd-cluster network-policy    |   |
| 🎇 HyperFlex Clusters   |                                      | Management Network VLAN Name * Management Network VLAN ID *          |   |
| 雪 Fabric Interconnects | Cluster Configuration                | hxv-inband-mgmt O 118 O                                              |   |
| Service Profiles       | <ul> <li>Nodes Assignment</li> </ul> | VM Migration VLAN Name * VM Migration VLAN ID * hxv-vmotion © 3018 © |   |
| Policies               | Nodes Configuration                  | VM Network VLAN Name * VM Network VLAN ID *                          |   |
| Devices                |                                      | <u>hxv-vm-network</u> <u>1118</u> <u>+</u>                           |   |
|                        | Summary                              | ● Jumbo Frames O                                                     |   |
|                        | Results                              | + External FC Storage (optional)                                     |   |
|                        |                                      | + External ISCSI Storage (optional)                                  |   |
|                        |                                      | + Proxy Setting (optional)                                           |   |
|                        |                                      | + HyperFlex Storage Network                                          |   |
|                        |                                      |                                                                      |   |

- 13. (Optional) In the Cluster Configuration section of the Create HyperFlex Cluster Profile wizard, select and expand External FC Storage if external FC storage is used.
- 14. (Optional) In the Cluster Configuration section of the Create HyperFlex Cluster Profile wizard, select and expand External iSCSI Storage if external FC storage is used.
- 15. (Optional) In the Cluster Configuration section of the Create HyperFlex Cluster Profile wizard, select and expand Proxy Setting if proxies are used.
- 16. In the Cluster Configuration section of the Create HyperFlex Cluster Profile wizard, select and expand HyperFlex Storage Network. For the Storage Network VLAN, specify the VLAN Name and ID used for the storage data network. This network will be accessed by ESXi hosts and Controller virtual machines.

| ≡ diada<br>cisco Intersight | Create HyperFlex Cluster Profile        | 🗘 🗖 2 🔺 2 🔽 🔍 🖓 💮 Archana 5                                         | Sharma 🚨 |
|-----------------------------|-----------------------------------------|---------------------------------------------------------------------|----------|
| <u>I∐n</u> Dashboards       |                                         | + Storage Configuration (optional)                                  |          |
| Servers Servers             | General                                 | + Auto Support (optional)                                           |          |
| HyperFlex Clusters          | Cluster Configuration                   | + IP & Hostname 🔗 hxv-cluster0-cvd-node-config-policy 📳             |          |
| Fabric Interconnects        |                                         | + UCS Manager Configuration 🖉 hxv-cluster0-cvd-ucsm-config-policy 🗐 |          |
| 👸 Service Profiles          | <ul> <li>Nodes Assignment</li> </ul>    | + Network Configuration 🖉 hxv-cluster0-cvd-cluster-network-policy 🗐 |          |
| Policies                    | <ul> <li>Nodes Configuration</li> </ul> | + External FC Storage (optional)                                    |          |
| Devices                     |                                         | + External iSCSI Storage (optional)                                 |          |
|                             | <ul> <li>Summary</li> </ul>             | + Proxy Setting (optional)                                          |          |
|                             | Results     Save & Close                | Previous                                                            |          |

17. Review the Cluster Configuration section of the Create HyperFlex Cluster Profile wizard.

| ≡ "liulu<br>cisco Inter | ight Create Hyp | erFlex Cluster Profile |  | 💭 🛛 2 🔺 2                         | R d        | © ©                     | Archana     | Sharma <u>Q</u> |
|-------------------------|-----------------|------------------------|--|-----------------------------------|------------|-------------------------|-------------|-----------------|
| 00 Dashboards           |                 |                        |  |                                   |            |                         |             |                 |
| Servers                 | •               | • General              |  | Security 🔗                        | hxv-clust  | er0-cvd-local-credentia | al-policy 📋 | 0               |
| 🖓 HyperFlex Clusters    |                 |                        |  | DNS, NTP and Timezone             | hxv-       | cluster0-cvd-sys-confi  | ig-policy 📋 |                 |
| Fabric Interconnect     | e               | Cluster Configuration  |  | vCenter (optional)                | hxv-clus   | ter0-cvd-vcenter-confi  | ig-policy 📋 |                 |
|                         |                 | . No.do. 0             |  | Storage Configuration (optional)  | ptional)   |                         |             |                 |
| 🗟 Service Profiles      |                 | Nodes Assignment       |  | Auto Support (optional) 🔗         | hxv-clu    | uster0-cvd-auto-suppor  | rt-policy 📋 |                 |
| Policies                | •               | Nodes Configuration    |  | IP & Hostname 🛛                   | hxv-cl     | luster0-cvd-node-confi  | ig-policy 📋 |                 |
| Devices                 |                 |                        |  | UCS Manager Configuration         | hxv-clu    | uster0-cvd-ucsm-confi   | ig-policy 📋 |                 |
|                         | •               | Summary                |  | Network Configuration             | hxv-cluste | er0-cvd-cluster-networ  | rk-policy 📋 |                 |
|                         | Results         |                        |  | External FC Storage (optional)    |            |                         |             |                 |
|                         |                 |                        |  | External iSCSI Storage (optional) |            |                         |             |                 |
|                         |                 |                        |  | Proxy Setting (optional)          |            |                         |             |                 |
|                         |                 |                        |  | HyperFlex Storage Network         |            |                         |             |                 |
|                         |                 |                        |  |                                   |            |                         |             |                 |
|                         |                 | Save & Close           |  |                                   |            | revious                 | Next        |                 |

- 18. Click Next.
- 19. In the Nodes Assignment section of the Create HyperFlex Cluster Profile wizard, click Assign Nodes and select the nodes that should be added to the HX cluster.

| =          | cisco Intersight     | Create HyperFlex Cluster Profile          | 🗘 🖬 2 🛕 2 🔽 🔍 🍪 🕥 Archana Sharma 🧕                                                          |
|------------|----------------------|-------------------------------------------|---------------------------------------------------------------------------------------------|
| <u>00o</u> | Dashboards           |                                           |                                                                                             |
|            | Servers              | General                                   | Cisco HyperFlex Fabric Interconnect cluster allows a minimum of 3 to a maximum of 32 nodes. |
| 669        | HyperFlex Clusters   |                                           | Assign Nodes Assign Nodes Later                                                             |
| <b></b>    | Fabric Interconnects | <ul> <li>Cluster Configuration</li> </ul> | Show selected(4)                                                                            |
| â          | Service Profiles     | Nodes Assignment                          | 12 items found 10 v per page 또 < 1 of 2 고 게 ③                                               |
| 1          | Policies             | <ul> <li>Nodes Configuration</li> </ul>   | Q, Search                                                                                   |
| Ŵ          | Devices              |                                           | Name Assign Status Model Serial                                                             |
|            |                      | Summary                                   | HXV0-6200-FI-5 Assigned HX220C-M4S FCH1951V07E                                              |
|            |                      |                                           | HXVD-6200-FI-6 Assigned HX220C-M4S FCH1951V06A                                              |
|            |                      | <ul> <li>Results</li> </ul>               | HXV0-6200-FI-7 Assigned HX220C-M4S FCH1949V2QJ                                              |
|            |                      |                                           | HXV0-6200-FI-8 Assigned HX220C-M4S FCH1951V06J                                              |
|            |                      |                                           | HXV1-6300-FI-1 Not Assigned HX220C-M5SX WZP22060AU8                                         |
|            |                      |                                           | HXV1-6300-FI-2 Not Assigned HX220C-M5SX WZP220607LD                                         |
|            |                      | Save & Close                              | Previous Next                                                                               |
|            |                      |                                           |                                                                                             |

- 20. Click Next.
- 21. In the Nodes Configuration section of the Create HyperFlex Cluster Profile wizard, specify the Cluster Management Address.

| =          | cisco Intersight     | Create HyperFlex Cluster Profile          |                                            | ¢                                 | 📕 2 🛕 2 🔍                           | © ©                 | Archana Sharma 🗕            |  |  |
|------------|----------------------|-------------------------------------------|--------------------------------------------|-----------------------------------|-------------------------------------|---------------------|-----------------------------|--|--|
| <u>00o</u> | Dashboards           |                                           |                                            |                                   |                                     |                     |                             |  |  |
|            | Servers              | General                                   | IP & Hostname Setting                      | 3                                 |                                     |                     | 0                           |  |  |
| 66         | HyperFlex Clusters   |                                           | Hostname Prefix                            | hxv-cl0-esxi                      | Management Subnet Mask              | 255.255.255.0       | Management Netwo<br>Gateway |  |  |
| <u> </u>   | Fabric Interconnects | <ul> <li>Cluster Configuration</li> </ul> | Management Network<br>Starting IP          | 10.1.167.101                      | Management Network<br>Ending IP     | 10.1.167.104        | Controller VM Sub<br>Mask   |  |  |
| 6          | Service Profiles     | <ul> <li>Nodes Assignment</li> </ul>      | Controller VM Gateway                      | 10.1.167.254                      | Controller VM Starting IP           | 10.1.167.151        | Controller VM End           |  |  |
| 1          | Policies             | Nodes Configuration                       | Above shown IP & H<br>change configuration | ostname settings v<br>1 manually. | vere used for nodes configura       | ation auto-complete | . You can                   |  |  |
| Ŷ          | Devices              | Summary                                   | Cluster Management IP Ad<br>10.1.167.100   | dress *                           | MAC Prefix Address *<br>00:25:B5:A7 |                     |                             |  |  |
|            |                      | Results                                   | Nodes (4) 🖪 Expand                         | All                               |                                     |                     |                             |  |  |
|            |                      |                                           | +                                          |                                   |                                     |                     |                             |  |  |
|            |                      |                                           | +                                          |                                   |                                     |                     |                             |  |  |
|            |                      |                                           |                                            |                                   |                                     |                     |                             |  |  |
|            |                      | Save & Close                              |                                            |                                   |                                     | vious               | Next                        |  |  |

- 22. Click Next.
- 23. In the Summary section of the Create HyperFlex Cluster Profile wizard, review the configuration done so far. Click Validate to validate the configuration before deploying it.

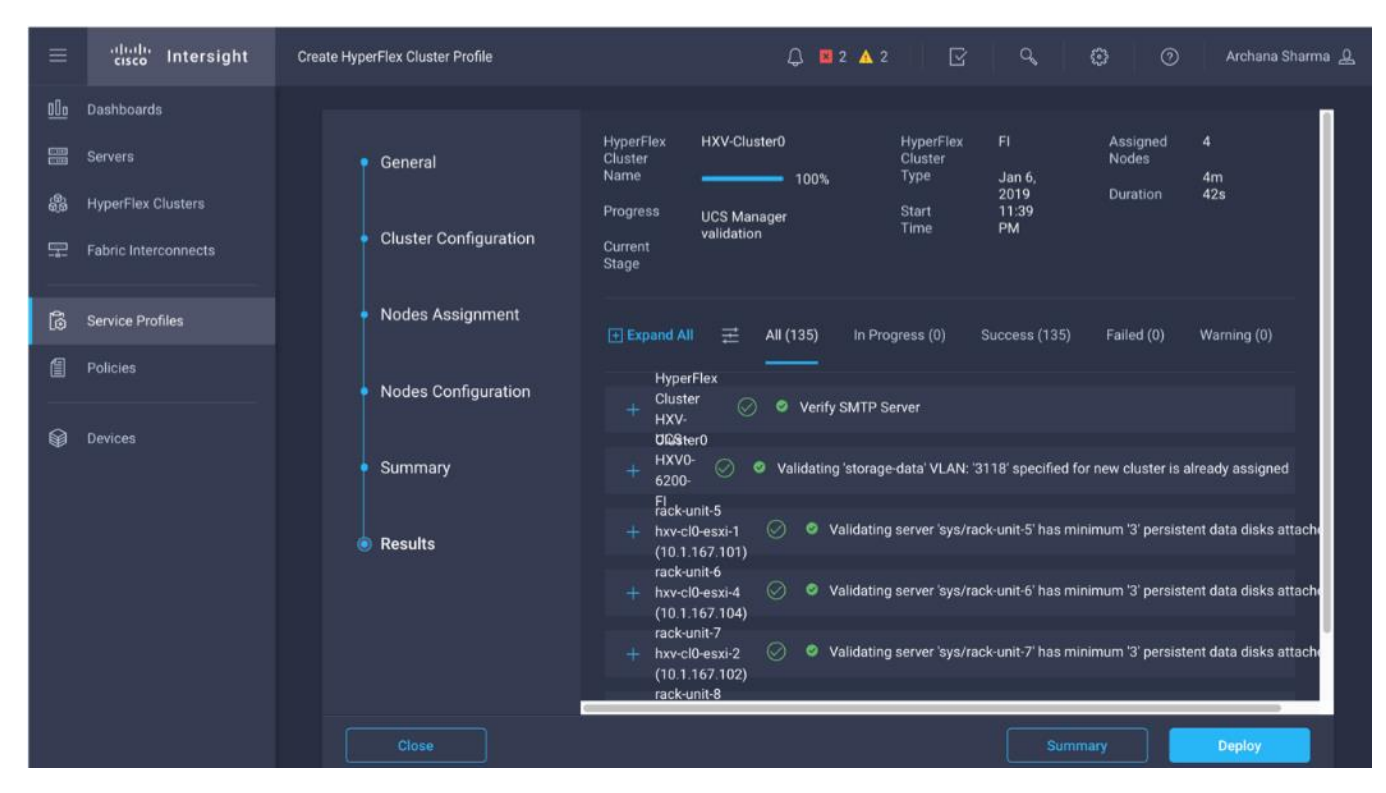

24. When the validation completes, click Deploy to install and configure the HX system.

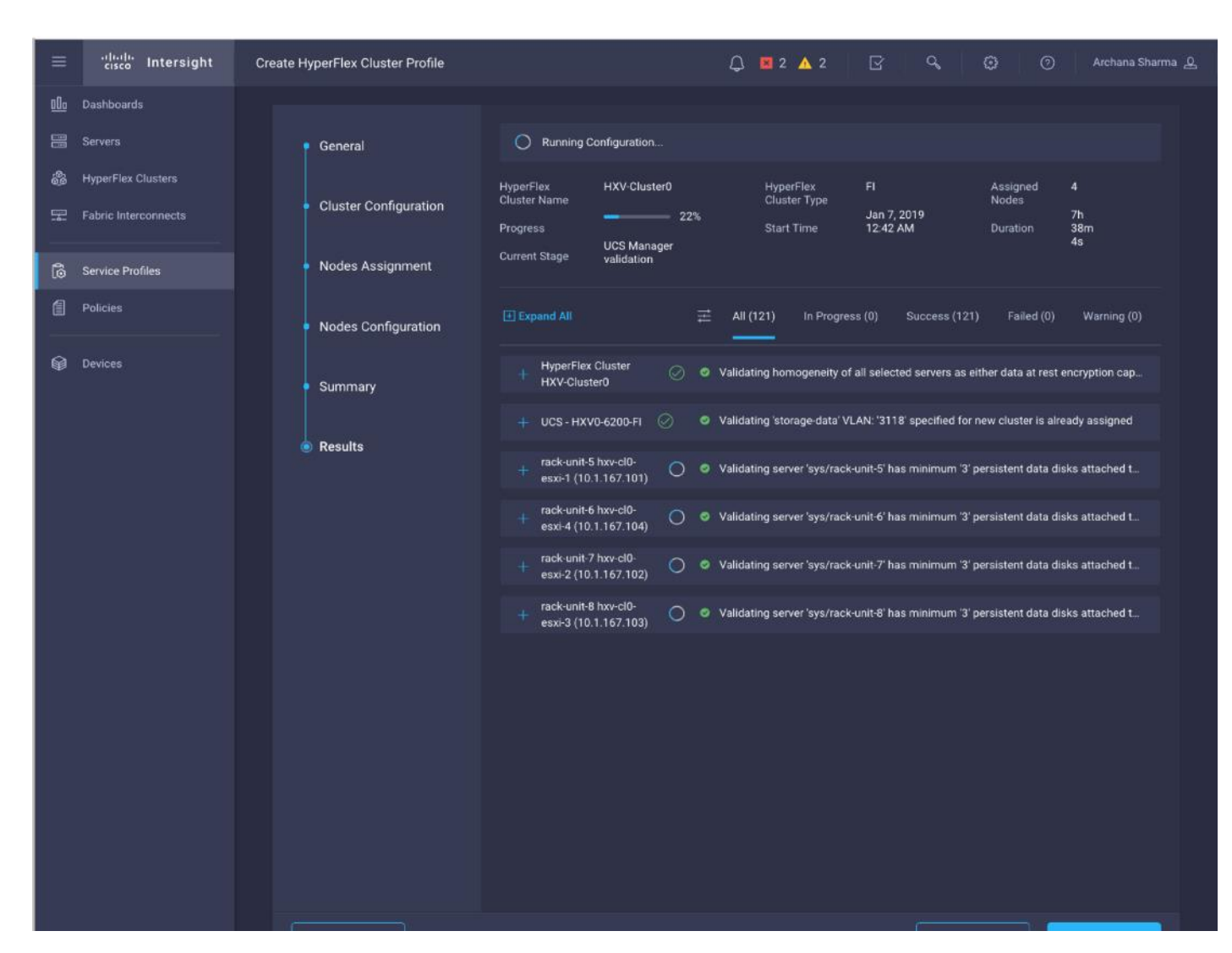

25. When in the install is complete, proceed to the next section to verify the cluster setup and proceed to the post-installation steps to complete the deployment.

#### Verify HyperFlex Cluster Installation

To verify that the install was successful from Cisco Intersight, follow these steps:

- 1. From Cisco Intersight, use the left navigation menu to select the HyperFlex Cluster icon.
- 2. In the right windowpane, review the information for the newly deployed HyperFlex cluster.

| ≡          | cisco Inte | ersight    | HyperFlex Cluste | rs                     | ¢       | 🛛 2 🗸        | <b>\</b> 1          | 2   q  |           | 0             | Archana Sha    | rma <u>Q</u> |          |   |
|------------|------------|------------|------------------|------------------------|---------|--------------|---------------------|--------|-----------|---------------|----------------|--------------|----------|---|
| <u>00o</u> |            |            |                  |                        |         |              |                     |        |           |               |                |              |          |   |
|            |            | کی Search  |                  |                        |         |              | 🗗 Export            | 1 ite  | ems found | 11 ~          | perpage 🖂<br>- | 1 c          | f1 ⊃ ∋   | 0 |
|            | Na         | me 🗘       | Health 🗘         | Type 🗘                 |         | Hypervisor \ | /ersion             |        | Storage   | Capacity (TB) | Storage        | Storag       | Server N |   |
| ÷          |            |            |                  | there affect the based | 0.5(4-) | 10.1         | h ( <b>F</b> 0 (000 | 5007   |           |               | - 1.0%         | 0.01         |          |   |
|            |            | v-ciusteru | Healthy          | HyperFlex Hyprid       | 3.5(Ta) | viviware vsp | nere 6.5.0 (893     | (5087) |           | ŏ             | = 1.0%         | 0%           | 4        |   |
| _          |            |            |                  |                        |         |              |                     |        |           |               |                |              | 1 of1 [  |   |
|            |            |            |                  |                        |         |              |                     |        |           |               |                |              |          |   |

3. From the left navigation menu, select the Service Profiles icon.

| ≡          | 1 1.<br>cisco                                                           | Intersight | Service Profile | Service Profiles 🗘 🛚 🖓 🤤 |  |       |  |          |        |  | 0       | Archana Sł | narma 👤         |  |
|------------|-------------------------------------------------------------------------|------------|-----------------|--------------------------|--|-------|--|----------|--------|--|---------|------------|-----------------|--|
| <u>00o</u> | HyperFlex Cluster Profiles Server Profiles Create HyperFlex Cluster Pro |            |                 |                          |  |       |  |          |        |  | Profile |            |                 |  |
|            |                                                                         |            |                 |                          |  |       |  |          |        |  |         |            |                 |  |
| 66         |                                                                         |            |                 |                          |  |       |  | of 1 > 洌 |        |  |         |            |                 |  |
|            |                                                                         | Name       |                 | Туре                     |  | Nodes |  |          | Status |  | Last    | Update     |                 |  |
|            |                                                                         |            |                 | FI                       |  |       |  |          | ок     |  | a day   | ago        |                 |  |
| 6          |                                                                         | Selecte    | d1of4 Show      | v All Unselect All       |  |       |  |          |        |  |         |            | < <u>1</u> of 1 |  |

4. In the right windowpane, select the Service Profile for the newly deployed HX cluster and double-click the Service Profile to review the information in the General tab.

| ≡          | cisco Intersight                           | Q 🛛 2 🔺 🤇                  | ı   ⊡ | q             |              | 0            | Archana Sharma 🔔 |        |  |         |         |  |  |  |  |
|------------|--------------------------------------------|----------------------------|-------|---------------|--------------|--------------|------------------|--------|--|---------|---------|--|--|--|--|
| <u>00a</u> | General Profile                            |                            |       |               |              |              |                  |        |  |         |         |  |  |  |  |
|            | Details                                    |                            | Nodes |               |              |              |                  | Alarms |  |         |         |  |  |  |  |
| 89<br>89   | Health                                     | Healthy                    | 4 ite | ms found 11   | ∽ per page K | < of 1 ≥     |                  |        |  |         |         |  |  |  |  |
|            | Name                                       | HXV-Cluster0               | Q,    | Search        |              |              |                  |        |  |         |         |  |  |  |  |
| Ĝ          | Hypervisor VMw<br>Version (893             | are vSphere 6.5.0<br>5087) |       | Name 👳        | Health 🔶     | HX Cluster   | ту 🌮             |        |  |         |         |  |  |  |  |
| 8          | HyperFlex Version                          | 3.5(1a)                    |       | HXV0-6200-F   | Healthy      | HXV-Cluster0 | Co               |        |  |         |         |  |  |  |  |
|            | Storage Optimization                       | 0%                         |       | HXV0-6200-F   | Healthy      | HXV-Cluster0 | Co               |        |  |         |         |  |  |  |  |
| Ŵ          | Storage Utilization                        | 1.0%                       |       | HXV0-6200-F   | Healthy      | HXV-Cluster0 | Co               |        |  | $\sim$  |         |  |  |  |  |
|            | Uptime 0 days 23 hou<br>seconds            | urs 7 minutes 23           |       | HXV0-6200-F   | Healthy      | HXV-Cluster0 | Co               |        |  | No Alar | )<br>ms |  |  |  |  |
|            | Server Nodes 4                             |                            |       | K < 1 of1 > > |              |              |                  |        |  |         |         |  |  |  |  |
|            | Converged Node Count<br>Compute Node Count | <b>4</b><br>0              |       |               |              |              |                  |        |  |         |         |  |  |  |  |
|            | Tags                                       |                            |       |               |              |              |                  |        |  |         |         |  |  |  |  |
|            |                                            |                            |       |               |              |              |                  |        |  |         |         |  |  |  |  |

5. Select the Profile tab to review additional information about the newly deployed HX cluster.

| ≡    | ،،ا،،،ا،،<br>دısco Intersight    | Service Profiles > H  | KV-Cluster0               | 💭 📕 2 🔺 1         | ନ   ୧                              | ۞ Archana Sharma 요          |  |  |  |
|------|----------------------------------|-----------------------|---------------------------|-------------------|------------------------------------|-----------------------------|--|--|--|
| 000  | General Profile                  |                       |                           |                   |                                    |                             |  |  |  |
|      | Details                          |                       | Configuration             |                   |                                    |                             |  |  |  |
| \$\$ | Status                           | Ok                    | Cluster Nodes Results     |                   |                                    |                             |  |  |  |
|      | Name                             | HXV-Cluster0          | Network Configuration     |                   | hxv0-mgmt-cluster-network-policy 🗐 |                             |  |  |  |
| 6    | Description I                    | Management Cluster    | Security                  |                   | hxv-local-credential-policy 🗐      |                             |  |  |  |
| 1    | Last Update                      | a day ago             | vCenter                   | hxv-config-policy |                                    |                             |  |  |  |
| —    | Assigned Nodes                   | 4<br>Elex with Eabric | UCS Manager Configuration |                   |                                    | hxv0-ucsm-config-policy 🗐   |  |  |  |
| Ŷ    | Type Interconnect                |                       | Storage Configuration     |                   |                                    | hxv0-cluster-storage-policy |  |  |  |
|      | HyperFlex Data Platform Ver      | rsion 3.5(1a)         | ID & Lissenses            |                   |                                    | hand and a sector rolling @ |  |  |  |
|      | Replication Factor               |                       | IP & Hostname             |                   |                                    | nxvu-node-contig-policy     |  |  |  |
|      | Cluster Management IP<br>Address | 10.1.167.100          | DNS, NTP and Timezone     |                   |                                    | hxv-sys-config-policy 🗐     |  |  |  |
|      | Storage Network VLAN ID          |                       |                           |                   |                                    |                             |  |  |  |
|      | Storage Network VLAN Nam         |                       |                           |                   |                                    |                             |  |  |  |
|      | MAC Prefix Address               | 00:25:B5:A7           |                           |                   |                                    |                             |  |  |  |

- 6. In the Configuration section on the right side of the window, under the Cluster tab, the individual policies are listed. Click the cluster icon on the top right to see the details of each policy.
- 7. Navigate to the Nodes tab and Results tab for more details on the newly deployed HX cluster.

#### Complete Post-Installation Tasks

When the installation is complete, additional best-practices and configuration can be implemented using a Cisco provided post-installation script. The script should be run before deploying virtual machine workloads on the cluster. The script is executed from the HyperFlex Controller virtual machine and can do the following:

- License the hosts in VMware vCenter
- Enable HA/DRS on the cluster in VMware vCenter
- Suppress SSH/Shell warnings in VMware vCenter
- Configure vMotion in VMware vCenter
- Enables configuration of additional guest VLANs/port-groups
- Send test Auto Support (ASUP) email if enabled during the install process
- Perform HyperFlex Health check

To run the post-install script to do the above configuration, follow these steps:

- 1. SSH into a HX Controller VM. Log in using the admin/root account.
- 2. From the Controller VM, run the following command to execute the post-install script: /usr/share/springpath/storfs-misc/hx-scripts/post\_install.py
- 3. Follow the on-screen prompts to complete the post-install configuration.

```
root@SpringpathControllerNWZVFY5XRB:~#
root@SpringpathControllerNWZVFY5XRB:~# /usr/share/springpath/storfs-misc/hx-scripts/post_
install.py
Logging in to controller localhost
HX CVM admin password:
Getting ESX hosts from HX cluster...
vCenter URL: 10.99.167.240
Enter vCenter username (user@domain): administrator@hxv.com
vCenter Password:
Found datacenter HXV-MGMT
 Found cluster HXV-Cluster0
 Enter ESX root password:
Enter vSphere license key? (y/n) y
 1. Add License Key
 2. Switch to evaluation mode
Selection: 2
License key on 10.1.167.101 was not Foundation. Skipping license key modification.
License key on 10.1.167.102 was not Foundation. Skipping license key modification.
License key on 10.1.167.103 was not Foundation. Skipping license key modification.
License key on 10.1.167.104 was not Foundation. Skipping license key modification.
Enable HA/DRS on cluster? (y/n) y
Disable SSH warning? (y/n) y
Add vmotion interfaces? (y/n) y
 Netmask for vMotion: 255.255.255.0
 VLAN ID: (0-4096) 3018
 vMotion MTU is set to use jumbo frames (9000 bytes). Do you want to change to 1500 bytes? (y/n) n
 vMotion IP for 10.1.167.101: 172.0.167.101
 Adding vmotion-3018 to 10.1.167.101
 Adding vmkernel to 10.1.167.101
 Adding vmotion-3018 to 10.1.167.102
 Adding vmkernel to 10.1.167.102
 vMotion IP for 10.1.167.103: 172.0.167.103
 Adding vmotion-3018 to 10.1.167.103
 Adding vmkernel to 10.1.167.103
 vMotion IP for 10.1.167.104: 172.0.167.104
 Adding vmotion-3018 to 10.1.167.104
 Adding vmkernel to 10.1.167.104
Add VM network VLANs? (y/n) y
 Attempting to find UCSM IP
 Could not find UCSM IP, enter IP address: 192.168.167.201
 UCSM Username: admin
 UCSM Password:
 HX UCS Sub Organization: HXV-Cluster0
 Port Group Name to add (VLAN ID will be appended to the name): hxv-vm-network
 VLAN ID: (0-4096) 1218
 Adding VLAN 1218 to FI
 Adding VLAN 1218 to vm-network-a VNIC template
 Adding hxv-vm-network-1218 to 10.1.167.101
 Adding hxv-vm-network-1218 to 10.1.167.102
 Adding hxv-vm-network-1218 to 10.1.167.103
 Adding hxv-vm-network-1218 to 10.1.167.104
Add additional VM network VLANs? (y/n) n
Run health check? (y/n) y
Validating cluster health and configuration...
Cluster Summary:
     Version - 3.5.1a-31118
     Model - HX220C-M4S
     Health - HEALTHY
     ASUP enabled - False
 oot@SpringpathControllerNWZVFY5XRB:~#
```

Any VLANs created on the HyperFlex cluster and UCSM will need corresponding configuration in the ACI fabric to enable forwarding for that VLAN within the ACI Fabric.

#### Enable Smart Licensing

HyperFlex 2.5 and later utilizes Cisco Smart Licensing, which communicates with a Cisco Smart Account to validate and check out HyperFlex licenses to the nodes, from the pool of available licenses in the account. At the beginning, Smart Licensing is enabled but the HX storage cluster is unregistered and in a 90-day evaluation period or EVAL MODE. For the HX storage cluster to start reporting license consumption, it must be registered with the Cisco Smart Software Manager (SSM) through a valid Cisco Smart Account. Before beginning, verify that you have a Cisco Smart account, and valid HyperFlex licenses are available to be checked out by your HX cluster.

To create a Smart Account, see Cisco Software Central > Request a Smart Account: <a href="https://webapps.cisco.com/software/company/smartaccounts/home?route=module/accountcreation">https://webapps.cisco.com/software/company/smartaccounts/home?route=module/accountcreation</a>.

To activate and configure smart licensing, follow these steps:

- 1. SSH into a HX Controller VM. Log in using the admin/root account.
- 2. Confirm that your HX storage cluster is in Smart Licensing mode.
  - # stcli license show status

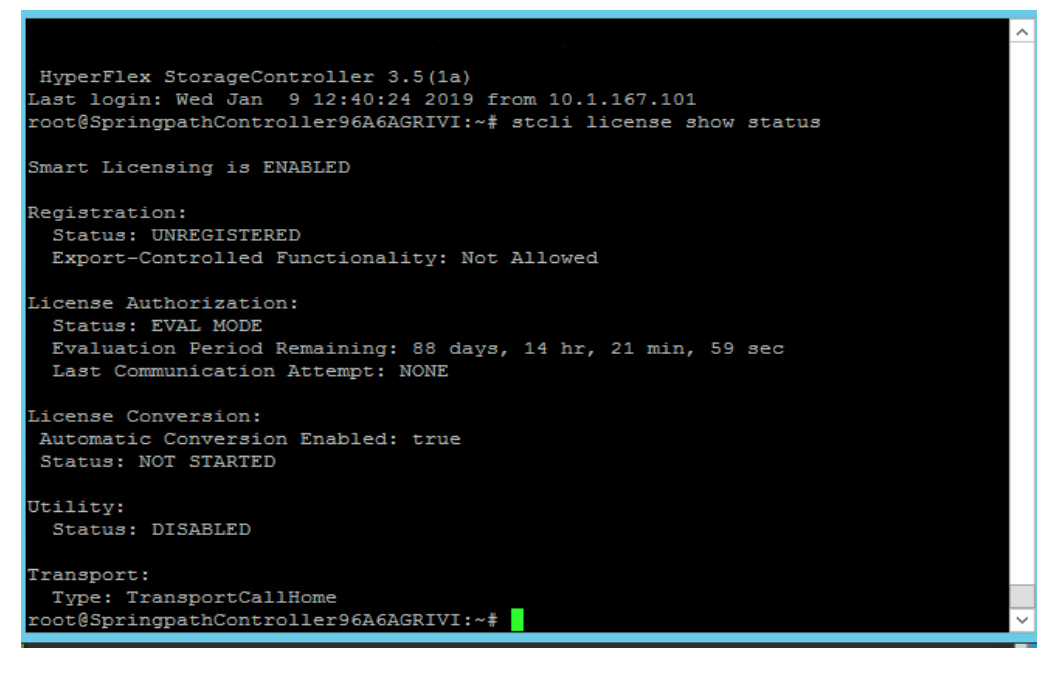

- 3. Feedback will show Smart Licensing is ENABLED, Status: UNREGISTERED, and the amount of time left during the 90-day evaluation period (in days, hours, minutes, and seconds).
- 4. Navigate to Cisco Software Central (https://software.cisco.com/) and log in to your Smart Account.
- 5. From Cisco Smart Software Manager, generate a registration token.
- 6. In the License pane, click Smart Software Licensing to open Cisco Smart Software Manager.
- 7. Click Inventory.
- 8. From the virtual account where you want to register your HX storage cluster, click General, and then click New Token.
- 9. In the Create Registration Token dialog box, add a short Description for the token, enter the number of days you want the token to be active and available to use on other products, and check Allow export controlled functionality on the products registered with this token.
- 10. Click Create Token.
- 11. From the New ID Token row, click the Actions drop-down list, and click Copy.
- 12. Log into the controller VM.
- 13. Register your HX storage cluster, where idtoken-string is the New ID Token from Cisco Smart Software Manager.

```
# stcli license register --idtoken idtoken-string 12.
```

14. Confirm that your HX storage cluster is registered.

```
# stcli license show summary
```

15. The cluster is now licensed and ready for production deployment.

#### Enable Syslog

To prevent the loss of diagnostic information when a host fails, ESXi logs should be sent to a central location. Logs can be sent to the VMware vCenter server or to a separate syslog server.

To configure syslog on ESXi hosts, follow these steps:

# You can also use a multi-exec tool such as **MobaXterm** or **iTerm2** to simultaneously execute the same command on all servers in the cluster.

- 1. Log into the ESXi host via SSH as the root user.
- 2. Enter the following commands, replacing the IP address in the first command with the IP address of the vCenter or the syslog server that will receive the syslog logs.

```
[root@hxv-cl0-esxi-1:~] esxcli system syslog config set --loghost='udp://10.99.167.240'
[root@hxv-cl0-esxi-1:~] esxcli system syslog reload
[root@hxv-cl0-esxi-1:~] esxcli network firewall ruleset set -r syslog -e true
[root@hxv-cl0-esxi-1:~] esxcli network firewall refresh
[root@hxv-cl0-esxi-1:~]
```

3. Repeat steps 1 and 2 for each HX ESXi host.

#### Manage Cluster using Cisco Intersight

Cisco Intersight provides a centralized dashboard with a single view of all Cisco UCS Domains, HyperFlex clusters and servers regardless of their location. The dashboard elements can be drilled down to get an overview of their health statuses, storage utilization, port counts, and more. For a standard HyperFlex cluster, Cisco Intersight can be used to do the initial install of a cluster as well. New features and capabilities are continually being added over time. Please see the <u>Cisco Intersight</u> website for the latest information.

Follow the steps outlined in the <u>Enable Cisco Intersight Cloud-Based Management</u> section to manage the HyperFlex Cluster from Cisco Intersight.

#### Manage Cluster using HyperFlex Connect

HyperFlex Connect is an easy to use, powerful primary management tool for managing HyperFlex clusters. HyperFlex Connect is a HTML5 web-based GUI tool that is accessible via the cluster management IP address. It runs on all HX nodes in the cluster for high availability. HyperFlex Connect can be accessed using either predefined Local accounts or Role-Based access (RBAC) by integrating authentication with VMware vCenter managing the HyperFlex cluster. With RBAC, you can use VMware credentials either local (for example, administrator@vsphere.local) or Single Sign-On (SSO) credential such as an Active Directory(AD) users defined on vCenter through AD integration.

To manage HyperFlex cluster using HyperFlex Connect, follow these steps:

 Open a web browser and navigate to the IP address of the HX cluster (for example, <u>https://10.1.167.100</u>). Log in using the admin account. Log in using the admin account. Password should be same as the one specified for the Storage Controller VM during the installation process.

| ≡      | cisco HyperFlex Connect | HXV-Cluster0                                                                                                  | I 🗐 🌐                                                                                                | ۲                                                    | 0               | 2   |   |
|--------|-------------------------|----------------------------------------------------------------------------------------------------|----------------------------------------------------------------------------------------------------|------------------------------------------------------|-----------------|-----|---|
| Ø      | Dashboard               | OPERATIONAL STATUS<br>Online                                                                                  |                                                                                                    |                                                      |                 |     | • |
|        | ror<br>Alarms           | -∕∕∕⊷ RESILIENCY HEALTH<br>Healthy ⊙ ✓ 1 Node failure can                                                     | be tolerated                                                                                         |                                                      |                 |     |   |
| £<br>€ | Events<br>Activity      | CAPACITY 1.0% STORAGE OPTIMIZATION 0 d                                                                        | torage optimization, o<br>leduplication ratios wi<br>ince we have sufficien<br>egarding cluster usag | compression<br>ill be calcula<br>at informatio<br>e. | and<br>ted<br>n |     |   |
| ANAL   | YZE                     |                                                                                                    | -22                                                                                                  |                                                      |                 | 11  |   |
| ետ     | Performance             | 4 Converged                                                                                                   |                                                                                                    |                                                      |                 | =   | a |
| PROT   | ECT                     |                                                                                                    |                                                                                                    |                                                      |                 | - 1 |   |
| ¢      | Replication             | VIRTUAL MACHINES POWERED ON SUSPENDED POWERED OFF<br>0 VMS <sup>(1)</sup> 0 <sup>(1)</sup> 0 <sup>(1)</sup> 0 |                                                                                                    |                                                      |                 |     |   |
| MAN    | AGE                     |                                                                                                    |                                                                                                    |                                                      |                 | -11 |   |
| Ħ      | System Information      | IOP5 Last 1 hour • Read Max: 0 Min                                                                            | n:0 Avg: 0 • Write Ma                                                                                | x: 3.5 Min:2.5                                       | Avg: 3.16       |     |   |
|        | Datastores              | 3                                                                                                    | $\overline{}$                                                                                        |                                                      |                 |     |   |
| Ţ      | Virtual Machines        | 2                                                                                                    |                                                                                                    |                                                      |                 |     |   |
| T      | Upgrade                 | 1                                                                                                    |                                                                                                    |                                                      |                 |     | l |
| ≻      | Web CLI                 | Throughput (MBps) Lest 1 hour • Read Max: 0 Min:0                                                             | Avg: 0 • Write Max:                                                                                  | 0.01 Min:0.01                                        | Avg: 0.01       |     |   |
|        |                         | 001                                                                                                    |                                                                                                    |                                                      |                 |     |   |
|        |                         | 0.01                                                                                                    |                                                                                                    |                                                      |                 |     |   |
| 1      |                         | 0                                                                                                    |                                                                                                    |                                                      |                 |     |   |
|        |                         | Latency (msec) Last 1 hour • Read Max: 0 Mix                                                                  | in:0 Avg: 0 • Write Ma                                                                               | ax: 2 Min:0.94                                       | Avg: 1.13       |     |   |
|        |                         | 2                                                                                                    |                                                                                                    |                                                      | /               | ~   | - |

2. The Dashboard provides general information about the cluster's operational status, health, Node failure tolerance, Storage Performance and Capacity Details and Cluster Size and individual Node health.

#### (Optional) Manage Cluster using VMware vCenter (via Plugin)

The Cisco HyperFlex vCenter Web Client Plugin can be deployed as a secondary tool to monitor and configure the HyperFlex cluster. The plugin is installed on the specified vCenter server by the HyperFlex installer. The plugin is accessible from vCenter Flash Web Client.

#### This plugin is not supported in the HTML5 based VMware vSphere Client for vCenter.

To manage the HyperFlex cluster using the vCenter Web Client Plugin for vCenter 6.5, follow these steps:

1. Use a browser to navigate and VMware vCenter Web Client. Log in using an administrator account.

2. Navigate to the Home screen and click Global Inventory Lists.

| vmware vSphere Web Client _ ♠ = | ยา | Launch vSphere Cl | ient (HTML5)        | Administrator@HXV. | .COM 👻   Help 👻 | I Q Search |          |
|---------------------------------|----|-------------------|---------------------|--------------------|-----------------|------------|----------|
| Navigator                       | I  | 🚹 Home            |                     |                    |                 |            |          |
| Back                            |    | Home              |                     |                    |                 |            |          |
| 🚹 Home                          |    | Inventories       |                     |                    |                 |            | <b>^</b> |
| Hosts and Clusters              | >  |                   |                     |                    | 0               |            |          |
| VMs and Templates               | >  |                   | <u>e</u>            | 1                  | <u> </u>        |            |          |
| Storage                         | >  | Hosts and         | VMs and             | Storage            | Networking      | Content    |          |
| Q Networking                    | >  | Clusters          | Templates           |                    |                 | Libraries  |          |
| Content Libraries               | >  |                   |                     |                    |                 |            |          |
| 🛃 Global Inventory Lists        | >  |                   | ACI                 |                    |                 |            |          |
| Policies and Profiles           | >  |                   |                     |                    |                 |            |          |
| 🚳 Update Manager                | >  | Global            | Cisco ACI<br>Fabric |                    |                 |            |          |
| Cisco ACI Fabric                | >  | intentity Lists   | 1 40110             |                    |                 |            |          |

3. In the left navigation pane, click Cisco HX Data Platform.

| vmware vSphere Web Client ♠ = ↔ | Launch vSphere Client (HTML5)   Administrator@HXV.COM •   Help •   Q Search                    |
|---------------------------------|------------------------------------------------------------------------------------------------|
| Navigator I                     | 🝘 vCenter Home                                                                                 |
| Back                            | Getting Started Summary                                                                        |
| Global Inventory Lists          | 8                                                                                              |
| 🚱 vCenter Home                  | What is vCenter?                                                                               |
| 🗗 Virtual Machines >            | The vCenter inventory lists and trees show                                                     |
| 🚼 vApps 🔰                       | systems, such as datacenters, hosts,                                                           |
| VM Templates in Folders >       | clusters, networking, storage, and virtual machines                                            |
| ✓ Resources                     | inacianes.                                                                                     |
| 🛃 vCenter Servers               | Inventory lists allow you to view aggregated<br>lists of these objects across vCenter Server   |
| Datacenters                     | systems. These flat lists enable easier batch                                                  |
| Hosts                           |                                                                                                |
| Clusters >                      | Inventory trees are now available in the top-<br>level Home inventory. In these trees, objects |
| 🕞 Resource Pools 💦 🔊            | are arranged hierarchically in one of four                                                     |
| Datas tores                     | Templates, Storage, and Networking.                                                            |
| Datas tore Clusters             | To get started with the virtual infrastructure:                                                |
| 👰 Networks 🔊 🕹                  | 1 Create a datacenter                                                                          |
| Distributed Port Groups         | 2. Add hosts to the datacenter                                                                 |
| Distributed Switches            | 3. Create virtual machines on the hosts                                                        |
| 👻 Cisco HyperFlex Systems       | Explore Further                                                                                |
| Cisco HX Data Platform          | Select an Inventory item What is vCenter Server?                                               |

4. In the left navigation pane, click the newly deployed HX cluster (HXV-Cluster0) to manage.

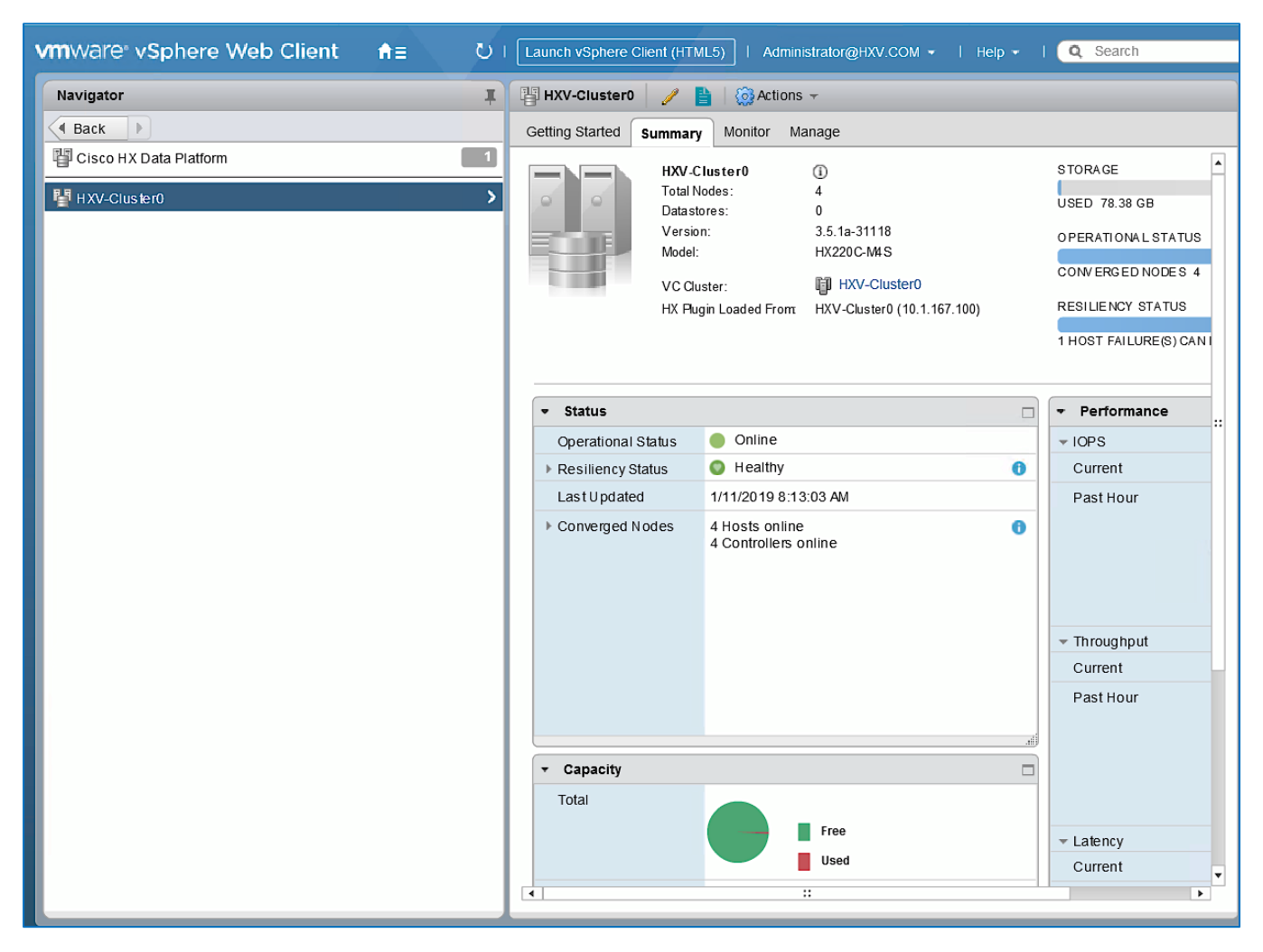

5. Use the Summary, Monitor or Manage tabs in the right-window pane to monitor and manage the cluster status, storage performance and capacity status, create datastores, upgrade cluster and more.

#### Enable/Disable Auto-Support and Notifications

Auto-Support is enabled if specified during the HyperFlex installation. Auto-Support enables Call Home to automatically send support information to Cisco TAC, and notifications of tickets to the email address specified. If the settings need to be modified, they can be changed in the HyperFlex Connect HTML management webpage.

To change Auto-Support settings, follow these steps:

- 1. Use a browser to navigate to HyperFlex Connect using the Management IP of the HX Cluster.
- 2. Log in using the admin account.
- 3. Click the gear shaped icon in the upper right-hand corner and click Auto-Support Settings.
- 4. Enable or Disable Auto-Support as needed. Enter the email address to receive notifications for Auto-Support events.
- 5. Enable or Disable Remote Support as needed. Remote support allows Cisco TAC to connect to the HX cluster and accelerate troubleshooting efforts.
- 6. If a web proxy is used, specify the settings for web proxy. Click OK.

7. To enable Email Notifications, click the gear shaped icon in top right corner, and click Notifications Settings. Enter the outgoing Mail Server Address information, the From Address and the Recipient List. Click OK.

#### Create Datastores for Virtual Machines

This task can be completed by using the vSphere Web Client HX plugin, or by using the HyperFlex Connect HTML management webpage.

To configure a new datastore from HyperFlex Connect, follow these steps:

- 1. Use a browser to navigate to HyperFlex Connect using the Management IP of the HX Cluster.
- 2. Enter Login credentials, either a local credential, or a vCenter RBAC credential with administrative rights. Click Login.
- 3. From the left navigation menu, select Manage > Datastores. Click the Create Datastore icon at the top.
- 4. In the Create Datastore pop-up window, specify a Name and Size for the datastore.

| ≡ <sup>elledle</sup> HyperFlex Connect |                    | HXV-Clust        | er0              |        |           | <b>Q</b> 1         | @   @   A      |
|----------------------------------------|--------------------|------------------|------------------|--------|-----------|--------------------|----------------|
| 🕑 Dashboard                            | Datastores         | Create Datastore | 08               |        | Last refr | eshed at: 01/11/20 | 19 11:21:48 AM |
| MONITOR                                | 🖬 Create Datastore | Datastore Name   |                  |        |           |                    |                |
| Alarms                                 | Name ^             | HXV-MGMT-DS1     |                  | Status | Size      | Used               | Free           |
| 😭 Events                               |                    | Size             | Block Size       |        |           |                    |                |
| Activity                               |                    | 2 ТВ             | ▼ 8К ▼           |        |           |                    |                |
| ANALYZE                                |                    |                  |                  |        |           |                    |                |
| M Performance                          |                    | Cancel           | Create Datastore |        |           |                    |                |
| PROTECT                                |                    |                  |                  |        |           |                    |                |
| C Replication                          |                    |                  |                  |        |           |                    |                |
| MANAGE                                 |                    |                  |                  |        |           |                    |                |
| System Information                     |                    |                  |                  |        |           |                    |                |
| Datastores                             |                    |                  |                  |        |           |                    |                |

5. Click Create Datastore.

## Migrate Virtual Networking to VMware vDS on HyperFlex Management Cluster

This section deploys the virtual networking for the virtual machines hosted on the Management cluster. APIC manages the virtual networking on this cluster through integration with VMware vCenter that manages the cluster. In this design, the Management cluster uses VMware vDS as the virtual switch for the VM networks. A Cisco AVE can also be used. The HyperFlex infrastructure networks (in-band management, storage data and vMotion networks) in the Management HyperFlex cluster will remain on the VMware vSwitch as deployed by the HyperFlex Installer. VMware vCenter that manages the Management HyperFlex cluster is located in a third location outside the ACI Multi-Pod fabric, and reachable through the Shared L3Out from each Pod.

#### Setup Information

The setup information for migrating the default virtual networking from VMware vSwitch to VMware vDS is provided below.

- VLAN Name: HXV0-VMM VLANs
- VLAN Pool: 1018-1028
- Virtual Switch Name: HXV0-vDS
- Associated Attachable Entity Profile: HXV-UCS AAEP
- VMware vCenter Credentials: <Username/Password> for the vCenter managing this cluster
- VMware vCenter Credentials Profile Name: Administrator
- VMware vCenter Managing the VMM Domain: hxv-vcsa-0.hxv.com (10.99.167.240)
- DVS Version: vCenter Default
- VMware vCenter Datacenter: HXV-MGMT
- Default vSwitch for virtual machine networks: vswitch-hx-vm-network
- Uplinks on Default vSwitch for virtual machine Networks: vmnic2, vmnic6

#### **Deployment Steps**

To enable APIC-controlled virtual networking for the Management cluster, follow the procedures outlined in this section.

#### Create VLAN Pool for VMM Domain

To configure VLAN pools for use by VMs hosted on the Management cluster, follow these steps:

- 1. Use a browser to navigate to the APIC GUI. Log in using the admin account.
- 2. From the top navigation menu, select Fabric > Access Policies.
- 3. From the left navigation pane, expand and select Pools > VLAN. Right-click and select Create VLAN Pool.
- In the Create VLAN Pool pop-up window, specify a Name for the pool to use for port-groups on VMware vDS. For Allocation Mode, select Dynamic Allocation. For Encap Blocks, click on the [+] icon on the right side to specify a VLAN range.
- 5. In the Create Ranges pop-up window, specify a VLAN range for the pool. Leave the other parameters as is.

| cisco APIC                   |                         |                    |                   |                      |                     |                  | admin             | ٩ | 0    |
|------------------------------|-------------------------|--------------------|-------------------|----------------------|---------------------|------------------|-------------------|---|------|
| System Tenants Fa            | bric Virtual Networking | g L4-L7 Services   | Admin             | Operations           | Apps Inte           | egrations        |                   |   |      |
| Inventory   Fabric Pol       | icies   Access Policies |                    |                   |                      |                     |                  |                   |   |      |
| Policies                     | Pools - V               | /LAN               |                   |                      |                     |                  |                   |   |      |
| > 🕞 Quick Start              | Create VLAN Po          | ol                 |                   |                      |                     | <b>2 ×</b>       |                   |   | VLAN |
| > A Modules                  | Name: H                 | IXV0-VMM_VLANs     |                   |                      |                     |                  |                   |   |      |
| > 💼 Interfaces               |                         | process            |                   |                      |                     |                  | Description       |   |      |
| > Policies                   | Allocation Mode:        | Dynamic Allocation | Static Allocation | $\overline{)}$       |                     |                  |                   |   |      |
|                              | Encap Blocks:           | Create             | Ranges            |                      |                     |                  |                   |   | ? 🗙  |
|                              |                         | /LAN Range         | Type: VI          | LAN                  |                     |                  |                   |   |      |
| > 🖬 VSAN Attributes          |                         |                    | Description: 0    | ptional              |                     |                  |                   |   |      |
| > 📩 Multicast Address        |                         |                    | Range: V          | /LAN 1018            | - VIAN              | 1028             |                   |   |      |
| Physical and External Domain | IS                      |                    |                   | Integer Va           | lue                 | Integer Value    |                   |   |      |
|                              |                         | Allo               | cation Mode:      | Dynamic Allocation   | Inherit allocM      | lode from parent | Static Allocation |   |      |
|                              |                         |                    | Role:             | External or On the w | vire encapsulations | Internal         |                   |   |      |
|                              |                         |                    |                   |                      |                     |                  |                   |   |      |
|                              |                         |                    |                   |                      |                     |                  | Cancel            | 0 | К    |

6. Click OK and then click Submit to complete.

#### Enable VMM Integration for HyperFlex Management Cluster

To enable VMM integration for the Management HyperFlex cluster, follow these steps:

- 1. Use a browser to navigate to the APIC GUI. Log in using the admin account.
- 2. From the top navigation menu, select Virtual Networking.
- 3. From the left navigation pane, select Quick Start.
- 4. From the right-window pane, select (VMware hypervisor) Create a vCenter Domain Profile.
- 5. In the Create vCenter Domain pop-up window, specify a Virtual Switch Name. For Virtual Switch, leave VMware vSphere Distributed Switch selected. For Associated Attachable Entity Profile, select the AAEP for the UCS domain that the VMM domain is hosted on. For VLAN Pool, select the previously created pool associated with this VMM domain from the drop-down list. Leave the other settings as is. For vCenter Credentials, click the [+] icon on the right.
- 6. In the Create vCenter Domain pop-up window, specify a Name (for example, Administrator) for the account and specify the vCenter credentials (Username, Password).

| uluulu<br>cisco | APIC                 |        |                    |                                                    |              |                     |               |             |                  | ad            | min Q          | 0       |    | *          |
|-----------------|----------------------|--------|--------------------|----------------------------------------------------|--------------|---------------------|---------------|-------------|------------------|---------------|----------------|---------|----|------------|
| System          | Tenants              | Fabric | Virtual Networking | L4-L7 Services                                     | Admin        | Operations          | Apps I        | ntegrations |                  |               |                |         |    |            |
|                 |                      |        | Inventory          |                                                    |              |                     |               |             |                  |               |                |         |    |            |
| Inventory       |                      |        | Create vCente      | er Domain                                          |              |                     |               |             |                  | <b>?</b> ×    |                |         |    | 8          |
| C Quick St      |                      |        |                    | Virtual Switch Name:                               | HXV0-vDS     |                     |               |             |                  | •••           |                |         |    |            |
| > WMM Do        | omains<br>er Domains |        |                    | Virtual Switch:                                    | VMware vSph  | nere Distributed Sv | vitch Cisco / | AVS Cis     | co AVE           |               | 0              | See Als | 0  |            |
| , Containe      |                      |        | Associated At      | ttachable Entity Profile:                          | HXV-UCS_AAEI | P                   | ~ 🕑           |             |                  |               | ccess Policies |         |    |            |
|                 |                      |        |                    | Delimiter:                                         | _            |                     |               | Creat       | e vCenter        | Credential    |                |         |    | <b>2</b> × |
|                 |                      |        | Enable VM folde    | Enable Tag Collection:<br>r Data Retrieval (Beta): |              |                     |               | orout       | Name:            | Administrator |                |         |    |            |
|                 |                      |        |                    | Access Mode:                                       | Read Only Mo | ode Read Wr         | ite Mode      |             | Description:     | optional      |                |         |    |            |
|                 |                      |        | Endpoint Rete      | ention Time (seconds):                             | 0            |                     |               |             |                  |               |                |         |    |            |
|                 |                      |        |                    | VLAN Pool:                                         | HXV0-VMM_VL  | ANs(dynamic)        | ~ 🕑           |             | Username:        | administrator |                |         |    |            |
|                 |                      |        |                    | Security Domains:                                  |              |                     |               |             | Password:        |               |                |         |    |            |
|                 |                      |        |                    |                                                    | Name         |                     | [             | De Co       | onfirm Password: |               |                |         |    |            |
|                 |                      |        |                    |                                                    |              |                     |               |             |                  |               |                |         |    |            |
|                 |                      |        |                    |                                                    |              |                     |               |             |                  |               |                |         |    |            |
|                 |                      |        |                    | vCenter Credentials:                               |              |                     |               |             |                  |               |                |         |    |            |
|                 |                      |        |                    |                                                    | Profile Name | Usernar             | ne            | C           |                  |               | (              | Cance   | el | ок         |
|                 |                      |        |                    |                                                    |              |                     |               |             |                  |               |                |         |    |            |
|                 |                      |        |                    |                                                    |              |                     |               |             |                  |               |                |         |    |            |
|                 |                      |        |                    |                                                    |              |                     |               |             |                  |               |                |         |    |            |
|                 |                      |        |                    |                                                    |              |                     |               |             | Cancel           | Submit        |                |         |    |            |

- 7. Click OK and in the Create vCenter Domain window, for vCenter, click the [+] icon on the right.
- 8. In the Add vCenter Controller pop-up window, enter a Name for the vCenter. For Host Name, specify the vCenter IP address or hostname. For DVS Version, leave it as vCenter Default. For Stats Collection, select Enabled. For Datacenter, enter the exact vCenter Datacenter name. For Associated Credential, select the vCenter credentials created in the last step (Administrator).

| cisco      | APIC                 |        |                             |                   |        |            |      |              | ad            |
|------------|----------------------|--------|-----------------------------|-------------------|--------|------------|------|--------------|---------------|
| System     | Tenants              | Fabric | Virtual Networking          | L4-L7 Services    | Admin  | Operations | Apps | Integrations |               |
|            |                      |        | -<br>Inventory              |                   |        |            |      |              |               |
| Inventory  |                      |        | Create vCen                 | ter Domain        |        |            |      |              | •             |
| C Quick S  |                      |        |                             | Security Domains: |        |            |      |              | <b>†</b> +    |
| > Containe | omains<br>er Domains | Ac     | d vCenter Cont              | roller            |        |            |      |              | 28            |
|            |                      | vCe    | enter Controller            |                   |        |            |      |              |               |
|            |                      |        | Name: HX                    | V-VCSA-0          |        |            |      |              |               |
|            |                      | Но     | st Name (or IP Address): 10 | .99.167.240       |        |            |      |              |               |
|            |                      |        | DVS Version: vC             | enter Default     | $\sim$ |            |      |              |               |
|            |                      |        | Stats Collection:           | Disabled Enabled  |        |            |      |              |               |
|            |                      |        | Datacenter: H>              | (V-MGMT           |        |            |      |              |               |
|            |                      |        | Management EPG: se          | lect an option    | $\sim$ |            |      |              |               |
|            |                      |        | Associated Credential: Ac   | Iministrator      | $\sim$ |            |      |              |               |
|            |                      |        |                             |                   |        |            |      |              |               |
|            |                      |        |                             |                   |        |            |      |              |               |
|            |                      |        |                             |                   |        |            |      |              |               |
|            |                      |        |                             |                   |        |            |      |              |               |
|            |                      |        |                             |                   |        |            |      |              |               |
|            |                      |        |                             |                   |        |            |      |              | Cancel OK     |
|            |                      |        |                             |                   |        |            |      |              | Cancel Submit |

9. Click OK. In the Create vCenter Domain Window, select the MAC Pinning-Physical-NIC-load as the Port Channel Mode. Select CDP for vSwitch Policy.

| cisco        | APIC       |        |                     |                         |                                  |            |             |              |       |           |
|--------------|------------|--------|---------------------|-------------------------|----------------------------------|------------|-------------|--------------|-------|-----------|
| System       | Tenants    | Fabric | Virtual Networking  | L4-L7 Services          | Admin (                          | Operations | Apps        | Integrations |       |           |
|              |            |        | Inventorv           |                         |                                  |            |             |              |       |           |
| Inventory    |            | Create | vCenter Domain      |                         |                                  |            |             |              | ?     | $\otimes$ |
| C Quick St   | art        |        |                     |                         |                                  |            |             |              |       |           |
| > 🗖 VMM Do   | mains      |        |                     |                         |                                  |            |             |              |       |           |
| > 📩 Containe | er Domains |        |                     | ieler                   |                                  |            |             |              | 4     |           |
|              |            |        | vCenter Credent     | 1015.                   |                                  |            |             |              |       | +         |
|              |            |        |                     | Profile Name            | Username                         | 2          | Description |              |       |           |
|              |            |        |                     | Administrator           | administra                       | ator       |             |              |       |           |
|              |            |        |                     |                         |                                  |            |             |              |       |           |
|              |            |        |                     |                         |                                  |            |             |              |       |           |
|              |            |        | vCer                | nter:                   |                                  |            |             |              | Ê     | +         |
|              |            |        |                     | Name                    | IP                               |            | Type        | Stats Colleg | ction |           |
|              |            |        |                     | HXV-VCSA-0              | 10.99.16                         | 7.240      | vCenter     | Enabled      | Mon   |           |
|              |            |        |                     |                         |                                  |            | re enter    |              |       |           |
|              |            |        |                     |                         |                                  |            |             |              |       |           |
|              |            |        |                     |                         |                                  |            |             |              |       |           |
|              |            |        | Number of Uplin     | nks:                    | $\Diamond$                       |            |             |              |       |           |
|              |            |        | Port Channel M      | ode: MAC Pinning-Phy    | ysical-NIC-loac $\smallsetminus$ | ·          |             |              |       |           |
|              |            |        | vSwitch Po          | blicy: CDP LLD          | P Neither                        | )          |             |              |       |           |
|              |            |        | NetFlow Exporter Po | blicy: select an option | $\sim$                           |            |             |              |       |           |
|              |            |        |                     |                         |                                  |            |             |              |       |           |
|              |            |        |                     |                         |                                  |            |             |              |       |           |
|              |            |        |                     |                         |                                  |            |             | Cancel       | ubmit |           |

- 10. Click Submit to create the APIC managed vDS in VMware vCenter for the HyperFlex Management cluster
- 11. Use a browser to navigate to the VMware vCenter server managing the HyperFlex Management cluster. Select the vSphere Web Client of your choice. Log in using an Administrator account. Navigate to the data center for Management and select the Networking tab from the left navigation window. Select Networks > Distributed Switches in the right windowpane to verify that the vDS switch was created and setup correctly.

| vm vSphere Client Me   | enu 🗸 🛛 🔍 Search in all enviro | onments                         | C 0~                    | Administrator@HXV.COM 🗸 |
|------------------------|--------------------------------|---------------------------------|-------------------------|-------------------------|
| D 9 <u>9</u>           | HXV-MGMT                       | TIONS 🗸                         |                         |                         |
| → 🗗 hxv-vcsa-0.hxv.com | Summary Monitor Config         | gure Permissions Hosts & Cl     | usters VMs Datastore    | es Networks Updates     |
| > A HXV-APP            | Networks Distributed Swi       | vitches Distributed Port Groups | Uplink Port Groups Netv | vork Folders            |
| > ☐ HXV-MGMT           |                                |                                 | ·                       |                         |
|                        |                                |                                 |                         | T Filter                |
|                        | Name ↑ 🛛 🗸 🗸                   | Version ~ NIOC Version          | ✓ LACP Version ✓        | VC                      |
|                        | HXV-VDI                        | 6.5.0 Network I/O Control ver   | 3 Enhanced LACP         | 🗗 hxv-vcsa-0.hxv.com    |
|                        | HXV0-vDS                       | 6.5.0 Network I/O Control ver   | 2 Basic LACP            | hxv-vcsa-0.hxv.com      |
|                        | HXV0-vDS-HxBench               | 6.6.0 Network I/O Control ver   | : 3 Enhanced LACP       | hxv-vcsa-0.hxv.com      |

#### Add HyperFlex ESXi Hosts to VMware vSphere vDS

么

The screenshots in this section are from the previous release of this CVD using VMware vSphere and VMware vCenter 6.5. However, the procedures for migrating VM networking to vDS from vSwitch are

#### the same in the vSphere 6.7 environment used for this release. The vSphere environment was upgraded from 6.5 to 6.7 for this release of the CVD.

To add the HyperFlex ESXi Hosts to the newly created vDS, follow these steps:

- 1. Use a browser to log into the VMware vCenter server managing the HyperFlex Management cluster. Select the vSphere Web Client of your choice. Log in using an Administrator account.
- 2. Navigate to the Home screen, select Networking in the Inventories section.
- 3. In the left navigation pane, expand the Datacenter with the newly deployed vDS. Open the vDS folder and select the vDS deployed by the APIC. Right-click and select Add and manage hosts.

| vmware• vSphere                                                                                                    | e Web Clie                       | ent <del>fi</del> ≣             |             | ひ I Launch v                                        | Sphere Client                         | (HTML5)   |     | Administrator@H>   | KV.COM 👻 丨       | Help 👻 丨 🤇    | Q Search |
|----------------------------------------------------------------------------------------------------|----------------------------------|---------------------------------|-------------|-----------------------------------------------------|---------------------------------------|-----------|-----|--------------------|------------------|---------------|----------|
| Navigator                                                                                                    | Ŧ                                | HXV0-vDS                        | <b>2</b>    | a D 🙉 🤿                                             | 👝 🕴 💮 Action                          | ns 🔻      |     |                    |                  |               |          |
| Back                                                                                                    |                                  | Getting Started                 | Sumn        | mary Monitor                                        | Configure                             | Permissio | ons | Ports Hosts        | VMs Network      | ks More Obje  | cts      |
| <ul> <li>Avv-vcsa-0.hxv.com</li> <li>HXV-MGMT</li> <li>HXV0-vDS</li> <li>HXV0-vT</li> <li>hxv-vm-net</li> <li>hxv-vm-net</li> <li>Storage Co</li> </ul> | Actions - HXV0<br>Distributed Pe | HyDS<br>ort Group<br>lage Hosts | H<br>N<br>V | HXV0-vDS<br>Manufacturer: VM<br>Version: 6.5<br>Upg | w are, Inc.<br>.0<br>grades available | 9         |     |                    |                  |               |          |
| Storage Co                                                                                                    | Upgrade                          | to Another Network              | •           |                                                     |                                       |           | •   | Features           |                  |               |          |
| Storage Co                                                                                                    | Settings                         |                                 | • 2         | 2                                                   |                                       |           | ► 1 | Network I/O Contro | bi               | Supported     |          |
| ~ -                                                                                                    | Move To                          |                                 | 0           | )                                                   |                                       |           | ١   | NetFlow            |                  | Supported     |          |
|                                                                                                    | Rename                           |                                 | 0           | )                                                   |                                       |           | L   | Link Layer Discove | ery Protocol     | Supported     |          |
|                                                                                                    | Tags & Custo                     | om Attributes                   | • 0         | )                                                   |                                       |           | L   | Link Aggregation C | Control Protocol | Basic support | Enhance  |
|                                                                                                    | Alarms                           |                                 | •           |                                                     |                                       |           | F   | Port mirroring     |                  | Supported     |          |
|                                                                                                    | 🕻 Delete                         |                                 |             |                                                     |                                       |           | ŀ   | IGMP/MLD snoopir   | ng               | Supported     |          |
|                                                                                                    |                                  | APIC Virtual Sw                 | itch        |                                                     |                                       |           | H   | Health check       |                  | Supported     |          |

4. In the Add and Manage Hosts pop-up window, select the Add hosts option. Click Next.

| Navigator                                                                                                    | Ŧ                                                                                                    | HXV0-vDS                                                                               | 🔽 🚑 🗊 🙉 🧔 🗑 Actions 🗸                                                                                                    |   |
|----------------------------------------------------------------------------------------------------|----------------------------------------------------------------------------------------------------|----------------------------------------------------------------------------------------|----------------------------------------------------------------------------------------------------|---|
| Back                                                                                                    |                                                                                                    | Getting Started                                                                        | Summary Monitor Configure Permissions Ports Hosts VMs Networks More Objects                                                                                                    |   |
|                                                                                                    |                                                                                                    |                                                                                        | HXV0-vDS                                                                                                    |   |
| ₩ HXV-MGMT                                                                                                    | 闅 Add and Ma                                                                                                    | inage Hosts                                                                            |                                                                                                    | 2 |
| ▼ HXV0-vDS Number of the second second s | <ol> <li>Select tat</li> <li>Select no</li> <li>Select ne tasks</li> <li>Manage tadapters</li> <li>Manage tadapters</li> <li>Analyze in</li> <li>Ready to</li> </ol> | sk<br>sts<br>twork adapter<br>hysical network<br>/Mkernel network<br>mpact<br>complete | Select task         Select a task to perform on this distributed switch.         • Add hosts         Add new hosts to this distributed switch.         • Manage host networking         Manage networking of hosts attached to this distributed switch.         • Remove hosts         Remove hosts from this distributed switch.         • Add host and manage host networking (advanced)         Add new hosts and manage networking of hosts already attached to this distributed switch. Use this option to unify the network configuration of new and existing hosts.         ::       *         Back       Next |   |

- 5. In the Select Hosts window, click [+ New host...] icon at the top to add new host.
- 6. In the Select new hosts pop-up window, select all hosts in the HX cluster.

| VmWare* vSphere Web Client                                                        | Launch vSphere Clie                             |                             | -   Help -   Q Search |
|-----------------------------------------------------------------------------------|-------------------------------------------------|-----------------------------|-----------------------|
| Navigator 📮 📻 HXV0-vD                                                             | s 🕺 🤮 🕼 🖧 🧔 🎯 Act                               | ions 👻                      |                       |
| Getting Star                                                                      | ted Summary Monitor Configure                   | Permissions Ports Hosts VMs | Networks More Objects |
|                                                                                   | HXV0-vDS                                        |                             |                       |
| Add and Manage Hosts                                                              |                                                 |                             | (ئ                    |
|                                                                                   | Select hosts<br>Select hosts to add to this dis | stributed switch.           | •                     |
| hxv-vm-net     2 Select hosts     hxv-vm-net     Select network adapter     tasks |                                                 | ove                         |                       |
| Storage Co 4 Manage physical netwo                                                | Select new hosts                                |                             | 8                     |
| Storage Co                                                                        | locom patible Hosts                             |                             | Q Filter              |
| 6 Analyze impact                                                                  | Host                                            | Host State                  | Cluster               |
| 7 Ready to complete                                                               | ✓ ■ 10.1.167.101                                | Connected                   | HXV-Cluster0          |
|                                                                                   | ✓ ■ 10.1.167.102                                | Connected                   | HXV-Cluster0          |
|                                                                                   |                                                 | Connected                   | HXV-Cluster0          |
|                                                                                   |                                                 |                             |                       |
| 4                                                                                 |                                                 |                             |                       |
|                                                                                   |                                                 |                             |                       |
|                                                                                   |                                                 |                             |                       |
|                                                                                   |                                                 |                             |                       |
| - Custo                                                                           | n                                               |                             |                       |
| Attribute                                                                         |                                                 |                             |                       |
|                                                                                   | All Q Find -                                    |                             | 4 items 🖺 Copy 🗸      |
|                                                                                   |                                                 |                             | OK Cancel             |

7. Click OK.

| vmware <sup>®</sup> vSphere    | e Web Cli         | ent <del>fi</del> ≡      | U   Launch vSphere Client (HTML5)   Administrator@HXV.COM -   Help -   Q Search |   |
|--------------------------------|-------------------|--------------------------|---------------------------------------------------------------------------------|---|
| Navigator                      | Ì                 | HXV0-vDS                 | 🛛 🔽 🍰 🗊 🙉 🧔 🖓 Actions 🗸                                                         |   |
| A Back                         |                   | Getting Started          | d Summary Monitor Configure Permissions Ports Hosts VMs Networks More Objects   |   |
|                                |                   |                          | HXV0-vDS                                                                        |   |
| ₩ Wax Mont                     |                   |                          | Manufacturer: VMw are, Inc.                                                     |   |
| ₩ HXV-MGMT                     | 🕞 Add and         | Manage Hosts             | Version 6.5.0                                                                   | ? |
| hxv-vm-netwo                   | ✓ 1 Select        | task                     | Select hosts<br>Select hosts to add to this distributed switch.                 | 1 |
| hxv-vm-netwo                   | 2 Select          | hosts                    |                                                                                 |   |
| Storage Contr<br>Storage Contr | 3 Select<br>tasks | network adapter          | r 🚽 New hosts   🗶 Remove                                                        |   |
| 🧕 Storage Contr                | 4 Manag           | je physical network      | ork Host Status                                                                 |   |
| 💽 vm-network-1                 | Manag             | ers<br>10 VMkorpol potwo | 10.1.167.101 Connected                                                          |   |
|                                | 5 adapte          | ers                      | (New) 10.1.167.102 Connected                                                    |   |
|                                | 6 Analyz          | e impact                 | (New) 10.1.167.103 Connected                                                    |   |
|                                | 7 Ready           | to complete              | (New) 10.1.167.104 Connected                                                    | • |
|                                | •                 |                          | #                                                                               | Þ |
|                                |                   |                          | Back Next Finish Canc                                                           | e |

8. Click Next. Leave Manage physical adapters selected and de-select the other options.

| <b>vm</b> ware <sup>®</sup> vSphere \                                                                                                    | Web Client _ <del>1</del> ≘                                                                    | U   Launch vSphere Client (HTML5)   Administrator@HXV.COM -   Help -   Q Search                                                                                                    |
|----------------------------------------------------------------------------------------------------|------------------------------------------------------------------------------------------------|----------------------------------------------------------------------------------------------------|
| Navigator                                                                                                    | 🖡 🧫 HXV0-vDS 😫                                                                                 | 🍰 🕼 🖉 🧔 🕼 Actions 👻 🗧                                                                                                    |
| Back                                                                                                    | Getting Started Sum                                                                            | mary Monitor Configure Permissions Ports Hosts VMs Networks More Objects                                                                                                    |
| <ul> <li>Image: Provide the second second seco</li></ul> | Add and Manage Hosts                                                                           | HXV0-vDS<br>Manufacturer: VMw are, Inc.<br>Moreign: 6.5.0                                                                                                    |
| hxv-vm-netwo                                                                                                    | 1 Select task<br>2 Select hosts                                                                | Select network adapter tasks<br>Select the network adapter tasks to perform.                                                                                                    |
| Storage Contr<br>Storage Contr<br>Storage Contr<br>vm-network-1                                                                                                    | 3 Select network adapter<br>tasks<br>4 Manage physical network<br>adapters<br>5 Apalyza impact | <ul> <li>Manage physical adapters</li> <li>Add physical network adapters to the distributed switch, assign them to uplinks, or remove existing ones.</li> <li>Manage VMkernel adapters</li> </ul> |
|                                                                                                    | 6 Ready to complete                                                                            | Add or migrate VMkernel network adapters to this distributed switch, assign them to distributed port groups, configure VMkernel adapter settings, or remove existing ones.                        |
|                                                                                                    |                                                                                                | Migrate VM network adapters by assigning them to distributed port groups on the distributed switch.                                                                                               |
|                                                                                                    |                                                                                                | sample distributed switch                                                                                                    |
| 4                                                                                                    |                                                                                                | VMkernel port group Uplink port group adapter *                                                                                                    |
|                                                                                                    |                                                                                                | Back Next Finish Cancel                                                                                                    |

- 9. Click Next.
- 10. In the Manage physical network adapters window, for the first host, from the Host/Physical Network Adapters column, select the first vmnic (for example, vmnic2) that currently belongs to the HX VM Network vSwitch (for example, vswitch-hx-vm-network). Click the Assign uplink icon from the menu.

| vmware vSphere Web Cli  | ent <del>n</del> ೆ≡ ಲ   | Launch vSphere Client (HTML5)                   | Administrator@HXV.COM 👻           | l Help -  | - I 🔍 Search      |     |
|-------------------------|-------------------------|-------------------------------------------------|-----------------------------------|-----------|-------------------|-----|
| Navigator               | 👝 HXV0-vDS 🛛 😤 🤱        | 🕼 🙇 🧔 🥘 Actions 🗸                               |                                   |           |                   | =   |
| Back                    | Getting Started Summary | Monitor Configure Permissio                     | ns Ports Hosts VMs Ne             | tworks Mo | ore Objects       |     |
|                         | HXV0                    | -vDS                                            |                                   |           |                   |     |
| → C INXV-VCSA-U.NXV.com | Manu                    | facturer: VMw are, Inc.                         |                                   |           |                   |     |
|                         | Vorsi                   | 00: 650                                         |                                   |           |                   | 0   |
| Add and                 | Manage Hosts            |                                                 |                                   |           |                   | T   |
| hxv-vm-netwo 🗸 1 Select | task Ma                 | nage physical network adapters                  |                                   |           |                   | 1   |
| http://www.netwo        | Ad                      | d or remove physical network adapte             | ers to this distributed switch.   |           |                   |     |
| Storage Contra Select   | network adapter         |                                                 |                                   |           |                   |     |
| Storage Contra 3 tasks  |                         | Assign uplink 🖃 Resetchanges                    | 🚯 View settings                   |           |                   |     |
| Storage Contra 4 Manag  | e physical network      | st/Physical Network Adaptors                    | 1 In Lleo hy Switch               | Uplink    | Uplink Port Group |     |
| wn-network-1            | ers 🗸                   | 10.1.167. an uplink on this sy                  | physical network adapter to witch |           |                   |     |
| 5 Analyz                | e impact                | On this switch                                  |                                   |           |                   |     |
| 6 Ready                 | to complete             | <ul> <li>On other switches/unclaimed</li> </ul> |                                   |           |                   |     |
|                         |                         | 🛒 vmnic0                                        | vswitch-hx-inband-mgmt            |           |                   |     |
|                         |                         | 🛒 vmnic1                                        | vswitch-hx-storage-data           |           |                   |     |
|                         |                         | 🗾 vmnic2                                        | vswitch-hx-vm-network             |           |                   |     |
|                         |                         | 🗾 vmnic3                                        | vmotion                           |           | -                 |     |
|                         |                         | 🗾 vmnic4                                        | vswitch-hx-inband-mgmt            |           |                   |     |
|                         |                         | 🗾 vmnic5                                        | vswitch-hx-storage-data           |           | -                 |     |
|                         |                         | 🗾 vmnic6                                        | vswitch-hx-vm-network             |           | -                 |     |
|                         |                         | 🗾 vmnic7                                        | vmotion                           |           |                   |     |
|                         | v                       | 10.1.167.102                                    |                                   |           |                   | •   |
|                         |                         |                                                 |                                   | ~         |                   |     |
|                         |                         |                                                 | Back                              | Next      | Finish Cano       | :el |

11. In the Select an Uplink for vmnic pop-up window, leave uplink 1 selected.

| vmware• vSphere W                                 | /eb Client <del>≜</del> ≘                                                                                                    | U   Launch vSphere                                                                                                    |                                                                                                    |                                     |                    | Q Search     |  |
|---------------------------------------------------|----------------------------------------------------------------------------------------------------|----------------------------------------------------------------------------------------------------|----------------------------------------------------------------------------------------------------|-------------------------------------|--------------------|--------------|--|
| Navigator                                         | 🖡 👝 HXV0-vDS 😤                                                                                                    | & B & @ @                                                                                                    | Actions 👻                                                                                                    |                                     |                    |              |  |
| Navigator Back Back Back Back Back Back Back Back | Add and Manage Hosts  Add and Manage Hosts  Select task  Select network adapter tasks  Manage physical network adapters  Analyze impact Ready to complete | Monitor Config<br>HXV0.vDS<br>Manufacturer: VMw are, In<br>Vaccine: 550<br>Manage physical netw<br>Add or remove physica<br>Add or remove physical<br>Manage physical netw<br>Add or remove physical<br>Manage physical Network A<br>* 10.1.167.101<br>On this switch<br>• On other switc<br>• On other switc<br>• Vmnic0<br>• Vmnic1<br>• Vmnic2<br>• Vmnic3<br>• Vmnic5<br>• Vmnic7<br>• 10.1.167.102 | Actions ~  york adapters I network adapters to this d  Select an Uplink for vmn  Uplink  uplink1  uplink2  uplink3  uplink4  uplink5  uplink6  uplink7  uplink8 (Auto-assign) | Hosts VM<br>istributed swith<br>ic2 | Is Networks More C | Dojects      |  |
|                                                   |                                                                                                    |                                                                                                    |                                                                                                    |                                     | ОК                 | el<br>Cancel |  |

12. Click OK.

13. Repeat steps 1-14 for the second vmnic (for example, vmnic6) that currently belongs to the HX VM Network vSwitch (for example, vswitch-hx-vm-network) - assign it to uplink2.

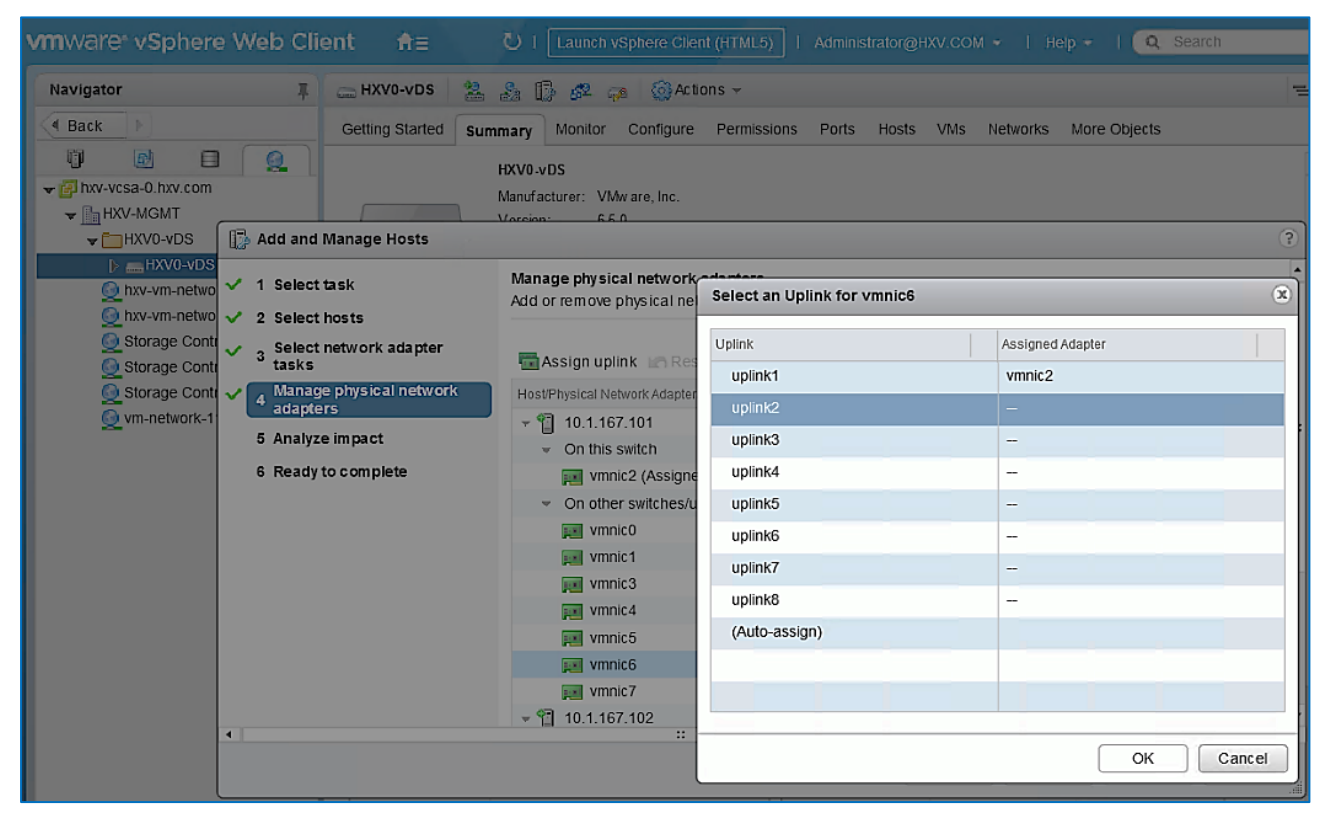

#### 14. Click OK.

| Warnin | g                                                                                                    |
|--------|----------------------------------------------------------------------------------------------------|
| 1      | One or more hosts have no assigned physical network<br>adapters. Virtual machines running on these hosts will<br>encounter networking problems when trying to connect to this<br>distributed switch. |
|        | Click OK to continue or Cancel to review your changes.                                                                                                    |
|        | OK Cancel                                                                                                    |

- 15. Click OK to accept the Warning.
- 16. Repeat steps 1-17 to move uplinks from vSwitch to vDS for all hosts in the cluster. If a server shows no physical adapter available for migration to vDS, exit the wizard. Select the host from left navigation pane and navigate to Configure > virtual Switches (under Networking) and select the vSwitch for vm-network (for example, vswitch-hx-vm-network) and remove the physical adapters. Once released from the vswitch, the physical adapters for that host can be added to the vDS from the wizard.

#### 17. Click Next.

- 18. In the Analyze impact window, click Next.
- 19. Review the settings and click Finish to apply.

The management HyperFlex cluster is now ready for deploying virtual machines and as EPGs are deployed in the ACI fabric, the virtual networking will also be setup.

# Deploy Virtual Machines - Infrastructure Management

In this design, the Management HyperFlex cluster hosts the infrastructure management virtual machines to manage other virtual server infrastructure on the same ACI Multi-Pod fabric. The HyperFlex Installer virtual machine for installing other HyperFlex clusters in the ACI Fabric is one of the infrastructure services hosted on the Management cluster. The HyperFlex Installer VM will deploy the HyperFlex stretched cluster in this solution.

The high-level steps for deploying the virtual machines on a HyperFlex cluster connected to a Cisco ACI Multi-Pod fabric are as follows:

- Add VLAN(s) to ACI Fabric for Infrastructure Management Virtual Machines this is done by adding the VLANs to the VLAN Pool associated with the access layer connection to the Infrastructure Management virtual machines. Ideally, a pool of VLANs should be pre-defined for use by different types of infrastructure and management services rather than adding VLANs one at a time. In this design, VMM integration is enabled between the APIC and the vCenter managing the cluster to dynamically allocate and configure the virtual networking for infrastructure and management virtual machines. The VLAN Pool for use by VMM domain was completed in the <u>Migrate Virtual Networking on HyperFlex Management Cluster to VMware vDS</u> section. Additional VLANs can be added to the VMM VLAN Pool as needed.
- Define ACI Constructs for Infrastructure Management this includes specifying the Tenant, VRF, Bridge
  Domain, Application Profile, EPGs, and Contracts so infrastructure virtual machines can be added to the ACI
  fabric. VMware vCenter and HX Installer virtual machines will be part of the existing Foundation Tenant
  and VRF but a new Application Profile, Bridge Domain and EPG will be created for the HyperFlex Installer
  and VMware vCenter virtual machines they can also be deployed in separate EPGs as well. To host
  additional services such as AD/DNS, Umbrella Virtual Appliances, Monitoring tools etc. new EPGs and
  Tenants can also be provisioned as needed in the Management cluster.
- Enable contracts to allow communication between Infrastructure EPGs and other components in the network. For example, the Installer virtual machine will need out-of-band management access to Fabric Interconnects and in-band ESXi management access to the HX nodes.
- Deploy the infrastructure virtual machines in the HyperFlex Management cluster.

## Configure ACI Fabric for Infrastructure Management

This section explains the ACI fabric setup for deploying infrastructure management virtual machines in the Management HyperFlex cluster. The same procedure can be used to bring up other virtual machines on the same cluster.

In this setup, the existing Foundation Tenant and VRF used for HyperFlex infrastructure will also be used to host the infrastructure and management virtual machines hosted on the Management cluster. For new Tenants, follow the steps for the Foundation Tenant and VRF before doing the configuration in this section.

#### Create Bridge Domain for Infrastructure Management

To create a Bridge Domain for Infrastructure Management virtual machines in the HyperFlex Management cluster, follow these steps using the setup information provided below:

- Tenant: HXV-Foundation
- VRF: HXV-Foundation\_VRF
- Bridge Domain: HXV-INFRA-MGMT BD
- 1. Use a browser to navigate to the APIC GUI. Log in using the admin account.

- 2. From the top navigation menu, select Tenants > HXV-Foundation.
- 3. From the left navigation pane, expand and select Tenant HXV-Foundation > Networking > Bridge Domains.
- 4. Right-click Bridge Domains and select Create Bridge Domain.
- 5. In the Create Bridge Domain wizard, for Name, specify a name (HXV-INFRA-MGMT\_BD) for the bridge domain. For VRF, select the previously created VRF (HXV-Foundation\_VRF) from the drop-down list. For Forwarding, select Custom from the drop-down list. For L2 Unknown Unicast, select Flood from the drop-down list. The checkbox for ARP Flooding should now show up as enabled.

| Create Bridge Doma             | iin                                                              |         |                     |        |                 | ? 🗙      |
|--------------------------------|------------------------------------------------------------------|---------|---------------------|--------|-----------------|----------|
| STEP 1 > Main                  |                                                                  | 1. Main | 2. L3 Configuration | s 3. A | dvanced/Trouble | shooting |
| Name:                          | HXV-INFRA-MGMT_BD                                                |         |                     |        |                 |          |
| Alias:                         |                                                                  |         |                     |        |                 |          |
| Description:                   | optional                                                         |         |                     |        |                 |          |
|                                |                                                                  |         |                     |        |                 |          |
| Tags:                          |                                                                  |         |                     |        |                 |          |
|                                | enter tags separated by comma                                    |         |                     |        |                 |          |
| Туре:                          | fc regular                                                       |         |                     |        |                 |          |
| Advertise Host Routes:         |                                                                  |         |                     |        |                 |          |
| VRF:                           | HXV-Foundation_VRF 🛛 🗸 🛂                                         |         |                     |        |                 |          |
| Forwarding:                    | Custom 🗸                                                         |         |                     |        |                 |          |
| L2 Unknown Unicast:            | Flood $\lor$                                                     |         |                     |        |                 |          |
| L3 Unknown Multicast Flooding: | Flood                                                            |         |                     |        |                 |          |
| Multi Destination Flooding:    | Flood in BD $\sim$                                               |         |                     |        |                 |          |
| ARP Flooding:                  | Enabled                                                          |         |                     |        |                 |          |
| Clear Remote MAC Entries:      |                                                                  |         |                     |        |                 |          |
| Endpoint Retention Policy:     | select a value                                                   |         |                     |        |                 |          |
|                                | This policy only applies to local L2 L3 and<br>remote L3 entries |         |                     |        |                 |          |
|                                |                                                                  |         |                     |        |                 |          |
| IGMP Snoop Policy:             | select a value                                                   |         |                     |        |                 |          |
| MLD Spoon Policy:              | select a value                                                   |         |                     |        |                 |          |
|                                |                                                                  |         |                     |        |                 |          |
|                                |                                                                  |         |                     |        |                 |          |
|                                |                                                                  |         |                     |        |                 |          |
|                                |                                                                  |         |                     |        | Cancel          | Next     |
|                                |                                                                  |         |                     |        |                 |          |

- 6. Click Next.
- 7. In the L3 Configurations section, for EP Move Detection Mode, select the checkbox to enable GARP based detection if needed. See <u>Review/Enable ACI Fabric Settings</u> section for details on when to enable this feature.
- 8. Click Next. Skip the Advanced/Troubleshooting section. Click Finish to complete.

#### Configure Subnet Gateway for Infrastructure Management

To configure a gateway for Infrastructure Management virtual machines, follow these steps using the setup information provided below:

• Tenant: HXV-Foundation

- Bridge Domain: HXV-INFRA-MGMT\_BD
- BD Subnet: 10.10.167.254/24
- 1. Use a browser to navigate to the APIC GUI. Log in using the admin account.
- 2. From the top navigation menu, select Tenants > HXV-Foundation.
- 3. From the left navigation pane, select and expand Tenant HXV-Foundation > Networking > Bridge Domains > HXV-INFRA-MGMT BD. Right-click and select Create Subnet.
- 4. In the Create Subnet pop-up window, for the Gateway IP, specify the IP address and mask for the gateway. For Scope, select Advertised Externally and Shared between VRFs. Leave everything else as is.

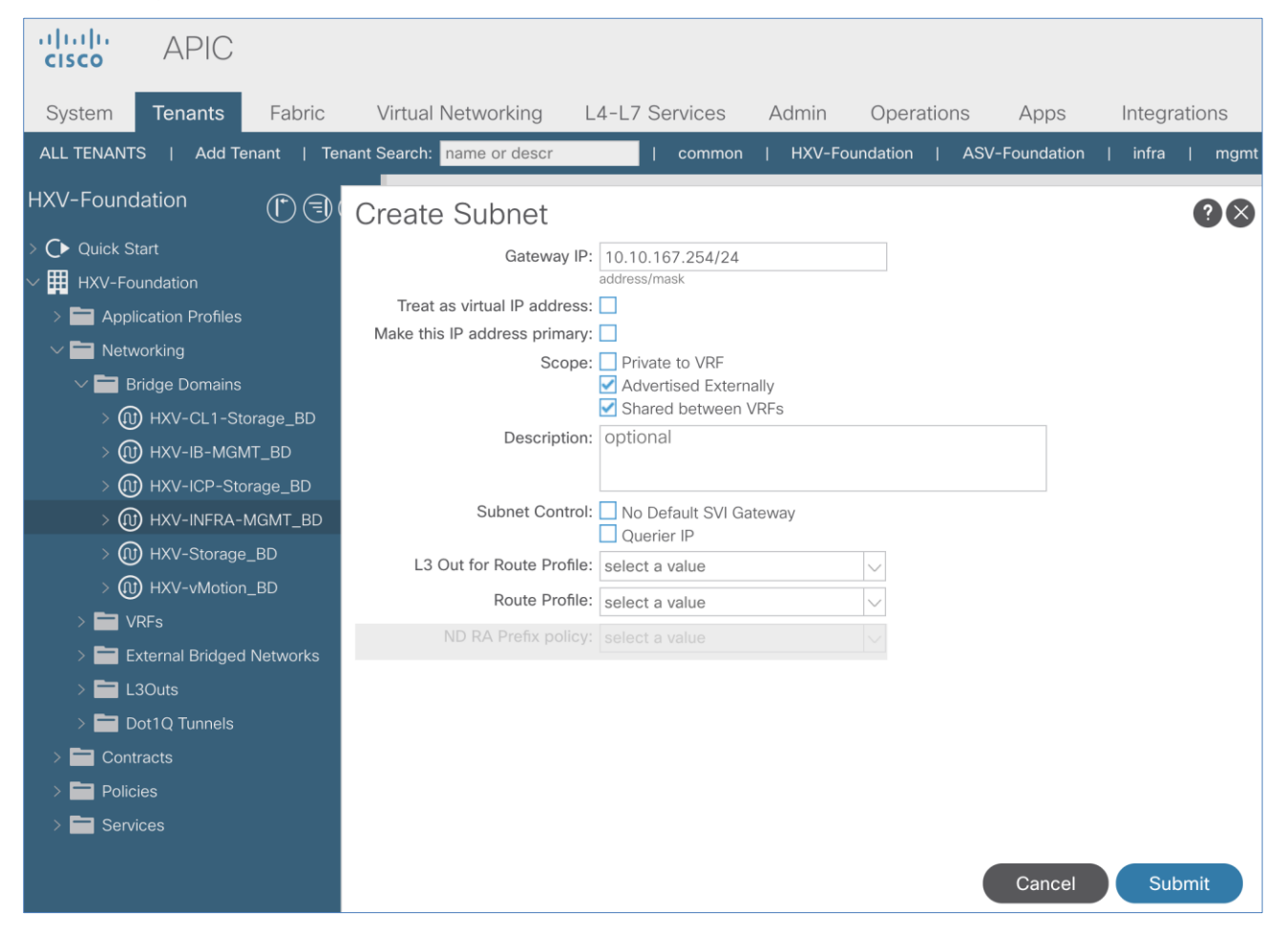

5. Click Submit.

#### Create Application Profile for In-Band Management

To create an application profile for Infrastructure Management virtual machines in the HyperFlex Management cluster, follow these steps using the setup information provided below:

- Tenant: HXV-Foundation
- Application Profile: HXV-INFRA-MGMT AP
- 1. Use a browser to navigate to the APIC GUI. Log in using the admin account.

- 2. From the top navigation menu, select Tenants > HXV-Foundation.
- 3. From the left navigation pane, select Tenant HXV-Foundation. Right-click and select Create Application Profile.
- 4. In the Create Application Profile pop-up window, specify a Name for the Application Profile.

| cisco APIC          |              |                       |                     |             |                   |               |                     |                      |                      |
|---------------------|--------------|-----------------------|---------------------|-------------|-------------------|---------------|---------------------|----------------------|----------------------|
| System Tenants      | Fabric       | Virtual Netwo         | orking L4-          | L7 Services | Admin             | Operations    | Apps                | Integrations         |                      |
| ALL TENANTS   Add T | 「enant   Ten | ant Search: name o    | or descr            | common      | HXV-Fou           | ndation   ASV | -Foundation         | infra   m            | igmt                 |
| HXV-Foundation      |              | 🔿 🔽 🕈 Tena            | ant – HXV-Fo        | oundation   |                   |               |                     |                      |                      |
| > C Quick Start     | Create       | Application           | Profile             |             |                   |               |                     |                      | 28                   |
| HXV-Foundation      | orouto       | Nama: UV              |                     | 4.0         |                   |               |                     |                      |                      |
|                     | 5            |                       | -INFRA-MGMI_        | _AP         |                   |               |                     |                      |                      |
|                     |              | Allas.                | ional               |             |                   |               |                     |                      |                      |
| > Policies          |              | Description. Opt      | Ional               |             |                   |               |                     |                      |                      |
| > 🗖 Services        |              | Tagai                 |                     |             |                   |               |                     |                      |                      |
|                     |              | enter                 | tags separated by c | comma       | $\sim$            |               |                     |                      |                      |
|                     | Мо           | nitoring Policy: sele | ect a value         |             | $\sim$            |               |                     |                      |                      |
|                     | EPGs         |                       |                     |             |                   |               |                     |                      |                      |
|                     |              |                       |                     |             |                   |               |                     |                      | 1 +                  |
|                     | Name         | Alias                 | BD                  | Domain      | Switching<br>Mode | Static Path   | Static Path<br>VLAN | Provided<br>Contract | Consumed<br>Contract |
|                     |              |                       |                     |             |                   |               |                     |                      |                      |
|                     |              |                       |                     |             |                   |               |                     |                      |                      |
|                     |              |                       |                     |             |                   |               |                     |                      |                      |
|                     |              |                       |                     |             |                   |               |                     |                      |                      |
|                     |              |                       |                     |             |                   |               |                     |                      |                      |
|                     |              |                       |                     |             |                   |               |                     |                      |                      |
|                     |              |                       |                     |             |                   |               |                     |                      |                      |
|                     |              |                       |                     |             |                   |               |                     |                      |                      |
|                     |              |                       |                     |             |                   |               |                     |                      |                      |
|                     |              |                       |                     |             |                   |               |                     |                      |                      |
|                     |              |                       |                     |             |                   |               |                     | Cancel               | Submit               |

5. Click Submit to complete

#### Create EPG for Infrastructure Management and Associate with Bridge Domain

To create an EPG for Infrastructure Management virtual machines in the HyperFlex Management cluster, follow these steps using the setup information provided below:

- Tenant: HXV-Foundation
- Application Profile: HXV-INFRA-MGMT\_AP
- Bridge Domain: HXV-INFRA-MGMT\_BD
- EPG: hxv-infra-mgmt epg

- 1. Use a browser to navigate to the APIC GUI. Log in using the admin account.
- 2. From the top navigation menu, select Tenants > HXV-Foundation.
- 3. From the left navigation pane, select and expand Tenant HXV-Foundation > Application Profiles > HXV-INFRA-MGMT AP. Right-click and select Create Application EPG.
- 4. In the Create Application EPG pop-up window, specify a Name(HXV-INFRA-MGMT\_EPG) for the EPG. For Bridge Domain, select the previously created Bridge Domain (HXV-INFRA-MGMT BD).

| cisco APIC                     |                                    |                               |          | admi         |
|--------------------------------|------------------------------------|-------------------------------|----------|--------------|
| System Tenants Fabric          | Create Application EF              | PG                            |          | <b>?</b> ×   |
| ALL TENANTS   Add Tenant   Ter | STEP 1 > Identity                  |                               |          | 1. Identity  |
| HXV-Foundation                 | Name:                              | HXV-INFRA-MGMT_EPG            |          |              |
| > C Quick Start                | Alias:                             |                               |          |              |
| V III HXV-Foundation           | Description:                       | optional                      |          |              |
| ✓                              |                                    |                               |          |              |
| > 🚯 HXV-IB-MGMT_AP             | Tags:                              |                               |          |              |
| ✓                              |                                    | enter tags separated by comma |          |              |
| > 🖬 Application EPGs           | Contract Exception Tag:            |                               |          |              |
| > 🚞 uSeg EPGs                  | QoS class:                         | Unspecified $\lor$            |          |              |
| > 🚯 HXV-Storage_AP             | Custom QoS:                        | select a value $\lor$         |          |              |
| > 👸 HXV-vMotion_AP             | Data-Plane Policer:                | select a value                |          |              |
| > 🚞 Networking                 | Intra EPG Isolation:               | Enforced Unenforced           |          |              |
| > 🚞 Contracts                  |                                    | Evolution Include             |          |              |
| > 🚞 Policies                   | Preferred Group Member:            | Exclude                       |          |              |
| > 🚞 Services                   | Flood in Encapsulation:            | Disabled Enabled              |          |              |
|                                | Bridge Domain:                     | HXV-INFRA-MGMT_BD 🗸 🛂         |          |              |
|                                | Monitoring Policy:                 | select a value                |          |              |
|                                | FHS Trust Control Policy:          | select a value                |          |              |
|                                | Shutdown EPG:                      |                               |          |              |
|                                | Associate to VM Domain Profiles:   |                               |          |              |
|                                | Statically Link with Leaves/Paths: |                               |          |              |
|                                | EPG Contract Master:               |                               |          | 1 +          |
|                                |                                    | Application EPGs              |          |              |
|                                |                                    |                               |          |              |
|                                |                                    |                               |          |              |
|                                |                                    |                               | Previous | ancel Finish |
|                                |                                    |                               |          |              |

5. Click Finish.

#### Associate EPG with VMM Domain - Dynamic Binding

To associate the Infrastructure Management EPG with the VMM Domain, follow these steps:

- Tenant: HXV-Foundation
- Application Profile: HXV-INFRA-MGMT\_AP
- EPG: hxv-infra-mgmt\_epg
- Domain: HXV0-vDS
- 1. Use a browser to navigate to the APIC GUI. Log in using the admin account.

- 2. From the top navigation menu, select Tenants > HXV-Foundation.
- 3. From the left navigation pane, select and expand Tenant HXV-Foundation > Application Profiles > HXV-INFRA-MGMT\_AP > Application EPGs > HXV-INFRA-MGMT\_EPG. Right-click and select Add VMM Domain Association.
- 4. In the Add VMM Domain Association pop-up window, for VMM Domain Profile, select the previously created VMM Domain from the list. For Deploy Immediacy and for Resolution Immediacy, select Immediate.

| cisco APIC                     |                           |                          |                 |             |                |      |  |  |
|--------------------------------|---------------------------|--------------------------|-----------------|-------------|----------------|------|--|--|
| System Tenants Fabric          | Virtual Networking        | 4-L7 Services            | Admin           | Operations  | s Apps         | Inte |  |  |
| ALL TENANTS   Add Tenant   Ten | ant Search: name or descr | common                   | HXV-Fou         | Indation    | ASV-Foundation | infr |  |  |
| HXV-Foundation                 | 🔿 🔽 EPG - HXV-INF         | RA-MGMT_EP               | G               |             |                |      |  |  |
| > C Quick Start                | Add VMM Domain            | Associatio               | on              |             | (              | ?×   |  |  |
| HXV-Foundation                 | VMM Domain Profile:       | HXV0-vDS                 |                 |             | ✓              |      |  |  |
| > 🎒 нхv-ів-мgмт_ар             | Deploy Immediacy:         | Immediate                | On Demand       | )           |                |      |  |  |
| ✓                              | Resolution Immediacy:     | Immediate                | On Demand       | Pre-provisi | ion            |      |  |  |
|                                | Delimiter:                |                          |                 |             |                |      |  |  |
| > L uSeg EPGs                  | Enhanced Lag Policy:      | select an option         |                 | $\sim$      |                |      |  |  |
| > 🎒 HXV-Storage_AP             | Allow Micro-Segmentation: |                          |                 |             |                |      |  |  |
| > 🎒 HXV-vMotion_AP             | VLAN Mode:                | Dynamic S                | Static          |             |                |      |  |  |
| > 📩 Networking > 📩 Contracts   | Port Binding:             | Dynamic Binding          | g Epheme        | ral Defau   | It Static Bind | ding |  |  |
| > 🛅 Policies                   | Netflow:                  | Disable En               | able            |             |                |      |  |  |
| > 🚞 Services                   | Allow Promiscuous:        | Reject                   |                 | $\sim$      |                |      |  |  |
|                                | Forged Transmits:         | Reject                   |                 | $\sim$      |                |      |  |  |
|                                | MAC Changes:              | Reject                   |                 | $\sim$      |                |      |  |  |
|                                | Active Uplinks Order:     | Enter IDs of uplinks sep | arated by comma |             |                |      |  |  |
|                                | Standby Uplinks:          |                          |                 |             |                |      |  |  |
|                                | Custom EPG Name:          | Enter IDs of uplinks sep | arated by comma |             |                |      |  |  |
|                                |                           |                          |                 |             |                |      |  |  |
|                                |                           |                          |                 | Cance       | el Subm        | nit  |  |  |

5. Click Submit.

#### Enable Contract to Access Outside Networks via Shared L3Out

To access networks outside the ACI fabric using the L3Out connection in each Pod, follow these steps:

- Tenant: HXV-Foundation
- Application Profile: HXV-INFRA-MGMT AP
- EPG: hxv-infra-mgmt\_epg
- Consumed Contract: Allow-Shared-L3Out
- 1. Use a browser to navigate to the APIC GUI. Log in using the admin account.

- 2. From the top navigation menu, select Tenants > HXV-Foundation.
- 3. From the left navigation pane, select and expand Tenant HXV-Foundation > Application Profiles > HXV-INFRA-MGMT\_AP > Application EPGs > HXV-INFRA-MGMT\_EPG. Right-click and select Add Consumed Contract.
- 4. In the Add Consumed Contract pop-up window, select the L3Out contract from the drop-down list.

| cisco APIC               |                                                                        |
|--------------------------|------------------------------------------------------------------------|
| System Tenants Fa        | bric Virtual Networking L4-L7 Services Admin Operations Apps           |
| ALL TENANTS   Add Tenant | Tenant Search: name or descr   common   HXV-Foundation   ASV-Foundatio |
| HXV-Foundation           | EPG - HXV-INFRA-MGMT_EPG                                               |
| > C → Quick Start        |                                                                        |
| HXV-Foundation           | Add Consumed Contract 28                                               |
| > 🚯 HXV-IB-MGMT_AP       | Contract: Allow-Shared-L3Out                                           |
| ∨ 🎒 HXV-INFRA-MGMT_A     | QoS: Unspecified                                                       |
| ✓                        | Contract Label:                                                        |
| > 器 HXV-INFRA-MG         | Subject Label:                                                         |
| > 🚞 uSeg EPGs            |                                                                        |
| > 🚯 HXV-Storage_AP       |                                                                        |
| > 🚯 HXV-vMotion_AP       |                                                                        |
| > 🗖 Networking           |                                                                        |
| > 🔚 Contracts            | Cancel Submit                                                          |

5. Click Submit.

#### Create Contract to Enable Access to Infrastructure Management

To access the infrastructure and management services hosted in the Management Cluster, follow these steps using the setup information provided below:

- Tenant: HXV-Foundation
- Application Profile: HXV-INFRA-MGMT\_AP
- EPG: hxv-infra-mgmt\_epg
- Provided Contract: Allow-Infra-Mgmt
- 1. Use a browser to navigate to the APIC GUI. Log in using the admin account.
- 2. From the top navigation menu, select Tenants > HXV-Foundation.
- 3. From the left navigation pane, select and expand Tenant HXV-Foundation > Application Profiles > HXV-INFRA-MGMT\_AP > Application EPGs > HXV-INFRA-MGMT\_EPG. Right-click and select Add Provided Contract.
- 4. In the Add Provided Contract pop-up window, select Create Contract from the end of the drop-down list.

- 5. In the Create Contract pop-up window, specify a Name( Allow-Infra-Mgmt) for the Contract.
- 6. For Scope, select Tenant from the drop-down list.

| cisco APIC               |                             |                |                               |                |              |     |    |
|--------------------------|-----------------------------|----------------|-------------------------------|----------------|--------------|-----|----|
| System Tenants Fa        | bric Virtual Networking     | L4-L7 Services | Admin Operation               | s Apps         | Integrations |     |    |
| ALL TENANTS   Add Tenant | Tenant Search: name or desc | r   common     | HXV-Foundation                | ASV-Foundation | infra   mgmt |     |    |
| HXV-Foundation           | ) 🗊 🙆 🛛 🗢 ЕРС – НХ          | Create Contrac | t                             |                | (            | ?×  |    |
| > 🕩 Quick Start          |                             | Name:          | Allow-Infra-Mgmt              |                |              |     |    |
| ✓                        |                             | Alias:         |                               |                |              |     | ra |
| ✓                        | Add Provided Cor            | Scope:         | Tenant                        | ~              |              |     | o  |
| > 🚯 HXV-IB-MGMT_AP       | Contract: sele              | QoS Class:     | Unspecified                   | ~              |              |     |    |
| ∨ 🚯 HXV-INFRA-MGMT_A     |                             | Target DSCP:   | Unspecified                   |                |              |     |    |
| ✓                        | Contract Label:             | Description:   | optional                      |                |              |     |    |
| > 器 HXV-INFRA-MG         | Subject Label:              |                |                               |                |              |     |    |
| > 🚞 uSeg EPGs            | Subject Label.              | Tags:          |                               |                |              |     |    |
| > 🚯 HXV-Storage_AP       |                             |                | enter tags separated by comma |                |              |     |    |
| > 🎒 HXV-vMotion_AP       |                             | Subjects:      |                               |                |              | 1 + |    |
| > 🚞 Networking           |                             |                | Name                          | Description    |              |     |    |
| > 🗖 Contracts            |                             |                |                               |                |              |     |    |
| > Tolicies               | 4                           |                |                               |                |              |     |    |
| > 📩 Services             |                             |                |                               |                |              |     |    |

- 7. For Subjects, click [+] on the right to add a Contract Subject.
- 8. In the Create Contract Subject pop-up window, specify a Name (Allow-Infra-Mgmt\_Subject) for the subject.

| Create Contract                       | Subject                    |        |          | ? 🛛      |
|---------------------------------------|----------------------------|--------|----------|----------|
| Name                                  | Allow-Infra-Mgmt_Subject   | 7      |          |          |
| Alias                                 |                            |        |          |          |
| Description                           | optional                   |        |          |          |
| Target DSCP                           | Unspecified                |        |          |          |
| Apply Both Directions                 |                            |        |          |          |
| Reverse Filter Ports                  |                            |        |          |          |
| Wan Si                                | A Policy: select an option | /      |          |          |
| L4–L7 Service Graph:<br>QoS Priority: | select an option           |        |          |          |
| Filters                               |                            |        |          | <b>+</b> |
| Name                                  | Directives                 | Action | Priority |          |
|                                       |                            |        | Can      | cel OK   |

9. Under Filters, click [+] on the right to add a Contract Filter.

| Create Contract        | Subject                    |               |                 | <b>?</b> ⊗ |
|------------------------|----------------------------|---------------|-----------------|------------|
| Name:                  | Allow-Infra-Mgmt_Subject   |               |                 |            |
| Alias:                 |                            |               |                 |            |
| Description:           | optional                   |               |                 |            |
| Target DSCP:           | Unspecified                | ~             |                 |            |
| Apply Both Directions: |                            |               |                 |            |
| Reverse Filter Ports:  |                            |               |                 |            |
| Wan SL                 | A Policy: select an option | $\sim$        |                 |            |
| Filter Chain           |                            |               |                 |            |
| L4-L7 Service Graph:   | select an option           | /             |                 |            |
| QoS Priority:          | ~                          |               |                 |            |
|                        |                            |               |                 |            |
| Filters                |                            |               |                 |            |
| Name                   | Directives                 | Action        | Priority        |            |
| select an option       | ∨ none 🗷                   | ✓ Permit      | ✓ default level | $\sim$     |
|                        |                            | Update Cancel |                 |            |
|                        |                            |               | Concel          | OK         |
|                        |                            |               | Cancel          | UK         |

| Cr |            |                 | Ċ +       | xt                |          |        |                 | <b>?</b> × |
|----|------------|-----------------|-----------|-------------------|----------|--------|-----------------|------------|
|    |            | Name            | Tenant    |                   |          |        |                 |            |
|    | B T        | enant: HXV-Foun | dation    |                   |          |        |                 |            |
|    | 0          | Allow-IB-M      | HXV-Found |                   |          |        |                 |            |
|    | $\bigcirc$ | Allow-Infra     | HXV-Found |                   | <u> </u> |        |                 |            |
|    | $\bigcirc$ | Allow-Infra     | HXV-Found |                   |          |        |                 |            |
|    | вт         | enant: common   |           | lect an option    | $\sim$   |        |                 |            |
| Fi | 0          | Allow-All       | common    |                   |          |        |                 |            |
|    | $\bigcirc$ | sn_inb_fi       | common    |                   |          |        |                 |            |
|    | $\bigcirc$ | arp             | common    | tion $\checkmark$ |          |        |                 |            |
|    | $\bigcirc$ | default         | common    | V                 |          |        |                 |            |
|    | 0          | est             | common    |                   |          |        |                 |            |
|    | 0          | icmp            | common    |                   |          |        |                 | <b>1</b> + |
|    | 0          | wefewr          | common    | Directives        |          | Action | Priority        |            |
|    | sele       | ect an option   | ~         | none 🗷            | $\sim$   | Permit | ✓ default level | $\sim$     |
|    |            |                 |           | Upd               | late     | Cancel |                 |            |
|    |            |                 |           |                   |          |        |                 |            |
|    |            |                 |           |                   |          |        |                 |            |
|    |            |                 |           |                   |          |        | Cancel          | ОК         |

10. For Name, click the down-arrow to see the drop-down list. Click [+] to create a Filter.

11. In the Create Filter pop-up window, specify a Name (Allow-Infra-Mgmt\_Filter) for the filter. For Entries, click [+] to add an Entry. Enter a Name (Allow-All) for the Entry. For the EtherType, select IP from the drop-down list.

| Create Filt  | ter                                                                                                    | ?×         |
|--------------|----------------------------------------------------------------------------------------------------|------------|
| Name:        | Allow-Infra-Mgmt_Filter                                                                                                    |            |
| Alias:       |                                                                                                    |            |
| Description: | optional                                                                                                    |            |
|              |                                                                                                    |            |
| Tags:        | enter tags senarated by comma                                                                                                    |            |
| Entries:     | anan kaga adamatan adi kanuna                                                                                                    | <b>1</b> + |
|              | Name Alias EtherType ARP Flag IP Protocol Match Stateful Source Port / Range Destination Port / Range TCP Session Rules                                                                      |            |
|              | Only<br>Fragments From To From To                                                                                                    |            |
|              | Allow-A IP Unspecified Unspecifie Unspecifie Unspecifie Unspecifie Unspecifie Unspecifie Unspecifie Unspecifie Unspecifie Unspecifie Unspecifie Unspecifie Unspecifie Unspecifie Unspecified | $\sim$     |
|              | Update Cancel                                                                                                    |            |
|              |                                                                                                    |            |
|              |                                                                                                    |            |
|              |                                                                                                    |            |
|              |                                                                                                    |            |
|              |                                                                                                    |            |
|              |                                                                                                    |            |
|              |                                                                                                    |            |
|              |                                                                                                    |            |
|              | Cancel                                                                                                    | mit        |

12. Click Update.

13. Click Submit.

| 14. In the Create Contract Subject pop-up | window, | click Update. |
|-------------------------------------------|---------|---------------|
|-------------------------------------------|---------|---------------|

| Create Contract                                           | Subject                    |               |                 | ? 🛇    |
|-----------------------------------------------------------|----------------------------|---------------|-----------------|--------|
| Alias:                                                    |                            |               |                 |        |
| Description:                                              | optional                   |               |                 |        |
| Target DSCP:                                              | Unspecified                | $\sim$        |                 |        |
| Apply Both Directions:<br>Reverse Filter Ports:<br>Wan SL | A Policy: select an option | ~             |                 |        |
| Filter Chain                                              |                            |               |                 |        |
| L4-L7 Service Graph:                                      | select an option           | ]             |                 |        |
| QoS Priority:                                             | $\sim$                     |               |                 |        |
|                                                           |                            |               |                 |        |
| Filters                                                   |                            |               |                 | 1 +    |
| Name                                                      | Directives                 | Action        | Priority        |        |
| HXV-Foundation/Allow-                                     | Infra-Mgi 🗸 none 🗷         | Permit        | ✓ default level | $\sim$ |
|                                                           |                            | Update Cancel |                 |        |
|                                                           |                            | ,             |                 |        |
|                                                           |                            |               |                 |        |
|                                                           |                            |               | Cancel          | ОК     |

15. Click OK to finish creating the Contract Subject and close the window.

16. In the Create Contract pop-up window, click Submit to complete creating the Contract.

| cisco APIC               |                        |                                        |            |               |              |
|--------------------------|------------------------|----------------------------------------|------------|---------------|--------------|
| System Tenants Fa        | abric Virtual Networ   | king L4-L7 Services                    | Admin      | Operations    | Apps         |
| ALL TENANTS   Add Tenant | Tenant Search: name or | descr   commo                          | n   HXV-Fo | undation   AS | SV-Foundatio |
| HXV-Foundation           |                        | - HXV-INFRA-MGMT E                     | PG         |               |              |
| > 🕩 Quick Start          |                        | Loco and loco meaning_e                |            |               | c            |
| ✓                        |                        |                                        |            |               |              |
| ✓                        | Add Provided C         | Contract                               |            |               | <b>?</b> ×   |
| > 🚯 HXV-IB-MGMT_AP       | Contract:              | Allow-Infra-Mgmt                       | ~ 🛛        |               |              |
| ✓                        | 4                      | Type at least 4 characters to select o | ontracts   |               |              |
| ✓ → Application EPGs     | QoS:                   | Unspecified                            | $\sim$     |               |              |
| > 👫 HXV-INFRA-M          | Contract Label:        |                                        |            |               |              |
| > 🖬 uSeg EPGs            | Subject Label:         |                                        |            |               |              |
| > 🚯 HXV-Storage_AP       |                        |                                        |            |               |              |
| > 🚯 HXV-vMotion_AP       |                        |                                        |            |               |              |
| > 🚞 Networking           |                        |                                        |            |               |              |
| > 🗖 Contracts            |                        |                                        | Ca         | ancel S       | ubmit        |

17. Click Submit to complete adding the Provided Contract. The contract can now be consumed by other EPGs that need reachability to the virtual machines in this EPG.

#### Enable Access to Infrastructure Management from Foundation Tenant EPGs

To enable connectivity between HyperFlex Installer VM (or other VMs in the HXV-INFRA-MGMT\_EPG) and the endpoints in the HyperFlex infrastructure networks, follow these steps:

- Tenant: HXV-Foundation
- Application Profile: HXV-IB-MGMT AP, HXV-Storage AP, HXV-vMotion AP
- EPG: HXV-IB-MGMT\_EPG, HXV-CL0-StorData\_EPG, HXV-CL0-StorData\_EPG, HXVvMotion\_EPG
- Consumed Contract: Allow-Infra-Mgmt
- 1. Use a browser to navigate to the APIC GUI. Log in using the admin account.
- 2. From the top navigation menu, select Tenants > HXV-Foundation.
- 3. From the left navigation pane, select and expand Tenant HXV-Foundation > Application Profiles > HXV-IB-MGMT AP > Application EPGs > HXV-IB-MGMT EPG. Right-click and select Add Consumed Contract.
- 4. In the Add Consumed Contract pop-up window, select the contract from the drop-down list.

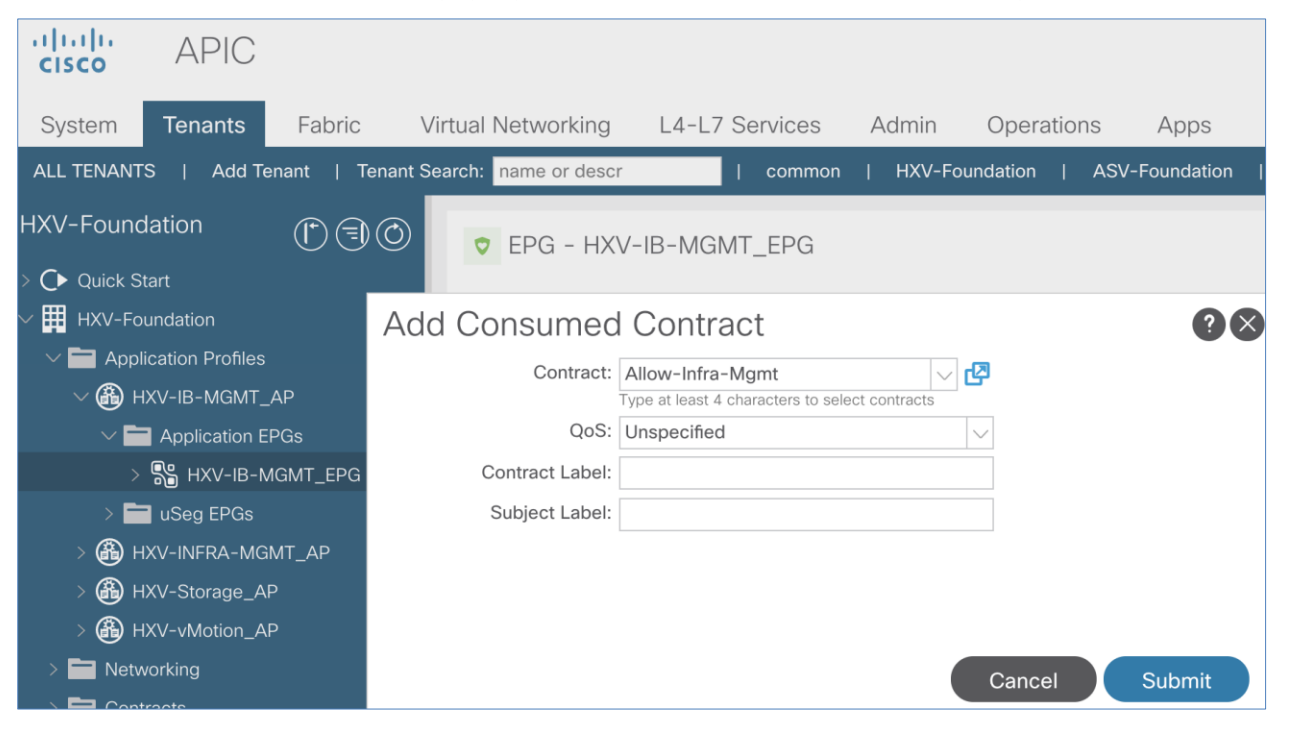

- 5. Click Submit. Endpoints in the in-band management EPG/network will now be able to access the virtual machines in the infrastructure management EPG/network.
- 6. Repeat steps 1-5 for the other HyperFlex infrastructure networks or EPGs that need access to management infrastructure virtual machines.

## Deploy HX Installer Virtual Machine in the HyperFlex Management Cluster

This section explains the deployment of HyperFlex Installer virtual machine on the Management HyperFlex cluster.

The Management HyperFlex Cluster is managed by a VMware vCenter hosted outside the ACI Multi-Pod Fabric, reachable through the Shared L3Out setup between the ACI fabric and the existing (non-ACI) network. The HyperFlex Installer, once deployed, can be used to deploy any number of HyperFlex clusters. In this design, the HyperFlex Installer will be used in this design to deploy the HyperFlex stretched cluster for hosting Applications. See the Install HyperFlex Stretched Cluster section for more details.

| Table 66 Setup Information |                                                                                                    |
|----------------------------|----------------------------------------------------------------------------------------------------|
| VMware vCenter IP Address  | 10.99.167.240                                                                                                    |
| Installer Virtual Machine  |                                                                                                    |
| IP Address                 | 10.10.167.248/24                                                                                                    |
| Gateway                    | 10.10.167.254 (in the ACI Multi-Pod Fabric)                                                                                                |
| Network                    | VLAN is dynamically allocated by APIC-managed VMware vDS<br><b>Port-Group:</b> HXV-Foundation   HXV-INFRA-<br>MGMT_AP   HXV-INFRA-MGMT_EPG |
| DNS                        | 10.99.167.244, 10.99.167.245                                                                                                    |
| NTP                        | 192.168.167.254                                                                                                    |

Table 66 Setup Information

To deploy the HyperFlex installer in the Management HyperFlex Cluster, follow these steps:

- 1. Use a browser to navigate to the VMware vCenter Server managing the Management cluster. Click the vSphere web client of your choice and log in using an Administrator account.
- 2. From the vSphere Web Client, navigate to Home > Hosts and Clusters.
- 3. From the left navigation pane, select the Datacenter > Cluster. Right-click to select Deploy OVF Template....
- 4. In the Deploy OVF Template wizard, for Select Template, select Local file and click the Browse button to locate and open the Cisco-HX-Data-Platform-Installer OVA file.

| 🎲 Deploy OVF Template                           |                                                                                                    | ? Þ       |
|-------------------------------------------------|----------------------------------------------------------------------------------------------------|-----------|
| 1 Select template<br>2 Select name and location | Select template<br>Select an OVF template.                                                                                                    |           |
| 3 Select a resource<br>4 Review details         | Enter a URL to download and install the OVF package from the Internet, or browse to a location accessible from y<br>such as a local hard drive, a network share, or a CD/DVD drive.                   | our compu |
| 5 Select storage                                | OURL                                                                                                    |           |
| 6 Ready to complete                             | <ul> <li>Local file</li> <li>Browse 1 file(s) selected, click Next to validate</li> <li>Use multiple selection to select all the files associated with an OVF template (.ovf, .vmdk, etc.)</li> </ul> |           |
|                                                 |                                                                                                    |           |
|                                                 | Back Next Finish                                                                                                    | Cancel    |

- 5. Click Next.
- 6. For Select name and location, specify a name for the virtual machine and select a folder location. Click Next.
- 7. For Select a resource, select a host or cluster or resource pool to locate the virtual machine. Click Next.
- 8. Review the details. Click Next.
- 9. For Select storage, select a datastore and Thin provision virtual disk format for the VM. Click Next.
- 10. For Select networks, use the drop-down list in the Destination Networks column to specify the network (HXV-Foundation | HXV-INFRA-MGMT\_AP | HXV-INFRA-MGMT\_EPG) the installer VM will communicate on. Click Next.
- 11. For Customize template, provide the IP Address, Mask, Gateway, DNS and NTP server info. Click Next.
- 12. Review the settings. Click Finish. Power on the virtual machine.

| vmware® vSphere Web Client _ ते≡                                                                                                    | U   Launch vSphere Client (HTML5)                       | Administrator@HXV.COM 👻      | Help 🖌 I 🔍 Search             |
|----------------------------------------------------------------------------------------------------|---------------------------------------------------------|------------------------------|-------------------------------|
| Navigator                                                                                                    | 🚡 HXV0-Data-Platform-Installer-v3.5.1a-311 🛛 📑 👂        | 🚘   💮 Actions 👻              | =                             |
| Back                                                                                                    | Getting Started Summary Monitor Configure Permissions S | napshots Datastores Networks | Endpoint Group Update Manager |
| Image: Provide the second second | Networks                                                |                              |                               |
| ▼ 🛅 HXV-MGMT                                                                                                    | 🎥 Edit Settings 🛛 👸 Actions 👻                           |                              | 📡 📑 (Q Filter 🔹               |
| ▼II HXV-Cluster0                                                                                                    | Name                                                    | Туре                         | Network Protocol Profile VM:  |
| 10.1.167.101                                                                                                    | BXV-Foundation HXV-INFRA-MGMT_AP HXV-INFRA-MGMT_EPG     | Distributed port group       | 3                             |
| 10.1.167.103                                                                                                    |                                                         |                              |                               |
| 10.1.167.104                                                                                                    |                                                         |                              |                               |
| HXV0-Data-Platform-Installer-v3.5.1a-31118                                                                                                    |                                                         |                              |                               |

13. From VMware vCenter, console into the installer VM to verify setup. If the HyperFlex installer was deployed using DHCP, the leased IP address can be verified from the console. Login using the default username (root) and password (Ciscol23).

\*\*\*\*\*\*\*

HyperFlex-Installer login: \_

14. Verify the IP address, NTP status, DNS configuration and change the default password as shown below.

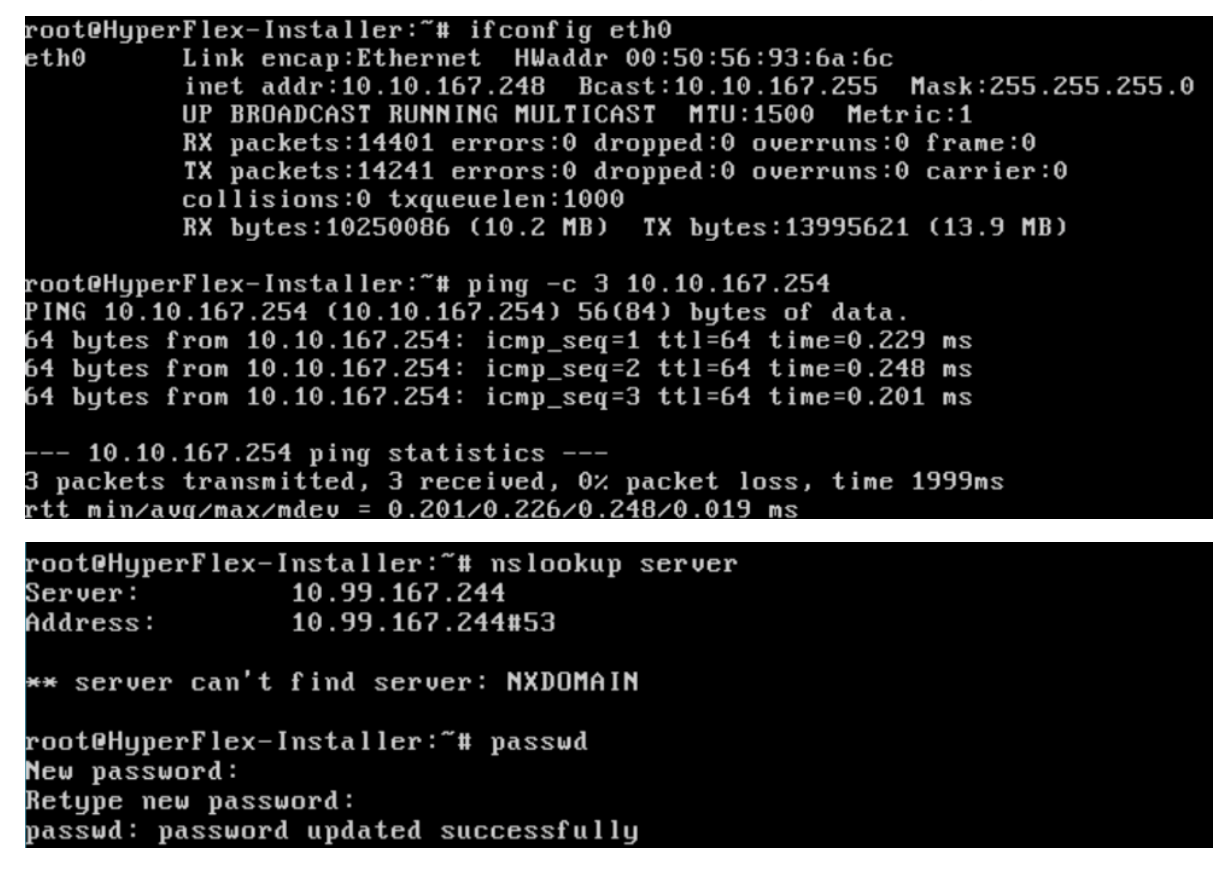

The Installer virtual machine is now ready for installing HyperFlex clusters.

# Solution Deployment - HyperFlex Application Cluster

This section provides the detailed procedures for deploying an 8-node HyperFlex stretched cluster using an onpremise HyperFlex Installer virtual machine. This cluster will serve as an Application cluster in this design for hosting application virtual machines. The Installer VM to install the cluster will be hosted on the Management Cluster. Other infrastructure services such as Active Directory, DNS, VMware vCenter and HyperFlex Witness are located outside the ACI fabric and accessed through the shared L3Out connection from each Pod.

## Cisco Intersight currently does not support the install of HyperFlex stretched clusters.

## Topology

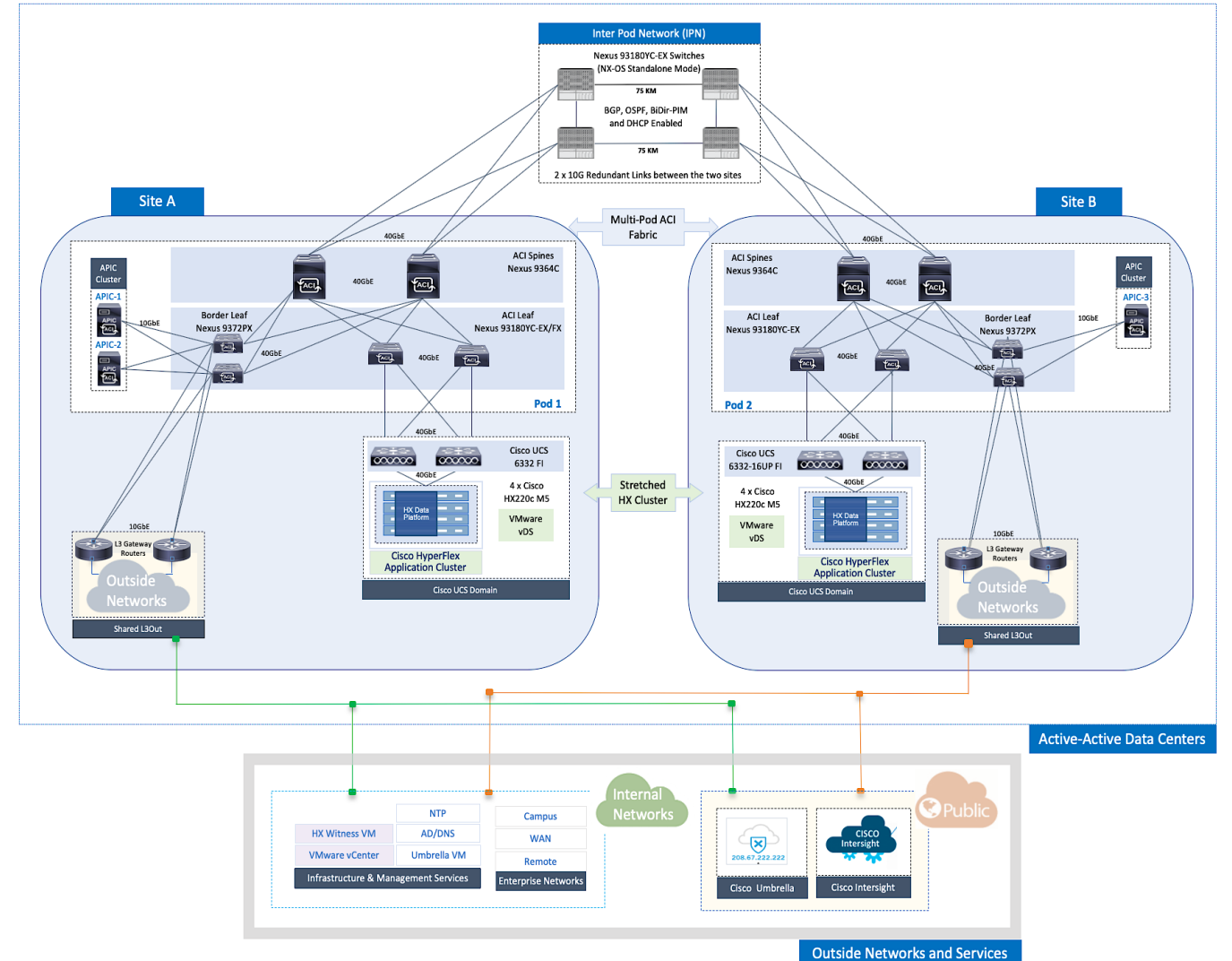

#### Figure 22 HyperFlex Application Cluster

# Deployment Overview

The high-level steps for deploying an Application HyperFlex cluster in a Cisco ACI Multi-Pod fabric are as follows:

- Setup Cisco UCS domains for HyperFlex stretched cluster one in each Pod.
- Setup ACI fabric to enable HyperFlex infrastructure connectivity necessary for installing and operating the Cisco HyperFlex stretch cluster. This requires ACI constructs (Tenant, VRF, Bridge Domain and Application Profile) to be defined in the fabric. This connectivity must be in place before the stretch cluster can be installed across the ACI Multi-Pod fabric.
- Install HyperFlex stretched cluster using the HyperFlex Installer VM hosted on the Management cluster.
- Create contracts to enable communication between different tiers of the applications. Contracts are also necessary to allow users to access the Application, and to access outside networks and services using the shared L3Out in each Pod.
- Deploy application virtual machines on the Application HyperFlex cluster.
- Add virtual machines to the port-group corresponding to the EPG in VMware vCenter.

## Setup Cisco UCS Domain for HyperFlex Stretched Cluster

Follow the procedures outlined in the <u>Setup Cisco UCS Domains</u> section to deploy and setup the two Cisco UCS domains that the HyperFlex stretched cluster nodes in Pod-1 and Pod-2 will connect to.

# Setup ACI Fabric for HyperFlex Stretched Cluster

To deploy a HyperFlex cluster in the ACI Fabric, the fabric must provide reachability to the following key infrastructure networks:

- In-Band management network for management connectivity to ESXi hosts and HyperFlex Storage Controller virtual machines (SCVM) in the HyperFlex cluster.
- Storage data network for storage connectivity to ESXi hosts and HyperFlex Storage Controller virtual machines in the HyperFlex cluster. Every HyperFlex cluster should use a dedicated storage data network.
- VMware vMotion network for virtual machine migration between ESXi hosts that connect to this network.
- Access to infrastructure, management, and other services. In this design, these services are deployed either in the Management HyperFlex cluster or outside the ACI fabric reachable through the shared L3Out in each Pod.

In this design, all HyperFlex clusters share the same in-band management and vMotion networks but a dedicated storage data network is used for each HyperFlex cluster. Storage data for any HyperFlex should always be on a dedicated network.

The ACI constructs for in-band and vMotion networks were deployed in the previous section but there is additional configuration required which will be completed in this section. For the storage data network, only the Tenant and VRF configuration were done so all remaining configuration will be completed in this section. The configuration will enable traffic forwarding through the ACI fabric for HyperFlex endpoints connected to this network. These networks are critical for deploying and managing the HyperFlex cluster.

This section enables foundational infrastructure connectivity for the HyperFlex Applications (stretch) cluster stretched across UCS domains in Pod-1 and Pod-2.

## Create Static Binding for In-Band Management to HyperFlex Stretched Cluster

Follow the procedures outlined in this section to statically bind the in-band management EPG to the corresponding in-band management VLAN on the vPC interfaces going to the UCS Domains in the HyperFlex stretched cluster.

#### Setup Information

- Tenant: HXV-Foundation
- Application Profile: HXV-IB-MGMT\_AP
- EPG: hxv-ib-mgmt\_epg
- Static Paths: HXV-UCS\_6300FI-A\_IPG, HXV-UCS\_6300FI-B\_IPG
- VLAN: 118

#### Deployment Steps

- 1. Use a browser to navigate to the APIC GUI. Log in using the admin account.
- 2. From the top navigation menu, select Tenants > HXV-Foundation. If you do not see this tenant in the top navigation menu, select Tenants > ALL TENANTS and double-click HXV-Foundation.
- 3. From the left navigation pane, select and expand Tenant HXV-Foundation > Application Profiles > HXV-IB-MGMT\_AP > Application EPGs > HXV-IB-MGMT\_EPG. Right-click and select Deploy Static EPG on PC, VPC or Interface.
- 4. In the Deploy Static EPG on PC, VPC or Interface pop-up window, for Path Type, select Virtual Port Channel. For the Path, select the vPC to the first UCS Fabric Interconnect from the drop-down list. For the Port Encap, specify the VLAN ID for the In-Band Management EPG. For the Deployment Immediacy, select Immediate.

| ?⊗ |
|----|
|    |
|    |
|    |
|    |
|    |
|    |
|    |
|    |
|    |
|    |
|    |
|    |

5. Click Submit.

- 6. Repeat steps 1–5 to bind the EPG to the VLAN on the second vPC going to the second UCS Fabric Interconnect in the same UCS domain.
- 7. Repeat steps 1-5 for the second UCS domain in the HyperFlex stretched cluster. The resulting bindings for this network are as shown below.

| cisco APIC                                           |                                         |                               |                                                 |                      | admin Q | <b>(!</b> |
|------------------------------------------------------|-----------------------------------------|-------------------------------|-------------------------------------------------|----------------------|---------|-----------|
| System Tenants Fabric Vir                            | tual Networking L4-L7 Services Admi     | n Operations Apps             | Integrations                                    |                      |         |           |
| ALL TENANTS   Add Tenant   Tenant Sea                | arch: name or descr   common   HX       | V-Foundation   ASV-Foundation | infra   mgmt                                    |                      |         |           |
| HXV-Foundation                                       | Static Ports                            |                               |                                                 |                      |         |           |
| C Quick Start                                        | L F                                     |                               |                                                 |                      |         |           |
| HXV-Foundation     HXV-Foundation     HXV-Foundation | ▲ Path                                  | Primary VLAN for Micro-Seg    | Port Encap (or Secondary<br>VLAN for Micro-Seg) | Deployment Immediacy | Mode    |           |
| ✓                                                    | Node: Pod-1                             |                               |                                                 |                      |         |           |
| V 🚞 Application EPGs                                 | Pod-1/Node-103-104/HXV-UCS-6300FI-A_IPG | unknown                       | vlan-118                                        | Immediate            | Trunk   |           |
| V 📽 HXV-IB-MGMT_EPG                                  | Pod-1/Node-103-104/HXV-UCS-6300FI-B_IPG | unknown                       | vlan-118                                        | Immediate            | Trunk   |           |
| Domains (VMs and Bar                                 | Pod-1/Node-103-104/HXV-UCS-6454EL-A JPG | unknown                       | vlan-118                                        | Immediate            | Trunk   |           |
| > 🧮 EPG Members                                      |                                         |                               | 1. 110                                          |                      |         |           |
| > 🧮 Static Ports                                     | Pod-1/Node-103-104/HXV-UCS-6454FI-B-IPG | unknown                       | vlan-118                                        | Immediate            | Irunk   |           |
| 🚞 Static Leafs                                       | Pod-1/Node-109-110/HXV-UCS-6200FI-A_IPG | unknown                       | vlan-118                                        | Immediate            | Trunk   |           |
| > 🚞 Fibre Channel (Paths)                            | Pod-1/Node-109-110/HXV-UCS-6200FI-B_IPG | unknown                       | vlan-118                                        | Immediate            | Trunk   |           |
| Contracts                                            | ∃ Node: Pod-2                           |                               |                                                 |                      |         |           |
| E Static Endpoint                                    | Pod-2/Node-203-204/HXV-UCS-6300FI-A_IPG | unknown                       | vlan-118                                        | Immediate            | Trunk   |           |
| > 🚍 Subnets                                          | Pod-2/Node-203-204/HXV-UCS-6300FI-B_IPG | unknown                       | vlan-118                                        | Immediate            | Trunk   |           |

## Create Static Binding for vMotion to HyperFlex Stretched Cluster

Follow the procedures outlined in this section to statically bind the vMotion EPG to the corresponding vMotion VLAN on the vPC interfaces going to the UCS Domains in the HyperFlex stretched cluster.

#### Setup Information

- Tenant: HXV-Foundation
- Application Profile: HXV-vMotion\_AP
- EPG: HXV-vMotion\_EPG
- Static Paths: HXV-UCS\_6300FI-A\_IPG, HXV-UCS\_6300FI-B\_IPG
- VLAN: 3018

#### Deployment Steps

- 1. Use a browser to navigate to the APIC GUI. Log in using the admin account.
- 2. From the top navigation menu, select Tenants > HXV-Foundation. If you do not see this tenant in the top navigation menu, select Tenants > ALL TENANTS and double-click on HXV-Foundation.
- 3. From the left navigation pane, select and expand Tenant HXV-Foundation > Application Profiles > HXVvMotion\_AP > Application EPGs > HXV-vMotion\_EPG. Right-click and select Deploy Static EPG on PC, VPC or Interface.
- 4. In the Deploy Static EPG on PC, VPC or Interface pop-up window, for Path Type, select Virtual Port Channel. For the Path, select the vPC to the first UCS Fabric Interconnect from the drop-down list. For the Port Encap, specify the VLAN ID for the vMotion EPG. For the Deployment Immediacy, select Immediate.

| cisco      | APIC             |                       |                              |                        |             |                 |                  |            |      |
|------------|------------------|-----------------------|------------------------------|------------------------|-------------|-----------------|------------------|------------|------|
| System     | Tenants          | Fabric                | Virtual Networking           | L4-L7 Services         | Admin       | Operations      | Apps             | Integratio | ns   |
| ALL TENANT | S   Add Te       | nant                  | Tenant Search: name or descr | L commor               | <u> </u>    | oundation   A   | SV-Foundation    | l infra l  | mamt |
| HXV-Found  | lation           | ( <b> </b> •)(=       | Deploy Static EPC            | a on PC, VPC           | , or Inte   | rface           |                  |            | ?⊗   |
|            | tart             | $\bigcirc$ $\bigcirc$ |                              | Path Type: P           | ort Direc   | ct Port Channel | Virtual Port Cha | annel      |      |
|            | undation         |                       |                              | Path: HXV              | /-UCS-6300F | I-A. 🗸 🗗        |                  |            |      |
|            | ication Profiles |                       | Port Encap (or Secondary VL  | AN for Micro-Seg): VLA | N 🗸 301     | 8               |                  |            |      |
| > 🎒 н      | XV-IB-MGMT_      | AP                    | Deple                        | oyment Immediacy:      | nmediate    | On Demand       |                  |            |      |
| > 🎒 н      | XV-INFRA-MGI     | MT_AP                 | Primary VI                   | AN for Micro-Seg: VLA  |             |                 |                  |            |      |
| > 🎒 н      | XV-Storage_AF    | >                     |                              |                        | Intege      | er Value        |                  |            |      |
| ~ 🎒 н      | XV-vMotion_AF    | c                     |                              | Mode:                  | runk Acc    | cess (802.1P)   | Access (Untagg   | ed)        |      |
| ~          | Application El   | PGs                   | IGMP S                       | noop Static Group:     |             |                 |                  |            | +    |
| >          | 👫 HXV-vMot       | ion_EPG               |                              | Gro                    | oup Address |                 | Source Address   |            |      |
| >          | uSeg EPGs        |                       |                              |                        |             |                 |                  |            |      |
| > 🚞 Netw   |                  |                       |                              |                        |             |                 |                  |            |      |
| > 🔚 Cont   | racts            |                       |                              |                        |             |                 |                  |            |      |

- 5. Click Submit.
- 6. Repeat steps1-5 to bind the EPG to the vPC going to the second UCS Fabric Interconnect in the same UCS domain.
- 7. Repeat steps1-5 for the second UCS domain in the HyperFlex stretched cluster. The resulting bindings for this network are as shown below.

| CISCO APIC                                                                  |                                         |                                  |                                                    |                         |       |  |  |  |
|-----------------------------------------------------------------------------|-----------------------------------------|----------------------------------|----------------------------------------------------|-------------------------|-------|--|--|--|
| System Tenants Fabric Vir                                                   | tual Networking L4-L7 Services Adm      | in Operatior                     | ns Apps Integ                                      | rations                 |       |  |  |  |
| ALL TENANTS   Add Tenant   Tenant Sea                                       | arch: name or descr   common   H        | XV-Foundation                    | ASV-Foundation   infra                             | a   mgmt                |       |  |  |  |
| HXV-Foundation                                                              | Static Ports                            |                                  |                                                    |                         |       |  |  |  |
| > C► Quick Start                                                            | 1 F                                     |                                  |                                                    |                         |       |  |  |  |
| HXV-Foundation  Application Profiles  Application Profiles  BHXV-IB-MGMT_AP | Path                                    | Primary<br>VLAN for<br>Micro-Seg | Port Encap (or<br>Secondary<br>VLAN for Micro-Seg) | Deployment<br>Immediacy | Mode  |  |  |  |
| > 🚯 HXV-INFRA-MGMT_AP                                                       | ■ Node: Pod-1                           |                                  |                                                    |                         |       |  |  |  |
| >   HXV-Storage_AP                                                          | Pod-1/Node-103-104/HXV-UCS-6300FI-A_IPG | unknown                          | vlan-3018                                          | Immediate               | Trunk |  |  |  |
| ✓ ▲ HXV-vMotion_AP                                                          | Pod-1/Node-103-104/HXV-UCS-6300FI-B_IPG | unknown                          | vlan-3018                                          | Immediate               | Trunk |  |  |  |
| ✓ ➡ Application EPGs                                                        | Pod-1/Node-103-104/HXV-UCS-6454FI-A_IPG | unknown                          | vlan-3018                                          | Immediate               | Trunk |  |  |  |
| ✓ 😽 HXV-vMotion_EPG                                                         | Pod-1/Node-103-104/HXV-UCS-6454FI-B-IPG | unknown                          | vlan-3018                                          | Immediate               | Trunk |  |  |  |
| Domains (VMs and Bar                                                        | Pod-1/Node-109-110/HXV-UCS-6200FI-A_IPG | unknown                          | vlan-3018                                          | Immediate               | Trunk |  |  |  |
| Static Ports                                                                | Pod-1/Node-109-110/HXV-UCS-6200FI-B_IPG | unknown                          | vlan-3018                                          | Immediate               | Trunk |  |  |  |
| Static Leafs                                                                | Sode: Pod-2                             |                                  |                                                    |                         |       |  |  |  |
| > 🧮 Fibre Channel (Paths)                                                   | Pod-2/Node-203-204/HXV-UCS-6300FI-A_IPG | unknown                          | vlan-3018                                          | Immediate               | Trunk |  |  |  |
| Contracts                                                                   | Pod-2/Node-203-204/HXV-UCS-6300FI-B_IPG | unknown                          | vlan-3018                                          | Immediate               | Trunk |  |  |  |

## Configure ACI Fabric for Storage Data Traffic on HyperFlex Stretched Cluster

The configuration in this section will provide connectivity for storage data traffic through the ACI fabric. This storage data network will be used by the nodes in the HyperFlex stretch cluster that are distributed across the ACI Multi-Pod fabric. ESXi hosts also use this network to access storage data provided by the HyperFlex cluster.

#### Create Bridge Domain for Storage Data Traffic on HyperFlex Stretched Cluster

To create a Bridge Domain for storage data traffic, follow these steps:

Setup Information

- Tenant: HXV-Foundation
- VRF: HXV-Foundation VRF
- Bridge Domain: HXV-CL1-Storage BD

#### Deployment Steps

- 1. Use a browser to navigate to the APIC GUI. Log in using the admin account.
- 2. From the top navigation menu, select Tenants > HXV-Foundation. If you do not see this tenant in the top navigation menu, select Tenants > ALL TENANTS and double-click on HXV-Foundation.
- 3. From the left navigation pane, expand and select Tenant HXV-Foundation > Networking > Bridge Domains. Right-click and select Create Bridge Domain.
- 4. In the Create Bridge Domain wizard, specify a Name for the bridge domain. For VRF, select the previously created VRF from the drop-down list. For Forwarding, select Custom from the drop-down list. For L2 Unknown Unicast, select Flood from the drop-down list. ARP Flooding should now show up as enabled.

| cisco A         | APIC         |          |                           |                               |           |            |           |              |            |
|-----------------|--------------|----------|---------------------------|-------------------------------|-----------|------------|-----------|--------------|------------|
| System Te       | enants       | Fabric   | Virtual Networking        | L4-L7 Services                | Admin     | Operations | Apps      | Integrations |            |
| ALL TENANTS     | Add Tena     | Create   | Bridge Domai              | n                             |           |            |           |              |            |
| HXV-Foundatic   | on           | STEP 1 > | Main                      |                               |           | 1. Main    | 2. L3 Con | figurations  | 3. Advance |
| > C Quick Start |              |          |                           |                               |           |            |           |              |            |
| 🗸 🎹 HXV-Founda  | tion         |          | Name:                     | HXV-CL1-Storage_BD            |           |            |           |              |            |
| > 🚞 Applicatio  | on Profiles  |          | Alias:                    |                               |           |            |           |              |            |
| V 🚞 Networkin   | ng           |          | Description:              | optional                      |           |            |           |              |            |
| > 🚞 Bridge      | e Domains    |          |                           |                               |           |            |           |              |            |
| > 🚞 VRFs        |              |          | Tags:                     |                               | $\sim$    |            |           |              |            |
| > 🚞 Extern      | al Bridged N |          | e                         | enter tags separated by comma |           |            |           |              |            |
| > 🚞 L3Outs      | s            |          | Type:                     | fc regular                    |           |            |           |              |            |
| > 🚞 Dot1Q       | Tunnels      |          | Advertise Host Routes:    |                               |           |            |           |              |            |
| > 🚞 Contracts   | ;            |          | VRF:                      | HXV-Foundation_VRF            |           |            |           |              |            |
| > 🚞 Policies    |              |          | Forwarding:               | Custom                        | $\sim$    |            |           |              |            |
| > 🚞 Services    |              |          | L2 Unknown Unicast:       | Flood                         | $\sim$    |            |           |              |            |
|                 |              | L3 Unkn  | own Multicast Flooding:   | Flood                         | $\sim$    |            |           |              |            |
|                 |              | Mu       | Iti Destination Flooding: | Flood in BD                   | $\sim$    |            |           |              |            |
|                 |              |          | ARP Flooding:             | Enabled                       |           |            |           |              |            |
|                 |              | Cle      | ar Remote MAC Entries:    |                               |           |            |           |              |            |
|                 |              | En       | dpoint Retention Policy:  | select a value                | ↓2↓2 and  |            |           |              |            |
|                 |              |          | r                         | emote L3 entries              | LZ LƏ ƏHÜ |            |           |              |            |
|                 |              |          | IGMP Snoop Policy:        | select a value                | $\sim$    |            |           |              |            |
- 5. Click Next.
- 6. In the L3 Configurations section, disable Unicast Routing (optional), for EP Move Detection Mode, select the checkbox to enable GARP based detection. See <u>Review/Enable ACI Fabric Settings</u> section for more details.

| cisco APIC                                                       | C                                                                                                   |                                                  |       |         |                      |                      | admin   | (         |
|------------------------------------------------------------------|----------------------------------------------------------------------------------------------------|--------------------------------------------------|-------|---------|----------------------|----------------------|---------|-----------|
| System Tenants                                                   | Create Bridge Doma                                                                                  | ain                                              |       | _       |                      |                      | ?       | $\otimes$ |
| ALL TENANTS   Add                                                | d Tena STEP 2 > L3 Configurations                                                                   |                                                  |       | 1. Main | 2. L3 Configurations | 3. Advanced/Troubles | hooting |           |
| HXV-Foundation  C Quick Start  HXV-Foundation  Application Profi | Unicast Routing:<br>ARP Flooding:<br>Config BD MAC Address:<br>MAC Address:<br>Virtual MAC Address: | Enabled Enabled 00:22:BD:F8:19:FF not-applicable | ]     |         |                      |                      |         |           |
|                                                                  | Subnets:                                                                                            |                                                  |       |         |                      |                      |         | +         |
| > VRFs                                                           |                                                                                                    | Gateway Address                                  | Scope |         | Primary IP Address   | Subnet Control       |         |           |
| > 🖬 External Bride<br>> 🖬 L3Outs<br>> 🖬 Dot1Q Tunne              | ged N                                                                                               |                                                  |       |         |                      |                      |         |           |
| > 🧮 Contracts                                                    | Limit IP Learning To Subnet:                                                                        | CAPP based detection                             |       |         |                      |                      |         |           |
| > E Policies                                                     | DHCP Labels:                                                                                        |                                                  |       |         |                      |                      |         | +         |
| > 🚞 Services                                                     | Sortore Herrodaga                                                                                   | Name                                             |       | Scope   |                      | DHCP Option Policy   |         |           |
|                                                                  |                                                                                                    |                                                  |       |         |                      |                      |         |           |
|                                                                  | Associated L3 Outs:                                                                                 |                                                  |       |         |                      |                      |         | +         |
|                                                                  |                                                                                                    | L3 Out                                           |       |         |                      |                      |         |           |
|                                                                  |                                                                                                    |                                                  |       |         | Pre                  | evious Cancel        | Next    |           |

7. Click Next. Skip the Advanced/Troubleshooting section. Click Finish to complete.

#### Create Application Profile for Storage Data Traffic on HyperFlex Stretched Cluster

The application profile for HyperFlex storage data traffic is the same for <u>all</u> HyperFlex clusters in this design. Therefore, the HyperFlex stretched Cluster will use the same profile (HXV-Storage\_AP) that was created for the HyperFlex Management cluster in the previous section.

#### Create EPG for Storage Data Traffic on HyperFlex Stretched Cluster

To create an EPG for storage data traffic on HyperFlex stretched cluster, follow these steps:

Setup Information

- Tenant: HXV-Foundation
- Application Profile: HXV-Storage\_AP
- Bridge Domain: HXV-CL1-Storage\_BD
- EPG: HXV-CL1-StorData\_EPG

Deployment Steps

- 1. Use a browser to navigate to the APIC GUI. Log in using the admin account.
- 2. From the top navigation menu, select Tenants > HXV-Foundation. If you do not see this tenant in the top navigation menu, select Tenants > ALL TENANTS and double-click on HXV-Foundation.
- 3. From the left navigation pane, select and expand Tenant HXV-Foundation > Application Profiles > HXV-Storage AP. Right-click and select Create Application EPG.
- 4. In the Create Application EPG pop-up window, specify a Name for the EPG. For Bridge Domain, select the previously created Bridge Domain.

| cisco APIC                     |                                    | adm                                                                                                    |
|--------------------------------|------------------------------------|----------------------------------------------------------------------------------------------------|
| System Tenants Fabric          | Create Application EF              | G OS                                                                                                    |
| ALL TENANTS   Add Tenant   Ter | STEP 1 > Identity                  | 1. Identity                                                                                                    |
| HXV-Foundation                 | Name:                              | HXV-CL1-StorData_EPG                                                                                                    |
| Ouick Start                    | Alias:                             |                                                                                                    |
|                                | Description:                       | optional                                                                                                    |
|                                | Description.                       | optional and a second second |
|                                | Terre                              |                                                                                                    |
|                                | Tags:                              | enter tags separated by comma                                                                                                    |
|                                | Contract Exception Tag:            |                                                                                                    |
|                                | QoS class:                         | Unspecified 🗸                                                                                                    |
|                                | Custom QoS:                        | select a value                                                                                                    |
| > A HXV-vMotion AP             | Data-Plane Policer:                | select a value                                                                                                    |
|                                | Intra EDG Isolation:               | Enforced                                                                                                    |
|                                | intra EF d isolation.              | Lindiced Ditempiced                                                                                                    |
|                                | Preferred Group Member:            | Exclude Include                                                                                                    |
| > E Services                   | Flood in Encapsulation:            | Disabled Enabled                                                                                                    |
|                                | Bridge Domain:                     | HXV-CL1-Storage_BD 🗸 🗗                                                                                                    |
|                                | Monitoring Policy:                 | select a value                                                                                                    |
|                                | FHS Trust Control Policy:          | select a value                                                                                                    |
|                                | Shutdown EPG:                      |                                                                                                    |
|                                | Associate to VM Domain Profiles:   |                                                                                                    |
|                                | Statically Link with Leaves/Paths: |                                                                                                    |
|                                | EPG Contract Master:               | ÷ +                                                                                                    |
|                                |                                    | Application EPGs                                                                                                    |
|                                |                                    |                                                                                                    |
|                                |                                    |                                                                                                    |
|                                |                                    |                                                                                                    |
|                                |                                    |                                                                                                    |
|                                |                                    | Previous Cancel Finish                                                                                                    |

5. Click Finish.

#### Associate EPG for Storage Data Traffic with Cisco UCS Domain

To associate the HyperFlex Storage EPG with UCS Domain, follow these steps:

Setup Information

- Tenant: HXV-Foundation
- Application Profile: HXV-Storage\_AP
- EPG: HXV-CL1-StorData\_EPG

• Domain: HXV-UCS Domain

#### Deployment Steps

- 1. Use a browser to navigate to the APIC GUI. Log in using the admin account.
- 2. From the top navigation menu, select Tenants > HXV-Foundation. If you do not see this tenant in the top navigation menu, select Tenants > ALL TENANTS and double-click HXV-Foundation.
- From the left navigation pane, select and expand Tenant HXV-Foundation > Application Profiles > HXV-Storage\_AP > Application EPGs > HXV-CL1-StorData\_EPG. Right-click and select Add L2 External Domain Association.
- 4. In the Add L2 External Domain Association pop-up window, select the previously created domain.

| cisco APIC                      |                                                                     |        |
|---------------------------------|---------------------------------------------------------------------|--------|
| System Tenants Fabric           | Virtual Networking L4-L7 Services Admin Operations Apps             | Integr |
| ALL TENANTS   Add Tenant   Tena | nt Search: name or descr   common   HXV-Foundation   ASV-Foundation | infra  |
| HXV-Foundation                  | EPG - HXV-CL1-StorData_EPG                                          |        |
| ✓                               | Add L2 External Domain Association                                  | ? 🛛    |
| Application Profiles            | L2 External Domain Profile: HXV-UCS_Domain                          |        |
| > (b) HXV-IB-MGMT_AP            |                                                                     |        |
| >                               |                                                                     |        |
| HXV-Storage_AP                  |                                                                     |        |
|                                 |                                                                     |        |
|                                 |                                                                     |        |
|                                 |                                                                     |        |
|                                 |                                                                     |        |
| >  HXV-vMotion_AP               | Cancel Subm                                                         | it     |

5. Click Submit.

#### Create Static Binding for Storage Data Traffic to UCS Domain for HyperFlex Stretched Cluster

Follow the procedures outlined in this section to statically bind the HyperFlex storage data EPG to the corresponding storage data VLAN on the vPC interfaces going to the UCS Domains in the HyperFlex stretched cluster.

Setup Information

- Tenant: HXV-Foundation
- Application Profile: HXV-Storage AP
- EPG: HXV-CL1-StorData\_EPG
- Static Paths: HXV-UCS\_6300FI-A\_IPG, HXV-UCS\_6300FI-B\_IPG
- VLAN: 3218

Deployment Steps

- 1. Use a browser to navigate to the APIC GUI. Log in using the admin account.
- 2. From the top navigation menu, select Tenants > HXV-Foundation. If you do not see this tenant in the top navigation menu, select Tenants > ALL TENANTS and double-click HXV-Foundation.
- 3. From the left navigation pane, select and expand Tenant HXV-Foundation > Application Profiles > HXV-Storage\_AP > Application EPGs > HXV-CL1-StorData\_EPG. Right-click and select Deploy Static EPG on PC, VPC or Interface.
- 4. In the Deploy Static EPG on PC, VPC or Interface pop-up window, for Path Type, select Virtual Port Channel. For the Path, select the vPC to the first UCS Fabric Interconnect from the drop-down list. For the Port Encap, specify the VLAN ID for the storage data EPG. For the Deployment Immediacy, select Immediate.

| cisco APIC                      |                                               |                        |                         |         |            |
|---------------------------------|-----------------------------------------------|------------------------|-------------------------|---------|------------|
| System Tenants Fabric           | Virtual Networking L4-L7 Services             | Admin Operations       | Apps Integration        | ons     |            |
| ALL TENANTS   Add Tenant   Tena | nt Search: name or descr   common             | HXV-Foundation   AS    | SV-Foundation   infra   | mgmt    |            |
| HXV-Foundation                  | Deploy Static EPG on PC, VF                   | PC, or Interface       |                         |         | <b>?</b> × |
| > C► Quick Start                | Path Type:                                    | Port Direct Port Chann | el Virtual Port Channel |         |            |
| ✓                               | Path:                                         | HXV-UCS-6300FI-A. V    |                         |         |            |
| ✓ ➡ Application Profiles        | Port Encap (or Secondary VLAN for Micro-Seg): | VLAN V 3218            |                         |         |            |
| > 🚯 HXV-IB-MGMT_AP              |                                               | Integer Value          |                         |         |            |
| > 🚯 HXV-INFRA-MGMT_AP           | Deployment Immediacy:                         | Immediate On Demand    |                         |         |            |
| ∨ 🎒 HXV-Storage_AP              | Primary VLAN for Micro-Seg:                   | VLAN V                 |                         |         |            |
| Application EPGs                | Mode:                                         | Trunk Access (802.1P)  | ) Access (Untagged)     |         |            |
| > 🎇 HXV-CL0-StorData_EPG        | IGMP Snoon Static Group:                      |                        |                         | <u></u> | 1          |
| > 😽 HXV-CL1-StorData_EPG        |                                               | Crave Address          | Course Address          |         | T          |
| > 🞇 HXV-ICP-StorData_EPG        |                                               | Group Address          | Source Address          |         |            |
| > 🔂 uSeg EPGs                   |                                               |                        |                         |         |            |
| > (ff) HXV-vMotion_AP           |                                               |                        |                         |         |            |
|                                 | MLD Spoon Static Group:                       |                        |                         |         | 1          |
|                                 |                                               | Oracum Andreas         | Course Address          |         | +          |
|                                 |                                               | Group Address          | Source Address          |         |            |
|                                 |                                               |                        |                         |         |            |
|                                 |                                               |                        |                         |         |            |
|                                 |                                               |                        |                         |         |            |
|                                 | NLB Static Group:                             |                        |                         | -       | +          |
|                                 |                                               | Mac Address            |                         |         |            |
|                                 |                                               |                        |                         |         |            |
|                                 |                                               |                        | Cance                   |         | Submit     |

5. Click Submit.

- 6. Repeat steps 1-5 to bind the EPG to the vPC going to the 2<sup>nd</sup> UCS Fabric Interconnect in the same UCS domain.
- 7. Repeat steps 1-5 for the second UCS domain in the HyperFlex stretched cluster. The resulting bindings for this network are as shown below.

| System Tenants Fabric V               | /irtual Networking L4-L7 Services Adn   | nin Operatio         | ons Apps Integ              | grations                |       |
|---------------------------------------|-----------------------------------------|----------------------|-----------------------------|-------------------------|-------|
| ALL TENANTS   Add Tenant   Tenant S   | earch: name or descr   common   H       | XV-Foundation        | ASV-Foundation   infra      | a   mgmt                |       |
| HXV-Foundation                        | Static Ports                            |                      |                             |                         |       |
| > C► Quick Start                      | 1 =                                     |                      |                             |                         |       |
| V 🗰 HXV-Foundation                    | = -                                     |                      | /                           |                         |       |
| ✓                                     | Path                                    | Primary<br>VI AN for | Port Encap (or<br>Secondary | Deployment<br>Immediacy | Mode  |
|                                       |                                         | Micro-Seg            | VLAN for Micro-Seg)         | minedidey               |       |
| > A HXV-INFRA-MGMT AP                 | ☐ Node: Pod-1                           |                      |                             |                         |       |
| → → → → → → → → → → → → → → → → → → → | Pod-1/Node-103-104/HXV-UCS-6300FI-A_IPG | unknown              | vlan-3218                   | Immediate               | Trunk |
| →<br>→  → Application EPGs            | Pod-1/Node-103-104/HXV-UCS-6300FI-B_IPG | unknown              | vlan-3218                   | Immediate               | Trunk |
| > 🕵 HXV-CL0-StorData_EPG              |                                         |                      |                             |                         |       |
|                                       | Node: Pod-2                             |                      |                             |                         |       |
|                                       | Pod-2/Node-203-204/HXV-UCS-6300FI-A_IPG | unknown              | vlan-3218                   | Immediate               | Trunk |
|                                       | Pod-2/Node-203-204/HXV-UCS-6300FI-B_IPG | unknown              | vlan-3218                   | Immediate               | Trunk |
| > 🦰 EPG Members                       |                                         |                      |                             |                         |       |
| > 📩 Static Ports                      |                                         |                      |                             |                         |       |

## Install HyperFlex Stretched Cluster (Applications) using HyperFlex Installer VM

In this section, the installation of a (4+4) node HyperFlex stretched cluster is explained. This cluster is deployed using an on-premise installer. A HyperFlex standard cluster for Management, covered in an earlier section, was installed using Cisco Intersight.

Screenshots in this section are from a previous release of this CVD. For this CVD, the testbed environment for the older CVD was upgraded and re-deployed. Therefore, any screenshots showing the initial install and setup of the fabric or the cluster are based on the previous CVD release.

#### Cisco Intersight currently does not support the installation of HyperFlex stretched clusters.

The HyperFlex stretched cluster in this design is intended for application virtual machines and will be referred to as the Applications Cluster. The Management cluster on the other hand is intended for virtual machines that provide management and other infrastructure services to Application clusters and other HyperFlex clusters attached to the same ACI Multi-Pod fabric.

Similar to Cisco Intersight installation, the HyperFlex installer virtual machine will configure Cisco UCS policies, templates, service profiles, and settings, as well as assigning IP addresses to the HX servers that come from the factory with ESXi hypervisor software preinstalled. The installer will deploy the HyperFlex controller virtual machines and software on the nodes, add the nodes to VMware vCenter managing the HX Cluster, and finally create the HyperFlex cluster and distributed filesystem. The setup is done through a deployment wizard by providing the necessary information.

The deployment of a HyperFlex stretched cluster explained in this section consists of the following high-level steps.

• Configure Site 1 (Wizard)

6

- Configure Site 2 (Wizard)
- Deploy Witness Virtual Machine in a third Site (OVA)

- Create Cluster (Wizard)
- Verify Setup

#### Prerequisites

The prerequisites necessary for installing a HyperFlex stretched cluster from Cisco Intersight is as follows:

- 1. Reachability from HyperFlex Installer to the out-of-band management interfaces on Fabric Interconnects that the HyperFlex system being deployed connects to. This provides the installer access to Cisco UCS Manager.
- 2. Reachability from HyperFlex Installer to the out-of-band management (CIMC) interfaces on the servers, reachable via the Fabric Interconnects' management interfaces. This network (ext-mgmt) should be in the same subnet as the Fabric Interconnect management interfaces.
- 3. ACI Multi-Pod Fabric setup to enable connectivity between HyperFlex Installer and infrastructure services necessary for deploying a HyperFlex stretched cluster. This includes access to NTP, AD/DNS, VMware vCenter and Witness Virtual machines. In this design, these services are either in the Management HyperFlex cluster connected to the same ACI Multi-Pod fabric or in an existing non-ACI network that is accessible through the Shared L3Out setup between ACI Multi-Pod fabric and the existing network
- 4. Reachability from HyperFlex Installer to the ESXi in-band management interface of the hosts in the HyperFlex cluster being installed.
- 5. Reachability from HyperFlex Installer to the VMware vCenter Server that will manage the HyperFlex cluster(s) being deployed.

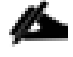

# The VMware vCenter Virtual Machine must be hosted on a separate virtualization environment and should not be on the HyperFlex cluster being deployed.

- 6. Reachability from HyperFlex Installer to the DNS server(s) for use by the HyperFlex cluster being installed.
- 7. Reachability from HyperFlex Installer to the NTP server(s) for use by the HyperFlex cluster being installed.
- 8. ACI Multi-Pod Fabric setup to enable connectivity to HyperFlex cluster networks ESXi and Storage Controller management, ESXi and Storage Data networks, vMotion and Application VM networks.
- 9. Reachability from VMware vCenter to ESXi and Storage Controller Management networks.
- Enable the necessary ports to install HyperFlex. For more information, see Networking Ports section in Appendix A of the HyperFlex Hardening Guide: <u>https://www.cisco.com/c/dam/en/us/support/docs/hyperconverged-infrastructure/hyperflex-hx-dataplatform/HX-Hardening Guide v3 5 v12.pdf</u>
- 11. Review the Pre-installation Checklist for Cisco HX Data Platform: <u>https://www.cisco.com/c/en/us/td/docs/hyperconverged\_systems/HyperFlex\_HX\_DataPlatformSoftware/HyperFlex\_Preinstall\_Checklist/b\_HX\_Data\_Platform\_Preinstall\_Checklist.html</u>

#### Setup Information

The setup information used in this design to install a HyperFlex stretched cluster is provided below.

The following are the services in the Management HyperFlex Cluster:

• Installer VM IP Address: 10.10.167.248

The following are the services in the Existing non-ACI Network:

- VMware vCenter VM IP Address: 10.99.167.240
- Witness VM IP Address: 10.99.167.248

#### Site 1 Information

#### Table 67 Site 1 - Credentials

| HyperFlex Stretched Cluster Install - Credentials |               |  |  |
|---------------------------------------------------|---------------|--|--|
| Cisco UCS Manager > FQDN or IP 192.168.167.204    |               |  |  |
| Cisco UCS Manager > Username/Password             | admin/******* |  |  |
| Site Name                                         | Site 1        |  |  |

#### Table 68 Site 1 – UCSM Configuration

| Network Type                                    | VLAN Name            | VLAN ID |
|-------------------------------------------------|----------------------|---------|
| VLAN for Hypervisor and HyperFlex<br>Management | hxv-inband-mgmt      | 118     |
| VLAN for VM vMotion                             | hxv-vmotion          | 3018    |
| VLAN for HyperFlex storage traffic              | hxv-cl1-storage-data | 3218    |
| VLAN for VM Network                             | hxv-vm-network       | 2118    |

### HyperFlex Stretched Cluster Install - Cisco UCSM Configuration

| MAC Pools                           |                     |
|-------------------------------------|---------------------|
| MAC Pool Prefix                     | 00:25:B5: <b>A8</b> |
| 'hx-ext-mgmt' IP Pool for Cisco IMC |                     |
| IP Blocks                           | 192.168.167.111114  |
| Subnet Mask                         | 255.255.255.0       |
| Gateway                             | 192.168.167.254     |
| Cisco IMC access management         |                     |
| Out of band                         | $\checkmark$        |
| Advanced                            |                     |
| UCS Firmware                        | 4.0(lc)             |
| HyperFlex Cluster Name              | HXV-Cluster1        |
| Org Name                            | HXV-Org1            |

| Table 69 | Site 1 - Hyperv | isor Configuration |
|----------|-----------------|--------------------|
|----------|-----------------|--------------------|

| HyperFlex Stretched Cluster Install - Cisco UCSM Configuration |                             |  |  |
|----------------------------------------------------------------|-----------------------------|--|--|
| Configure common Hypervisor Settings                           |                             |  |  |
| Subnet Mask                                                    | 255.255.255.0               |  |  |
| Gateway                                                        | 10.1.167.254                |  |  |
| DNS Server(s)                                                  | 10.99.167.244,10.99.167.245 |  |  |
| Hypervisor Settings                                            |                             |  |  |
| Make IP Addresses and Hostnames Sequential                     | $\checkmark$                |  |  |
| IP Addresses                                                   | 10.1.167.111114             |  |  |
| Hostnames                                                      | hxv-cll-esxi-[1-4]          |  |  |
| Hypervisor Credentials                                         |                             |  |  |
| Admin User name                                                | root                        |  |  |
| Hypervisor Password                                            | ******                      |  |  |

#### Site 2 Information

Table 70 Site 2 - Credentials

| HyperFlex Stretched Cluster Install - Credentials |                 |  |  |
|---------------------------------------------------|-----------------|--|--|
| Cisco UCS Manager > FQDN or IP                    | 192.168.167.207 |  |  |
| Cisco UCS Manager > Username/Password             | admin/*******   |  |  |
| Site Name                                         | Site 2          |  |  |

#### Table 71 Site 2 - UCSM Configuration

| Network Type                                    | VLAN Name            | VLAN ID |
|-------------------------------------------------|----------------------|---------|
| VLAN for Hypervisor and HyperFlex<br>Management | hxv-inband-mgmt      | 118     |
| VLAN for VM vMotion                             | hxv-vmotion          | 3018    |
| VLAN for HyperFlex storage traffic              | hxv-cll-storage-data | 3218    |
| VLAN for VM Network                             | hxv-vm-network       | 2118    |

# HyperFlex Stretched Cluster Install - Cisco UCSM Configuration

| MAC Pools                           |                     |
|-------------------------------------|---------------------|
| MAC Pool Prefix                     | 00:25:B5: <b>A9</b> |
| 'hx-ext-mgmt' IP Pool for Cisco IMC |                     |
| IP Blocks                           | 192.168.167.115118  |
| Subnet Mask                         | 255.255.255.0       |
| Gateway                             | 192.168.167.254     |
| Cisco IMC access management         |                     |
| Out of band                         | $\checkmark$        |
| Advanced                            |                     |
| UCS Firmware                        | 4.0(lc)             |
| HyperFlex Cluster Name              | HXV-Cluster1        |
| Org Name                            | HXV-Org1            |

#### Table 72 Site 2 - Hypervisor Configuration

| HyperFlex Stretched Cluster I              | nstall - Cisco UCSM Configuration |
|--------------------------------------------|-----------------------------------|
| Configure common Hypervisor Settings       |                                   |
| Subnet Mask                                | 255.255.255.0                     |
| Gateway                                    | 10.1.167.254                      |
| DNS Server(s)                              | 10.99.167.244,10.99.167.245       |
| Hypervisor Settings                        |                                   |
| Make IP Addresses and Hostnames Sequential | $\checkmark$                      |
| IP Addresses                               | 10.1.167.115118                   |
| Hostnames                                  | hxv-cll-esxi-[5-8]                |
| Hypervisor Credentials                     |                                   |
| Admin User name                            | root                              |
| Hypervisor Password                        | ******                            |

#### **Cluster Information**

Table 73 Cluster - Credentials

| FQDN or IP        | 192.168.167.204           | 192.168.167.204 192.168.167.207                  |  |  |  |  |  |  |  |
|-------------------|---------------------------|--------------------------------------------------|--|--|--|--|--|--|--|
| Username/Password | admin/********            |                                                  |  |  |  |  |  |  |  |
| Site Name         | Site 1                    | Site 2                                           |  |  |  |  |  |  |  |
| Org Name          | HXV-Org1                  | ORG name can same in<br>different UCS domain/FIs |  |  |  |  |  |  |  |
|                   | VMware                    | vCenter                                          |  |  |  |  |  |  |  |
| FQDN or IP        | hxv0-vcsa.hxv.com         | m (10.10.167.240)                                |  |  |  |  |  |  |  |
| Username/Password | administrator@h:          | xv.com/*******                                   |  |  |  |  |  |  |  |
|                   | Hypervisor                |                                                  |  |  |  |  |  |  |  |
| Username/Password | Factory Default: Cisco123 |                                                  |  |  |  |  |  |  |  |

#### Table 74 Cluster - IP Addresses

|                        | Hypervisor       | Storage Controller VM<br>(SCVM)                             |  |
|------------------------|------------------|-------------------------------------------------------------|--|
| Site 1 – Management IP | 10.1.167.111114  | 10.1.167.161164                                             |  |
| Site 2 – Management IP | 10.1.167.115118  | 10.1.167.165168                                             |  |
| Site 1 – Data IP       | 172.1.167.111114 | 172.1.167.161164                                            |  |
| Site 2 – Data IP       | 172.1.167.115118 | 172.1.167.165168                                            |  |
| Cluster                | Management       | Data                                                        |  |
| Cluster IP Address     | 10.1.167.110     | 172.1.167.110                                               |  |
| Subnet Mask            | 255.255.255.0    | 255.255.255.0                                               |  |
| Gateway                | 10.1.167.254     | -                                                           |  |
|                        |                  |                                                             |  |
| Witness IP Address     | 10.99.16         | Located outside the ACI<br>Fabric in a 3 <sup>rd</sup> site |  |

#### Table 75 Cluster Configuration

| Cisco HX Cluster                                                 |                                 |  |  |  |  |  |  |
|------------------------------------------------------------------|---------------------------------|--|--|--|--|--|--|
| HyperFlex Cluster Name                                           | HXV-Cluster1                    |  |  |  |  |  |  |
| Replication Factor (RF)                                          | 2+2                             |  |  |  |  |  |  |
| Co                                                               | ontroller VM                    |  |  |  |  |  |  |
| Admin Password *******                                           |                                 |  |  |  |  |  |  |
| vCenter Configuration                                            |                                 |  |  |  |  |  |  |
| vCenter Datacenter                                               | HXV-APP                         |  |  |  |  |  |  |
| vCenter Cluster                                                  | HXV-Cluster1                    |  |  |  |  |  |  |
| Sys                                                              | stem Services                   |  |  |  |  |  |  |
| DNS Servers<br>(On-Premise Cisco Umbrella Virtual<br>Appliances) | 10.99.167.244,<br>10.99.167.245 |  |  |  |  |  |  |
| NTP                                                              | 192.168.167.254                 |  |  |  |  |  |  |
| DNS Domain Name                                                  | hxv.com                         |  |  |  |  |  |  |
| Timezone                                                         | America/New_York                |  |  |  |  |  |  |

| Advanced Networking          | VLAN ID | Management vSwitch           |
|------------------------------|---------|------------------------------|
| Management VLAN Tag – Site 1 | 118     | vswitch-hxv-inband-momt      |
| Management VLAN Tag – Site 2 | 118     |                              |
| Data VLAN Tag – Site 1       | 3218    | wavitab buy all starson data |
| Data VLAN Tag – Site 2       | 3218    | vswitch-nxv-cii-storage-data |

| Advanced Configuration |          |                                        |               |  |  |  |  |
|------------------------|----------|----------------------------------------|---------------|--|--|--|--|
| Jumbo Frames           | ✓ H<br>1 | Enable Jumbo Frames on Data<br>Network | Enabled - Yes |  |  |  |  |
| Disk Partitions        |          | Clean Up Disk Partitions               | Enabled - No  |  |  |  |  |
| Virtual Desktop (VDI)  |          | Optimize for VDI Deployment            | Enabled - No  |  |  |  |  |

### Deployment Steps

To deploy a HyperFlex stretched cluster across two sites interconnected by an ACI Multi-Pod fabric, complete the steps outlined in this section. The HyperFlex servers are connected to a separate pair of Cisco UCS Fabric Interconnects in each site.

#### Verify Server Status in Site 1 and Site 2 Before HyperFlex Installation

Before starting the HyperFlex installation process that will create the service profiles and associate them with the servers, you must verify that the servers in both Cisco UCS domains have finished their discovery process and are in the correct state.

To verify the server status in Site 1 and Site 2, follow these steps:

- 1. Use a browser to navigate to the Cisco UCS Manager in the first HyperFlex stretched cluster site (Site 1). Log in using the admin account.
- 2. From the left navigation pane, click the Equipment icon.
- 3. Navigate to All > Equipment. In the In the right windowpane, click the Servers tab.

| aliailia<br>cisco | UCS Manager                 |               | 8                  | 0 0 0       |          |       |      |        |       |      | •    | 8 0         | 00       | •           |
|-------------------|-----------------------------|---------------|--------------------|-------------|----------|-------|------|--------|-------|------|------|-------------|----------|-------------|
| #                 | All 🔹                       | Equipment / F | tack-Mounts / Serv | rers        |          |       |      |        |       |      |      |             |          |             |
|                   | Chassis                     | Ty Advanced F | ilter 🔶 Export 🖷   | Print       |          |       |      |        |       |      |      |             |          | ۵           |
| 暴                 | * Rack-Mounts               | Name 🔻        | Overall Status     | PID         | Model    | Cores | Core | Memory | Adapt | NICs | HBAs | Operability | Power St | Assoc State |
|                   | Enclosures                  | Server 1      | Unassociated       | HX220C-M5SX | Cisco HX | 24    | 24   | 393216 | 1     | 0    | 0    | 1 Operable  | I Off    | None        |
|                   | FEX                         | Server 2      | Unassociated       | HX220C-M5SX | Cisco HX | 24    | 24   | 393216 | 1     | 0    | 0    | 1 Operable  | ↓ Off    | None        |
|                   | <ul> <li>Servers</li> </ul> | Server 3      | Unassociated       | HX220C-M5SX | Cisco HX | 24    | 24   | 393216 | 1     | 0    | 0    | 1 Operable  | ↓ Off    | None        |
| <b>_</b>          | Fabric Interconnects        | Server 4      | Unassociated       | HX220C-M5SX | Cisco HX | 24    | 24   | 393216 | 1     | 0    | 0    | † Operable  | ↓ Off    | None        |

- 4. For the Overall Status, the servers should be in an Unassociated state. The servers should also be in an Operable state, powered Off and have no alerts with no faults or errors.
- 5. Repeat steps 1-4 for the Hyperflex nodes and Cisco UCS Manager in the second HyperFlex stretched cluster site (Site 2).

| cisco | UCS Manager          |               | 8                 |             |            |       |       |         |      | ٩    | • •         | 90           | © ©   |
|-------|----------------------|---------------|-------------------|-------------|------------|-------|-------|---------|------|------|-------------|--------------|-------|
| Æ     | All -                | Equipment / F | Rack-Mounts / Sen | /ers        |            |       |       |         |      |      |             |              |       |
| _     | Chassis              | Ty Advanced F | filter 🔶 Export 👘 | Print       |            |       |       |         |      |      |             |              | ¢     |
| 믔     | ▼ Rack-Mounts        | Name 🔷        | Overall Status    | PID         | Model      | Cores | Cores | Threads | Mem  | HBAs | Operability | Power St     | Assoc |
|       | Enclosures           | Server 1      | Unassociated      | HX220C-M5SX | Cisco HX22 | 24    | 24    | 48      | 3932 | 0    | 1 Operable  | 🖡 Off        | None  |
| ≣     | FEX                  | Server 2      | Unassociated      | HX220C-M5SX | Cisco HX22 | 24    | 24    | 48      | 3932 | 0    | 1 Operable  | <b>↓</b> Off | None  |
| -     | Servers              | Server 3      | Unassociated      | HX220C-M5SX | Cisco HX22 | 24    | 24    | 48      | 3932 | 0    | 1 Operable  | ↓ Off        | None  |
| 9     | Fabric Interconnects | Server 4      | Unassociated      | HX220C-M5SX | Cisco HX22 | 24    | 24    | 48      | 3932 | 0    | 1 Operable  | 4 Off        | None  |

6. The servers in both sites are now ready for installing the HyperFlex Data Platform Software.

#### Access the HyperFlex Installer

To access the HyperFlex installer virtual machine, follow these steps:

- 1. Use a web browser to navigate to the IP address of the installer virtual machine. Click accept or continue to bypass any SSL certificate errors.
- 2. At the login screen, enter the username and password. The default username is: root. Password is either the default password (Cisco123) or whatever it was changed to after the OVA was deployed. Check the box for

accepting terms and conditions. Verify the version of the installer – see lower right-hand corner of the login page.

| an an an an an | 9.12 A | ۱۱،<br>C         | ISCO           | - pr. 16 - 1 |      | 9<br>9 12 4 | 12<br>12 9 |  |
|----------------|--------|------------------|----------------|--------------|------|-------------|------------|--|
| C              | isco   | HX Data          | Platfor        | m Ins        | tall | er          |            |  |
|                | 1      |                  |                | -            |      |             |            |  |
|                |        | linin<br>Lisco   |                | Hyperi       | Flex |             |            |  |
|                |        |                  | a base         | à.           | : 1  |             |            |  |
|                | 1      | root             |                |              |      |             |            |  |
|                |        |                  |                |              | 0    |             |            |  |
|                |        | 🕑 🛛 l accept the | e terms and co | inditions    |      | >           |            |  |
|                |        |                  | Login          |              |      |             |            |  |
| 11 2 2 2 2 2   | -      |                  |                |              |      | 2.2         |            |  |

- 3. Click Login.
- 4. You should now be forwarded to the HyperFlex Installer Workflow page where you can install a new Standard Cluster, Stretch Cluster, Edge Cluster or expand an existing cluster. In this CVD, the installer virtual machine is used to deploy a HyperFlex stretched cluster.

#### Configure Site 1 from Deployment Wizard

To configure the first site (Site 1) in the stretched cluster, follow these steps:

1. From the HyperFlex Installer/Configuration Workflow page, for the Select a Workflow, click Create Cluster and from the drop-down list, select Stretch Cluster.

| cisco HyperFlex Ir       | nstaller                                                              |          |                | 0   | Ø | 0 | ¢ ~ |
|--------------------------|-----------------------------------------------------------------------|----------|----------------|-----|---|---|-----|
|                          |                                                                       | Workflow |                |     |   |   |     |
| Select a Workflow        |                                                                       |          |                | ) + |   |   |     |
|                          | Create Cluster<br>Standard Cluster<br>Edge Cluster<br>Stretch Cluster |          | Expand Cluster | •   |   |   |     |
| I know what I'm doing, I | et me customize my workflow                                           |          |                |     |   |   |     |

2. In the Credentials screen, select the radio button for Configure Site. For Site 1, specify the Cisco UCS Manager Hostname or IP address, the log in credentials and the Site Name (Site 1). The site name will be the name of the physical site in the Cisco HyperFlex Connect used to manage the cluster.

If you have a JSON configuration file saved from a previous attempt to configure Site 1, you may click Select a File from the box on the right side of the window to select the JSON configuration file and click Use Configuration to populate the fields for configuring this site. The installer does not save passwords.

| altalta<br>cisco | HyperFlex Installer                                                                            |                                                                                                    |                                                     | 0                        | 0         | 0                                | Ø            | Ø ~ |
|------------------|------------------------------------------------------------------------------------------------|----------------------------------------------------------------------------------------------------|-----------------------------------------------------|--------------------------|-----------|----------------------------------|--------------|-----|
|                  | Credentials                                                                                    |                                                                                                    | Нуре                                                | Hypervisor Configuration |           |                                  |              |     |
|                  | To setup stretch cluster you have to<br>• Run the "Configure Site" wor                         | kflow once for each site.                                                                                                    |                                                     | Conf                     | iguration | n                                |              | *   |
| •                | Download and deploy the W the stretch cluster.     Run the "Create Stretch Clus Configure Site | itness VM, per the user documentation. Provic<br>ter <sup></sup> workflow, after both sites have been confi<br>Create Stretch Cluster | de the IP address of the Witness VM when you create |                          | config    | Drag and drop<br>uration files h | o<br>sere or |     |
|                  | UCS Manager Credentials f                                                                      | or this site                                                                                                    |                                                     |                          |           | Select a File                    |              |     |
|                  | UCS Manager Host Name                                                                          | UCS Manager User Name                                                                                                    | Password                                            |                          |           |                                  |              |     |
|                  | 192.168.167.204                                                                                | admin                                                                                                    |                                                     | 1                        |           |                                  |              |     |
|                  | Site Name                                                                                      |                                                                                                    |                                                     |                          |           |                                  |              |     |
|                  | Site 1                                                                                         |                                                                                                    |                                                     |                          | Back      |                                  | Continue     |     |

- 3. Click Continue.
- 4. In the Server Selection screen, select the unassociated servers that should be part of Site 1 in the stretched cluster.

The Fabric Interconnect ports that connect to HyperFlex servers were enabled in the <u>Solution De-ployment – Setup Cisco UCS Domains</u> section. You can also choose to enable it here by clicking on Configure Server Ports at the top. However, the servers will go through a discovery process that takes a significant amount of time and you will not have control of the server number order.

| 1.<br>:0       | HyperF                     | lex Installer                    |              |                  |                        |                    | 0    | 0                        | 0    | 0        | 0              |
|----------------|----------------------------|----------------------------------|--------------|------------------|------------------------|--------------------|------|--------------------------|------|----------|----------------|
|                | Cre                        | dentials                         | S            | Server Selection |                        | UCSM Configuration |      | Hypervisor Configuration |      |          |                |
| Server<br>Sele | r Selectio<br>ect Nodes fo | N or this site. ) Associated (0) |              |                  | Configure Server Ports | Refresh            | Co   | nfiguration<br>dentials  | n    |          | 4              |
| •              | *                          | Server Name A                    | Status       | Model            | Serial                 | Actions            |      | Manager Host             | Name | 192.168. | 167.20<br>admi |
| •              | O                          | Server 1                         | unassociated | HX220C-M5SX      | WZP22060AU8            | none               | Site | Name                     |      |          | Site           |
| •              | OD                         | Server 2                         | unassociated | HX220C-M5SX      | WZP220607LD            | none               |      |                          |      |          |                |
| •              |                            | Server 3                         | unassociated | HX220C-M5SX      | WZP22060ATL            | none               |      |                          |      |          |                |
| •              | OD                         | Server 4                         | unassociated | HX220C-M5SX      | WZP22060ATU            | none               |      |                          |      |          |                |
|                |                            |                                  |              |                  |                        |                    |      |                          |      |          |                |
|                |                            |                                  |              |                  |                        |                    |      |                          |      |          |                |
|                |                            |                                  |              |                  |                        |                    |      | < Back                   |      | Continue |                |

- 5. Click Continue.
- 6. In the UCSM Configuration screen, specify the UCSM related configuration for Site 1 as shown below.

| du HyperFlex Inst                                                                                                    | aller                                                                                                    |                        |                        | 0 0                   | ଷ <b>ଷ</b> ପ୍           |
|----------------------------------------------------------------------------------------------------|----------------------------------------------------------------------------------------------------|------------------------|------------------------|-----------------------|-------------------------|
| Credentials                                                                                                    |                                                                                                    | Server Selection       | UCSM Configuration     | Hyperviso             | r Configuration         |
| VLAN Configuration                                                                                                    |                                                                                                    |                        |                        | Configuration         | *                       |
| VLAN for Hypervisor and Hype                                                                                                    | rFlex management                                                                                          | VLAN for HyperFlex sto | orage traffic          | Credentials           |                         |
| VLAN Name                                                                                                    | VLAN ID                                                                                                   | VLAN Name              | VLAN ID                | LICS Manager Host Nam | ne 192 168 167 204      |
| hxv-inband-mgmt                                                                                                    | 118                                                                                                    | hxv-cl1-storage-data   | 3218                   | UCS Manager Licer Nam | ne admin                |
|                                                                                                    |                                                                                                    |                        |                        | Site Name             | Site 1                  |
| VLAN for VM vMotion                                                                                                    |                                                                                                    | VLAN for VM Network    |                        | Server Selection      |                         |
| VLAN Name                                                                                                    | VLAN ID                                                                                                   | VLAN Name              | VLAN ID(s)             | Server 2 W71          | 220607LD / HY220C M55Y  |
| hxv-vmotion                                                                                                    | 3018                                                                                                    | hxv-vm-network         | 2118                   |                       | 220607LD / HX220C-MISSX |
|                                                                                                    |                                                                                                    |                        |                        | Server 4 WZF          | 22060A107 HX220C-M55X   |
|                                                                                                    |                                                                                                    |                        |                        |                       | 22060A08711220C-M55X    |
|                                                                                                    |                                                                                                    |                        |                        |                       |                         |
| MAC Pool Prefix 00:25:B5:A8                                                                                                    |                                                                                                    |                        |                        |                       |                         |
| MAC Pool Prefix O0:25:85:A8 'hx-ext-mgmt' IP Pool fo                                                                                                    | or Cisco IMC<br>Subnet Mask                                                                               | Gat                    | eway                   |                       |                         |
| MAC Pool Prefix 00:25:85:A8 'hx-ext-mgmt' IP Pool fo                                                                                                    | or Cisco IMC<br>Subnet Mask<br>255.255.255.                                                               | Gat<br>0               | eway<br>92.168.167.254 |                       |                         |
| MAC Pool Prefix          00:25:85:A8         'hx-ext-mgmt' IP Pool for         IP Blocks         192.168.167.111-114         Cisco IMC access mana,            Out of band         > ISCSI Storage         > FC Storage                                                               | gement (Out of band or Ir                                                                                 | Gat<br>0 1<br>1band)   | eway<br>92.168.167.254 |                       |                         |
| MAC Pool Prefix<br>00:25:85:A8<br>'hx-ext-mgmt' IP Pool fo<br>IP Blocks<br>192.168.167.111-114<br>Cisco IMC access mana,<br>© Out of band<br>> iSCSI Storage<br>> FC Storage<br>Advanced                                                                                              | or Cisco IMC<br>Subnet Mask<br>255.255.255.<br>gement (Out of band or Ir<br>O In band                     | Get<br>0 1<br>hband)   | eway<br>92.168.167.254 |                       |                         |
| MAC Pool Prefix          00:25:85:A8         'hx-ext-mgmt' IP Pool for         IP Blocks         192.168.167.111-114         Cisco IMC access mana, <ul> <li>Out of band</li> <li>iSCSI Storage</li> <li>FC Storage</li> <li>Advanced</li> <li>UCS Server Firmware Version</li> </ul> | or Cisco IMC<br>Subnet Mask<br>255.255.255.<br>gement (Out of band or Ir<br>O In band<br>HyperFlex Cluste | Gat<br>0 1<br>hband)   | eway<br>92.168.167.254 |                       |                         |

- 7. Enter the VLAN Names and VLAN IDs that are to be created in Cisco UCS. Multiple VLAN IDs can be specified for the (guest) virtual machine networks.
- In this design, the VMware virtual switch that will be created by the Installer for the (guest) virtual machine networks will be migrated to a Cisco ACI controlled Cisco AVE and the VLANs will be dynamically allocated. For this reason, it is not necessary to configure more than one VLAN for the virtual machine network. However, at least one VLAN is required in order to do other configuration for the virtual machine networks such as creating uplink vNICs in Cisco UCS Manager and creating appropriate QoS policies for virtual machine traffic.

- 8. For the MAC Pool prefix, specify the 4th byte (for example: 00:25:B5:A8). This prefix must be unique.
- 9. For the 'hx-ext-mgmt' IP Pool for Cisco IMC, specify a <u>unique</u> IP address range, subnet mask and gateway to be used by the CIMC interfaces of the servers in this HX cluster.
- 10. For the UCS Firmware Version, select the version of firmware to be loaded on servers in Site 1. The dropdown list shows the versions currently available on Cisco UCS Manager in Site 1.
- 11. For the HyperFlex Cluster, for HyperFlex Cluster Name, specify a name. For the Org Name, specify a unique name. The cluster names in both sites should be the same since both sites are part of a single cluster. The organization name can be the same in both sites of the stretched cluster but only because they're in different UCS domains.

# When deploying additional clusters in the same UCS domain, change the VLAN names (even if the VLAN IDs are same), MAC Pool prefix, Cluster Name and Org Name so as to not overwrite the original cluster.

- 12. Click Continue.
- 13. In the Hypervisor Configuration screen, specify the ESXi Management IP Addresses and Gateway information for the ESXi hosts in Site 1 as shown below. The default Hypervisor credentials for factory-installed nodes are: root with a password of Ciscol23. The IP addresses will be assigned to the ESXi hosts via Serial over Lan (SoL) from Cisco UCS Manager.

|           | Credentials                                                                                                    |                  | Server Selection  |               | UCSM Configuration | Hypervisor Configuration             |
|-----------|----------------------------------------------------------------------------------------------------|------------------|-------------------|---------------|--------------------|--------------------------------------|
| Configu   | re common Hy                                                                                                    | pervisor Settir  | ngs               |               |                    | Configuration                        |
| ubnet Ma  | sk                                                                                                    |                  | Gateway           | DNS Server(s) |                    | Credentials                          |
| 255.255   | .255.0                                                                                                    |                  | 10.1.167.254      | 10.99.167.24  | 44,10.99.167.245   | UCS Manager Host Name 192.168.167.20 |
|           |                                                                                                    |                  |                   |               |                    | UCS Manager User Name admi           |
|           |                                                                                                    |                  |                   |               |                    | Site Name Site                       |
| Ivnervi   | sor Settings                                                                                                    |                  |                   |               |                    | Admin User name roo                  |
| 100.00    |                                                                                                    |                  |                   |               |                    | Server Selection                     |
| Make      | IP Addresses and H                                                                                                    | ostnames Sequent | ial               |               |                    | Server 2 WZP220607LD / HX220C-M55    |
| 4 IL      | Name A                                                                                                    | Serial           | Static IP Address | Hostname      |                    | Server 4 WZP22060ATU / HX220C.M55    |
|           | A CONTRACTOR OF CONTRACTOR OFO | Series           | June in Address   | noscheme      |                    | Server 1 WZP22060AU8 / HX220C-M55    |
| = 🗊       | Server 1                                                                                                    | WZP22060A        | 10.1.167.111      | hxv-cl1-e     | esxi-1             | Server 3 WZP22060ATL / HX220C-M55    |
|           |                                                                                                    |                  |                   |               |                    | UCSM Configuration                   |
| = @D      | Server 2                                                                                                    | WZP220607        | LD 10.1.167.112   | hxv-cl1-e     | esxi-2             | VI AN Name                           |
|           |                                                                                                    |                  |                   |               |                    |                                      |
| = @D      | Server 3                                                                                                    | WZP22060A        | TL 10.1.167.113   | hxv-cl1-e     | esxi-3             | VI AN Name beed torget da            |
|           |                                                                                                    |                  |                   |               |                    | VIANID 321                           |
| = @D      | Server 4                                                                                                    | WZP22060A        | TU 10.1.167.114   | hxy-cl1-e     | esvi-4             | VI AN Name bowmotic                  |
|           |                                                                                                    |                  | TOTTOTT           |               | carr -             | VIANID 301                           |
|           |                                                                                                    |                  |                   |               |                    | VLAN Name bxv-vm-netwo               |
|           |                                                                                                    |                  |                   |               |                    | VLAN ID(s) 21                        |
| lypervi   | sor Credentials                                                                                                    |                  |                   |               |                    | MAC Pool Prefix 00:25:85:/           |
| dmin Lisa |                                                                                                    |                  | Unanitas Pastword |               |                    | IP Blocks 192.168.167.111-11         |
| mat       | Thante                                                                                                    |                  |                   | 0             |                    | Subnet Mask 255,255,255              |
| TOUL      |                                                                                                    |                  |                   |               |                    | Gateway 192.168.167.25               |
|           |                                                                                                    |                  |                   |               |                    | VLAN Name hx-inband-cin              |
|           |                                                                                                    |                  |                   |               |                    | UCS Server Firmware Version 4.0(1    |
|           |                                                                                                    |                  |                   |               |                    | HyperFlex Cluster Name HXV-Cluster   |
|           |                                                                                                    |                  |                   |               |                    | Org Name HXV-Org                     |
|           |                                                                                                    |                  |                   |               |                    | ISCSI Storage fais                   |
|           |                                                                                                    |                  |                   |               |                    |                                      |

14. Click Configure Site to start configuring Site 1. The wizard will step through the configuration stages and provide the status for specific configuration completed as shown below:

| cisco Hyper | Flex Installer            |             |                       |                             | 0        | 0          | Ø         | Ø            | \$    | ~ |
|-------------|---------------------------|-------------|-----------------------|-----------------------------|----------|------------|-----------|--------------|-------|---|
|             |                           |             | Progress              |                             |          |            |           |              |       |   |
| 0           | 0                         |             |                       |                             | Config   | guratior   | ı         |              |       |   |
| Start       | Config<br>Installer       | Validations | UCSM<br>Configuration | Hypervisor<br>Configuration | Credent  | tials      |           |              |       | ^ |
|             |                           |             |                       |                             | UCS Man  | nager Host | Name      | 192.168.167  | .204  |   |
|             |                           |             |                       |                             | UCS Man  | nager User | Name      | a            | dmin  |   |
| Config Inst | taller in Progress        |             |                       |                             | Site Nam | ne         |           | 2            | ite 1 |   |
|             |                           |             |                       |                             | Admin U  | ser name   |           |              | root  | - |
|             |                           |             |                       |                             | Server S | Selection  |           |              |       |   |
|             |                           |             | Config Installer      | ×                           | Server 2 | WZ         | P220607L  | D / HX220C-N | 15SX  |   |
| Co          | onfig Installer - Overall |             |                       |                             | Server 4 | WZ         | P22060AT  | U / HX220C-N | 15SX  |   |
|             | In Progress               |             |                       |                             | Server 1 | WZ         | P22060AU  | 8 / HX220C-N | 15SX  |   |
|             |                           |             |                       |                             | Server 3 | W          | ZP22060A1 | L / HX220C-N | 155X  | = |

If the configuration is successful, you will see a screen similar to the one shown below:

| cisco HyperFlex Installer                            |                                                       |                                      |                             | 0          |              | Ø                 | <b>\$</b> ~ |
|------------------------------------------------------|-------------------------------------------------------|--------------------------------------|-----------------------------|------------|--------------|-------------------|-------------|
|                                                      |                                                       | Progress                             |                             |            |              |                   |             |
| ○ Ø                                                  |                                                       |                                      |                             | Configu    | ration       |                   | *           |
| Start Config<br>Installer                            | Validations                                           | UCSM<br>Configuration                | Hypervisor<br>Configuration | Credentia  | ls           |                   | ^           |
|                                                      |                                                       |                                      |                             | UCS Manag  | er Host Name | 192.168.167.      | 204         |
|                                                      |                                                       |                                      |                             | UCS Manag  | er User Name | ad                | min         |
| <ul> <li>Hypervisor Configuration Success</li> </ul> | ssful                                                 |                                      |                             | Site Name  |              | Si                | te 1        |
|                                                      |                                                       |                                      |                             | Admin User | name         |                   | root        |
|                                                      |                                                       |                                      |                             | Server Sel | ection       |                   |             |
|                                                      |                                                       | Hypervisor Configuration             | ~                           | Server 2   | WZP22060     | 7LD / HX220C-M    | 5SX         |
| Hypervisor Configuration - Overall                   | <ul> <li>Login to UCS API</li> </ul>                  |                                      |                             | Server 4   | WZP22060     | ATU / HX220C-M    | 5SX         |
| Succeeded                                            | <ul> <li>Configuring static ip on the spe</li> </ul>  | cified FSXi servers                  |                             | Server 1   | WZP22060     | AU8 / HX220C-M    | 5SX         |
|                                                      | <ul> <li>Configuring static ip on a ESXi s</li> </ul> | erver                                |                             | Server 3   | WZP22060     | ATL / HX220C-M    | 5SX ≡       |
|                                                      | <ul> <li>Login to ESXi through SoL with</li> </ul>    | user specified username and password | d                           | UCSM Con   | figuration   |                   |             |
|                                                      | <ul> <li>Logout from UCS API</li> </ul>               |                                      |                             | VLAN Name  | 2            | hxv-inband-m      | gmt         |
|                                                      | CONFIGURATION COMPLETED                               | SUCCESSEULLY                         |                             | VLAN ID    |              |                   | 118         |
|                                                      | Connection Completeb                                  |                                      |                             | VLAN Name  | e I          | hxv-cl1-storage-c | jata        |
|                                                      |                                                       |                                      |                             | VLAN ID    |              | 3                 | 218         |

15. Export the Site 1 configuration by clicking the down arrow icon in the top right of the screen. Click OK to save the configuration to a JSON file. This file can be used to rebuild the same cluster in the future, and as a record of the configuration options and settings used during the installation.

| altalta<br>cisco | HyperFlex Installer | 0                | 0    | 0 | ø | Ø ~ |
|------------------|---------------------|------------------|------|---|---|-----|
| _                | Prog                | Export Configura | tion |   |   |     |
|                  |                     |                  |      |   |   |     |

16. Proceed to the next section to Configure Site 2.

#### Configure Site 2 from Deployment Wizard

么

To configure the second site (Site 2) in the stretched cluster, follow these steps:

1. From the HyperFlex Installer/Configuration wizard, go to the wheel icon in the top right of the window and select Configure Site from the drop-down list.

| cisco HyperFlex Installer                            |                                                         |                                                                     |                             | 0 0                                | Ø Ø                     | <b>\$</b> ~ |  |
|------------------------------------------------------|---------------------------------------------------------|---------------------------------------------------------------------|-----------------------------|------------------------------------|-------------------------|-------------|--|
|                                                      |                                                         | Progress                                                            |                             |                                    | Configure Site          | -^_         |  |
|                                                      |                                                         |                                                                     |                             |                                    | Contra Contra Church    |             |  |
| 0                                                    | (\black]                                                |                                                                     | ()                          | Configurati                        | ion                     | er          |  |
| Start Config                                         | Validations                                             | UCSM<br>Configuration                                               | Hypervisor<br>Configuration | Credentials                        | Log Out (root)          |             |  |
|                                                      |                                                         | 5                                                                   | 0                           | UCS Manager H                      | ost Name 192.168.167.2  | 204         |  |
|                                                      |                                                         |                                                                     |                             | UCS Manager U                      | ser Name adn            | nin         |  |
| <ul> <li>Hypervisor Configuration Success</li> </ul> | ssful                                                   |                                                                     |                             | Site Name                          | Sit                     | e 1         |  |
|                                                      |                                                         |                                                                     |                             | Admin User nan                     | ne ro                   | pot         |  |
|                                                      |                                                         |                                                                     |                             | Server Selection                   | n                       |             |  |
|                                                      |                                                         | Hypervisor Configuration                                            | ~                           | Server 2                           | WZP220607LD / HX220C-M5 | SX          |  |
| Hypervisor Configuration - Overall                   | <ul> <li>Login to UCS API</li> </ul>                    |                                                                     |                             | Server 4                           | WZP22060ATU / HX220C-M5 | isx         |  |
| Succeeded                                            | <ul> <li>Configuring static ip on the static</li> </ul> | pecified ESXi servers                                               |                             | Server 1 WZP22060AU8 / HX220C-M55X |                         |             |  |
|                                                      | <ul> <li>Configuring static ip on a ES)</li> </ul>      | Ki server                                                           |                             | Server 3 WZP22060ATL / HX220C-M5SX |                         |             |  |
|                                                      | <ul> <li>Login to ESXi through SoL wi</li> </ul>        | Login to ESXi through SoL with user specified username and password |                             |                                    | UCSM Configuration      |             |  |
|                                                      | <ul> <li>Logout from UCS API</li> </ul>                 |                                                                     |                             | VLAN Name                          | hxv-inband-mg           | imt         |  |
|                                                      | <ul> <li>CONFIGURATION COMPLETE</li> </ul>              | ED SUCCESSFULLY                                                     |                             | VLAN ID                            | 1                       | 18          |  |
|                                                      |                                                         |                                                                     |                             | VI AN Name                         | hxv-cl1-storage-da      | ata         |  |

2. In the Credentials screen, select the radio button for Configure Site. For Site 2, specify the Cisco UCS Manager Hostname or IP address, the log in credentials and the Site Name (site 2). The site name will be the name of the physical site in the Cisco HyperFlex Connect used to manage the cluster.

If you have a JSON configuration file saved from a previous attempt to configure Site 2, you may click Select a File from the box on the right side of the window to select the JSON configuration file and click Use Configuration to populate the fields for configuring this site. Installer does not save passwords.

| ahaha<br>cisco | HyperFlex Installer                                                                                                    |                       |                          | 0                             |              |   | Ø        | <b>\$</b> ~ |  |
|----------------|----------------------------------------------------------------------------------------------------|-----------------------|--------------------------|-------------------------------|--------------|---|----------|-------------|--|
|                | Credentials                                                                                                    |                       | Hypervisor Configuration |                               |              |   |          |             |  |
| i              | To setup stretch cluster you have to<br>• Run the "Configure Site" wor<br>• Download and deploy the W<br>the stretch dustory | Con                   | figuratio                | n                             |              | * |          |             |  |
| ۲              | Run the "Create Stretch Clus Configure Site                                                                                  |                       | config                   | Drag and dro<br>uration files | p<br>here or |   |          |             |  |
|                | OCS Manager Credentials I                                                                                                    | or this site          |                          |                               |              |   |          |             |  |
|                | UCS Manager Host Name                                                                                                    | UCS Manager User Name | Password                 |                               |              |   |          | Ì           |  |
|                | Site 2                                                                                                    |                       |                          | l                             | < Back       |   | Continue |             |  |

3. Click Continue.

6

4. In the Server Selection screen, select the servers that should be part of Site 2 in the stretched cluster.

The Fabric Interconnect ports that connect to HyperFlex servers were enabled in the <u>Solution De-ployment - Setup Cisco UCS Domains</u> section. You can also choose to enable it here by clicking Configure Server Ports at the top. However, the servers will go through a discovery process that takes a significant amount of time and you will not have control of the server number order.

| 1-<br>0                | HyperF                      | lex Installer                                 |              |                 |                        |               | 000                          | • •             |
|------------------------|-----------------------------|-----------------------------------------------|--------------|-----------------|------------------------|---------------|------------------------------|-----------------|
|                        | Cree                        | dentials                                      | 2            | erver Selection | UCSM                   | Configuration | Hypervisor Co                | nfiguration     |
| Server<br>Sele<br>Unas | r Selection<br>ect Nodes fo | n<br>or this site.<br>) <u>Associated</u> (0) |              |                 | Configure Server Ports | Refresh       | Configuration<br>Credentials | *               |
| •                      | ÷-                          | Server Name                                   | Status       | Model           | Serial                 | Actions       | UCS Manager Host Name        | 192.168.167.207 |
| •                      | O                           | Server 1                                      | unassociated | HX220C-M55X     | WZP222504K1            | none          | Site Name                    | Site 2          |
| ✓                      | o                           | Server 2                                      | unassociated | HX220C-M55X     | WZP222504KA            | none          |                              |                 |
| •                      | o                           | Server 3                                      | unassociated | HX220C-M55X     | WZP222504N4            | none          |                              |                 |
| •                      | OD                          | Server 4                                      | unassociated | HX220C-M55X     | WZP222504JJ            | none          |                              |                 |
|                        |                             |                                               |              |                 |                        |               | K Back                       | Continue        |

- 5. Click Continue.
- 6. In the UCSM Configuration screen, specify the UCSM related configuration for Site 2 as shown below:

| dodo<br>cisco HyperFlex Installer                    |                        |                        | <b>0 0 0 0</b> ¢ ~                    |
|------------------------------------------------------|------------------------|------------------------|---------------------------------------|
| Credentials                                          | Server Selection       | UCSM Configuration     | Hypervisor Configuration              |
| VLAN Configuration                                   |                        |                        | Configuration *                       |
| VLAN for Hypervisor and HyperFlex managem            | ent VLAN for Hype      | erFlex storage traffic | Credentials                           |
| hxv-inband-mgmt 118                                  | hxv-cl1-stora          | ige-data 3218          | UCS Manager Host Name 192.168.167.207 |
|                                                      |                        |                        | Site Name Site 2                      |
| VLAN for VM vMotion                                  | VLAN for VM N          | Network                | Server Selection                      |
| VLAN Name VLAN ID                                    | VLAN Name              | VLAN ID(s)             | Server 2 WZP222504KA / HX220C-M55X    |
| 1120-97100001 3018                                   | nxv-vm-netw            | 2118                   | Server 3 WZP222504N4 / HX220C-M5SX    |
|                                                      |                        |                        | Server 1 WZP222504K1 / HX220C-M55X    |
| MAC Pool Prefix                                      |                        |                        |                                       |
|                                                      |                        |                        |                                       |
| 'hx-ext-mgmt' IP Pool for Cisco IMC<br>IP Blocks     | Subnet Mask            | Gateway                |                                       |
| 192.168.167.115-118                                  | 255.255.255.0          | 192.168.167.254        |                                       |
| Cisco IMC access management (Out<br>Out of band In I | of band or Inband)     |                        |                                       |
| > iSCSI Storage                                      |                        |                        |                                       |
| > FC Storage                                         |                        |                        |                                       |
| Advanced                                             |                        |                        |                                       |
| UCS Server Firmware Version                          | HyperFlex Cluster Name | Org Name               |                                       |
| 4.0(1c) 🗸 🕽                                          | HXV-Cluster1           | HXV-Org1               | Back     Continue                     |

7. Enter the VLAN Names and VLAN IDs that are to be created in Cisco UCS. Multiple VLAN IDs can be specified for the (guest) virtual machine networks.

In this design, the VMware virtual switch that will be created by the Installer for the (guest) virtual machine networks will be migrated to a Cisco ACI controlled Cisco AVE and the VLANs will be dynamically allocated. For this reason, it is not necessary to configure more than one VLAN for the virtual machine network. However, at least one VLAN is required in order to do other configuration for the virtual machine networks such as creating uplink vNICs in Cisco UCS Manager and creating appropriate QoS policies for VM traffic.

- 8. For the MAC Pool prefix, specify the 4th byte, for example: 00:25:B5:A9. This prefix must be unique.
- 9. For the 'hx-ext-mgmt' IP Pool for Cisco IMC, specify a <u>unique</u> IP address range, subnet mask and gateway to be used by the CIMC interfaces of the servers in this site.
- 10. For the UCS Firmware Version, select the version of firmware to be loaded on servers in Site 2. The dropdown list shows the versions currently available on Cisco UCS Manager in Site 2.
- 11. For the HyperFlex Cluster, specify a name. For the Org Name, specify a unique name. The cluster names in both sites should be the same since both sites are part of a single cluster. The organization name can be the same in both sites of the stretched cluster but only because they're in different UCS domains.

# When deploying additional clusters in the same UCS domain, change the VLAN names (even if the VLAN IDs are same), MAC Pool prefix, Cluster Name and Org Name so as to not overwrite the original cluster information.

- 12. Click Continue.
- 13. In the Hypervisor Configuration screen, specify the ESXi Management IP Addresses and Gateway information for the ESXi hosts in Site 2 as shown below. The default Hypervisor credentials for factory-installed nodes are: root with a password of Ciscol23. The IP addresses will be assigned to the ESXi hosts via Serial over Lan (SoL) from Cisco UCS Manager.

| Credentials                  | Server Select            | ON UCSM Configuration Hypervisor Configuration                   |
|------------------------------|--------------------------|------------------------------------------------------------------|
| Configure common Hyperv      | <i>v</i> isor Settings   | Configuration                                                    |
| ubnet Mask                   | Gateway                  | DNS Server(s) Credentials                                        |
| 255.255.255.0                | 10.1.167.254             | 10.99.167.244,10.99.167.245 UCS Manager Host Name 192.168.167.20 |
|                              |                          | UCS Manager User Name admi                                       |
|                              |                          | Site Name Site                                                   |
| lypervisor Settings          |                          | Admin User name roo                                              |
| Make ID Addresses and Horton | mer Sequential           | Server Selection                                                 |
| Make IP Addresses and Hostha | mes sequential           | Server 2 WZP222504KA / HX220C-M55                                |
| ↓t + Name ^                  | Serial Static IP Address | Hostname Server 3 WZP222504N4 / HX220C-M55                       |
|                              |                          | Server 1 WZP222504K1 / HX220C-M55                                |
| Server 1                     | WZP222504K1 10.1.167.115 | hxv-cl1-esxi-5 Server 4 WZP222504JJ / HX220C-M55                 |
|                              |                          | UCSM Configuration                                               |
| Server 2                     | WZP222504KA 10.1.167.116 | hxv-cl1-esxi-6 VLAN Name hxv-inband-mgn                          |
|                              |                          | VLAN ID 11                                                       |
| Server 3                     | WZP222504N4 10.1.167.117 | hxv-cl1-esxi-7 VLAN Name hxv-cl1-storage-dat                     |
|                              |                          | VLAN ID 321                                                      |
| ≡ (●)) Server 4              | WZP222504JJ 10.1.167.118 | hxv-cl1-esxi-8 VLAN Name hxv-vmotio                              |
|                              |                          | VLAN ID 301                                                      |
|                              |                          | VLAN Name hxv-vm-networ                                          |
| Hypervisor Credentials       |                          | VLAN ID(s) 211                                                   |
|                              |                          | MAC Pool Prefix 00:25:85:4                                       |
|                              |                          |                                                                  |

14. Click Configure Site to start configuring Site 2. The wizard will step through the configuration stages and provide the status for specific configuration completed as shown below:

| diado HyperFlex Installer        |                                                                                                |                                                | 0 0 0 ¢ ×                                                                                                    |
|----------------------------------|------------------------------------------------------------------------------------------------|------------------------------------------------|----------------------------------------------------------------------------------------------------|
|                                  |                                                                                                | Progress                                       |                                                                                                    |
| 0-0-                             |                                                                                                | -0                                             | Configuration                                                                                                    |
| Start Config<br>Installer        | Validations                                                                                    | UCSM Hypervisor<br>Configuration Configuration | Credentials                                                                                                    |
| C UCSM Configuration in Progress |                                                                                                |                                                | UCS Manager Host Name 192.168.167.207<br>UCS Manager User Name admin<br>Site Name Site 2<br>Admin User name root |
|                                  |                                                                                                | UCSM Configuration                             | Server 2 WZP222504KA / HX220C-M5SX                                                                               |
| UCSM Configuration - Overall     | <ul> <li>Login to UCS API</li> </ul>                                                           |                                                | Server 3 WZP222504N4 / HX220C-M55X                                                                               |
| In Progress                      | <ul> <li>Inventorying physical servers</li> </ul>                                              |                                                | Server 4 WZP222504k1 / HX220C-M55X                                                                               |
|                                  | <ul> <li>Validate UCS firmware version</li> </ul>                                              |                                                | UCSM Configuration                                                                                               |
|                                  | <ul> <li>Setting flags for firmware validation</li> <li>Downloading firmware bundle</li> </ul> |                                                | VLAN Name hxv-inband-mgmt                                                                                        |

15. If the configuration is successful, you will see a screen similar to the one below.

|                                        |                     |                  |                                                                                                    | Progress                                                                                           |                             |                                                                            |                                                                                                    |
|----------------------------------------|---------------------|------------------|----------------------------------------------------------------------------------------------------|----------------------------------------------------------------------------------------------------|-----------------------------|----------------------------------------------------------------------------|----------------------------------------------------------------------------------------------------|
| 0                                      | Ø                   |                  |                                                                                                    | <u> </u>                                                                                           |                             | Configuration                                                              | on                                                                                                    |
| Start                                  | Config<br>Installer |                  | Validations                                                                                                    | UCSM<br>Configuration                                                                              | Hypervisor<br>Configuration | Credentials                                                                |                                                                                                    |
|                                        |                     |                  |                                                                                                    |                                                                                                    |                             | UCS Manager Ho                                                             | ost Name 192.168.167.207                                                                                           |
|                                        |                     |                  |                                                                                                    |                                                                                                    |                             | UCS Manager Us                                                             | er Name admin                                                                                                    |
| 🖊 Hypervisor Configu                   | ration Succe        | ssful            |                                                                                                    |                                                                                                    |                             | Site Name                                                                  | Site 2                                                                                                    |
|                                        |                     |                  |                                                                                                    |                                                                                                    |                             | Admin User nam                                                             | ne root                                                                                                    |
|                                        |                     |                  |                                                                                                    |                                                                                                    |                             | Server Selectio                                                            | 'n                                                                                                    |
|                                        |                     |                  |                                                                                                    | Hypervisor Configuration                                                                           | ~                           | Server 2                                                                   | WZP222504KA / HX220C-M55X                                                                                          |
| 100 N 10 N 10 N 10 N 10 N 10 N 10 N 10 | o Ourrall           |                  |                                                                                                    |                                                                                                    |                             | Server 3                                                                   | WZP222504N4 / HX220C-M55X                                                                                          |
| Hypervisor Configuration               | n - Overall         | 1                | Login to UCS API                                                                                                    |                                                                                                    |                             |                                                                            |                                                                                                    |
| Hypervisor Configuratio                | iucceeded           | 1                | Login to UCS API                                                                                                    | specified ESXi servers                                                                             |                             | Server 1                                                                   | WZP222504K1 / HX220C-M55X                                                                                          |
| Hypervisor Configuratio                | iucceeded           | 4                | Login to UCS API<br>Configuring static ip on the s<br>Configuring static ip on a ES                                                                                 | specified ESXi servers<br>Xi server                                                                |                             | Server 1                                                                   | WZP222504K1 / HX220C-M55X<br>WZP222504JJ / HX220C-M55X                                                             |
| Hypervisor Configuratio                | iucceeded           | 3<br>3<br>3<br>3 | Login to UCS API<br>Configuring static ip on the :<br>Configuring static ip on a ES<br>Login to ESXi through SoL w                                                  | specified ESXI servers<br>XI server<br>ith user specified username and password                    |                             | Server 1                                                                   | WZP222504K1 / HX220C-M55X<br>WZP222504jj / HX220C-M55X<br>ration                                                   |
| Hypervisor Configuratio                | iucceeded           | * * * *          | Login to UCS API<br>Configuring static ip on the :<br>Configuring static ip on a ES<br>Login to ESXI through SoL w<br>Logout from UCS API                           | specified ESXi servers<br>Xi server<br>ith user specified username and password                    |                             | Server 1<br>Server 4<br>UCSM Configur<br>VLAN Name                         | WZP222504K1 / HX220C-M55X<br>WZP222504JJ / HX220C-M55X<br>ration<br>hxv-inband-mgmt                                |
| Hypervisor Configuratio                | iucceeded           | * * * * *        | Login to UCS API<br>Configuring static ip on the :<br>Configuring static ip on a ES<br>Login to ESXI through SoL w<br>Logout from UCS API<br>CONFIGURATION COMPLETI | specified ESXI servers<br>XI server<br>ith user specified username and password<br>ED SUCCESSFULLY |                             | Server 1<br>Server 4<br>UCSM Configur<br>VLAN Name<br>VLAN ID              | WZP222504K1 / HX220C-M55X<br>WZP222504JJ / HX220C-M55X<br>ration<br>hxv-inband-mgmt<br>118                         |
| Hypervisor Configuratio                | iucceeded           | * * * * *        | Login to UCS API<br>Configuring static ip on the :<br>Configuring static ip on a ES<br>Login to ESXI through SoL w<br>Logout from UCS API<br>CONFIGURATION COMPLETI | specified ESXI servers<br>XI server<br>ith user specified username and password<br>ED SUCCESSFULLY |                             | Server 1<br>Server 4<br>UCSM Configur<br>VLAN Name<br>VLAN ID<br>VLAN Name | WZP222504K1 / HX220C-M55X<br>WZP222504JJ / HX220C-M55X<br>ration<br>hxv-inband-mgmt<br>118<br>hxv-cl1-storage-data |

16. Export the Site 2 configuration by clicking the down arrow icon in the top right of the screen. Click OK to save the configuration to a JSON file. This file can be used to rebuild the same cluster in the future, and as a record of the configuration options and settings used during the installation.

| alada<br>cisco | HyperFlex Installer | 0                  | 0  | 0 | Ø | Ø ~ |
|----------------|---------------------|--------------------|----|---|---|-----|
|                | Progress            | Export Configurati | .n |   |   |     |
|                |                     |                    |    |   |   |     |

17. Proceed to the next section to Deploy Witness Virtual Machine at a third site.

#### Deploy Witness Virtual Machine in a Third Site

To achieve quorum in a HyperFlex stretched cluster, a Witness virtual machine is necessary. The Witness virtual machine should be deployed in a third site and must be reachable from all sites in a HyperFlex stretched cluster. In this design, the Witness virtual machine is deployed in an existing network outside the ACI Multi-Pod Fabric.

| Table 76 Setup Information             |                                        |
|----------------------------------------|----------------------------------------|
| Witness VM - IP<br>Address/Subnet Mask | 10.99.167.249/24                       |
| Gateway                                | 10.99.167.254 (outside the ACI Fabric) |
| DNS                                    | 10.99.167.244, 10.99.167.245           |
| NTP                                    | 192.168.167.254                        |

Table 76 Setup Information

To deploy the Witness virtual machine for the HyperFlex stretched cluster, follow these steps:

- 1. Use a browser to navigate to the VMware vCenter server that will be used to deploy the Witness virtual machine will be deployed.
- 2. Click the vSphere Web Client of your choice. Log in using an Administrator account.
- 3. From the vSphere Web Client, navigate to Home > Hosts and Clusters.
- 4. From the left navigation pane, select the Datacenter > Cluster and right-click to select Deploy OVF Template....
- 5. In the Deploy OVF Template wizard, for Select Template, select Local file and click the Browse button to locate and open the HyperFlex-Witness-1.0.2.ova file, click the file and click Open. Click Next.
- 6. Modify the name of the virtual machine to be created if desired and click a folder location to place the virtual machine. Click Next.
- 7. Click a specific host or cluster to locate the virtual machine. Click Next.
- 8. After the file validation, review the details. Click Next.
- 9. Select a Thin provision virtual disk format, and the datastore to store the new virtual machine. Click Next.
- 10. Modify the network port group selection from the drop-down list in the Destination Networks column, choosing the network the witness VM will communicate on. Click Next.
- 11. Enter the static address settings to be used, fill in the fields for the Witness Node's IP Address and Mask, DNS server, Default Gateway, and NTP Server info.

| <ul> <li>✓ A Review details</li> <li>✓ Select storage</li> <li>✓ All properties have valid values</li> <li>✓ Select networks</li> <li>✓ Customize template</li> <li>B Ready to complete</li> <li>✓ Network 1 IP Address</li> <li>The IP address for this interface. Leave blank if DHCP is desired.</li> <li>10.99.167.249</li> <li>Network 1 Netmask</li> <li>The netmask or prefix for this interface. Leave blank if DHCP is desired.</li> <li>255.255.255.0</li> <li>Default Gateway</li> <li>The default gateway address for this VM. Leave blank if DHCP is desired.</li> <li>10.99.167.254</li> <li>DNS</li> <li>The domain name servers for this VM (comma separated). Leave blank if DHCP is desired.</li> <li>10.99.167.244, 10.99.167.2.</li> <li>NTP</li> <li>NTP</li> <li>NTP servers for this VM (comma separated) to sync time.</li> <li>192.168.167.254</li> </ul>                                                                                                    | <ul> <li>1 Select an OVF template</li> <li>2 Select a name and folder</li> <li>3 Select a compute resource</li> </ul> | Customize template<br>Customize the deployment propertie | es of this software solution.                                                                                           |
|----------------------------------------------------------------------------------------------------|----------------------------------------------------------------------------------------------------|----------------------------------------------------------|----------------------------------------------------------------------------------------------------|
| 6 Select networks <ul> <li>Networking Properties</li> <li>5 settings</li> <li>Network 1 IP Address</li> <li>The IP address for this interface. Leave blank if DHCP is desired.</li> <li>10.99.167.249</li> <li>Network 1 Netmask</li> <li>The netmask or prefix for this interface. Leave blank if</li> <li>DHCP is desired.</li> <li>255.255.255.0</li> <li>Default Gateway</li> <li>The default gateway address for this VM. Leave blank if</li> <li>DHCP is desired.</li> <li>10.99.167.254</li> <li>DNS</li> <li>The domain name servers for this VM (comma separated).</li> <li>Leave blank if DHCP is desired.</li> <li>10.99.167.24, 10.99.167.2.</li> <li>NTP</li> <li>NTP Servers for this VM (comma separated) to sync time.</li> <li>192.168.167.254</li> <li>DNS</li> <li>NTP</li> <li>NTP</li></ul> | <ul><li>4 Review details</li><li>5 Select storage</li></ul>                                                           | O All properties have valid values                       | s                                                                                                    |
| Network 1 IP Address       The IP address for this interface. Leave blank if DHCP is desired.         10.99.167.249       Network 1 Netmask       The netmask or prefix for this interface. Leave blank if DHCP is desired.         255.255.255.0       255.255.255.0         Default Gateway       The default gateway address for this VM. Leave blank if DHCP is desired.         10.99.167.254       10.99.167.254         DNS       The domain name servers for this VM (comma separated).         Leave blank if DHCP is desired.       10.99.167.244, 10.99.167.2         NTP       NTP servers for this VM (comma separated) to sync time.         192.168.167.254       192.168.167.254                                                                                                    | 6 Select networks                                                                                                    | <ul> <li>Networking Properties</li> </ul>                | 5 settings                                                                                                    |
| Network 1 Netmask       The netmask or prefix for this interface. Leave blank if DHCP is desired.         255.255.255.0       255.255.0         Default Gateway       The default gateway address for this VM. Leave blank if DHCP is desired.         10.99.167.254       10.99.167.254         DNS       The domain name servers for this VM (comma separated).         Leave blank if DHCP is desired.       10.99.167.24, 10.99.167.2         NTP       NTP servers for this VM (comma separated) to sync time.         192.168.167.254       192.168.167.254                                                                                                    | 8 Ready to complete                                                                                                   | Network 1 IP Address                                     | The IP address for this interface. Leave blank if DHCP is desired.<br>10.99.167.249                                     |
| Default Gateway       The default gateway address for this VM. Leave blank if DHCP is desired.         10.99.167.254       10.99.167.254         DNS       The domain name servers for this VM (comma separated).         Leave blank if DHCP is desired.       10.99.167.244, 10.99.167.2         NTP       NTP servers for this VM (comma separated) to sync time.         192.168.167.254       192.168.167.254                                                                                                    |                                                                                                    | Network 1 Netmask                                        | The netmask or prefix for this interface. Leave blank if DHCP is desired. 255.255.255.0                                 |
| DNS       The domain name servers for this VM (comma separated).<br>Leave blank if DHCP is desired.         10.99.167.244, 10.99.167.2.         NTP         NTP servers for this VM (comma separated) to sync time.         192.168.167.254                                                                                                    |                                                                                                    | Default Gateway                                          | The default gateway address for this VM. Leave blank if DHCP is desired.<br>10.99.167.254                               |
| NTP       NTP servers for this VM (comma separated) to sync time.         192.168.167.254                                                                                                    |                                                                                                    | DNS                                                      | The domain name servers for this VM (comma separated).<br>Leave blank if DHCP is desired.<br>10.99.167.244, 10.99.167.2 |
|                                                                                                    |                                                                                                    | NTP                                                      | NTP servers for this VM (comma separated) to sync time. 192.168.167.254                                                 |

- 12. Click Next.
- 13. Review the final configuration and click Finish. The witness VM will take a few minutes to deploy, once it has deployed, power on the new VM.
- 14. Proceed to the next section to create a stretch HyperFlex cluster.

#### Create Stretch Cluster from Deployment Wizard

To create the stretched cluster using Site 1 and Site 2, follow these steps:

1. From the HyperFlex Installer/Configuration Wizard, go to the wheel icon in the top right of the window and select Create Stretch Cluster from the drop-down list.

6

| cisco HyperFlex Installer                           |                                                                                        |                          |                 | 0 0              | 0 Ø (                     | ¤ ~ |  |  |
|-----------------------------------------------------|----------------------------------------------------------------------------------------|--------------------------|-----------------|------------------|---------------------------|-----|--|--|
|                                                     |                                                                                        | Progress                 |                 |                  | Configure Site            | -~_ |  |  |
|                                                     |                                                                                        |                          |                 |                  |                           |     |  |  |
|                                                     | 0                                                                                      | 0                        |                 | Configuration    | Create Stretch Cluster    |     |  |  |
| <u> </u>                                            |                                                                                        | (V)                      |                 |                  | Log Out (root)            |     |  |  |
| Installer                                           | Validations                                                                            | Configuration            | Configuration   | Credentials      |                           |     |  |  |
|                                                     |                                                                                        |                          |                 | UCS Manager Host | Name 192.168.167.207      |     |  |  |
|                                                     |                                                                                        |                          |                 | UCS Manager User | Name admin                |     |  |  |
| <ul> <li>Hypervisor Configuration Succes</li> </ul> | sful                                                                                   |                          |                 | Site Name        | Site 2                    |     |  |  |
|                                                     |                                                                                        |                          |                 | Admin User name  | root                      |     |  |  |
|                                                     |                                                                                        |                          |                 | Server Selection |                           |     |  |  |
|                                                     |                                                                                        | Hypervisor Configuration | ~               | Server 2 WZ      | P222504KA / HX220C-M5SX   |     |  |  |
| Hypervisor Configuration - Overall                  | Login to LICS API                                                                      |                          |                 | Server 3 WZ      | P222504N4 / HX220C-M55X   |     |  |  |
| Succeeded                                           | Configuring static in on the s                                                         | position ESVi convers    |                 | Server 1 WZ      | P222504K1 / HX220C-M55X   |     |  |  |
|                                                     | <ul> <li>Configuring static ip on the s</li> </ul>                                     | pecined ESA servers      |                 | Server 4 V       | /ZP222504JJ / HX220C-M55X | =   |  |  |
|                                                     | <ul> <li>Configuring static ip on a ESX</li> </ul>                                     | Ki server                | UCSM Configurat | ion              |                           |     |  |  |
|                                                     | <ul> <li>Login to ESX through SoL with user specified username and password</li> </ul> |                          |                 | VLAN Name        | hxy-inband-mgmt           |     |  |  |
|                                                     | Logout from UCS API                                                                    |                          |                 |                  |                           | 110 |  |  |
|                                                     | CONFIGURATION COMPLETE                                                                 | ED SUCCESSFULLY          |                 |                  |                           |     |  |  |

2. In the Credentials screen, select the radio button for Create Stretch Cluster. For Site 1 and Site 2, specify the Cisco UCS Manager Credentials (Hostname or IP address, username, and password), VMware vCenter Credentials (for the vCenter managing the stretch cluster), and Hypervisor Credentials as shown below.

If you have a JSON configuration file saved from a previous attempt for Create Stretch Cluster, you may click Select a File from the box on the right side of the window to select the JSON configuration file and click Use Configuration to populate the fields for configuring this site. The installer does not save passwords.

| idi Hype                                                       | rFlex Installer                                                                                                    |                                                                                                    |                    |          | Θ | i       | ?              | ø        | <b>\$</b> ~ |
|----------------------------------------------------------------|----------------------------------------------------------------------------------------------------|----------------------------------------------------------------------------------------------------|--------------------|----------|---|---------|----------------|----------|-------------|
|                                                                | Credentials                                                                                                    | Server Selection                                                                                           | IP Addresses       |          |   | Clust   | er Configura   | ation    |             |
| To setup<br>• Rt<br>• Du<br>th<br>• Rt<br>• Configur<br>UCS Ma | stretch cluster you have to<br>un the "Configure Site" workflow<br>ownload and deploy the Witness<br>ie stretch cluster.<br>un the "Create Stretch Cluster" w<br>e Site <ul> <li>Create</li> <li>Create</li> </ul> | J create                                                                                                   | Confi              | guration |   |         | *              |          |             |
| UCS Mana                                                       | ger Host Name                                                                                                    | User Name                                                                                                  | Password           |          |   |         |                |          |             |
| 192.16                                                         | 8.167.204                                                                                                    | admin                                                                                                    | •••••              | 0        |   |         |                |          |             |
| Site Name                                                      | •                                                                                                    | Org Name                                                                                                   |                    |          |   |         |                |          |             |
| Site 1                                                         |                                                                                                    | HXV-Org1                                                                                                   |                    |          |   |         |                |          |             |
|                                                                |                                                                                                    |                                                                                                    |                    |          |   | configu | ration files h | ere or   |             |
| UCS Mana<br>UCS Mana<br>192.16<br>Site Name                    | anager Credentials for Si<br>Iger Host Name<br>8.167.207                                                                                                    | te 2<br>User Name<br>admin<br>Org Name                                                                     | Password           | ٥        |   |         |                |          |             |
| Site 2                                                         |                                                                                                    | HXV-Org1                                                                                                   |                    |          |   |         |                |          |             |
| vCenter<br>vCenter Se<br>hxv0-vc                               | r Credentials<br>erver<br>ssa.hxv.com                                                                                                    | User Name<br>administrator@hxv.com                                                                         | Admin Password     | ٩        | < | Back    |                | Continue |             |
| Hypervi<br>Admin Use<br>root<br>The hy<br>You a<br>New Passv   | isor Credentials<br>r name<br>ypervisor on this node uses the factor<br>are required to change the factor<br>vord                                                                                                  | tory default password<br>ry default password. Enter a new password f<br>Confirm New Password<br>eeeeeeee @ | for the hypervisor |          |   |         |                |          |             |

- 3. Click Continue.
- 4. In the Server Selection screen, select the servers from Site 1 and Site 2 that should be part of the stretched cluster.

|      | -1.9P   | en rex moto |           |        |                 |                  |                                          |           |                         |                       |             |               |
|------|---------|-------------|-----------|--------|-----------------|------------------|------------------------------------------|-----------|-------------------------|-----------------------|-------------|---------------|
|      |         | Credentials |           | _      | 3               | Server Selection | IP Ac                                    | idresses  | Clus                    | Cluster Configuration |             |               |
| erve | er Sele | ction       |           |        |                 |                  | Configure Server Ports                   | Refresh   | Configuration           |                       |             |               |
| Ass  | ociated | (8)         |           |        |                 |                  |                                          |           | Credentials             |                       |             |               |
| ¥    | ÷       | Server Name | Site ^    | Status | Model           | Serial           | Service Profile                          | Actions   | UCS Manager Host        | Name 1                | 192.168.1   | 67.20<br>admi |
| ¥    | 00      | Server 2    | Site<br>1 | ok     | HX220C-<br>M5SX | WZP220607LD      | org-root/org-HXV-Org1/Is-rack-<br>unit-2 | Actions ~ | UCS Manager Host        | Name 2                | 192.168.1   | 67.20         |
| V    | •       | Server 3    | Site      | ok     | HX220C-<br>M5SX | WZP22060ATL      | org-root/org-HXV-Org1/ls-rack-<br>unit-3 | Actions ~ | User Name<br>Site Name  |                       |             | admi<br>Site  |
| •    |         | Server 1    | Site      | ok     | HX220C-         | WZP22060AU8      | org-root/org-HXV-Org1/Is-rack-           | Actions ~ | Org Name 1<br>Site Name |                       | НХ          | V-Org<br>Site |
|      | -       | 5A          | Site      |        | HX220C-         | W70220604711     | org-root/org-HXV-Org1/Is-rack-           | A-10-10   | Org Name 2              |                       | нх          | V-Org         |
|      | 0.0     | Server 4    | 1         | OK     | M55X            | WZP22000A10      | unit-4                                   | Actions ~ | vCenter Server          |                       | hxv0-vcsa.h | xv.coi        |
| V    | 00      | Server 2    | Site<br>2 | ok     | HX220C-<br>M5SX | WZP222504KA      | org-root/org-HXV-Org1/ls-rack-<br>unit-2 | Actions ~ | Admin User name         | admi                  | nistrator@h | ro            |
| •    | 0       | Server 3    | Site<br>2 | ok     | HX220C-<br>M5SX | WZP222504N4      | org-root/org-HXV-Org1/ls-rack-<br>unit-3 | Actions ~ |                         |                       |             |               |
| •    | •       | Server 1    | Site<br>2 | ok     | HX220C-<br>M5SX | WZP222504K1      | org-root/org-HXV-Org1/Is-rack-<br>unit-1 | Actions ~ |                         |                       |             |               |
|      | (0)))   | Server 4    | Site      | ok     | HX220C-         | WZP222504JJ      | org-root/org-HXV-Org1/ls-rack-           | Actions ~ | < Back                  |                       | Continue    |               |

- 5. Click Continue.
- 6. In the IP Addresses screen, specify the IP addresses for the cluster (ESXi host and Storage Controller VM's Management IP Addresses, ESXi host and Storage Controller VM's Storage Data Network IP Addresses, Cluster IP Addresses for Management and Storage Data, Gateway for Management Subnet and Witness Node IP Address) as shown below.

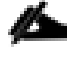

A default gateway is not required for the data network, as those interfaces normally will not communicate with any other hosts or networks, and the subnet can be non-routable.

| ahaha<br>cisco | Н    | lyperFlex Ir            | nstaller         |                                 |                                        |       |                                  |                                                | 0                                | 0 0                                          | ø                                                | ¢ ~                                  |
|----------------|------|-------------------------|------------------|---------------------------------|----------------------------------------|-------|----------------------------------|------------------------------------------------|----------------------------------|----------------------------------------------|--------------------------------------------------|--------------------------------------|
|                |      | Credentials             | 1                |                                 | Server Selection                       |       |                                  | IP Addresses                                   | 64                               | Cluster Conf                                 | iguration                                        |                                      |
| IP A           | ddre | SSES<br>P Addresses Sec | uential          |                                 |                                        |       |                                  |                                                | Confi                            | guration                                     |                                                  | +                                    |
| 11             | ÷    | Name^                   | Site             | Manager                         | nent - VLAN<br>O Storage<br>Controller | Ū     | Data<br>(FQDN or<br>Hypervisor ① | - VLAN<br>IP Address)<br>Storage<br>Controller | UCS Ma<br>User Na<br>UCS Ma      | nager Host Name 1<br>me<br>nager Host Name 2 | 192.168.<br>192.168.                             | 167.204<br>admin<br>167.207<br>admin |
| =              | •    | Server 1                | Site 1           | 10.1.167.111                    | 10.1.167.1                             | 161   | .72.1.167.111                    | .72.1.167.161                                  | Site Nar<br>Org Nar<br>Site Nar  | ne<br>ne 1<br>ne                             | ΗJ                                               | Site 1<br>(V-Org1<br>Site 2          |
| =              | 0D   | Server 2<br>Server 3    | Site 1<br>Site 1 | 10.1.167.112                    | 10.1.167.1                             | 162   | 172.1.167.11:                    | 172.1.167.16:                                  | Org Nar<br>vCenter<br>User Na    | ne 2<br>Server<br>Ime <b>a</b><br>Jser name  | H)<br>hxv0-vcsa.h<br>dministrator@h              | IX-Org1                              |
| =              | 00   | Server 4                | Site 1           | 10.1.167.114                    | 10.1.167.1                             | 164   | 172.1.167.11                     | 172.1.167.16                                   | Server                           | Selection<br>WZP220                          | 607LD / HX220                                    | C-M55X                               |
| =              | •    | Server 1<br>Server 3    | Site 2<br>Site 2 | 10.1.167.115                    | 10.1.167.1<br>10.1.167.1               | 165   | 172.1.167.11!                    | 172.1.167.16                                   | Server 1<br>Server 1<br>Server 4 | WZP220<br>WZP220<br>WZP220                   | 060ATL / HX220<br>60AU8 / HX220<br>60ATU / HX220 | C-M5SX<br>C-M5SX<br>C-M5SX           |
| =              | ©D   | Server 2                | Site 2           | 10.1.167.116                    | 10.1.167.1                             | 166   | 172.1.167.11                     | 172.1.167.16                                   | Server 2<br>Server 3<br>Server 1 | WZP222<br>WZP222<br>WZP222                   | 504KA / HX220<br>504N4 / HX220<br>2504K1 / HX220 | C-M5SX<br>C-M5SX<br>C-M5SX           |
|                | 00   | Server 4                | Site 2           | 10.1.167.118<br>Manag           | 3 10.1.167.1                           | Data  | 72.1.167.118                     | .72.1.167.168                                  | Server 4                         | WZP2:                                        | 22504JJ / HX220                                  | C-M5SX                               |
|                |      |                         | Cluster I<br>Sut | Address 10.1                    | .167.110<br>255.255.0                  | 255.2 | .167.110<br>55.255.0             |                                                |                                  |                                              |                                                  |                                      |
|                |      |                         |                  | Gateway 10.1<br>Nitness IP 10.9 | .167.254<br>99.167.249                 |       |                                  |                                                | <                                | Back                                         | Continue                                         |                                      |

- 7. Click Continue.
- 8. In the Cluster Configuration screen, specify a name for the HyperFlex Cluster, the Replication Factor to use, Storage Controller VM (SCVM) Credentials, VMware vCenter configuration (Datacenter, Cluster), Services (DNS, NTP, Domain Name, Timezone) and Networking (Management, Storage Data, Jumbo Frames, and so on).

| b HyperFlex Installer                                                                                                    |                                      |                                                              | 00000                                                                                                    |
|----------------------------------------------------------------------------------------------------|--------------------------------------|--------------------------------------------------------------|----------------------------------------------------------------------------------------------------|
| Credentials                                                                                                    | Server Selection                     | IP Addresses                                                 | Cluster Configuration                                                                                                    |
| Cisco HX Cluster<br>Cluster Name<br>HXV-Cluster1                                                                                                    | Replication Factor<br>2+2 Y O        |                                                              | Configuration Credentials UCS Manager Host Name 1 192.168.167.204 User Name admin                                                                                                    |
| Controller VM<br>Create Admin Password                                                                                                    | Confirm Admin Password               |                                                              | UCS Manager Host Name 2 192.168.167.207<br>User Name admin<br>Site Name Site 1<br>Org Name 1 HXV-Org1<br>Site Name Site 2                                                                                                    |
| vCenter Configuration<br>vCenter Datacenter Name<br>HXV-APP                                                                                               | vCenter Cluster Name<br>HXV-Cluster1 |                                                              | Org Name 2 HXV-Org1 vCenter Server hxv0-vcsa.hxv.com User Name administrator@hxv.com Admin User name root Server Selection                                                                                                    |
| System Services<br>DNS Server(s)<br>10.99.167.244,10.99.167.245                                                                                           | NTP Server(s)<br>192.168.167.254     | DNS Domain Name<br>hxv.com                                   | Server 2         WZP220607LD / HX220C-M55X           Server 3         WZP22060ATL / HX220C-M55X           Server 1         WZP22060AUB / HX220C-M55X           Server 4         WZP22060ATU / HX220C-M55X           Server 3         WZP22060ATU / HX220C-M55X |
| Time Zone<br>(UTC-05:00) Eastern Time                                                                                                    | <b>v</b> Ø                           |                                                              | Server 1         WZP222504K1 / HX220C-M55X           Server 1         WZP222504K1 / HX220C-M55X           Server 4         WZP222504JJ / HX220C-M55X                                                                                                    |
| Auto Support Auto Support Finable Connected Services (Recommended)                                                                                        | Send service ticket notifications to |                                                              | IP Addresses Cluster Name HXV-Cluster1 Management Cluster 10.1.167.110 Data Cluster 172.1.167.110                                                                                                    |
| Advanced Networking<br>Management VLAN Tag - Site 1<br>118                                                                                                | Management VLAN Tag - Site 2         | Management vSwitch<br>vswitch-hxv-inband-mgmt                | Management Subnet Mask         255.255.0           Data Subnet Mask         255.255.255.0           Management Gateway         10.1.167.254           Witness IP         10.99.167.249                                                                         |
| Data VLAN Tag - Site 1<br>3218                                                                                                    | Data VLAN Tag - Site 2<br>3218       | Data vSwitch vswitch-hxv-cl1-storage-data                    | C Back Start                                                                                                    |
| Advanced Configuration<br>Jumbo Frames<br>Enable Jumbo Frames on<br>Data Network<br>vCenter Single-Sign-On Server<br>ev: https://caddrees-7444/cte/STCCon | Disk Partitions                      | Virtual Desktop (VDI)<br>Optimize for VDI only<br>deployment |                                                                                                    |

9. Click Start to start the creation of the stretched cluster. The wizard will step through the configuration stages and provide status for each stage. If the configuration is successful, you will see a screen similar to the one below:

|                                                                                                    |                                                                                                    | Progress                                                                                                    |                                                                                                    |                                                                                                    | Summary                                                                                                    |                      |
|----------------------------------------------------------------------------------------------------|----------------------------------------------------------------------------------------------------|----------------------------------------------------------------------------------------------------|----------------------------------------------------------------------------------------------------|----------------------------------------------------------------------------------------------------|----------------------------------------------------------------------------------------------------|----------------------|
| luster Name I                                                                                                    | HXV-Cluster1 o                                                                                                    | NLINE HEALTHY                                                                                                    |                                                                                                    |                                                                                                    |                                                                                                    |                      |
| /ersion                                                                                                    |                                                                                                    |                                                                                                    | 3.5.1a-31118 vC                                                                                                    | enter Server                                                                                                    | hxv0-vcsa.hxv                                                                                                    | v.con                |
| Sluster Manageme                                                                                                    | ent IP Address                                                                                                    |                                                                                                    | 10.1.167.110 vC                                                                                                    | enter Datacenter Name                                                                                                    | HX                                                                                                    | V- <mark>A</mark> PI |
| Cluster Data IP Ad                                                                                                    | ldress                                                                                                    |                                                                                                    | 172.1.167.110 vC                                                                                                    | enter Cluster Name                                                                                                    | HXV-Clu                                                                                                    | uster                |
| Replication Factor                                                                                                    |                                                                                                    |                                                                                                    | 4 DM                                                                                                    | NS Server(s)                                                                                                    | 10.99.167.245, 10.99.16                                                                                                    | 7.24                 |
| Available Capacity                                                                                                    | /                                                                                                    |                                                                                                    | 12.1 TB NT                                                                                                    | TP Server(s)                                                                                                    | 192.168.16                                                                                                    | 57.25                |
| ite Info                                                                                                    |                                                                                                    |                                                                                                    |                                                                                                    |                                                                                                    |                                                                                                    |                      |
| Vame for Site 1                                                                                                    |                                                                                                    |                                                                                                    | Site 1 Na                                                                                                    | ame for Site 2                                                                                                    |                                                                                                    | Site                 |
| Org Name for Site                                                                                                    | 1                                                                                                    |                                                                                                    | HXV-Org1 Or                                                                                                    | rg Name for Site 2                                                                                                    | HXV                                                                                                    | -Org                 |
| ervers                                                                                                    |                                                                                                    |                                                                                                    |                                                                                                    |                                                                                                    |                                                                                                    |                      |
| ervers<br>Model                                                                                                    | Serial Number                                                                                                    | Management Hypervisor                                                                                                    | Management Storage Controlle                                                                                                    | r Data Network Hypervi:                                                                                                    | sor Data Network Storage Controller                                                                                                    |                      |
| ervers<br>Model<br>HX220C-M55X                                                                                                    | Serial Number<br>WZP22060AU8                                                                                                    | Management Hypervisor<br>10.1.167.111                                                                                                    | Management Storage Controlle                                                                                                    | r Data Network Hypervi<br>172.1.167.111                                                                                                    | sor Data Network Storage Controller<br>172.1.167.161                                                                                                    |                      |
| Model<br>HX220C-M55X<br>HX220C-M55X                                                                                                    | Serial Number<br>WZP22060AU8<br>WZP220607LD                                                                                                    | Management Hypervisor<br>10.1.167.111<br>10.1.167.112                                                                                                    | Management Storage Controlle<br>10.1.167.161<br>10.1.167.162                                                                                                    | r Data Network Hypervi<br>172.1.167.111<br>172.1.167.112                                                                                                    | sor Data Network Storage Controller<br>172.1.167.161<br>172.1.167.162                                                                                                    |                      |
| Model<br>HX220C-M55X<br>HX220C-M55X<br>HX220C-M55X                                                                                                    | Serial Number<br>WZP22060AU8<br>WZP220607LD<br>WZP22060ATL                                                                                                    | Management Hypervisor<br>10.1.167.111<br>10.1.167.112<br>10.1.167.113                                                                                                    | Management Storage Controlle<br>10.1.167.161<br>10.1.167.162<br>10.1.167.163                                                                                                    | r Data Network Hypervi<br>172.1.167.111<br>172.1.167.112<br>172.1.167.113                                                                                       | sor Data Network Storage Controller<br>172.1.167.161<br>172.1.167.162<br>172.1.167.163                                                                                                    |                      |
| Model           HX220C-M55X           HX220C-M55X           HX220C-M55X           HX220C-M55X           HX220C-M55X                                                                                                    | Serial Number<br>WZP22060AU8<br>WZP22060ATL<br>WZP22060ATL<br>WZP22060ATU                                                                                                    | Management Hypervisor<br>10.1.167.111<br>10.1.167.112<br>10.1.167.113<br>10.1.167.114                                                                                                    | Management Storage Controlle           10.1.167.161           10.1.167.162           10.1.167.163           10.1.167.164                                                                                                    | r Data Network Hypervis<br>172.1.167.111<br>172.1.167.112<br>172.1.167.113<br>172.1.167.114                                                                     | sor         Data Network Storage Controller           172.1.167.161         172.1.167.162           172.1.167.163         172.1.167.163           172.1.167.164         172.1.167.164                                                                                                    |                      |
| Model           HX220C-M55X           HX220C-M55X           HX220C-M55X           HX220C-M55X           HX220C-M55X           HX220C-M55X                                                                                                    | Serial Number           WZP22060AU8           WZP220607LD           WZP22060ATL           WZP22060ATU           WZP22060ATU           WZP22060ATU                                             | Management Hypervisor           10.1.167.111           10.1.167.112           10.1.167.113           10.1.167.114           10.1.167.115                                                                      | Management Storage Controlle           10.1.167.161           10.1.167.162           10.1.167.163           10.1.167.164           10.1.167.165                                                                                             | r Data Network Hypervis<br>172.1.167.111<br>172.1.167.112<br>172.1.167.113<br>172.1.167.114<br>172.1.167.115                                                    | sor         Data Network Storage Controller           172.1.167.161         172.1.167.162           172.1.167.163         172.1.167.163           172.1.167.164         172.1.167.165                                                                                                    |                      |
| Model           HX220C-M55X           HX220C-M55X           HX220C-M55X           HX220C-M55X           HX220C-M55X           HX220C-M55X           HX220C-M55X                                                                                                    | Serial Number<br>WZP22060AU8<br>WZP220607LD<br>WZP22060ATL<br>WZP22060ATU<br>WZP222504K1<br>WZP222504KA                                                                                       | Management Hypervisor           10.1.167.111           10.1.167.112           10.1.167.113           10.1.167.114           10.1.167.115           10.1.167.116                                               | Management Storage Controlle           10.1.167.161           10.1.167.162           10.1.167.163           10.1.167.164           10.1.167.165           10.1.167.166                                                                      | r Data Network Hypervis<br>172.1.167.111<br>172.1.167.112<br>172.1.167.113<br>172.1.167.114<br>172.1.167.115<br>172.1.167.116                                   | Sor         Data Network Storage Controller           172.1.167.161         172.1.167.162           172.1.167.162         172.1.167.163           172.1.167.163         172.1.167.164           172.1.167.165         172.1.167.166                                                                                             |                      |
| Model           HX220C-M55X           HX220C-M55X           HX220C-M55X           HX220C-M55X           HX220C-M55X           HX220C-M55X           HX220C-M55X           HX220C-M55X           HX220C-M55X           HX220C-M55X                                             | Serial Number           WZP22060AU8           WZP220607LD           WZP22060ATL           WZP22060ATL           WZP22060ATU           WZP222504K1           WZP222504K4           WZP222504N4 | Management Hypervisor           10.1.167.111           10.1.167.112           10.1.167.113           10.1.167.114           10.1.167.115           10.1.167.116           10.1.167.117                        | Management Storage Controlle           10.1.167.161           10.1.167.162           10.1.167.163           10.1.167.164           10.1.167.165           10.1.167.166           10.1.167.167                                               | r Data Network Hypervis<br>172.1.167.111<br>172.1.167.112<br>172.1.167.113<br>172.1.167.114<br>172.1.167.115<br>172.1.167.116<br>172.1.167.117                  | Sor         Data Network Storage Controller           172.1.167.161         172.1.167.162           172.1.167.162         172.1.167.163           172.1.167.164         172.1.167.164           172.1.167.165         172.1.167.166           172.1.167.166         172.1.167.167                                               |                      |
| Model           HX220C-M55X           HX220C-M55X           HX220C-M55X           HX220C-M55X           HX220C-M55X           HX220C-M55X           HX220C-M55X           HX220C-M55X           HX220C-M55X           HX220C-M55X           HX220C-M55X           HX220C-M55X | Serial Number           WZP22060AU8           WZP220607LD           WZP22060ATL           WZP22060ATU           WZP222504K1           WZP222504KA           WZP222504N4           WZP222504JJ | Management Hypervisor           10.1.167.111           10.1.167.112           10.1.167.113           10.1.167.114           10.1.167.115           10.1.167.116           10.1.167.117           10.1.167.118 | Management Storage Controlle           10.1.167.161           10.1.167.162           10.1.167.163           10.1.167.164           10.1.167.165           10.1.167.165           10.1.167.166           10.1.167.167           10.1.167.168 | r Data Network Hypervis<br>172.1.167.111<br>172.1.167.112<br>172.1.167.113<br>172.1.167.114<br>172.1.167.115<br>172.1.167.116<br>172.1.167.117<br>172.1.167.118 | Sor         Data Network Storage Controller           172.1.167.161         172.1.167.162           172.1.167.162         172.1.167.163           172.1.167.163         172.1.167.164           172.1.167.165         172.1.167.166           172.1.167.166         172.1.167.167           172.1.167.167         172.1.167.168 |                      |

10. Export the cluster configuration by clicking the down arrow icon in the top right of the screen. Click OK to save the configuration to a JSON file. This file can be used to rebuild the same cluster in the future, and as a record of the configuration options and settings used during the installation.

| cisco | HyperFlex Installer | 0                             |  |  | Ø | Ø ~ |
|-------|---------------------|-------------------------------|--|--|---|-----|
|       | Progress            | Progress Export Configuration |  |  |   |     |
|       |                     |                               |  |  |   |     |

11. Process to the next section to complete the post-installation tasks – run the post\_install script to create the vMotion interfaces, additional guest virtual machine port groups (optional), and to enable HA and DRS in the cluster.

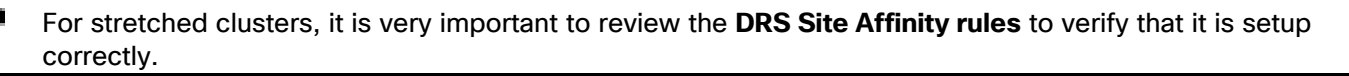

#### Complete Post-Installation Tasks

When the installation is complete, additional best-practices and configuration can be implemented using a Cisco provided post-install script. The script should be run before deploying virtual machine workloads on the cluster. The script is executed from the Installer virtual machine and can do the following:

- License the hosts in VMware vCenter
- Enable HA/DRS on the cluster in VMware vCenter
- Suppress SSH/Shell warnings in VMware vCenter
- Configure vMotion in VMware vCenter
- Enables configuration of additional guest VLANs/port-groups
- Send test Auto Support (ASUP) email if enabled during the install process
- Perform HyperFlex Health check

Ø.

To run the post-installation script, follow these steps:

- 1. SSH into a HyperFlex Installer virtual machine used to deploy the cluster. Log in using the admin (or root) account.
- 2. From the Controller virtual machine, run the command to execute the post-install script: post install.py
- 3. Follow the on-screen prompts to complete the post-install configuration as shown below.

Any VLANs created on the HyperFlex cluster and UCSM will need a corresponding configuration in the ACI fabric to enable forwarding for that VLAN within the ACI Fabric.

```
root@HyperFlex-Installer:~# cd
root@HyperFlex-Installer:~# post_install
Logging in to controller 10.1.167.110
HX CVM admin password:
 Getting ESX hosts from HX cluster...
vCenter URL: 10.10.167.240
 Enter vCenter username (user@domain): administrator@hxv.com
  vCenter Password:
 Found datacenter HXV-APP
    Found cluster HXV-Cluster1
   Enter ESX root password:
 Enter vSphere license key? (y/n) n
 Enable HA/DRS on cluster? (y/n) y
 Disable SSH warning? (y/n) y
 Add vmotion interfaces? (y/n) y
Netmask for vMotion: 255.255.255.0
VLAN ID: (0-4096) 3018
 Netmask for vMotion: 255.255.255.0

VLAN ID: (0-4096) 3018

vMotion MTU is set to use jumbo frames (9000 bytes). Do you want to change to 1500 bytes? (y/n) n

vMotion IP for 10.1.167.111: 172.0.167.111

Adding vmkernel to 10.1.167.112: 172.0.167.112

Adding vmkernel to 10.1.167.112: 172.0.167.112

Adding vmkernel to 10.1.167.113: 172.0.167.113

Adding vmkernel to 10.1.167.113: 172.0.167.113

Adding vmkernel to 10.1.167.114: 172.0.167.114

Adding vmkernel to 10.1.167.115: 172.0.167.114

Adding vmkernel to 10.1.167.115: 172.0.167.114

Adding vmkernel to 10.1.167.115: 172.0.167.115

Adding vmkernel to 10.1.167.115: 172.0.167.115

Adding vmkernel to 10.1.167.115

Adding vmkernel to 10.1.167.116

Adding vmkernel to 10.1.167.116

Adding vmkernel to 10.1.167.116

Adding vmkernel to 10.1.167.116

Adding vmkernel to 10.1.167.116

Adding vmkernel to 10.1.167.117

Adding vmkernel to 10.1.167.118

Adding vmkernel to 10.1.167.118

Adding vmkernel to 10.1.167.118

Adding vmction-3018 to 10.1.167.117

Adding vmction-3018 to 10.1.167.117

Adding vmction-3018 to 10.1.167.118

Adding vmction-3018 to 10.1.167.118

Adding vmction-3018 to 10.1.167.118

Adding vmction-3018 to 10.1.167.118

Adding vmction-3018 to 10.1.167.118

Adding vmction-3018 to 10.1.167.118

Adding vmction-3018 to 10.1.167.118

Adding vmction-3018 to 10.1.167.118

Adding vmction-3018 to 10.1.167.118

Adding vmction-3018 to 10.1.167.118

Adding vmction-3018 to 10.1.167.118

Adding vmction-3018 to 10.1.167.118

Adding vmction-3018 to 10.1.167.118

Adding vmction-3018 to 10.1.167.118

Adding vmction-3018 to 10.1.167.118

Adding vmction-3018 to 10.1.167.118

Adding vmction-3018 to 10.1.167.118

Adding vmction-3018 to 10.1.167.118

Adding vmction-3018 to 10.1.167.118

Adding vmction-3018 to 10.1.167.118

Adding vmction-3018 to 10.1.167.118

Adding vmction-3018 to 10.1.167.118
 Add VM network VLANs? (y/n) y
Attempting to find UCSM IP
 Site A - UCSM IP: 192.168.167.204
Site A - UCSM Username: admin
Site A - UCSM Username: admin
Site A - UCSM Password:
Site A - HX UCS Sub Organization: HXV-Orgl
Site B - UCSM IP: 192.168.167.207
Site B - UCSM Username: admin
 Site B - UCSM Password:
 Site B - HX UCS Sub Organization: HXV-Org1
Port Group Name to add (VLAN ID will be appended to the name): hxv-vm-network
VLAN ID: (0-4096) 2218
Adding VLAN 2218 to FI
Adding VLAN 2318 to FI
    Adding VLAN 2218 to vm-network-a VNIC template
Adding VLAN 2218 to FI
     Adding VLAN 2218 to vm-network-a VNIC template
Adding VLAN 2218 to vm-network-a VNIC templ
Adding hxv-vm-network-2218 to 10.1.167.111
Adding hxv-vm-network-2218 to 10.1.167.112
Adding hxv-vm-network-2218 to 10.1.167.113
Adding hxv-vm-network-2218 to 10.1.167.114
Adding hxv-vm-network-2218 to 10.1.167.115
Adding hxv-vm-network-2218 to 10.1.167.116
Adding hxv-vm-network-2218 to 10.1.167.117
Adding hxv-vm-network-2218 to 10.1.167.118
Adding hxv-vm-network-2218 to 10.1.167.118
Add additional VM network VLANs? (y/n) n
 Run health check? (y/n) y
 Validating cluster health and configuration...
 Cluster Summary:
                   Version - 3.5.1a-31118
Model - HX220C-M5SX
                    Health - HEALTHY
 ASUP enabled - False
root@HyperFlex-Installer:~#
```

#### Enable Smart Licensing for Stretch HyperFlex Cluster

To enable licensing for the newly deployed HyperFlex stretched cluster, follow the procedures outlined in the <u>Install HyperFlex Management Cluster</u>.

#### Enable Syslog for Stretch HyperFlex Cluster

To prevent the loss of diagnostic information when a host fails, ESXi logs should be sent to a central location. Logs can be sent to the VMware vCenter server or to a separate syslog server.

Use a multi-exec tool (for example, MobaXterm) to simultaneously execute the same command on all servers in the cluster as shown below.

To configure syslog on ESXi hosts, follow these steps:

- 1. Log into the ESXi host through SSH as the root user.
- 2. Enter the following commands, replacing the IP address in the first command with the IP address of the vCenter or the syslog server that will receive the syslog logs.

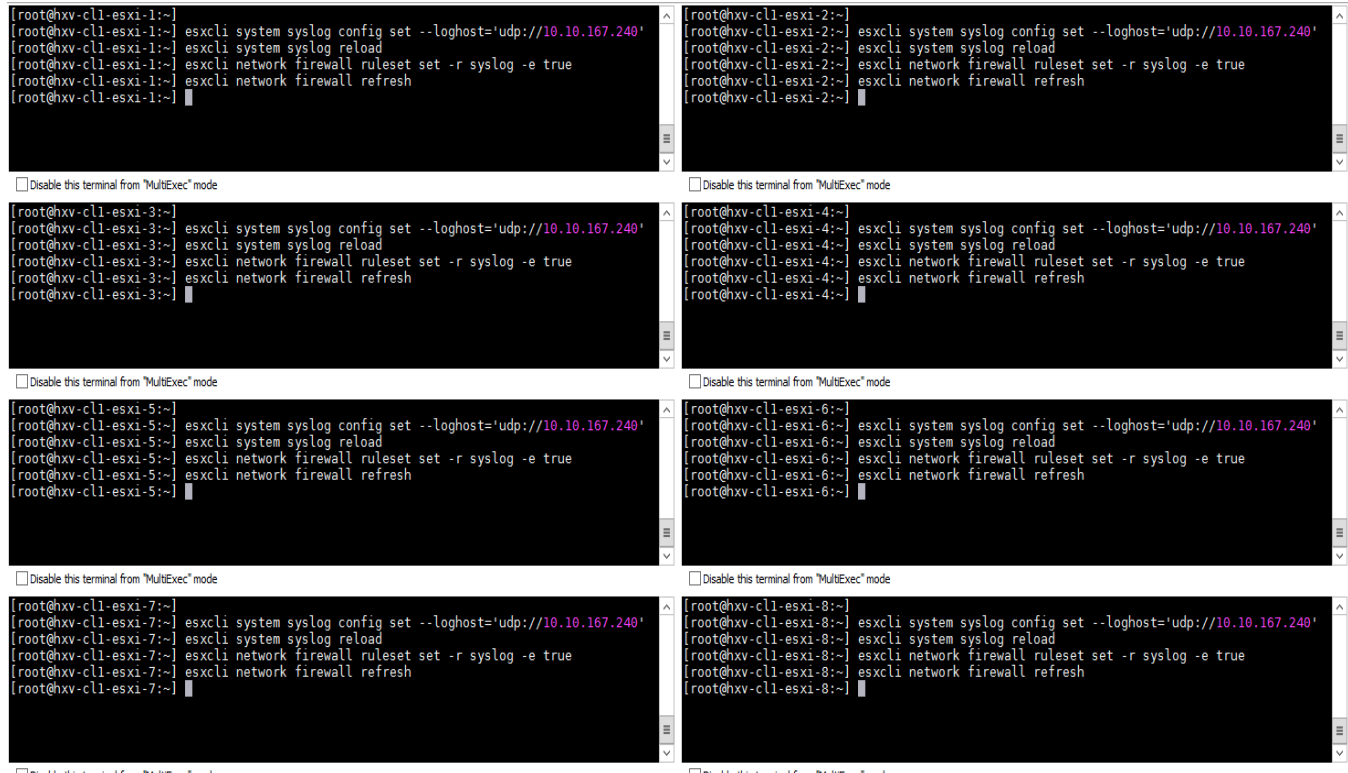

Disable this terminal from "MultiExec" mode

Disable this terminal from "MultiExec" mode

#### Manage Cluster using Cisco Intersight

Cisco Intersight provides a centralized dashboard with a single view of all Cisco UCS Domains, HyperFlex clusters and servers regardless of their location. New features and capabilities are continually being added over time. Please see the <u>Cisco Intersight</u> website for the latest information.

To manage the HyperFlex stretched cluster from Cisco Intersight, follow the procedures outlined in the <u>Enable</u> <u>Cisco Intersight Cloud-Based Management</u> section.

#### Manage Cluster using HyperFlex Connect

To manage the HyperFlex stretched cluster using HyperFlex Connect, follow these steps:
Open a web browser and navigate to the Management IP address of the HX cluster (for example, <u>https://10.1.167.110</u>). Log in using the admin account. Password should be same as the one specified for the Storage Controller virtual machine during the installation process.

| = <sup>-dbdb</sup> HyperFlex Connect | HXV-Cluster1                                                                                             | ₽1   卷   ⊘   上                                                                                                    |
|--------------------------------------|----------------------------------------------------------------------------------------------------|----------------------------------------------------------------------------------------------------|
| 🕑 Dashboard                          | OPERATIONAL STATUS<br>Online                                                                             |                                                                                                    |
| Alarms     Events                    | A RESILIENCY HEALTH 2 Node faile                                                                         | ures can be tolerated +                                                                                                   |
| Activity                             | CAPACITY 1.0% STORAGE dedug<br>12.1 TB 12.3.6 GB Used 11.9 TB Free OPTIMIZATION base                     | e optimization, compression and<br>dication ratios will be calculated once we<br>sufficient information regarding cluster |
| ANALYZE                              | Site 2 4 HX220C-M55X                                                                                     |                                                                                                    |
| PROTECT                              | 8<br>Site 1 4 HX220C-M55X<br>Converged                                                                   |                                                                                                    |
| MANAGE                               | VIRTUAL MACHINES POWERED ON SUSPENDED POWERED OFF<br>0 VMS Ů 0 ▮ 0 Ů 0                                   |                                                                                                    |
| Datastores                           | IOPS Last 1 hour • Read Max: 0 M                                                                         | lin:0 Avg: 0 • Write Max: 3.8 Min:2.9 Avg: 3.47                                                                           |
| '↑' Upgrade<br>≻_ Web CLI            |                                                                                                    |                                                                                                    |
|                                      | Throughput (MBps) Last 1 hour         • Reed Max 0 Min           0.01         0.01           0         0 | 0 Avg: 0 • Write Mex: 0.02 Mirc0.01 Avg: 0.01                                                                             |
|                                      | Latency (msec) Last 1 hour • Read Max: 0 Å                                                               | lin:0 Avg: 0 • Write Max: 1.19 Min:0.86 Avg: 1                                                                            |
|                                      |                                                                                                    |                                                                                                    |

2. The Dashboard provides general information about the cluster's operational status, health, Node failure tolerance, Storage Performance and Capacity Details and Cluster Size and individual Node health.

#### (Optional) Manage Cluster using VMware vCenter (through Plugin)

The Cisco HyperFlex vCenter Web Client Plugin can be deployed as a secondary tool to monitor and configure the HyperFlex cluster.

#### This plugin is not supported in the HTML5 based VMware vSphere Client for vCenter.

To manage the HyperFlex cluster using the vCenter Web Client Plugin for vCenter 6.7, follow the procedures outlined in the Install HyperFlex Management Cluster section of this document.

#### Enable/Disable Auto-Support and Notifications

Auto-Support is enabled if specified during the HyperFlex installation. Auto-Support enables Call Home to automatically send support information to Cisco TAC, and notifications of tickets to the email address specified. If the settings need to be modified, they can be changed in the HyperFlex Connect HTML management webpage.

To change Auto-Support settings, follow the procedures outlined in the <u>Install HyperFlex Management Cluster</u> section of this document.

#### Create Datastores for Virtual Machines with Site Affinity

Datastores created in stretched clusters require a Site Affinity setting compared to datastores in standard clusters. Specifying a site association for the datastores ensures that all requests to read data from that datastore will be serviced by the nodes in that specific site, rather than by nodes in the remote site. When deploying Virtual Machines, the virtual machines should be configured to store their virtual disk files in a datastore at the same site as the virtual machine. The placement of the virtual machines using vSphere Dynamic Resource Scheduler (DRS) site affinity rules optimizes the performance in a stretched cluster, by ensuring proximity to the users that consume the services provided by the virtual machine.

To deploy a new datastore from HyperFlex Connect, follow the procedures outlined in the <u>Install HyperFlex</u>. <u>Management Cluster</u> section of this document, however for stretched clusters, the Site Affinity needs to be specified as shown below:

|             | ersco HyperFlex Connect |                    | HXV-Cluster                              |                  |    |        | ţ.              | ] 1 💮        | 0 &          |
|-------------|-------------------------|--------------------|------------------------------------------|------------------|----|--------|-----------------|--------------|--------------|
| 0           | Dashboard               | Datastores         | Create Datastore                         | 08               |    | Lo:    | st refreshed at | 01/21/2019 1 | 1:01:57 PM O |
| MON         | ITOR                    | 🖬 Create Datastore | Datastore Name                           |                  |    |        |                 |              |              |
|             | Alarms<br>Events        | Name 🔿             | HXV-APP-DS1                              |                  | JS | Status | Size            | Used         | Free         |
| 1           | Activity                |                    | Size                                     | Block Size       |    |        |                 |              |              |
| ANAI        | .vze                    |                    | Site Affinity                            |                  |    |        |                 |              |              |
| <u>l dh</u> | Performance             |                    | Site 1                                   |                  |    |        |                 |              |              |
| PROT        | Replication             |                    | Select site affinity for this datastore. |                  | -  |        |                 |              |              |
| MAN         | AGE                     |                    | Cancel                                   | Create Datastore |    |        |                 |              |              |
| H           | System Information      |                    |                                          |                  |    |        |                 |              |              |
|             | Datastores              |                    |                                          |                  |    |        |                 |              |              |

To validate the design, two datastores are created on the stretch cluster with Site Affinity to Site 1 (Pod-1) and Site 2 (Pod-2) as shown below:

| ≡ cisco HyperFlex Connect |        |                 | HX                 | V-Cluster1    |                |        | Ę            | 3 💮           | 0 2       |
|---------------------------|--------|-----------------|--------------------|---------------|----------------|--------|--------------|---------------|-----------|
| • Dashboard               | Data   | astores         |                    |               |                | Last r | efreshed at: | 01/21/2019 11 | :04:59 PM |
| MONITOR                   | 🖬 Crea | ate Datastore 🖌 | Edit 🗸 Mount 🛞 Unn | nount ×Delete |                |        | ¢v F         | ilter         |           |
| Alarms                    |        |                 |                    | -1            |                | -      |              |               |           |
| ☆ Events                  |        | Name ^          | Mount Summary      | Site Affinity | Pairing Status | Status | Size         | Used          | Free      |
| Activity                  |        | HXV-APP-DS1     | MOUNTED            | Site 1        | Unpaired       | Normal | 2 TB         | 0 B           | 2 TB      |
| ANALYZE                   |        | HXV-APP-DS2     | MOUNTED            | Site 2        | Unpaired       | Normal | 2 TB         | 0 B           | 2 TB      |
| Performance               | Showi  | ng 1 - 2 of 2   |                    |               |                |        |              |               |           |
| PROTECT                   |        |                 |                    |               |                |        |              |               |           |
| C Replication             |        |                 |                    |               |                |        |              |               |           |
| MANAGE                    |        |                 |                    |               |                |        |              |               |           |
| E System Information      |        |                 |                    |               |                |        |              |               |           |
| Datastores                |        |                 |                    |               |                |        |              |               |           |

#### Configure vSphere DRS with Site Affinity

VMware vSphere Dynamic Resource Scheduler (DRS) must be configured with site affinity rules in order for the stretched cluster to operate in an optimal manner. Virtual machine placement across a stretched cluster uses these site affinity rules, in order to constrain virtual machines to only run on the nodes in their primary site during normal operation. The datastore that stores the virtual machine's virtual disk files will also be associated with the same site. Site affinity rules and groups are automatically created during the installation, and the rules are created in such a manner that the virtual machines are allowed to restart and run in the other site in case of a site failure. When virtual machines are created, they are automatically placed into the virtual machine group associated with the site where they are running. This method helps to balance workloads across all of the nodes in both sites, while retaining the enhanced failover capability of a stretched cluster if an entire site was to go offline or otherwise fail.

The automatically created Host Groups and Virtual Machine Groups for each site are shown below:

| vmware <sup>®</sup> vSphere Web Client                                                                                                    | h≡                                                                                                    | U   Launch vSphere Client (HTML5)   Administrator@HXV.COM •   Help •   Q Search                                                                                                    |    |
|----------------------------------------------------------------------------------------------------|----------------------------------------------------------------------------------------------------|----------------------------------------------------------------------------------------------------|----|
| Navigator                                                                                                    | 🗊 HXV-Cluster1 📋 🕒 🎦                                                                                                    | 🗧 🔭   🛞 Actions 🗸                                                                                                    | =. |
| Back                                                                                                    | Getting Started Summary Monitor                                                                                                    | r Configure Permissions Hosts VMs Datastores Networks Update Manager                                                                                                    |    |
| Image: Control of the control of the control of t | **       • Services       • VSphere DRS       vSphere Availability       • vSAN       General       Disk Management       Fault Domains & Stretched       Cluster       Health and Performance       iSC SI Targets       iSC SI Initiator Groups       Configuration Assist       Updates       • Configuration       General       Licensing       VMware EVC       VM/Host Groups | VMHost Groups         Add       Edit         Name       Type         Image: Site 2_MostGroup       VM Group         Image: Site 2_HostGroup       Host Group         Image: Site 1_VmGroup       VM Group         Image: Site 1_MostGroup       Host Group         VMHost Group Members       Image: Site 1_HostGroup Members         Image: Site 1_HostGroup Members       Image: Site 1_HostGroup Members         Image: Site 1_HostGroup Members       Image: Site 1_HostGroup Members         Image: Site 1_HostGroup Members       Image: Site 1_HostGroup Members         Image: Site 1_HostGroup Members       Image: Site 1_HostGroup Members         Image: Site 1_HostGroup Members       Image: Site 1_HostGroup Members         Image: Site 1_HostGroup Members       Image: Site 1_HostGroup Members         Image: Site 1_HostGroup Members       Image: Site 1_HostGroup Members         Image: Site 1_HostGroup Members       Image: Site 1_HostGroup Members         Image: Site 1_HostGroup Members       Image: Site 1_HostGroup Members         Image: Site 1_HostGroup Members       Image: Site 1_HostGroup Members         Image: Site 1_HostGroup Members       Image: Site 1_HostGroup Members         Image: Site 1_HostGroup Members       Image: Site 1_HostGroup Members         Image: Site 1_HostGroup Members       Image: Si |    |

#### vSphere High Availability Recommendations

The VMware setup is critical for the operation of a HyperFlex stretched cluster. HyperFlex installation configures many VMware features that a stretched cluster requires such as vSphere HA, DRS, virtual machine and datastore host-groups, site-affinity, etc. In addition, customers should also enable the following vSphere HA settings in VMware vCenter:

- vSphere Availability: vSphere HA should be enabled but keep Proactive HA disabled
- Failure Conditions and responses:
  - Enable Host Monitoring
  - For Host Failure Response, select Restart VMs
  - For Response for Host Isolation, select Power off and restart VMs
  - For Datastore with PDL, select Power off and restart VMs
  - For Datastore with PDL, select Power off and restart VMs (conservative)
  - For VM Monitoring: Customer can enable this if they prefer. It is typically disabled.
- Admission Control: select Cluster resource percentage for Define host failover capacity by
- Datastore Heartbeats: Select Use datastores only from the specified list and select HyperFlex datastores in each site
- Advanced Settings:
  - select False for das.usedefaultisolationaddress
  - select an IP address in Site A for das.isolationaddress0
  - select an IP address in Site B for das.isolationaddress1

• For additional recommendations, see Operating Cisco HyperFlex Data Platform Stretched Clusters white paper in the <u>References</u> section of this document.

# Migrate Virtual Networking to VMware vDS on HyperFlex Application Cluster

This section configures the virtual networking for the virtual machines hosted on the Application cluster. APIC manages the virtual networking on this cluster through integration with VMware vCenter that manages the cluster. In this release of the CVD, the Applications cluster uses a VMware vDS as the virtual switch for VM networks. A Cisco AVE can also be used – Cisco AVE was used in the previous release of this CVD. The HyperFlex infrastructure networks (in-band management, storage data and vMotion networks) deployed by the HyperFlex Installer will remain on VMware vSwitch. The virtual networking uses VMware vDS as the virtual switch for the VMs hosted on the Application cluster. VMware vCenter that manages Application HyperFlex cluster is located in a third location outside the ACI Multi-Pod fabric, and reachable through the Shared L3Out from each Pod.

### Setup Information

The setup information for migrating the default virtual networking from VMware vSwitch to VMware vDS is provided below:

- VLAN Name: HXV1-VMM VLANs
- VLAN Pool: 1118-1128
- Virtual Switch Name: HXV1-vDS
- Associated Attachable Entity Profile: HXV-UCS AAEP
- VMware vCenter Credentials: <Username/Password> for the vCenter managing this cluster
- VMware vCenter Credentials Profile Name: Administrator
- VMware vCenter Managing the VMM Domain: hxv0-vcsa.hxv.com (10.99.167.240)
- DVS Version: vCenter Default
- VMware vCenter Datacenter: HXV-APP
- Default vSwitch for VM networks: vswitch-hxv-vm-network
- Uplinks on Default vSwitch for VM Networks: vmnic2, vmnic6
- Cisco UCS vNIC Templates for VM Networks: vm-network-a, vm-network-b
- vNIC Template QoS Policy: Gold

### Deployment Steps

To enable APIC-controlled virtual networking for the Applications cluster, follow the procedures outlined in this section.

#### Create VLAN Pool for VMM Domain

To configure VLAN pools for use by VMs hosted on the Applications cluster, follow these steps:

1. Use a browser to navigate to the APIC GUI. Log in using the admin account.

- 2. From the top navigation menu, select Fabric > Access Policies.
- 3. From the left navigation pane, expand and select Pools > VLAN. Right-click and select Create VLAN Pool.
- In the Create VLAN Pool pop-up window, specify a Name for the pool to use for port-groups on VMware vDS. For Allocation Mode, select Dynamic Allocation. For Encap Blocks, click on the [+] icon on the right side to specify a VLAN range.
- 5. In the Create Ranges pop-up window, specify a VLAN range for the pool. Leave other settings as is.

| cisco APIC                                                                                                    |                                                                                                    | adı          |
|----------------------------------------------------------------------------------------------------|----------------------------------------------------------------------------------------------------|--------------|
| System Tenants                                                                                                    | Fabric Virtual Networking L4-L7 Services Admin Operations Apps                                                                                                    | Integrations |
| Inventory   Fabri                                                                                                    | ic Policies   Access Policies                                                                                                    |              |
| Policies                                                                                                    | C C Pools - VLAN                                                                                                    |              |
| <ul> <li>&gt; Quick Start</li> <li>&gt; Switches</li> <li>&gt; Modules</li> <li>&gt; Interfaces</li> <li>&gt; Policies</li> </ul> | Create VLAN Pool           Name:         HXV1-VMM_VLANs           Description:         Optional                                                                                                    | 30           |
| ∽ 🚍 Pools                                                                                                    | Allocation Mode: Dynamic Allocation Static Allocation                                                                                                    |              |
| > To VLAN<br>> To VXLAN<br>> To VSAN<br>> To VSAN Attributes                                                                      | Create Ranges<br>Type: VLAN<br>Description: optional                                                                                                    | <b>9 8</b>   |
| > A Multicast Address > Physical and External Do                                                                                  | Range:       VLAN       I118       -       VLAN       I128         Integer Value       Integer Value       Integer Value         Allocation Mode:       Dynamic Allocation       Inherit allocMode from parent       Static Allocation         Role:       External or On the wire encapsulations       Internal |              |
|                                                                                                    |                                                                                                    | Cancel OK    |

6. Click OK and then click Submit to complete.

#### Enable VMM Integration for HyperFlex Application Cluster

A new VMM domain must be configured Cisco ACI in order to deploy an APIC-controlled VMware vDS through VMware vCenter. The VMM domain will require a VLAN pool for use by port-groups corresponding to the EPGs in ACI. The pool should accommodate the number of EPGs published to the VMware vCenter domain in the form of port-groups. Pre-configured policies and statistics collection are also enabled for the new VMM domain.

To enable VMM integration for the Application HyperFlex cluster, follow these steps:

- 1. Use a browser to navigate to APIC's Web GUI. Log in using the admin account.
- 2. From the top menu, navigate to Virtual Networking.
- 3. From the left navigation pane, select Quick Start.
- 4. From the right-window pane, click (VMware hypervisor) Create a vCenter Domain Profile.
- 5. In the Create vCenter Domain pop-up window, for the Virtual Switch Name, specify a name (for example, HXV1-vDS). This will be the name of the VMware vDS switch in VMware vCenter. For Virtual Switch, leave

VMware vSphere Distributed Switch selected. For Associated Attachable Entity Profile, select the AAEP for the UCS domain that the VMM domain is hosted on. For VLAN Pool, select the previously created pool associated with this VMM domain from the drop-down list. Leave the other settings as is.

| cisco                          | APIC          | )                                   |                                                                                                    |                                                               |                  |               |          |              | adm        |
|--------------------------------|---------------|-------------------------------------|----------------------------------------------------------------------------------------------------|---------------------------------------------------------------|------------------|---------------|----------|--------------|------------|
| System                         | Tenants       | Fabric                              | Virtual Networking                                                                                                    | L4-L7 Services                                                | Admin            | Operations    | Apps     | Integrations |            |
| Inventory                      |               | Create v                            | Center Domain<br>Virtual Switch Name                                                                                                    | e: HXV1-vDS                                                   |                  |               |          |              | <b>?</b> × |
| Quick Star  VMM Dom  Container | rt<br>Domains | Asso<br>Enable <sup>1</sup><br>Endp | Virtual Switch<br>ciated Attachable Entity Profile<br>Delimite<br>Enable Tag Collectior<br>VM folder Data Retrieval (Beta<br>Access Mode<br>point Retention Time (seconds<br>VLAN Poo | VMware vSphere           e:         HXV-UCS_AAEP           r: | Distributed Swit | ch Cisco AVS  | Cisco A  | AVE          |            |
|                                |               |                                     | Security Domains                                                                                                    | s:<br>Profile Name                                            | Username         | Desc<br>a Des | cription |              | ÷ +        |
|                                |               |                                     |                                                                                                    |                                                               |                  |               |          | Cancel       | Submit     |

- 6. In the Create vCenter Domain window, scroll-down to vCenter Credentials and click the [+] icon on the right side to add a vCenter Account Profile.
- 7. In the Create vCenter Credential pop-up window, specify a Name for the credentials, along with the appropriate account Username and Password.

| cisco           | APIC   | )         |                   |                 |                |                  |         |           |          |            |
|-----------------|--------|-----------|-------------------|-----------------|----------------|------------------|---------|-----------|----------|------------|
| System T        | enants | Fabric    | Virtual Netv      | working         | L4-L7 Servic   | es Admir         | n Op    | erations  | Apps     | Integratio |
|                 |        | Create vC | Center Do         | main            |                |                  |         |           |          |            |
| Inventory       |        |           | Virtual           | Switch Name:    | HXV1-vDS       |                  |         |           |          |            |
| C Quick Start   |        |           | ,                 | Virtual Switch: | VMware vSpl    | nere Distributed | Switch  | Cisco AVS | Cisco AV | E          |
| > 🚞 VMM Domai   | ins    | Assoc     | iated Attachable  | Fntity Profile  | HXV-LICS AAF   | D                |         | Rh.       |          |            |
| > 📩 Container D | omains |           |                   | Create          | vCenter        | Credent          | ial     |           |          | ? 🛇        |
|                 |        |           | Enable T          | а               | Name:          | Administrator    |         |           |          |            |
|                 |        | Enable V  | /M folder Data Re | et              | Description:   | optional         |         |           |          |            |
|                 |        |           | ,                 | A               |                |                  |         |           |          |            |
|                 |        | Endpo     | oint Retention Ti | r               | Username:      | administrator@   | hxv.com |           |          |            |
|                 |        |           |                   |                 | Password:      | •••••            |         |           |          |            |
|                 |        |           | Sec               | u Con           | firm Password: | •••••            |         |           | ]        |            |
|                 |        |           |                   |                 |                |                  |         |           |          |            |
|                 |        |           |                   |                 |                |                  |         |           |          |            |
|                 |        |           |                   |                 |                |                  |         |           |          |            |
|                 |        |           |                   |                 |                |                  |         |           |          |            |
|                 |        |           | vCente            | 31              |                |                  |         | C         | ancel    | ОК         |

- 8. Click OK to close the Create vCenter Credential pop-up window. In the Create vCenter Domain window, scroll-down to vCenter and click the [+] icon on the right side to add a vCenter Controller.
- 9. In the Add vCenter Controller pop-up window, enter a Name (HXV0-VCSA) for the vCenter. For Host Name (or IP Address), enter the vCenter IP or Hostname. For DVS Version, leave it as vCenter Default. For Datacenter, enter the Datacenter name provisioned on the vCenter. Name is case-sensitive. For Associated Credential, select the vCenter credentials created in the last step (Administrator).

| cisco                                | APIC                          | )                |                                                 |                |        |            |      |              | admin      | Q  |
|--------------------------------------|-------------------------------|------------------|-------------------------------------------------|----------------|--------|------------|------|--------------|------------|----|
| System                               | Tenants                       | Fabric           | Virtual Networking                              | L4-L7 Services | Admin  | Operations | Apps | Integrations |            |    |
|                                      |                               | Create v         | Center Domain                                   |                |        |            |      |              | <b>?</b> × |    |
| Quick S     De VMM De     De Contain | itart<br>omains<br>er Domains | Add v<br>vCenter | Center Controlle<br>Controller<br>Name: HXV0-VC | r<br>SA        |        |            |      |              |            | 08 |
|                                      |                               | Host Nam         | ne (or IP Address): 10.99.167                   | .240           |        |            |      |              |            |    |
|                                      |                               |                  | DVS Version: vCenter D                          | efault         | $\sim$ |            |      |              |            |    |
|                                      |                               |                  | Datacenter: HXV-APP                             |                |        |            |      |              |            |    |
|                                      |                               |                  | Management EPG: select an                       | option         | $\sim$ |            |      |              |            |    |
|                                      |                               | Asso             | ociated Credential: Administr                   | ator           | $\sim$ |            |      |              |            |    |
|                                      |                               |                  |                                                 |                |        |            |      |              |            |    |
|                                      |                               |                  |                                                 |                |        |            |      |              |            |    |
|                                      |                               |                  |                                                 |                |        |            |      |              |            |    |
|                                      |                               |                  |                                                 |                |        |            |      | _            |            |    |
|                                      |                               |                  |                                                 |                |        |            |      | Can          | cel        | ок |
|                                      |                               |                  |                                                 |                |        |            |      | Cancel Sub   | omit       |    |

10. Click OK to close Add vCenter Controller window. In the Create vCenter Domain window, for Port Channel Mode, select MAC Pinning-Physical-NIC-load from the drop-down list. For vSwitch Policy, select LLDP.

| cisco        | AF     | РІС  |          |                      |                                       |                           |            |       |                  |       | i            |
|--------------|--------|------|----------|----------------------|---------------------------------------|---------------------------|------------|-------|------------------|-------|--------------|
| System       | Tena   | ants | Fabric   | Virtual Networking   | L4-L7 Services                        | Admin                     | Operations | Apps  | Integrations     |       |              |
|              |        | Crea | ate vCei | nter Domain          |                                       |                           |            |       |                  | ?     | $\bigotimes$ |
| Inventory    |        |      |          | Security Domains:    |                                       |                           |            |       |                  | ] -   | +            |
| C Quick St   | tart   |      |          |                      | Name                                  |                           | Descriptio | n     |                  |       |              |
|              | omains |      |          |                      |                                       |                           |            |       |                  |       |              |
| > 📩 Containe | er Dom |      |          |                      |                                       |                           |            |       |                  |       |              |
|              |        |      |          | vCenter Credentials: |                                       |                           |            |       |                  | 1     | +            |
|              |        |      |          |                      | Profile Name                          | Username                  | Descripti  | ion   |                  |       |              |
|              |        |      |          |                      | Administrator                         | administrator@            | hxv.c      |       |                  |       |              |
|              |        |      |          |                      |                                       |                           |            |       |                  |       |              |
|              |        |      |          | vCenter:             |                                       |                           |            |       |                  | 1     | +            |
|              |        |      |          |                      | Name                                  | IP                        | Туре       |       | Stats Collection | n     |              |
|              |        |      |          |                      | HXV0-VCSA                             | 10.99.167.240             | ) vCenter  |       | Disabled         |       |              |
|              |        |      |          |                      |                                       |                           |            |       |                  |       |              |
|              |        |      |          | Number of Uplinks:   | $\bigcirc$                            |                           |            |       |                  |       |              |
|              |        |      |          | Port Channel Mode:   | MAC Pinning-Physical-                 | NIC-load $\smallsetminus$ |            |       |                  |       |              |
|              |        |      |          | vSwitch Policy:      | CDP LLDP                              | Neither                   |            |       |                  |       |              |
|              |        |      |          | NUTER E CAR DUP      | · · · · · · · · · · · · · · · · · · · |                           |            | Caper | al Sub           | mit - |              |
|              |        |      |          |                      |                                       |                           |            | Cance | Subi             | mit   |              |

- 11. Click Submit to create the APIC managed vDS in VMware vCenter for the HyperFlex Applications cluster
- 12. Use a browser to navigate to the VMware vCenter server managing the HyperFlex Applications cluster. Select the vSphere Web Client of your choice. Log in using an Administrator account. Navigate to the data center for Applications and select the Networking tab from the left navigation window. Select Networks > Distributed Switches in the right windowpane to verify that the vDS switch was created and setup correctly.

#### Migrate HyperFlex ESXi Hosts to VMware vDS

To migrate HyperFlex ESXi Hosts in the Applications cluster to the newly created VMware vDS, the procedures used in the Management cluster can be used here as well – see <u>Add HyperFlex ESXi Hosts to VMware vSphere</u> <u>vDS</u> section for the detailed steps.

Now you are ready to deploy Virtual Machines on the HyperFlex cluster using Cisco AVE virtual leaf switches.

# Solution Deployment - Onboarding Multi-Tier Applications

This section provides detailed procedures for onboarding multi-tier applications onto the Application cluster. Application virtual machines can be deployed in either data center in this active-active data center solution.

## Deployment Overview

The high-level steps for deploying multi-tier applications on a Cisco HyperFlex cluster connected to a Cisco ACI Multi-Pod fabric are as follows:

- 1. Define ACI Constructs to enable forwarding for the new Application or Application group. This includes defining an Application Tenant, VRF, Bridge Domain and an Application Profile.
- 2. Define ACI End Point Groups for the new Application or Application group. A three-tier application could be deployed using three EPGs, for example, Web, App and Database EPGs, with each EPG representing an application tier. Each EPG can have one or more VMs.
- 3. Enable contracts to allow users to access the Application and for communication between different tiers of the application. Also, enable contracts to access the shared L3out for connectivity to outside networks and services.
- 4. Deploy application virtual machines on the Application HyperFlex cluster.
- 5. Add virtual machines to the port-group corresponding to the EPG.

In this section, a sample two-tier (Web, App) application is deployed in a dedicated tenant HXV-App-A. The Web and App Tier will be mapped to corresponding EPGs in the ACI fabric.

## Prerequisites

- Integration with Virtual Machine Manager or VMware vCenter for virtual networking should be in place before onboarding applications as outlined in this section. As a part of this integration, a VLAN pool should also be pre-defined. VLANs from the VLAN pool will be assigned to Application EPGs such that when an EPG is defined in ACI, a corresponding port-group is created in the VMM domain. The application virtual machines, when deployed, can now be added to the corresponding port-group to enable connectivity through the ACI fabric.
- When a VLAN Pool is defined for VMM integration, the VLANs needs to be created in the UCS domain hosting the VMM domain. For the Application cluster in this design, the VLANs need to be enabled on both UCS domains that HyperFlex stretched cluster nodes connect to.

If VLANs (hxv-vm-network) are specified during cluster install or as input to the **post-install** script, then these VLANs are automatically created and trunked on the Cisco UCS Fabric Interconnect uplinks, and on the virtual NICs (vNIC vm-network-a, vNIC vm-network-b) of each HyperFlex node.

## Configure ACI constructs for Application Traffic

Follow the procedures outlined in this section to configure the ACI constructs (Tenant, VRF, Bridge Domain and Application Profile) for a new multi-tier application or application group.

### Create Tenant and VRF for Application

To create Tenant and VRF for the application, follow these steps:

- 1. Use a browser to navigate to APIC's Web GUI. Log in with the admin account.
- 2. From the top menu, select Tenants > Add Tenant.
- 3. In the Create Tenant pop-up window, specify a Name (for example, HXV-App-A).
- 4. For the VRF Name, enter a name for the only VRF in this Tenant (for example, HXV-App-A\_VRF)
- 5. Leave the checkbox for Take me to this tenant when I click finish checked.
- 6. Click Submit to complete the configuration.

## Configure Bridge Domains

At least one bridge domain is necessary to enable any forwarding. In this design, two bridge domains are used in the event that a customer will need to insert a firewall between one of the application tiers. Insertion and configuration of a firewall between tiers is outside the scope of this document. To create an internal versus an external bridge domain to enable the insertion of a firewall between application tiers, follow these steps:

- 1. Use a browser to navigate to APIC's Web GUI. Login with the admin account.
- 2. From the top menu, select Tenants > HXV-App-A. If you do not see this tenant in the top navigation menu, select Tenants > ALL TENANTS and double-click on HXV-App-A.
- 3. In the left navigation pane, navigate to Tenant HXV-App-A > Networking > Bridge Domains
- 4. Right-click Bridge Domains and select Create Bridge Domain.
- 5. In the Create Bridge Domain pop-up window, for Name, specify a name (HXV-App-A-Ext\_BD) and for VRF, select the previously created VRF (HXV-App-A\_VRF).
- 6. Click Next twice and then Finish to complete adding the Bridge Domain.
- 7. Repeat steps 1-6 to add a second bridge domain(HXV-App-A-Int\_BD).

### **Configure Application Profile**

To configure the application profile, follow these steps:

- 1. Use a browser to navigate to APIC's Web GUI. Login with the admin account.
- 2. From the top menu, select Tenants > HXV-App-A. If you do not see this tenant in the top navigation menu, select Tenants > ALL TENANTS and double-click on HXV-App-A.
- 3. In the left navigation pane, navigate to Tenant HXV-App-A> Application Profiles.
- 4. Right-click Application Profiles and select Create Application Profile.
- 5. In the Create Application Profile pop-up window, specify a Name(HXV-App-A\_AP).
- 6. Click Submit.

## Configure End Point Groups

In this design, the two application tiers created are Web EPG and App EPG. Follow the procedures in the next sections to deploy an EPG for these application tiers.

## EPG for Web

To configure an EPG for the Web tier, follow these steps:

- 1. Use a browser to navigate to APIC's Web GUI. Login with the admin account.
- 2. From the top menu, select Tenants > HXV-App-A. If you do not see this tenant in the top navigation menu, select Tenants > ALL TENANTS and double-click on HXV-App-A.
- 3. In the left navigation pane, navigate to Tenant HXV-App-A > Application Profiles > HXV-App-A AP.
- 4. Right-click and select Create Application EPG.
- 5. In the Create Application EPG pop-up window, for Name, specify a name (HXV-A-Web\_EPG).
- 6. For the Bridge Domain, select the previously created external Bridge Domain (HXV-App-A-Ext\_BD) from the drop-down list. Select the checkbox for Associate to VM Domain Profiles.

| alialia<br>cisco | APIC           | Create Application EP              | G                             |                        |
|------------------|----------------|------------------------------------|-------------------------------|------------------------|
| System           | Tenants        | STEP 1 > Identity                  |                               | 1. Identity 2. Domains |
| ALL TENANTS      | Add Tei        | Name:                              | HXV-A-Web_EPG                 |                        |
|                  | , i            | Alias:                             |                               |                        |
| HXV-App-A        |                | Description:                       | optional                      |                        |
| > 🕩 Quick Star   | t              |                                    |                               |                        |
| ∨ 🎹 HXV-App-     | -A             | Tage                               |                               |                        |
| V 🗖 Applica      | ation Profiles | 1895.                              | enter tags separated by comma |                        |
| > 🚯 нх\          | /-App-A_AP     | Contract Exception Tag:            |                               |                        |
| > 🗖 Networ       | rking          | QoS class:                         | Unspecified $\lor$            |                        |
| > 📩 Contra       | cts            | Custom QoS:                        | select a value                |                        |
| > 🗖 Policies     | s              | Data-Plane Policer:                | select a value                |                        |
| > 🗖 Service      | es             | Intra EPG Isolation:               | Enforced Unenforced           |                        |
|                  |                | Preferred Group Member:            | Exclude Include               |                        |
|                  |                | Flood in Encapsulation:            | Disabled Enabled              |                        |
|                  |                | Bridge Domain:                     | HXV-App-A-Ext_BD 🗸            |                        |
|                  |                | Monitoring Policy:                 | select a value                |                        |
|                  |                | FHS Trust Control Policy:          | select a value                |                        |
|                  |                | Shutdown EPG:                      |                               |                        |
|                  |                | Associate to VM Domain Profiles:   |                               |                        |
|                  |                | Statically Link with Leaves/Paths: |                               |                        |
|                  |                | EPG Contract Master:               |                               | <b>m</b> +             |
|                  |                |                                    | Application EPGs              |                        |
|                  |                |                                    |                               |                        |
|                  |                |                                    |                               |                        |
|                  |                |                                    |                               |                        |
|                  |                |                                    |                               |                        |
|                  |                |                                    | P                             | revious Cancel Next    |

- 7. Click Next.
- 8. Click the [+] to the right of Associate VM Domain Profiles. For the Domain Profile, select VMware/HXV1-vDS from the drop-down list. Change the Deployment Immediacy and Resolution Immediacy to Immediate.

| ululu<br>cisco                      | APIC                    | Create Ap                         | plication E       | PG                      |                         |              |            |                                                          |                              | 9                 | $\otimes$ |
|-------------------------------------|-------------------------|-----------------------------------|-------------------|-------------------------|-------------------------|--------------|------------|----------------------------------------------------------|------------------------------|-------------------|-----------|
| System                              | Tenants                 | STEP 2 > Doma                     | ains              |                         |                         |              |            | 1. Id                                                    | entity 2.                    | Domains           |           |
| ALL TENANTS                         | S   Add Ter             | Associated VM<br>Domain Profiles: |                   |                         |                         |              |            |                                                          |                              |                   | +         |
| HXV-App-A<br>> C► Quick St          | A<br>tart               |                                   | Domain<br>Profile | Deployment<br>Immediacy | Resolution<br>Immediacy | Delimiter    | Encap Mode | Port Encap<br>(or<br>Secondary<br>VLAN for<br>Micro-Seg) | Allow Micro-<br>Segmentation | Switching<br>Mode |           |
| V 🔛 HXV-Ap                          | p-A<br>ication Profiles |                                   | VMware, 🗸 🛃       | Immediate               | V Immediate             | $\checkmark$ | Auto 🗸     | Valid Encap<br>Example: vlan-10                          |                              | native            |           |
| > 🎒 н.                              | XV-App-A_AP             |                                   |                   |                         |                         | Update       | Cancel     |                                                          |                              |                   |           |
| > 🖬 Netw<br>> 🖬 Conti<br>> 🖬 Polici | vorking<br>racts<br>ies |                                   |                   |                         |                         |              |            | ]                                                        |                              |                   |           |

- 9. Click Update and then click Finish to complete the configuration.
- 10. In the left navigation pane, navigate to tenant HXV-App-A > Networking > Bridge Domains > HXV-App-A-Ext BD. Right-click and select Create Subnet.
- 11. In the Create Subnet pop-up window, for the Gateway IP, enter IP address and mask (for example, 172.19.201.254/24). Select checkboxes for Advertised Externally and Shared between the VRFs.

| cisco        | APIC              |            |                            |                                  |          |        |                |          |             |
|--------------|-------------------|------------|----------------------------|----------------------------------|----------|--------|----------------|----------|-------------|
| System       | Tenants           | Fabric     | Virtual Networking         | g L4-L7 S                        | ervices  | Admin  | Operations     | Apps     | Integrati   |
| ALL TENANTS  | S   Add Ter       | ant   Tena | ant Search: name or des    | cr 1                             | common   | HXV-A  | pp-A   HXV-Fou | indation | ASV-Foundat |
| HXV-App-A    | ۹.                |            | Bridge D                   | omain - HX\/                     | -Ann-A-F | Evt RD |                |          |             |
| > 🕩 Quick St | art               | Crea       | te Subnet                  |                                  |          |        |                |          | ?⊗          |
| ∨ 🎛 HXV-Ар   | p-A               |            | Gateway IP:                | 172.19.201.254                   | /24      |        |                |          |             |
| 🗸 🚞 Appli    | cation Profiles   |            |                            | address/mask                     |          |        |                |          |             |
| > 🏔 н        | XV-App-A_AP       | Tre        | eat as virtual IP address: |                                  |          |        |                |          |             |
| v 🚍 Netw     | orking            | Make       | this IP address primary:   |                                  |          |        |                |          |             |
| — 🚞 Ві       | ridge Domains     |            | Scope:                     | Private to VRF<br>Advertised Ext | ernally  |        |                |          |             |
| > ઊ          | ) HXV-App-A-E     | xt         | [                          | Shared betwe                     | en VRFs  |        |                |          |             |
| ) (î         | ) HXV-App-A-H     | IхВ        | Description:               | optional                         |          |        |                |          |             |
| ) (î         | ) HXV-App-A-lı    | nt_l       |                            |                                  |          |        |                |          |             |
| > 🚞 VI       | RFs               |            | Subnet Control:            | No Default SV                    | Gateway  |        |                |          |             |
| > 🚞 Ex       | kternal Bridged I | Net        | 2 Out fax Davita Drafler   | Querier IP                       |          |        |                |          |             |
| > 🚍 L:       | 3Outs             |            | L3 Out for Route Profile:  | select a value                   |          |        |                |          |             |
| > 🖬 D        | ot10 Tunnels      |            | Route Profile:             | select a value                   |          | $\sim$ |                |          |             |
| > 🗖 Conti    | racts             |            | ND RA Prefix policy:       | select a value                   |          |        |                |          |             |

12. Click Submit.

### EPG for App

To create EPG for App tier, follow these steps:

- 1. Use a browser to navigate to APIC's Web GUI. Login with the admin account.
- 2. From the top menu, select Tenants > HXV-App-A. If you do not see this tenant in the top navigation menu, select Tenants > ALL TENANTS and double-click on HXV-App-A.

- 3. In the left navigation pane, navigate to Tenant HXV-App-A > Application Profiles > HXV-App-A\_AP.
- 4. Right-click and select Create Application EPG.
- 5. In the Create Application EPG pop-up window, specify a Name for the EPG (HXV-A-App\_EPG). Leave Intra EPG Isolation as Unenforced. For the Bridge Domain, select HXV-App-A-Int\_BD from the drop-down list. Check the box next to Associate to VM Domain Profiles.

| cisco APIC                           |                                    |                               |                                         |
|--------------------------------------|------------------------------------|-------------------------------|-----------------------------------------|
| System Tenants                       | Create Application EP              | G                             | • • • • • • • • • • • • • • • • • • • • |
| ALL TENANTS   Add Tenar              | STEP 1 > Identity                  |                               | 1. Identity 2. Domains                  |
| → C► Quick Start                     | Name:                              | HXV-A-App_EPG                 |                                         |
| ✓ HXV-App-A ✓ ■ Application Profiles | Alias:<br>Description:             | optional                      |                                         |
| Approximation     HXV-App-A_AP       | Tags:                              | v                             |                                         |
| > Contracts                          | Contract Exception Tag:            | enter tags separated by comma |                                         |
| > 🧮 Policies                         | QoS class:                         | Unspecified V                 |                                         |
| > 🚞 Services                         | Custom QoS:                        | select a value                |                                         |
|                                      | Data-Plane Policer:                | select a value                |                                         |
|                                      | Intra EPG Isolation:               | Enforced Unenforced           |                                         |
|                                      | Preferred Group Member:            | Exclude Include               |                                         |
|                                      | Flood in Encapsulation:            | Disabled Enabled              |                                         |
|                                      | Bridge Domain:                     | HXV-App-A-Int_BD V            |                                         |
|                                      | Monitoring Policy:                 | select a value                |                                         |
|                                      | FHS Trust Control Policy:          | select a value                |                                         |
|                                      | Associate to VM Domain Profiles:   |                               |                                         |
|                                      | Statically Link with Leaves/Paths: |                               |                                         |
|                                      | EPG Contract Master:               |                               | m +                                     |
|                                      |                                    | Application EPGs              |                                         |
|                                      |                                    |                               |                                         |
|                                      |                                    |                               |                                         |
|                                      |                                    |                               | Previous Cancel Next                    |

- 6. Click Next.
- In STEP 2 > Domains window, click [+] to the right of Associate VM Domain Profiles. For the Domain Profile, select VMware/HXV1-vDS from the drop-down list. Change the Deployment Immediacy and Resolution Immediacy to Immediate.

| cisco APIC                                          |                |                   |                         |                         |           |            |                                            |                              |                   |           |
|-----------------------------------------------------|----------------|-------------------|-------------------------|-------------------------|-----------|------------|--------------------------------------------|------------------------------|-------------------|-----------|
| System Tenants                                      | Create Ap      | plication E       | PG                      |                         |           |            |                                            |                              | ?                 | $\otimes$ |
| ALL TENANTS   Add                                   | STEP 2 > Dom   | ains              |                         |                         |           |            | 1. Ide                                     | entity 2.                    | Domains           |           |
| HXV-App-A                                           | Associated VM  |                   |                         |                         |           |            |                                            |                              | 1                 | +         |
| C Quick Start     HXV-App-A     Application Profile | Domain Promes. | Domain<br>Profile | Deployment<br>Immediacy | Resolution<br>Immediacy | Delimiter | Encap Mode | Port Encap<br>(or<br>Secondary<br>VLAN for | Allow Micro-<br>Segmentation | Switching<br>Mode |           |
| > 🎒 HXV-App-A_A                                     |                | VMware, 🗸 🗗       | Immediate               | V Immediate             | $\sim$    | Auto       | Micro-Seg)                                 |                              | native            | ~         |
| > 🖬 Contracts<br>> 🛅 Policies                       |                |                   |                         |                         | Update    | Cancel     | Example: vlan-10                           |                              |                   |           |

- 8. Click Update and then click Finish to complete the configuration.
- 9. In the left navigation pane, navigate to tenant HXV-App-A > Networking > Bridge Domains > HXV-App-A-Int BD. Right-click and select Create Subnet.
- 10. In the Create Subnet pop-up window, for the Gateway IP, enter IP address and mask (for example, 172.19.202.254/24). Select checkboxes for Advertised Externally and Shared between the VRFs.

| cisco                                                                                                    | APIC                                                                                                    |                                            |                                                                                                    |                                                 |                        |                       |         |                |
|----------------------------------------------------------------------------------------------------|----------------------------------------------------------------------------------------------------|--------------------------------------------|----------------------------------------------------------------------------------------------------|-------------------------------------------------|------------------------|-----------------------|---------|----------------|
| System                                                                                                    | Tenants                                                                                                    | Fabric                                     | Virtual Networking                                                                                                 | L4-L7 Services                                  | Admin                  | Operations            | Apps    | Integrations   |
| ALL TENANTS                                                                                                    | 5   Add Tei                                                                                                    | nant   Ter                                 | nant Search: name or descr                                                                                         | common                                          | HXV-Ap                 | p <b>-A</b>   HXV-Fou | ndation | ASV-Foundation |
| HXV-App-A                                                                                                    | 4                                                                                                    |                                            | 🔿 🛛 🗢 Bridge Dom                                                                                                   | nain - HXV-App-A-                               | Int_BD                 |                       |         |                |
| <ul> <li>Quick St</li> <li>HXV-Appli</li> <li>Appli</li> <li>Appli</li> <li>Netw</li> <li>Netw<!--</th--><th>art<br/>p-A<br/>cation Profiles<br/>orking<br/>idge Domains<br/>) HXV-App-A-F<br/>) HXV-App-A-F<br/>) HXV-App-A-I<br/>RFs<br/>(ternal Bridged<br/>3Outs<br/>ot10 Tunnels</th><th>Ext_BD<br/>HxB-Priv-BD<br/>nt_BD<br/>Networks</th><th>Create Subnet<br/>Gateway<br/>Treat as virtual IP addr<br/>Make this IP address prim<br/>Sco<br/>Descript<br/>Subnet Con</th><th>y IP: 172.19.202.254/24<br/>address/mask<br/>ess:</th><th>ally<br/>VRFs<br/>ateway</th><th></th><th></th><th>88</th></li></ul> | art<br>p-A<br>cation Profiles<br>orking<br>idge Domains<br>) HXV-App-A-F<br>) HXV-App-A-F<br>) HXV-App-A-I<br>RFs<br>(ternal Bridged<br>3Outs<br>ot10 Tunnels | Ext_BD<br>HxB-Priv-BD<br>nt_BD<br>Networks | Create Subnet<br>Gateway<br>Treat as virtual IP addr<br>Make this IP address prim<br>Sco<br>Descript<br>Subnet Con | y IP: 172.19.202.254/24<br>address/mask<br>ess: | ally<br>VRFs<br>ateway |                       |         | 88             |
| > 📩 Do                                                                                                    | racts                                                                                                    |                                            | Route Pro                                                                                                    | ofile: select a value                           |                        | $\sim$                |         |                |
| > 📩 Polici<br>> 📩 Servi                                                                                                    | es<br>ces                                                                                                    |                                            | ND RA Prefix po                                                                                                    |                                                 |                        |                       |         |                |
|                                                                                                    |                                                                                                    |                                            |                                                                                                    |                                                 |                        |                       | Cancel  | Submit         |

11. Click Submit.

# Verify Virtual Networking for the Application EPGs

When the Application EPGs are provisioned in the ACI fabric and associated with a VMM domain, you should see corresponding port-groups on the VMware vDS switch in VMware vCenter. Now application virtual machines can be deployed and add to one of the port-groups for connectivity across the ACI Multi-Pod fabric. To verify that the port-groups have been created in the VMM domain (VMware vCenter), follow these steps:

- 1. Use a browser to navigate to the VMware vCenter server managing the HyperFlex Application cluster. Click the vSphere Web Client of your choice. Log in using an Administrator account
- 2. Navigate to the Home screen, select Networking in the Inventories section.
- 3. In the left navigation pane, expand the datacenter folder and distributed virtual switch created by the Cisco APIC.
- 4. In the right windowpane, navigate to Configure > Topology. The port-groups associated with the two EPGs should've been automatically created by APIC's integration with VMware vCenter.
- 5. The application virtual machines can now be deployed and added to these port-groups. However, for connectivity outside the EPG, the necessary contracts need to be provided and consumed between the different EPGs as outlined in the next section.

## **Configure Contracts**

#### App-Tier to Web-Tier Contract

To enable communication between Web and App tiers of the application, follow these steps:

#### You can use more restrictive contracts to replace the Allow-Shared-L3Out contract defined in this example.

#### Provided Contract in EPG App-A

To add a Provided Contract in EPG App-A, follow these steps:

- 1. Use a browser to navigate to APIC's Web GUI. Login with the admin account.
- 2. From the top menu, select Tenants > HXV-App-A. If you do not see this tenant in the top navigation menu, select Tenants > ALL TENANTS and double-click on HXV-App-A.
- 3. From the left navigation pane, expand and select Tenant HXV-App-A > Application Profiles > HXV-App-A\_AP > Application EPGs > HXV-A-App EPG.
- 4. Right-click HXV-A-App EPG and select Add Provided Contract.
- 5. In the Add Provided Contract pop-up window, for Contract, select Create Contract from end of the dropdown list.

| cisco APIC                                |                             |                    |                |                   |
|-------------------------------------------|-----------------------------|--------------------|----------------|-------------------|
| System Tenants Fabric                     | Virtual Networking          | L4-L7 Services     | Admin Operati  | ons Apps          |
| ALL TENANTS   Add Tenant                  | Tenant Search: name or desc | er   common        | HXV-App-A   H> | V-Foundation   ۸۹ |
| HXV-App-A                                 | ) 🔿 🔽 EPG - HX              | (V-A-App_EPG       |                |                   |
| ✓ III HXV-App-A                           |                             |                    |                | Sumi              |
| ✓ ➡ Application Profiles ✓ ♣ HXV-App-A_AP | Add Provided C              | Contract           |                | <b>?</b> ⊗        |
| ✓ ➡ Application EPGs                      | Contract:                   | select a value     | ✓ 0            |                   |
| > 器 HXV-A-App_EPG                         | QoS:                        | Allow-Shared-L3Out | $\sim$         |                   |
| > 器 HXV-A-HxBench-Pr                      | Contract Label:             | common             |                |                   |
| > 器 HXV-A-HxBench-Pu                      | Subject Label:              | Allow-Web-to-App   |                |                   |
| > 器 HXV-A-Web_EPG                         |                             | defeult            |                |                   |
| > 📩 uSeg EPGs                             |                             | common             |                |                   |
| > 📩 Networking                            |                             | en inh contract    |                |                   |
| > Contracts                               |                             | common             | Canaal         | Submit            |
| > Policies                                |                             |                    | Gancer         | Submit            |
| > 🗖 Services                              |                             | Create Contract    |                |                   |

6. In the Create Contract pop-up window, for Name, specify a name for the contract (Allow-Web-to-App). For Scope, select Tenant from the drop-down list.

| cisco APIC                                                 |            |                      |                         |             |           |       |             |
|------------------------------------------------------------|------------|----------------------|-------------------------|-------------|-----------|-------|-------------|
| System Tenants Fabric                                      | Vir        | tual Networking L4-I | _7 Services             | Admin Ope   | erations  | Apps  | Integrat    |
| ALL TENANTS   Add Tenant   T                               | Fenant Sea | rch: name or descr   | common                  | HXV-App-A   | HXV-Found | ation | ASV-Foundat |
| HXV-App-A                                                  | $\bigcirc$ |                      |                         |             |           |       |             |
| > 🕩 Quick Start                                            |            | Create Contrac       | t                       |             |           |       | <b>?</b> ×  |
| ∨ 🎛 HXV-App-A                                              |            | Name:                | Allow-Web-to-App        | )           |           |       |             |
| ✓                                                          | Add        | Alias:               |                         |             |           |       |             |
| ∨ 🚯 HXV-App-A_AP                                           | Add        | Scope:               | Tenant                  |             | $\sim$    |       |             |
| ✓                                                          |            | QoS Class:           | Unspecified             |             | $\sim$    |       |             |
| > 🕵 HXV-A-App_EPG                                          |            | Target DSCP:         | Unspecified             |             | $\sim$    |       |             |
| > <table-of-contents> HXV-A-HxBench-Pr</table-of-contents> |            | Description:         | optional                |             |           |       |             |
| > 器 HXV-A-HxBench-Pu                                       |            |                      |                         |             |           |       |             |
| > 🕵 HXV-A-Web_EPG                                          |            | Tags:                |                         |             | ~         |       |             |
| > 🛅 uSeg EPGs                                              |            |                      | enter tags separated by | comma       |           |       |             |
| > 🧮 Networking                                             |            | Subjects:            |                         |             |           |       | 1 +         |
| > 🚞 Contracts                                              |            |                      | Name                    | Description | 1         |       |             |
| > 🚞 Policies                                               |            |                      |                         |             |           |       |             |
| > 🖬 Services                                               |            |                      |                         |             |           |       |             |

- 7. For Subjects, click [+] to add a Contract Subject.
- 8. In the Create Contract Subject pop-up window, specify a Name (Allow-Web-to-App\_Subj) for the subject. For Filters, click [+] on the right side of the window to add a Contract filter.
- 9. For the Name, click on the drop-down list and click [+] to add a new filter.

| cisco APIC                                              |                                       |                                       |                                         |
|---------------------------------------------------------|---------------------------------------|---------------------------------------|-----------------------------------------|
| System Tenants Fabric                                   | Virtual Networking L4-L7 S            | ervices Admin Oper                    | rations Apps Integrations               |
| ALL TENANTS   Add Tenant   Tenant S                     | Search: name or descr                 | common   HXV-App-A                    | HXV-Foundation   ASV-Foundation   infra |
| HXV-App-A                                               |                                       | \t                                    |                                         |
| > C Quick Start                                         | 0 +                                   | ,ι<br>-το-Αρρ_δυσι                    |                                         |
| ✓                                                       | Name Tenant                           |                                       |                                         |
| ✓ ➡ Application Profiles                                | Tenant: HXV-App-A                     |                                       |                                         |
| ✓                                                       | Allow-All HXV-App-A                   |                                       |                                         |
| ✓                                                       | Allow-HxB HXV-App-A                   | · · · · · · · · · · · · · · · · · · · |                                         |
| > 👫 HXV-A-App_EPG                                       | Allow-Web HXV-App-A                   |                                       |                                         |
| > 器 HXV-A-HxBench-Pr                                    | Tenant: common                        | lect an option $\checkmark$           |                                         |
| > 📲 HXV-A-HxBench-Pu                                    |                                       | •                                     |                                         |
| > <table-of-contents> HXV-A-Web_EPG</table-of-contents> | - Allow-All Common                    |                                       |                                         |
| > 🚞 uSeg EPGs                                           | sn_inb_fi common                      |                                       |                                         |
| > 🖬 Networking                                          | o arp common                          | tion                                  |                                         |
| > 🚞 Contracts                                           | default common                        |                                       |                                         |
| > 🖿 Policies                                            | 💿 est common                          |                                       |                                         |
| > 🗖 Services                                            | icmp common                           |                                       |                                         |
|                                                         | wefewr common                         | Directives                            | Action Priority                         |
|                                                         | select an option                      | none                                  | Permit default lev                      |
|                                                         | · · · · · · · · · · · · · · · · · · · |                                       |                                         |
|                                                         |                                       | Update                                | Cancel                                  |

10. In the Create Filter pop-up window, specify a Name for the filter: Allow-Web-A-All. For Entries, click [+] on the right side of the window to add an Entry. Enter a Name for the Entry, for example: Allow-All. For the EtherType, select IP from the drop-down list.

| cisco       | APIC          |            |                        |                        |           |                      |            |                  |             |              | admin   | Q         | 0     |            |
|-------------|---------------|------------|------------------------|------------------------|-----------|----------------------|------------|------------------|-------------|--------------|---------|-----------|-------|------------|
| System      | Tenants       | Fabric     | Virtual Networkin      | ng L4-L7 Services      | Admin C   | perations)           | Apps       | Integrations     |             |              |         |           |       |            |
| ALL TENANT  | S   Add Tenar | nt   Tena  | ant Search: name or de | scr   common           | HXV-App-A |                      | ndation    | ASV-Foundation   |             |              |         |           |       |            |
| HXV-App-    | ^             | <u>~</u> ~ |                        |                        |           |                      |            |                  |             |              |         |           |       |            |
| > C Quick S | Create Fi     | ter        |                        |                        |           |                      |            |                  |             |              |         |           |       | <b>?</b> × |
| ∼ 🎹 нхv-ар  | Name          | Allow-W    | /eb-A-All              |                        |           |                      |            |                  |             |              |         |           |       |            |
| 🗸 🚞 Арр     | Alias         | 3:         |                        |                        |           |                      |            |                  |             |              |         |           |       |            |
| ~ @ ⊦       | Description   | n: optiona | 31                     |                        |           |                      |            |                  |             |              |         |           |       |            |
| $\sim$      | Tag           | ,          |                        |                        |           |                      |            |                  |             |              |         |           |       |            |
| >           | 149.          | enter tags | separated by comma     | <u> </u>               |           |                      |            |                  |             |              |         |           |       |            |
| >           | Entries       | 3:         |                        |                        |           |                      |            |                  |             |              |         |           | 1     | +          |
| >           |               | Name       | Alias EtherType        | ARP Flag IP Protocol   | Or        | itch Stateful<br>Ily | From       | e Port / Range   | Erom        | To           | ige TCP | Session I | Rules |            |
| > <b>=</b>  |               | Allow-A    | IP                     | Unspecif V Unspecified | Fri       | agments              | Unspecifie | V Unspecifie V U | nspecifie 🗸 | Unspecifie V |         |           |       | $\sim$     |
| > 🖬 Netv    |               |            |                        |                        |           | Update               | Cancel     |                  |             |              |         |           |       |            |
| > 🔚 Polic   |               |            |                        |                        |           |                      |            |                  |             |              |         |           |       |            |
| > 🚞 Serv    |               |            |                        |                        |           |                      |            |                  |             |              |         |           |       |            |
|             |               |            |                        |                        |           |                      |            |                  |             |              |         |           |       |            |
|             |               |            |                        |                        |           |                      |            |                  |             |              |         |           |       |            |
|             |               |            |                        |                        |           |                      |            |                  |             |              |         |           |       |            |
|             |               |            |                        |                        |           |                      |            |                  |             |              |         |           |       |            |
|             |               |            |                        |                        |           |                      |            |                  |             |              |         |           |       |            |
|             |               |            |                        |                        |           |                      |            |                  |             |              | Cance   |           |       |            |

- 11. Click Update and Submit to finish creating the filter and close the Create Filter pop-up window.
- 12. Click Update in the Create Contract Subject pop-up window and OK to finish creating the Contract Subject and close the Create Contract Subject pop-up window.

| uluili.<br>cisco            | APIC             |            |                      |                         |          |                |        |            |
|-----------------------------|------------------|------------|----------------------|-------------------------|----------|----------------|--------|------------|
| System                      | Tenants Fabri    | c Vir      | tual Networking L4-L | 7 Services              | Admin    | Operations     | Apps   | Integra    |
| ALL TENANTS                 | 6   Add Tenant   | Tenant Sea | rch: name or descr   | common                  | HXV-App- | -A   HXV-Found | dation | ASV-Founda |
| HXV-App-A                   |                  |            |                      |                         |          |                |        |            |
| > 🕩 Quick St                | art              |            | Create Contrac       | t                       |          |                |        | <b>?</b> × |
| $\sim oldsymbol{H}$ HXV-Арј | o-A              |            | Name:                | Allow-Web-to-App        | )        |                |        |            |
| 🗸 🔚 Appli                   | cation Profiles  | Add        | Alias:               |                         |          |                |        |            |
| ∨ 🎒 н                       | XV-App-A_AP      | Auu        | Scope:               | Tenant                  |          | $\sim$         |        |            |
| ~ 🗖                         | Application EPGs |            | QoS Class:           | Unspecified             |          | $\sim$         |        |            |
| >                           | HXV-A-App_EPG    |            | Target DSCP:         | Unspecified             |          | $\sim$         |        |            |
| >                           | HXV-A-HxBench-P  | r          | Description:         | optional                |          |                |        |            |
| >                           | HXV-A-HxBench-P  | ι          |                      |                         |          |                |        |            |
| >                           | HXV-A-Web_EPG    |            | Tags:                |                         |          | $\sim$         |        |            |
| > 💳                         | uSeg EPGs        |            |                      | enter tags separated by | comma    |                |        |            |
| > 🚞 Netw                    | orking           |            | Subjects:            |                         |          |                |        | <u>+</u>   |
| > 🔚 Contr                   | acts             |            |                      | Name                    |          | Descriptio     | n      |            |
| > 🚞 Polici                  | es               |            |                      | Allow-Web-to-Ap         | p_Subj   |                |        |            |
| > 📩 Servi                   | ces              |            |                      |                         |          |                |        |            |

13. Click Submit to complete creating the Contract and close the Create Contract pop-up window.

| cisco APIC                                |                                                                        |
|-------------------------------------------|------------------------------------------------------------------------|
| System Tenants Fabric                     | v Virtual Networking L4-L7 Services Admin Operations Apps              |
| ALL TENANTS   Add Tenant                  | Tenant Search: name or descr   common   HXV-App-A   HXV-Foundation   A |
| HXV-App-A                                 | D O EPG - HXV-A-App_EPG                                                |
| >                                         | Sum                                                                    |
| ✓ ➡ Application Profiles✓ ♣ HXV-App-A_AP  | Add Provided Contract                                                  |
| ✓                                         | Contract: Allow-Web-to-App                                             |
| > 👫 HXV-A-App_EPG<br>> 👫 HXV-A-HxBench-Pr | QoS: Unspecified                                                       |
| > 骼 HXV-A-HxBench-Pu<br>> 骼 HXV-A-Web_EPG | Subject Label:                                                         |
| > 🚞 uSeg EPGs                             |                                                                        |
| > 🚞 Networking                            |                                                                        |
| > 🖬 Contracts<br>> 🔚 Policies             | Cancel Submit                                                          |

14. Click Submit to complete adding the Provided Contract and close the Add Provided Contract pop-up window.

### Consume Contract in EPG Web-A

To consume a Contract in EPG Web-A, follow these steps:

- 1. Use a browser to navigate to APIC's Web GUI. Login using the admin account.
- 2. From the top menu, select Tenants > HXV-App-A. If you do not see this tenant in the top navigation menu, select Tenants > ALL TENANTS and double-click on HXV-App-A.
- 3. In the left navigation pane, expand and select Tenant HXV-App-A > Application Profiles > HXV-App-A\_AP > Application EPGs > HXV-A-Web\_EPG. Right-click and select Add Consumed Contract.
- 4. In the Add Consumed Contract pop-up window, select the newly created contract (Allow-Web-to-App) from the drop-down list.

| cisco APIC               |                              |                                 |             |                     |
|--------------------------|------------------------------|---------------------------------|-------------|---------------------|
| System Tenants Fabric    | Virtual Networking           | L4-L7 Services                  | Admin Ope   | rations Apps        |
| ALL TENANTS   Add Tenant | Fenant Search: name or descr | common                          | HXV-App-A   | HXV-Foundation   AS |
| HXV-App-A                | O FPG - HXV-                 | A-Web FPG                       |             |                     |
| > C Quick Start          |                              |                                 |             | <b>C</b>            |
| V 🎹 HXV-App-A            |                              |                                 |             | Sumi                |
| Application Profiles     |                              |                                 |             | 0.0                 |
| ∨ 🚯 HXV-App-A_AP         | Add Consumed C               | Contract                        |             | <b>O</b> S          |
| ✓ ➡ Application EPGs     | Contract: Allo               | ow-Web-to-App                   | V C         |                     |
| > 🎇 HXV-A-App_EPG        | Type                         | at least 4 characters to select | t contracts |                     |
| > 📽 HXV-A-HxBench-Pr     | Contract Labels              | specified                       | · · · · · · |                     |
| > 📽 HXV-A-HxBench-Pu     | Contract Label:              |                                 |             |                     |
| > 👫 HXV-A-Web_EPG        | Subject Label:               |                                 |             |                     |
| > 🚞 uSeg EPGs            |                              |                                 |             |                     |
| > 🚞 Networking           |                              |                                 |             |                     |
| > 🚞 Contracts            |                              |                                 |             |                     |
| > E Policies             |                              |                                 | Cano        | cel Submit          |

5. Click Submit to complete adding the Consumed Contract.

## Web-Tier to Shared L3Out Contract

To enable App-A's Web VMs to communicate outside the Fabric, Shared L3 Out contract defined in the Common Tenant will be consumed by the Web EPG. To enable Web virtual machines to outside the fabric, follow these steps:

- 1. Use a browser to navigate to APIC's Web GUI. Login using the admin account.
- 2. From the top menu, select Tenants > HXV-App-A. If you do not see this tenant in the top navigation menu, select Tenants > ALL TENANTS and double-click on HXV-App-A.
- 3. In the left navigation pane, expand and select Tenant HXV-App-A > Application Profiles > HXV-App-A\_AP > Application EPGs > HXV-A-web\_EPG. Right-click and select Add Consumed Contract.
- 4. In the Add Consumed Contract pop-up window, select the shared L3Out contract (common/Allow-Shared-L3Out).

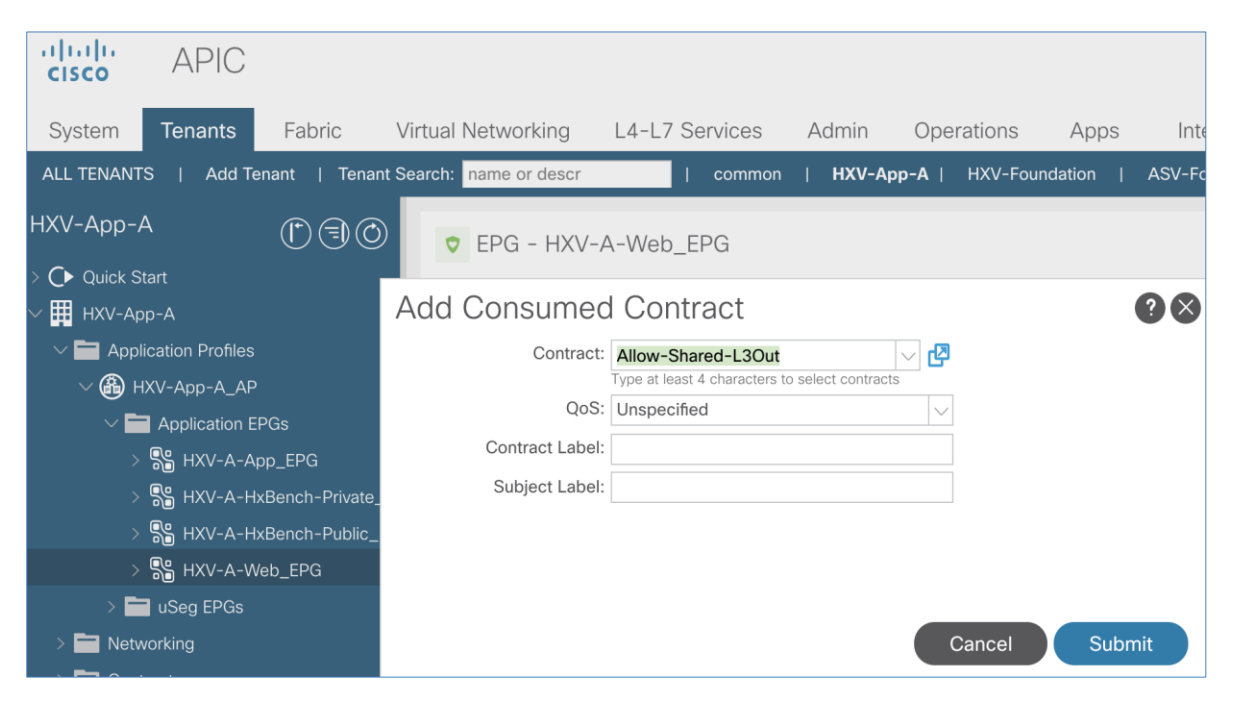

5. Click Submit to complete adding the Consumed Contract.

# Solution Validation

This section provides a high-level summary of the validation done for this CVD.

## Validated Hardware and Software

Table 77 lists the hardware and software versions used to validate the solution in Cisco labs. The versions are consistent with versions recommended in the interoperability matrixes supported by Cisco and VMware.

| HyperFlex with ACI                                           | Compo                                           | nent                                            | Software              | Notes                                                                                                    |
|--------------------------------------------------------------|-------------------------------------------------|-------------------------------------------------|-----------------------|----------------------------------------------------------------------------------------------------|
|                                                              | Pod 1                                           | Pod 2                                           |                       |                                                                                                    |
|                                                              | Cisco APIC M2 Server x 2<br>(APIC-SERVER-M2)    | Cisco APIC M2 Server x 1<br>(APIC-SERVER-M2)    | 4.2.4i                | 3-node APIC cluster                                                                                                    |
|                                                              | Cisco Nexus 9364C x 2<br>(N9K-C9364C)           | Cisco Nexus 9364C x 2<br>(N9K-C9364C)           | aci-n9000-dk9.14.2.4i | ACI Spine switches                                                                                                    |
| Network                                                      | Cisco Nexus 93180YC-EX x 2<br>(N9K-C93180YC-EX) | Cisco Nexus 93180YC-EX x 2<br>(N9K-C93180YC-EX) | aci-n9000-dk9.14.2.4i | ACI Leaf switches for HyperFlex Applications Cluster                                                                                                    |
| (ACI MUITIPOD FADRIC)                                        | Cisco Nexus 93180YC-FX x 2<br>(N9K-C93180YC-FX) | -                                               | aci-n9000-dk9.14.2.4i | ACI Leaf switches for HyperFlex Management Cluster                                                                                                    |
|                                                              | Cisco Nexus 9372PX x 2<br>(N9K-C9372PX)         | Cisco Nexus 9372PX x 2<br>(N9K-C9372PX)         | aci-n9000-dk9.14.2.4i | ACI Border Leaf switches for Shared L3Out                                                                                                    |
|                                                              | Cisco Nexus 93180YC-EX x 2<br>(N9K-C93180YC-EX) | Cisco Nexus 93180YC-EX x 2<br>(N9K-C93180YC-EX) | NX-OS 9.2(1)          | IPN switches deployed in NX-OS Standalone Mode                                                                                                    |
|                                                              |                                                 |                                                 |                       |                                                                                                    |
|                                                              | Witness                                         | s VM                                            | 1.0.8                 | Deployed in infrastructure outside the ACI fabric                                                                                                    |
|                                                              | Pod 1                                           | Pod 2                                           |                       |                                                                                                    |
| Hyperconverged Infrastructure<br>(Cisco HyperFlex Standard & | Cisco HX220c M4S x 4<br>(HX220C-M4S)            | -                                               | 4.0(2b)               | <ul> <li>4-node Management Cluster (Standard Cluster);</li> <li>Cisco HyperFlex Hybrid M4 Nodes with 10G VIC 1227<br/>(UCSC-MLOM-CSC-02)</li> </ul>                               |
| Stretched Clusters)                                          | Cisco UCS 6248 Fl x 2<br>(UCS-FI-6248UP)        | -                                               | 4.0(4h)               | 1RU 10G Fabric Interconnect with 48 ports                                                                                                    |
|                                                              | Cisco HX220C-M5SX x 4<br>(HX220C-M5SX)          | HX220C-M5SX x 4<br>(HX220C-M5SX)                | 4.0(2b)               | <ul> <li>8-node Application Cluster (4-4 Stretch Cluster);</li> <li>Cisco HyperFlex Hybrid M5 Nodes with 40G VIC 1387<br/>(UCSC-MLOM-C40G-03)</li> </ul>                          |
|                                                              | Cisco UCS 6332 Fl x 2<br>(UCS-FI-6332-16UP)     | Cisco UCS 6332 Fl x 2<br>(UCS-FI-6332UP)        | 4.0(4h)               | <ul> <li>Pod 1 FI: 1RU, 40G FI with 40 ports (24 fixed ports)</li> <li>Pod 2 FI: 1RU, 40G FI with 32 fixed ports</li> </ul>                                                       |
|                                                              | Pod 1                                           | Pod 2                                           |                       |                                                                                                    |
|                                                              | VMware vSphere 6.7 U3 P01                       | VMware vSphere 6.7U3                            | 6.7 U3P01             | Hypervisor – Custom Cisco Build: 15160138                                                                                                    |
| Virtualization                                               | VMware vCenter Server Appliance<br>6.7 U3f      | -                                               | 6.7 U3f               | <ul> <li>Hosted on infrastructure outside the ACI fabric</li> <li>vCenter for Application &amp; Management Cluster</li> <li>Version: 6.7.0.43000 Build Number 15976728</li> </ul> |
|                                                              | VMware vDS                                      | VMware vDS                                      | 6.6.0                 | Virtual Switches – VMware vDS used in Management Cluster<br>& Application Cluster; Cisco AVE can also be used                                                                     |
| Security                                                     | Cisco Um                                        | brella                                          |                       | Cloud-based security for Enterprise; Virtual<br>Appliances(Optional) deployed on-premise:<br>https://umbrella.cisco.com                                                           |
|                                                              |                                                 |                                                 |                       |                                                                                                    |
|                                                              | Cisco UCS N                                     | lanager                                         | 4.0(4h)               | Management Cluster is managed by a VMware vCenter Server<br>outside ACI Fabric                                                                                                    |
|                                                              | Cisco HyperFle                                  | ex Connect                                      |                       | Virtual Switches – VMware vDS in Management Cluster and<br>Cisco AVE in Application Cluster                                                                                       |
| Management & Monitoring                                      | Cisco Inte<br>Cisco Network Ass                 | ersight                                         | 4 1 (2)               | Cloud-based Management Tool                                                                                                    |
|                                                              | Cisco Network Ins                               | ights – Advisor                                 | 1.0(3)                |                                                                                                    |
|                                                              | Cisco Network Insig                             | hts – Resources                                 | 2.1(1)                |                                                                                                    |
|                                                              | Cisco HyperFlex v                               | Center Plugin                                   | 4.0.2.35410           | vCenter 6.7 – added by HX Installer                                                                                                    |
|                                                              | Cisco ACI vCer                                  | nter Plugin                                     | 4.2.3000.17           |                                                                                                    |
| Tools                                                        | HX Bench, V                                     | /dBench                                         |                       | Load Generation Tools                                                                                                    |
|                                                              |                                                 |                                                 |                       |                                                                                                    |

#### Table 77 Hardware and Software Versions

## Interoperability

To use hardware models or software versions that was different from the ones , verify interoperability using the following matrixes. Also, review the release notes for release and product documentation.

- <u>Cisco UCS and HyperFlex Hardware and Software Interoperability Tool</u>
- <u>Cisco ACI Recommended Release</u>
- <u>Cisco ACI Virtualization Compatibility Matrix</u>

- <u>Cisco APIC and ACI Virtual Edge Support Matrix</u>
- VMware Compatibility Guide

### Solution Validation

The solution was validated for basic data forwarding by deploying virtual machine running VdBench and IOMeter tools. The system was validated for resiliency by failing various aspects of the system under load. Examples of the types of tests executed include:

- Failure and recovery of various links and components between the sites and within each site.
- Failure events triggering vSphere high availability between sites.
- Failure events triggering vMotion between sites.
- All tests were performed under load, using load generation tools. Different IO profiles representative of customer deployments were used.

# Summary

The Cisco HyperFlex Stretched Cluster with Cisco ACI Multi-Pod Fabric solution for VMware vSphere deployments delivers an active-active data center solution that can span different geographical locations to provide disaster avoidance in Enterprise data centers. In the event of a site failure, Cisco HyperFlex stretched cluster can enable business continuity with no data loss. To interconnect the data centers, Cisco HyperFlex offers is integrated with Cisco ACI Multi-Pod fabric to provide seamless Layer 2 extension and workload mobility between sites. Cisco ACI also offers a software-defined, application-centric, policy-based network architecture that enable applications to be deployed in a simple and secure manner. The ACI Multi-Pod fabric is also centrally and uniformly managed using a single APIC cluster that simplifies the operation of a multi data center solution. The hyperconverged infrastructure is also centrally managed from the cloud using Cisco Intersight.

# References

## Cisco HyperFlex

- Comprehensive Documentation for Cisco HyperFlex: <u>http://hyperflex.io</u>
- Comprehensive Documentation Roadmap for Cisco HyperFlex: <u>https://www.cisco.com/c/en/us/td/docs/hyperconverged\_systems/HyperFlex\_HX\_DataPlatformSoftware/H\_X\_Documentation\_Roadmap/HX\_Series\_Doc\_Roadmap.html</u>
- Pre-installation Checklist for Cisco HX Data Platform: <u>https://www.cisco.com/c/en/us/td/docs/hyperconverged\_systems/HyperFlex\_HX\_DataPlatformSoftware/HyperFlex\_Preinstall\_Checklist/b\_HX\_Data\_Platform\_Preinstall\_Checklist.html
   </u>
- HyperFlex Hardening Guide: <u>https://www.cisco.com/c/dam/en/us/support/docs/hyperconverged-infrastructure/hyperflex-hx-data-platform/HX-Hardening\_Guide\_v3\_5\_v12.pdf</u>
- HyperFlex Installation Guide for Cisco Intersight: <u>https://www.cisco.com/c/en/us/td/docs/hyperconverged\_systems/HyperFlex\_HX\_DataPlatformSoftware/HyperFlex\_Installation\_Guide\_for\_Intersight/b\_HyperFlex\_Installation\_Guide\_for\_Intersight/b\_HyperFlex\_Installation\_Guide\_for\_Intersight\_chapter\_011.html
  </u>
- Operating Cisco HyperFlex HX Data Platform Stretched Clusters: <u>https://www.cisco.com/c/dam/en/us/products/collateral/hyperconverged-infrastructure/hyperflex-hx-</u> <u>series/operating-hyperflex.pdf</u>
- Cisco HyperFlex Systems Stretched Cluster Guide, Release 3.5: <u>https://www.cisco.com/c/en/us/td/docs/hyperconverged\_systems/HyperFlex\_HX\_DataPlatformSoftware/HyperFlex\_Stretched\_Cluster/3\_5/b\_HyperFlex\_Systems\_Stretched\_Cluster\_Guide\_3\_5.html
  </u>

# Cisco UCS

- Cisco Unified Computing System: <u>http://www.cisco.com/en/US/products/ps10265/index.html</u>
- Cisco UCS 6300 Series Fabric Interconnects: <u>http://www.cisco.com/c/en/us/products/servers-unified-computing/ucs-6300-series-fabric-interconnects/index.html</u>
- Cisco UCS 5100 Series Blade Server Chassis: <u>http://www.cisco.com/en/US/products/ps10279/index.html</u>
- Cisco UCS 2300 Series Fabric Extenders: <u>https://www.cisco.com/c/en/us/products/collateral/servers-unified-computing/ucs-6300-series-fabric-</u> <u>interconnects/datasheet-c78-675243.html</u>
- Cisco UCS 2200 Series Fabric Extenders: <u>https://www.cisco.com/c/en/us/products/collateral/servers-unified-computing/ucs-6300-series-fabric-interconnects/data\_sheet\_c78-675243.html</u>
- Cisco UCS B-Series Blade Servers: <u>http://www.cisco.com/en/US/partner/products/ps10280/index.html</u>

- Cisco UCS C-Series Rack Mount Servers: <u>http://www.cisco.com/c/en/us/products/servers-unified-computing/ucs-c-series-rack-servers/index.html</u>
- Cisco UCS VIC Adapters:
   <u>http://www.cisco.com/en/US/products/ps10277/prod\_module\_series\_home.html</u>
- Cisco UCS Manager: <u>http://www.cisco.com/en/US/products/ps10281/index.html</u>
- Cisco UCS Manager Plug-in for VMware vSphere Web Client: <u>http://www.cisco.com/c/en/us/td/docs/unified\_computing/ucs/sw/vmware\_tools/vCenter/vCenter\_Plugin\_R</u> <u>elease\_Notes/2\_0/b\_vCenter\_RN\_for\_2x.html</u>

# Cisco ACI Application Centric Infrastructure (ACI)

- Cisco ACI Infrastructure Best Practices Guide: <u>https://www.cisco.com/c/en/us/td/docs/switches/datacenter/aci/apic/sw/1-</u> <u>x/ACI Best Practices/b ACI Best Practices.html</u>
- Cisco ACI Infrastructure Release 2.3 Design Guide: <u>https://www.cisco.com/c/en/us/solutions/collateral/data-center-virtualization/application-centric-</u> <u>infrastructure/white-paper-c11-737909.pdf</u>
- Cisco ACI Multi-Pod Configuration Whitepaper: <a href="https://www.cisco.com/c/en/us/solutions/collateral/data-center-virtualization/application-centric-infrastructure/white-paper-c11-739714">https://www.cisco.com/c/en/us/solutions/collateral/data-center-virtualization/application-centric-infrastructure/white-paper-c11-739714</a>.
- Cisco ACI Multi-Pod White Paper: <u>https://www.cisco.com/c/en/us/solutions/collateral/data-center-virtualization/application-centric-infrastructure/white-paper-c11-737855.html</u>
- Cisco APIC Layer Network Configuration Guide, Release 4.0(1): <u>https://www.cisco.com/c/en/us/td/docs/switches/datacenter/aci/apic/sw/4-x/L3-configuration/Cisco-</u> <u>APIC-Layer-3-Networking-Configuration-Guide-401/Cisco-APIC-Layer-3-Networking-Configuration-</u> <u>Guide-401 chapter 010110.html#id 30270</u>
- ACI Switch Command Reference, NX-OS Release 13.X: <u>https://www.cisco.com/c/en/us/td/docs/switches/datacenter/aci/apic/sw/3-</u> <u>x/cli/inxos/13x/b\_ACI\_Switch\_Command\_Ref\_13x.html</u>

# Cisco AVE

- Cisco ACI Virtual Edge White paper: <u>https://www.cisco.com/c/dam/en/us/solutions/collateral/data-center-virtualization/application-centric-</u> <u>infrastructure/white-paper-c11-740131.pdf</u>
- Cisco APIC and ACI Virtual Edge Support Matrix: <u>https://www.cisco.com/c/dam/en/us/td/docs/Website/datacenter/aveavsmatrix/index.html</u>

## Security

 Integrating Cisco Umbrella to Cisco HyperFlex and Cisco UCS Solutions: <u>https://www.cisco.com/c/dam/en/us/products/collateral/hyperconverged-infrastructure/hyperflex-hx-series/whitepaper-c11-741088.pdf</u>

## Interoperability Matrixes

- Cisco UCS and HyperFlex Hardware Compatibility Matrix: <u>https://ucshcltool.cloudapps.cisco.com/public/</u>
- VMware and Cisco Unified Computing System: <u>http://www.vmware.com/resources/compatibility</u>
- Cisco ACI Virtualization Compatibility Matrix: <u>https://www.cisco.com/c/dam/en/us/td/docs/Website/datacenter/aci/virtualization/matrix/virtmatrix.html</u>
- Cisco APIC and ACI Virtual Edge Support Matrix: <u>https://www.cisco.com/c/dam/en/us/td/docs/Website/datacenter/aveavsmatrix/index.html</u>

# About the Author

Archana Sharma, Technical Leader, Cisco UCS Data Center Solutions, Cisco Systems Inc.

Archana Sharma is Technical Marketing Engineer with over 20 years of experience at Cisco on a range of technologies that span Data Center, Desktop Virtualization, Collaboration, and other Layer2 and Layer3 technologies. Archana is focused on systems and solutions for Enterprise and Provider deployments, including delivery of Cisco Validated designs for 10 years. Archana is currently working on designing and integrating Cisco UCS-based Converged Infrastructure solutions. Archana holds a CCIE (#3080) in Routing and Switching and a Bachelor's degree in Electrical Engineering from North Carolina State University.

## Acknowledgements

For their support and contribution to the design, validation, and creation of this Cisco Validated Design, the author would like to thank:

• Haseeb Niazi, Technical Marketing Engineer, Cisco Systems, Inc.